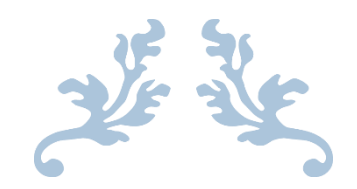

# CLOUD COMPUTING MODULE

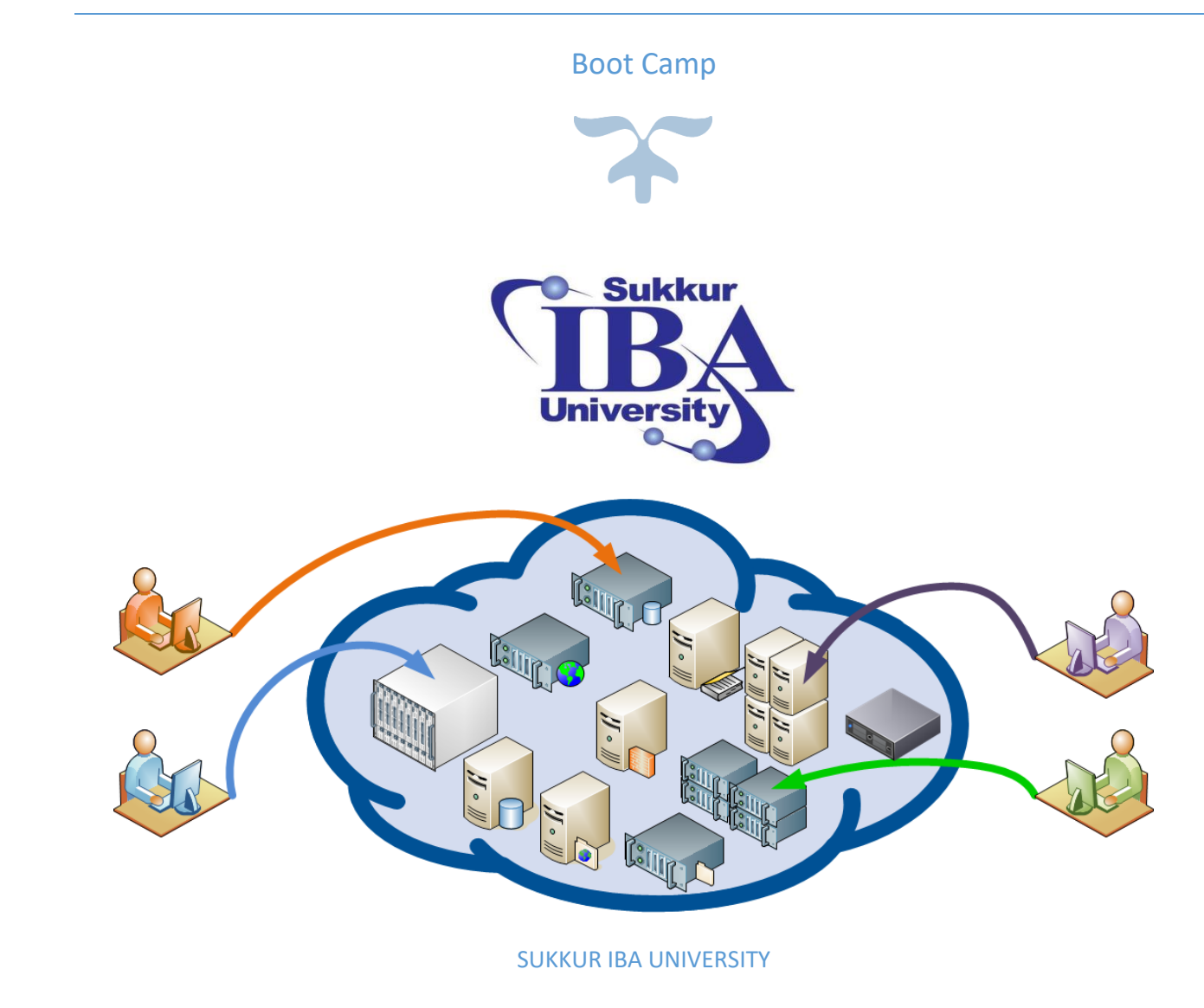

### Table of Contents

| Theory Outline                                                                                 | 2                   |
|------------------------------------------------------------------------------------------------|---------------------|
| Brief Description of the Course:                                                               | 3                   |
| Detailed Course Outline:                                                                       | 4                   |
| LAB MODULE OUTLINE                                                                             | 11                  |
| Lab Module Description:                                                                        | 12                  |
| Lab Module Outline:                                                                            | 13                  |
| Lab Module #1: Building Windows, Ubuntu, and Linux Infrastructure on AWS EC2                   | 14                  |
| Lab Module #2: Amazon AWS S3 for Website Storage                                               | 21                  |
| Lab Module #3: Image Recognition on Images in S3 Using Amazon Rekognition                      | 30                  |
| Lab Module #4 Dynamic Image Resizing: Using Node.js, AWS Lambda, and S3                        | 42                  |
| Lab Module #5 Setting up a VPC with Public and Private Subnets on AWS                          | 59                  |
| Lab Module #6 Hands-On DynamoDB: Table Creation, Data Insertion, Indexing, and Querying        | 80                  |
| Lab Module #7 Setting Up RDS on Amazon AWS                                                     | 95                  |
| Lab Module #8 AWS CloudWatch Monitoring Lab                                                    | 108                 |
| Lab Module #9 Introduction to AWS CloudTrail                                                   | 124                 |
| Lab Module #10 Introduction to Simple Notification Service (SNS)                               | 135                 |
| Lab Module #11 Introduction to Docker                                                          | 144                 |
| Lab Module #12 Docker on AWS EC2                                                               | 152                 |
| Lab Module #13 Docker Custom Images Exploration                                                | 165                 |
| Lab Module #14 Docker Custom Images with Online Website Templates                              | 176                 |
| Lab Module #15 Building a Data Pipeline with Amazon Kinesis Streams, Kinesis Data Firehose, ar | nd Amazon S3<br>186 |
| Lab Module #16 AWS Party Rock Lab                                                              | 200                 |
| Lab Handout #17 Introduction to Amazon QuickSight Visualization                                | 212                 |
| Lab Module #18 Visualizing COVID-19 Data using Amazon QuickSight                               | 223                 |
| Lab Module #19 QuickSight Basic Commands for Data Management                                   | 234                 |
| Lab Module #20 Introduction to Amazon EMR Configuration                                        | 245                 |
| Future Recommendation of Course:                                                               | 257                 |

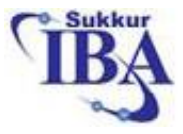

## SUKKUR IBA UNIVERSITY

### **Theory Outline**

### **Cloud Computing**

| Program: Boot camp               | Semester:                                                                              |
|----------------------------------|----------------------------------------------------------------------------------------|
| Credit Hours:                    | <b>Instructors:</b> Dr. Gulsher Ali & Engr. Hasnain<br>Hyder                           |
| Pre-requisite Courses:           | Post-requisite Courses:                                                                |
| Co-requisite Courses: None       | e-mail: <u>gulsher@iba-suk.edu.pk &amp;</u><br><u>engr.hasnainhyder@gmail.com</u>      |
| Office Hours: 9:00 AM to 5:00 PM | Consulting Hours:<br>Wednesdays 09:00 AM to 11:00 AM<br>Thursdays 09:00 AM to 11:00 AM |

#### **EVALUATION**

| 1. | Quiz              | 10% |
|----|-------------------|-----|
| 2. | Project           | 20% |
| 3. | Assingment        | 20% |
| 4. | Mid Term          | 20% |
| 5. | Final Examination | 30% |

#### **<u>RECOMMENDED BOOKS</u>**:

| S. No | Book Name                     | Author/s Name                                  | Publisher Name & Edition |
|-------|-------------------------------|------------------------------------------------|--------------------------|
| 1.    | Cloud Computing               | Sandeep Bhowmik                                | <u>Cambridge</u>         |
| 2.    | Amazon Web Services in action | <u>Andreas Wittig</u><br><u>Michael Wittig</u> |                          |

#### **REFERENCE BOOKS**:

| 1. | Cloud Computing: From<br>Beginning to End               | <u>Ray J. Rafaels</u> |  |
|----|---------------------------------------------------------|-----------------------|--|
| 2. | Cloud Computing: Concepts,<br>Technology & Architecture | <u>Thomas Erl.</u>    |  |

#### **Brief Description of the Course:**

The Cloud Computing Bootcamp at Sukkur IBA University is designed as an in-depth, engaging educational experience, specifically centered on Amazon Web Services (AWS), the world's most comprehensive and broadly adopted cloud platform. This course is created for those looking to extensively understand cloud technology and build a career in cloud infrastructure, system security, or network architecture.

Starting with the core principles of cloud computing, this program meticulously explains the various service models of cloud computing, including Infrastructure as a Service (IaaS), Platform as a Service (PaaS), and Software as a Service (SaaS). Participants will learn about the evolution of cloud computing, its fundamental characteristics, and the significant benefits it offers to businesses, illustrated through real-world case studies and examples from various industries.

As the course progresses, students will understand more about Amazon Web Services, studying its diverse and dynamic range of services such as Amazon EC2 for virtual servers, AWS Lambda for serverless computing, Amazon S3 for scalable storage, Amazon RDS for database management, and Amazon VPC for secure and isolated cloud networking. Each module is designed to build on the previous one, ensuring a consistent and comprehensive understanding of how each AWS service integrates and operates within the cloud ecosystem.

Further into the course, more complex topics are introduced, such as data analytics and big data processing on AWS. Using Amazon Athena, participants will learn how to perform serverless queries on large datasets, and with Amazon Redshift, they will explore data warehousing applications. The course also covers modern containerization technologies, where students learn to use Docker along with Amazon ECS for deploying and managing scalable applications in production environments.

Advanced topics also include detailed strategies for managing and optimizing AWS costs—a critical skill for any cloud professional. Participants will learn to navigate the complex pricing models of AWS services, utilize costmanagement tools like AWS Budgets and Cost Explorer, and implement best practices for reducing expenses while maximizing cloud resource efficiency.

The course is rigorously evaluated through continuous assessments that include quizzes, hands-on assignments, and a comprehensive project that challenges students to design and deploy a full-scale cloud solution using AWS. This project-based approach not only reinforces the learning objectives but also enhances the participants' problemsolving skills and readiness for industry-specific challenges.

Upon completion of the Cloud Computing Bootcamp, participants will possess a thorough understanding of AWS cloud technologies and be well-prepared to take AWS certification exams, paving the way for successful careers in the rapidly evolving domain of cloud computing.

### **Detailed Course Outline:**

| Week No.   | Topic Name                                                                                                    | Assign/Quizzes |
|------------|----------------------------------------------------------------------------------------------------|----------------|
| Week No. 1 | <ul> <li>Introduction to Cloud Computing</li> <li>Definition and Evolution of Cloud Computing</li> <li>Characteristics and Benefits of Cloud<br/>Computing</li> <li>Cloud Service Models: IaaS, PaaS, SaaS</li> <li>Major Cloud Service Providers Overview:<br/>Amazon Web Services (AWS), Google Cloud,<br/>Microsoft Azure etc.</li> <li>Advantages of Cloud Computing for Businesses</li> <li>Case Studies and Real-world Examples <ul> <li>Successful Implementations of Cloud<br/>Computing in Various Industries</li> <li>Lescope Learned and Best Practices</li> </ul> </li> </ul> |                |
| Week No. 2 | <ul> <li>Introduction to Amazon AWS         <ul> <li>History and Growth of AWS</li> <li>AWS Global Infrastructure: Regions, Availability Zones</li> <li>AWS Core Services Overview                 <ul></ul></li></ul></li></ul>                                                                                                    |                |
|            | <ul> <li>Database Services:         <ul> <li>Amazon RDS (Relational Database Service): Managed relational databases</li> <li>Amazon DynamoDB: Fully managed NoSQL database service</li> <li>Networking Services:                 <ul></ul></li></ul></li></ul>                                                                                                    |                |

| Amazon Elastic Compute Cloud (EC2)         • Understanding EC2 Instances: Types, Amazon<br>Machine Image (AMI), and Instance Lifecycle         • EC2 Instance Storage Options: EBS and<br>Instance Store         • Security Groups and Key Pairs in EC2         Amazon Lambda and Serverless Computing         • Introduction to AWS Lambda: Serverless<br>Compute Service         • Creating and Deploying Lambda Functions         • Event Sources and Triggers for Lambda<br>Functions         • Hands-on Lab: Dynamic Image Resizing:<br>Using Node.js, AWS Lambda, and S3         Amazon Simple Storage Service (S3)         • Introduction to Amazon S3         • Working with Buckets and Objects         • Versioning, Lifecycle Policies, and Encryption in<br>S3         • Overview of Amazon RDS: Managed Relational<br>Database Service         • Advantages of using Amazon RDS over<br>traditional self-hosted databases         • Use cases for Amazon RDS: Transactional<br>databases, data warehousing, and more         • Supported Database Engines         • Overview of supported database<br>engines in Amazon RDS: MySQL,<br>PostgreSQL, Oracle, SQL Server,<br>MariaDB, and Amazon Aurora         • Week No. 5                                                                                                    |
|----------------------------------------------------------------------------------------------------|
| <ul> <li>Understanding EC2 Instances: Types, Amazon<br/>Machine Image (AMI), and Instance Lifecycle</li> <li>EC2 Instance Storage Options: EBS and<br/>Instance Store</li> <li>Security Groups and Key Pairs in EC2</li> <li>Amazon Lambda and Serverless Computing         <ul> <li>Introduction to AWS Lambda: Serverless<br/>Compute Service</li> <li>Creating and Deploying Lambda Functions</li> <li>Event Sources and Triggers for Lambda<br/>Functions</li> <li>Hands-on Lab: Dynamic Image Resizing:<br/>Using Node.js, AWS Lambda, and S3</li> </ul> </li> <li>Amazon Simple Storage Service (S3)         <ul> <li>Introduction to Amazon S3</li> <li>Working with Buckets and Objects</li> <li>Versioning, Lifecycle Policies, and Encryption in<br/>S3</li> </ul> </li> <li>Amazon Relational Database Service (RDS)         <ul> <li>Overview of Amazon RDS: Managed Relational<br/>Database Service</li> <li>Advantages of using Amazon RDS over<br/>traditional self-hosted databases</li> <li>Use cases for Amazon RDS: Transactional<br/>databases, data warehousing, and more</li> <li>Supported Database Engines             <ul> <li>Overview of supported database<br/>engines in Amazon RDS: MySQL,<br/>PostgreSQL, Oracle, SQL Server,<br/>MariaDB, and Amazon Aurora</li> <li>Kev features and differences between</li> <li>Quiz</li> <li>Kev features and differences between</li></ul></li></ul></li></ul> |
| Week No. 3-<br>4       Machine Image (AMI), and Instance Lifecycle         • EC2 Instance Storage Options: EBS and<br>Instance Store       • Security Groups and Key Pairs in EC2         Amazon Lambda and Serverless Computing       • Introduction to AWS Lambda: Serverless<br>Compute Service         • Creating and Deploying Lambda Functions       • Event Sources and Triggers for Lambda<br>Functions         • Hands-on Lab: Dynamic Image Resizing:<br>Using Node.js, AWS Lambda, and S3         Amazon Simple Storage Service (S3)         • Introduction to Amazon S3         • Working with Buckets and Objects         • Versioning, Lifecycle Policies, and Encryption in<br>S3         • Overview of Amazon RDS: Managed Relational<br>Database Service         • Advantages of using Amazon RDS over<br>traditional self-hosted databases         • Use cases for Amazon RDS: Transactional<br>databases, data warehousing, and more         • Supported Database Engines         • Overview of supported database<br>engines in Amazon RDS: MySQL,<br>PostgreSQL, Oracle, SQL Server,<br>MariaDB, and Amazon Aurora         Week No. 5                                                                                                    |
| <ul> <li>EC2 Instance Storage Options: EBS and<br/>Instance Store</li> <li>Security Groups and Key Pairs in EC2</li> <li>Amazon Lambda and Serverless Computing         <ul> <li>Introduction to AWS Lambda: Serverless<br/>Compute Service</li> <li>Creating and Deploying Lambda Functions</li> <li>Event Sources and Triggers for Lambda<br/>Functions</li> <li>Hands-on Lab: Dynamic Image Resizing:<br/>Using Node.js, AWS Lambda, and S3</li> <li>Amazon Simple Storage Service (S3)</li> <li>Introduction to Amazon S3</li> <li>Working with Buckets and Objects</li> <li>Versioning, Lifecycle Policies, and Encryption in<br/>S3</li> </ul> </li> <li>Amazon Relational Database Service (RDS)         <ul> <li>Overview of Amazon RDS: Managed Relational<br/>Database Service</li> <li>Advantages of using Amazon RDS over<br/>traditional self-hosted databases</li> <li>Use cases for Amazon RDS: Transactional<br/>databases, data warehousing, and more</li> <li>Supported Database Engines             <ul> <li>Overview of supported database<br/>engines in Amazon RDS: MySQL,<br/>PostgreSQL, Oracle, SQL Server,<br/>MariaDB, and Amazon Aurora</li> <li>Key features and differences between</li> </ul> </li> </ul></li></ul>                                                                                                    |
| Week No. 3-<br>4       Instance Store         Week No. 3-<br>4       Introduction to AWS Lambda: Serverless Computing         • Introduction to AWS Lambda: Serverless<br>Compute Service       Creating and Deploying Lambda Functions         • Event Sources and Triggers for Lambda<br>Functions       Functions         • Hands-on Lab: Dynamic Image Resizing:<br>Using Node.js, AWS Lambda, and S3         Amazon Simple Storage Service (S3)         • Introduction to Amazon S3         • Working with Buckets and Objects         • Versioning, Lifecycle Policies, and Encryption in<br>S3         • Overview of Amazon RDS: Managed Relational<br>Database Service         • Advantages of using Amazon RDS over<br>traditional self-hosted databases         • Use cases for Amazon RDS: Transactional<br>databases, data warehousing, and more         • Supported Database Engines         • Overview of supported database<br>engines in Amazon RDS: MySQL,<br>PostgreSQL, Oracle, SQL Server,<br>MariaDB, and Amazon Aurora         Week No. 5                                                                                                    |
| <ul> <li>Security Groups and Key Pairs in EC2</li> <li>Amazon Lambda and Serverless Computing         <ul> <li>Introduction to AWS Lambda: Serverless</li> <li>Compute Service</li> <li>Creating and Deploying Lambda Functions</li> <li>Event Sources and Triggers for Lambda<br/>Functions</li> <li>Hands-on Lab: Dynamic Image Resizing:<br/>Using Node.js, AWS Lambda, and S3</li> <li>Amazon Simple Storage Service (S3)</li> <li>Introduction to Amazon S3</li> <li>Working with Buckets and Objects</li> <li>Versioning, Lifecycle Policies, and Encryption in<br/>S3</li> </ul> </li> <li>Amazon Relational Database Service (RDS)         <ul> <li>Overview of Amazon RDS: Managed Relational<br/>Database Service</li> <li>Advantages of using Amazon RDS over<br/>traditional self-hosted databases</li> <li>Use cases for Amazon RDS: Transactional<br/>databases, data warehousing, and more</li> <li>Supported Database Engines             <ul> <li>Overview of supported database<br/>engines in Amazon RDS: MySQL,<br/>PostgreSQL, Oracle, SQL Server,<br/>MariaDB, and Amazon Aurora</li> <li>Key features and differences between</li> </ul> </li> </ul></li></ul>                                                                                                    |
| Amazon Lambda and Serverless Computing         Week No. 3-<br>4         Image: Amazon Lambda and Deploying Lambda: Serverless<br>Compute Service         Creating and Deploying Lambda Functions         Event Sources and Triggers for Lambda<br>Functions         Hands-on Lab: Dynamic Image Resizing:<br>Using Node.js, AWS Lambda, and S3         Amazon Simple Storage Service (S3)         Introduction to Amazon S3         Working with Buckets and Objects         Versioning, Lifecycle Policies, and Encryption in<br>S3         Amazon Relational Database Service (RDS)         Overview of Amazon RDS: Managed Relational<br>Database Service         Advantages of using Amazon RDS over<br>traditional self-hosted databases         Use cases for Amazon RDS: Transactional<br>databases, data warehousing, and more         Supported Database Engines         Overview of supported database<br>engines in Amazon RDS: MySQL,<br>PostgreSQL, Oracle, SQL Server,<br>MariaDB, and Amazon Aurora         Week No. 5         Week No. 5                                                                                                    |
| <ul> <li>Introduction to AWS Lambda: Serverless<br/>Compute Service</li> <li>Creating and Deploying Lambda Functions</li> <li>Event Sources and Triggers for Lambda<br/>Functions</li> <li>Hands-on Lab: Dynamic Image Resizing:<br/>Using Node.js, AWS Lambda, and S3</li> <li>Amazon Simple Storage Service (S3)</li> <li>Introduction to Amazon S3</li> <li>Working with Buckets and Objects</li> <li>Versioning, Lifecycle Policies, and Encryption in<br/>S3</li> <li>Amazon Relational Database Service (RDS)</li> <li>Overview of Amazon RDS: Managed Relational<br/>Database Service</li> <li>Advantages of using Amazon RDS over<br/>traditional self-hosted databases</li> <li>Use cases for Amazon RDS: Transactional<br/>databases, data warehousing, and more</li> <li>Supported Database Engines</li> <li>Overview of supported database<br/>engines in Amazon RDS: MySQL,<br/>PostgreSQL, Oracle, SQL Server,<br/>MariaDB, and Amazon Aurora</li> <li>Key features and differences between</li> </ul>                                                                                                    |
| Week No. 3-<br>4       Compute Service         • Creating and Deploying Lambda Functions         • Event Sources and Triggers for Lambda<br>Functions         • Hands-on Lab: Dynamic Image Resizing:<br>Using Node.js, AWS Lambda, and S3         Amazon Simple Storage Service (S3)         • Introduction to Amazon S3         • Working with Buckets and Objects         • Versioning, Lifecycle Policies, and Encryption in<br>S3         Amazon Relational Database Service (RDS)         • Overview of Amazon RDS: Managed Relational<br>Database Service         • Advantages of using Amazon RDS over<br>traditional self-hosted databases         • Use cases for Amazon RDS: Transactional<br>databases, data warehousing, and more         • Supported Database Engines         • Overview of supported database<br>engines in Amazon RDS: MySQL,<br>PostgreSQL, Oracle, SQL Server,<br>MariaDB, and Amazon Aurora         Week No. 5       • Key features and differences between                                                                                                    |
| <ul> <li>Creating and Deploying Lambda Functions</li> <li>Event Sources and Triggers for Lambda<br/>Functions</li> <li>Hands-on Lab: Dynamic Image Resizing:<br/>Using Node.js, AWS Lambda, and S3</li> <li>Amazon Simple Storage Service (S3)         <ul> <li>Introduction to Amazon S3</li> <li>Working with Buckets and Objects</li> <li>Versioning, Lifecycle Policies, and Encryption in<br/>S3</li> </ul> </li> <li>Amazon Relational Database Service (RDS)         <ul> <li>Overview of Amazon RDS: Managed Relational<br/>Database Service</li> <li>Advantages of using Amazon RDS over<br/>traditional self-hosted databases</li> <li>Use cases for Amazon RDS: Transactional<br/>databases, data warehousing, and more</li> <li>Supported Database Engines                 <ul> <li>Overview of supported database<br/>engines in Amazon RDS: MySQL,<br/>PostgreSQL, Oracle, SQL Server,<br/>MariaDB, and Amazon Aurora</li> <li>Key features and differences between</li> <li>Quiz</li> </ul> </li> </ul> </li> </ul>                                                                                                    |
| <ul> <li>Event Sources and Triggers for Lambda<br/>Functions</li> <li>Hands-on Lab: Dynamic Image Resizing:<br/>Using Node.js, AWS Lambda, and S3</li> <li>Amazon Simple Storage Service (S3)         <ul> <li>Introduction to Amazon S3</li> <li>Working with Buckets and Objects</li> <li>Versioning, Lifecycle Policies, and Encryption in<br/>S3</li> </ul> </li> <li>Amazon Relational Database Service (RDS)         <ul> <li>Overview of Amazon RDS: Managed Relational<br/>Database Service</li> <li>Advantages of using Amazon RDS over<br/>traditional self-hosted databases</li> <li>Use cases for Amazon RDS: Transactional<br/>databases, data warehousing, and more</li> <li>Supported Database Engines             <ul> <li>Overview of supported database<br/>engines in Amazon RDS: MySQL,<br/>PostgreSQL, Oracle, SQL Server,<br/>MariaDB, and Amazon Aurora</li> <li>Key features and differences between</li> <li>Quiz</li> <li>Key features and differences between</li> <li>Quiz</li> <li>Event Supported Database and Context and Supported Database</li> <li>Key features and differences between</li> <li>Key features and differences between</li> </ul> </li> </ul> </li> </ul>                                                                                                    |
| Functions         • Hands-on Lab: Dynamic Image Resizing:<br>Using Node.js, AWS Lambda, and S3         Amazon Simple Storage Service (S3)         • Introduction to Amazon S3         • Working with Buckets and Objects         • Versioning, Lifecycle Policies, and Encryption in<br>S3         Amazon Relational Database Service (RDS)         • Overview of Amazon RDS: Managed Relational<br>Database Service         • Advantages of using Amazon RDS over<br>traditional self-hosted databases         • Use cases for Amazon RDS: Transactional<br>databases, data warehousing, and more         • Supported Database Engines         • Overview of supported database<br>engines in Amazon RDS: MySQL,<br>PostgreSQL, Oracle, SQL Server,<br>MariaDB, and Amazon Aurora         Week No. 5                                                                                                    |
| <ul> <li>Hands-on Lab: Dynamic Image Resizing:<br/>Using Node.js, AWS Lambda, and S3</li> <li>Amazon Simple Storage Service (S3)         <ul> <li>Introduction to Amazon S3</li> <li>Working with Buckets and Objects</li> <li>Versioning, Lifecycle Policies, and Encryption in<br/>S3</li> </ul> </li> <li>Amazon Relational Database Service (RDS)         <ul> <li>Overview of Amazon RDS: Managed Relational<br/>Database Service</li> <li>Advantages of using Amazon RDS over<br/>traditional self-hosted databases</li> <li>Use cases for Amazon RDS: Transactional<br/>databases, data warehousing, and more</li> <li>Supported Database Engines             <ul> <li>Overview of supported database</li> <li>Moverview of supported database</li> <li>MariaDB, and Amazon Aurora</li> <li>Key features and differences between</li> <li>Quiz</li> </ul> </li> </ul> </li> </ul>                                                                                                    |
| Week No. 5       Using Node.js, AWS Lambda, and S3         Amazon Simple Storage Service (S3)       Introduction to Amazon S3         Working with Buckets and Objects       Versioning, Lifecycle Policies, and Encryption in S3         Amazon Relational Database Service (RDS)       Overview of Amazon RDS: Managed Relational Database Service         Advantages of using Amazon RDS over traditional self-hosted databases       Use cases for Amazon RDS: Transactional databases, data warehousing, and more         Supported Database Engines       Overview of supported database engines in Amazon RDS: MySQL, PostgreSQL, Oracle, SQL Server, MariaDB, and Amazon Aurora         Week No. 5       Key features and differences between       Quiz                                                                                                    |
| Amazon Simple Storage Service (S3)         Introduction to Amazon S3         Working with Buckets and Objects         Versioning, Lifecycle Policies, and Encryption in S3         Amazon Relational Database Service (RDS)         Overview of Amazon RDS: Managed Relational Database Service         Advantages of using Amazon RDS over traditional self-hosted databases         Use cases for Amazon RDS: Transactional databases, data warehousing, and more         Supported Database Engines         Overview of supported database engines in Amazon RDS: MySQL, PostgreSQL, Oracle, SQL Server, MariaDB, and Amazon Aurora         Week No. 5                                                                                                    |
| <ul> <li>Introduction to Amazon S3</li> <li>Working with Buckets and Objects</li> <li>Versioning, Lifecycle Policies, and Encryption in<br/>S3</li> <li>Amazon Relational Database Service (RDS)</li> <li>Overview of Amazon RDS: Managed Relational<br/>Database Service</li> <li>Advantages of using Amazon RDS over<br/>traditional self-hosted databases</li> <li>Use cases for Amazon RDS: Transactional<br/>databases, data warehousing, and more</li> <li>Supported Database Engines</li> <li>Overview of supported database<br/>engines in Amazon RDS: MySQL,<br/>PostgreSQL, Oracle, SQL Server,<br/>MariaDB, and Amazon Aurora</li> <li>Week No. 5</li> </ul>                                                                                                    |
| <ul> <li>Working with Buckets and Objects</li> <li>Versioning, Lifecycle Policies, and Encryption in<br/>S3</li> <li>Amazon Relational Database Service (RDS)         <ul> <li>Overview of Amazon RDS: Managed Relational<br/>Database Service</li> <li>Advantages of using Amazon RDS over<br/>traditional self-hosted databases</li> <li>Use cases for Amazon RDS: Transactional<br/>databases, data warehousing, and more</li> <li>Supported Database Engines                 <ul> <li>Overview of supported database<br/>engines in Amazon RDS: MySQL,<br/>PostgreSQL, Oracle, SQL Server,<br/>MariaDB, and Amazon Aurora</li> <li>Key features and differences between</li> <li>Quiz</li> </ul> </li> </ul> </li> </ul>                                                                                                    |
| <ul> <li>Versioning, Lifecycle Policies, and Encryption in<br/>S3</li> <li>Amazon Relational Database Service (RDS)         <ul> <li>Overview of Amazon RDS: Managed Relational<br/>Database Service</li> <li>Advantages of using Amazon RDS over<br/>traditional self-hosted databases</li> <li>Use cases for Amazon RDS: Transactional<br/>databases, data warehousing, and more</li> <li>Supported Database Engines                <ul> <li>Overview of supported database<br/>engines in Amazon RDS: MySQL,<br/>PostgreSQL, Oracle, SQL Server,<br/>MariaDB, and Amazon Aurora</li> <li>Key features and differences between</li> <li>Quiz</li> </ul> </li> </ul> </li> </ul>                                                                                                    |
| S3         Amazon Relational Database Service (RDS)         • Overview of Amazon RDS: Managed Relational Database Service         • Advantages of using Amazon RDS over traditional self-hosted databases         • Use cases for Amazon RDS: Transactional databases, data warehousing, and more         • Supported Database Engines         • Overview of supported database engines in Amazon RDS: MySQL, PostgreSQL, Oracle, SQL Server, MariaDB, and Amazon Aurora         Week No. 5                                                                                                    |
| Week No. 5       Amazon Relational Database Service (RDS)         • Overview of Amazon RDS: Managed Relational Database Service       • Advantages of using Amazon RDS over traditional self-hosted databases         • Use cases for Amazon RDS: Transactional databases, data warehousing, and more       • Supported Database Engines         • Overview of supported database engines in Amazon RDS: MySQL, PostgreSQL, Oracle, SQL Server, MariaDB, and Amazon Aurora       • Quiz                                                                                                    |
| <ul> <li>Overview of Amazon RDS: Managed Relational<br/>Database Service</li> <li>Advantages of using Amazon RDS over<br/>traditional self-hosted databases</li> <li>Use cases for Amazon RDS: Transactional<br/>databases, data warehousing, and more</li> <li>Supported Database Engines         <ul> <li>Overview of supported database<br/>engines in Amazon RDS: MySQL,<br/>PostgreSQL, Oracle, SQL Server,<br/>MariaDB, and Amazon Aurora</li> <li>Key features and differences between</li> </ul> </li> </ul>                                                                                                    |
| Week No. 5       Database Service         • Advantages of using Amazon RDS over traditional self-hosted databases         • Use cases for Amazon RDS: Transactional databases, data warehousing, and more         • Supported Database Engines         • Overview of supported database engines in Amazon RDS: MySQL, PostgreSQL, Oracle, SQL Server, MariaDB, and Amazon Aurora         • Key features and differences between                                                                                                    |
| <ul> <li>Advantages of using Amazon RDS over<br/>traditional self-hosted databases</li> <li>Use cases for Amazon RDS: Transactional<br/>databases, data warehousing, and more</li> <li>Supported Database Engines         <ul> <li>Overview of supported database<br/>engines in Amazon RDS: MySQL,<br/>PostgreSQL, Oracle, SQL Server,<br/>MariaDB, and Amazon Aurora</li> <li>Key features and differences between</li> </ul> </li> </ul>                                                                                                    |
| week No. 5       traditional self-hosted databases         • Use cases for Amazon RDS: Transactional databases, data warehousing, and more         • Supported Database Engines         • Overview of supported database engines in Amazon RDS: MySQL, PostgreSQL, Oracle, SQL Server, MariaDB, and Amazon Aurora         • Key features and differences between                                                                                                    |
| <ul> <li>Use cases for Amazon RDS: Transactional<br/>databases, data warehousing, and more</li> <li>Supported Database Engines         <ul> <li>Overview of supported database<br/>engines in Amazon RDS: MySQL,<br/>PostgreSQL, Oracle, SQL Server,<br/>MariaDB, and Amazon Aurora</li> <li>Key features and differences between</li> </ul> </li> </ul>                                                                                                    |
| databases, data warehousing, and more         • Supported Database Engines         • Overview of supported database         engines in Amazon RDS: MySQL,         PostgreSQL, Oracle, SQL Server,         MariaDB, and Amazon Aurora         • Key features and differences between                                                                                                    |
| Supported Database Engines     Overview of supported database     engines in Amazon RDS: MySQL,     PostgreSQL, Oracle, SQL Server,     MariaDB, and Amazon Aurora     Key features and differences between Quiz                                                                                                    |
| Overview of supported database<br>engines in Amazon RDS: MySQL,<br>PostgreSQL, Oracle, SQL Server,<br>MariaDB, and Amazon Aurora     Key features and differences between Quiz                                                                                                    |
| engines in Amazon RDS: MySQL,         PostgreSQL, Oracle, SQL Server,         MariaDB, and Amazon Aurora         Key features and differences between         Quiz                                                                                                    |
| Week No. 5       PostgreSQL, Oracle, SQL Server,<br>MariaDB, and Amazon Aurora         • Key features and differences between       Quiz                                                                                                    |
| Week No. 5 MariaDB, and Amazon Aurora<br>Key features and differences between Quiz                                                                                                    |
| <ul> <li>Key features and differences between</li> <li>Quiz</li> </ul>                                                                                                    |
| supercented angings                                                                                                    |
| Supported engines                                                                                                    |
| - Factors to consider when choosing a database engine for specific use cases                                                                                                    |
| Introduction to Amazon DynamoDB                                                                                                    |
| Overview of Amazon DynamoDB: Fully                                                                                                    |
| managed NoSOL database service                                                                                                    |
| <ul> <li>Key features and benefits of DynamoDB:</li> </ul>                                                                                                    |
| Scalability, high availability, low latency, and                                                                                                    |
| flexible data model                                                                                                    |
| • Use cases for DynamoDB: Real-time analytics                                                                                                    |
| IoT, and more                                                                                                    |
| Amazon Virtual Private Cloud (VPC)                                                                                                    |
| Introduction to Amazon VPC: Networking                                                                                                    |
| Basics                                                                                                    |
| • VPC Components: Subnets, Route Tables.                                                                                                    |
| Internet Gateways                                                                                                    |
| <ul> <li>VPC Peering, VPN Connections, and Direct</li> </ul>                                                                                                    |

|            | Connect                                            |  |
|------------|----------------------------------------------------|--|
|            | Introduction to Amazon Simple Notification Service |  |
|            | (SNS)                                              |  |
|            | Overview of Amazon SNS: Fully managed              |  |
|            | pub/sub messaging service                          |  |
|            | • Use cases for SNS: Push notifications, event-    |  |
|            | driven architecture, and application-to-           |  |
|            | application messaging                              |  |
|            | • Features of SNS: Topics, Subscriptions,          |  |
|            | Publishers, and Subscribers                        |  |
|            | Amazon Identity and Access Management (IAM)        |  |
|            | Overview of AWS Identity and Access                |  |
|            | Management (IAM)                                   |  |
|            | IAM Users, Groups, Roles, and Policies             |  |
|            | Best Practices for IAM Security and Access         |  |
|            | Control                                            |  |
|            | Introduction to Amazon CloudWatch                  |  |
|            | Overview of Amazon CloudWatch: Monitoring          |  |
|            | and observability service for AWS resources and    |  |
|            | applications                                       |  |
|            | • Key features of CloudWatch: Metrics, Alarms,     |  |
|            | Logs, Events, and Dashboards                       |  |
|            | Benefits of using CloudWatch for monitoring,       |  |
|            | troubleshooting, and resource optimization         |  |
|            | CloudWatch Metrics and Alarms                      |  |
|            | • Creating custom metrics and collecting data      |  |
|            | from EC2 instances, RDS databases, S3 buckets.     |  |
|            | etc.                                               |  |
|            | • CloudWatch Alarms: Setting up notifications      |  |
|            | and automated actions based on metric              |  |
|            | thresholds                                         |  |
|            | Introduction to AWS CloudTrail                     |  |
| Week No. 7 | Overview of AWS CloudTrail: Logging and            |  |
|            | auditing service for tracking user activity and    |  |
|            | API usage across AWS accounts                      |  |
|            | • Use cases for CloudTrail: Security and           |  |
|            | compliance auditing, troubleshooting, and          |  |
|            | operational monitoring                             |  |
|            | • Key features of CloudTrail: Trails, Events,      |  |
|            | Insights, and Integrations                         |  |
|            | Integrating CloudWatch with CloudTrail             |  |
|            | Using CloudWatch Metrics and Alarms to             |  |
|            | monitor CloudTrail events and API activity         |  |
|            | Creating CloudWatch dashboards and                 |  |
|            | visualizations to track CloudTrail log data and    |  |
|            | metrics                                            |  |
|            |                                                    |  |
|            | Setting up CloudWatch Alarms to detect security    |  |
|            | incidents and unauthorized access detected by      |  |

|            | CloudTrail                                                                                                    |            |
|------------|----------------------------------------------------------------------------------------------------|------------|
|            | Introduction to Docker                                                                                                    |            |
| Week No. 8 | <ul> <li>Introduction to Docker</li> <li>Overview of Docker: Containerization platform<br/>for building, shipping, and running applications</li> <li>Advantages of containerization: Portability,<br/>consistency, scalability, and resource efficiency</li> <li>Key components of Docker: Docker Engine,<br/>Docker Images and Containers</li> <li>Docker Images and Containers</li> <li>Docker Images and Containers</li> <li>Docker Images and Containers</li> <li>Docker Images: Immutable templates<br/>containing application code, runtime,<br/>libraries, and dependencies</li> <li>Docker Containers: Runnable instances<br/>of Docker images isolated from the host<br/>system and other containers</li> <li>Working with Docker Hub:<br/>Discovering, pulling, and pushing<br/>Docker images from/to Docker Hub<br/>registry</li> <li>Docker Networking: Connecting<br/>containers to each other and to external<br/>networks using bridge, host, or overlay<br/>networks</li> <li>Docker Volumes: Persistent storage for<br/>container data and configuration files,<br/>ensuring data durability and portability</li> <li>Docker Security and Best Practices</li> <li>Container Security Considerations:<br/>Image vulnerabilities, runtime security,<br/>and isolation</li> <li>Best Practices for Docker Security:<br/>Container image scanning, least</li> </ul> | Quiz 2     |
|            | Data Analytics on AWS                                                                                                    |            |
| Week No. 9 | <ul> <li>Introduction to Data Analytics         <ul> <li>Overview of Data Analytics: Process of examining data sets to uncover insights, trends, and patterns</li> <li>Importance of data analytics for business decision-making, optimization, and predictive analysis</li> <li>Key components of a data analytics pipeline: Data collection, storage, processing, analysis, and visualization</li> </ul> </li> <li>AWS Data Analytics Services Overview         <ul> <li>Amazon Athena: Serverless query service for analyzing data in Amazon S3 using standard SOL</li> </ul> </li> </ul>                                                                                                    | Assignment |

|             | o Amazon Padshift: Fully managad data                |  |
|-------------|------------------------------------------------------|--|
|             | • Amazon Redshift. Fully managed data                |  |
|             | warehouse service for analytics at                   |  |
|             | scale                                                |  |
|             | Data Analysis with Amazon Athena                     |  |
|             | <ul> <li>Querying data in Amazon S3 using</li> </ul> |  |
|             | SQL with Amazon Athena                               |  |
|             | $\circ$ Creating tables, partitions, and             |  |
|             | views in Athena for efficient data                   |  |
|             | analysis                                             |  |
|             | <ul> <li>Analyzing large datasets and</li> </ul>     |  |
|             | optimizing queries for performance                   |  |
|             | and cost                                             |  |
|             | AWS EMR and Big Data Processing                      |  |
|             | Introduction to AWS EMR (Elastic                     |  |
|             | MapReduce):                                          |  |
|             | • Overview of EMR and its role in big                |  |
|             | data processing.                                     |  |
|             | <ul> <li>Understanding Hadoop and Spark</li> </ul>   |  |
|             | clusters.                                            |  |
|             | AWS EMR Components:                                  |  |
|             | • Hadoop, Spark, HBase, Hive, Presto,                |  |
|             | and other supported frameworks.                      |  |
|             | • Using AWS EMR:                                     |  |
|             | • Launching and configuring EMR                      |  |
|             | clusters.                                            |  |
|             | • Integrating with Amazon S3 for data                |  |
|             | storage.                                             |  |
|             | • Running Hadoop and Spark jobs.                     |  |
|             |                                                      |  |
|             | Optimizing Performance:                              |  |
| Week No. 10 | • Best practices for optimizing EMR                  |  |
|             | performance.                                         |  |
|             | • Instance types, cluster sizing, and                |  |
|             | resource allocation.                                 |  |
|             | <ul> <li>Monitoring and debugging EMR</li> </ul>     |  |
|             | clusters.                                            |  |
|             | • Network configuration and access                   |  |
|             | controls.                                            |  |
|             | • Integration with Other AWS Services:               |  |
|             | $\circ$ S3 for data storage.                         |  |
|             | • AWS Glue for ETL (Extract,                         |  |
|             | Transform, Load) tasks.                              |  |
|             | <ul> <li>Amazon Redshift for data</li> </ul>         |  |
|             | warehousing.                                         |  |
|             | • Amazon Athena for ad-hoc querying.                 |  |
|             | Hands-on Lab: Configuring AWS EMR                    |  |
|             | • Execute Hadoop and Spark jobs on the               |  |
|             | EMR clusters, working with sample                    |  |
|             | datasets and analyzing the results.                  |  |
|             |                                                      |  |

|              | $\circ$ Integrate EMR with other AWS                    |  |
|--------------|---------------------------------------------------------|--|
|              | services like S3 Glue and Athena                        |  |
|              | performing tasks such as data                           |  |
|              | ingestion transformation and                            |  |
|              | ingestion, transformation, and                          |  |
|              | allalysis.                                              |  |
|              | Amazon QuickSignt and Data visualization                |  |
|              | Introduction to Amazon QuickSight                       |  |
|              | • Overview of Amazon QuickSight:                        |  |
|              | Fully managed business intelligence                     |  |
|              | (BI) service for data visualization                     |  |
|              | and analytics                                           |  |
|              | <ul> <li>Key features of QuickSight:</li> </ul>         |  |
|              | Interactive dashboards, ad hoc                          |  |
|              | analysis, ML-powered insights, and                      |  |
|              | embedded analytics                                      |  |
|              | <ul> <li>Benefits of using QuickSight for</li> </ul>    |  |
|              | visualizing and exploring data from                     |  |
|              | various sources                                         |  |
|              | Data Visualization with Amazon QuickSight               |  |
|              | <ul> <li>Connecting to data sources: Amazon</li> </ul>  |  |
|              | S3, Amazon Redshift, Amazon RDS,                        |  |
| Week No. 11  | Amazon Athena, etc.                                     |  |
|              | <ul> <li>Building interactive dashboards and</li> </ul> |  |
|              | visualizations using drag-and-drop                      |  |
|              | interface                                               |  |
|              | $\circ$ Creating charts, graphs, tables, and            |  |
|              | custom visuals to represent data                        |  |
|              | insights effectively                                    |  |
|              | <ul> <li>Advanced Analytics with Amazon</li> </ul>      |  |
|              | QuickSight                                              |  |
|              | <ul> <li>Applying advanced analytics</li> </ul>         |  |
|              | features: Forecasting, anomaly                          |  |
|              | detection, trend analysis                               |  |
|              | <ul> <li>Using machine learning insights to</li> </ul>  |  |
|              | automatically discover hidden                           |  |
|              | patterns and outliers in data                           |  |
|              | <ul> <li>Incorporating geospatial analysis</li> </ul>   |  |
|              | and custom calculations in                              |  |
|              | QuickSight visualizations                               |  |
|              | AWS Cost Management and Optimization                    |  |
|              | <ul> <li>Overview of AWS Pricing Models (On-</li> </ul> |  |
|              | Demand, Reserved Instances, Spot                        |  |
|              | Instances)                                              |  |
| Week No. 12  | <ul> <li>Understanding AWS Billing and Cost</li> </ul>  |  |
| WCCR 100. 12 | Management Tools                                        |  |
|              | Cost Allocation and Tagging Strategies                  |  |
|              | Cost Optimization Best Practices (Right                 |  |
|              | C' i de la de la Huili d'a Deservad                     |  |
|              | Sizing, Instance Utilization, Reserved                  |  |

|             | <ul> <li>Monitoring and Analyzing AWS Costs with<br/>Cost Explorer</li> <li>Budgeting and Forecasting AWS Spending</li> </ul> |                         |
|-------------|----------------------------------------------------------------------------------------------------|-------------------------|
|             | Advanced Container Orchestration with Amazon                                                                                  |                         |
|             | ECS and EKS                                                                                                    |                         |
|             | <ul> <li>Introduction to Amazon Elastic Container<br/>Service (ECS) and Elastic Kubernetes<br/>Service (EKS)</li> </ul>       |                         |
|             | <ul> <li>Container Orchestration Concepts: Task<br/>Definitions, Services, Pods, and<br/>Deployments</li> </ul>               |                         |
|             | <ul> <li>Container Networking and Service<br/>Discovery in ECS and EKS</li> <li>Autoscaling and Load Balancing for</li> </ul> |                         |
|             | Containers                                                                                                    |                         |
|             | Advanced Container Security Best Practices                                                                                    |                         |
|             | <ul> <li>Observability and Monitoring for</li> </ul>                                                                          |                         |
|             | Containerized Applications                                                                                                    |                         |
| Week No. 13 | Project Submission                                                                                                    | Project<br>Presentation |

#### Approvals

| Prepared by         | Approved by |
|---------------------|-------------|
| Dr Gulsher Ali      |             |
| Engr. Hasnain Hyder |             |

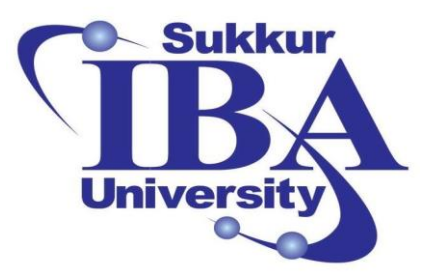

### Sukkur IBA University

Boot Camp Cloud Computing 2024

### LAB MODULE OUTLINE

Prepared by: Dr. Gulsher Baloch

Engr. Hasnain Hyder

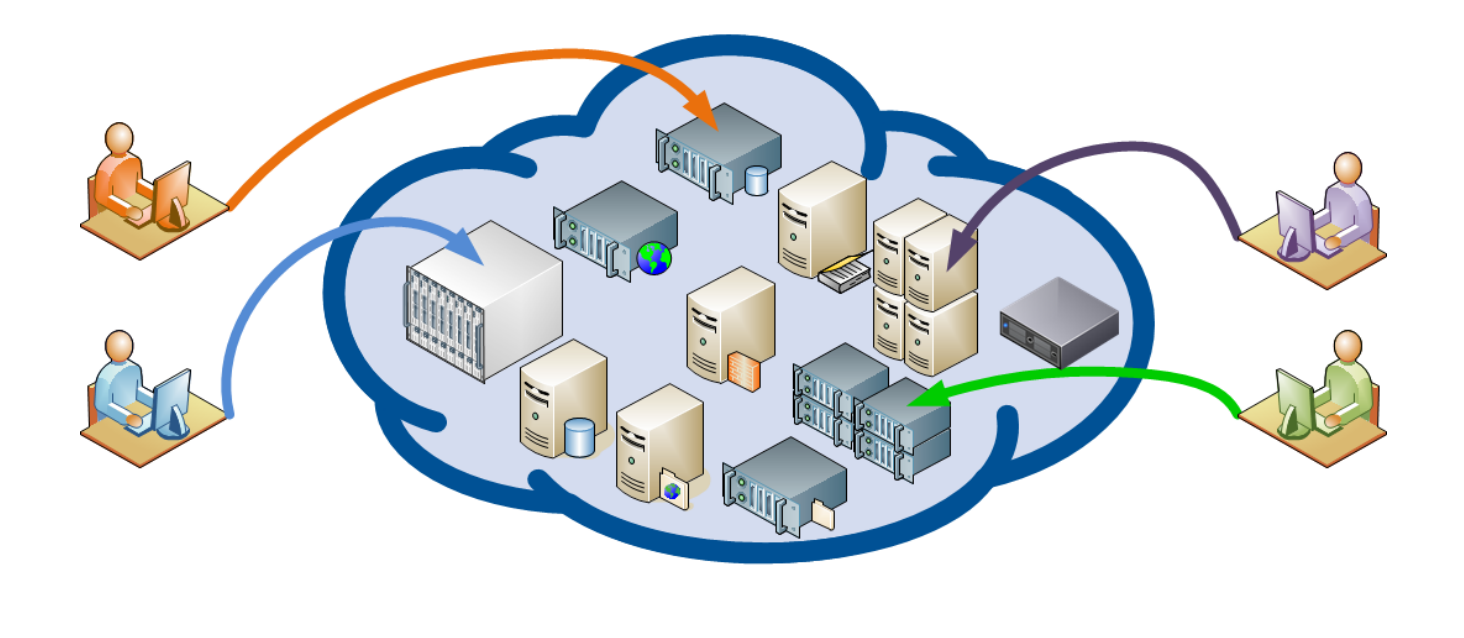

#### Lab Module Description:

In this comprehensive course, students will embark on an immersive journey into the world of Amazon Web Services (AWS), gaining practical, hands-on experience in building, configuring, and managing various AWS services. Through a series of interactive labs, participants will develop a robust understanding of cloud computing principles and AWS infrastructure.

The course begins with an introduction to AWS infrastructure, where students will learn to provision virtual servers (EC2 instances) on AWS using different operating systems. From there, they will explore into data storage and management, mastering the utilization of Amazon S3 for storing and serving website content, as well as exploring advanced functionalities like image recognition and dynamic image resizing.

Networking and security are paramount in any cloud environment, and participants will acquire essential skills in configuring Virtual Private Clouds (VPCs) with public and private subnets, alongside setting up and managing Relational Database Service (RDS) instances for secure database management.

Monitoring and management of AWS resources are critical for ensuring optimal performance and security. Through labs focusing on AWS CloudWatch and CloudTrail, students will gain insights into monitoring, troubleshooting, and auditing AWS environments effectively.

Containerization is the integral parts of modern application development and deployment. Students will receive a comprehensive introduction to Docker containerization technology and learn to deploy Docker containers on AWS EC2 instances for scalable and flexible application deployment.

In the realm of data analytics and visualization, students will build real-time data pipelines using Amazon Kinesis services, enabling them to analyze streaming data effectively. Additionally, they'll harness the power of Amazon QuickSight for creating interactive visualizations and dashboards to derive insights from large datasets.

Throughout the course, participants will engage in hands-on labs, reinforcing theoretical concepts with practical applications. These labs are designed to simulate real-world scenarios, providing learners with invaluable experience and skill development.

At the end of course, students will emerge equipped with the knowledge and proficiency to deploy and manage various AWS services confidently. Whether aspiring cloud engineers, developers, or IT professionals, this course will empower participants to navigate the AWS ecosystem with ease, preparing them for success in the ever-evolving field of cloud computing.

#### Lab Module Outline:

| Lab Module No. | Title                                                                                         |
|----------------|-----------------------------------------------------------------------------------------------|
| 1              | Building Windows, Ubuntu, and Linux Infrastructure on AWS EC2                                 |
| 2              | Amazon AWS S3 for Website Storage                                                             |
| 3              | Image Recognition on Images in S3 Using Amazon Rekognition                                    |
| 4              | Dynamic Image Resizing: Using Node.js, AWS Lambda, and S3                                     |
| 5              | Setting up a VPC with Public and Private Subnets on AWS                                       |
| 6              | Hands-On DynamoDB: Table Creation, Data Insertion, Indexing, and Querying                     |
| 7              | Setting Up RDS on Amazon AWS                                                                  |
| 8              | AWS CloudWatch Monitoring Lab                                                                 |
| 9              | Introduction to AWS CloudTrail                                                                |
| 10             | Introduction to Simple Notification Service (SNS)                                             |
| 11             | Introduction to Docker                                                                        |
| 12             | Docker on AWS EC2                                                                             |
| 13             | Docker Custom Images Exploration                                                              |
| 14             | Docker Custom Images with Online Website Templates                                            |
| 15             | Building a Data Pipeline with Amazon Kinesis Streams, Kinesis Data<br>Firehose, and Amazon S3 |
| 16             | AWS Party Rock Lab                                                                            |
| 17             | Introduction to Amazon QuickSight Visualization                                               |
| 18             | Visualizing COVID-19 Data using Amazon QuickSight                                             |
| 19             | QuickSight Basic Commands for Data Management                                                 |
| 20             | Introduction to Amazon EMR Configuration                                                      |

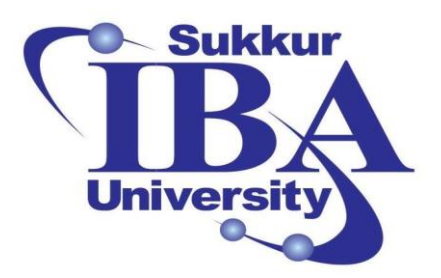

### Sukkur IBA University

Boot Camp

**Cloud Computing** 

2024

Lab Module #1: Building Windows, Ubuntu, and Linux Infrastructure on AWS EC2 Course Instructor: Dr. Gulsher Baloch

Engr. Hasnain Hyder

Name: \_\_\_\_\_

CMS ID: \_\_\_\_\_

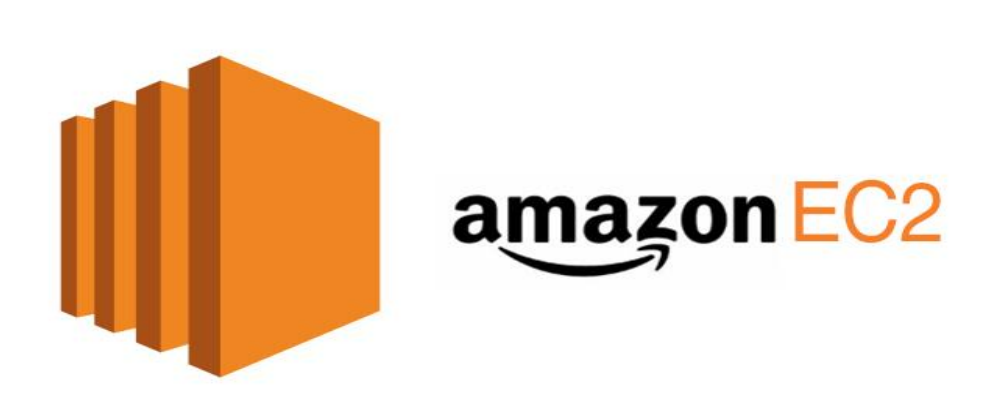

#### **Objectives**

- To introduce students to Amazon Web Services (AWS) Elastic Compute Cloud (EC2) and its capabilities.
- To familiarize students with the process of provisioning Windows instances on AWS EC2.
- To provide hands-on experience in configuring Windows instances, including network settings, security groups, and storage options.
- To enable students to access and manage Windows instances remotely using Remote Desktop Protocol (RDP).

#### **Pre-requisites**

- An active AWS account with appropriate permissions to access EC2 services.
- Basic understanding of cloud computing concepts and AWS services.
- Familiarity with Windows operating system.

#### Outcomes

After completing this session, student should be able to:

- Practical Skills: Gain hands-on experience in setting up and configuring Windows instances on AWS EC2.
- Cloud Understanding: Deepen comprehension of cloud fundamentals, tailored to Windows environments on AWS.

#### Introduction

In today's digital landscape, cloud computing has become an integral part of numerous industries, offering scalability, flexibility, and cost-effectiveness. Amazon Web Services (AWS) provides a wide range of services tailored to meet various computing needs. Among these services, Amazon EC2 (Elastic Compute Cloud) stands out as a powerful tool for provisioning virtual servers in the cloud. This lab aims to demonstrate how to set up a Windows instance using Amazon EC2, empowering users to leverage cloud computing for their Windows-based applications and workloads.

#### Amazon EC2

Amazon EC2 (Elastic Compute Cloud) is a web service provided by Amazon Web Services (AWS) that enables users to rent virtual computers (instances) on which to run their own applications. EC2 provides scalable computing capacity in the cloud, allowing users to quickly scale up or down based on demand.

#### **Key features of EC2 include:**

- Scalability: Users can easily increase or decrease the number of instances they are running to match the computing demands of their applications.
- **Flexibility:** EC2 offers a wide selection of instance types with varying CPU, memory, storage, and networking capabilities to accommodate diverse workloads.

- Security: EC2 provides a range of security features, including network isolation, security groups, and encryption options, to ensure the confidentiality and integrity of data.
- **Elasticity:** Users can automatically scale their EC2 instances based on predefined conditions using features such as Auto Scaling, ensuring optimal performance and cost efficiency.
- **Pay-as-you-go Pricing:** EC2 follows a pay-as-you-go pricing model, allowing users to pay only for the compute capacity they consume, without any upfront commitments or long-term contracts.

#### **Steps to Create a Windows EC2 Instance**

In this lab, we will establish instances of both Windows and Ubuntu operating systems within the Amazon Web Services (AWS) Elastic Compute Cloud (EC2) environment. This process involves creating virtual machines (instances) running these respective operating systems on AWS infrastructure. Throughout the lab, we'll provide step-by-step instructions to set up and configure these instances effectively. By the end, participants should have a solid understanding of deploying and managing both Windows and Ubuntu instances on AWS EC2.

The following Steps will be taken to create the instances:

#### Step 1: Sign in to the AWS Management Console:

- Open your web browser and navigate to the AWS Management Console (https://aws.amazon.com/console/).
- Sign in using your AWS account credentials.

#### Step 2: Access EC2 Dashboard:

Once logged in, click on search, write "EC2", and select "EC2" section.

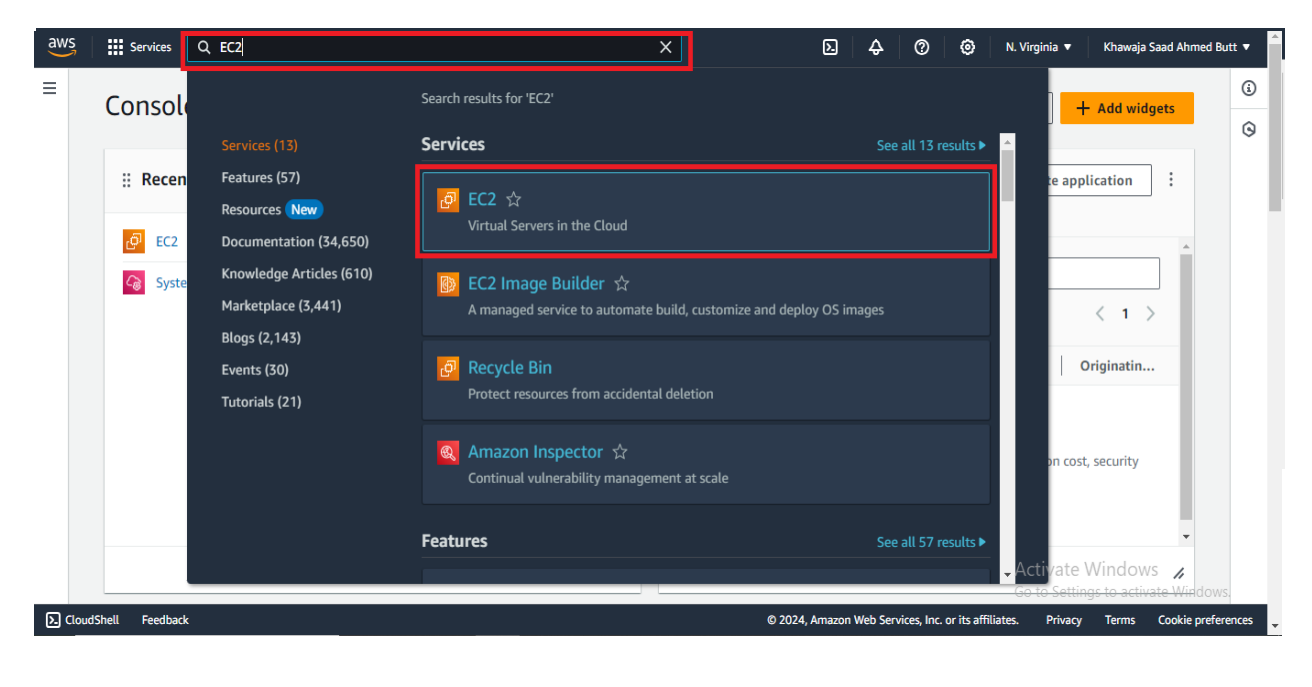

• After Clicking Instances (running)

| aws            | Services           | Q See | arch |                                                      | [Alt+S]             | ۵             | \$ Ø Ø         | N. Virginia 🔻 Khawaja Saad Ahmed Butt 🔻    |
|----------------|--------------------|-------|------|------------------------------------------------------|---------------------|---------------|----------------|--------------------------------------------|
| EC2 D          | )ashboard          | ×     | *    | Instances (1) Info                                   | C                   | Connect       | stance state 🔻 | Actions <b>v</b> Launch instances <b>v</b> |
| EC2 G          | olobal View        |       |      | Q Find Instance by attribute or tag (case-sensitive) |                     |               | All states 🔻   | < 1 > @                                    |
| Event          | s                  |       | I.   | □ Name 🖉 🔻 Instance ID                               | Instance state 🛛 🗸  | Instance type | ▼ Status check | Alarm status Availability Zone             |
| Conso<br>Code  | Preview            |       |      | win2022 i-01fdb877f10e28286                          | \ominus Stopped 🗨 🝳 | t2.micro      | -              | View alarms + us-east-1a                   |
| ▼ Instar       | nces               |       |      |                                                      |                     |               |                |                                            |
| Insta          | nces               |       |      |                                                      |                     |               |                |                                            |
| Instar         | nce Types          |       |      |                                                      |                     |               |                |                                            |
| Laund          | ch Templates       |       |      |                                                      |                     |               |                |                                            |
| Spot           | Requests           |       |      |                                                      |                     |               |                |                                            |
| Savin          | gs Plans           |       |      |                                                      |                     |               |                |                                            |
| Reser          | ved Instances      |       |      |                                                      |                     |               |                |                                            |
| Dedic          | ated Hosts         |       |      |                                                      |                     |               |                |                                            |
| Capao<br>Reser | vations <u>New</u> |       |      |                                                      |                     |               |                |                                            |
| ▼ Image        | es                 |       |      | Calastan instance                                    |                     |               |                | Activate Windows                           |
| AMIs           |                    |       | -    | Select an instance                                   |                     |               |                | Go to Settings to activate Windows.        |

• Click on the "Launch Instance" button to initiate the instance creation process.

| aws                                      | Services                                                    | Q Sea | rch [Alt+S]                                                                                                    | ] 🗘 ⑦ ⑧ N. Virginia ▼ Khawaja Saad Ahmed Butt ▼                                                                         |
|------------------------------------------|-------------------------------------------------------------|-------|----------------------------------------------------------------------------------------------------|----------------------------------------------------------------------------------------------------|
| EC2 C<br>EC2 C<br>Event<br>Conse<br>Code | Dashboard<br>Global View<br>IS<br>Dle-to-<br><b>Preview</b> | ×     | Instances Info       C       Connect         Q. Find Instance by attribute or tag (case-sensitive)       Instance state = nunning       X       Clear filters         Instance state = nunning       X       Clear filters       Instance type         Name ∠       ▼       Instance ID       Instance state       ▼       Instance type | Instance state ▼ Actions ▼ Launch instances ▼ All states ▼ All states ▼ Status check   Alarm status   Availability Zone |
| ▼ Insta                                  | nces                                                        |       | No matching instances found                                                                                                    |                                                                                                    |
| Insta                                    | nces                                                        |       | 4                                                                                                    | •                                                                                                    |
| Insta                                    | nce Types                                                   |       |                                                                                                    |                                                                                                    |
| Laun                                     | h Templates                                                 |       |                                                                                                    |                                                                                                    |
| Spot                                     | Requests                                                    |       |                                                                                                    |                                                                                                    |
| Savin                                    | gs Plans                                                    |       |                                                                                                    |                                                                                                    |
| Reser                                    | ved Instances                                               |       |                                                                                                    |                                                                                                    |
| Dedic                                    | ated Hosts                                                  |       |                                                                                                    |                                                                                                    |
| Capa<br>Reser                            | tity<br>vations <u>New</u>                                  |       |                                                                                                    |                                                                                                    |
| ▼ Imag                                   | es                                                          |       | Calast an Instance                                                                                                    | Activate Windows                                                                                                    |
| AMIs                                     |                                                             |       | Select an instance                                                                                                    | Go to Settings to activate Windows.                                                                                     |

• Write the name and tags as (window)

| aws | Services Q Search [Alt+5]                                                                                                    | אַ 🖓 🔞 N. Virginia 🔻 Khawaja Saad Ahmed Butt 🔻                                           |
|-----|----------------------------------------------------------------------------------------------------|------------------------------------------------------------------------------------------|
| =   | EC2 > Instances > Launch an instance                                                                                                    | • Summary                                                                                |
|     | Launch an instance info<br>Amazon EC2 allows you to create virtual machines, or instances, that run on the AWS Cloud. Quickly get started by<br>following the simple steps below.                          | Number of instances   Info                                                               |
|     | Name and tags info                                                                                                    | Software Image (AMI)<br>Amazon Linux 2023 AMI 2023.3.2read more<br>ami-0d7a109bf30624c99 |
|     | Name e.g. My Web Server Add additional tags                                                                                                    | Virtual server type (instance type)<br>t2.micro                                          |
|     | <ul> <li>Application and OS Images (Amazon Machine Image) Info</li> </ul>                                                                                                    | New security group Storage (volumes) 1 volume(s) - 8 GiB                                 |
|     | An AMI is a template that contains the software configuration (operating system, applications) required to launch your instance. Search or Browse for AMIs if you don't see what you are looking for below | Cancel                                                                                   |

- Choose AMI (Amazon Machine Image):
  - In the "Choose an Amazon Machine Image (AMI)" section, select a Windows AMI from the provided list. You can filter the AMIs based on the Windows edition and version you require.

| <ul> <li>Application</li> </ul> | on and OS       | Images (Am       | azon Machir       | ne Image)       | Info          |                          |                                         |
|---------------------------------|-----------------|------------------|-------------------|-----------------|---------------|--------------------------|-----------------------------------------|
|                                 |                 |                  |                   |                 |               |                          | Number of instances Info                |
| AML is a tem                    | plate that cont | tains the softwa | re configuration  | (operating sy   | stem applicat | ion server and           | 1                                       |
| applications) rec               | quired to launo | h your instance  | . Search or Brow  | /se for AMIs if | you don't see | what you are looking for |                                         |
| below                           |                 | -                |                   |                 |               |                          | Software Image (AMI)                    |
|                                 |                 |                  |                   |                 |               |                          | Amazon Linux 2023 AMI 2023.3.2read more |
| Q Search our                    | full catalog in | cluding 1000s of | f application and | l OS images     |               |                          | ami-0d7a109b130624c99                   |
|                                 |                 |                  |                   |                 |               |                          | Virtual server type (instance type)     |
| Quick Start                     |                 |                  |                   |                 |               |                          | t2.micro                                |
|                                 | _               |                  |                   |                 |               |                          | Firewall (security group)               |
| Amazon                          | macOS           | Ubuntu           | Windows           | Red Hat         | SUSE Li       | Q                        | New security group                      |
| Linux                           |                 |                  |                   |                 |               | Browse more AMIs         |                                         |
| aws                             |                 |                  |                   |                 |               | Including AMIs from      | Storage (volumes)                       |
| <u> </u>                        | Mac             | ubuncu           | IVIICIOSOTT       | 🤏 Red Hat       | sus           | AWS, Marketplace and     | i votume(s) - o dio                     |
|                                 |                 |                  |                   |                 |               | the Community            |                                         |

- Choose Instance Type:
  - Select an instance type based on your computing requirements. Consider factors such as CPU, memory, storage, and network performance.

| Instance type Info   Get advice                                                                                                    | 1                  |                                                                     |                                                                 |
|----------------------------------------------------------------------------------------------------|--------------------|---------------------------------------------------------------------|-----------------------------------------------------------------|
| nstance type<br>t2.micro                                                                                                    | Free tier eligible | ]                                                                   | Software Image (AMI)<br>Amazon Linux 2023 AMI 2023.3.2read more |
| Family: t2 1 vCPU 1 GiB Memory Current generation: true<br>On-Demand Windows base pricing: 0.0162 USD per Hour<br>On-Demand SUSE base pricing: 0.0116 USD per Hour<br>On-Demand RHEL base pricing: 0.0716 USD per Hour | •                  | <ul> <li>All generations</li> <li>Compare instance types</li> </ul> | Virtual server type (instance type)<br>t2.micro                 |

- Create Key Pair:
  - If you have not already created a key pair, you will be prompted to create or select an existing key pair. This key pair is essential for securely accessing your Windows instance.

| ▼ Key pair (login) Info                                                                                                    | Number of instances Info                                                                 |
|----------------------------------------------------------------------------------------------------|------------------------------------------------------------------------------------------|
| You can use a key pair to securely connect to your instance. Ensure that you have access to the selected key pair<br>before you launch the instance.<br>Key pair name - required | Software Image (AMI)<br>Amazon Linux 2023 AMI 2023.3.2read more<br>ami-0d7a109bf30624c99 |
| Select   Create new key pair  Create new key pair                                                                                                    | Virtual server type (instance type)<br>t2.micro                                          |

- Configure Instance:
  - Configure instance details such as the number of instances, network settings, subnet, security groups, etc. Ensure that the configurations align with your requirements.

| ▼ Network settings Info                                                                                                    | ▼ Summary                                                                                                    |
|----------------------------------------------------------------------------------------------------|----------------------------------------------------------------------------------------------------|
| VPC - required Info                                                                                                    | Number of instances Info                                                                                                    |
| vpc-04890b2673355c706 (default)  T22.31.0.0/16                                                                                                    |                                                                                                    |
| Subnet Info                                                                                                    | Software Image (AMI)                                                                                                    |
| No preference  C Create new subnet  C                                                                                                    | ami-0d7a109bf30624c99                                                                                                    |
| Auto-assign public IP Info                                                                                                    | Virtual server type (instance type)                                                                                                    |
| Enable 🔻                                                                                                    | t2.micro                                                                                                    |
| Additional charges apply when outside of free tier allowance                                                                                        | Firewall (security group)                                                                                                    |
| Firewall (security groups) Info                                                                                                    | New security group                                                                                                    |
| A security group is a set of firewall rules that control the traffic for your instance. Add rules to allow specific traffic to reach your instance. | Storage (volumes)                                                                                                    |
| Create security group     Select existing security group                                                                                            | 1 volume(s) - 8 GiB                                                                                                    |
|                                                                                                    |                                                                                                    |
| Security group name - required                                                                                                    | Cancel Act Laurch instance in a second second secon |
| launch-wizard-4                                                                                                    | Go te Settings to activate Win                                                                                                    |
| I Feedback © 2024                                                                                                    | Amazon Web Services. Inc. or its affiliates. Privacy Terms Cool                                                                                                    |

- Add Storage:
  - Specify the storage requirements for your instance. You can add additional volumes if needed. Adjust the size and type of storage based on your application's demands.

| aws | Services Q Search [Alt+S]                                                                                                   | ]            | ב 🎝 🕐 🎯 N. Virginia ▼ Khawaja Saad  | Ahmed Butt 🔻 |
|-----|----------------------------------------------------------------------------------------------------|--------------|-------------------------------------|--------------|
| =   |                                                                                                    |              |                                     | <u>ن</u>     |
|     | Configure storage Info                                                                                                    | Advanced     | Number of instances Info            | Θ            |
|     | 1x 8 GiB gp3  Root volume (Not encrypted)                                                                                   |              | 1                                   |              |
|     |                                                                                                    |              | Software Image (AMI)                |              |
|     | ③ Free tier eligible customers can get up to 30 GB of EBS General Purpose (SSD) or Magnetic                                 | ic storage 🗙 | ami-0d7a109bf30624c99               |              |
|     |                                                                                                    |              | Virtual server type (instance type) |              |
|     | Add new volume                                                                                                    |              | t2.micro                            |              |
|     |                                                                                                    |              | Firewall (security group)           |              |
|     | O Click refresh to view backup information The tags that you assign determine whether the instance will be backed up by any | C            | New security group                  |              |
|     | Data Lifecycle Manager policies.                                                                                            |              | Storage (volumes)                   |              |
|     | 0 x Ella sustanza                                                                                                    | r dia        | 1 volume(s) - 8 GiB                 |              |
|     | 0 x File systems                                                                                                    | Edit         |                                     |              |
|     |                                                                                                    |              | Cancel Launch instance              |              |
|     | Advanced details Info                                                                                                    |              | Review commands<br>Activate Windows |              |

- Review and Launch:
  - Review all the configurations you have made for your instance. Once verified, click on the "Launch" button.
- Launch Instance:
  - After selecting a key pair, click on the "Launch Instances" button to initiate the instance launch process.
- Accessing the Windows Instance:
  - Once the instance is launched successfully, you can access it using Remote Desktop Protocol (RDP) or other remote access methods. Retrieve the public IP address or

public DNS of the instance from the EC2 dashboard and use it to establish an RDP connection.

| nemote Desktop Cor                                                             | nnection                                             | _              |   |    | $\times$ |
|--------------------------------------------------------------------------------|------------------------------------------------------|----------------|---|----|----------|
| Remote Conn                                                                    | e Desktop<br><b>ection</b>                           |                |   |    |          |
| Computer: ec2-3-89-6<br>User name: Administrato<br>You will be asked for crede | 4-1.compute-1.amazona<br>r<br>entials when you conne | aws.com<br>ct. | ~ |    |          |
| Show Options                                                                   | 1                                                    | Connect        |   | He | lp       |

#### **Final Output**

| Recycle Bin<br>C<br>EC2<br>Feedback<br>CC2<br>Merors |       |   | Hostname: EC2AMAZ-GKD3L2D<br>Instance ID: i-01f04877f10e28286<br>Private IPv4 address: 10.0.8.177<br>Public IPv4 address: 34,239.44.10<br>Instance size: 12.micro<br>Availability Zone: us-east-1a<br>Architecture: AMD64<br>Total memory: 1024<br>Network: Low to Moderate |
|------------------------------------------------------|-------|---|----------------------------------------------------------------------------------------------------|
|                                                      |       | F |                                                                                                    |
|                                                      |       |   |                                                                                                    |
|                                                      |       |   |                                                                                                    |
|                                                      |       |   |                                                                                                    |
| D Type here to search                                | H 💽 🗮 |   | r d seng 8:01 PM ↓<br>INTL 3/21/2024                                                                                                    |
| Lab Exercises                                        |       |   |                                                                                                    |

1. Create an Ubuntu and Linux instances on AWS EC2.

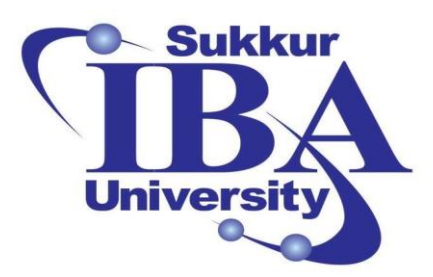

### Sukkur IBA University

## Bootcamp

**Cloud Computing** 

2024

Lab Module #2: Amazon AWS S3 for Website Storage Course Instructor: Dr. Gulsher Baloch

Engr. Hasnain Hyder

CMS ID: \_\_\_\_\_

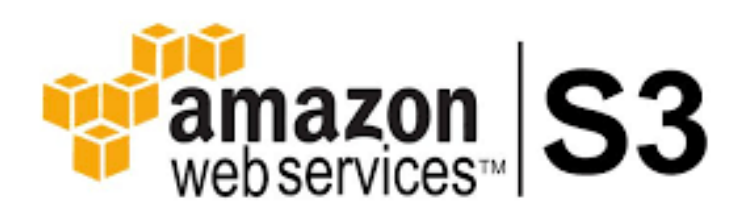

#### **Objectives**

- Familiarity with Amazon Simple Storage Service (S3).
- Understand the fundamental concepts of object storage.
- Learn how to create S3 bucket and acquire knowledge on uploading objects to S3.
- Discover various approaches to access S3 objects

#### **Pre-requisites**

- An active AWS account with access to the AWS Management Console.
- Basic knowledge of cloud computing concepts.
- Basic understanding of file storage and management.

#### Outcomes

After completing this session, student should be able to:

- Understand the fundamentals of Amazon S3.
- Be able to create S3 buckets.
- Know how to upload objects to S3.
- Understand and apply S3 permissions.
- Access S3 objects using various methods.

#### Introduction

Amazon S3 is a widely-used object storage service that offers scalability, durability, and low-latency access to data. It is designed to store and retrieve any amount of data from anywhere on the web. S3 allows you to store and retrieve data through a web interface, APIs, or SDKs, making it suitable for a wide range of use cases, including backup and restore, data archiving, web hosting, and content distribution.

#### **Steps to achieve S3**

In this task, we will take a webpage and store it in Amazon AWS S3 using the following steps:

Step 1: Sign in to the AWS Management Console

- Open your web browser and navigate to the AWS Management Console (https://aws.amazon.com/console/).
- Sign in using your AWS account credentials.

Step 2: Navigate to the S3 Console

• Once logged in, search for "S3" in the AWS Management Console search bar or navigate to "Services" and select "S3" under the "Storage" category.

| WS Services                    | Q s3                                                | ×                             | ▶ 🗘 ⑦ ⑧ N. Virginia ▼ Khawaja Saad Ahmed Butt ▼                                      |
|--------------------------------|-----------------------------------------------------|-------------------------------|--------------------------------------------------------------------------------------|
| Console Home                   |                                                     | Search results for 's3'       | Add widgets                                                                          |
| myApplications<br>All services | Services (8)<br>Features (31)                       | Services                      | See all 8 results > *                                                                |
|                                | Documentation (24,325)<br>Knowledge Articles (292)  | Scalable Storage in the Cloud | plications                                                                           |
|                                | Marketplace (1,597)<br>Blogs (1,369)<br>Events (25) | Archive Storage in the Cloud  | < 1 >                                                                                |
|                                | Tutorials (13)                                      | Large Scale Data Transport    |                                                                                      |
|                                |                                                     | Hybrid Storage Integration    | your application<br>i one place.                                                     |
|                                |                                                     | Imports from S3               | See all 51 results F                                                                 |
| CloudShell                     |                                                     |                               | © 2024, Amazon Web Services, Inc. or its affiliates. Privacy Terms Cookie preference |

Step 3: Create an S3 Bucket

• Click on the "Create bucket" button.

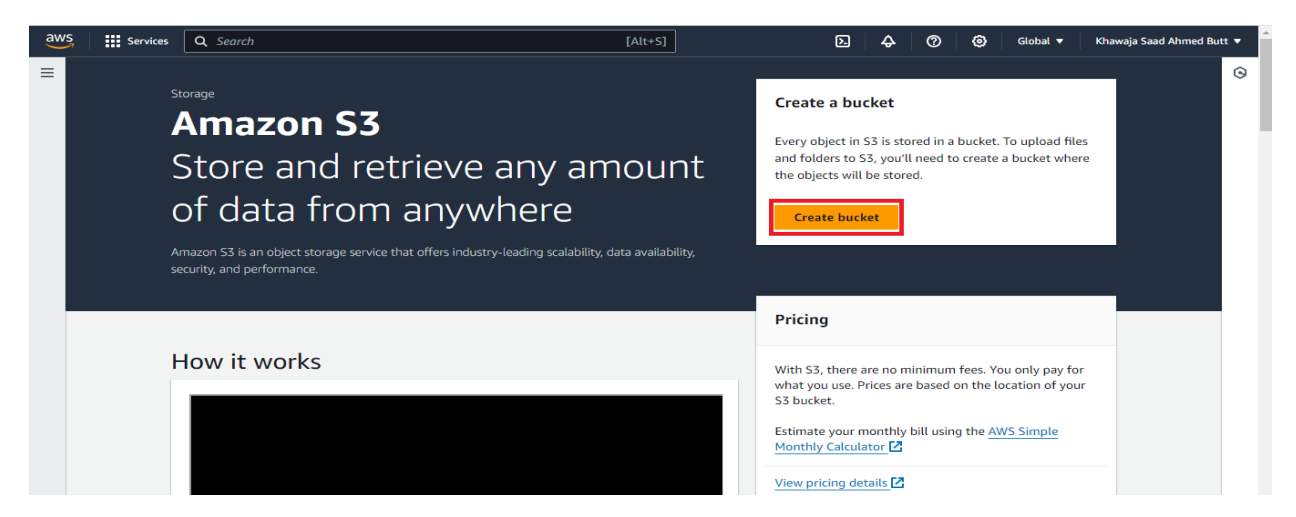

• Enter a unique bucket name and select the region for your bucket.

| Services Q Search                                                                                                    | [Alt+S]                                                                                                    | Þ. | ¢ | 0 | 0 | Global 🔻 | Khawaja Saad Ahmed Butt |
|----------------------------------------------------------------------------------------------------|----------------------------------------------------------------------------------------------------|----|---|---|---|----------|-------------------------|
| General configuration                                                                                                    |                                                                                                    |    |   |   |   |          |                         |
| AWS Region                                                                                                    |                                                                                                    |    |   |   |   |          |                         |
| US East (N. Virginia) us-east-1                                                                                                    | ▼                                                                                                    |    |   |   |   |          |                         |
| Bucket type Info                                                                                                    |                                                                                                    |    |   |   |   |          |                         |
| <ul> <li>General purpose<br/>Recommended for most use cases and access patterns.<br/>General purpose buckets are the original S3 bucket type.<br/>They allow a mix of storage classes that redundantly<br/>store objects across multiple availability Zones.</li> </ul> | <ul> <li>Directory - New<br/>Recommended for low-latency use cases. These buckets<br/>use only the S3 Express One Zone storage class, which<br/>provides faster processing of data within a single<br/>Availability Zone.</li> </ul> |    |   |   |   |          |                         |
| Bucket name Info                                                                                                    |                                                                                                    |    |   |   |   |          |                         |
| myawsbucket                                                                                                    |                                                                                                    |    |   |   |   |          |                         |
| Bucket name must be unique within the global namespace and follow                                                                                                    | v the bucket naming rules. See rules for bucket naming C                                                                                                    |    |   |   |   |          |                         |
| Only the bucket settings in the following configuration are copied.                                                                                                    |                                                                                                    |    |   |   |   |          |                         |
| Choose bucket                                                                                                    |                                                                                                    |    |   |   |   |          |                         |
| Format: s5://bucket/prenx                                                                                                    |                                                                                                    |    |   |   |   |          |                         |

• Configure additional settings such as versioning, logging, and tags if needed.

| aws Se                    | ervices Q Search                                                                                                    |                                                                                                    | [Alt+S]                                                                         | Þ. | \$          | 0        | ۲            | Global 🔻  | Khawaja Saad Ahm | ned Butt 🔻 |
|---------------------------|----------------------------------------------------------------------------------------------------|----------------------------------------------------------------------------------------------------|---------------------------------------------------------------------------------|----|-------------|----------|--------------|-----------|------------------|------------|
| =                         | objects.                                                                                                    |                                                                                                    |                                                                                 |    |             |          |              |           |                  | ١          |
| Bu<br>Vers<br>ever<br>and | Icket Versioning<br>sloning is a means of keeping multiple variants or<br>ry version of every object stored in your Amazor<br>application failures. <u>Learn more</u> | if an object in the same bucket. You can use version<br>S3 bucket. With versioning, you can easily recove | ining to preserve, retrieve, and restore<br>r from both unintended user actions |    |             |          |              |           |                  | 9          |
| Buc<br>O                  | cket Versioning<br>Disable<br>Enable                                                                                                    |                                                                                                    |                                                                                 |    |             |          |              |           |                  |            |
| Ta                        | gs – optional (1)<br>can use bucket tags to track storage costs and c                                                                                                 | rganize buckets. <u>Learn more</u> 🔀                                                                      |                                                                                 |    |             |          |              |           |                  |            |
| Key<br>er                 | r<br>iviroment<br>Add tag                                                                                                    | Value - <i>optional</i><br>[testing]                                                                      | Remove                                                                          |    |             |          |              |           |                  |            |
|                           | Feedback                                                                                                    |                                                                                                    | @ 2024 Ar                                                                       |    | . Consister | les esti | e efficience | n Drivenu | Tarma Cashia     |            |

• Click "Create bucket" to create the bucket.

| aws    | Services                                                                                                    | Q Search                                                                                                    | [Alt+S]                                                                                                    | Þ                          | <del>ہ</del> | 0             | <b>()</b> GI | obal 🔻  | Khawaja Saad A | hmed But   | t 🕶 🌔 |
|--------|----------------------------------------------------------------------------------------------------|----------------------------------------------------------------------------------------------------|----------------------------------------------------------------------------------------------------|----------------------------|--------------|---------------|--------------|---------|----------------|------------|-------|
| = 0    | Successfully<br>To upload fil                                                                                                    | r created bucket "storing-my-first-image"<br>les and folders, or to configure additional bucket setting                                                                                                    | gs, choose <b>View details</b> .                                                                                                    |                            |              |               |              |         | View details   | ×          | ()    |
|        | <ul> <li>Serve</li> <li>Serve</li> <li>Dual-<br/>Secure</li> <li>Bucket K</li> <li>Using an S</li> <li>KMS. Lean</li> <li>Disab</li> <li>Enable</li> </ul> | er-side encryption with Amazon S3 managed keys (SSE-<br>er-side encryption with AWS Key Management Service k<br>Layer server-side encryption with AWS Key Managemen<br>e your objects with two separate layers of encryption. For details<br>on S3 pricing page, 2<br>(e)<br>(e)<br>S3 Bucket Key for SSE-KMS reduces encryption costs by lowering<br>n more 2<br>ole<br>le | S3)<br>eys (SSE-KMS)<br>It Service keys (DSSE-KMS)<br>on pricing, see DSSE-KMS pricing on the Storage t<br>on pricing, see DSSE-KMS pricing on the Storage t<br>calls to AWS KMS. S3 Bucket Keys aren't supported | ab of the<br>for DSSE-     |              |               |              |         |                |            | 9     |
|        | Adv     After                                                                                                    | anced settings                                                                                                    | o the bucket, and configure additional bucke<br>Gancel                                                                                                    | t settings.<br>nate bucket |              |               |              |         |                |            |       |
| > Clou | dShell Feedba                                                                                                    | ack                                                                                                    |                                                                                                    | © 2024, Amazon Wel         | b Services,  | Inc. or its a | ffiliates.   | Privacy | Terms Cook     | ie prefere | nces  |

Step 4: Upload Objects to the Bucket

• Select the bucket you created from the S3 dashboard.

| General purpose buckets Direc                                                | tory buckets                        |                       |                          |             |               |
|------------------------------------------------------------------------------|-------------------------------------|-----------------------|--------------------------|-------------|---------------|
| General purpose buckets (1)<br>Buckets are containers for data stored in S3. | Info                                | C                     | CD Copy ARN Empt         | y Delete    | Create bucket |
| Q Find buckets by name Name                                                  | ▲ AWS Region マ                      | Access                | ▼ Creation date          |             | < 1 > ⊚       |
| O my-first-website-aws                                                       | US East (N. Virginia) us-east-<br>1 | Objects can be public | March 26, 2024, 01:16:32 | (UTC-07:00) |               |

• Click on the "Upload" button.

| aws  | Services                      | Q Search                                      |                              | [Alt+S]                      |                             | 24             | 0 4                | 0            | Global 🔻        | Khawaja Saad A | hmed Butt 🔻   | 1   |
|------|-------------------------------|-----------------------------------------------|------------------------------|------------------------------|-----------------------------|----------------|--------------------|--------------|-----------------|----------------|---------------|-----|
| Ξ    | storing                       | my first imago                                |                              |                              |                             |                |                    |              |                 |                | (             | 0   |
|      | storing                       |                                               |                              |                              |                             |                |                    |              |                 |                | C             | 9   |
|      | Objects                       | Properties Permissions                        | Metrics Manageme             | nt Access Points             |                             |                |                    |              |                 |                |               |     |
|      |                               |                                               |                              |                              |                             |                |                    |              |                 |                |               |     |
|      | Objects                       | (0) Info                                      |                              |                              |                             |                |                    |              |                 | _              |               |     |
|      | C                             | 다 Copy S3 URI 다 Copy URL                      | ☑ Download                   | Open 🖸 De                    | ete Actions <b>•</b>        | Cre            | eate folder        | নি           | Upload          |                |               |     |
|      | Objects are t<br>permissions. | the fundamental entities stored in Amazon S3. | You can use Amazon S3 invent | ory 🔽 to get a list of all o | jects in your bucket. For a | others to acce | ss your objects    | , you'll nee | d to explicitly | grant them     |               |     |
|      | Q Find o                      | bjects by prefix                              |                              |                              |                             |                |                    |              | <               | 1 > ©          |               |     |
|      | N                             | ame 🔺 Type                                    | $\nabla$                     | Last modified                | ⊽ Size                      |                | 7                  | 7 Sto        | orage class     | ⊽              |               |     |
|      |                               |                                               |                              | No objects                   |                             |                |                    |              |                 |                |               |     |
|      |                               |                                               | You do                       | n't have any objects in      | his bucket.                 |                |                    |              |                 |                |               |     |
|      |                               |                                               |                              | M Upload                     |                             |                |                    |              |                 |                |               |     |
|      |                               |                                               |                              |                              |                             |                |                    |              |                 |                |               |     |
| Clou | dShell Feedbac                | k                                             |                              |                              | © 2024, Ama                 | izon Web Ser   | vices, Inc. or its | affiliates.  | Privacy         | Terms Cook     | ie preference | s . |

• Choose the file(s) you want to upload from your local machine.

| aws    | Services                   | Q Search                                            |                      |                                                                                                    | [Alt+S]                       | ]                                 | D.         | ¢          | 0            | ۲           | Global 🔻          | Khawaja   | Saad Ahme  | i Butt 🔻  |
|--------|----------------------------|-----------------------------------------------------|----------------------|----------------------------------------------------------------------------------------------------|-------------------------------|-----------------------------------|------------|------------|--------------|-------------|-------------------|-----------|------------|-----------|
| ≡      | Amazon S3                  | > <u>Buckets</u> > my-first                         | t-website-aws        |                                                                                                    |                               |                                   |            |            |              |             |                   |           |            | ٩         |
|        | my-firs                    | st-website-a                                        | WS Info              |                                                                                                    |                               |                                   |            |            |              |             |                   |           |            | 0         |
|        | Objects                    | Properties Po                                       | ermissions           | Metrics Manageme                                                                                                    | ent Access Po                 | ints                              |            |            |              |             |                   |           |            |           |
|        | Ohiasta                    | (1)                                                 |                      |                                                                                                    |                               |                                   |            |            |              |             |                   |           |            |           |
|        | C                          | (I) Info                                            | ් Copy URL           | Download     Download     Download | Open 🛛                        | Delete Actions                    | · .        | Create f   | older        | A           | Upload            |           |            |           |
|        | Objects are<br>permissions | the fundamental entities sto<br>. <u>Learn more</u> | ored in Amazon S3. Y | ou can use <u>Amazon S3 inven</u> t                                                                                                    | tory 🔽 to get a list of       | all objects in your bucket. For o | thers to a | ccess your | objects, y   | ou'll nee   | d to explicitly g | rant them |            |           |
|        | Q Find                     | objects by prefix                                   |                      |                                                                                                    |                               |                                   |            |            |              |             | <                 | 1 >       | ۲          |           |
|        | □ N                        | ame                                                 | ▲ Туре               | $\nabla$                                                                                                    | Last modified                 | ⊽ Size                            |            |            | $\nabla$     | Sto         | rage class        |           | ▽          |           |
|        |                            | hasnainhyder.html                                   | html                 |                                                                                                    | March 26, 2024<br>(UTC-07:00) | 4, 01:17:14                       |            |            | 1.2 KB       | Sta         | ndard             |           |            |           |
|        |                            |                                                     |                      |                                                                                                    |                               |                                   |            |            |              |             |                   |           |            |           |
| ▶ Clou | dShell Feedbac             | k                                                   |                      |                                                                                                    |                               | © 2024, A                         | mazon We   | eb Service | s, Inc. or i | ts affiliat | es. Privacy       | Terms     | Cookie pro | eferences |

• Configure permissions and metadata for the uploaded objects if necessary.

| Permissions     Grant public access and access to other AWS accounts.                                                               |
|----------------------------------------------------------------------------------------------------|
| This bucket has the bucket owner enforced setting applied for Object Ownership. Use bucket policies to control access. Learn more 2 |
| Properties     Specify storage class, encryption settings, tags, and more.                                                          |

• Click "Upload" to upload the file(s) to the bucket.

| aws      | Services                                                      | <b>Q</b> Search                                     |                                | [A]                  | lt+S]             |             | 2         | \$           | 0 6           | Glob      | al 🔻    | Khawaja S | Saad Ahmed But | tt 🔻 |
|----------|---------------------------------------------------------------|-----------------------------------------------------|--------------------------------|----------------------|-------------------|-------------|-----------|--------------|---------------|-----------|---------|-----------|----------------|------|
| =        | Nam                                                           | 10                                                  | ▼ Folder                       |                      | T Tune            |             |           |              |               |           |         |           |                | (j   |
|          |                                                               |                                                     | •   Folder                     |                      | • Type            |             |           |              |               |           |         |           |                | 0    |
|          | Destinatio                                                    | DN Info                                             |                                |                      |                   |             |           |              |               |           |         |           |                |      |
|          | Destination                                                   |                                                     |                                |                      |                   |             |           |              |               |           |         |           |                |      |
|          | s3://storing-                                                 | my-first-image                                      |                                |                      |                   |             |           |              |               |           |         |           |                |      |
|          | Destinati<br>Bucket sett                                      | ion details<br>tings that impact new objects stored | I in the specified destination |                      |                   |             |           |              |               |           |         |           |                |      |
|          | <ul> <li>Permissions</li> <li>Grant public address</li> </ul> | ccess and access to other AWS accou                 | ints.                          |                      |                   |             |           |              |               |           |         |           |                |      |
|          | This buck<br>access. Let                                      | ket has the bucket owner enford<br>earn more        | ced setting applied for C      | bject Ownership. Use | bucket policies t | o control   |           |              |               |           |         |           |                |      |
|          | Properties<br>Specify storage                                 | e class, encryption settings, tags, and             | d more.                        |                      |                   |             | -         |              |               |           |         |           |                |      |
|          |                                                               |                                                     |                                |                      | Cancel            | Upload      |           |              |               |           |         |           |                |      |
| >. Cloud | dShell Feedback                                               |                                                     |                                |                      |                   | © 2024, Ama | zon Web S | iervices, In | c. or its aff | liates. F | Privacy | Terms     | Cookie prefere | nces |

Step 5: Manage Permissions

• Select the bucket or object for which you want to manage permissions.

| aw  | <b>,</b> | Services                                 | Q Se          | arch               |         |          |    |         |               | [Alt+     | s]   |       | D              | Ŷ                | 0             | 0           | Global 🔻   | Khawaja | Saad Ahmed | Butt 👻   |
|-----|----------|------------------------------------------|---------------|--------------------|---------|----------|----|---------|---------------|-----------|------|-------|----------------|------------------|---------------|-------------|------------|---------|------------|----------|
| =   | ⊘ ແ<br>∨ | J <b>pload succee</b><br>/iew details bo | ded<br>low.   |                    |         |          |    |         |               |           |      |       |                |                  |               |             |            |         |            | 0        |
|     |          | Summai                                   | у             |                    |         |          |    |         |               |           |      |       |                |                  |               |             |            |         |            |          |
|     |          | Destination<br>s3://storing              | ı<br>g-my-fir | st-image           |         |          |    | Succeed | ed<br>67.8 KB | (100.00%) |      |       | Fail           | ed<br>) files, O | B (0%)        |             |            |         |            |          |
|     |          | Files and f                              | olders        | Configu            | uration |          |    |         |               |           |      |       |                |                  |               |             |            |         |            |          |
|     |          | Files and                                | l folde       | <b>rs (</b> 1 Tota | l, 67.8 | КВ)      | _  |         |               |           |      |       |                |                  |               |             |            |         |            |          |
|     |          | Q Find b                                 | y name        |                    |         |          |    |         |               |           |      |       |                |                  |               |             |            | < 1     | >          |          |
|     |          | Name                                     |               | Folder             | ~       | Туре     | ~  | Size    | ~             | Status    | ~    | Error |                |                  |               |             |            |         | ~          |          |
|     |          | images123                                | jpg           | -                  |         | image/jp | eg | 67.8 KB |               | ⊘ Succe   | eded | -     |                |                  |               |             |            |         |            |          |
|     |          |                                          |               |                    |         |          |    |         |               |           |      |       |                |                  |               |             |            |         |            |          |
| 2.0 | loudSh   | ell Feedbaci                             | 5             |                    |         |          |    |         |               |           |      | © 20  | 024, Amazon We | b Services       | , Inc. or its | s affiliate | s. Privacy | Terms   | Cookie pre | ferences |

• Click on the "Permissions" tab.

| zon S3 > Buckets > my-first-website-aws                                        |                                                 |                                          |                                               |                 |
|--------------------------------------------------------------------------------|-------------------------------------------------|------------------------------------------|-----------------------------------------------|-----------------|
| v-first-website-aws                                                            |                                                 |                                          |                                               |                 |
|                                                                                |                                                 |                                          |                                               |                 |
| Objects Properties Permissions Metrics Man                                     | agement Access Points                           |                                          |                                               |                 |
|                                                                                |                                                 |                                          |                                               |                 |
|                                                                                |                                                 |                                          |                                               |                 |
| bjects (1) Info C Copy S3 URI                                                  | Copy URL 🕑 Download                             | Open 🖸 Delete                            | Actions <b>v</b> Create folder                | 🛃 Upload        |
| ojects are the fundamental entities stored in Amazon S3. You can use Amazon S3 | inventory 🔀 to get a list of all objects in you | r bucket. For others to access your obje | cts, you'll need to explicitly grant them per | nissions. Learn |
|                                                                                |                                                 |                                          |                                               |                 |
| Q Find objects by prefix                                                       |                                                 |                                          |                                               | < 1 > 💿         |
|                                                                                |                                                 |                                          |                                               |                 |
| Name A Type                                                                    | ▼ Last modified                                 | ▼ Size                                   | ▼ Storage class                               | $\nabla$        |
|                                                                                | March 26, 2024, 01-17                           | 14 (UTC-                                 |                                               |                 |

• Click on edit in bucket policy section.

| aws Services Q Search                                                        | [Alt+5]                                                                                                    | D            | ¢         | 0             | 0           | Global 🔻  | Khawaja Saad / | Ahmed Butt 🔹   | ŕ |
|------------------------------------------------------------------------------|----------------------------------------------------------------------------------------------------|--------------|-----------|---------------|-------------|-----------|----------------|----------------|---|
| Amazon S3 ×                                                                  | ⊘ Successfully edited bucket policy.                                                                                                    |              |           |               |             |           |                | ×              | D |
| Buckets<br>Access Grants<br>Access Points<br>Object Lambda Access Points     | Bucket policy The bucket policy, written in JSON, provides access to the objects stored in the bucket. Bucket policies don't apply to objects owned by other accounts. Learn more | <u>e [2]</u> |           |               |             | Edit      | Delete         |                | 9 |
| Multi-Region Access Points<br>Batch Operations<br>IAM Access Analyzer for S3 | No policy to display.                                                                                                    |              |           |               |             |           | 🗇 Сору         |                |   |
| Block Public Access settings for<br>this account                             |                                                                                                    |              |           |               |             |           |                |                | l |
| Dashboards<br>Storage Lens groups<br>AWS Organizations settings              |                                                                                                    |              |           |               |             |           |                |                |   |
| Feature spotlight 7                                                          |                                                                                                    |              |           |               |             |           |                |                |   |
| AWS Marketplace for S3                                                       |                                                                                                    |              |           |               |             | //        |                |                |   |
| EloudShell Feedback                                                          | © 2024, Amaz                                                                                                    | zon We       | b Service | s, Inc. or it | s affiliate | . Privacy | Terms Cool     | kie preference | 3 |

• Paste the following command in bucket policy

| {                             |
|-------------------------------|
| "Version": "2012-10-17",      |
| "Statement": [                |
| {                             |
| "Sid": "PublicReadGetObject", |
| "Effect": "Allow",            |
| "Principal": "*",             |
| "Action": [                   |
| "s3:GetObject"                |
| ],                            |
| "Resource": [                 |
| "arn:aws:s3:::Bucket-Name/*"  |
| ]                             |
| }                             |
| ]                             |
| }                             |

• Change the name of bucket to your give bucket name.

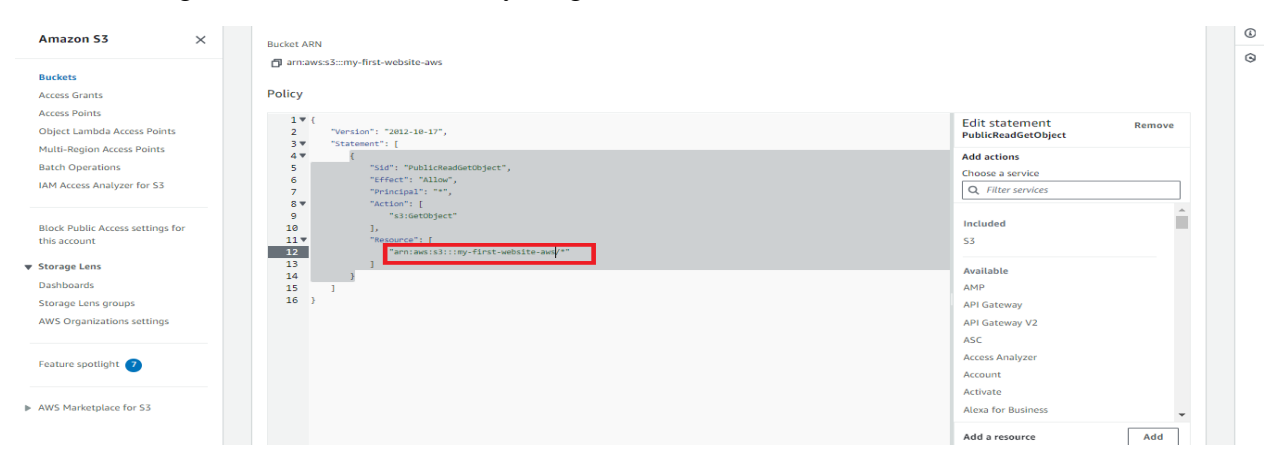

#### Step 6: Access Objects

• To retrieve the URL link for your object, simply navigate to your bucket, select the desired object, and copy the URL provided, enabling easy sharing or embedding.

| aws III Services Q Search                                                                              | [Alt+5]                                                        | 🖸 🗛 🧑 🕲 Global 🔻 Khawaja Saad Ahmed Butt 👻                                                                                                    |
|----------------------------------------------------------------------------------------------------|----------------------------------------------------------------|----------------------------------------------------------------------------------------------------|
| Amazon S3                                                                                              | Amazon S3 > Buckets > my-first-website-aws > hasnainhyder.html | ٥                                                                                                    |
| Buckets<br>Access Grants<br>Access Points<br>Object Lambda Access Points<br>Multi-Region Access Points | Properties Permissions Versions                                | 🗂 Copy 53 URI 🔄 Download 🛛 Open 🚺 Object actions 🔻 🏵                                                                                                    |
| Batch Operations<br>IAM Access Analyzer for 53<br>Block Public Access settions for                     | Owner<br>saadbutt15                                            | S3 URI S3.URI S3.//my-first-website-aws/hasnainhyder.html                                                                                                    |
| this account                                                                                           | AVS Region<br>US East (N. Virginia) us-east-1<br>Last modified | Amazon Resource Name (ARN)  analytic and the second second |
| Dashboards<br>Storage Lens groups<br>AWS Organizations settings                                        | March 26, 2024, 01:17:14 (UTC-07:00)<br>Size                   | Entity tag (Etag)<br>                                                                                                    |
| Feature spotlight 🥑                                                                                    | Type<br>html                                                   | Thtps://my-first-website-aws-s3.amazonaws.com/hasnainhyder.html                                                                                                    |
| AWS Marketplace for 53                                                                                 | Key 🗇 hasnainhyder.html                                        |                                                                                                    |
|                                                                                                    |                                                                |                                                                                                    |

• Paste the URL to any browser

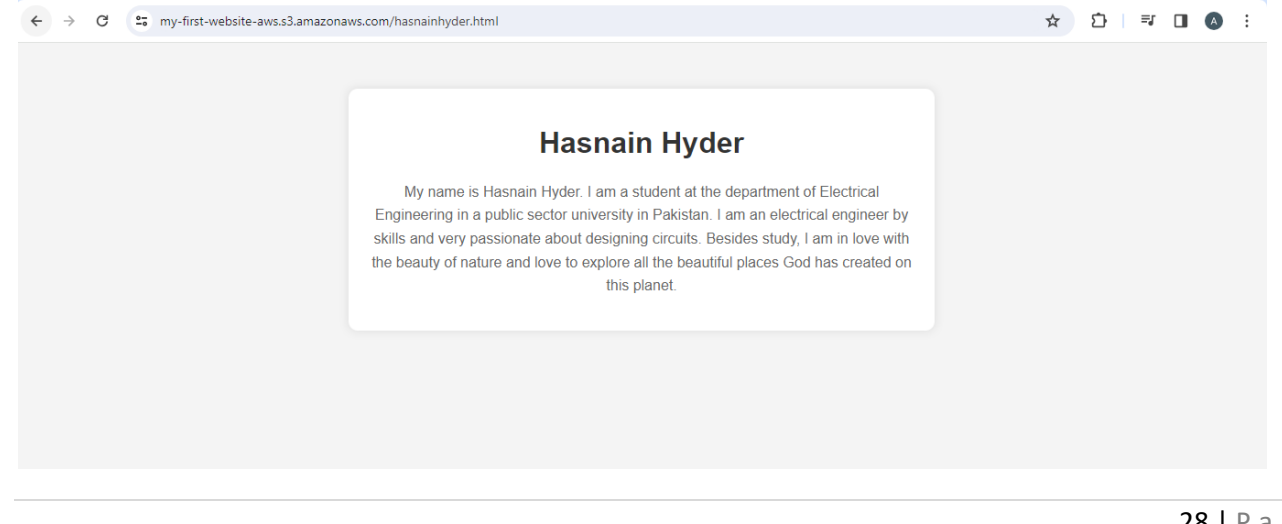

#### Conclusion

Amazon S3 is a powerful and versatile storage service offered by AWS, suitable for a wide range of use cases. By following the steps outlined in this lab, you should now have a good understanding of how to create S3 buckets, upload objects, manage permissions, and access objects using different methods. Further exploration and experimentation with S3 will deepen your understanding and proficiency with this essential AWS service.

#### Lab Exercises

Select any webpage and save it to your Amazon AWS S3 storage. Then, access it through any web browser

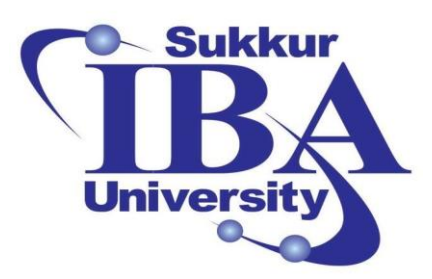

### Sukkur IBA University

### Bootcamp

**Cloud Computing** 

2024

### Lab Module #3: Image Recognition on Images in S3 Using Amazon Rekognition

Course Instructor: Dr. Gulsher Baloch

Engr. Hasnain Hyder

CMS ID: \_\_\_\_\_

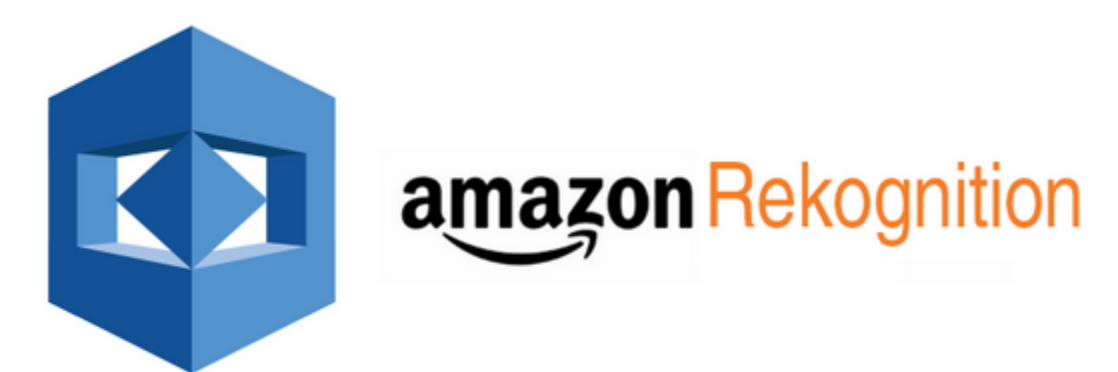

#### **Objectives**

- Understand the basics of image recognition using Amazon Rekognition.
- Learn to integrate Amazon Rekognition with images stored in Amazon S3.
- Label images using Amazon Rekognition and analyze the results.
- Gain familiarity with AWS Cloud9 for development and testing purposes.

#### **Pre-requisites**

- An AWS account with access to Amazon Rekognition and S3 services.
- Basic understanding of AWS services.
- Familiarity with Python programming language.
- Basic knowledge of image processing concepts.

#### Outcomes

After completing this session, student should be able to:

- Ability to label images stored in Amazon S3 using Amazon Rekognition.
- Understanding of how to interpret and analyze the results obtained from image recognition.
- Proficiency in integrating Amazon Rekognition with other AWS services.
- Familiarity with AWS Cloud9 for development and testing purposes.

#### Introduction

Amazon Rekognition is a deep learning-based image and video analysis service provided by Amazon Web Services. It enables you to identify objects, people, text, scenes, and activities in images and videos, as well as detect any inappropriate content. In this lab, we will focus on utilizing Amazon Rekognition to label images stored in Amazon S3 buckets. We will use AWS Cloud9 as our integrated development environment to execute the necessary code.

Steps to label images using Amazon Rekognition

In this task, we will take a webpage and store it in Amazon AWS S3 using the following steps:

Step 1: Sign in to the AWS Management Console

- Open your web browser and navigate to the AWS Management Console (https://aws.amazon.com/console/).
- Sign in using your AWS account credentials.

Step 2: Create an S3 Bucket:

• Once logged in, search for "S3" in the AWS Management Console search bar or navigate to "Services" and select "S3" under the "Storage" category.

| VS Services Q s3                                                                                                    | ×                                                                                                    | E & Ø @ N.V          | 'irginia ▼ Khawaja Saad Ahmed Butt ▼ |
|----------------------------------------------------------------------------------------------------|----------------------------------------------------------------------------------------------------|----------------------|--------------------------------------|
| Console Home                                                                                                    | Search results for 's3'                                                                                                    |                      | Add widgets                          |
| MyApplications<br>MII services (8)<br>Features (31)<br>Resources (New)<br>Documentation (24,325)<br>Knowledge Articles (292)<br>Marketplace (1,597)<br>Blogs (1,369)<br>Events (25)<br>Tutorials (13) | Services   S3 ☆ Scalable Storage in the Cloud  S3 Glacier ☆ Archive Storage in the Cloud  AWS Snow Family ☆ Large Scale Data Transport  Storage Gateway ☆ | See all 8 results >  | plication :                          |
|                                                                                                    | Hybrid Storage Integration                                                                                                    | See all 31 results ► | one place.                           |
|                                                                                                    | Imports from S3                                                                                                    | -                    | 1.                                   |

Step 3: Create an S3 Bucket

• Click on the "Create bucket" button.

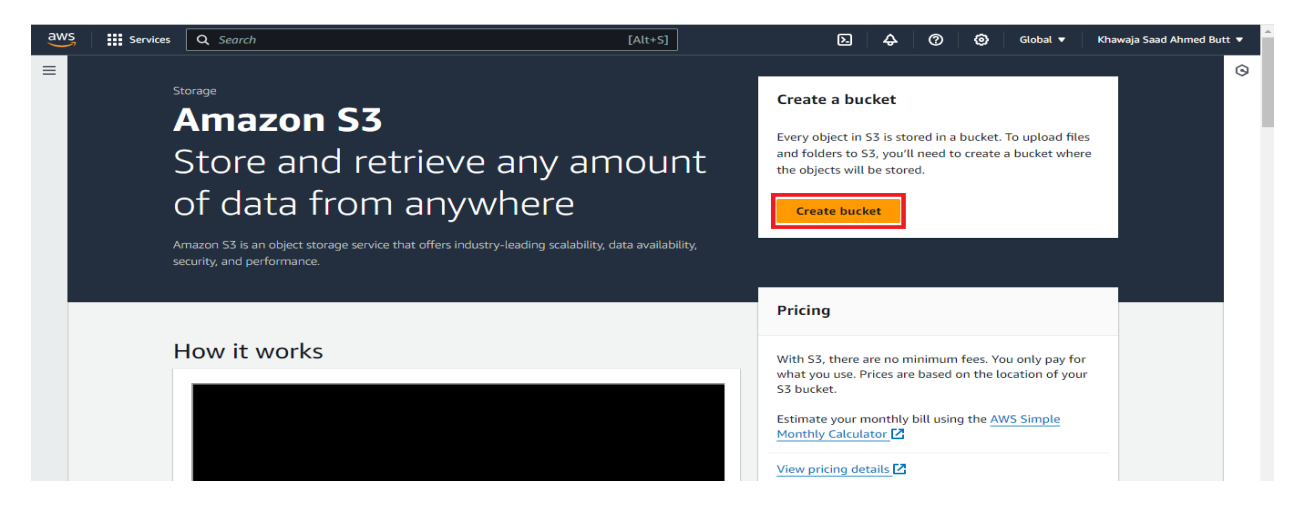

• Enter a unique bucket name and select the region for your bucket.

| Services Q Search                                                                                                    | [Alt+S]                                                                                                    | 2 | ¢ | 0 | 0 | Global 🔻 | Khawaja Saad Ahmed Bu | t <b>-</b> |
|----------------------------------------------------------------------------------------------------|----------------------------------------------------------------------------------------------------|---|---|---|---|----------|-----------------------|------------|
| General configuration                                                                                                    |                                                                                                    |   |   |   |   |          |                       | (ف         |
| AWS Region                                                                                                    |                                                                                                    |   |   |   |   |          |                       | G          |
| US East (N. Virginia) us-east-1                                                                                                    | ▼                                                                                                    |   |   |   |   |          |                       |            |
| Bucket type Info                                                                                                    |                                                                                                    |   |   |   |   |          |                       |            |
| <ul> <li>General purpose</li> <li>Recommended for most use cases and access patterns.</li> <li>General purpose buckets are the original 53 bucket type.</li> <li>They allow a mix of storage classes that redundantly<br/>store objects across multiple Availability Zones.</li> </ul> | <ul> <li>Directory - New<br/>Recommended for low-latency use cases. These buckets<br/>use only the 53 Express One Zone storage class, which<br/>provides faster processing of data within a single<br/>Availability Zone.</li> </ul> |   |   |   |   |          |                       |            |
| Bucket name Info                                                                                                    |                                                                                                    |   |   |   |   |          |                       |            |
| myawsbucket                                                                                                    |                                                                                                    |   |   |   |   |          |                       |            |
| Bucket name must be unique within the global namespace and follow                                                                                                    | the bucket naming rules. See rules for bucket naming Z                                                                                                    |   |   |   |   |          |                       |            |
| Only the bucket settings in the following configuration are copied.                                                                                                    |                                                                                                    |   |   |   |   |          |                       |            |
| Choose bucket                                                                                                    |                                                                                                    |   |   |   |   |          |                       |            |
|                                                                                                    |                                                                                                    |   |   |   |   |          |                       |            |

• Configure additional settings such as versioning, logging, and tags if needed.

| Services Q Search                                                                                                    | [Alt+S]                                                                                                    | ⊵ 4 | • ⑦ | ۲ | Global 🔻 | Khawaja Saad Ahmed Butt 🔻 |
|----------------------------------------------------------------------------------------------------|----------------------------------------------------------------------------------------------------|-----|-----|---|----------|---------------------------|
| oujetts.                                                                                                    |                                                                                                    |     |     |   |          | ١                         |
| Bucket Versioning<br>Versioning is a means of keeping multiple variants of an object in the sam<br>every version of every object stored in your Amazon S3 bucket. With version<br>and application failures, Learn more [2] | ucket. You can use versioning to preserve, retrieve, and restore<br>ng, you can easily recover from both unintended user actions |     |     |   |          | 0                         |
| Bucket Versioning <ul> <li>Disable</li> <li>Enable</li> </ul>                                                                                                    |                                                                                                    |     |     |   |          |                           |
| Tags - optional (1)           You can use bucket tags to track storage costs and organize buckets. Learn                                                                                                    | ore 🔀                                                                                                    |     |     |   |          |                           |
| Key Value - optional<br>enviroment testing                                                                                                    | Remove                                                                                                    |     |     |   |          |                           |
| Add tag                                                                                                    |                                                                                                    |     |     |   |          |                           |

• Click "Create bucket" to create the bucket.

| aws    | Services                                                                                                    | Q Search                                                                                                    |                                                                                                    | [Alt+S]                                                                                                    |                                          | 2.         | \$ @            | 0               | Global 👻 | Khawaja Saa  | d Ahmed Bu    | ut 👻 🥤 |
|--------|----------------------------------------------------------------------------------------------------|----------------------------------------------------------------------------------------------------|----------------------------------------------------------------------------------------------------|----------------------------------------------------------------------------------------------------|------------------------------------------|------------|-----------------|-----------------|----------|--------------|---------------|--------|
|        | Successfully of To upload files                                                                                                    | created bucket "storing-my-first<br>s and folders, or to configure add                                                                                                    | - <b>image"</b><br>litional bucket settings, choose V                                                                                                    | /iew details.                                                                                                  |                                          |            |                 |                 |          | View details | ×             | ©      |
|        | <ul> <li>Server.</li> <li>Server.</li> <li>Dual-té<br/>Secure y<br/>Amazon</li> <li>Bucket Key<br/>Using an S3<br/>KMS. Learn</li> <li>Disable</li> <li>Enable</li> </ul> | -side encryption with Amazon 53<br>-side encryption with AWS key M<br>ower server-side encryption with<br>hower objects with two separate layers<br>- 53 pricting again<br>- 50 pricting again<br>- 80 becket key for SSE-KMS reduces encr<br>mang 2 | managed keys (SSE-S3)<br>anagement Service keys (SSE-KM<br>WS Key Management Service ke<br>if encryption. For details on pricing, se<br>yption costs by lowering calls to AWS | 45)<br>rys (DSSE-KMS)<br>ie DSSE-KMS pricing on the<br>BSSE-KMS pricing on the<br>KMS. S3 Bucket Keys aren't : | Storage tab of the<br>apported for DSSE- |            |                 |                 |          |              |               | 3      |
|        | ► Adva                                                                                                    | nced settings                                                                                                    |                                                                                                    |                                                                                                    |                                          |            |                 |                 |          |              |               |        |
|        | <li>After of</li>                                                                                                    | creating the bucket, you can uplo                                                                                                    | ad files and folders to the bucke                                                                                                    | t, and configure addition                                                                                      | nal bucket settings.                     |            |                 |                 |          |              |               |        |
| ►. Clo | udShell Feedbac                                                                                                    | :k                                                                                                    |                                                                                                    |                                                                                                    | © 2024, Ama:                             | zon Web Se | rvices, Inc. or | its affiliates. | Privacy  | Terms C      | ookie prefere | inces  |

Step 4: Upload photos to the Bucket

• Select the bucket you created from the S3 dashboard.

| Storage lens provides visibility | into storage usage and activity trends. L | earn more 🔀                |                              |                 |               |
|----------------------------------|-------------------------------------------|----------------------------|------------------------------|-----------------|---------------|
| General purpose buckets          | Directory buckets                         |                            |                              |                 |               |
| General purpose buck             | red in S3.                                |                            | C D Copy ARN Em              | Delete          | Create bucket |
| Q Find buckets by name           |                                           |                            |                              |                 | < 1 > ©       |
| Name                             | AWS Region                                | ▼ Access                   | ▼ Creation date              |                 | ~             |
| O my-first-website-aws           | US East (N. Virginia)<br>1                | us-east-<br>Objects can be | Dublic March 26, 2024, 01:16 | :32 (UTC-07:00) |               |
|                                  |                                           |                            |                              |                 | -             |

• Click on the "Upload" button and choose the photos you want to upload from your local machine.

| Annazani 53 > Buckets > photos-to-recognise photos-to-recognise inte  Chjerts Premissions Metrics Management Access Points  Chjerts (5) unit Chjerts (5) unit C | Create folder ☐ Updawd<br>Inner C<br>♥ Storage clas<br>♥ Storage clas<br>♥<br>Storage clas<br>♥<br>♥<br>Storage clas<br>♥<br>♥<br>Storage clas<br>♥<br>♥<br>♥<br>♥<br>♥<br>♥<br>♥<br>♥<br>♥<br>♥<br>♥<br>♥<br>♥                                                                                                    | Amazen 32 > Duckes > photos-to-recognise twis                                                                                                    | III Serv | wkes Q Search                                    | [Alt+S]                                                         |                                                                                                 | D   <del>Q</del>   Ø   Ø             | ) Global 🔻 🛛 Khawaja Saad Ah |
|----------------------------------------------------------------------------------------------------|----------------------------------------------------------------------------------------------------|----------------------------------------------------------------------------------------------------|----------|--------------------------------------------------|-----------------------------------------------------------------|-------------------------------------------------------------------------------------------------|--------------------------------------|------------------------------|
| Name       Type       Last modified       Size       Starge class         Name       Type       Last modified       Size       Starge class         Image 2 jpeg       March 28, 2024, 114.029 (UTC-0500)       8.3 KB       Standard         Image 1 jpeg       March 28, 2024, 114.029 (UTC-0500)       8.3 KB       Standard                                                                                                    | Delete Actions      Create folder     Fl Uptoed     <         1 >            V         Storage class         v         Standard         10.9 KB Standard         Standard         168.8 Standard         Standard              | photos-to-recognise www.<br>Dijects Preperties Permissions Metrice Management Access Paints<br>Dijects (5) inte<br>Dijects (5) inte<br>Dijects (5) inte<br>C Corp S L Uli C Copy Uli B Download Open C Defer Actions C Create Folder B Upsade<br>C Part Dijects (5) inte<br>C Part Dijects (5) inte<br>C Part Dijects (5 | Amazon   | <u>153</u> > <u>Buckets</u> > photos-to-recognis | e                                                               |                                                                                                 |                                      |                              |
| Objects         Permissions         Metrics         Management         Access Points           Objects (5) Inde         C         C corp 53 UII         C corp 53 UII         C corp 54 UII         D corp 100 L         D corp 100 L         D corp 100                                                                                                    | Delete Actions      Create folder     Delete     Actions      Create folder     Delete     Create folder     Create folder     Create | Objects       Perperties       Permission       Metrics       Ansagement       Access Paints         Objects (5) sind                                                                                                    | pho      | tos-to-recognise 🗤                               |                                                                 |                                                                                                 |                                      |                              |
| Objects (5) bire       O copy S1 UII       Copy UIL       Download       Open       Delate       Actions       Create folder       Bird       Create folder       Bird       Bird       Create folder       Bird       Create folder       Bird       Create f                                                                                                    | 2     Delete     Actions ▼     Create folder     日     Upleed       v     Storage class     ▼       0.3 KB     Standard       10.9 KB     Standard       5.4 KB     Standard       166.8 KB     Standard                                                                                                    | Objects (5) inse       C and points       C reacte folder       R upweet         Objects the folder       R upweet       R upweet       R upweet       R upweet       R upweet         Objects the folder       R upweet       R upweet       R upweet       R upweet       R upweet         Image: Lipse       Name       Type       I Last medified       S Size       S Starage class       V         Image: Lipse       Image: Lipse       Image: Lipse       R upweet       R upweet       R upweet       R upweet         Image: Lipse       Image: Lipse       Image: Lipse       R upweet       R upweet       R upweet       R upweet       R upweet       R upweet         Image: Lipse       Image: Lipse       Image: Lipse       R upweet       R upweet       R                                                                                                    | Obje     | ects Properties Permissions                      | Metrics Management Access Po                                    | sints                                                                                           |                                      |                              |
| Objects are the fundamental entities stand in Amazon 33. You can use Amazon 33. You can use Amazon 34. You can use Amazon 34. You can use Amazon 34. You can use Amazon 34. You                                | × I > ♥<br>V Sterage class V<br>8.3.5KB Standard<br>10.3.9KB Standard<br>5.4.4KB Standard<br>166.8KB Standard                                                                                                    | Operate set the fundamental endfines terred in Amazon 33. You can use Amazon 33. Intenting C to get a bit of all objects try your bucket. For others to access your dejects, you'l need to applicable you'l need to applicable you'l need to applicable you'l need to applicable you'l need to applicable you'l need to applicable you'l need to applicable you'l need to applicable you'l need to applicable. Listen modified       <                                                                                                    | Obi      | iects (5) Info                                   |                                                                 | C Copy 53 URI COpy URL H Dow                                                                    | nload Open [2] Delete Actions ▼ Crea | ate folder                   |
| Q. Find abjects by prefix         V         Type         V         Last modified         V         Starsge class           Name         Name         V         Starsge         V         Starsge class           D         Insage 2,jpeg         jpeg         March 26, 2024, 11:4020 (UTC-05:00)         8.3 KB         Standard           D         Insage 2,peg         jpeg         March 26, 2024, 11:4020 (UTC-05:00)         8.3 KB         Standard           D         Insage 1,peg         jpeg         March 26, 2024, 11:4020 (UTC-05:00)         8.3 KB         Standard                                                                                                    | < 1 >                                                                                                    | P. Androbets by perfix         Type         V         Last modilised         V         Size         V         Storage class         V           I         Inarge 2,jopg         jopg         March 26, 2024, 114.602 (UTC+05.00)         8.3 KB         Stundard         V         V           I         Inarge Lipsg         jopg         March 28, 2024, 114.602 (UTC+05.00)         8.3 KB         Stundard         V         V           I         Inarge Lipsg         jopg         March 28, 2024, 114.602 (UTC+05.00)         5.4 KB         Standard         V         V           I         Inarge Lipsg         jopg         March 28, 2024, 114.025 (UTC+05.00)         5.4 KB         Standard         V         V           I         Indextrafts Curdownload         ordownload         March 28, 2024, 113.025 (UTC+05.00)         166.8 KB         Standard         V         V                                                                                                    | Objec    | cts are the fundamental entities stored in Amazo | n 53. You can use <u>Amazon 53 inventory</u> 🔀 to get a list of | f all objects in your bucket. For others to access your objects, you'll need to explicitly gra- | it them permissions. Learn more      |                              |
| Name         Type         V         Last modified         V         Size         V         Storage class           Image Zjeps         jpeg         March 28, 2024, 114.602 (UTC+05.00)         8.3 KB         Standard           Image Zjeps         jpeg         March 28, 2024, 114.603 (UTC+05.00)         10.9 KB         Standard           Image Zjeps         jpeg         March 28, 2024, 114.603 (UTC+05.00)         5.4 KB         Standard                                                                                                    | V         Storage class         V           8.5 KB         Standard         10.9 KB         Standard           10.9 KB         Standard         10.8 KB         Standard           166.8 KB         Standard         10.8 KB         Standard                                                                                                    | Name     Image 2,jop     Type     Image 2,jop     Jundy 2, 2024, 114.002 (UTC + 05.00)     S.B.R     Standard       Image 1,jop     Jundy 2, 2024, 114.002 (UTC + 05.00)     S.B.R     Standard       Image 1,jop     Jundy 2, 2024, 114.002 (UTC + 05.00)     S.B.R     Standard       Image 1,jop     Jundy 2, 2024, 114.002 (UTC + 05.00)     S.B.R     Standard       Image 1,jop     Jundy 2, 2024, 114.002 (UTC + 05.00)     S.B.R     Standard       Image 1,jop     Jundy 2, 2024, 114.002 (UTC + 05.00)     S.B.R     Standard       Image 1,jop     webp     March 28, 2024, 114.002 (UTC + 05.00)     S.B.R     Standard       Image 1,jop     webp     March 28, 2024, 113.025 (UTC + 05.00)     T.G.B.R     Standard       Image 1,jop     vebp     March 28, 2024, 113.025 (UTC + 05.00)     T.G.B.R     Standard                                                                                                    | Q        | Find objects by prefix                           |                                                                 |                                                                                                 |                                      | < 1 > @                      |
| D         Image 2 (pop)         (pop)         March 26, 2024, 114.602 (UTC+05:00)         8.5 KB         Standard           D         Image 2 (pop)         (pop)         March 26, 2024, 114.603 (UTC+05:00)         10.9 KB         Standard           D         Image 2 (pop)         (pop)         March 26, 2024, 114.603 (UTC+05:00)         5.4 KB         Standard                                                                                                    | 8.3 KB Standard<br>10.0 KB Standard<br>5.4 KB Standard<br>166.8 KB Standard                                                                                                    | Image Z Jopo         Jopo         March 22, 024, 114602 (UTC-05.00)         8.8 KB         Sindard           Image Jopo         Jopo         March 28, 024, 114602 (UTC-05.00)         10.9 KB         Sindard           Image Jopo         Jopo         March 28, 2024, 114602 (UTC-05.00)         10.9 KB         Sindard           Image Jopo         Jopo         March 28, 2024, 114205 (UTC-05.00)         5.4 KB         Sindard           Image Jopo         Jopo         March 28, 2024, 113025 (UTC-05.00)         16.6 KB         Sindard           Image Jopo         velowinadia         March 28, 2024, 1120256 (UTC-05.00)         7.7 MB         Sindard                                                                                                    |          | Name                                             | ▲   Туре                                                        | ▼ Last modified ▼                                                                               | Size 🛛 🗸 Storage class               | ~                            |
| Dimagelipeg         jpeg         March 28, 2024, 11.4039 (UTC-05.00)         10.9 KB         Standard           Dimagelipeg         jpeg         March 28, 2024, 11.4029 (UTC-05.00)         5.4 KB         Standard                                                                                                    | 10.9 KB Standard<br>5.4 KB Standard<br>166.8 KB Standard                                                                                                    | b         image joeg         jpeg         March 26, 2024, 11:40:39 (UTC+05.00)         10.9.163         Standard           b         image joeg         jpeg         March 26, 2024, 11:40:35 (UTC+05.00)         5.4.16         Standard           b         image joeg         March 28, 2024, 11:40:35 (UTC+05.00)         5.4.16         Standard           b         plotometp         webp         March 28, 2024, 11:025 (UTC+05.00)         166.8.18         Standard           videotraffic.crdownload         ordownload         March 28, 2024, 12:0256 (UTC+05.00)         7.7.168         Standard                                                                                                    |          | image 2.jpeg                                     | jpeg                                                            | March 28, 2024, 11:46:02 (UTC+05:00)                                                            | 8.3 KB Standard                      |                              |
| Image1.jpeg         jpeg         March 28, 2024, 11:42:05 (UTC+05:00)         5.4 KB         Standard                                                                                                    | 5.4 KB Standard<br>166.8 KB Standard                                                                                                    | <ul> <li></li></ul>                                                                                                    |          | 🖿 image.jpeg                                     | jpeg                                                            | March 28, 2024, 11:40:39 (UTC+05:00)                                                            | 10.9 KB Standard                     |                              |
|                                                                                                    | 166.8 KB Standard                                                                                                    | Image: Section of the section of the section of t                                                                                                    |          | image1.jpeg                                      | jpeg                                                            | March 28, 2024, 11:42:05 (UTC+05:00)                                                            | 5.4 KB Standard                      |                              |
| Image: Dephoto.webp         webp         March 28, 2024, 11:30:25 (UTC+05:00)         166.8 KB         Standard                                                                                                    |                                                                                                    | videotraffic.crdownload     ordownload     March 28, 2024, 1202:56 (UTC+05:00)     7.7 MB     Standard                                                                                                    |          | photo.webp                                       | webp                                                            | March 28, 2024, 11:30:25 (UTC+05:00)                                                            | 166.8 KB Standard                    |                              |
| 🖸 🗅 videotraffic.crdownload crdownload March 28, 2024, 12:02:56 (UTC +05:00) 7.7 MB Standard                                                                                                    | 7.7 MB Standard                                                                                                    |                                                                                                    |          | Videotraffic.crdownload                          | crdownload                                                      | March 28, 2024, 12:02:56 (UTC+05:00)                                                            | 7.7 MB Standard                      |                              |
|                                                                                                    |                                                                                                    |                                                                                                    |          |                                                  |                                                                 |                                                                                                 |                                      |                              |
|                                                                                                    |                                                                                                    |                                                                                                    |          |                                                  |                                                                 |                                                                                                 |                                      |                              |
|                                                                                                    |                                                                                                    |                                                                                                    |          |                                                  |                                                                 |                                                                                                 |                                      |                              |

Step 5: Set Up AWS Cloud9 Environment

• Navigate to AWS Cloud9 service in the AWS Management Console.

| aws      | Services        | Q cloud9                                                        | ×                                                                  | B & Ø Ø                                       | N. Virginia 🔻 Khawaja Saad Ahmed Butt 🔻                      |
|----------|-----------------|-----------------------------------------------------------------|--------------------------------------------------------------------|-----------------------------------------------|--------------------------------------------------------------|
| =        | Con             |                                                                 |                                                                    | to default layou                              | t + Add widgets                                              |
|          |                 |                                                                 | Services                                                           | See all 49 results 🕨 📫                        | 0                                                            |
|          | :: F            | Features (31)<br>Resources <u>New</u><br>Documentation (15,003) | ▲ Cloud9 ☆<br>A Cloud IDE for Writing, Running, and Debugging Code | c                                             | reate application :                                          |
|          | <u>a</u>        | Knowledge Articles (651)<br>Marketplace (14)<br>Blogs (6.608)   | ( Amazon CodeCatalyst ☆<br>Integrated DevOps Service               | lications                                     | < 1 >                                                        |
|          | e<br>B          | Events (308)<br>Tutorials (28)                                  | Z AWS Cloud Map 合<br>Build a dynamic map of your cloud             | Region 🔻                                      | Originating account                                          |
|          | 6               |                                                                 | 🐼 Lightsail ☆<br>Launch and Manage Virtual Private Servers         | ons<br>ir application cost<br>2 place.        | , security findings, and                                     |
|          |                 |                                                                 | Features                                                           | See all 31 results ►                          | -                                                            |
|          |                 |                                                                 | Cloud WAN                                                          | cations                                       | *                                                            |
|          |                 | AWS 12                                                          | Namespaces                                                         |                                               | •<br>Activate Windows<br>Go to Settings to activate Windows. |
| 2. Cloud | dShell Feedback |                                                                 | .,                                                                 | © 2024, Amazon Web Services, Inc. or its affi | liates. Privacy Terms Cookie preferences                     |

• Create a new environment or use an existing one.

| 4y environments                          | Environments (1)                  |                               | Delete View details Open in Clo | ud9 🛃 Create environment         |
|------------------------------------------|-----------------------------------|-------------------------------|---------------------------------|----------------------------------|
| nared with me<br>Il account environments | My environments                   |                               |                                 | ▼ < 1 > ©                        |
|                                          | Name 🔺                            | Cloud9 IDE 🔀 Environment type | Connection Permission           | Owner ARN                        |
| ocumentation 🛂                           | <ul> <li>newenviroment</li> </ul> | C2 instance                   | AWS Systems Manager (SSM) Owner | 🗇 arn:aws:iam::851725370789:root |
|                                          |                                   |                               |                                 |                                  |
|                                          |                                   |                               |                                 | Activate Windows                 |

• Write environment name.

| aws   | Services Q Search                                                                                                    | [Alt+S]                                                                                  | <u>ک</u>                    | 🕐 🙆 N. Virg                | inia 🔻 Khawaja Saad Ahmed Butt 🔻                        |
|-------|----------------------------------------------------------------------------------------------------|------------------------------------------------------------------------------------------|-----------------------------|----------------------------|---------------------------------------------------------|
| =     | AWS Cloud9 > Environments > Create environment                                                                                                    |                                                                                          |                             |                            | ©                                                       |
|       | Create environment Info                                                                                                    |                                                                                          |                             |                            | 0                                                       |
|       | Details                                                                                                    |                                                                                          |                             |                            |                                                         |
|       | Name                                                                                                    |                                                                                          |                             |                            |                                                         |
|       | photo-recognition-enviroment                                                                                                    |                                                                                          |                             |                            |                                                         |
|       | Limit of 60 characters, alphanumeric, and unique per user.                                                                                                  |                                                                                          |                             |                            |                                                         |
|       | Description - optional                                                                                                    |                                                                                          |                             |                            |                                                         |
|       |                                                                                                    |                                                                                          |                             |                            |                                                         |
|       | Limit 200 characters.                                                                                                    |                                                                                          |                             |                            |                                                         |
|       | Environment type Info                                                                                                    |                                                                                          |                             |                            |                                                         |
|       | New EC2 Instance     Could create an EC2 Instance in your account. The<br>configuration of your EC2 instance cannot be changed by<br>Cloud9 after creation. | Existing compute     You have an existing instance or server that you'd like to     use. |                             |                            |                                                         |
|       |                                                                                                    |                                                                                          |                             |                            |                                                         |
|       | New EC2 instance                                                                                                    |                                                                                          |                             |                            |                                                         |
|       |                                                                                                    |                                                                                          |                             |                            | Activate Windows<br>Go to Settings to activate Windows. |
| Cloud | IShell Feedback                                                                                                    |                                                                                          | © 2024, Amazon Web Services | s, Inc. or its affiliates. | Privacy Terms Cookie preferences                        |

• Create environment after necessary configuration.

| aws      | Services Q Search                                                                                                    | [Alt+5]                                                                              | B & Ø                           | N. Virginia                 | ▼ Khawaja Saad Ahmed Butt ▼   |
|----------|----------------------------------------------------------------------------------------------------|--------------------------------------------------------------------------------------|---------------------------------|-----------------------------|-------------------------------|
| =        | Network settings Info                                                                                                    |                                                                                      |                                 |                             | ٢                             |
|          | Connection<br>How your anvironment is accessed.<br>• • • • • • • • • • • • • • • • • • •                                                                                                     | Secure Shell (SSH)     Accesse environment directly via SSH, opens inbound     ports |                                 |                             | 0                             |
|          | VPC settings Info      Tags - optional Info     A tag is a label that you assign to an AWS resource. Each tag                                                                                                    |                                                                                      |                                 |                             |                               |
|          | The following IAM resources will be created in     AWSServiceRoleForAWSCloud9 - AWS CI     You can delete the role from the AWS IAM     AWSCloud955MAccessfole and AWSClou     EC2 instance through NWS 5ystems Mana     roles using the AWS IAM console. Learn m |                                                                                      |                                 |                             |                               |
|          |                                                                                                    |                                                                                      | Cancel Create                   | Act                         |                               |
| D. Cloud | dShell Feedback                                                                                                    |                                                                                      | ø 2024, Amazon Web Services, In | ic. or its affiliates. Priv | racy Terms Cookle preferences |

• After creating the environment, open it from the Cloud9 dashboard in the AWS Management Console to access the Cloud9 IDE.

| aws Services Q Se                          | earch |                                                                                                    | [Alt+S]                  |                                                         | ٤                                          | )                     | 🔕 N. Virginia 🔻 Khawaja S                    | aad Ahmed Butt 🔻   |
|--------------------------------------------|-------|----------------------------------------------------------------------------------------------------|--------------------------|---------------------------------------------------------|--------------------------------------------|-----------------------|----------------------------------------------|--------------------|
| AWS Cloud9                                 | ×     | • Creating photo-recognition-enviromen                                                                                                    | t. This can take several | minutes. While you w                                    | ait, see <u>Best practices for using A</u> | WS Cloud9 🛂           |                                              | 9                  |
| My environments                            |       | AWS Cloud9 > Environments                                                                                                    |                          |                                                         |                                            |                       |                                              |                    |
| Shared with me<br>All account environments |       | Environments (2)                                                                                                    |                          | Delete View details Open in Cloud9 🖸 Create environment |                                            |                       |                                              |                    |
|                                            |       | My environments         •         •         •         •         •         •         •         •         •         •         •         •         •         •         •         •         •         •         •         •         •         •         •         •         •         •         •         •         •         •         •         •         •         •         •         •         •         •         •         •         •         •         •         •         •         •         •         •         •         •         •         •         •         •         •         •         •         •         •         •         •         •         •         •         •         •         •         •         •         •         •         •         •         •         •         •         •         •         •         •         •         •         •         •         •         •         •         •         •         •         •         •         •         •         •         •         •         •         •         •         •         •         •         •         • |                          |                                                         |                                            |                       |                                              | 0                  |
| Documentation 🗹                            |       | Name                                                                                                    | Cloud9 IDE               | Environment<br>type                                     | Connection                                 | Permissio<br>n        | Owner ARN                                    |                    |
|                                            |       | o <u>newenviroment</u>                                                                                                    | 🖺 Open                   | EC2 instance                                            | AWS Systems Manager<br>(SSM)               | Owner                 | D arn:aws:iam::851725370789:root             |                    |
|                                            |       | O photo-recognition-<br>enviroment                                                                                                    | Copen                    | EC2 instance                                            | AWS Systems Manager<br>(SSM)               | Owner                 | <b>D</b><br>arn:aws:iam::851725370789:root   |                    |
|                                            |       |                                                                                                    |                          |                                                         |                                            |                       |                                              |                    |
|                                            |       |                                                                                                    |                          |                                                         |                                            |                       |                                              |                    |
|                                            |       |                                                                                                    |                          |                                                         |                                            |                       |                                              |                    |
|                                            |       |                                                                                                    |                          |                                                         |                                            |                       |                                              |                    |
|                                            |       |                                                                                                    |                          |                                                         |                                            |                       | Activate Window:<br>Go to Settings to active |                    |
| CloudShell Feedback                        |       |                                                                                                    |                          |                                                         | © 2024, Ama:                               | zon Web Services, Inc | . or its affiliates. Privacy Terms           | Cookie preferences |
• Click "Open in Cloud9" from the Cloud9 dashboard in the AWS Management Console to access the Cloud9 IDE.

| Services Q Sec                             | earch | [Alt+S]                                                                                      |                                                                   | D & 0                                              | Ø N. Virginia ▼            | Khawaja Saad Ahmed Butt                    |
|--------------------------------------------|-------|----------------------------------------------------------------------------------------------|-------------------------------------------------------------------|----------------------------------------------------|----------------------------|--------------------------------------------|
| AWS Cloud9                                 | ×     | O Successfully created photo-recognition-enviroment. To get the                              | e most out of your environment, see <u>Best practices fo</u>      | or using AWS Cloud9                                | Ľ                          | ×                                          |
| My environments                            |       | AWS Cloud9 > Environments > photo-recognition-envir                                          | oment                                                             |                                                    |                            |                                            |
| Shared with me<br>All account environments |       | photo-recognition-enviroment                                                                 |                                                                   |                                                    | Delete Ope                 | en in Cloud9 🔼                             |
| Documentation 🔀                            |       | Details                                                                                      |                                                                   |                                                    |                            | Edit                                       |
|                                            |       | Name<br>photo-recognition-enviroment<br>Description<br>-<br>Environment type<br>EC2 instance | Owner ARN<br>amawsiam:851725370789:root<br>Number of members<br>1 | Status<br>⊘ Ready<br>Lifecycle status<br>⊘ Created |                            |                                            |
|                                            |       | EC2 instance Network settings Tags                                                           |                                                                   |                                                    |                            |                                            |
|                                            |       | EC2 instance                                                                                 |                                                                   |                                                    | Manage EC2                 | instance [                                 |
|                                            |       | ARN  arn:aws:cloud9:us-east-                                                                 | Instance type<br>t2.micro (1 GiB RAM + 1                          | vCPU)                                              | Activa<br>Go to S          | te Windows<br>ettings to activate Windows. |
| CloudShell Feedback                        |       |                                                                                              | © 2024, Arr                                                       | azon Web Services, Inc.                            | or its affiliates. Privacy | Terms Cookie preferen                      |

Step 6: Install Boto3 SDK

• Boto3 is the Amazon Web Services (AWS) SDK for Python. Install it in your Cloud9 environment using pip:

pip install boto3

• To install Python in your Cloud9 environment, run the above command in the terminal:

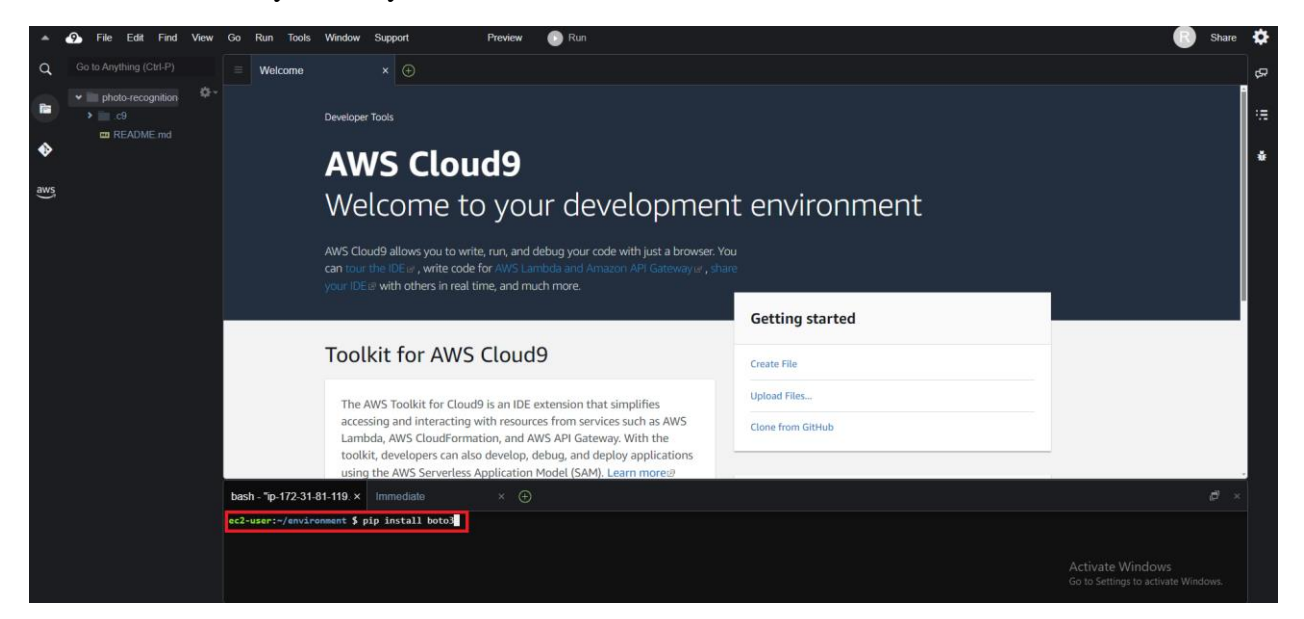

• Navigate to the "File" menu, select "New From Template," and then click on "Python File" to create a new Python script in your Cloud9 environment.

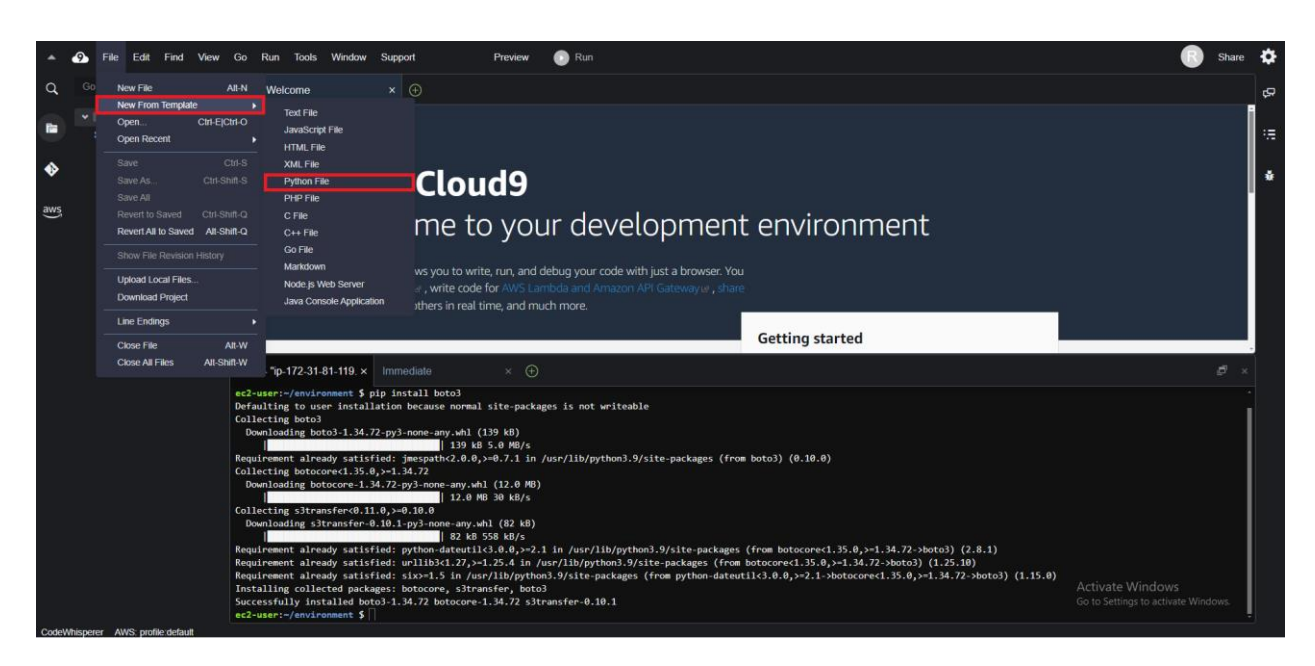

• Paste the following code in your python file

```
#Copyright 2018 Amazon.com, Inc. or its affiliates. All Rights Reserved.
#PDX-License-Identifier: MIT-0 (For details, see https://github.com/awsdocs/amazon-
rekognition-developer-guide/blob/master/LICENSE-SAMPLECODE.)
import boto3
def detect_labels(photo, bucket):
  client=boto3.client('rekognition')
  response = client.detect_labels(Image={'S3Object':{'Bucket':bucket,'Name':photo}},
    MaxLabels=10)
  print('Detected labels for ' + photo)
  print()
  for label in response['Labels']:
    print ("Label: " + label['Name'])
    print ("Confidence: " + str(label['Confidence']))
    print ("Instances:")
    for instance in label['Instances']:
      print (" Bounding box")
```

```
print (" Top: " + str(instance['BoundingBox']['Top']))
      print (" Left: " + str(instance['BoundingBox']['Left']))
      print (" Width: " + str(instance['BoundingBox']['Width']))
      print (" Height: " + str(instance['BoundingBox']['Height']))
      print (" Confidence: " + str(instance['Confidence']))
      print()
    print ("Parents:")
    for parent in label['Parents']:
      print (" " + parent['Name'])
    print ("-----")
    print ()
  return len(response['Labels'])
def main():
  photo="
  bucket=''
  label_count=detect_labels(photo, bucket)
  print("Labels detected: " + str(label_count))
if __name__ == "__main__":
```

|     | File Edit Find            | View | Go Run Tools Windo                                                                                                    | w Support                                                                                                    | Preview                                                                                                    | 🕞 Run                                                                                                    |            | Share      | ٠   |
|-----|---------------------------|------|----------------------------------------------------------------------------------------------------|----------------------------------------------------------------------------------------------------|----------------------------------------------------------------------------------------------------|----------------------------------------------------------------------------------------------------|------------|------------|-----|
|     |                           |      |                                                                                                    | × 🔶 Untitled1.py                                                                                                    |                                                                                                    |                                                                                                    |            |            | ę., |
|     | photo-recognition     ic9 |      | 1 #Copyright 2018 of<br>2 #PDX-License-Ide<br>3<br>4 immort bato3                                                                                                    |                                                                                                    |                                                                                                    |                                                                                                    |            |            |     |
| <₽  | C README.md               |      |                                                                                                    | s(photo, bucket):                                                                                                    |                                                                                                    |                                                                                                    |            |            |     |
| aws |                           |      | 7<br>8 client=boto3<br>9<br>10 response = c                                                                                                    | <pre>.client('rekognition') .lient.detect labels(Image)</pre>                                                                                                    | ge={'530b1e                                                                                                    | ct':{'Buckst':buckst,'Name':shoto}}.                                                                                                    |            |            | -   |
|     |                           |      | 12<br>13 print('Detec'<br>14 print()<br>15 for label in<br>16 print ('<br>17 print ('<br>18 print ('<br>19 for inst<br>20 prin                                                                                                    | <pre>:ted labels for ' + phot i response['Labels']; 'Label: ' + label['Name' Confidence: '' + str(lab 'Instances:'') ance in label['Instance t ('' Bounding box'')</pre>                                                                                                    | o)<br>])<br>el['Confider<br>s']:                                                                                                    |                                                                                                    |            |            |     |
|     |                           |      |                                                                                                    |                                                                                                    | stance['Bour                                                                                                    | ndingBox']['Top'])) 47:1 P                                                                                                    | thon Space | s:4 🕸      |     |
|     |                           |      | bash - "ip-172-31-81-119.                                                                                                    |                                                                                                    |                                                                                                    |                                                                                                    |            |            |     |
|     |                           |      | ed-user:/environment :<br>Defaulting to user inst.<br>Collecting beto3<br>Bominading botto3:3<br>Bominading bottooret.3<br>Bominading bottooret.3<br>Bominading bottooret.3<br>Bominading sitemasfered<br>Dominading sitemasfered<br>Requirement already sat<br>frequirement already sat<br>Intelling collected pas<br>Successfully installed | \$ pip install boto]<br>allation because normal<br>[139 kB<br>iffed: jesepathc2.0.0,<br>5.0,>-1,34.72<br>1.34.72 py3-none-any.wh<br>.11.0,>-0,10.1 py3-none-any.wh<br>.11.0,>-0,10.1 py3-none-any.wh<br>iffed: python-dateut1<br>iffed: urllib3t1.27,>-<br>iffed: urllib3t1.27,>-<br>iffed: solution-1.5 in /us<br>ckages: botocore, s3tra<br>boto3.1.34.72 botocore- | site-packag<br>139 kB)<br>5.0 MB/s<br>>=0.7.1 in /<br>1 (12.0 MB)<br>8 30 kB/s<br>4.1 (82 kB)<br>558 kB/s<br><3.0.0,>=2.1<br>1.25.4 in /<br>r/lib/pythor<br>nsfer, bot3<br>1.34.72 s3tr | es is not writeable<br>/usr/lib/python3.9/site-packages (from hoto3) (0.10.0)<br>in /usr/lib/python3.9/site-packages (from hotocorec1.35.0,>=1.34.72-shoto3) (2.0.1)<br>sr/lib/python3.9/site-packages (from hotocorec1.35.0,>=1.34.72-shoto3) (1.25.10)<br>is //site-packages (from hotocorec1.35.0,>=1.34.72-shoto3) (1.25.10)<br>is //site-packages (from hotocorec1.35.0,>=1.34.72-shoto3) (1.25.10)<br>is //site-packages (from hotocorec1.35.0,>=1.34.72-shoto3) (1.25.10)<br>is //site-packages (from hotocorec1.35.0,>=1.34.72-shoto3) (1.25.10)<br>is //site-packages (from hotocorec1.35.0,>=1.34.72-shoto3) (1.25.10)<br>is //site-packages (from hotocorec1.35.0,>=1.34.72-shoto3) (1.25.10)<br>is //site-packages (from hotocorec1.35.0,>=1.34.72-shoto3) (1.25.10)<br>is //site-packages (from hotocorec1.35.0,>=1.34.72-shoto3) (1.25.10)<br>is //site-packages (from hotocorec1.35.0,>=1.34.72-shoto3) (1.25.10)<br>is //site-packages (from hotocorec1.35.0,>=2.1-shotocorec1.35.0,>=1.34.72-shoto3) (1.25.10)<br>is //site-packages (from hotocorec1.35.0,>=2.1-shotocorec1.35.0,>=1.34.72-shoto3) (1.25.10)<br>is //site-packages (from hotocorec1.35.0,>=2.1-shotocorec1.35.0,>=1.34.72-shoto3) (1.25.10)<br>is //site-packages (from hotocorec1.35.0,>=2.1-shotocorec1.35.0,>=1.34.72-shoto3) (1.25.0) |            | -<br>dows. |     |

• Replace the bucket and photo names with those of your own created bucket and the specific photo stored within it.

| import boto3                                                               |      |        |           |
|----------------------------------------------------------------------------|------|--------|-----------|
|                                                                            |      |        |           |
| def detect_labels(photo, bucket):                                          |      |        |           |
|                                                                            |      |        |           |
| client=boto3.client('rekognition')                                         |      |        |           |
|                                                                            |      |        |           |
| response = client.detect_labels(Image={`S3Object`:{`Bucket,'Name`:photo}}, |      |        |           |
| MaxLabels=10)                                                              |      |        |           |
|                                                                            |      |        |           |
| print("Detected labels for ' + photo)                                      |      |        |           |
| print()                                                                    |      |        |           |
| for label in response['Labels']:                                           |      |        |           |
| print ("Label: " + label['Name'])                                          |      |        |           |
| <pre>print ("Confidence: " + str(label['Confidence']))</pre>               |      |        |           |
| print ("Instances:")                                                       |      |        |           |
| for instance in label['Instances']:                                        |      |        |           |
| print (" Bounding box")                                                    |      |        |           |
| <pre>print (" Top: "+ str(instance['BoundingBox']['Top']))</pre>           | 12:1 | Python | Spaces: 4 |

• After replacing the names, save the file, and then click on the "Run" button to execute the script. This will trigger the detection process, where the specified photo in the designated bucket will be analyzed for labels using Amazon Rekognition.

| •       | File Edit Find<br>-                                                          | View | r Go Run Tools Window Support Preview 💽 Run                                                                                                    | 0                                              | Share | ۵ |
|---------|------------------------------------------------------------------------------|------|----------------------------------------------------------------------------------------------------|------------------------------------------------|-------|---|
| q       |                                                                              |      | 🗏 Welcome × I Initiad1.py • 💿                                                                                                    |                                                |       | ę |
| 💵 🔶 ays | <ul> <li>photo-recognition</li> <li>.c9</li> <li>market README.md</li> </ul> | ¢-   | <pre>* " #Copyright 2018 Amazon.com, Inc. or its #ffiliates. All Rights Reserved. 2 #POX-License-identifier: MI1-0 (for details, see https://github.com/awsdocs/amazon-rekognition-developer-guide/blob/master/LICENSE-SAWFLECODE.) 3 import boto3 5 def detect_labels(photo, bucket): 7 client-boto3.client('rekognition') 10 response - client.amatect_labels(Image-('530bject';[Bucket':'photos-to-recognise','Name';'Image.jped}))</pre>                                                                                                    |                                                | ĺ     | • |
|         |                                                                              |      | 11     Restables:0)       12     print('Detected labels for '+ photo)       13     print('Labels': '       14     print('Labels': '       15     for labels lin response['Labels']:       16     print('Label: '* Label['Name'])       17     print('Confidence: ')       18     print ('Confidence'):       19     for Label: 'n str(label: 'o str(label: '):       10     print('Confidence'):       11     print('Confidence'):       12     print('Confidence'):       13     print('Confidence'):       14     print('Instance'):       15     print('Instance'):       16     print('Instance'):       17     print ('Instance'):                                                                                                    | 10:105 Python Spaces                           | 40    |   |
| Cottol  |                                                                              |      | <pre>cel_use://multiment in the interview in the cell<br/>cel_use://multiment interview interview in</pre> | tivate Windows<br>to Settings to activate Wind | ows.  |   |

## Input image

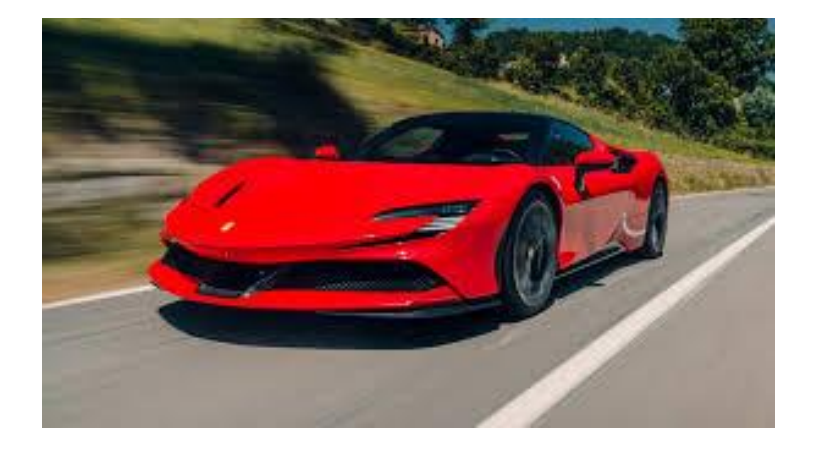

## **Final Output**

|                               |          |              | L |
|-------------------------------|----------|--------------|---|
| 💽 Run 🔿                       | Command: | Untitled1.py |   |
| Detected labels for           |          |              |   |
| Label: Car                    |          |              |   |
| Confidence: 99.97097778320312 |          |              |   |
| Instances:                    |          |              |   |
| Bounding box                  |          |              |   |
| Top: 0.21479566395282745      |          |              |   |
| Left: 0.1404857188463211      |          |              |   |
| Width: 0.7206546068191528     |          |              |   |
| Height: 0.5432031154632568    |          |              |   |
| Confidence: 87.85246276855469 |          |              |   |
| Parents:                      |          |              |   |
| Transportation                |          |              |   |
| Vehicle                       |          |              |   |
|                               |          |              |   |
|                               |          |              |   |
| Label: Coupe                  |          |              |   |
| Confidence: 99.97097778320312 |          |              |   |
| Instances:                    |          |              |   |
| Parents:                      |          |              |   |
| Car                           |          |              |   |
| Sports Car                    |          |              |   |
| Transportation                |          |              |   |
| Vehicle                       |          |              |   |
|                               |          |              |   |
| Label: Sports Car             |          |              |   |
| Confidence: 99.97097778320312 |          |              |   |
| Instances:                    |          |              |   |
| Parents:                      |          |              |   |
| Car                           |          |              |   |
| Transportation                |          |              |   |
| Vehicle                       |          |              |   |
|                               |          |              |   |
|                               |          |              |   |

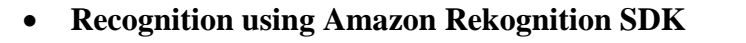

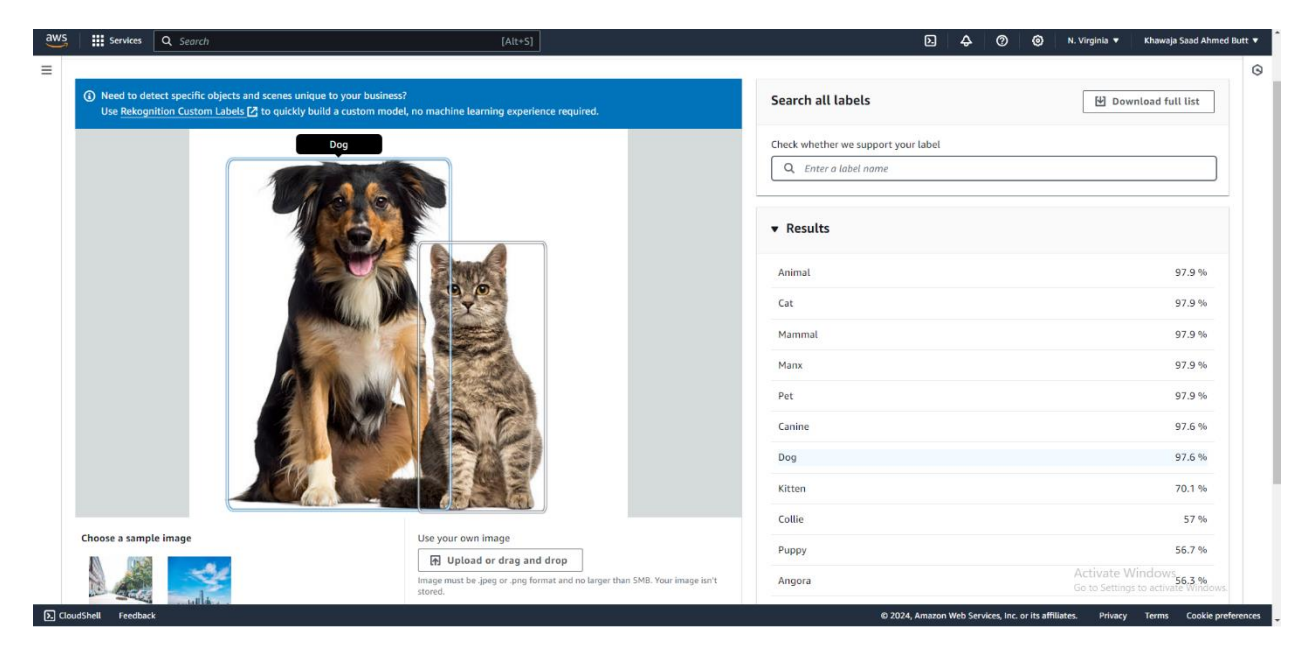

### Conclusion

In this lab, we have explored image recognition using Amazon Rekognition, specifically the labeling of images in Amazon S3 buckets. AWS Cloud9 served as an integrated development environment, facilitating the creation and testing of AWS-related applications. It is recommended to delve into the various features of Amazon Rekognition to gain a comprehensive understanding of its potential in different scenarios.

#### Lab Exercises

- 1. Capture differnt photographs and utilize Amazon Rekognition to analyze them and produce results.
- 2. Use Amazon Rekognition SDK to analyze them and produce results

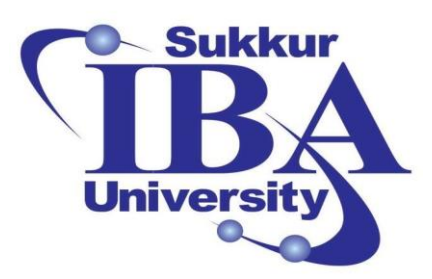

# Sukkur IBA University

# Bootcamp

**Cloud Computing** 

2024

## Lab Module #4 Dynamic Image Resizing: Using Node.js, AWS Lambda, and S3

Course Instructor: Dr. Gulsher Baloch

Engr. Hasnain Hyder

| Name: |  |  |  |
|-------|--|--|--|
|       |  |  |  |

CMS ID: \_\_\_\_\_

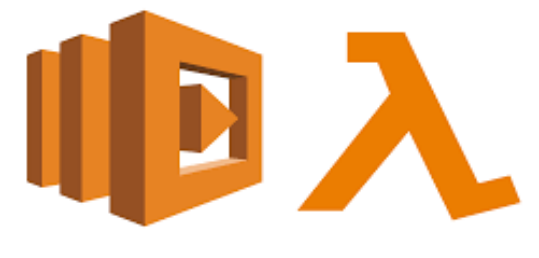

AWS Lambda

### **Objectives**

- Automatically resize images uploaded to an S3 bucket.
- Understand how to set up an AWS Lambda function.
- Integrate AWS Lambda with S3.
- Utilize Node.js to resize images dynamically.

#### **Pre-requisites**

- An AWS account with appropriate permissions to create Lambda functions and S3 buckets.
- Basic understanding of Node.js programming language.
- Familiarity with AWS services, particularly Lambda and S3.
- Node.js and npm installed on your local machine.

### Outcomes

After completing this session, student should be able to:

- Gain hands-on experience in creating AWS Lambda functions.
- Understand how to integrate AWS Lambda with S3 buckets.
- Learn how to resize images using Node.js libraries within Lambda.

### Introduction

AWS Lambda and Amazon S3 are two fundamental services provided by Amazon Web Services (AWS) that offer powerful capabilities for developers and businesses alike. AWS Lambda enables serverless computing, allowing you to execute code in response to various events without the need to provision or manage servers. On the other hand, Amazon S3 is a highly scalable object storage service designed to store and retrieve any amount of data from anywhere on the web.

In this lab, we will use the capabilities of AWS Lambda and Amazon S3 to construct an automated image resizing solution. This solution is particularly useful for scenarios where images need to be optimized for various devices or applications, such as websites, mobile apps, or digital media platforms. By leveraging AWS Lambda functions triggered by S3 events, we can create a seamless workflow where images uploaded to an S3 bucket are automatically resized to specific dimensions, reducing storage costs and improving application performance.

### Steps to configure lamda function for automatically image resizing

In this task, we will create a Lambda function that automatically resizes images whenever an event occurs. Using the power of AWS Lambda and S3, we will design a seamless process where image uploads to an S3 bucket trigger our Lambda function. Upon triggering, the Lambda function will dynamically resize the image and store the resized version in another designated S3 bucket. We will follow these steps to accomplish this:

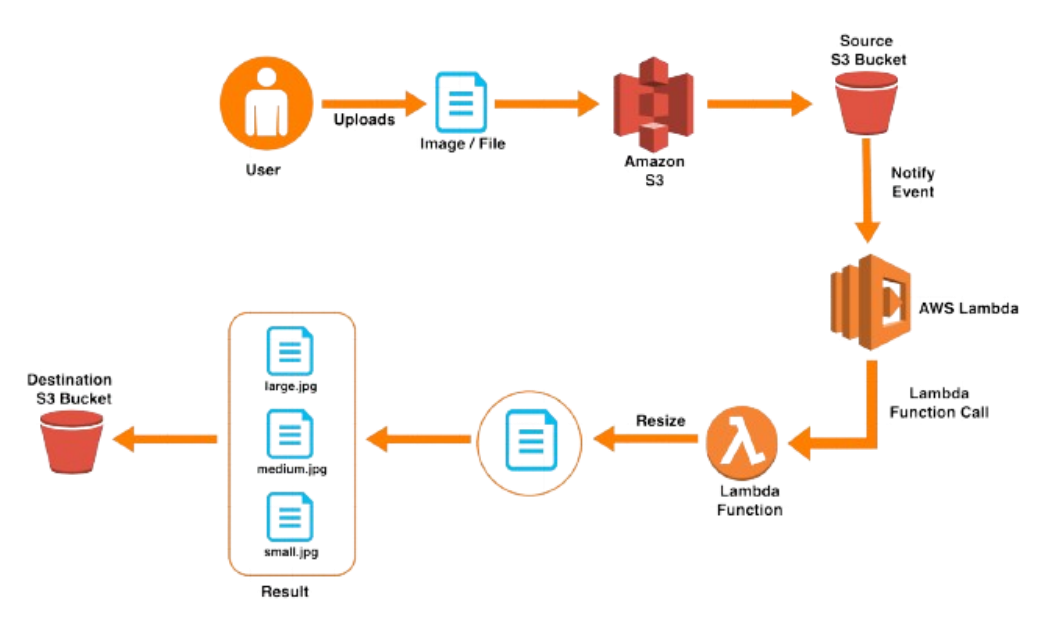

Figure 1 Flow of image resizing using AWS Lambda

Step 1: Sign in to the AWS Management Console

- Open your web browser and navigate to the AWS Management Console (https://aws.amazon.com/console/).
- Sign in using your AWS account credentials.

Step 2: Create an S3 Bucket:

• Once logged in, search for "S3" in the AWS Management Console search bar or navigate to "Services" and select "S3" under the "Storage" category.

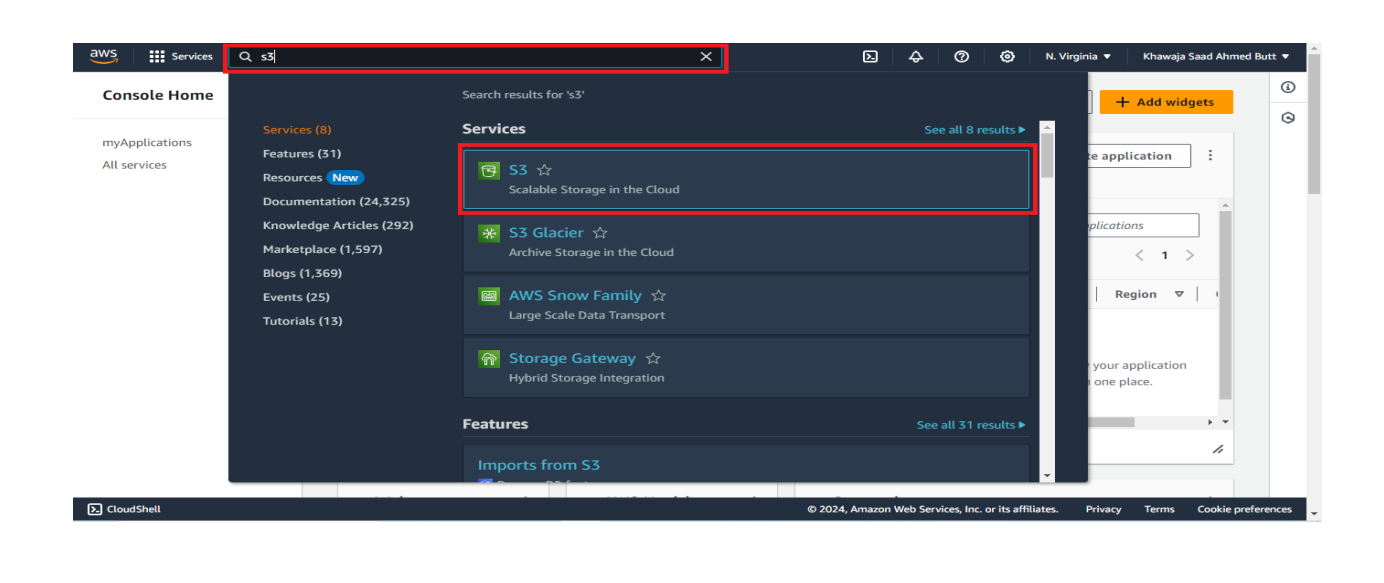

Step 3: Create an S3 Bucket

• Click on the "Create bucket" button.

| aws | Services Q Se                                           | arch                                                                                                    | [Alt+S]                                              | D 4 0                                                                                                    | ) 🙆 Global 🔻                                                                          | Khawaja Saad Ahmed Butt 🔻 |
|-----|---------------------------------------------------------|----------------------------------------------------------------------------------------------------|------------------------------------------------------|----------------------------------------------------------------------------------------------------|---------------------------------------------------------------------------------------|---------------------------|
| Ξ   | Storage<br>Am<br>Sto<br>of c<br>Amazon S<br>security, a | azon S3<br>re and retrieve an<br>data from anywhe<br>B is an object storage service that offers industry-leadir<br>nd performance. | y amount<br>Pre<br>g scalability, data availability, | Create a bucket<br>Every object in S3 is stored in<br>and folders to S3, you'll need<br>the objects will be stored.<br>Create bucket         | n a bucket. To upload file<br>d to create a bucket wher                               | s<br>e                    |
|     | How                                                     | it works                                                                                                    |                                                      | Pricing<br>With S3, there are no minimu<br>what you use. Prices are base<br>S3 bucket.<br>Estimate your monthly bill u<br>Monthly Calculator | um fees. You only pay for<br>ed on the location of your<br>sing the <u>AWS Simple</u> |                           |

• Enter a unique bucket name and select the region for your bucket.

| aws | Services Q Search                                                                                                    | [Alt+S]                                                                                                    | Þ | ÷ | 0 | ۲ | Global 🔻 | Khawaja Saad Ahmed But | t 🔻 🥈    |
|-----|----------------------------------------------------------------------------------------------------|----------------------------------------------------------------------------------------------------|---|---|---|---|----------|------------------------|----------|
| =   | General configuration                                                                                                    |                                                                                                    |   |   |   |   |          |                        | ()<br>() |
|     | AWS Region<br>US East (N. Virginia) us-east-1                                                                                                    | ▼                                                                                                    |   |   |   |   |          |                        |          |
|     | Bucket type info<br>General purpose<br>Recommended for most use cases and access patterns.<br>General purpose buckets are the original S3 bucket type.<br>They allow a mix of storage classes that redundantly<br>store objects across multiple Availability Zones.         | O Directory - New<br>Recommended for low-latency use cases. These buckets<br>use only the S3 Express One Zone storage class, which<br>provides faster processing of data within a single<br>Availability Zone. |   |   |   |   |          |                        |          |
|     | Bucket name info<br>myowsbucket<br>Bucket name must be unique within the global namespace and follow<br>Copy settings from existing bucket - optional<br>Only the bucket settings in the following configuration are copied.<br>Choose bucket<br>Format: s3://bucket/prefix | w the bucket naming rules. See rules for bucket naming 🕻                                                                                                    |   |   |   |   |          |                        |          |
|     | Object Ownership Info                                                                                                    |                                                                                                    |   |   |   |   |          |                        |          |

• Configure additional settings such as versioning, logging, and tags if needed.

| aws                | Services                                               | Q Search                                                                                                    |                                                                                              | [Alt+S]                                                              |                           | D.      | ¢        | 0            | 0            | Global 🔻  | Khawaja | Saad Ahmed B | utt 🔻  | ^ |
|--------------------|--------------------------------------------------------|----------------------------------------------------------------------------------------------------|----------------------------------------------------------------------------------------------|----------------------------------------------------------------------|---------------------------|---------|----------|--------------|--------------|-----------|---------|--------------|--------|---|
| =                  |                                                        | ects.                                                                                                    |                                                                                              |                                                                      |                           |         |          |              |              |           |         |              | ١      |   |
|                    | Bucket<br>Versioning i<br>every versio<br>and applicat | Versioning<br>s a means of keeping multiple variants<br>n of every object stored in your Amaze<br>tion failures. <u>Learn more</u> | of an object in the same bucket. You can us<br>in S3 bucket. With versioning, you can easily | eversioning to preserve, retrieve,<br>recover from both unintended u | and restore<br>er actions |         |          |              |              |           |         |              | 9      |   |
|                    | Bucket Ve<br>Disable                                   | rsioning<br>e                                                                                                    |                                                                                              |                                                                      |                           |         |          |              |              |           |         |              |        |   |
|                    | Tags - o<br>You can use                                | <b>ptional</b> (1)<br>bucket tags to track storage costs and                                                                       | organize buckets. <u>Learn more</u> 🔀                                                        |                                                                      |                           |         |          |              |              |           |         |              |        |   |
|                    | Key                                                    |                                                                                                    | Value - optional                                                                             |                                                                      |                           |         |          |              |              |           |         |              |        |   |
|                    | envirome                                               | ent                                                                                                    | testing                                                                                      | Remove                                                               |                           |         |          |              |              |           |         |              |        |   |
|                    | Add ta                                                 | ıg                                                                                                    |                                                                                              |                                                                      |                           |         |          |              |              |           |         |              |        |   |
| <b>&gt;.</b> Cloud | Shell Feedbac                                          | ik                                                                                                    |                                                                                              |                                                                      | © 2024, Ama:              | zon Web | Services | , Inc. or it | s affiliates | . Privacy | Terms   | Cookie prefe | rences | Ŧ |

• Click "Create bucket" that will hold original images.

| 5        |                                                                                                    |                                                                                                    |                                                                                                    | [Alt+S]                                                                                                    |                      | 2                                                 | ~ •                                                                                           |                                                          |                                                                                                    |            |                                                                |
|----------|----------------------------------------------------------------------------------------------------|----------------------------------------------------------------------------------------------------|----------------------------------------------------------------------------------------------------|----------------------------------------------------------------------------------------------------|----------------------|---------------------------------------------------|-----------------------------------------------------------------------------------------------|----------------------------------------------------------|----------------------------------------------------------------------------------------------------|------------|----------------------------------------------------------------|
|          | Successfully                                                                                                    | created bucket "storing-my-firs                                                                                                    | t-image"                                                                                                    |                                                                                                    |                      |                                                   |                                                                                               |                                                          |                                                                                                    | View detai | ls 🔅                                                           |
|          | Serve                                                                                                    | es and folders, or to configure ad                                                                                                    | ditional bucket settings, choose View de                                                                                                    | etaits.                                                                                                    |                      |                                                   |                                                                                               |                                                          |                                                                                                    |            |                                                                |
|          | <ul> <li>Serve</li> <li>Serve</li> </ul>                                                                                                    | er-side encryption with AM22013                                                                                                    | J managed keys (552-55)<br>Management Service keys (SSE-KMS)                                                                                                    |                                                                                                    |                      |                                                   |                                                                                               |                                                          |                                                                                                    |            |                                                                |
|          | O Dual-                                                                                                    | layer server-side encryption with                                                                                                    | AWS Key Management Service keys (DS                                                                                                    | SE-KMS)                                                                                                    |                      |                                                   |                                                                                               |                                                          |                                                                                                    |            |                                                                |
|          | Secure                                                                                                    | e your objects with two separate layers<br>on S3 pricing page. 🔀                                                                                                    | of encryption. For details on pricing, see DSSE                                                                                                    | -KMS pricing on the                                                                                        | Storage tab of the   |                                                   |                                                                                               |                                                          |                                                                                                    |            |                                                                |
|          | Bucket K                                                                                                    | ey                                                                                                    |                                                                                                    |                                                                                                    |                      |                                                   |                                                                                               |                                                          |                                                                                                    |            |                                                                |
|          | Using an S<br>KMS. Lean                                                                                                    | 53 Bucket Key for SSE-KMS reduces enc<br>n more 🔽                                                                                                    | ryption costs by lowering calls to AWS KMS. S3                                                                                                    | Bucket Keys aren't                                                                                         | supported for DSSE-  |                                                   |                                                                                               |                                                          |                                                                                                    |            |                                                                |
|          | <ul> <li>Disab</li> </ul>                                                                                                    | le                                                                                                    |                                                                                                    |                                                                                                    |                      |                                                   |                                                                                               |                                                          |                                                                                                    |            |                                                                |
|          | Enabl                                                                                                    | le                                                                                                    |                                                                                                    |                                                                                                    |                      |                                                   |                                                                                               |                                                          |                                                                                                    |            |                                                                |
|          | ► Adv                                                                                                    | anced settings                                                                                                    |                                                                                                    |                                                                                                    |                      |                                                   |                                                                                               |                                                          |                                                                                                    |            |                                                                |
|          |                                                                                                    |                                                                                                    |                                                                                                    |                                                                                                    |                      |                                                   |                                                                                               |                                                          |                                                                                                    |            |                                                                |
|          | <li>After</li>                                                                                                    | r creating the bucket, you can uple                                                                                                    | oad files and folders to the bucket, and e                                                                                                    | configure addition                                                                                         | nal bucket settings. |                                                   |                                                                                               |                                                          |                                                                                                    |            |                                                                |
|          |                                                                                                    |                                                                                                    |                                                                                                    | -                                                                                                    |                      |                                                   |                                                                                               |                                                          |                                                                                                    |            |                                                                |
|          |                                                                                                    |                                                                                                    |                                                                                                    | Cancel                                                                                                    | Create buck          | cet                                               |                                                                                               |                                                          |                                                                                                    |            |                                                                |
| dSh      | hell Feedba                                                                                                    | ack                                                                                                    |                                                                                                    |                                                                                                    | © 2024,              | l, Amazon Web                                     | Services, Inc. or                                                                             | its affiliates.                                          | Privacy                                                                                                  | Terms      | Cookie pr                                                      |
|          |                                                                                                    |                                                                                                    |                                                                                                    |                                                                                                    |                      |                                                   |                                                                                               |                                                          |                                                                                                    |            |                                                                |
|          | Services                                                                                                    | <b>Q</b> Search                                                                                                    |                                                                                                    | [Alt+S]                                                                                                    |                      |                                                   | D 4                                                                                           | 0                                                        | Global 🔻                                                                                                 | Khawaja S  | aad Ahme                                                       |
|          |                                                                                                    |                                                                                                    |                                                                                                    |                                                                                                    |                      |                                                   |                                                                                               |                                                          |                                                                                                    |            |                                                                |
|          |                                                                                                    |                                                                                                    |                                                                                                    |                                                                                                    |                      |                                                   |                                                                                               |                                                          |                                                                                                    |            |                                                                |
|          | Successfully                                                                                                    | created bucket "demo-origiona                                                                                                    | Limagee"                                                                                                    |                                                                                                    |                      |                                                   |                                                                                               |                                                          |                                                                                                    | View detai | le.                                                            |
| ) s      | Successfully                                                                                                    | created bucket "demo-origiona                                                                                                    | l-images"                                                                                                    |                                                                                                    |                      |                                                   |                                                                                               |                                                          |                                                                                                    | View detai | ls                                                             |
| ) s<br>т | Successfully<br>To upload fil                                                                                                    | rcreated bucket "demo-origiona<br>es and folders, or to configure ad                                                                                                    | <b>l-images"</b><br>ditional bucket settings, choose <b>View de</b>                                                                                                    | etails.                                                                                                    |                      |                                                   |                                                                                               |                                                          |                                                                                                    | View detai | ls                                                             |
| Эs<br>т  | Successfully<br>To upload fil                                                                                                    | r created bucket "demo-origiona<br>es and folders, or to configure ad                                                                                                    | l-images"<br>ditional bucket settings, choose View de                                                                                                    | etails.                                                                                                    |                      |                                                   |                                                                                               |                                                          |                                                                                                    | View detai | ls                                                             |
| οs<br>T  | Successfully<br>To upload fil                                                                                                    | r created bucket "demo-origiona<br>es and folders, or to configure ad                                                                                                    | L-images"<br>ditional bucket settings, choose View de                                                                                                    | etails.                                                                                                    |                      |                                                   |                                                                                               |                                                          |                                                                                                    | View detai | ls                                                             |
| D S      | Successfully<br>To upload fil                                                                                                    | r created bucket "demo-origiona<br>es and folders, or to configure ad                                                                                                    | <b>L-images"</b><br>ditional bucket settings, choose <b>View d</b> e                                                                                                    | etails.                                                                                                    |                      |                                                   |                                                                                               |                                                          |                                                                                                    | View detai | ls                                                             |
| ) s      | Successfully<br>To upload fil<br>General                                                                                                    | created bucket "demo-origiona<br>es and folders, or to configure ad<br>purpose buckets Directory                                                                                                    | L-images"<br>ditional bucket settings, choose View de                                                                                                    | etails.                                                                                                    |                      |                                                   |                                                                                               |                                                          |                                                                                                    | View detai | ls                                                             |
| ) s<br>T | Successfully<br>To upload fil<br>General                                                                                                    | created bucket "demo-origiona<br>es and folders, or to configure ad<br>purpose buckets                                                                                                    | l- <b>images"</b><br>ditional bucket settings, choose <b>View de</b><br>/ buckets                                                                                                    | etails.                                                                                                    |                      |                                                   |                                                                                               |                                                          |                                                                                                    | View detai | ls                                                             |
| ο s<br>T | Successfully<br>To upload fil<br>General                                                                                                    | created bucket "demo-origiona<br>es and folders, or to configure ad<br>purpose buckets Directory                                                                                                    | L-images"<br>ditional bucket settings, choose View de<br>/ buckets                                                                                                    | etails.                                                                                                    |                      |                                                   |                                                                                               |                                                          |                                                                                                    | View detai | ls                                                             |
| ⊃s<br>⊤  | Successfully<br>To upload fil<br>General                                                                                                    | created bucket "demo-origiona<br>es and folders, or to configure ad<br>purpose buckets Directory                                                                                                    | l- <b>images"</b><br>ditional bucket settings, choose <b>View de</b><br>/ buckets                                                                                                    | etails.                                                                                                    | C. To co             | DOV APN                                           | Empty                                                                                         | Delet                                                    |                                                                                                    | View detai | ls                                                             |
| ) s      | Successfully<br>To upload fil<br>General<br>Genera                                                                                                    | created bucket "demo-origiona<br>es and folders, or to configure ad<br>purpose buckets Directory<br>al purpose buckets (5) Info                                                                                                    | L-images"<br>ditional bucket settings, choose View de<br>y buckets                                                                                                    | etails.                                                                                                    | C 5 co               | opy ARN                                           | Empty                                                                                         | Delet                                                    | e Cr                                                                                                    | View detai |                                                                |
| ∂s<br>T  | Successfully<br>To upload fil<br>General<br>Genera<br>Buckets ar                                                                                                    | created bucket "demo-origiona<br>es and folders, or to configure ad<br>purpose buckets Directory<br>al purpose buckets (5) Info<br>e containers for data stored in S3.                                                                                                    | L-images"<br>ditional bucket settings, choose View de<br>y buckets                                                                                                    | etails.                                                                                                    | C 0 0 00             | DPy ARN                                           | Empty                                                                                         | Delet                                                    | e Cr                                                                                                    | View detai |                                                                |
| ∂s<br>T  | Successfully<br>To upload fil<br>General<br>Buckets ar                                                                                                    | created bucket "demo-origiona<br>es and folders, or to configure ad<br>purpose buckets Directory<br>al purpose buckets (5) Info<br>e containers for data stored in 53.                                                                                                    | t- <b>images"</b><br>ditional bucket settings, choose <b>View de</b><br>y buckets                                                                                                    | etails.                                                                                                    | C D co               | opy ARN                                           | Empty                                                                                         | Delet                                                    | e Cr                                                                                                    | View detai |                                                                |
| ⊃ s<br>T | Successfully<br>To upload fil<br>General<br>Buckets ar                                                                                                    | created bucket "demo-origiona<br>es and folders, or to configure ad<br>purpose buckets Directory<br>al purpose buckets (5) Info<br>e containers for data stored in 53.<br>d buckets by name                                                                                                    | I-images"<br>ditional bucket settings, choose View de                                                                                                    | etails.                                                                                                    | C C C                | opy ARN                                           | Empty                                                                                         | Delet                                                    | e Cr                                                                                                    | View detai | ls ()                                                          |
| S S      | Successfully<br>To upload fil<br>General<br>Buckets ar                                                                                                    | created bucket "demo-origiona<br>es and folders, or to configure ad<br>purpose buckets Directory<br>al purpose buckets (5) Info<br>e containers for data stored in 53.<br>d buckets by name                                                                                                    | L-images"<br>ditional bucket settings, choose View de                                                                                                    | etails.                                                                                                    | C D co               | ppy ARN                                           | Empty                                                                                         | Delet                                                    | e Cr                                                                                                    | View detai | ls                                                             |
| S S      | Successfully<br>To upload fil<br>General<br>Buckets ar<br>Q. Finc                                                                                                    | created bucket "demo-origiona<br>es and folders, or to configure ad<br>purpose buckets Directory<br>al purpose buckets (5) Info<br>e containers for data stored in 53.<br>d buckets by name<br>Name                                                                                                    | L-images"<br>ditional bucket settings, choose View de                                                                                                    | etails.<br>⊽ Access                                                                                        | C 0 co               | opy ARN<br>⊽   C                                  | Empty                                                                                         | Delet                                                    | e Cr                                                                                                    | View detai | ls<br>()<br>()<br>()<br>()<br>()<br>()<br>()<br>()<br>()<br>() |
| S S      | Successfully<br>To upload fil<br>General<br>Buckets ar<br>Q. Finc                                                                                                    | created bucket "demo-origional<br>es and folders, or to configure ad<br>purpose buckets Directory<br>al purpose buckets (5) Info<br>e containers for data stored in 53.<br>d buckets by name<br>Name demo-origional-images                                                                                                    | Limages"<br>ditional bucket settings, choose View de<br>y buckets<br>A AWS Region<br>US East (N. Virginia) us-east-1                                                                                                    | etails.<br>▼   Access<br><u>Bucket anc</u>                                                                 | C C co               | opy ARN<br>⊽   C<br>ç N                           | Empty<br>reation date                                                                         | ) Delet                                                  | e Cr<br><<br>(UTC+05:00                                                                                  | View detai | ls :                                                           |
| S S      | Successfully<br>To upload fil<br>General<br>Buckets ar<br>Q Finc<br>0 0                                                                                                    | created bucket "demo-origional<br>es and folders, or to configure ad<br>purpose buckets Directory<br>al purpose buckets (5) Infe<br>e containers for data stored in 53.<br>d buckets by name<br>Name<br>demo-origional-images<br>my-first-website-aws                                                                              | Limages"<br>ditional bucket settings, choose View de<br>y buckets<br>A AWS Region<br>US East (N. Virginia) us-east-1<br>US East (N. Virginia) us-east-1                                                                                                    | etails.<br>▼   Access<br><u>Bucket anc</u><br><u>A</u> Public                                              | C C co               | opy ARN<br>▼   C<br>c N<br>N                      | Empty<br>reation date<br>farch 31, 2024<br>farch 26, 2024                                     | ) Delet                                                  | e Cr<br><<br>(UTC+05:01<br>(UTC+05:02)                                                                   | View detai | ls :                                                           |
| ∂s<br>T  | Successfully<br>To upload fil<br>General<br>Buckets ar<br>Q Finc<br>0 1                                                                                                    | created bucket "demo-origional<br>es and folders, or to configure ad<br>purpose buckets Directory<br>al purpose buckets (5) Infe<br>e containers for data stored in 53.<br>d buckets by name<br>Name<br>demo-origional-images<br>my-first-website-page-aws-s3                                                                      | Limages"<br>ditional bucket settings, choose View de<br>y buckets<br>A WS Region<br>US East (N. Virginia) us-east-1<br>US East (N. Virginia) us-east-1<br>US East (N. Virginia) us-east-1                                                                                                    | etails.       ▼           Access       Bucket and     ▲     Public       ▲     Public     ▲                | C C co               | opy ARN<br>▼   C<br>c N<br>N                      | Empty<br>reation date<br>larch 31, 2024<br>larch 26, 2024<br>larch 27, 2024                   | ) Delet<br>4, 17:51:51<br>4, 13:16:32<br>4, 14:33:55     | e Cr<br>(UTC+05:00<br>(UTC+05:00<br>(UTC+05:00                                                           | View detai | ls :                                                           |
| ≥ s      | Successfully<br>To upload fil<br>General<br>Buckets ar<br>Q Finc<br>Q Finc<br>Q Finc                                                                                                    | created bucket "demo-origiona<br>es and folders, or to configure ad<br>purpose buckets Directory<br>al purpose buckets (5) Info<br>e containers for data stored in 53.<br>d buckets by name<br>Name<br>demo-origional-images<br>my-first-website-page-aws-s3<br>my-folder-for-image                                                | Limages"<br>ditional bucket settings, choose View de<br>y buckets<br>AWS Region<br>US East (N. Virginia) us-east-1<br>US East (N. Virginia) us-east-1<br>US East (N. Virginia) us-east-1<br>US East (N. Virginia) us-east-1<br>US East (N. Virginia) us-east-1                                                | <ul> <li>▼   Access</li> <li>Bucket and</li> <li>▲ Public</li> <li>▲ Public</li> <li>Bucket and</li> </ul> | C C co               | Dpy ARN<br>▼   C<br><u>c</u> N<br>N<br><u>c</u> N | Empty<br>reation date<br>larch 31, 2024<br>larch 26, 2024<br>larch 27, 2024<br>larch 27, 2024 | 4, 17:51:51<br>4, 13:16:32<br>4, 14:33:55<br>4, 14:49:42 | e Cr<br>(UTC+05:00<br>(UTC+05:00<br>(UTC+05:00<br>(UTC+05:00<br>(UTC+05:00                               | View detai | ls )                                                           |
| S S      | General General Genera | created bucket "demo-origiona<br>es and folders, or to configure ad<br>purpose buckets Directory<br>al purpose buckets (5) Info<br>e containers for data stored in 53.<br>d buckets by name<br>Name<br>demo-origional-images<br>my-first-website-aws<br>my-first-website-page-aws-s3<br>my-folder-for-image<br>photos-to-recognise | Limages"<br>ditional bucket settings, choose View de<br>buckets<br>A buckets<br>A WS Region<br>US East (N. Virginia) us-east-1<br>US East (N. Virginia) us-east-1<br>US East (N. Virginia) us-east-1<br>US East (N. Virginia) us-east-1<br>US East (N. Virginia) us-east-1<br>US East (N. Virginia) us-east-1 | <ul> <li>▼ Access</li> <li>Bucket and</li> <li>A Public</li> <li>Bucket and</li> <li>Bucket and</li> </ul> | C C co               | opy ARN<br>▼   C<br>c<br>N<br>c<br>N<br>c<br>N    | Empty<br>reation date<br>farch 31, 2024<br>farch 26, 2024<br>farch 27, 2024<br>farch 28, 2024 | Delet                                                    | e Cr<br>(UTC+05:00<br>(UTC+05:00<br>(UTC+05:00<br>(UTC+05:00<br>(UTC+05:00<br>(UTC+05:00)<br>(UTC+05:00) | View detai | ls 3                                                           |

• Create another bucket that will hold resized images.

| ws      | Service    | es Q Search                                                           |                                                   | [Alt+S]    | ১ 🗘 ⑦ Global ▼ Khawaja Saad Ahmed Bu                                              | utt 🔻  |
|---------|------------|-----------------------------------------------------------------------|---------------------------------------------------|------------|-----------------------------------------------------------------------------------|--------|
| 0       | Successful | ly created bucket "resized-origional-                                 | images-bucket"                                    |            | View details X                                                                    | 6      |
|         | Gene       | ral purpose buckets (6) Info<br>are containers for data stored in S3. | ional bucket settings, choose <b>view detai</b> t | G          | Delete Create bucket                                                              | 6      |
|         | Q Fi       | ind buckets by name                                                   |                                                   |            | < 1 > 💿                                                                           |        |
|         |            | Name                                                                  | AWS Region                                        | ▼ Access   | ▼ Creation date ▼                                                                 |        |
|         | 0          | my-first-website-aws                                                  | US East (N. Virginia) us-east-1                   | A Public   | (UTC+05:00)                                                                       |        |
|         | 0          | my-first-website-page-aws-s3                                          | US East (N. Virginia) us-east-1                   | A Public   | March 27, 2024, 14:33:55<br>(UTC+05:00)                                           |        |
|         | 0          | my-folder-for-image                                                   | US East (N. Virginia) us-east-1                   | Bucket and | nd objects not public (UTC+05:00)                                                 |        |
|         | 0          | photos-to-recognise                                                   | US East (N. Virginia) us-east-1                   | Bucket and | Ad objects not public (UTC+05:00)                                                 |        |
|         | 0          | resized-origional-images-bucket                                       | US East (N. Virginia) us-east-1                   | Bucket and | Ad objects not public (UTC+05:00)                                                 |        |
|         |            |                                                                       |                                                   |            | Go to Settings to activate Windows                                                |        |
| CloudSł | hell Feed  | lback Language                                                        |                                                   |            | © 2024, Amazon Web Services, Inc. or its affiliates. Privacy Terms Cookie prefere | rences |

Step 4: Upload photo to the Bucket that has original image

• Select the bucket you created from the S3 dashboard and upload the image.

| aws | Service                   | s Q Search                                                                    |                                                            |         | [Alt+S]         |                 | D        | ¢       | 0        | Global 🔻                  | Khawaja Saa  | ad Ahmed Bu | utt 🔻    |
|-----|---------------------------|-------------------------------------------------------------------------------|------------------------------------------------------------|---------|-----------------|-----------------|----------|---------|----------|---------------------------|--------------|-------------|----------|
| ■ ⊘ | Successful<br>To upload f | y created bucket "demo-origional-i<br>iles and folders, or to configure addit | <b>mages"</b><br>ional bucket settings, choose <b>View</b> | details |                 |                 |          |         |          |                           | View details | ×           | 6        |
|     |                           |                                                                               |                                                            |         |                 |                 |          |         |          |                           |              |             |          |
|     | Genera                    | l purpose buckets Directory b                                                 | uckets                                                     |         |                 |                 |          |         |          |                           |              |             |          |
|     | Gene                      | ral purpose buckets (5) Info                                                  |                                                            |         | C               | Copy ARN        | Emp      | oty     | Delet    | te C                      | reate bucket |             |          |
|     | Buckets                   | are containers for data stored in S3.                                         |                                                            |         |                 |                 |          |         |          |                           |              |             |          |
|     | Q Fi                      | nd buckets by name                                                            |                                                            |         |                 |                 |          |         |          | <                         | (1) 6        | >           |          |
|     |                           | Name 🔺                                                                        | AWS Region                                                 | ▼       | Access          | ▽               | Creation | date    |          |                           |              | ▽           |          |
|     | 0                         | demo-origional-images                                                         | US East (N. Virginia) us-east-1                            |         | Bucket and obje | ects not public | March 31 | , 2024, | 17:51:51 | (UTC+05:0                 | 00)          |             |          |
|     | 0                         | my-first-website-aws                                                          | US East (N. Virginia) us-east-1                            |         | A Public        |                 | March 26 | , 2024, | 13:16:32 | 2 (UTC+05:0               | 00)          |             |          |
|     | 0                         | my-first-website-page-aws-s3                                                  | US East (N. Virginia) us-east-1                            |         | A Public        |                 | March 27 | , 2024, | 14:33:55 | 5 (UTC+05:0               | 00)          |             |          |
|     | 0                         | my-folder-for-image                                                           | US East (N. Virginia) us-east-1                            |         | Bucket and obje | ects not public | March 28 | , 2024, | 14:49:42 | 2 (UTC+05:0               | 00)          |             |          |
|     | 0                         | photos-to-recognise                                                           | US East (N. Virginia) us-east-1                            |         | Bucket and obje | ects not public | March 28 | , 2024, | 11:28:37 | Autic¥05.0<br>Go to Setti | Windows      | - Windows   |          |
|     |                           |                                                                               |                                                            |         |                 |                 |          |         |          |                           |              |             | <u> </u> |

• Click on the "Upload" button and choose the photo you want to upload from your local machine.

| ə u                        | pload succeeded   |              |                            |           |          |           |                     |         |          |       |  |        |  |  |   |     |   |
|----------------------------|-------------------|--------------|----------------------------|-----------|----------|-----------|---------------------|---------|----------|-------|--|--------|--|--|---|-----|---|
| V                          | iew details below |              |                            |           |          |           |                     |         |          |       |  |        |  |  |   |     |   |
|                            | Sammary           |              |                            |           |          |           |                     |         |          |       |  |        |  |  |   |     |   |
|                            | Destination       |              |                            |           |          | Succeeded |                     |         |          |       |  | Failed |  |  |   |     |   |
| s3://demo-origional-images |                   |              | 🕑 1 file, 6.6 KB (100.00%) |           |          |           | 💬 0 files, 0 B (0%) |         |          |       |  |        |  |  |   |     |   |
|                            |                   |              |                            |           |          |           |                     |         |          |       |  |        |  |  |   |     |   |
|                            |                   |              |                            |           |          |           |                     |         |          |       |  |        |  |  |   |     |   |
|                            | Files and folde   | rs Config    | uration                    |           |          |           |                     |         |          |       |  |        |  |  |   |     |   |
|                            |                   |              |                            |           |          |           |                     |         |          |       |  |        |  |  |   |     |   |
|                            | Files and fo      | lders (1 Tot | al. 6.6 k                  | (B)       |          |           |                     |         |          |       |  |        |  |  |   |     |   |
|                            |                   |              |                            |           | _        |           |                     |         |          |       |  |        |  |  |   |     |   |
|                            | Q Find by no      | me           |                            |           |          |           |                     |         |          |       |  |        |  |  | < | 1 > |   |
|                            | Name              | Folder       | ~                          | Туре      | $\nabla$ | Size      | ~                   | Status  | $\nabla$ | Error |  |        |  |  |   | ~   |   |
| 1                          | img13.jpeg        | -            |                            | image/jpe | 9        | 6.6 KB    |                     | ⊘ Succe | eeded    | -     |  |        |  |  | 1 |     |   |
|                            |                   |              |                            |           |          |           |                     |         |          |       |  |        |  |  |   |     | _ |

Step 5: Create Lambda Function:

• Navigate to AWS lambda service in the AWS Management Console.

| aws    | Services Q                            | lambda                                                         | 🗙 🕞 🧔 🧔 🙆 N. Virginia 🔻 Khawaja Saad Ahmed Butt 🔻                                                              |
|--------|---------------------------------------|----------------------------------------------------------------|----------------------------------------------------------------------------------------------------|
| =      | Consol                                |                                                                | Search results for 'lambda'                                                                                    |
|        |                                       |                                                                | Services See all 7 results                                                                                     |
|        | Image: Recent     Image: State     S3 | Features (4)<br>Resources <b>New</b><br>Documentation (10,415) | Image: Second system         Lambda ☆           Run code without thinking about servers                        |
|        | 🔍 Amaz                                | Knowledge Articles (178)<br>Marketplace (762)                  | Image CodeBuild ☆<br>Build and Test Code                                                                       |
|        | ि Route                               | Blogs (1,057)<br>Events (13)<br>Tutorials (6)                  | <b>銘 AWS Signer ☆</b><br>Ensuring trust and integrity of your code                                             |
| Cloud: | Shell Feedback                        | Manager                                                        | cost_conurity findings_and matrics all in <u>Actival</u> &999indows<br>Privery o_clamps to a Goode preferences |
|        |                                       | C                                                              | 2024, Amazon Web Services, Inc. or its affiliates.                                                             |

• Click on create a function.

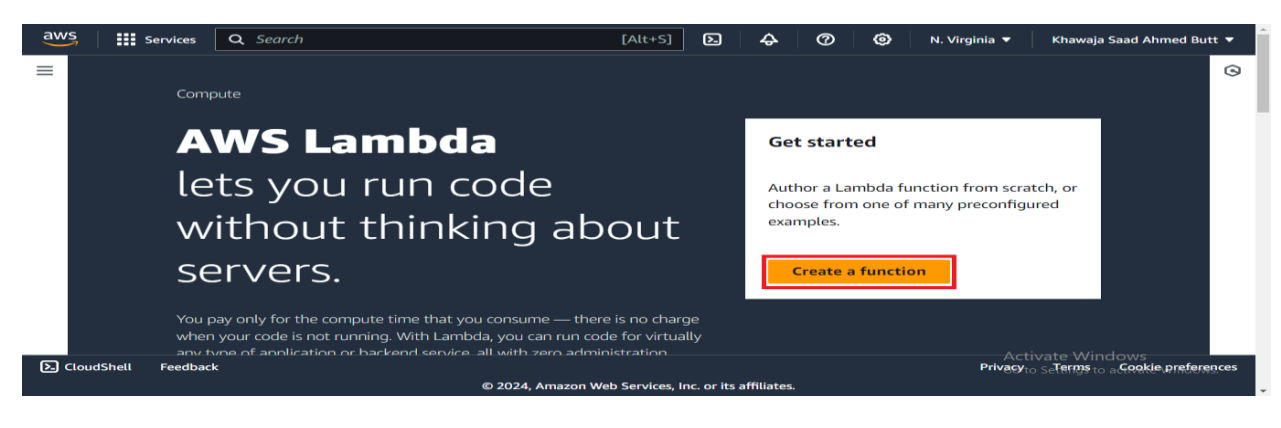

• Enter a name for your Lambda function.

| Services      | Q Search                                               | [Alt+S]                                                                                                    | ⊵ | ¢             | 0                          | 0                        | N. Virginia 🔻         | Khawaja Sa                    | ad Ahmed Butt |
|---------------|--------------------------------------------------------|----------------------------------------------------------------------------------------------------|---|---------------|----------------------------|--------------------------|-----------------------|-------------------------------|---------------|
| Lambda > F    | unctions > Create function                             |                                                                                                    |   |               |                            |                          |                       |                               |               |
| Create        | fundational                                            |                                                                                                    |   |               |                            |                          |                       |                               |               |
| Create        |                                                        |                                                                                                    |   |               |                            |                          |                       |                               |               |
| Choose one of | the following options to create your function.         |                                                                                                    |   |               |                            |                          |                       |                               |               |
| • Author f    | rom scratch<br>a simple Hello World example.           | <ul> <li>Use a blueprint</li> <li>Build a Lambda application from sample code and<br/>configuration presets for common use cases.</li> </ul> |   | O Cor<br>Sele | itainer im<br>ct a contail | i <b>age</b><br>ner imag | e to deploy for y     | your function.                |               |
| Basic inf     | ormation                                               |                                                                                                    |   |               |                            |                          |                       |                               |               |
| Function name | ame<br>• that describes the purpose of your function.  |                                                                                                    |   |               | _                          |                          |                       |                               |               |
| image-res     | izer-lamda                                             |                                                                                                    |   |               | ר                          |                          |                       |                               |               |
| Use only lett | ers, numbers, hyphens, or underscores with no spaces.  |                                                                                                    |   |               | -                          |                          |                       |                               |               |
| Runtime       | e code editor supports only Node.js, Python, and Ruby. |                                                                                                    |   |               |                            |                          |                       |                               |               |
| Choose the la | 5 5                                                    |                                                                                                    |   |               |                            |                          |                       |                               |               |
| Node.js 2     | D.x                                                    |                                                                                                    |   | •             | C                          | ž                        | Activat               | o Windows                     |               |
| Node.js 2     | 0.x                                                    |                                                                                                    |   | •             | C                          | *                        | Activate<br>Go to Set | e Windows<br>tings to activat | te Windows.   |

- Choose an existing role or create a new one. This role defines the permissions your Lambda function will have to access other AWS services.
  - By selecting a Create a new role with basic Lambda permissions click on "IAM console"

|          | Services                                                                                                    | <b>Q</b> Search                        | [A                                       | lt+S]                        | Σ       | ¢       | 0           | ۲           | N. Virginia 🔻   | Khawaja S      | aad Ahmed  |
|----------|----------------------------------------------------------------------------------------------------|----------------------------------------|------------------------------------------|------------------------------|---------|---------|-------------|-------------|-----------------|----------------|------------|
|          | O arm64                                                                                                    |                                        |                                          |                              |         |         |             |             |                 |                |            |
|          | Permissions Info<br>By default, Lambda will create an execution role with permissions to upload logs to Amazon CloudWatch Logs. You can customize this default role later when adding triggers. |                                        |                                          |                              |         |         |             |             |                 |                |            |
|          |                                                                                                    |                                        |                                          |                              |         |         |             |             |                 |                |            |
|          | ▼ Change default execution role                                                                                                    |                                        |                                          |                              |         |         |             |             |                 |                |            |
|          | Execution role<br>Choose a role that defines the permissions of your function. To create a custom role, go to the IAM console [2].                                                              |                                        |                                          |                              |         |         |             |             |                 |                |            |
|          | Create a new role with basic Lambda permissions                                                                                                    |                                        |                                          |                              |         |         |             |             |                 |                |            |
|          | O Use an existing role                                                                                                    |                                        |                                          |                              |         |         |             |             |                 |                |            |
|          | Create a new role from AWS policy templates                                                                                                    |                                        |                                          |                              |         |         |             |             |                 |                |            |
|          | Role creation might take a few minutes. Please do not delete the role or edit the trust or permissions policies in this role.                                                                   |                                        |                                          |                              |         |         |             |             |                 |                |            |
|          | Lambda wi                                                                                                    | ll create an execution role named imag | je-resizer-lamda-role-dund24fu, with per | mission to upload logs to Am | iazon ( | CloudWa | atch Log    | s.          |                 |                |            |
|          |                                                                                                    |                                        |                                          |                              |         |         |             |             | Activate        | Windows        |            |
|          | Advar                                                                                                    | iced settings                          |                                          |                              |         |         |             |             | Go to Setti     | ings to activa | te Windo   |
| oudShell | l Feedbaci                                                                                                    | ۰<br>                                  |                                          | © 2024, A                    | Amazon  | Web Ser | vices, Inc. | or its affi | iliates. Privac | y Terms        | Cookie pre |
|          |                                                                                                    |                                        |                                          |                              |         |         |             |             |                 | 48             | R I P      |

• After selecting IAM console, go to policy.

| aws Services Q Search                 | [Alt+S]                                                                                                    | D &                                                     | ⑦ 🙆 Global ▼ Khawaja Saad Ahmed Butt ▼                   |
|---------------------------------------|----------------------------------------------------------------------------------------------------|---------------------------------------------------------|----------------------------------------------------------|
| Identity and Access ×                 | ⊘ Role imageresizer-lambda-role created.                                                                                                 |                                                         | View role X                                              |
| Management (IAM)                      | IAM > Roles                                                                                                    |                                                         | 0                                                        |
| Q Search IAM                          | Roles (7) info<br>An IAM-role is an identity you can create that has specific permissions with credentials that are valid for short dur. | tions. Roles can be assumed by entities that you trust. | C Delete Create role                                     |
| Dashboard                             | Q Search                                                                                                    |                                                         | < 1 > 💿                                                  |
| <ul> <li>Access management</li> </ul> |                                                                                                    | une discretetoria. In terre estatura                    |                                                          |
| User groups                           |                                                                                                    | usted entities Last activity                            | ~                                                        |
| Users                                 | AWS-QuickSetup-StackSet-Local-AdministrationRole AM                                                                                      | VS Service: cloudformation -                            |                                                          |
| Roles<br>Policies                     | AWS-QuickSetup-StackSet-Local-ExecutionRole Av                                                                                           |                                                         |                                                          |
| Identity providers                    | AWSCloud9SSMAccessRole AI                                                                                                    | VS Service: cloud9, and 1 more. 🗹 3 days ago            |                                                          |
| Account settings                      | AWSServiceRoleForAWSCloud9 AV                                                                                                    | VS Service: cloud9 (Service-Linked 2 hours ago          |                                                          |
| <ul> <li>Access reports</li> </ul>    | AWSServiceRoleForSupport AV                                                                                                    | VS Service: support (Service-Linker -                   |                                                          |
| Access Analyzer                       | AWSServiceRoleForTrustedAdvisor Al                                                                                                    | VS Service: trustedadvisor (Service -                   |                                                          |
| External access                       | imageresizer-lambda-role Al                                                                                                    | VS Service: lambda -                                    |                                                          |
| Unused access                         |                                                                                                    |                                                         |                                                          |
| Analyzer settings                     |                                                                                                    |                                                         |                                                          |
| Credential report                     | Roles Anywhere Info                                                                                                    |                                                         | Manage                                                   |
| Organization activity                 | Authenticate your non AWS workloads and securely provide access to AWS services.                                                         |                                                         | Activate windows                                         |
| Service control policies (SCPs)       |                                                                                                    |                                                         | Go to settings to activate windows.                      |
| CloudShell Feedback                   |                                                                                                    | © 2024, Amazon Web Services,                            | Inc. or its affiliates. Privacy Terms Cookie preferences |

• Click on create policy.

| aws Services Q Search                 | [Alt+S]                                                                        | ג 🎸 🧷 🙆 Global ▾ Khawaja Saad Ahmed Butt ▼                                    |
|---------------------------------------|--------------------------------------------------------------------------------|-------------------------------------------------------------------------------|
| Identity and Access X                 | Ø Role imageresizer-lambda-role created.                                       | View role × ©                                                                 |
| Management (IAM)                      | IAM > Policies                                                                 | 0                                                                             |
| Q Search IAM                          | Policies (1182) Info<br>A policy is an object in AWS that defines permissions. | C Actions V Delete Create policy                                              |
| Dashboard                             | Filter by Type                                                                 |                                                                               |
| <ul> <li>Access management</li> </ul> | Q Search All types                                                             | < 1 2 3 4 5 6 7 60 > 🔕                                                        |
| User groups                           |                                                                                |                                                                               |
| Users                                 | Poucy name A Type V Use                                                        | d as V Description                                                            |
| Roles                                 | E      AccessAnalyzerServiceRolePolicy AWS managed Nor                         | Allow Access Analyzer to analyze reso                                         |
| Policies                              | O     Image: AdministratorAccess     AWS managed - job function     Pere       | missions policy (1) Provides full access to AWS services an                   |
| Identity providers                    | Image: AdministratorAccess-Amplify     AWS managed     Nor                     | e Grants account administrative permiss                                       |
| Account settings                      | AdministratorAccess-AWSElasti AWS managed Nor                                  | e Grants account administrative permiss                                       |
| ▼ Access reports                      |                                                                                |                                                                               |
| Access Analyzer                       | AlexaForBusinessDeviceSetup AWS managed Nor                                    | Provide device setup access to AlexaFo                                        |
| External access                       | ○                                                                              | Grants full access to AlexaForBusiness                                        |
| Unused access                         | O      AlexaForBusinessGatewayExec AWS managed Nor                             | Provide gateway execution access to A                                         |
| Analyzer settings                     | AlexaEorBusinessLifesizeDeleg     AWS managed     Nor                          | Provide across to Lifesize AVS devices                                        |
| Credential report                     | Aws managed                                                                    | Activate Windows                                                              |
| Organization activity                 |                                                                                | This policy enables Alexa for Business<br>Go to Settings to activate Windows. |
| Service control policies (SCPS)       |                                                                                |                                                                               |

• Click on JSON.

| Step 1                      | Specify permissions                                                                                                    |        |               | 0         |
|-----------------------------|----------------------------------------------------------------------------------------------------|--------|---------------|-----------|
| Specify permissions         | Add permissions by selecting services, actions, resources, and conditions. Build permission statements using the JSON ed | litor. |               |           |
| Step 2<br>Review and create | Policy editor                                                                                                    | Visua  | JSON Actions  | • E       |
|                             | Select a service     Specify what actions can be performed on specific resources in a service.                           |        |               |           |
|                             | Service<br>Choose a service                                                                                              | •      |               |           |
|                             | + Add more permissions                                                                                                   |        |               |           |
|                             |                                                                                                    |        | Car           | ncel Next |
|                             |                                                                                                    |        |               |           |
|                             |                                                                                                    |        | Activate Wind | OWS       |

• Paste the following code into the JSON. Link of code: <u>https://github.com/OneLightWebDev/image-resizer-lambda/blob/main/policy.json</u>

```
{
 "Version": "2012-10-17",
 "Statement": [
  {
   "Effect": "Allow",
   "Action": [
    "logs:PutLogEvents",
    "logs:CreateLogGroup",
    "logs:CreateLogStream"
   ],
   "Resource": "arn:aws:logs:*:*:*"
  },
  {
   "Effect": "Allow",
   "Action": ["s3:GetObject"],
   "Resource": "arn:aws:s3:::BUCKET_NAME/*"
  },
  {
   "Effect": "Allow",
   "Action": ["s3:PutObject"],
   "Resource": "arn:aws:s3:::DEST_BUCKET/*"
  }
 ]
}
```

| Step 1<br>Specify permissions | Specify permissions Info                                                                                                    |                                                                                                    |
|-------------------------------|----------------------------------------------------------------------------------------------------|----------------------------------------------------------------------------------------------------|
| Step 2                        | Add permissions by selecting services, actions, resources, and conditions. Build permission statements using the JSON editor. |                                                                                                    |
| Review and create             | Policy editor                                                                                                    | Visual JSON Actions <b>v</b>                                                                                                    |
|                               | <pre>2 * [</pre>                                                                                                    | Edit statement Select a statement Select an existing statement in the policy or add a new statement. Add new statement Activate Windows Go to Setting to activate Windows |

• After pasting the code click now, click on next.

| aws     | Services       | Q Search | [Alt+S]                                                     | 🗴 🕜 🙆 Global 🔻 Khawaja Saad Ahmed Butt 🔻                                                                           |
|---------|----------------|----------|-------------------------------------------------------------|----------------------------------------------------------------------------------------------------|
|         |                |          | <pre>&gt;</pre>                                             | Select a statement<br>Select an existing statement in the policy or<br>add a new statement.<br>+ Add new statement |
|         |                |          | JSON Ln 24, Col 1                                           | 5779 of 6144 characters remaining                                                                                  |
|         |                |          | ⑦ Security: 0 	⊗ Errors: 0 	▲ Warnings: 0 	♀ Suggestions: 0 |                                                                                                    |
|         |                |          |                                                             | Activate Windows<br>Cancel<br>Go to Settings to active Next vs.                                                    |
| S. Clou | dShell Feedbac | *        | © 2024, Amazon Web Ser                                      | vices, Inc. or its affiliates. Privacy Terms Cookie preferences                                                    |

• Add the name and click on create policy.

| aws     | Services Q Search              |                                                                                                    | ⑦                                                      | Khawaja Saad Ahmed Butt 🔻 🔶               |
|---------|--------------------------------|----------------------------------------------------------------------------------------------------|--------------------------------------------------------|-------------------------------------------|
| =       | IAM > Policies > Create policy |                                                                                                    |                                                        | ٢                                         |
|         | Step 1<br>Specify permissions  | Review and create Info<br>Review the permissions, specify details, and tags.                                                                                                    |                                                        | 0                                         |
|         | Step 2<br>Review and create    | Policy details                                                                                                    |                                                        |                                           |
|         |                                | Policy name<br>Enter a meaningful name to identify this policy.                                                                                                    |                                                        |                                           |
|         |                                | Maximum 128 characters. Use alphanumeric and '+=, @>' characters.<br>Description - optional<br>Add a short optimation for this policy.                                                                                     |                                                        |                                           |
|         |                                |                                                                                                    |                                                        |                                           |
|         |                                | Maximum 1,000 characters. Use alphanumeric and '+=;,@' characters.                                                                                                    |                                                        |                                           |
|         |                                | Permissions defined in this policy Info<br>Permissions defined in this policy document specify which actions are allowed or denied. To define permissions for an IAM identity (user, user group, or role), attach a policy | cy to it                                               | Edit                                      |
|         |                                | Q, Search Allow (2 of 406 services)                                                                                                    | Activate Winc<br>Show remaining<br>Go to Settings to a | IOWS<br>104 services<br>activate Windows. |
| 5. Clou | dShell Feedback                | © 2024, Amazon Web Service                                                                                                    | s, Inc. or its affiliates. Privacy                     | Terms Cookie preferences 🖵                |

• After creating policy now, click a role and then click on Create role.

| aws Services Q Search                                    | [Alt+S]                                                                                                    | e 🕹                         | ⑦ ⑧ Global ▼ Khawaja Saad Ahmed Butt ▼ |
|----------------------------------------------------------|----------------------------------------------------------------------------------------------------|-----------------------------|----------------------------------------|
| Identity and Access $	imes$<br>Management (IAM)          | IAM > Roles                                                                                                    |                             |                                        |
| Q Search IAM                                             | Roles (7) into<br>An IAM role is an identity you can create that has specific permissions with credentials that are valid for short durations. Roles can be assumed | by entities that you trust. | C Delete Create role                   |
|                                                          | Q Search                                                                                                    |                             | < 1 > 🕲                                |
| Dashboard                                                | □ Role name ▲ Trusted entities                                                                                                    | Last activity               | ~                                      |
| <ul> <li>Access management</li> </ul>                    | AWS-QuickSetup-StackSet-Local-AdministrationRole AWS Service: cloudformati                                                                                          | ion -                       |                                        |
| User groups<br>Users                                     | AWS-QuickSetup-StackSet-Local-ExecutionRole Account: 851725370789                                                                                                   | -                           |                                        |
| Roles                                                    | AWS Cloud 955MAccessRole AWS Service: ec2, and 1 m                                                                                                    | ore. 🗹 3 days ago           |                                        |
| Policies                                                 | AWSServiceRoleForAWSCloud9 AWS Service: cloud9 (Service)                                                                                                    | ce-Linked 3 hours ago       |                                        |
| Account settings                                         | AWSServiceRoleForSupport AWS Service: support (Service)                                                                                                    | vice-Linker -               |                                        |
| ▼ Access reports                                         | AWSServiceRoleForTrustedAdvisor AWS Service: trustedadvisor                                                                                                    | or(Service -                |                                        |
| Access Analyzer                                          | imageresizer-lambda-role     AWS Service: lambda                                                                                                    | -                           |                                        |
| External access                                          |                                                                                                    |                             |                                        |
| Analyzer settings                                        | Roles Anywhere Info<br>Authenticate your non AWS workloads and securely provide access to AWS services.                                                             |                             | Manage                                 |
| Credential report                                        |                                                                                                    |                             | A stimute Minderun                     |
| Organization activity<br>Service control policies (SCPs) |                                                                                                    |                             | Go to Settings to activate Windows.    |

• Select lambda as service and click next.

| aws      | Services Q Search                  | [Alt+S]                                                                                                    | 🕒 🛕 🕜 🎯 Global 🔻 Khawaja Saad Ahmed Br                                                                                                    | utt 👻 🦈 |
|----------|------------------------------------|----------------------------------------------------------------------------------------------------|----------------------------------------------------------------------------------------------------|---------|
| =        | Step 2<br>Add permissions          | Trusted entity type                                                                                                    |                                                                                                    | ٩       |
|          | Step 3<br>Name, review, and create | AWS service     Allow AWS services like EC2, Lambda, or     others to perform actions in this account.                              | Nob identity     Allows users federated by the specified     external value identity provider to assume     this role to perform actions in this     efcount: | 9       |
|          |                                    | SAML 20 federation     Allow user federated with SAML 2.0 from     a coported fetercty to perform actions     in this account.      |                                                                                                    |         |
|          |                                    | Use case<br>Allow an AWS service like EC2, Lambda, or others to perform actions in this account.                                    |                                                                                                    |         |
|          |                                    | Service or use case                                                                                                    | •                                                                                                    |         |
|          |                                    | Choose a use case for the specified service.<br>Use case<br>Chambda<br>Allows Lambda functions to call AWS services on your behalf. |                                                                                                    |         |
|          |                                    |                                                                                                    | Activate Window<br>Cance<br>Go to Settings to activ                                                                                                    |         |
| 5, Cloue | dShell Feedback                    |                                                                                                    | © 2024, Amazon Web Services, Inc. or its affiliates. Privacy Terms Cookie prefer                                                                              | ences   |

• Select the custom created lambda policy and click next.

| Services Q Search                  | [Alt+S]<br>Choose one or more policies to attach to your new role. | 2   .                              | \$ 0 @                           | Global 🔻 Khawaja Saad Ahmee                          | d Bu   |
|------------------------------------|--------------------------------------------------------------------|------------------------------------|----------------------------------|------------------------------------------------------|--------|
| Step 3<br>Name, review, and create | Q image                                                            | Filter by Type All types 9 matches |                                  | < 1 > 🐵                                              |        |
|                                    | Policy name 🛃                                                      | Туре                               | ▼ Attach ▼                       | Description                                          |        |
|                                    |                                                                    | AWS managed                        | 0                                | Provides full access to all                          |        |
|                                    | AWSImageBuilderReadOnlyAccess                                      | AWS managed                        | 0                                | Provides read only access                            |        |
|                                    | AWSMarketplaceImageBuildFullAccess                                 | AWS managed                        | 0                                | Provides full access to AW                           |        |
|                                    | Ec2ImageBuilderCrossAccountDistributionAccess                      | AWS managed                        | 0                                | Permissions need by EC2                              |        |
|                                    | EC2ImageBuilderLifecycleExecutionPolicy                            | AWS managed                        | 0                                | The EC2ImageBuilderLife                              |        |
|                                    | EC2InstanceProfileForImageBuilder                                  | AWS managed                        | 0                                | EC2 Instance profile for Ir                          |        |
|                                    | EC2InstanceProfileForImageBuilderECRContainerBui                   | AWS managed                        | 0                                | EC2 Instance profile for b                           |        |
|                                    | imagebucket-policy-lambda                                          | Customer managed                   | 1                                | -                                                    |        |
|                                    | ROSAImageRegistryOperatorPolicy                                    | AWS managed                        | 0                                | Allows the OpenShift Ima                             |        |
|                                    | <ul> <li>Set permissions boundary - optional</li> </ul>            |                                    |                                  | ,                                                    |        |
|                                    |                                                                    |                                    | Activat<br>Cancel<br>Go to Se    | te Window<br>Previous<br>things to active the Window | VS.    |
| udShell Feedback                   |                                                                    | © 2024, Amazon Web S               | arvices, Inc. or its affiliates. | . Privacy Terms Cookie pre                           | refere |

• Add role name and create role.

| aws | Services Q Search                  | [Alt+5]                                                                                                    | D 4 | Ø |               | Khawaja Saad Ahmed Bu     | utt 🔻 |
|-----|------------------------------------|----------------------------------------------------------------------------------------------------|-----|---|---------------|---------------------------|-------|
| =   | Step 2<br>Add permissions          | Role details                                                                                                    |     |   |               |                           | ©     |
|     | Step 3<br>Name, review, and create | Role name         Exter a maxing/ul name to identify this role.         I         Maximum 64 characters. Use alphanumeric and "+=,@=_" characters.         Description         Add a bort explanation for this role.         Allows Lambda functions to call AWS services on your behalf.         Maximum 1000 characters. Use alphanumeric and "+=,@=_" characters. |     |   |               |                           |       |
|     |                                    | Step 1: Select trusted entities                                                                                                    |     |   |               | Edit                      |       |
|     |                                    | Trust policy<br>1 - [()                                                                                                    |     | A | Activate Wind | dows<br>activate Windows. |       |

• Next, proceed to create a Lambda function and select the option to "Use an existing role." Then, search for the pre-existing role you have previously created and click create function.

| aws    | Services                   | Q Search                                |                                        |                          | [Alt+S]                     |                                         |              | ٥.         | \$       | Ø            | Ø             | N. Virginia 🔻 | Khawaja Saad Ahr | ned Butt  | ÷ |
|--------|----------------------------|-----------------------------------------|----------------------------------------|--------------------------|-----------------------------|-----------------------------------------|--------------|------------|----------|--------------|---------------|---------------|------------------|-----------|---|
| -      | Choose the l               | anguage to use to write you             | ar function. Note that the console co  | ode editor supports only | Node.js, Python, and Ruby   | 6                                       |              |            |          |              |               |               |                  |           | _ |
| -      | Node.js 2                  | 0.×                                     |                                        |                          |                             |                                         |              | -          | C        |              |               |               |                  |           | S |
|        |                            |                                         |                                        |                          |                             |                                         |              |            |          |              |               |               |                  |           | 0 |
|        | Choose the i               | 'e Info<br>ostruction set ambitecture y | ou want for your function code         |                          |                             |                                         |              |            |          |              |               |               |                  |           |   |
|        | x86_64                     |                                         |                                        |                          |                             |                                         |              |            |          |              |               |               |                  |           |   |
|        | O arm64                    |                                         |                                        |                          |                             |                                         |              |            |          |              |               |               |                  |           |   |
|        |                            |                                         |                                        |                          |                             |                                         |              |            |          |              |               |               |                  |           |   |
|        | Permissi                   | ONS Info                                |                                        |                          |                             |                                         |              |            |          |              |               |               |                  |           |   |
|        | By default, L              | ambda will create an execut             | tion role with permissions to upload   | d logs to Amazon Cloud   | Watch Logs. You can custon  | nize this default role later when addir | ng triggers. |            |          |              |               |               |                  |           |   |
|        |                            |                                         |                                        |                          |                             |                                         |              |            |          |              |               |               |                  |           |   |
|        | ▼ Change                   | default execution role                  |                                        |                          |                             |                                         |              |            |          |              |               |               |                  |           |   |
|        | Execution                  | ala                                     |                                        |                          |                             |                                         |              |            |          |              |               |               |                  |           |   |
|        | Choose a rol               | e that defines the permissio            | ins of your function. To create a cust | tom role, go to the IAM  | console 🔽.                  |                                         |              |            |          |              |               |               |                  |           |   |
|        | O Create                   | a new role with basic La                | mbda permissions                       |                          |                             |                                         |              |            |          |              |               |               |                  |           |   |
|        | 🖸 Use an                   | existing role                           |                                        |                          |                             |                                         |              |            |          |              |               |               |                  |           |   |
|        | <ul> <li>Create</li> </ul> | a new role from AWS po                  | olicy templates                        |                          |                             |                                         |              |            |          |              |               |               |                  |           |   |
|        |                            |                                         |                                        |                          |                             |                                         |              |            |          |              |               |               |                  |           |   |
|        | Existing ro                | e<br>disting role that you've creat     | ted to be used with this Lambda fur    | oction. The role must be | ve permission to unload lor | ns to Amazon CloudWatch Loos            |              |            |          |              |               |               |                  |           |   |
|        |                            |                                         |                                        |                          |                             |                                         |              |            | C        |              |               |               |                  |           |   |
|        |                            |                                         |                                        |                          |                             |                                         |              | -          | 0        |              |               |               |                  |           |   |
|        | <u> </u>                   |                                         |                                        |                          |                             |                                         |              |            |          |              |               |               |                  |           |   |
|        | imageres                   | izer-lambda-role                        |                                        |                          |                             |                                         |              |            |          |              |               |               |                  |           |   |
|        |                            | and services                            |                                        |                          |                             |                                         |              |            |          |              |               |               |                  |           |   |
|        |                            |                                         |                                        |                          |                             |                                         |              |            |          |              |               |               |                  |           |   |
|        |                            |                                         |                                        |                          |                             |                                         |              |            |          |              | Activ         | ate Wind      | reate function   |           |   |
|        |                            |                                         |                                        |                          |                             |                                         |              |            |          |              | Go to         | Settings to   | activate Winde   |           |   |
| Clouds | hell Feedbad               |                                         |                                        |                          |                             |                                         | 02           | 024 Amazor | Web Serv | ices, Inc. c | r its affilia | ates. Privacy | Terms Cookie     | preferenc |   |

• Created Lambda function successfully.

| mage-resizer-lamda-function                                                        | Throttle 🗇 Copy ARN Actions 🔻                                                                                                    |
|------------------------------------------------------------------------------------|----------------------------------------------------------------------------------------------------|
| ▼ Function overview Info                                                           | Export to Application Composer Download 🔻                                                                                                    |
| Diagram     Template       Image-resizer-lamda-<br>function       Eavers       (0) | Description - Last modified 52 minutes ago Function ARN G arn:awslambdacus-east-1:851725370789:function:image-resizer-la mda-function Function URL Info - |
| Code Test Monitor Configuration Aliases Versions                                   | Activate Windows                                                                                                    |

• Go to source code and upload zip file that is provided with the name "Function.zip".

| ulty created the function line                                     | e-resizer-lamoa-runction. You can now change its code and configuration. To invoke your function with a test event, choose                                                                                                    | lest. |  |      |           |                         |    |
|--------------------------------------------------------------------|----------------------------------------------------------------------------------------------------|-------|--|------|-----------|-------------------------|----|
| e Test Monitor                                                     | Configuration Allases Versions                                                                                                    |       |  |      |           |                         |    |
|                                                                    |                                                                                                    |       |  |      |           |                         |    |
| e source Info                                                      |                                                                                                    |       |  |      | Upl       | oad from 🔺              |    |
| ile Edit Find View Go                                              | Tools Window Test V Deploy                                                                                                    |       |  |      | .zip      | nie<br>azon S3 location | _  |
| Go to Anything (Ctrl-P)                                            | 🖥 index.mjs × Environment Var × 🕑                                                                                                    |       |  | _    |           |                         |    |
| <ul> <li>image-resizer-lamdi &amp; ·</li> <li>index.mjs</li> </ul> | <pre>1 proper costs hadder = async (event) =&gt; {     // Too bullenet     // Too bullenet     // too bullenet     statusCode: 200,     body: 350.string[ty('Hello from Lambda''),     };     // too bullenet     // too bullenet</pre> |       |  |      |           |                         |    |
|                                                                    |                                                                                                    |       |  |      |           |                         |    |
|                                                                    |                                                                                                    |       |  |      |           |                         |    |
|                                                                    |                                                                                                    |       |  | Acti | ivate Win | dov                     | VS |

• After choosing zip file click save.

| Upload a .zip file                                                                                      | ×           |  |
|----------------------------------------------------------------------------------------------------|-------------|--|
| When you upload a new .zip file package, it overwrites the existing code.                               |             |  |
| function.zip     X       7.91 MB       For files larger than 10 MB, consider uploading using Amazon S3. |             |  |
|                                                                                                    | Cancel Save |  |

• Once you have uploaded the ZIP file, navigate to the "Configuration" tab and go to Environment Variables and then click on Edit.

|                                                | agenesizer-tainus-runction.                 |               | ~ |
|------------------------------------------------|---------------------------------------------|---------------|---|
| Code Test Monitor                              | Configuration Aliases Versions              |               |   |
| General configuration                          | Environment variables                       | Edit          |   |
| Triggers                                       | Q. Find environment variables               | < 1 >         |   |
| Permissions                                    | No.                                         |               |   |
| Destinations                                   | key value                                   |               |   |
| Function URL                                   | No environment variables                    |               |   |
| Environment variables                          | No environment variables associated with th | his function. |   |
| Tags                                           | Edit                                        |               |   |
| VPC                                            |                                             |               |   |
| RDS databases                                  |                                             |               |   |
|                                                |                                             |               |   |
| Monitoring and operations tools                |                                             |               |   |
| Monitoring and operations tools<br>Concurrency |                                             |               |   |

• Click on Add environment

| aws | Services Q Search [Alt+5]                                                                                                    | D | \$ Ø | N. Virginia •  | Khawaja Saad Ahmed Butt 🔻 |
|-----|----------------------------------------------------------------------------------------------------|---|------|----------------|---------------------------|
| =   | Lambda > Functions > image-resizer-lamda-function > Edit environment variables                                                                                                    |   |      |                | ٩                         |
|     | Edit environment variables                                                                                                    |   |      |                | 0                         |
|     | Environment variables<br>You can define environment variables as key-value pairs that are accessible from your function code. These are useful to store configuration<br>settings without the need to change function code. Learn more 🖸 |   |      |                |                           |
|     | There are no environment variables on this function.           Add environment variable                                                                                                    |   |      |                |                           |
|     | Encryption configuration                                                                                                    |   |      |                |                           |
|     | Cancel Save                                                                                                    |   |      |                |                           |
|     |                                                                                                    |   |      |                |                           |
|     |                                                                                                    |   |      |                |                           |
|     |                                                                                                    |   | A    | Activate Windo | WS<br>tivate Windows.     |

• Enter "DEST\_BUCKET" in the Key field, and in the Value field, input the name of the bucket containing the photos and click on save.

| ces Q Search                                                                             | [Alt+S]                                                                                                    |                                                                                                    | \$ Ø            | ۲                                                                                                    | N. Virginia 🔻                                                                                                    | Khawaja Saad Ahmed                                                                                                    |
|------------------------------------------------------------------------------------------|----------------------------------------------------------------------------------------------------|----------------------------------------------------------------------------------------------------|-----------------|----------------------------------------------------------------------------------------------------|----------------------------------------------------------------------------------------------------|----------------------------------------------------------------------------------------------------|
| > Functions > image-resizer-lan                                                          | nda-function > Edit environment variables                                                                                                    |                                                                                                    |                 |                                                                                                    |                                                                                                    |                                                                                                    |
| environment varia                                                                        | bles                                                                                                    |                                                                                                    |                 |                                                                                                    |                                                                                                    |                                                                                                    |
| nonmont uprichles                                                                        |                                                                                                    |                                                                                                    |                 |                                                                                                    |                                                                                                    |                                                                                                    |
| n define environment variables as key-valu<br>as without the need to change function coc | e pairs that are accessible from your function code. These are useful to store configuration<br>fee. Learn more 🗹                                                                                                    |                                                                                                    |                 |                                                                                                    |                                                                                                    |                                                                                                    |
| T_BUCKET                                                                                 | Value resized-origional-images-bucket Remove                                                                                                    |                                                                                                    |                 |                                                                                                    |                                                                                                    |                                                                                                    |
| dd environment variable                                                                  |                                                                                                    |                                                                                                    |                 |                                                                                                    |                                                                                                    |                                                                                                    |
| cryption configuration                                                                   |                                                                                                    |                                                                                                    |                 |                                                                                                    |                                                                                                    |                                                                                                    |
|                                                                                          | Cancel                                                                                                    |                                                                                                    |                 |                                                                                                    |                                                                                                    |                                                                                                    |
|                                                                                          |                                                                                                    |                                                                                                    |                 |                                                                                                    |                                                                                                    |                                                                                                    |
|                                                                                          |                                                                                                    |                                                                                                    |                 | Activa                                                                                                    | te Windo                                                                                                    | WS                                                                                                    |
| (<br>ir<br>n<br>ps                                                                       | C said     C said     C said | c Q south (units) Functions > image-resizer-landa-function > Edit environment variables environment variables onment variables define environment variables as key-value pain that are accessible from your function code. These are useful to store configuration without the need to change function code. Learn more [] Value BUCKET [ | Carcel     Sore | Control of the second second sec | Cancel     Source     Cancel     Source     Cancel     Source     Cancel     Source     Cancel     Source     Cancel     Source     Cancel     Source     Cancel     Source     Cancel     Cancel | c control provide a control of the control of the control of th |

• Test using Event JSON.

|                                                                                                    |                                                                                                    |                                                       |            |      |          | ſ |
|----------------------------------------------------------------------------------------------------|----------------------------------------------------------------------------------------------------|-------------------------------------------------------|------------|------|----------|---|
| Event                                                                                                    | JSON                                                                                                    |                                                       |            | Forn | nat JSON |   |
| 3 -<br>4 4<br>5 6<br>7 7<br>8 9 •<br>10<br>11 12 -<br>113 -<br>114 15 -<br>16 17<br>16 -<br>17 18 -<br>17 18 -<br>20 22 -<br>22 2<br>22 22 22 2<br>24 -<br>22 5<br>26 29 -<br>20 29 -<br>20 20 -<br>20 20 -<br>20 20 -<br>20 20 -<br>20 - | <pre>{     eventVersion: "2.8",     "eventVersion: "2.8",     "awaRegion: "uness:1",     "eventime: 1379-00-0100:00:00.002",     "eventime: "1379-00-0100:00:00.002",     "eventime: "1370-00-0100:00:00.002",     "eventime: "1370-00-0100:00:00:000",     "courcelPAddress: "127.0.0.1"     "courcelPAddress: "127.0.0.1"     "courcelPAddress: "127.0.0.1"     "courcelPaddress: "127.0.0.1"     "courcelPaddress: "10.0"     "courcelPaddress: "10.0"     "courcelPaddress: "10.0"</pre> | jklambdaisawesome∕mnopqrstvvvxy<br>inages″<br>bcdef″, | CABCDEFGH* |      |          |   |
| 33                                                                                                    |                                                                                                    |                                                       |            |      |          |   |

• Now Click on Add trigger.

| ⊘ 9 | Successfully up | idated the function <b>image-resiz</b>           | er-lamda-function.               |                   | ×                                                                                                    |
|-----|-----------------|--------------------------------------------------|----------------------------------|-------------------|----------------------------------------------------------------------------------------------------|
|     | image-          | unctions > image-resizer-lan<br>resizer-lamda-fu | unction                          |                   | Throttle Copy ARN Actions V                                                                                                    |
|     | ▼ Funct         | ion overview Info                                |                                  |                   | Export to Application Composer Download 🔻                                                                                                    |
|     | Diagra<br>+ Add | m Template                                       | image-resizer-lamda-<br>function | + Add destination | Description<br>-<br>Last modified<br>T6 minutes ago<br>Function ARN<br>@ armawisambdaus-east-1:851725370789:function.image-resizer-la<br>mda-function<br>Function URL Info<br>- |
|     | Code            | Test Monitor Cont                                | iguration Aliases Versions       |                   | Activate Windows                                                                                                    |

• In Add trigger search S3.

| aws     | Services Q. Search                                         | [Alt+S]    | D              | \$ 0 @ •                            | N. Virginia 👻 Khawaja Sa          | aad Ahmed Butt 🔻   |
|---------|------------------------------------------------------------|------------|----------------|-------------------------------------|-----------------------------------|--------------------|
| =       | Lambda > Add trigger                                       |            |                |                                     |                                   | ٩                  |
|         | Add trigger                                                |            |                |                                     |                                   | 0                  |
|         | Trigger configuration Info                                 |            |                |                                     |                                   |                    |
|         | Select a source                                            | •          |                |                                     |                                   |                    |
|         | Q 53 X                                                     |            |                |                                     |                                   |                    |
|         | Batch/bulk data processing<br>S3 avvs asynchronous storage | Cancel Add |                |                                     |                                   |                    |
|         |                                                            |            |                |                                     |                                   |                    |
|         |                                                            |            |                |                                     |                                   |                    |
|         |                                                            |            |                |                                     |                                   |                    |
|         |                                                            |            |                |                                     |                                   |                    |
|         |                                                            |            |                |                                     |                                   |                    |
|         |                                                            |            |                | Activate<br>Go to Sett              | e Windows<br>ings to activate Win |                    |
| E. Clou | fShell Feedback                                            |            | © 2024, Amazor | Web Services, Inc. or its affiliate | is. Privacy Terms                 | Cookie preferences |

• In Event type add bucket name that hold original images and click add.

| BUCKELTERION: US-BESIC                                                                                                    |                                                                                                    |                                  |        |  |          |                               |                        |
|----------------------------------------------------------------------------------------------------|----------------------------------------------------------------------------------------------------|----------------------------------|--------|--|----------|-------------------------------|------------------------|
|                                                                                                    |                                                                                                    |                                  |        |  |          |                               |                        |
| Event types<br>Select the events that you want to have tring                                                                      | er the Lambda function. You can ontionally set up a prefix or suffix for ar                                                                       | event Howeve                     | ar for |  |          |                               |                        |
| each bucket, individual events cannot have m                                                                                      | ultiple configurations with overlapping prefixes or suffixes that could ma                                                                        | tch the same ob                  | bject  |  |          |                               |                        |
|                                                                                                    | •                                                                                                    |                                  |        |  |          |                               |                        |
| All object create events $	imes$                                                                                                  |                                                                                                    |                                  |        |  |          |                               |                        |
| Prefix - optional<br>Enter a single optional prefix to limit the not                                                              | fications to objects with keys that start with matching characters.                                                                               |                                  |        |  |          |                               |                        |
| e.g. images/                                                                                                    |                                                                                                    |                                  |        |  |          |                               |                        |
| Suffix - optional<br>Enter a single optional suffix to limit the noti                                                             | fications to objects with keys that end with matching characters.                                                                                 |                                  |        |  |          |                               |                        |
| e.gjpg                                                                                                    |                                                                                                    |                                  |        |  |          |                               |                        |
| Recursive invocation<br>If your function writes objects to an S3 bucke<br>bucket increases the risk of creating a recursi<br>more | t, ensure that you are using different S3 buckets for input and output. W<br>invocation, which can result in increased Lambda usage and increased | iting to the sam<br>costs. Learn | ne     |  |          |                               |                        |
| <ul> <li>I acknowledge that using the same<br/>recommended and that this configu<br/>Lambda usage, and increased costs</li> </ul> | S3 bucket for both input and output is not<br>iration can cause recursive invocations, increased                                                  |                                  |        |  |          |                               |                        |
| Lambda will add the necessary permiss<br>more 🖸 about the Lambda permission                                                       | ions for AWS S3 to invoke your Lambda function from this trig<br>s model.                                                                         | iger. Learn                      |        |  |          |                               |                        |
|                                                                                                    |                                                                                                    | Cancel                           | Add    |  | Ac<br>Go | tivate Wind<br>to Settings to | dows<br>activate Windo |
|                                                                                                    |                                                                                                    |                                  |        |  |          | -                             |                        |

56 | Page

| Services Q Search                                                                                              | [Alt+S]                                                                                                    | ▷ 🔶 ⑦ ⑧ N. Virginia ▼ Khawaja Saad Al                                                                                                    |
|----------------------------------------------------------------------------------------------------|----------------------------------------------------------------------------------------------------|----------------------------------------------------------------------------------------------------|
| Diagram Template                                                                                               | image-resizer-lamda-<br>function                                                                               | Description<br>-<br>Last modified                                                                                                    |
| <u>6</u> 83                                                                                                    | Layers (0)                                                                                                    | 22 minutes ago<br>Function ARN<br>III arstination<br>To arrival submitted association and a state of the state of the state of t |
| + Add trigger                                                                                                  |                                                                                                    | -                                                                                                    |
| + Add trigger Code Test Monitor General configuration                                                          | Configuration Aliases Versions                                                                                 | -                                                                                                    |
| + Add trigger Code Test Monitor General configuration Triggers                                                 | Configuration         Aliases         Versions           Triggers (1) Info         Q. Find triggers         Q. | Function DRL Integer     C Fix errors Edit Delete Add trigger     < 1 >                                                                                                    |
| Add trigger      Code Test Monitor      General configuration      Triggers      Permissions      Destinations | Configuration     Aliases     Versions       Triggers (1) info                                                 | C Fix errors Edit Delete Add trigger < 1 >                                                                                                    |

• Now, add the original images to one bucket, and the resized images will be stored in another bucket.

### Input image

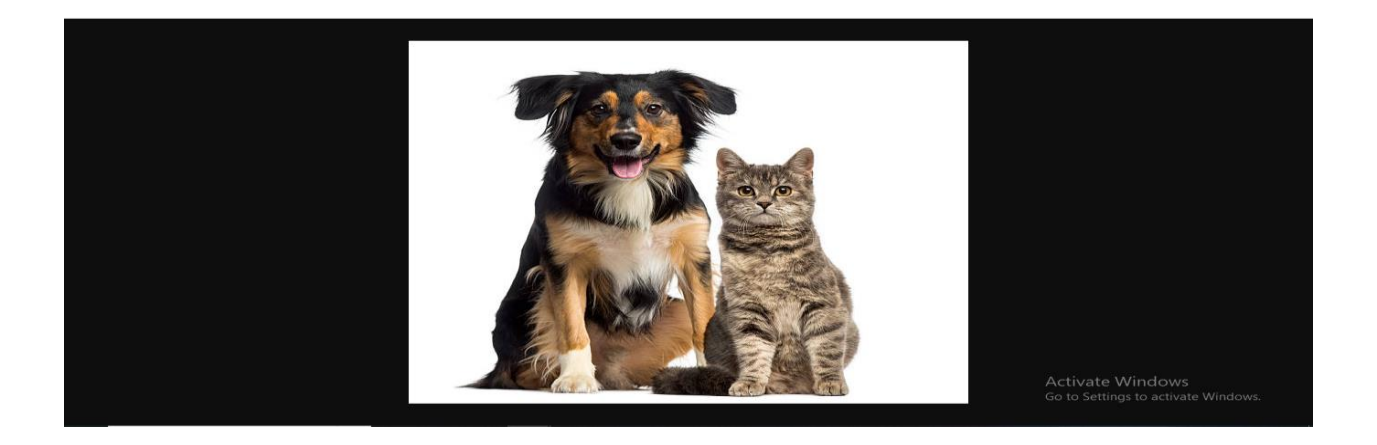

### **Resized image**

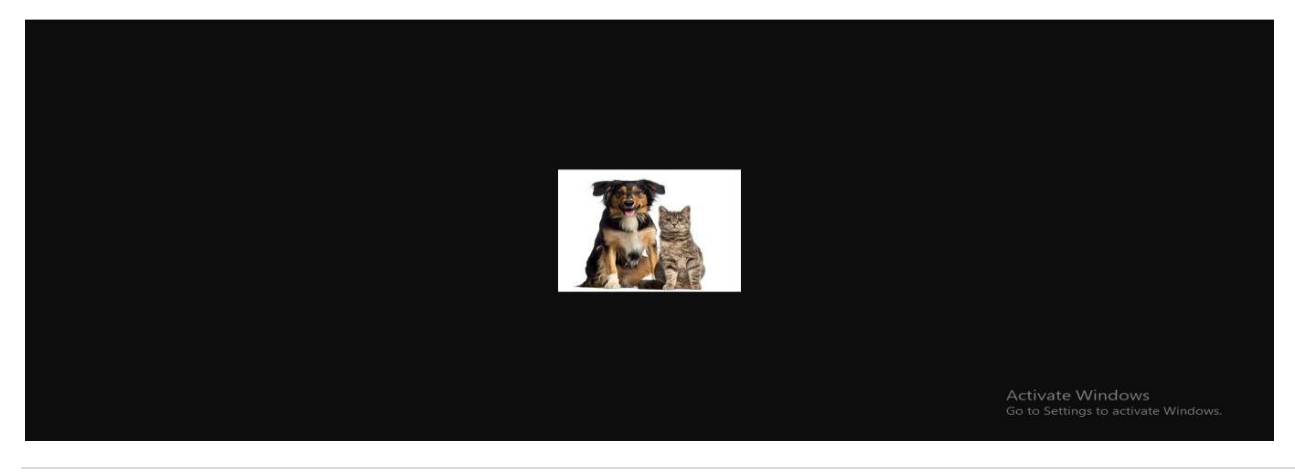

### Conclusion

In this lab, we successfully created a solution using AWS Lambda and S3 to automatically resize images upon upload. By integrating Lambda with S3 and utilizing Node.js libraries for image processing, we were able to achieve a scalable and cost-effective image resizing solution. This lab provides a foundation for building more complex image processing pipelines using serverless architecture on AWS.

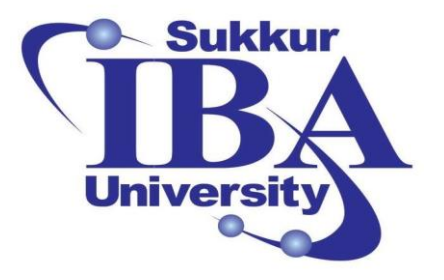

# Sukkur IBA University

# Bootcamp

**Cloud Computing** 

2024

Lab Module #5 Setting up a VPC with Public and Private Subnets on AWS

Course Instructor: Dr. Gulsher Baloch

Engr. Hasnain Hyder

Name: \_\_\_\_\_

CMS ID: \_\_\_\_\_

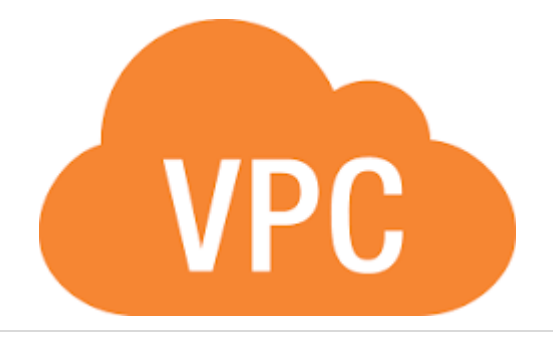

59 | Page

### **Objectives**

- Understand the concept of Virtual Private Cloud (VPC) in AWS.
- Create a VPC with public and private subnets.
- Configure internet access for instances in the public subnet.
- Restrict internet access for instances in the private subnet.
- Launch EC2 instances in both public and private subnets.
- Test connectivity between instances.

### **Pre-requisites**

- An AWS account with administrative privileges.
- Basic knowledge of AWS services.
- Access to AWS Management Console.

### Outcomes

After completing this session, student should be able to:

- Gain hands-on experience in creating AWS Lambda functions.
- Understand how to integrate AWS Lambda with S3 buckets.
- Learn how to resize images using Node.js libraries within Lambda.

### Introduction

Amazon Virtual Private Cloud (VPC) allows you to provision a logically isolated section of the AWS Cloud where you can launch AWS resources in a virtual network. Subnets are segments of a VPC's IP address range where you can place groups of resources. Public subnets are accessible from the internet, while private subnets are not directly accessible. Subnetting is the practice of dividing a network into smaller subnetworks for improved efficiency and security.

### What is a VPC?

A Virtual Private Cloud (VPC) is a virtual network dedicated to your AWS account. It enables you to launch AWS resources into a virtual network that you define.

### What is a Public Subnet?

A public subnet is a subnet that has an associated route table that directs traffic to the internet gateway. Instances in a public subnet can have public IP addresses and can communicate directly with the internet.

### What is a Private Subnet?

A private subnet is a subnet that does not have a direct route to the internet. Instances in a private subnet can communicate with other instances in the VPC and can access the internet via a NAT gateway or NAT instance.

### What is Subnetting?

Subnetting is the process of dividing a network into smaller subnetworks. It helps in efficient utilization of IP addresses and improves network security by segregating different types of resources.

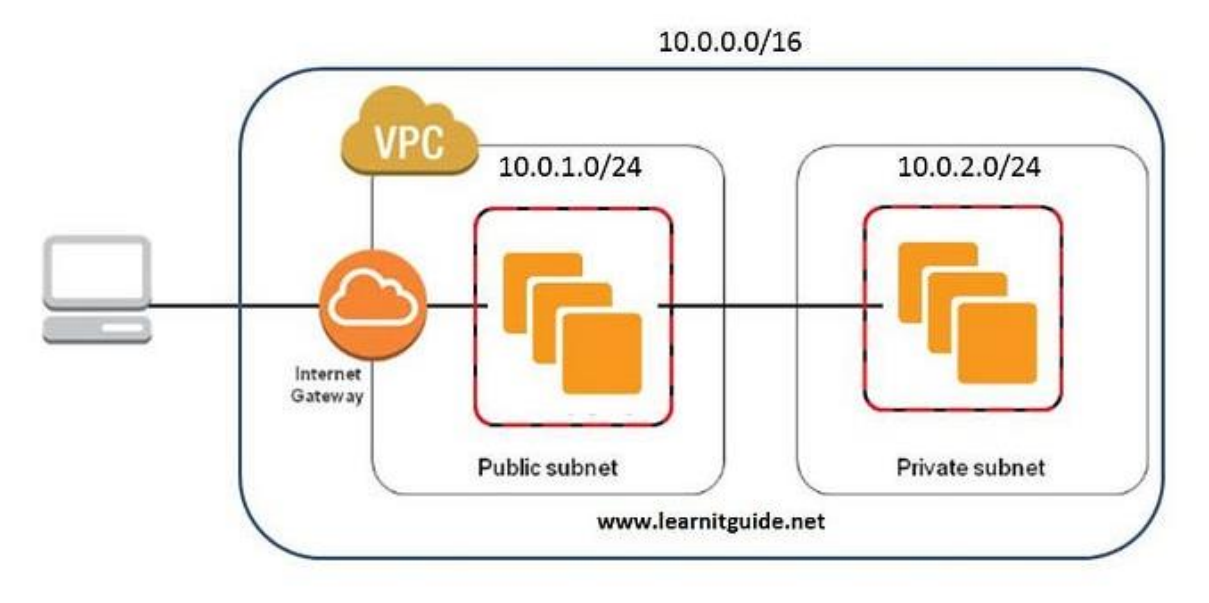

### Steps to create VPC with Public and Private Subnets to deploy an EC2 instance

The outlined procedure involves setting up both public and private subnets, followed by utilizing these subnets to deploy an EC2 instance.

Step 1: Sign in to the AWS Management Console

- Open your web browser and navigate to the AWS Management Console (https://aws.amazon.com/console/).
- Sign in using your AWS account credentials.

### Step 2: Create a VPC:

• Upon logging in, access the AWS Management Console's search bar, enter "VPC," and click to open the Virtual Private Cloud (VPC) service.

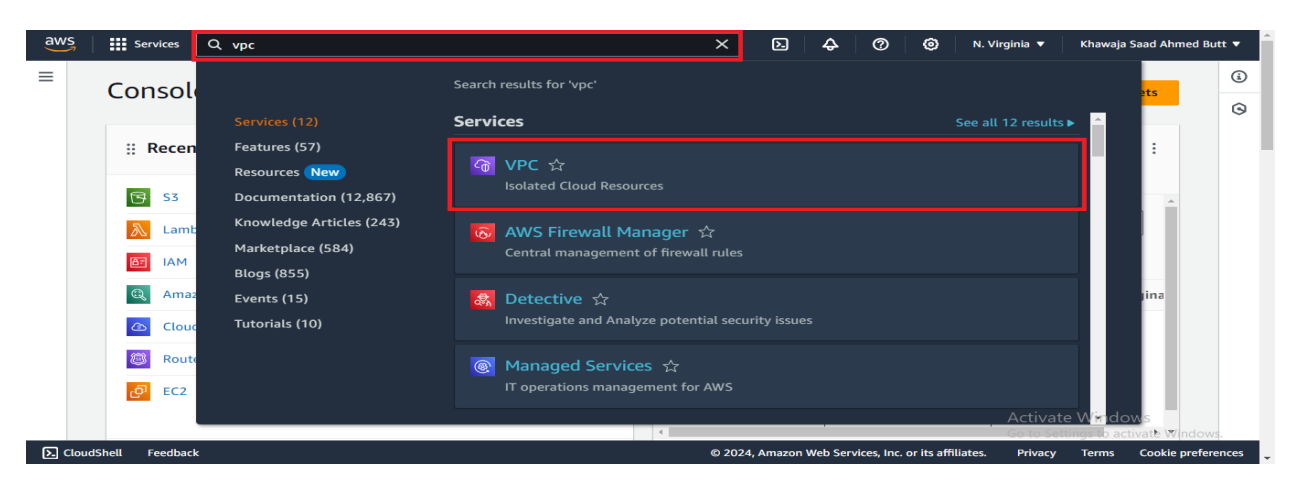

• Go to your VPC.

| aws                 | Services                       | <b>Q</b> Search |                         |                                    |                                 | [Alt+S]   | Þ.         | <del>\$</del>            | 0             | 0            | N. Virginia 🔻   | Khawaja Saad     | i Ahmed Butt 🔻    |   |
|---------------------|--------------------------------|-----------------|-------------------------|------------------------------------|---------------------------------|-----------|------------|--------------------------|---------------|--------------|-----------------|------------------|-------------------|---|
| VP<br>EC2           | C dashboard<br>2 Global View 🖸 | ×               | Create VPC              | Launch EC2 In<br>aunch in the US E | astances<br>ast region.         |           | Se         | rvice H<br>w compl       | Health        | ce healt     | h details 🔼     |                  | 0                 | * |
| Se                  | er by VPC:<br>elect a VPC      | •               | Resources by Rec        | ing Amazon VPC                     | fresh Resources                 |           | Se         | ttings                   |               |              |                 |                  |                   | l |
| ▼ Vir<br>You<br>Sub | tual private cloud             |                 | VPCs<br>See all regions | US East 2                          | NAT Gateways<br>See all regions | US East O | Zon<br>Cor | i <u>es</u><br>isole Exp | periment      | 5            |                 |                  |                   |   |
| Rou                 | ite tables                     |                 | Cubacto                 |                                    |                                 |           | Ad         | dition                   | al Info       | rmati        | on              |                  |                   |   |
| Inte                | ernet gateways                 |                 | See all regions         | US East 10                         | Connections                     | East O    | VPC        | Docum                    | entation      |              |                 |                  |                   |   |
| Egr<br>gat          | ess-only internet<br>eways     |                 |                         |                                    | See all regions ▼               |           | All For    | VPC Res                  | ources        |              |                 |                  |                   |   |
| Car                 | rier gateways                  |                 | Route Tables            | US East 5                          | Network ACI s                   | US Fast 2 | Rep        | ort an Is                | ssue          |              |                 |                  |                   |   |
| DH                  | CP option sets                 |                 |                         |                                    | See all regions                 |           |            |                          |               |              |                 |                  |                   |   |
| Ela                 | stic IPs                       |                 | Internet Gateways       | US East 2                          |                                 |           | AN         | /S Net                   | work N        | lanag        | ler<br>Activate | Windows          |                   |   |
| Ma                  | naged prefix lists             | -               | See all regions         |                                    | Security Groups                 | US East 6 | AW         | S Netwo                  | ork Manag     | ger prov     | vides toots and | features to help | <b>o</b> 'indows. | - |
| E Clo               | udShell Feedback               | :               |                         |                                    |                                 | © 2024, / | Amazon \   | Web Servi                | ices, Inc. or | r its affili | ates. Privacy   | Terms Co         | okie preference   | s |

• Click on create VPC.

| aws Services Q                                               | Search [Alt+S] D & Ø Ø N. Virginia • Khawaja Saad Ahmed Butt •                                                                                                    |
|--------------------------------------------------------------|----------------------------------------------------------------------------------------------------|
| VPC dashboard X                                              | Your VPCs (2) Info         C         Actions ▼         Create VPC         0           Q. Search         < 1 > ⊗                                                                                                    |
| Filter by VPC: Select a VPC                                  | □         Name         ▼         VPC ID         ▼         State         ▼         IPv4 CIDR         ▼         II           □         project-vpc         vpc-0ee3525036155e990         O Available         10.0.0/16         - |
| <ul> <li>Virtual private cloud</li> <li>Your VPCs</li> </ul> | □         -         vpc-04890b2673355c706                                                                                                    |
| Subnets<br>Route tables                                      |                                                                                                    |
| Internet gateways<br>Egress-only internet                    | ـــــــــــــــــــــــــــــــــــــ                                                                                                    |
| gateways<br>Carrier gateways                                 | Details Resource map CIDRs Flow logs Tags Integrations                                                                                                    |
| DHCP option sets<br>Elastic IPs                              | Details                                                                                                    |
| Managed prefix lists                                         | VPC ID State DNS hostnames DNS resolution<br>Go to Settings to activate Windows                                                                                                    |
| ScloudShell Feedback                                         | © 2024, Amazon Web Services, Inc. or its affiliates. Privacy Terms Cookie preferences                                                                                                    |

• Assign a name tag to your VPC, specify an IPv4 CIDR block, and click Create VPC.

| aws   | Services                                                                                                    | Q Search                                                                  |                       | [Alt+S] | D          | ¢       | 0           | ۲            | N. Virginia 🔻            | Khawaja                 | Saad Ahmed I     | Butt 🔻                                                                                                    |
|-------|----------------------------------------------------------------------------------------------------|---------------------------------------------------------------------------|-----------------------|---------|------------|---------|-------------|--------------|--------------------------|-------------------------|------------------|----------------------------------------------------------------------------------------------------|
|       | tesources to create<br>reate only the VPC res<br>VPC only<br>lame tag - optional<br>reates a tag with a key<br>my-new-vpc<br>Pv4 CIDR block Inf | info<br>source or the VPC and other<br>y of 'Name' and a value that<br>fo | networking resources. | ]       |            |         |             |              |                          |                         |                  | <ul> <li>(i)</li> <li>(i)</li></ul> |
|       | <ul> <li>IPv4 CIDR manual</li> <li>IPAM-allocated I</li> </ul>                                                                                  | al input<br>IPv4 CIDR block                                               |                       |         |            |         |             |              |                          |                         |                  |                                                                                                    |
|       | Pv4 CIDR<br>10.200.0.0/16                                                                                                    | e between /16 and /28.                                                    |                       | l       |            |         |             |              |                          |                         |                  |                                                                                                    |
|       | Pv6 CIDR block Inf<br>No IPv6 CIDR blo<br>IPAM-allocated I<br>Amazon-provide                                                                    | fo<br>ock<br>Pv6 CIDR block<br>ed IPv6 CIDR block                         |                       |         |            |         |             |              | Activate<br>Go to Settir | Window<br>1gs to activa | s<br>ate Windows |                                                                                                    |
| ► Clo | oudShell Feedback                                                                                                    | ĸ                                                                         |                       | © 202   | 24, Amazon | Web Ser | vices, Inc. | or its affil | liates. Privacy          | Terms                   | Cookie prefe     | erences                                                                                                    |

• Created VPC Successfully.

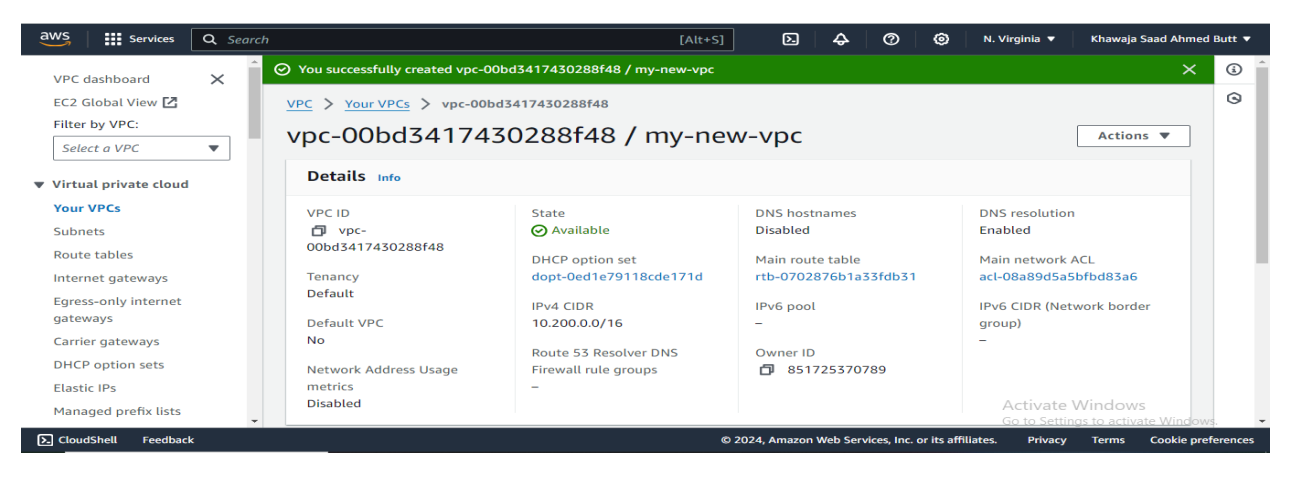

### Step 3: Create Subnets:

• Navigate to the Subnets section in the VPC dashboard.

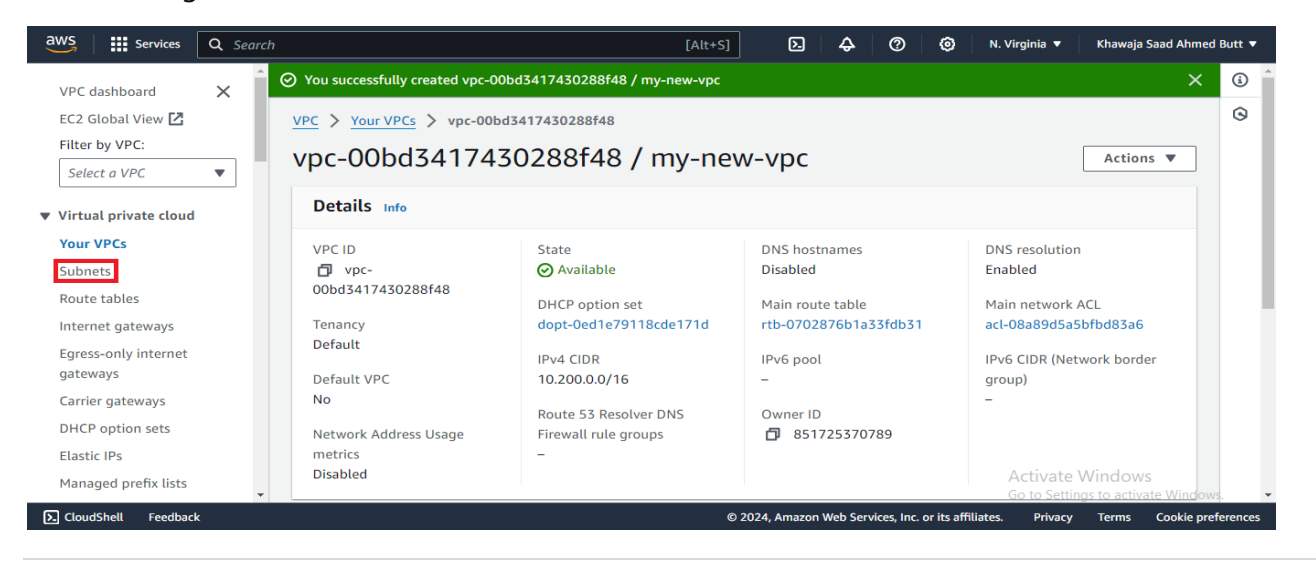

• Click on "Create subnet".

| aws Services                            | Q Se | rch [Alt+S] 🖸 🔷 🧿 🔞 N. Virginia 🔻 Khawaja Saad Ahmed Butt 🔻                                                              |   |
|-----------------------------------------|------|----------------------------------------------------------------------------------------------------|---|
| VPC dashboard                           | ×    | Subnets (1/10) Info C Actions ▼ Create subnet                                                                            | ) |
| EC2 Global View 🖸                       | 1    | Q Find resources by attribute or tag C 1 > @ G                                                                           | 3 |
| Filter by VPC:                          |      | Name VPC                                                                                                    |   |
| Select a VPC                            | •    | □ - <u>subnet-0998eebd548355962</u> ⊘ Available <u>vpc-04890b2673355c706</u>                                             |   |
| <ul> <li>Virtual private clo</li> </ul> | bu   | project-subnet-public1-us-east-1a subnet-00cb0c045d584f8d7 🥥 Available vpc-0ee3525036155e990                             |   |
| Your VPCs                               |      | -         subnet-0cd99bd6fd0874603         ⊘ Available         vpc-04890b2673355c706                                     |   |
| Subnets                                 |      | 4                                                                                                    |   |
| Route tables                            |      |                                                                                                    |   |
| Internet gateways                       |      | subnet-00cb0c045d584f8d7 / project-subnet-public1-us-east-1a                                                             |   |
| Egress-only interno<br>gateways         | t    | Details         Flow logs         Route table         Network ACL         CIDR reservations         Sharing         Tags |   |
| Carrier gateways                        |      | Details                                                                                                    |   |
| DHCP option sets                        |      | Details                                                                                                    |   |
| Elastic IPs                             |      | Subnet ID Subnet ARN State IPv4 CIDR +                                                                                   |   |
| Managed prefix lis                      | s    | Activate Windows     Go to Settings to activate Windows.                                                                 |   |
| ▶ CloudShell Feed                       | ack  | © 2024, Amazon Web Services, Inc. or its affiliates. Privacy Terms Cookie preferences                                    |   |

• Choose the VPC created in step 2.

| aws services Q Search                                         | [Alt+S] D 🗘          | © © 4                          | N. Virginia 🔻               | Khawaja Saad Ahmed Butt 🔻         |
|---------------------------------------------------------------|----------------------|--------------------------------|-----------------------------|-----------------------------------|
| <u>VPC</u> > <u>Subnets</u> > Create subnet                   |                      |                                |                             | ŝ                                 |
| Create subnet Info                                            |                      |                                |                             | 9                                 |
| VPC                                                           |                      |                                |                             |                                   |
| VPC ID<br>Create subnets in this VPC.                         |                      |                                |                             |                                   |
| vpc-00bd3417430288f48 (my-new-vpc)                            |                      |                                |                             |                                   |
| Associated VPC CIDRs                                          |                      |                                |                             |                                   |
| IPv4 CIDRs<br>10,200.0.0/16                                   |                      |                                |                             |                                   |
|                                                               |                      |                                |                             |                                   |
| Subnet settings                                               |                      |                                |                             |                                   |
| specify the CIDR blocks and Availability zone for the subnet. |                      |                                | Activate W<br>Go to Setting | /indows<br>s to activate Windows, |
| CloudShell Feedback                                           | © 2024, Amazon Web 9 | Services, Inc. or its affiliat | es. Privacy                 | Terms Cookie preferences          |

• Add the subnet name, select the availability zone, enter the IPV4 CIDR block for the subnet

| aws  | Services                                | Q Search                                                              |                        | [Alt+S] | 2          | <b>\$</b>   6 | 0                | N. Virginia 🔻   | Khawaja Sa      | ad Ahmed Bu   | utt 🔻  |
|------|-----------------------------------------|-----------------------------------------------------------------------|------------------------|---------|------------|---------------|------------------|-----------------|-----------------|---------------|--------|
| Su   | bnet 1 of 1                             |                                                                       |                        |         |            |               |                  |                 |                 |               | (i)    |
|      | Subnet name<br>Create a tag with a l    | key of 'Name' and a value that you specify.                           |                        |         |            |               |                  |                 |                 |               | 0      |
|      | PublicSubnet-A                          |                                                                       |                        |         |            |               |                  |                 |                 |               |        |
|      | The name can be up                      | to 256 characters long.                                               |                        |         |            |               |                  |                 |                 |               |        |
|      | Availability Zone<br>Choose the zone in | Info<br>which your subnet will reside, or let Amazon choose one fo    | r you.                 |         |            |               |                  |                 |                 |               |        |
|      | US East (N. Virg                        | inia) / us-east-1a                                                    | •                      |         |            |               |                  |                 |                 |               | - 1    |
|      | IPv4 VPC CIDR bl<br>Choose the VPC's IP | ock Info<br>v4 CIDR block for the subnet. The subnet's IPv4 CIDR must | lie within this block. |         |            |               |                  |                 |                 |               |        |
|      | 10.200.0.0/16                           |                                                                       | •                      |         |            |               |                  |                 |                 |               | - 1    |
|      | IPv4 subnet CIDR                        | block                                                                 |                        |         |            |               |                  |                 |                 |               | - 1    |
|      | 10.200.0.0/24                           |                                                                       | 256 IPs                |         |            |               |                  |                 |                 |               | - 1    |
|      | $\langle \rangle \wedge$                | ~                                                                     |                        |         |            |               |                  |                 |                 |               |        |
|      | ▼ Tags - option                         | al                                                                    |                        |         |            |               |                  | Activate        | Windows         |               |        |
|      | Key                                     | Value - optional                                                      |                        |         |            |               |                  | Go to Settir    | ngs to activate | e Windows.    | -      |
| Clou | dShell Feedbacl                         | k                                                                     |                        | © 2024  | , Amazon V | veb Services, | Inc. or its affi | liates. Privacy | Terms           | Cookie prefer | rences |

### • Click on create subnet.

| aws | Services                 | Q Search                        |                          |                            | [Alt+  | s] 🕨         | <b>\$</b> | 0               | 0              | N. Virginia 🔻 | Khawaja S     | aad Ahmed B  | Butt 🔻 |   |
|-----|--------------------------|---------------------------------|--------------------------|----------------------------|--------|--------------|-----------|-----------------|----------------|---------------|---------------|--------------|--------|---|
|     | Choose the VPC's IP      | v4 CIDR block for the subnet. T | he subnet's IPv4 CIDR mi | ust lie within this block. | -      |              |           |                 |                |               |               |              | (i)    | ^ |
|     | 10.200.0.0/16            |                                 |                          | •                          |        |              |           |                 |                |               |               |              | ~      |   |
|     | IPv4 subnet CIDR         | t block                         |                          |                            |        |              |           |                 |                |               |               |              | 0      |   |
|     | 10.200.0.0/24            |                                 |                          | 256 IPs                    |        |              |           |                 |                |               |               |              |        |   |
|     | $\langle \rangle \wedge$ | ~                               |                          |                            |        |              |           |                 |                |               |               |              |        |   |
|     | ▼ Tags - option          | al                              |                          |                            |        |              |           |                 |                |               |               |              |        |   |
|     | Key                      |                                 | Value - optional         |                            |        |              |           |                 |                |               |               |              |        |   |
|     | Q Name                   | ×                               | Q PublicSubnet-          | а ×                        | Remo   | ove          |           |                 |                |               |               |              |        |   |
|     | Add new tag              |                                 |                          |                            |        |              |           |                 |                |               |               |              |        |   |
|     | You can add 49 mor       | re tags.                        |                          |                            |        |              |           |                 |                |               |               |              |        |   |
|     | Remove                   |                                 |                          |                            |        |              |           |                 |                |               |               |              |        |   |
|     | Add new subne            | t                               |                          |                            |        |              |           |                 |                |               |               |              |        |   |
|     |                          |                                 |                          |                            | Cancel | Create sul   | onet      |                 |                | Activate      | Windows       |              |        |   |
|     |                          |                                 |                          |                            |        |              |           |                 |                | Go to Setti   | ngs to activa | te Windows.  |        | ÷ |
| Clo | udShell Feedbac          | k                               |                          |                            |        | © 2024, Amaz | on Web Se | ervices, Inc. o | r its affiliat | es. Privacy   | Terms         | Cookie prefe | rences |   |

• Click on "Create subnet" in order to create the private subnet.

| aws              | Services                 | <b>Q</b> Sea | rch                                                      | [Alt+S] D 🕹                   | 00                           | N. Virginia 🔻 Khawaja Saad Ahmed Butt 🔻                                                                                                    |
|------------------|--------------------------|--------------|----------------------------------------------------------|-------------------------------|------------------------------|----------------------------------------------------------------------------------------------------|
| VPC di<br>EC2 Gl | ashboard<br>lobal View 🛃 | ×            | Subnets (1/10) Info Q Find resources by attribute or tag |                               | C Actio                      | Create subnet         □         □         □         □         □         □         □         □         □         □         □         □         □         □         □         □         □         □         □         □         □         □         □         □         □         □         □         □         □         □         □         □         □         □         □         □         □         □         □         □         □         □         □         □         □         □         □         □         □         □         □         □         □         □         □         □         □         □         □         □         □         □         □         □         □         □         □         □         □         □         □         □         □         □         □         □         □         □         □         □         □         □         □         □         □         □         □         □         □         □         □         □         □         □         □         □         □         □         □         □         □         □         □         □         □ |
| Filter I         | by VPC:                  |              | ■ Name                                                   | Subnet ID 🗸                   | State                        | ▼ VPC                                                                                                    |
| Selec            | t a VPC                  | •            | -                                                        | subnet-0998eebd548355962      | 🕑 Available                  | vpc-04890b2673355c706                                                                                                    |
| ▼ Virtua         | I private cloud          |              | project-subnet-public1-us-east-1a                        | subnet-00cb0c045d584f8d7      | 🕢 Available                  | vpc-0ee3525036155e990                                                                                                    |
| Your V           | /PCs                     |              | -                                                        | subnet-0cd99bd6fd0874603      | 🔗 Available                  | vpc-04890b2673355c706                                                                                                    |
| Subne            | ets                      |              | 4                                                        |                               |                              | • • •                                                                                                    |
| Route            | tables                   |              |                                                          | =                             |                              |                                                                                                    |
| Intern           | et gateways              |              | subnet-00cb0c045d584f8d7 / project-s                     | ubnet-public1-us-east-1a      |                              | ~                                                                                                    |
| Egress<br>gatew  | -only internet<br>ays    |              | Details Flow logs Route table                            | Vetwork ACL CIDR reservations | Sharing                      | Tags                                                                                                    |
| Carrie           | r gateways               |              | Details                                                  |                               |                              |                                                                                                    |
| DHCP             | option sets              |              | Details                                                  |                               |                              |                                                                                                    |
| Elastic          | IPs                      |              | Subnet ID Subnet ARN                                     | State                         | 1                            | Pv4 CIDR 🗸                                                                                                    |
| Manag            | ged prefix lists         |              | -                                                        |                               |                              | Activate windows<br>Go to Settings to activate Windows.                                                                                                    |
| S. Clouds        | Shell Feedback           |              |                                                          | © 2024, Amazon Web Ser        | vices, Inc. or its affiliate | s. Privacy Terms Cookie preferences                                                                                                    |

• Choose the VPC created in step 2.

| aws Services Q Search                                         | [Alt+S] D 4        | © 0 4                          | N. Virginia 🔻               | Khawaja Saad Ahme                | l Butt 🔻 |
|---------------------------------------------------------------|--------------------|--------------------------------|-----------------------------|----------------------------------|----------|
| <u>VPC</u> > <u>Subnets</u> > Create subnet                   |                    |                                |                             |                                  | ŝ        |
| Create subnet Info                                            |                    |                                |                             |                                  | 9        |
| VPC                                                           |                    |                                |                             |                                  |          |
| VPC ID<br>Create subnets in this VPC.                         |                    |                                |                             |                                  |          |
| vpc-00bd3417430288f48 (my-new-vpc)                            |                    |                                |                             |                                  |          |
| Associated VPC CIDRs                                          |                    |                                |                             |                                  |          |
| IPv4 CIDRs<br>10.200.0.0/16                                   |                    |                                |                             |                                  |          |
|                                                               |                    |                                |                             |                                  |          |
| Subnet settings                                               |                    |                                |                             |                                  |          |
| Specify the CIDR blocks and Availability Zone for the subnet. |                    |                                | Activate \<br>Go to Setting | Windows<br>gs to activate Windov | /s. 👻    |
| E CloudShell Feedback                                         | © 2024, Amazon Web | Services, Inc. or its affiliat | es. Privacy                 | Terms Cookie pre                 | ferences |

• Add the subnet name, select the availability zone, enter the IPV4 CIDR block for the subnet

| aw            | S Services Q Search                                                                                                    | [Alt+S] | 2           | ¢        | 0              | 0           | N. Virginia 🔻            | Khawaja                 | Saad Ahmed E    | Butt 🔻 |
|---------------|----------------------------------------------------------------------------------------------------|---------|-------------|----------|----------------|-------------|--------------------------|-------------------------|-----------------|--------|
|               | Subnet 1 of 1                                                                                                    |         |             |          |                |             |                          |                         | -               | (i)    |
|               | Subnet name<br>Create a tag with a key of 'Name' and a value that you specify.                                           |         |             |          |                |             |                          |                         |                 | G      |
|               | PrivateSubnetB                                                                                                    |         |             |          |                |             |                          |                         |                 |        |
|               | Availability Zone Info<br>Choose the zone in which your subnet will reside, or let Amazon choose one for you.            |         |             |          |                |             |                          |                         |                 | 4      |
|               | US East (N. Virginia) / us-east-1b                                                                                       | •       |             |          |                |             |                          |                         |                 | - 1    |
|               | IPv4 VPC CIDR block Info<br>Choose the VPC's IPv4 CIDR block for the subnet. The subnet's IPv4 CIDR must lie within this | block.  |             |          |                |             |                          |                         |                 | - 1    |
|               | 10.200.0.0/16                                                                                                    | •       |             |          |                |             |                          |                         |                 | - 1    |
|               | IPv4 subnet CIDR block                                                                                                   |         |             |          |                |             |                          |                         |                 |        |
|               | 10.200.1.0/24 2                                                                                                    | 56 IPs  |             |          |                |             |                          |                         |                 |        |
|               | $\langle \rangle$ $\wedge$ $\vee$                                                                                        |         |             |          |                |             |                          |                         |                 |        |
|               | Tags - optional                                                                                                    |         |             | _        |                |             | Activate<br>Go to Settin | Windows<br>gs to activa | s<br>te Windows | Ŧ      |
| <b>&gt;</b> ( | CloudShell Feedback                                                                                                    | ©:      | 024, Amazon | Web Serv | vices, Inc. or | its affilia | tes. Privacy             | Terms                   | Cookie prefe    | rences |

• Click on create subnet.

| aws Services Q Search                                                |                                | [Alt+S]     | D 4          | © ©                       | N. Virginia 🔻    | Khawaja S      | aad Ahmed Butt 🔻   |
|----------------------------------------------------------------------|--------------------------------|-------------|--------------|---------------------------|------------------|----------------|--------------------|
| Choose the VPC's IPv4 CIDR block for the subnet. The subnet's IPv4 C | DR must lie within this block. |             |              |                           |                  |                | (à) ^              |
| 10.200.0.0/16                                                        | •                              |             |              |                           |                  |                | 0                  |
| IPv4 subnet CIDR block                                               |                                |             |              |                           |                  |                | 9                  |
| 10.200.1.0/24                                                        | 256 IPs                        |             |              |                           |                  |                |                    |
| $\langle \rangle \land \vee$                                         |                                |             |              |                           |                  |                |                    |
| Tags - optional                                                      |                                |             |              |                           |                  |                |                    |
| Key Value - option                                                   | al                             |             |              |                           |                  |                |                    |
| Q Name X Q PrivateSu                                                 | ibnetB ×                       | Remove      |              |                           |                  |                |                    |
|                                                                      |                                |             |              |                           |                  |                |                    |
| You can add 40 more tags                                             |                                |             |              |                           |                  |                |                    |
| Romovo                                                               |                                |             |              |                           |                  |                |                    |
| Keniove                                                              |                                |             |              |                           |                  |                |                    |
| Add new subnet                                                       |                                |             |              |                           |                  |                |                    |
|                                                                      |                                |             |              |                           |                  |                |                    |
|                                                                      |                                | Cancel Crea | te subnet    | 1                         | Activate         | Windows        |                    |
|                                                                      |                                |             |              |                           | Go to Settin     | igs to activat | te Windows. 👻      |
| EloudShell Feedback                                                  |                                | © 2024      | , Amazon Web | Services, Inc. or its aff | iliates. Privacy | Terms          | Cookie preferences |

Step 3: Configure Internet Gateway (IGW):

• Navigate to the Internet Gateways section in the VPC dashboard.

| aws Services                              | <b>Q</b> Sea                                                                                                    | ch [Alt+S] D 😓 🔗 Ô N. Virginia ▼ Khawaja Saad Ahmed Butt ▼                                             |
|-------------------------------------------|----------------------------------------------------------------------------------------------------|----------------------------------------------------------------------------------------------------|
| VPC dashboard<br>EC2 Global View 🔀        | ×                                                                                                    | Route tables (5) info     Create route table       Q. Find resources by attribute or tag     < 1 > (2) |
| Filter by VPC:                            |                                                                                                    | □ Name ▼ Route table ID ▼ Explicit subnet associ ▼ Edge associations ▼                                 |
| Select a VPC                              | •                                                                                                    | - <u>rtb-04dda1c2175e9c484</u>                                                                         |
| <ul> <li>Virtual private cloud</li> </ul> |                                                                                                    | project-rtb-private2-us-east-1b <u>rtb-039570994d18b6bf8</u> <u>subnet-0eb421b3b6e571</u>              |
| Your VPCs                                 |                                                                                                    | project-rtb-public rtb-0d770839d67cc7f20 2 subnets -                                                   |
| Subnets                                   |                                                                                                    | project-rtb-private1-us-east-1a rtb-098cc9c40a4dfba90 subnet-01b8a4fc491fbb2                           |
| Route tables                              |                                                                                                    |                                                                                                    |
| Internet gateways                         |                                                                                                    |                                                                                                    |
| Egress-only internet gateways             |                                                                                                    | Select a route table                                                                                   |
| Carrier gateways                          |                                                                                                    |                                                                                                    |
| DHCP option sets                          |                                                                                                    |                                                                                                    |
| Elastic IPs                               |                                                                                                    |                                                                                                    |
| Managed prefix lists                      |                                                                                                    | Activate Windows     Go to Settings to activate Windows.                                               |
| CloudShell Feedback                       | < Contract of the second second second second second second second second second second second second second se | © 2024, Amazon Web Services, Inc. or its affiliates. Privacy Terms Cookie preference                   |

• Name the name tag and click on create internet getaway.

| Services Q Search                      | ı                |                                      |                     | [Alt+S]                   | 24       | 0 4 | ۲ | N. Virginia 🔻           | Khawaja Saad | Ahmed Butt |
|----------------------------------------|------------------|--------------------------------------|---------------------|---------------------------|----------|-----|---|-------------------------|--------------|------------|
| the gateway below.                     |                  |                                      |                     |                           |          |     |   |                         |              | ٤          |
| Internet gateway settin                | gs               |                                      |                     |                           |          |     |   |                         |              | G          |
| Name tag                               |                  |                                      |                     |                           |          |     |   |                         |              |            |
| Creates a tag with a key of 'Name' an  | d a value that y | /ou specify.                         |                     |                           |          |     |   |                         |              |            |
| my-internet-getway                     |                  |                                      |                     |                           |          |     |   |                         |              |            |
| Tage optional                          |                  |                                      |                     |                           |          |     |   |                         |              |            |
| A tag is a label that you assign to an | AWS resource.    | Each tag consists of a key and an op | tional value. You c | an use tags to search and | l filter |     |   |                         |              |            |
| your resources or track your Aws cos   |                  |                                      |                     |                           |          |     |   |                         |              |            |
| Key                                    |                  | Value - optional                     |                     |                           |          |     |   |                         |              |            |
| Q Name                                 | ×                | Q my-internet-getway                 | ×                   | Remove                    |          |     |   |                         |              |            |
| Add new tag                            |                  |                                      |                     |                           |          |     |   |                         |              |            |
| Very serie and d. 40 means to be       |                  |                                      |                     |                           |          |     |   |                         |              |            |
| You can add 49 more tags.              |                  |                                      |                     |                           |          |     |   |                         |              |            |
| You can add 49 more tags.              |                  |                                      |                     |                           |          |     |   |                         |              |            |
| You can ado 49 more tags.              |                  |                                      | Cancel              | Create internet g         | ateway   |     |   | Activate<br>Go to Setti | Windows      | indows.    |

• Choose the name of the internet getaway you have created and select and Action and click on Attach to VPC.

| aws    | Services                 | <b>Q</b> Sear | rch                                                                                                    | [Alt+S]                                                         | 2            | Ş        | 0             | ۲              | N. Virginia 🔻            | Khawaja Saad Ahmed B | utt 🔻      |
|--------|--------------------------|---------------|----------------------------------------------------------------------------------------------------|-----------------------------------------------------------------|--------------|----------|---------------|----------------|--------------------------|----------------------|------------|
| VPC    | dashboard                | ×             | The following internet gateway was created attach to a VPC to enable the VPC to conduct on the VPC to conduct on the VPC to condu | nted: igw-0d53449530900c9ec - r<br>mmunicate with the internet. | ny-inter     | rnet-get | way. You      | can now        | Att                      | ach to a VPC X       | (i)<br>(s) |
| Filte  | r by VPC:                |               | Internet gateways (1/3) Info                                                                                                    |                                                                 |              | C        | Actio         | ons 🔺          | Create in                | ernet gateway        | • •        |
| Se     | ect a VPC                | •             | Q Search                                                                                                    |                                                                 |              |          | View          | details        |                          | < 1 > ③              |            |
|        |                          |               | Name                                                                                                    | ▼ Internet gateway ID                                           |              |          | Attac         | h to VPC:      |                          | VPC ID               |            |
| ▼ Virt | ual private cloud        |               |                                                                                                    | igw-037e78e5abf5d                                               | 3 <u>a88</u> |          | Deta          | ch from V      | 'PC                      | vpc-04890b267335     |            |
| You    | VPCs                     |               | project-igw                                                                                                    | igw-07725fa3ccfd88                                              | 635          |          | Mana          | ige tags       |                          | vpc-0ee352503615     |            |
| Sub    | nets                     |               | ✓ my-internet-getway                                                                                                    | igw-0d53449530900                                               | )c9ec        |          | Delet         | e interne      | t gateway                | -                    |            |
| Rou    | te tables                |               |                                                                                                    |                                                                 |              | _        |               |                |                          |                      | •          |
| Inte   | rnet gateways            |               | N                                                                                                    |                                                                 |              |          |               |                |                          |                      |            |
| Egre   | ss-only internet<br>ways |               | igw-0d53449530900c9ec / my-ii                                                                                                    | nternet-getway                                                  |              |          |               |                |                          |                      | •          |
| Carr   | ier gateways             |               | Details Tags                                                                                                    |                                                                 |              |          |               |                |                          |                      |            |
| DHC    | P option sets            |               |                                                                                                    |                                                                 |              |          |               |                |                          |                      |            |
| Elas   | tic IPs                  |               | Details                                                                                                    |                                                                 |              |          |               |                |                          |                      |            |
| Mar    | aged prefix lists        |               | •                                                                                                    |                                                                 |              |          |               |                | Activate<br>Go to Settin | Windows              | •          |
| S. Clo | ıdShell Feedback         | :             | Internet astoway ID Stat                                                                                                    | © 2024,                                                         | Amazon '     | Web Ser  | vices, Inc. o | or its affilia | tes. Privacy             | Terms Cookie prefe   | rences     |

• Choose the VPC you have created from the available VPC and click to attach internet getaway.

| aws I III Services Q Search [Al                                                                                               | :+S] 🕑            | \$        | Ø             | ٢            | N. Virginia 🔻          | Khawaja S     | iaad Ahmed Bu | itt 🔻 |
|----------------------------------------------------------------------------------------------------|-------------------|-----------|---------------|--------------|------------------------|---------------|---------------|-------|
| The following internet gateway was created: igw-0d53449530900c9ec - my-internet-getway. You ca communicate with the internet. | n now attach to a | VPC to e  | nable th      | e VPC to     | A A                    | ttach to a VI | PC X          | ٩     |
| VPC > Internet gateways > Attach to VPC (igw-0d53449530900c9ec)                                                               |                   |           |               |              |                        |               |               | 0     |
| Attach to VPC (igw-0d53449530900c9ec) Info                                                                                    |                   |           |               |              |                        |               |               |       |
| VPC<br>Attach an internet gateway to a VPC to enable the VPC to communicate with the internet. Specify the VPC to attach      | below.            |           |               |              |                        |               |               |       |
| Available VPCs<br>Attach the internet gateway to this VPC.                                                                    |                   |           |               |              |                        |               |               |       |
| Q vpc-00bd3417430288f48                                                                                                    |                   |           |               |              |                        |               |               |       |
| AWS Command Line Interface command                                                                                            |                   |           |               |              |                        |               |               |       |
| Cancel Attac                                                                                                    | h internet gate   | way       |               |              |                        |               |               |       |
|                                                                                                    |                   |           |               |              | Activate<br>Go to Sett | Windows       |               |       |
| CloudShell Feedback                                                                                                    | © 2024, Amazo     | n Web Ser | vices, Inc. o | or its affil | iates. Privac          | / Terms       | Cookie prefer | ences |

### Step 4: Route table:

• Navigate to the route tables in the VPC dashboard.

| aws Services                              | <b>Q</b> Sear | rch [Alt+S] D 🕹 🤡                                          | (③ N. Virginia ▼ Khawaja Saad Ahmed Butt ▼              |
|-------------------------------------------|---------------|------------------------------------------------------------|---------------------------------------------------------|
| VPC dashboard                             | ×             | Subnets (12) Info                                          | Create subnet                                           |
| EC2 Global View 🗹                         |               | Q Find resources by attribute or tag                       | < 1 > © 9                                               |
| Filter by VPC:                            |               | □ Name ▼ Subnet ID ▼ St                                    | ate 🗢 VPC                                               |
| Select a VPC                              | •             | □ - <u>subnet-0998eebd548355962</u> ⊘                      | Available vpc-04890b2673355c706                         |
| <ul> <li>Virtual private cloud</li> </ul> |               | project-subnet-public1-us-east-1a subnet-00cb0c045d584f8d7 | Available vpc-0ee3525036155e990                         |
| Your VPCs                                 |               | subnet-0cd99bd6fd0874603                                   | Available vpc-04890b2673355c706                         |
| Subnets                                   |               | <u>- subnet-0e016c30a169d3651</u>                          | Available vpc-04890b2673355c706                         |
| Route tables                              |               | 4                                                          |                                                         |
| Internet gateways                         |               |                                                            |                                                         |
| Egress-only internet<br>gateways          |               | Select a subnet                                            |                                                         |
| Carrier gateways                          |               |                                                            |                                                         |
| DHCP option sets                          |               |                                                            |                                                         |
| Elastic IPs                               |               |                                                            |                                                         |
| Managed prefix lists                      |               | *                                                          | Activate Windows<br>Go to Settings to activate Windows. |
| ➢ CloudShell Feedback                     | k             | © 2024, Amazon Web Services, Ir                            | nc. or its affiliates. Privacy Terms Cookie preferences |

• Click on create route table.

| aws                  | Services             | Q Se | arch |                                                               |          | [Alt+S]               | 9 4      | © © 4                       | N. Virginia 🔻          | Khawaja Saa                   | id Ahmed Butt 🔻   |
|----------------------|----------------------|------|------|---------------------------------------------------------------|----------|-----------------------|----------|-----------------------------|------------------------|-------------------------------|-------------------|
| VPC dash<br>EC2 Glob | hboard<br>bal View 🔼 | ×    | Ro   | oute tables (5) Info<br>Q. Find resources by attribute or tag |          |                       |          | C Action                    | ns 🔻 Cr                | eate route tab                | ole â             |
| Filter by            | VPC:                 |      |      | Name                                                          | $\nabla$ | Route table ID        | $\nabla$ | Explicit subnet as          | ssoci 🔻                | Edge associat                 | ions 🔻            |
| Select a             | a VPC                | •    |      | -                                                             |          | rtb-04dda1c2175e9c484 | 4        | -                           |                        | -                             |                   |
| ▼ Virtual p          | private cloud        |      |      | project-rtb-private2-us-east-1b                               |          | rtb-039570994d18b6bf8 | 8        | subnet-0eb421b3             | b6e571                 | -                             | _                 |
| Your VPC             | Cs                   |      |      | project-rtb-public                                            |          | rtb-0d770839d67cc7f20 | 2        | 2 subnets                   |                        | -                             |                   |
| Subnets              |                      |      |      | project-rtb-private1-us-east-1a                               |          | rtb-098cc9c40a4dfba90 |          | subnet-01b8a4fc             | 491fbb2                | -                             |                   |
| Route ta             | ables                |      | -    |                                                               |          |                       |          |                             |                        |                               |                   |
| Internet             | gateways             |      |      |                                                               |          |                       |          |                             |                        |                               |                   |
| Egress-o<br>gateways | only internet<br>rs  |      | Sel  | lect a route table                                            |          |                       |          |                             |                        |                               |                   |
| Carrier g            | gateways             |      |      |                                                               |          |                       |          |                             |                        |                               |                   |
| DHCP op              | ption sets           |      |      |                                                               |          |                       |          |                             |                        |                               |                   |
| Elastic IP           | Ps                   |      |      |                                                               |          |                       |          |                             |                        |                               |                   |
| Managed              | d prefix lists       |      | -    |                                                               |          |                       |          |                             | Activate<br>Go to Sett | e Windows<br>ings to activate | Windows.          |
| ▶ CloudShe           | ell Feedback         |      |      |                                                               |          | © 2024, Ama           | azon Web | Services, Inc. or its affil | liates. Privac         | / Terms C                     | ookie preferences |

• Name the route table and select the VPC you have created and click on create route table.

| aws Services Q Search [Alt                                                                                                    | +S]                 | ¢        | ?           | ۲             | N. Virginia 🔻   | Khawaja Saad Ahm | ed Butt 🔻  | -        |
|----------------------------------------------------------------------------------------------------|---------------------|----------|-------------|---------------|-----------------|------------------|------------|----------|
| VPC > Route tables > Create route table                                                                                                    |                     |          |             |               |                 |                  | ١          | <b>^</b> |
| Create route table Info<br>A route table specifies how packets are forwarded between the subnets within your VPC, the internet, a<br>connection.                           | nd your VPN         |          |             |               |                 |                  | 0          | l        |
| Route table settings                                                                                                    |                     |          |             |               |                 |                  |            | l        |
| Name - optional<br>Create a tag with a key of 'Name' and a value that you specify.                                                                                         |                     |          |             |               |                 |                  |            | l        |
| PublicRT-A<br>VPC                                                                                                    |                     |          |             |               |                 |                  |            | l        |
| The VPC to use for this route table. vpc-00bd3417430288f48 (my-new-vpc)                                                                                                    |                     |          |             |               |                 |                  |            | ł        |
| Tags<br>A tag is a label that you assign to an AWS resource. Each tag consists of a key and an optional value. You can use tage<br>your resources or track your AWS costs. | to search and filte | :r'      |             |               | Activate        | Windows          | ows.       | Ţ        |
| CloudShell Feedback                                                                                                    | © 2024, Amazo       | n Web Se | rvices, Inc | . or its affi | liates. Privacy | Terms Cookie p   | oreference | es       |

• Now navigate the routes and click on edit routes.

| aws        | Services                   | <b>Q</b> Search |                                  | [Alt+                          | s] 🖸 🔶 🤇                     | D ©                | N. Virginia 🔻        | Khawaja Saad A               | hmed I   | Butt 🔻  |
|------------|----------------------------|-----------------|----------------------------------|--------------------------------|------------------------------|--------------------|----------------------|------------------------------|----------|---------|
| VPC        | dashboard                  | × Îe            | Route table rtb-0f2caacda8c59c56 | 59   PublicRT-A was created su | ccessfully.                  |                    |                      |                              | ×        | (i) ^   |
| EC2        | Global View 🗾              |                 | Details Info                     |                                |                              |                    |                      |                              |          | 0       |
| Se         | elect a VPC                | •               | Route table ID                   | Main<br>D No                   | Explicit subnet associ<br>–  | iations            | Edge associatio<br>– | ns                           |          | 1       |
| ▼ Virt     | ual private cloud          |                 | VPC                              | Owner ID                       |                              |                    |                      |                              |          |         |
| You        | ir VPCs                    |                 | vpc-00bd3417430288f48            | 851725370789                   |                              |                    |                      |                              |          |         |
| Sub        | onets                      |                 | my-new-vpc                       |                                |                              |                    |                      |                              |          |         |
| Rou        | ite tables                 |                 | Routes Subnet association        | s Edge associations            | Route propagation            | Tags               |                      |                              |          |         |
| Inte       | ernet gateways             |                 |                                  |                                |                              |                    |                      |                              |          |         |
| Egr<br>gat | ess-only internet<br>eways |                 | Routes (1)                       |                                |                              |                    | Both 🔻               | Edit routes                  |          |         |
| Car        | rier gateways              |                 | Q Filter routes                  |                                |                              |                    | <                    | 1 > ©                        |          |         |
| DH         | CP option sets             |                 | Destination $\nabla$             | Target                         | ▼ Status                     | ~                  | Propagated           | $\nabla$                     |          |         |
| Elas       | stic IPs                   |                 | 10.200.0.0/16                    | local                          | O Active                     |                    | No                   |                              |          |         |
| Mai        | naged prefix lists         | -               |                                  |                                |                              |                    | Go to Settin         | WINGOWS<br>gs to activate Wi | ndows    |         |
| S. Clo     | udShell Feedback           | <               |                                  |                                | © 2024, Amazon Web Services, | , Inc. or its affi | iates. Privacy       | Terms Cook                   | ie prefe | erences |

• Now click on add routes.

| ą | Services Q Search                                                | [Alt+                      | 5] 🕨   | \$ Ø Ø             | N. Virginia 🔻              | Khawaja Saad Ahmed Bu  | tt 🔻 |
|---|------------------------------------------------------------------|----------------------------|--------|--------------------|----------------------------|------------------------|------|
|   | VPC > Route tables > rtb-0f2caacda8c59c569 > Edit<br>Edit routes | routes                     |        |                    |                            |                        | 0    |
|   | Route 1<br>Destination<br>10.200.0.0/16                          | Target<br>local<br>Q local | •<br>× | Status<br>Ø Active |                            |                        |      |
|   | Propagated<br>No                                                 |                            |        |                    |                            |                        |      |
|   | Audiouce                                                         |                            |        | Cancel             | Préviewate<br>Go to Settir | Wi <b>Save changes</b> |      |

• Specify the destination and target the internet gateway by selecting the created internet gateway and click on save changes.

| aws | Services    | Q Search |                         | [Alt+S] | \$     | 0 (    | 🗿 🛛 N. Virginia 🔻 | Khawaja Saad Ahme    | d Butt 🔻 |
|-----|-------------|----------|-------------------------|---------|--------|--------|-------------------|----------------------|----------|
|     | No          |          |                         |         |        |        |                   |                      | © ^      |
|     |             |          |                         |         |        |        |                   |                      |          |
|     | Route 2     |          |                         |         |        |        |                   |                      |          |
|     | Destination |          | Target                  |         | Status |        |                   |                      |          |
|     | Q 0.0.0.0/0 | ×        | Internet Gateway        | •       | -      |        |                   |                      |          |
|     |             |          | Q igw-0d53449530900c9ec | ×       |        |        |                   |                      |          |
|     | Propagated  |          |                         |         |        |        |                   |                      |          |
|     | No          |          |                         |         |        |        |                   |                      |          |
|     |             |          |                         |         |        |        |                   | Pamaya               |          |
|     |             |          |                         |         |        |        |                   | Remove               |          |
|     |             |          |                         |         |        |        |                   |                      |          |
|     | Add route   |          |                         |         |        |        |                   |                      |          |
|     |             |          |                         |         |        | Cancel | Previewtivate     | Save changes         |          |
| _   |             |          |                         |         |        |        | do to setti       | ngs to detrate windo | 114      |

• Now navigate Subnet association and click on Edit Subnet Associations.

| aws                 | Services                                     | Search [Alt+S] 🖸 ᡇ Ø Ø N. Virginia ▼ Khawaja Saad Ahmed Bu                                                                                                    | tt 🔻      |
|---------------------|----------------------------------------------|----------------------------------------------------------------------------------------------------|-----------|
| VPC<br>EC2<br>Filto | C dashboard<br>2 Global View 🔀<br>er by VPC: | Updated routes for rtb-0f2caacda8c59c569 / PublicRT-A successfully     Details     Upc-0obustr174502co140                                                                                                    | 3)<br>(9) |
| Se<br>Virt          | elect a VPC                                  | Routes         Subnet associations         Edge associations         Route propagation         Tags                                                                                                    |           |
| You                 | ır VPCs                                      | Explicit subnet associations (0) Edit subnet associations                                                                                                    | - 1       |
| Sub                 | onets                                        | Q. Find subnet association < 1 > (2)                                                                                                    | - 1       |
| Rou<br>Inte         | u <b>te tables</b><br>ernet gateways         | Name         V         Subnet ID         V         IPv4 CIDR         V         IPv6 CIDR         V                                                                                                    |           |
| Egr                 | ess-only internet<br>eways                   | No subnet associations<br>You do not have any subnet associations.                                                                                                    |           |
| Car                 | rier gateways                                |                                                                                                    | - 1       |
| DH                  | CP option sets                               |                                                                                                    | - 1       |
| Elas                | stic IPs                                     | Subnets without explicit associations (2) Edit subnet associations                                                                                                    |           |
| Mai                 | naged prefix lists                           | The following subnets have not been explicitly associated with any route tables and are therefore associated with the main route tables and are therefore associated with the main route tables are therefore associated with the main route tables are therefore associated with the main route tables are therefore associated with the main route tables are therefore associated with the main route tables are therefore associated with the main route tables are therefore associated with the main route tables are therefore associated with the main route tables are therefore associated with the main route tables are tables are tables are therefore associated with the main route tables are tables are ta |           |
| ▶ Clo               | oudShell Feedbac                             | © 2024, Amazon Web Services, Inc. or its affiliates. Privacy Terms Cookie prefere                                                                                                    | ences     |

• Select the public subnet you have created and apply save associations.

| aws Services Q Search [A                                                               | .[t+S] D 🗘 ⑦ ⑧ N. Virginia ▼ Khawaja Saad Ahmed Butt ▼                                |
|----------------------------------------------------------------------------------------|---------------------------------------------------------------------------------------|
| Edit subnet associations<br>Change which subnets are associated with this route table. | © 1                                                                                   |
| Available subnets (1/2)                                                                |                                                                                       |
| Q Filter subnet associations                                                           | < 1 > @                                                                               |
| ■ Name ▼ Subnet ID ▼ IPv4 CIDR                                                         | ▼ IPv6 CIDR ▼ Route table ID                                                          |
| PublicSubnet-A         subnet-05c943a728aefe491         10.200.0.0/24                  | - <u>Main (rtb-0702876b1a33fdb3</u>                                                   |
| PrivateSubnetB         subnet-03d209d0da4215a9b         10.200.1.0/24                  | - Main (rtb-0702876b1a33fdb3                                                          |
| Selected subnets       subnet-05c943a728aefe491 / PublicSubnet-A ★                     |                                                                                       |
|                                                                                        | Cancel Act VeSave astociations<br>Go to Settings to activate windows.                 |
| CloudShell Feedback                                                                    | © 2024, Amazon Web Services, Inc. or its affiliates. Privacy Terms Cookie preferences |

Step 5: Launch EC2 Instances:

• click on search, write "EC2", and select "EC2" section.

| aws   | Services       | Q ec2                                           | × D & Ø © N.VI                                                                             | rginia ▼ Khawaja Saad Ahmed Butt ▼ |
|-------|----------------|-------------------------------------------------|--------------------------------------------------------------------------------------------|------------------------------------|
| =     | Consol         |                                                 | Search results for 'ec2'                                                                   | ets (3                             |
|       | :: Recen       | Services (13)<br>Features (57)                  | Services See all                                                                           | 13 results ►                       |
|       | 🔁 S3           | Resources <b>New</b> Documentation (34,707)     | 같<br>Virtual Servers in the Cloud                                                          |                                    |
|       | Lamb           | Knowledge Articles (612)<br>Marketplace (3,456) | EC2 Image Builder ☆<br>A managed service to automate build, customize and deploy OS images |                                    |
|       | Cloud          | Events (30)<br>Tutorials (21)                   | Recycle Bin Protect resources from accidental deletion                                     | jina                               |
|       | 👼 Route        |                                                 | Q Amazon Inspector ☆                                                                       |                                    |
|       | EC2            |                                                 | Continual vulnerability management at scale                                                | Activate Windows                   |
| Cloud | Shell Feedback | :                                               | © 2024, Amazon Web Services, Inc. or its affiliates.                                       | Privacy Terms Cookie preferences   |

• Click on Instances (running)

| aws                | Services                        | <b>Q</b> Search |                                                                                                    | [Alt+S]                                  | D 4  | 🕜 🧔 N. Virginia 🔻 K                                             | hawaja Saad Ahmed Butt 🔻 |
|--------------------|---------------------------------|-----------------|----------------------------------------------------------------------------------------------------|------------------------------------------|------|-----------------------------------------------------------------|--------------------------|
| EC2                | <b>Dashboard</b><br>Global View | ×               | Resources                                                                                                    | EC2 Global view 🖾                        | © C  | EC2 Free Tier Info<br>Offers for all AWS Regions.               | ©                        |
| Eve                | nts                             |                 | You are using the following Amazon EC2 reso                                                                  | ources in the US East (N. Virginia) Regi | ion: |                                                                 |                          |
| Con                | e Preview                       |                 | Instances (running)                                                                                          | 0 Auto Scaling Groups                    | ο    | 0 EC2 free tier offers in use                                   |                          |
| ▼ Inst             | ances                           |                 | Dedicated Hosts                                                                                              | 0 Elastic IPs                            | 0    | End of month forecast<br>0 offers forecasted to exceed fre      | e tier li                |
| Inst               | ances<br>ance Types             |                 | Instances                                                                                                    | 1 Key pairs                              | 3    | mit.                                                            |                          |
| Lau                | nch Templates                   |                 | Load balancers                                                                                               | 0 Placement groups                       | 0    | $\Delta$ 0 offers exceeded and is now pay                       | y-as-yo                  |
| Spo<br>Sav         | t Requests<br>ings Plans        |                 | Security groups                                                                                              | 5 Snapshots                              | 0    | u-go pricing.<br>View Global EC2 resources                      |                          |
| Res                | erved Instances                 |                 | Volumes                                                                                                    | 1                                        |      |                                                                 |                          |
| Dec                | licated Hosts                   |                 |                                                                                                    |                                          |      |                                                                 |                          |
| Cap                | acity                           |                 |                                                                                                    |                                          |      | View all AWS Free Tier offers                                   | 2                        |
| Res<br>Tima<br>AMI | ges                             | •               | Launch instance<br>To get started, launch an Amazon EC2 instance,<br>which is a virtual server in the cloud. | Service health AWS Health Dashboard      |      | Account attributes<br>Account attributes<br>Go to Settings to a | ove                      |

• Add the name of the instance.

| aws     | Serv               | ices    | <b>Q</b> Search                                                                   | [Alt+S        | 5]         | 2        | ¢        | 0         | ۲             | N. Virgii | nia 🔻    | Khawaja S    | aad Ahmed   | Butt 🔻  |  |
|---------|--------------------|---------|-----------------------------------------------------------------------------------|---------------|------------|----------|----------|-----------|---------------|-----------|----------|--------------|-------------|---------|--|
| =       | <u>EC2</u> >       | Insta   | ces > Launch an instance                                                          |               |            |          |          |           |               |           |          |              |             | ١       |  |
|         |                    |         |                                                                                   |               |            |          |          |           |               |           |          |              |             | 9       |  |
|         | Laui               | ۱ch     | an instance Info                                                                  |               |            |          |          |           |               |           |          |              |             |         |  |
|         | Amazon<br>the simp | EC2 a   | ows you to create virtual machines, or instances, that run on the AW:<br>s below. | 5 Cloud. Quid | kly get s  | tarted I | oy follo | wing      |               |           |          |              |             |         |  |
|         | Nar                | 1e a    | tags Info                                                                         |               |            |          |          |           |               |           |          |              |             |         |  |
|         | Nam                | a       |                                                                                   |               |            |          |          |           |               |           |          |              |             |         |  |
|         | put                | licsut  | et-instance                                                                       | A             | dd addit   | ional ta | gs       |           |               |           |          |              |             |         |  |
|         |                    |         |                                                                                   |               |            |          |          |           |               |           |          |              |             |         |  |
|         | <b>▼</b> A         | ppli    | ation and OS Images (Amazon Machine Image) Info                                   |               |            |          |          |           |               |           |          |              |             |         |  |
|         | An A               | MI is a | emplate that contains the software configuration (operating system                | application   | server, ar | nd appli | cations  | )         |               | Act       | ivate \  | Nindows      |             |         |  |
| _       | requi              | red to  | aunch your instance. Search or Browse for AMIs if you don't see what              | you are lool  | king for b | elow     |          |           |               | Go 1      | o Settin | gs to activa | te Windows  | . •     |  |
| S. Clou | idShell Fe         | edbac   |                                                                                   |               | © 2024, A  | Amazon N | Web Serv | ices, Inc | . or its affi | liates.   | Privacy  | Terms        | Cookie pref | erences |  |

• Create key for the instance.

| aws     | Services                         | Q Search                                                                                                    | [Alt+S]                          | D \$ 0                     | 🙆 N. Virginia 🔻                | Khawaja Saad Ahmed Butt 🔻  |
|---------|----------------------------------|----------------------------------------------------------------------------------------------------|----------------------------------|----------------------------|--------------------------------|----------------------------|
| ≡       | On-Demar<br>On-Demar<br>On-Demar | nd SUSE base pricing: 0.0116 USD per Hour<br>nd RHEL base pricing: 0.0716 USD per Hour<br>nd Linux base pricing: 0.0116 USD per Hour | Compa                            | re instance types          |                                | <u>ن</u>                   |
|         | Additional                       | costs apply for AMIs with pre-installed software                                                                                     |                                  |                            |                                | 0                          |
|         | ▼ Key p                          | bair (login) Info                                                                                                    |                                  |                            |                                |                            |
|         | You can us<br>you launch         | e a key pair to securely connect to your instance. Ensure t<br>a the instance.                                                       | hat you have access to the selec | ted key pair before        |                                |                            |
|         | Key pair na                      | ame - required                                                                                                    |                                  |                            |                                |                            |
|         | publicsul                        | onetmachine                                                                                                    | ▼ C Cre                          | eate new key pair          |                                |                            |
|         | ▼ Netw                           | ork settings Info                                                                                                    |                                  | Edit                       |                                |                            |
|         | Network                          | Info                                                                                                    |                                  |                            | Activate<br>Go to Setti        | Windows                    |
| > Cloud | IShell Feedbac                   | k                                                                                                    | © 202                            | 4, Amazon Web Services, Ir | nc. or its affiliates. Privacy | v Terms Cookie preferences |
• Click on edit of the network setting.

| aws       | Services Q Search                                                                                |                                                   | [Alt+S]                           | 0 4 0                | 🙆 N. Virginia 🔻          | Khawaja Saad Ahmed Butt             | t <b>-</b> |
|-----------|--------------------------------------------------------------------------------------------------|---------------------------------------------------|-----------------------------------|----------------------|--------------------------|-------------------------------------|------------|
| ≡         | ▼ Network settings Info                                                                          |                                                   |                                   | Edit                 |                          | 9                                   | D          |
|           | Network Info<br>vpc-04890b2673355c706<br>Subnet Info<br>No preference (Default subnet in any ava | ilability zone)                                   |                                   |                      |                          | G                                   | 9          |
|           | Auto-assign public IP Info                                                                       |                                                   |                                   |                      |                          |                                     | ÷,         |
|           | Additional charges apply when outside of fi                                                      | ree tier allowance                                |                                   |                      |                          |                                     |            |
|           | A security group is a set of firewall rules that co                                              | ntrol the traffic for your instance. Add rules to | allow specific traffic to reach y | your instance.       |                          |                                     |            |
|           | We'll create a new security group called '                                                       | launch-wizard-5' with the following rul           | es:                               |                      |                          |                                     |            |
|           | Helps you connect to your instance                                                               | 0.0.0.0/0                                         | @ 2024 Amaz                       | on Web Services Inc  | Activate<br>Go to Settir | Windows<br>ags to activate Windows. | -          |
| Zar Cloud | Shear Feedback                                                                                   |                                                   | © 2024, Alliaz                    | on web betvices, mc. | or its annuaces. Privacy | Cookie preferen                     | iees .     |

• Ensure that the instance has a public IP address created from VPC.

| aws      | Services                                                                                                    | Q Search                                                             |                                                     | [Alt+S]      | Ð                | Ş           | 0          | ۲              | N. Virginia 🔻            | Khawaja S | aad Ahmed B  | sutt 🔻 |   |
|----------|----------------------------------------------------------------------------------------------------|----------------------------------------------------------------------|-----------------------------------------------------|--------------|------------------|-------------|------------|----------------|--------------------------|-----------|--------------|--------|---|
| =        | ▼ Netw                                                                                                    | ork settings Info                                                    |                                                     |              |                  |             |            |                |                          |           | _            | ١      | • |
|          | VPC - requ                                                                                                    | ired Info                                                            |                                                     |              |                  |             |            |                |                          |           |              | 0      |   |
|          | vpc-00bc<br>10.200.0.0                                                                                                    | d3417430288f48 (my-new-vpc)<br>)/16                                  | •                                                   | C            |                  |             |            |                |                          |           |              |        |   |
|          | Subnet Info                                                                                                    |                                                                      |                                                     |              |                  |             |            |                |                          |           |              |        |   |
|          | subnet-05c943a728aefe491         PublicSubnet-A           VPC: vpc-00bd5417430288f48         Owner: 851725370789         Availability Zone: us-east-1a           IP addresses available: 251         CIDR: 10.200.0.0/24)         Availability Zone: us-east-1a |                                                                      | С                                                   | Create new   | subnet           | z           |            |                |                          |           |              | l      |   |
|          | Auto-assig                                                                                                    | n public IP Info                                                     |                                                     |              |                  |             |            |                |                          |           |              |        | Ĩ |
|          | Enable                                                                                                    |                                                                      |                                                     | ·            |                  |             |            |                |                          |           |              |        |   |
|          | Additional                                                                                                    | charges apply when outside of free t                                 | er allowance                                        |              |                  |             |            |                |                          |           |              |        |   |
|          | Firewall (security get                                                                                                    | ecurity groups) Info<br>roup is a set of firewall rules that control | the traffic for your instance. Add rules to allow s | pecific traf | fic to reach you | ır instance | 2.         |                |                          |           |              |        |   |
|          | O Crea                                                                                                    | te security group                                                    | <ul> <li>Select existing security group</li> </ul>  |              |                  |             |            |                |                          |           |              |        |   |
|          | Security g                                                                                                    | roup name - required                                                 |                                                     |              |                  |             |            |                | Activate<br>Go to Settir | Windows   | e Windows.   |        | + |
| >. Cloud | IShell Feedbac                                                                                                    | k                                                                    |                                                     | ©            | 2024, Amazor     | Web Serv    | vices, Inc | . or its affil | iates. Privacy           | Terms     | Cookie prefe | rences |   |

• Select security with your IP.

| aws      | Services       | <b>L</b> Search         |                                            | [Alt+S]              | D 🕹             | 0                     | N. Virginia 🔻            | Khawaja Saad Ahmee                | l Butt 🔻 |
|----------|----------------|-------------------------|--------------------------------------------|----------------------|-----------------|-----------------------|--------------------------|-----------------------------------|----------|
| =        | Public Securi  | ty Group                |                                            |                      |                 |                       |                          |                                   | á î      |
|          | Inbound Sec    | urity Group Rules       |                                            |                      |                 |                       |                          |                                   | Θ        |
|          | Security gro   | oup rule 1 (TCP, 22, 15 | 4,198.110.156/32)                          |                      | Remove          |                       |                          |                                   |          |
|          | Type Info      |                         | Protocol Info                              | Port range Info      |                 |                       |                          |                                   |          |
|          | ssh            |                         | тср                                        | 22                   |                 |                       |                          |                                   |          |
|          | Source type    | Info                    | Name Info                                  | Description - option | al Info         |                       |                          |                                   |          |
|          | My IP          |                         | Add CIDR, prefix list or security <u>c</u> | e.g. SSH for admin   | desktop         |                       |                          |                                   |          |
|          |                |                         | 154.198.110.156/32 🗙                       |                      |                 |                       |                          |                                   |          |
|          | Add securi     | ity group rule          |                                            |                      |                 |                       |                          |                                   |          |
|          | Advanced       | network configurati     | on                                         |                      |                 |                       |                          |                                   |          |
|          | T Configu      | ro storago luc          |                                            |                      | 1 duan          |                       | Activate<br>Go to Settir | Windows<br>ngs to activate Window | /s. 👻    |
| S. Cloud | Shell Feedback |                         |                                            | © 2024, A            | Amazon Web Serv | vices, Inc. or its at | ffiliates. Privacy       | Terms Cookie pre                  | ferences |

#### • Lunch Instance

| aws           | Services                                              | Q Search                                                                                                    |  | [Alt+S] | D                       | ¢                | 0           | Image: Market Control of the second second secon | I. Virginia 🔻            | Khawaja S | iaad Ahmed I | Butt 🔻  |
|---------------|-------------------------------------------------------|----------------------------------------------------------------------------------------------------|--|---------|-------------------------|------------------|-------------|----------------------------------------------------------------------------------------------------|--------------------------|-----------|--------------|---------|
| =             | Number o                                              | f instances Info                                                                                                    |  |         |                         |                  |             |                                                                                                    |                          |           |              | 3<br>3  |
|               | Storage (v<br>1 volume)<br>() Fro<br>t2.<br>usa<br>to | Storage (volumes)         1 volume(s) - 8 GiB         Image: Storage (volumes)         Free tier: In your first year includes 750 hours of t2.micro (or t3.micro in th t2.micro is unavailable) instance usage on free tier AMIs per month, 750 housage per month, 30 GiB of EBS storage, 2 million IOs, 1 GB of snapshots, a to the internet. |  |         | h<br>address<br>idwidth | ×                |             |                                                                                                    |                          |           |              |         |
|               | Cance                                                 |                                                                                                    |  | R       | Launch in<br>Review co  | nstance<br>mmand | s           |                                                                                                    | Activate<br>Go to Settir | Windows   |              |         |
| https://us-ea | st-1.console.aws.ama                                  | zon.com/console/home?region=us-east-1                                                                                                    |  | © 2024  | 4, Amazon               | Web Ser          | vices, Inc. | . or its affiliate                                                                                                    | s. Privacy               | Terms     | Cookie prefe | erences |

## • Public Instance Launch Successfully'

| aws     | Services                                                                       | Q Search                                    |                                                | [Alt+S]                                    | D                                     | \$                           | 0            | 0                              | N. Virginia 🔻                                            | Khawaja Saad Ahmed                                     | Butt 🔻   |
|---------|--------------------------------------------------------------------------------|---------------------------------------------|------------------------------------------------|--------------------------------------------|---------------------------------------|------------------------------|--------------|--------------------------------|----------------------------------------------------------|--------------------------------------------------------|----------|
| =       | EC2 > Insta                                                                    | nces > Launch an instanc                    | e                                              |                                            |                                       |                              |              |                                |                                                          |                                                        | ()<br>() |
|         | Success                                                                        | fully initiated launch of insta             | nce ( <u>i-06299826f42f728c2</u> )             |                                            |                                       |                              |              |                                |                                                          |                                                        |          |
|         | ► Launch log                                                                   |                                             |                                                |                                            |                                       |                              |              |                                |                                                          |                                                        |          |
|         | Next St                                                                        | eps                                         |                                                |                                            |                                       |                              |              |                                |                                                          |                                                        |          |
|         | Q What                                                                         | would you like to do next wi                | th this instance, for example "create alarm" o | or "create backup"                         |                                       |                              |              | <                              | <b>1</b> 2 3 4                                           | 56>                                                    |          |
|         | Create billing and free<br>tier usage alerts<br>Once your instance is running, |                                             |                                                | Connect an                                 | RDS da                                | atabas<br>n                  | e            | Crea<br>poli                   | ate EBS snap<br>cy                                       | shot                                                   |          |
| E Cloud | To manage<br>surprise bi<br>Shell Feedbac                                      | e costs and avoid<br>lls, set up email<br>k | log into it from your local computer.          | between an EC<br>database to all<br>© 2024 | 2 instanc<br>ow traffic<br>, Amazon V | e and a<br>flow<br>Web Servi | ices, Inc. c | Crea<br>the o<br>or its affili | te a policy that a<br>reation, retentio<br>ates. Privacy | ûtomatess<br>ns ân activate Window<br>Terms Cookie pre | s. 👻     |

• Launch another EC2 instance in the private subnet and ensure that the instance does not have a public IP address.

| ▼ Network settings Info                                                                                                    |                                                      | ▼ Summary                               |       |  |  |  |
|----------------------------------------------------------------------------------------------------|------------------------------------------------------|-----------------------------------------|-------|--|--|--|
| VPC - required Info                                                                                                    |                                                      | Number of instances Info                |       |  |  |  |
| vpc-00bd3417430288f48 (my-new-vpc)                                                                                                    | ▼ C                                                  |                                         |       |  |  |  |
| 10.200.00/10                                                                                                    |                                                      | Software Image (AMI)                    |       |  |  |  |
| Subnet Info                                                                                                    |                                                      | Amazon Linux 2023 AMI 2023.4.2read more |       |  |  |  |
| subnet-03d209d0da4215a9b         Priv           VPC: vpc-00bd3417430288f48         Owner: 851725370789           Availability Zone: us-east-1b         IP addresses available: 251         CIDR: 10.200.1.0 | vateSubnetB<br>√ C Create new subnet  C              | Virtual server type (instance type)     |       |  |  |  |
| Auto-assign public IP Info                                                                                                    |                                                      | t2.micro<br>Firewall (security group)   |       |  |  |  |
| Disable                                                                                                    | •                                                    |                                         |       |  |  |  |
|                                                                                                    |                                                      | New security group                      |       |  |  |  |
| A security group is a set of firewall rules that control the traffic for your instance.                                                                                                    | e. Add rules to allow specific traffic to reach your | Storage (volumes)                       |       |  |  |  |
| Create security group     Select existing set                                                                                                    | ecurity group                                        | 1 volume(s) - 8 GiB                     |       |  |  |  |
| Security group name - required                                                                                                    |                                                      | Cancel Arch Launsh instance             |       |  |  |  |
| privateSG                                                                                                    |                                                      | Go ta Settings to activate Wir          | ndows |  |  |  |
|                                                                                                    |                                                      | Review community                        |       |  |  |  |

| aws      | Services Q Search                                              |                                                                              | [Alt+S]                                                | 🔈 😓 🧿 🎯 N. Virginia 🔹 Khawaja Saad Ahmed Butt 💌                                                        |
|----------|----------------------------------------------------------------|------------------------------------------------------------------------------|--------------------------------------------------------|----------------------------------------------------------------------------------------------------|
| ≡        | Private Security Group                                         |                                                                              |                                                        | ▼ Summary                                                                                              |
|          | Inbound Security Group Rule<br>Security group rule 1 (TCP, 22, | s<br>10.200.0.0/24)                                                          | Remove                                                 | Number of instances Info                                                                               |
|          | Type Info<br>ssh                                               | Protocol Info<br>▼ TCP                                                       | Port range Info<br>22                                  | Software Image (AMI)<br>Amazon Linux 2023 AMI 2023.4.2read more                                        |
|          | Source type Info Custom                                        | Source         Info           ▼         Q. Add CIDR, prefix list or security | Description - optional Info e.g. SSH for admin desktop | ami-0c10126f147fa7fd<br>Virtual server type (instance type)<br>12.micro                                |
|          | <ul> <li>Security group rule 2 (ICMP, All,</li> </ul>          | 10.200.0.0/24 ×                                                              | Remove                                                 | Firewall (security group)<br>New security group                                                        |
|          | Type Info<br>All ICMP - IPv4                                   | Protocol Info<br>▼ ICMP                                                      | Port range Info                                        | Storage (volumes)<br>1 volume(s) - 8 GiB                                                               |
|          | Source type Info                                               | <ul> <li>Source Info</li> <li>Q Add CIDR, prefix list or security</li> </ul> | Description - optional Info                            | Free tier: In your first year     includes 750 hours of t2.micro (or                                   |
|          |                                                                | 10.200.0.0/24 ×                                                              |                                                        | Cancel Launch instance.ii) at e Windows<br>Review commands <sup>to</sup> Settings to activate Windows. |
| S. Cloud | Shell Feedback                                                 |                                                                              |                                                        | © 2024, Amazon Web Services, Inc. or its affiliates. Privacy Terms Cookie preferences                  |

Step 6: Test Connectivity:

• Click the below link to download PuTTY software, which you can use to access your instance.

Link: https://www.chiark.greenend.org.uk/~sgtatham/putty/latest.html

• Once you have downloaded the PuTTY software, locate it by searching "PuTTY" in your computer's search bar, and then open the application.

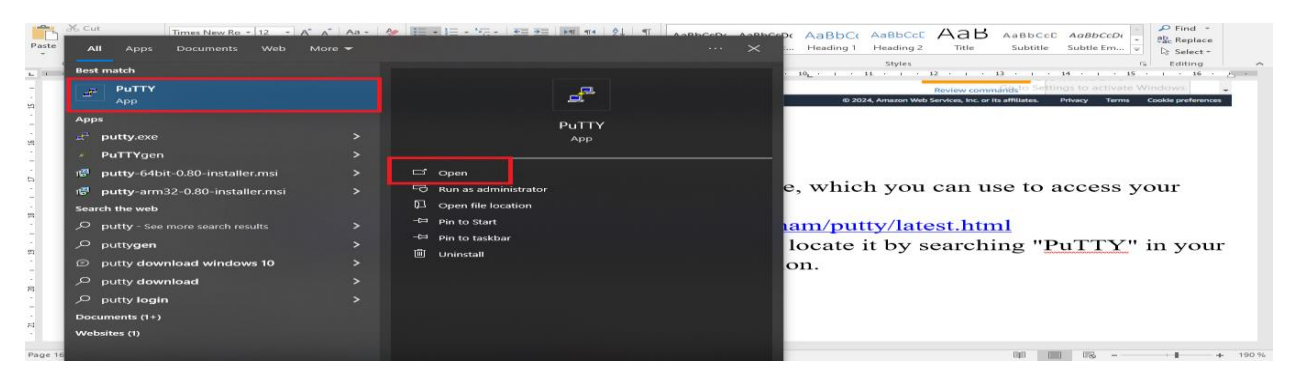

• Open the Ec2 instance that you have created for public subnet and navigate the public IP and copy it.

| aws Services                                                             | <b>Q</b> Search |                                                                                               | [Alt+S] 🕞 🔶                                                                                                   | ⑦ ⑧ N. Virginia ▼ Khawaja Saad Ahmed Butt ▼                                               |
|--------------------------------------------------------------------------|-----------------|-----------------------------------------------------------------------------------------------|----------------------------------------------------------------------------------------------------|-------------------------------------------------------------------------------------------|
| EC2 Dashboard                                                            | ×               | EC2 > Instances > i-09879f5f08cdae89d                                                         |                                                                                                    | 9                                                                                         |
| EC2 Global View<br>Events<br>Console-to-Code                             | riew            | Instance summary for i-09879f5f<br>C Connect Instance state<br>Updated less than a minute ago | 08cdae89d (Publicsubnet-instance                                                                              | :) Info                                                                                   |
| <ul> <li>Instances</li> <li>Instances</li> <li>Instance Types</li> </ul> |                 | Instance ID<br>I-09879f5f08cdae89d (Publicsubnet-<br>instance)                                | Public IPv4 address           Public IPv4 address           Public IPv4 address           Public IPv4 address | Private IPv4 addresses                                                                    |
| Launch Templates<br>Spot Requests                                        |                 | IPv6 address<br>–                                                                             | Instance state Running                                                                                        | Public IPv4 DNS                                                                           |
| Savings Plans<br>Reserved Instances                                      |                 | Hostname type<br>IP name: ip-10-201-0-208.ec2.internal                                        | Private IP DNS name (IPv4 only)  ip-10-201-0-208.ec2.internal                                                 |                                                                                           |
| Dedicated Hosts<br>Capacity                                              |                 | Answer private resource DNS name<br>–                                                         | Instance type<br>t2.micro                                                                                     | Elastic IP addresses<br>-                                                                 |
| Reservations New                                                         | -               | Auto-assigned IP address<br>54.80.35.57 [Public IP]                                           | VPC ID<br>vpc-0197a15b90b2ea0ed (my-new- vpc-new)                                                             | AWS Compute Optimizer finding<br>Opt-in to AWS Compute Optimizer for r<br>ecommendations. |
| ▶ CloudShell Feedback                                                    | ¢               |                                                                                               | © 2024, Amazon Web Servic                                                                                     | es, Inc. or its affiliates. Privacy Terms Cookie preferences                              |

• Launch the PuTTY application and paste the public IP address into the "Host Name" field.

| 🕵 PuTTY Configuration          |                                                                                                    | ? ×            |
|--------------------------------|----------------------------------------------------------------------------------------------------|----------------|
| Putty Configuration  Category: | Basic options for your PuTTY se<br>Specify the destination you want to conner<br>Host Name (or IP address)<br>54.80.35.57<br>Connection type:<br>© SSH O Serial O Other: Telm<br>Load, save or delete a stored session<br>Saved Sessions<br>Default Settings<br>Close window on exit: | ? ×            |
| About <u>H</u> elp             |                                                                                                    | <u>C</u> ancel |

• Next, click on the "SSH" category, followed by "Auth". Then, select "Credentials" and navigate to upload the key associated with your instance and click on open.

| RuTTY Configuration                                                                                                    |                                                                                                    | ?                                | Х                                     |
|----------------------------------------------------------------------------------------------------|----------------------------------------------------------------------------------------------------|----------------------------------|---------------------------------------|
| Category:                                                                                                    |                                                                                                    |                                  |                                       |
| Keyboard     Bell     Features     Features     Window     Appearance     Behaviour     Translation     Selection     Colours     Connection     Data     Proxy     SSH     Kex     Host keys     Cipher     Auth     GSSAPI     TTY     X11     X11     X11 | Credentials to authenticate with Public-key authentication<br>Private key file for authentication:<br>C:\Users\FPE\Downloads\publicsubnet-<br>Certificate to use with the private key (option)<br>Plugin to provide authentication responses<br>Plugin command to run | th<br>Browse<br>onal):<br>Browse | · · · · · · · · · · · · · · · · · · · |
| <u>A</u> bout <u>H</u> e                                                                                                    | p <u>O</u> pen                                                                                                    | <u>C</u> ance                    | el                                    |

• After adding the credentials, the subsequent screen will appear.

| ₽ 54.80.35.57 - PuTTY | _ | $\times$ |
|-----------------------|---|----------|
| 륜 login as:           |   | $\sim$   |
|                       |   |          |
|                       |   |          |
|                       |   |          |
|                       |   |          |
|                       |   |          |
|                       |   |          |
|                       |   |          |
|                       |   |          |
|                       |   |          |
|                       |   |          |
|                       |   |          |
|                       |   |          |
|                       |   |          |
|                       |   |          |

• Now, type "ec2-user" to log in as the user in the Linux account.

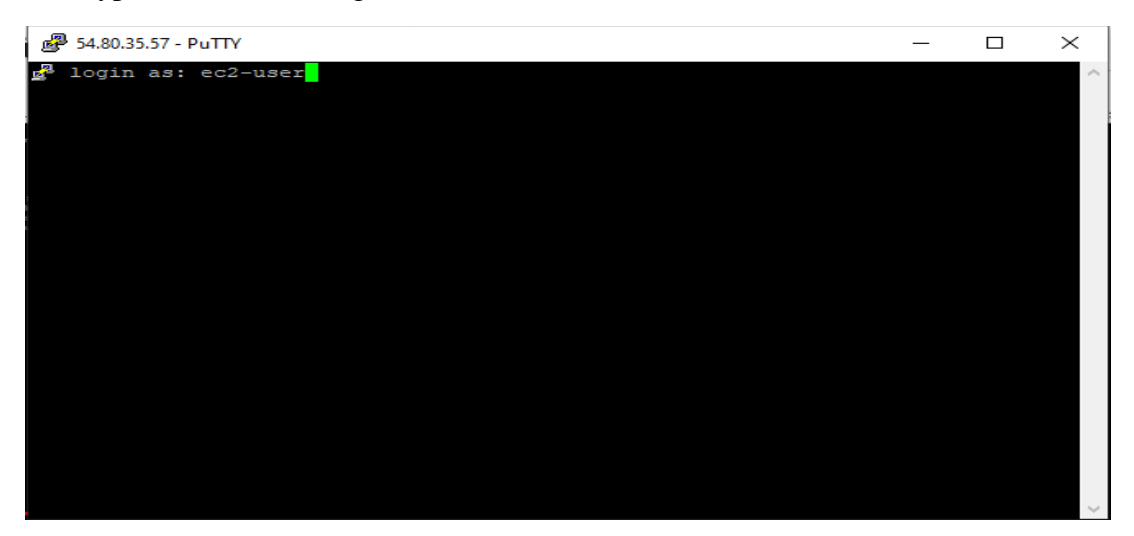

| 🗬 ec2-user@ip-10-201-0-208:~                              | -            | . 🗆 | ×                |
|-----------------------------------------------------------|--------------|-----|------------------|
| 🛃 login as: ec2-user                                      |              |     | ~                |
| Authenticating with public key "publicsubnet-instanc<br># | e"           |     |                  |
| ~\ Amazon Linux 2023                                      |              |     | P                |
| ~~ \_#####\                                               |              |     |                  |
| ~~ \#### <br>~~ \#/ https://aws.amazon.com/linux/amazo    | n-linux-2023 |     |                  |
| ~~ V~''->                                                 |              |     |                  |
|                                                           |              |     |                  |
| ~~·_· _/ _/<br>/m/!-/                                     |              |     |                  |
| [ec2-user@ip-10-201-0-208 ~]\$                            |              |     |                  |
|                                                           |              |     |                  |
|                                                           |              |     |                  |
|                                                           |              |     |                  |
|                                                           |              |     |                  |
|                                                           |              |     |                  |
|                                                           |              |     |                  |
|                                                           |              |     |                  |
|                                                           |              |     | $\sim$           |
|                                                           |              |     | <b>76  </b> Page |

• Now, test if the instance can communicate with Google by typing "ping google.com".

| ec2-user@ip-10-201-0-208:~                                                                       | -    | - | ×            |
|--------------------------------------------------------------------------------------------------|------|---|--------------|
| <pre>~~ \####  ~~ \#/ https://aws.amazon.com/linux/amazon-linux-2023 ~~ V~''-&gt; ~~~ /*/</pre>  |      |   | ^            |
| ~~·_· _/<br>_/_/<br>_/m/'                                                                        |      |   |              |
| [ec2-user@ip-10-201-0-208 ~]\$ ping google.com                                                   |      |   |              |
| PING google.com (172.253.63.100) 56(84) bytes of data.                                           |      |   |              |
| 64 bytes from b1-in-f100.le100.net (1/2.253.63.100): 1cmp_seq=1 tt1=105 time=1.9                 |      |   |              |
| <pre>4 ms 64 bytes from bi-in-fl00.lel00.net (172.253.63.100): icmp seq=2 ttl=105 time=1.8</pre> |      |   |              |
| 8 ms                                                                                             |      |   |              |
| 64 bytes from bi-in-f100.le100.net (172.253.63.100): icmp_seq=3 ttl=105 time=1.9                 |      |   |              |
| 0 ms<br>64 bytes from bi-in-f100.le100.net (172.253.63.100): icmp_seq=4 ttl=105 time=1.8<br>8 ms |      |   |              |
| 64 bytes from bi-in-fl00.le100.net (172.253.63.100): icmp_seq=5 ttl=105 time=1.9<br>2 ms         |      |   |              |
| 64 bytes from bi-in-fl00.le100.net (172.253.63.100): icmp_seq=6 ttl=105 time=1.9<br>7 ms         |      |   |              |
| 64 bytes from bi-in-fl00.le100.net (172.253.63.100): icmp seg=7 ttl=105 time=1.90                | ms   |   |              |
| 64 bytes from bi-in-f100.le100.net (172.253.63.100): icmp seg=8 ttl=105 time=1.93                | ms   |   |              |
| 64 bytes from bi-in-f100.le100.net (172.253.63.100): icmp seq=9 ttl=105 time=1.86                | ms   |   |              |
| 64 bytes from bi-in-f100.le100.net (172.253.63.100): icmp seq=10 ttl=105 time=1.95               | 5 ms |   |              |
| 64 bytes from bi-in-f100.le100.net (172.253.63.100): icmp seq=11 tt1=105 time=1.94               | 4 ms |   |              |
| 64 bytes from bi-in-f100.le100.net (172.253.63.100): icmp seq=12 ttl=105 time=1.92               | 2 ms |   |              |
| 64 bytes from bi-in-f100.le100.net (172.253.63.100): icmp seq=13 ttl=105 time=1.88               | 8 ms |   |              |
| 64 bytes from bi-in-f100.le100.net (172.253.63.100): icmp_seq=14 ttl=105 time=1.95               | 5 ms |   | $\checkmark$ |

- Verify if access to the private EC2 instance is possible through PuTTY.
  - Launch PuTTY and enter the private IP address of the EC2 instance. Then, configure authentication by adding the necessary key and click on open.

| 🕵 PuTTY Configuration                             |                                            | ? ×        |  |  |  |  |  |
|---------------------------------------------------|--------------------------------------------|------------|--|--|--|--|--|
| Category:                                         |                                            |            |  |  |  |  |  |
| - Session                                         | Basic options for your PuTTY s             | ession     |  |  |  |  |  |
| Logging                                           | - Specify the destination you want to conn | ect to     |  |  |  |  |  |
|                                                   | Host Name (or IP address)                  | Port       |  |  |  |  |  |
| Rell                                              | 10.201.1.53                                | 22         |  |  |  |  |  |
| Features                                          | Connection type:                           |            |  |  |  |  |  |
|                                                   | ● SSH ○ Serial ○ Other: Teln               | et ~       |  |  |  |  |  |
| - Behaviour Load, save or delete a stored session |                                            |            |  |  |  |  |  |
| Iranslation                                       | Translation Saved Sessions                 |            |  |  |  |  |  |
| Colours                                           |                                            |            |  |  |  |  |  |
|                                                   | Default Settings                           | Load       |  |  |  |  |  |
| ···· Data                                         |                                            |            |  |  |  |  |  |
| Proxy                                             |                                            | Save       |  |  |  |  |  |
| Serial                                            |                                            | Delete     |  |  |  |  |  |
| Telnet                                            |                                            |            |  |  |  |  |  |
| ···· Rlogin                                       |                                            |            |  |  |  |  |  |
| SUPDUP                                            | Close window on exit:                      | oloop ovit |  |  |  |  |  |
|                                                   | Onways Onever Only on                      | CICOLLEXI  |  |  |  |  |  |
| About Help                                        | Open                                       | Cancel     |  |  |  |  |  |

| ₩ 10.201.1.53 - PuTTY               |          | $\times$ |
|-------------------------------------|----------|----------|
|                                     |          | $\sim$   |
|                                     |          |          |
|                                     |          |          |
|                                     |          |          |
| PuTTY Fatal Error                   | $\times$ |          |
| Network error: Connection timed out |          |          |
| ОК                                  |          |          |
|                                     |          |          |
|                                     |          | $\sim$   |

The above result confirm that connecting directly to a private instance via PuTTY is not feasible. However, it's possible to establish connectivity by implementing modifications such as setting up a VPN, configuring NAT gateway, or utilizing alternative methods.

## Local Communication:

Ping the private EC2 instance from Public EC2 instance to test connectivity between them.

• Once logged in to the public instance via PuTTY, execute a ping command using the private IP address of the instance to assess local communication capability.

| P ec2-user@ip-10-201-0-208:~                                                                                                    | _   |         | ×     |
|----------------------------------------------------------------------------------------------------|-----|---------|-------|
| ~~ \_#####\<br>~~ \### <br>~~ \#/ https://aws.amazon.com/linux/amazon-linux-2023                                                                                                    |     |         | ^     |
| ~~~ ∀~' ' -><br>~~~/<br>//                                                                                                    |     |         |       |
| Last login: Tue Apr 2 19:47:55 2024 from 154.198.101.156<br>[ec2-user@ip-10-201-0-208 ~]\$ ping 10.201.1.53                                                                               |     |         |       |
| PING 10.201.1.53 (10.201.1.53) 56(84) bytes of data.<br>64 bytes from 10.201.1.53: icmp_seq=1 ttl=127 time=1.56 ms                                                                        |     |         |       |
| 64 bytes from 10.201.1.53: icmp_seq=2 ttl=127 time=1.08 ms<br>64 bytes from 10.201.1.53: icmp_seq=3 ttl=127 time=1.09 ms                                                                  |     |         |       |
| 64 bytes from 10.201.1.53: icmp_seq=4 ttl=127 time=1.09 ms<br>64 bytes from 10.201.1.53: icmp_seq=5 ttl=127 time=1.36 ms                                                                  |     |         |       |
| 64 bytes from 10.201.1.53: icmp_seq=6 tt1=12/ time=1.09 ms<br>64 bytes from 10.201.1.53: icmp_seq=7 tt1=127 time=1.15 ms                                                                  |     |         |       |
| 64 bytes from 10.201.1.53: icmp_seq=0 tt1=127 time=1.14 ms<br>64 bytes from 10.201.1.53: icmp_seq=9 tt1=127 time=1.14 ms<br>64 bytes from 10.201 1 53: icmp_seq=10 tt1=127 time=1 13 ms   |     |         |       |
| 64 bytes from 10.201.1.53: icmp_seq=10 tt1=127 time=1.13 ms<br>64 bytes from 10.201.1.53: icmp_seq=11 tt1=127 time=1.08 ms<br>64 bytes from 10.201.1.53: icmp_seq=12 tt1=127 time=1.10 ms |     |         |       |
| 64 bytes from 10.201.1.53: icmp_seq=13 ttl=127 time=1.16 ms                                                                                                    | Pri | vate IP |       |
| Plans Hostienie (pe                                                                                                    |     |         | 51151 |

The above result confirms successful ping results, indicating that the local machines can indeed communicate with each other.

#### Conclusion

In this lab, we learned how to set up a Virtual Private Cloud (VPC) with public and private subnets on AWS. We configured internet access for instances in the public subnet and restricted internet access for instances in the private subnet. By launching EC2 instances in both subnets and testing connectivity, we verified the functionality of our setup. Understanding VPC, subnets, and proper subnetting practices are essential for designing secure and scalable AWS architectures.

### Exercise

- 1. Create VPC with VPC IP 10.201.0.0/16 then divide this VPC IP into public and private subnets, with each subnet containing 64 IPs. Then, connect these subnets to EC2 instances, one public and one private. Test the instances using PuTTY. Finally, test the local connectivity by pinging each instance from the other.
- 2. Determine a method to enable connectivity for the Private Subnet Instance to access the internet. Implement one approach to achieve this.

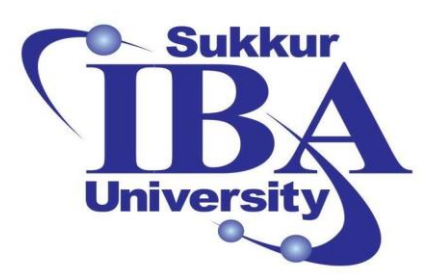

## Sukkur IBA University

# Bootcamp

**Cloud Computing** 

2024

## Lab Module #6 Hands-On DynamoDB: Table Creation, Data Insertion, Indexing, and Querying

Course Instructor: Dr. Gulsher Baloch

Engr. Hasnain Hyder

Name: \_\_\_\_\_

CMS ID: \_\_\_\_\_

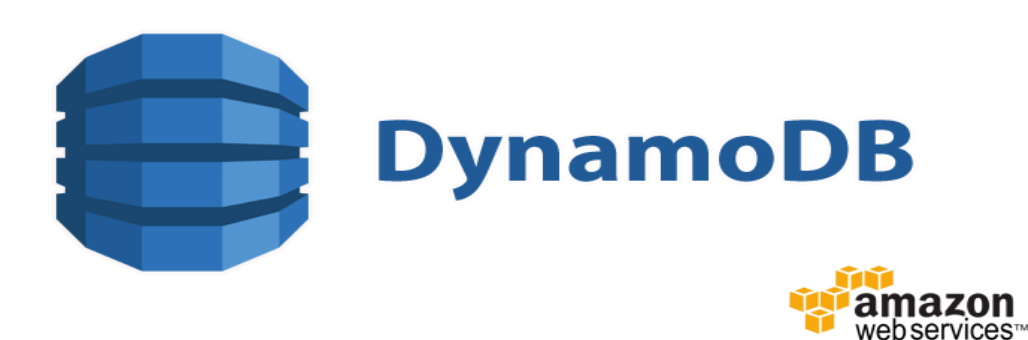

## **Objectives**

- Understand the basics of AWS DynamoDB.
- Learn how to create tables, items, and indexes in DynamoDB.
- Gain hands-on experience with inserting data into DynamoDB tables.
- Explore querying data from DynamoDB tables using indexes.

### **Pre-requisites**

- An AWS account with permissions to create and manage DynamoDB resources.
- Basic understanding of AWS services.

## Outcomes

After completing this session, student should be able to:

- Create DynamoDB tables.
- Understand the process of inserting data into DynamoDB tables.
- Learn how to create indexes for efficient querying.
- Gain proficiency in querying data efficiently using indexes.

## Introduction

Amazon DynamoDB is a fully managed NoSQL database service provided by Amazon Web Services (AWS). It is designed to offer high performance and scalability with low latency, making it suitable for a wide range of applications, from small-scale projects to large-scale enterprise systems. DynamoDB is known for its ability to handle large volumes of data while providing consistent and predictable performance.

Key features of DynamoDB include:

- **Fully Managed:** AWS takes care of the infrastructure management, including provisioning, scaling, and maintenance, allowing users to focus on developing applications rather than managing databases.
- **NoSQL Database:** DynamoDB is a NoSQL database, which means it does not require a fixed schema, allowing for flexible data models. It supports key-value and document data structures.
- **Scalability:** DynamoDB can automatically scale to accommodate varying workloads, allowing users to handle high traffic and sudden spikes in demand without manual intervention.
- **Performance:** It offers single-digit millisecond latency for read and write operations, making it suitable for applications that require fast response times.
- Security: It offers robust security features, including encryption at rest and in transit, finegrained access control using AWS Identity and Access Management (IAM), and integration with AWS Key Management Service (KMS).
- **Global Tables:** DynamoDB Global Tables enable users to replicate data across multiple AWS regions for global distribution and disaster recovery purposes.

In this lab, we will explore the process of creating a DynamoDB table, adding items to it, creating indexes for efficient querying, and executing queries.

## Steps to create a DynamoDB table, adding items to it, creating indexes

The outlined procedure involves setting up to create a DynamoDB table, adding items to it, creating indexes for efficient querying, and executing queries.

Step 1: Sign in to the AWS Management Console

- Open your web browser and navigate to the AWS Management Console (https://aws.amazon.com/console/).
- Sign in using your AWS account credentials.

Step 2: Create a DynamoDB Table:

• Navigate to the DynamoDB service by typing "DynamoDB" in the search bar of the AWS Management Console.

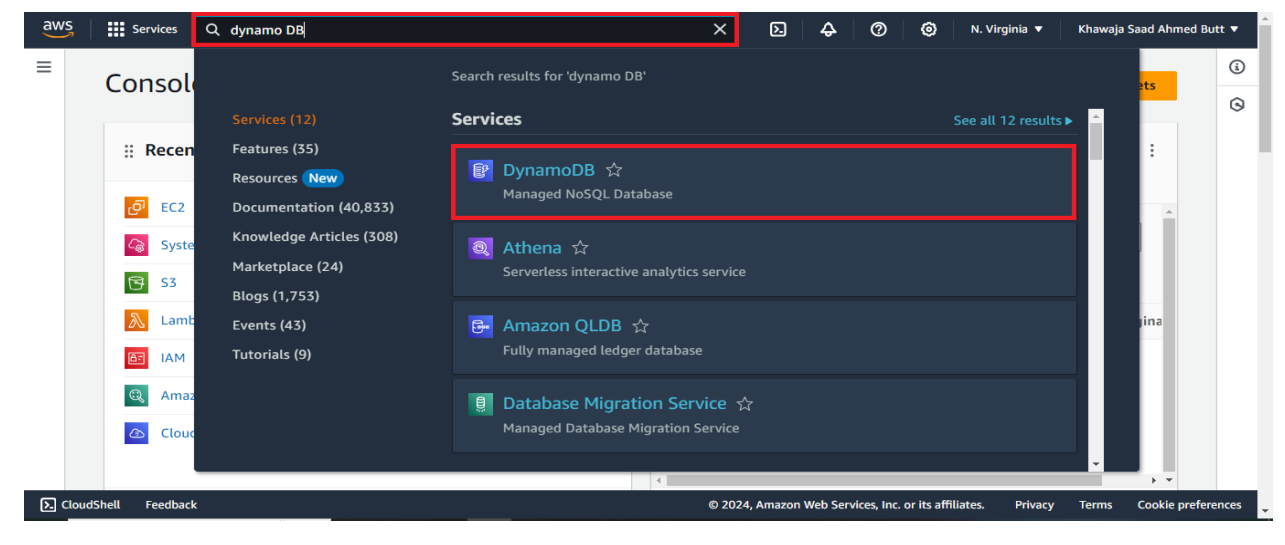

• Click on "Create table".

| aws Services Q Search                      | [Alt+S] D 🗘 🕜 🎯 N. Virginia 🔻 Khawaja Saad Ahmed Butt 🔻                                                                    |
|--------------------------------------------|----------------------------------------------------------------------------------------------------|
| DynamoDB ×                                 | DynamoDB > Tables                                                                                                    |
| Dashboard<br><b>Tables</b>                 | C     Actions     Delete     Create table       Q. Find tables by table name     Any tag key     Any tag value     <<1>> © |
| Explore items<br>PartiQL editor<br>Backups | Na  Stat Partition key Sort key Indexes Deletion protection Read capacity mo                                               |
| Exports to S3<br>Imports from S3           | You have no tables in this account in this AWS Region. Create table                                                        |
| Reserved capacity<br>Settings              | <▶                                                                                                    |
| ▼ DAX                                      |                                                                                                    |
| Clusters                                   | © 2024, Amazon Web Services, Inc. or its affiliates. Privacy Terms Cookie preferences                                      |

• Define the table name, primary key and sort key.

| aws   | Services Q Search [Alt+5]                                                                                                    | D             | \$        | 0           | 0              | N. Virginia 🔻 | Khawaja | Saad Ahmed Butt | •     |
|-------|----------------------------------------------------------------------------------------------------|---------------|-----------|-------------|----------------|---------------|---------|-----------------|-------|
| =     | DynamoDB > Tables > Create table                                                                                                    |               |           |             |                |               |         |                 | ٩     |
|       | Create table                                                                                                    |               |           |             |                |               |         |                 | 0     |
|       | Table details info           DynamoDB is a schemaless database that requires only a table name and a primary key when you create the table.                                              |               |           |             |                |               |         |                 |       |
|       | Table name<br>This will be used to identify your table.                                                                                                    |               |           |             |                |               |         |                 |       |
|       | Student                                                                                                    |               |           |             |                |               |         |                 |       |
|       | Between 3 and 255 characters, containing only letters, numbers, underscores (_), hyphens (-), and periods (.).                                                                           |               |           |             |                |               |         |                 |       |
|       | The partition key is part of the table's primary key. It is a hash value that is used to retrieve items from your table and allocate data across hosts for scalability and availability. |               |           |             |                |               |         |                 |       |
|       | Student_name String                                                                                                    |               |           |             |                |               |         |                 |       |
|       | 1 to 255 characters and case sensitive.                                                                                                    |               |           |             |                |               |         |                 |       |
|       | Sort key - optional<br>You can use a sort key as the second part of a table's primary key. The sort key allows you to sort or search among all items sharing the<br>same partition key.  |               |           |             |                |               |         |                 |       |
|       | Degree String V                                                                                                    |               |           |             |                |               |         |                 |       |
|       | 1 to 255 characters and case sensitive.                                                                                                    |               |           |             |                |               |         |                 |       |
| Cloue | Shell Feedback                                                                                                    | © 2024, Amazo | n Web Ser | vices, Inc. | or its affilia | ites. Privacy | Terms   | Cookie preferen | ces 🗸 |

• Click on "Create table" to create the DynamoDB table.

| aws   | Services Q. Search                                                                                        | [Alt+S]                                                     | D A Ø Ø N.VI                                       | rginia 👻 🛛 Khawaja Saad Ahmed Butt 🔫 |
|-------|----------------------------------------------------------------------------------------------------|-------------------------------------------------------------|----------------------------------------------------|--------------------------------------|
| =     |                                                                                                    |                                                             |                                                    | ٩                                    |
|       |                                                                                                    |                                                             |                                                    | 9                                    |
|       |                                                                                                    |                                                             |                                                    |                                      |
|       | + Add new statement                                                                                       |                                                             |                                                    |                                      |
|       | JSON Ln 1, Col 0                                                                                          |                                                             |                                                    |                                      |
|       | ⑦ Security: 0 ⊗ Errors: 0 🛕 Warnings: 0 ♀ Suggesti                                                        | ons: 0 Preview external access                              |                                                    |                                      |
|       |                                                                                                    |                                                             |                                                    |                                      |
|       | Tags                                                                                                    |                                                             |                                                    |                                      |
|       | Tags are pairs of keys and optional values, that you can assign to AWS resour<br>track your AWS spending. | es. You can use tags to control access to your resources or |                                                    |                                      |
|       | No tags are associated with the resource.                                                                 |                                                             |                                                    |                                      |
|       | Add new tag                                                                                               |                                                             |                                                    |                                      |
|       | You can add 50 more tags.                                                                                 |                                                             |                                                    |                                      |
|       |                                                                                                    |                                                             |                                                    |                                      |
|       |                                                                                                    | Cancer Create table                                         |                                                    |                                      |
| Eloud | IShell Feedback                                                                                           | ۵<br>۵                                                      | 2024, Amazon Web Services, Inc. or its affiliates. | Privacy Terms Cookie preferences     |

Step 3: Insert Data into the Table:

• Once the table is created, navigate to it.

| aws Services               | <b>Q</b> Search |            |                |                  | [Alt+S]          |            |             |               | D 4       | © 4           | 0             | N. Virginia | a 🔻 Khawaja         | Saad Ahmed B  | itt 🔻 |
|----------------------------|-----------------|------------|----------------|------------------|------------------|------------|-------------|---------------|-----------|---------------|---------------|-------------|---------------------|---------------|-------|
| DynamoDB                   | ×               | O The Stud | ient table was | created successf | ully.            |            |             |               |           |               |               |             |                     |               | ٩     |
| Dashboard                  |                 | Dynamo     | DB > Tables    | 5                |                  |            |             |               |           |               |               |             |                     |               | 0     |
| Tables                     |                 | Tab        | les (1) Info   |                  |                  |            |             | [             | C         | Actions       | •             | Delete      | Create tab          | le            |       |
| PartiQL editor             |                 | ٩          | Find tables by | table name       |                  |            | Any tag key | •             | Any tag v | alue          |               | 7           | $\langle 1 \rangle$ | ۲             |       |
| Backups<br>Exports to S3   |                 |            | Na 🔺           | Status           | Partition key    | Sort key   | Indexes     | Deletion prot | ection    | Read cap      | acity mo      | de V        | /rite capacity m    | 10            |       |
| Imports from 53            |                 |            | <u>Student</u> | ⊘ Active         | Student_name (S) | Degree (S) | 0           | Ooff          |           | Provision     | ed (1)        | <u>P</u>    | rovisioned (1)      |               |       |
| Reserved capacity          |                 | _          |                |                  |                  |            |             |               |           |               |               |             |                     |               |       |
| Settings                   |                 |            |                |                  |                  |            |             |               |           |               |               |             |                     |               |       |
| ▼ DAX                      |                 |            |                |                  |                  |            |             |               |           |               |               |             |                     |               |       |
| Clusters                   |                 |            |                |                  |                  |            |             |               |           |               |               |             |                     |               |       |
| Subnet groups              |                 |            |                |                  |                  |            |             |               |           |               |               |             |                     |               |       |
| Parameter groups<br>Events |                 |            |                |                  |                  |            |             |               |           |               |               |             |                     |               |       |
| CloudShell Feedback        | k               | •          |                |                  |                  |            |             | © 2024, A     | mazon Web | Services, Inc | or its affili | ates, Pi    | rivacy Terms        | Cookie prefer | ences |
|                            |                 |            |                |                  |                  |            |             |               |           |               |               |             |                     |               |       |

| aws iii Services Q Search                                                            |                                                                                            | [Alt+S]                                                                                                    | ٤                                                                             |                                                                             | 🕅 N. Virginia 🔻 Ki       | hawaja Saad Ahmed Butt 👻 |  |  |
|--------------------------------------------------------------------------------------|--------------------------------------------------------------------------------------------|----------------------------------------------------------------------------------------------------|-------------------------------------------------------------------------------|-----------------------------------------------------------------------------|--------------------------|--------------------------|--|--|
| DynamoDB ×                                                                           | DynamoDB > Tables > Student                                                                |                                                                                                    |                                                                               |                                                                             |                          | ٩                        |  |  |
| Dashboard                                                                            | Tables (1) ×                                                                               | Student                                                                                                    |                                                                               | C Acti                                                                      | ons 🔻 Explore ta         | able items               |  |  |
| <b>Tables</b><br>Explore items<br>PartiQL editor                                     | Any tag key       Any tag value                                                            | < Overview Index                                                                                                    | es Monitor Globa                                                              | al tables Backups                                                           | Exports and stream       | ms   >                   |  |  |
| Backups<br>Exports to S3<br>Imports from S3<br>Integrations New<br>Personal converts | <ul> <li>Q. Find tables by table name</li> <li>&lt; 1 &gt; (5)</li> <li>Student</li> </ul> | Protect your DynamoDB table from accidental writes and deletes     When you turn on point-in-time recovery (PITR), DynamoDB backs up your table data     automatically so that you can restore to any given second in the preceding 35 days.     Additional charges apply. Learn more |                                                                               |                                                                             |                          |                          |  |  |
| Settings                                                                             |                                                                                            | General information                                                                                                    | Info                                                                          |                                                                             |                          |                          |  |  |
| ▼ DAX<br>Clusters<br>Subnet groups<br>Parameter groups<br>Events                     |                                                                                            | Partition key<br>Student_name (String)<br>Alarms<br>Ø No active alarms                                                                                                    | Sort key<br>Degree (String)<br>Point-in-time recovery<br>(PITR) Info<br>O Off | Capacity mode<br>Provisioned<br>Resource-based<br>policy Info<br>Not active | Table status             |                          |  |  |
| 😴 CloudShell Feedback                                                                |                                                                                            |                                                                                                    | © 2024, Am                                                                    | azon Web Services, Inc. or its                                              | s affiliates. Privacy To | erms Cookie preferences  |  |  |

• Click on "Explore Table Item".

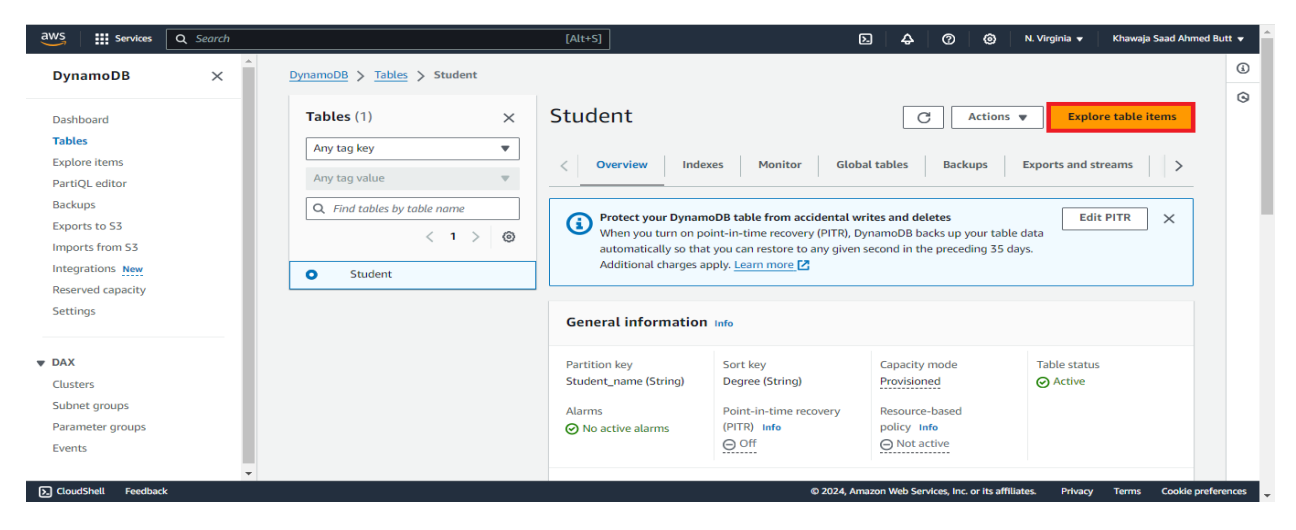

• Click on "Create item".

| aws Services        | Q Search |   |   |         |       |   | [Alt+S]                                                                                                    | t <b>v</b> 📫 |
|---------------------|----------|---|---|---------|-------|---|----------------------------------------------------------------------------------------------------|--------------|
| DynamoDB            | ×        | • | 0 | Student | < 1 > | 0 | Select a table or index     Select attribute projection       Table - Student     Image: Constraint of the select attribute select attribute projection | (i)          |
| Dashboard           |          |   |   | Stadent |       |   |                                                                                                    | Ŭ.           |
| Tables              |          |   |   |         |       |   | ▶ Filters                                                                                                    |              |
| Explore items       |          |   |   |         |       |   |                                                                                                    | - 11         |
| PartiQL editor      |          |   |   |         |       |   | Run Reset                                                                                                    |              |
| Backups             |          |   |   |         |       |   |                                                                                                    |              |
| Exports to S3       |          |   |   |         |       |   |                                                                                                    |              |
| Imports from S3     |          |   |   |         |       |   | ⊘ Completed. Read capacity units consumed: 0.5 ×                                                                                                    |              |
| Integrations New    |          |   |   |         |       |   |                                                                                                    |              |
| Reserved capacity   |          |   |   |         |       |   | Items returned (0)                                                                                                    |              |
| Settings            |          |   |   |         |       |   |                                                                                                    |              |
|                     |          |   |   |         |       |   | < 1 > @ 53                                                                                                    |              |
| ▼ DAX               |          |   |   |         |       |   |                                                                                                    |              |
| Clusters            |          |   |   |         |       |   | No items                                                                                                    |              |
| Subnet groups       |          |   |   |         |       |   | No items to display.                                                                                                    |              |
| Parameter groups    |          |   |   |         |       |   | Create item                                                                                                    |              |
| Events              |          |   |   |         |       |   |                                                                                                    |              |
| CloudShell Feedback | k        | Ŧ |   |         |       |   | © 2024, Amazon Web Services, Inc. or its affiliates. Privacy Terms Cookie preferen                                                                      | nces 👻       |

• Enter attribute names, values for the item, and click on create item.

| aws     | Services Q Search                                               | [Alt+S]                                                                                    | D           | ¢      | Ø           | ۲             | N. Virginia 🔻   | Khawaja Saa | d Ahmed Butt     | -    |
|---------|-----------------------------------------------------------------|--------------------------------------------------------------------------------------------|-------------|--------|-------------|---------------|-----------------|-------------|------------------|------|
| =       | DynamoDB > Explore items: Student > Cre                         | ate item                                                                                   |             |        |             |               |                 |             | (                | 9    |
|         | Create item<br>You can add, remove, or edit the attributes of a | n item. You can nest attributes inside other attributes up to 32 levels deep. Learn more 🛂 |             |        |             | Form          | JSON vi         | ew          |                  |      |
|         | Attributes                                                      |                                                                                            |             |        |             | Add n         | ew attribute 🔻  |             |                  |      |
|         | + Attribute name                                                | Value                                                                                      |             |        | Туре        |               |                 |             |                  |      |
|         | Student_name - Partition key                                    | Hasnain                                                                                    |             |        | String      |               |                 |             |                  |      |
|         | Degree - Sort key                                               | Masters                                                                                    |             |        | String      |               |                 |             |                  |      |
|         | ID                                                              | 1                                                                                          |             |        | Numb        | er            | Remove          |             |                  |      |
|         | Batch                                                           | 2016                                                                                       |             |        | Numb        | er            | Remove          |             |                  |      |
|         |                                                                 | •                                                                                          |             |        |             | Cancel        | Create it       | em          |                  |      |
|         |                                                                 |                                                                                            |             |        |             |               |                 |             |                  |      |
| S. Clou | dShell Feedback                                                 | © 20                                                                                       | 024, Amazon | Web Se | rvices, Inc | . or its affi | liates. Privacy | Terms Co    | ookie preference | es . |

• Data has been entered.

| aws iii Services Q Search                         | [Alt+S]                                                                                                  | D A ⑦ ⑥ N. Virginia ▼ Khawaja Saad Ahmed Butt ▼                                       |
|---------------------------------------------------|----------------------------------------------------------------------------------------------------|---------------------------------------------------------------------------------------|
| DynamoDB × Dyna                                   | amoDB > Explore items > Student                                                                          | ٩                                                                                     |
| Dashboard >                                       | Student                                                                                                  | Autopreview View table details                                                        |
| Explore items PartiQL editor Backups              | Scan or query items     Expand to query or scan items.                                                   |                                                                                       |
| Exports to S3<br>Imports from S3                  | Completed. Read capacity units consumed: 0.5                                                             | ×                                                                                     |
| Integrations New<br>Reserved capacity<br>Settings | Items returned (1)                                                                                       | C*         Actions ▼         Create item           < 1 >         ③         ¾          |
| ▼ DAX<br>Clusters                                 | Student_name (String)     ▼     Degree (String)     ▼     Batch     ▼       Hasnain     Masters     2016 | ID v                                                                                  |
| Subnet groups<br>Parameter groups<br>Events       |                                                                                                    |                                                                                       |
| CloudShell Feedback                               |                                                                                                    | © 2024, Amazon Web Services, Inc. or its affiliates. Privacy Terms Cookie preferences |

• Repeat the process to insert more items.

| aws Services Q Search                                       | [Alt+S]                                            | 🔈 🗛 🕜 🎯 N. Virginia 🔻 Khawaja Saad Ahmed Butt 🔻                                      |
|-------------------------------------------------------------|----------------------------------------------------|--------------------------------------------------------------------------------------|
| DynamoDB X                                                  | Scan or query items Expand to query or scan items. |                                                                                      |
| Dashboard<br>Tables                                         | O Completed. Read capacity units consumed: 0.5     | ×                                                                                    |
| Explore items<br>PartiQL editor<br>Backups<br>Exports to 53 | Items returned (7)                                 | C*     Actions ▼     Create item       < 1     >     ⊗     %                         |
| Imports from S3                                             | □ Student_name (String) ▼ Degree (String) ▼ E      | Batch 🔻 ID 🔻                                                                         |
| Reserved capacity                                           | uzair     Bechelors     2                          | 2015 8                                                                               |
| Settings                                                    | Imdad Masters 2                                    | 2015 7                                                                               |
|                                                             | Igra Masters 2                                     | 2016 6                                                                               |
| ▼ DAX                                                       | Mehtab     Bechelors     2                         | 2015 5                                                                               |
| Clusters                                                    | murtaza Bechelors 2                                | 2016 3                                                                               |
| Parameter groups                                            | □ <u>azhar</u> Masters 2                           | 2016 2                                                                               |
| Events                                                      | Hasnain Masters 2                                  | 2016 1                                                                               |
| CloudShell Feedback                                         |                                                    | © 2024, Amazon Web Services, Inc. or its affiliates. Privacy Terms Cookie preference |

Step 4: Search the data-using query:

To locate and retrieve data from your DynamoDB table, proceed to either the Scan or Query functionality. These options enable you to perform searches within your dataset effectively.

• Navigate to the Scan or query items.

| aws III Services Q              | Search |                             |         | [Alt+S]                                                                                    | ∑ 🗘 ⑦ ⑧ N. Virginia 🕶 Khawaja Saad Ahmed Butt 🗸                                 |
|---------------------------------|--------|-----------------------------|---------|--------------------------------------------------------------------------------------------|---------------------------------------------------------------------------------|
| DynamoDB                        | × Dyn  | namoDB > Explore items > S  | itudent |                                                                                            | (                                                                               |
| Dashboard<br>Tables             | -      | Tables (1)<br>Any tag key   | ×       | Student                                                                                    | Autopreview     View table details                                              |
| Explore items<br>PartiQL editor | L      | Any tag value               |         |                                                                                            |                                                                                 |
| Backups<br>Exports to S3        | [      | Q Find tables by table name |         | O Scan                                                                                     |                                                                                 |
| Imports from S3                 |        | < 1 >                       | 0       | Select a table or index                                                                    | Select attribute projection                                                     |
| Integrations New                |        | Student                     |         | Table - Student                                                                            | All attributes                                                                  |
| Reserved capacity               |        |                             |         | Student_name (Partition key)                                                               |                                                                                 |
| Settings                        |        |                             |         | Enter partition key value                                                                  |                                                                                 |
| DAX     Clusters                |        |                             |         | The partition key filter cannot be empty. Degree (Sort key) Equal to  Enter sort key value | Sort descending                                                                 |
| Subnet groups                   |        |                             |         |                                                                                            |                                                                                 |
| Parameter groups                |        |                             |         | ▼ Filters                                                                                  |                                                                                 |
| Events                          |        |                             |         | Attribute name Type Conditi                                                                | ion Value                                                                       |
| S. CloudShell Feedback          |        |                             |         | © 2024                                                                                     | I, Amazon Web Services, Inc. or its affiliates. Privacy Terms Cookie preference |

• Select the "Query" option and specify the name of the data you want to search for in the partition key.

| aws iii Services Q Search                                                                                                    |                                                        | [Alt+S] 🔁 🗘 🙆 N. Virginia 🕶 Kh                                                                                                    | hawaja Saad Ahmed Butt 👻 🥈 |
|----------------------------------------------------------------------------------------------------|--------------------------------------------------------|----------------------------------------------------------------------------------------------------|----------------------------|
| DynamoDB ×                                                                                                    | Any tag value 🛛 👻                                      |                                                                                                    | ٩                          |
| Dashboard<br>Tables<br>Explore items<br>PartiQL editor<br>Backups<br>Exports to 53<br>Imports from 53<br>Integrations New<br>Reserved capacity<br>Settings | Q. Find tables by table name       < 1 >       Student | Scan       Query         Select a table or index       Select attribute projection         Table - Student       All attributes         Student_name (Partition key)       All attributes         Hasnair[       Degree (Sort key)         Equal to ♥       Enter sort key value         ▼ Filters       Attribute name         Attribute name       Type         Condition       Value | •                          |
| DAX     Clusters     Subnet groups     Parameter groups     Events                                                                                         |                                                        | Q. Enter attribut     String     V     Equal to     V     Enter attribute vc     Remove       Add filter       Run     Reset                                                                                                    | ]                          |

• Click Run to execute the result.

| <ul> <li>Completed. Read capacity units consumed: 0.5</li> </ul> | ×                       |
|------------------------------------------------------------------|-------------------------|
| Items returned (1)                                               | C Actions ▼ Create item |
| □ Student_name (String) マ Degree (String)                        | ▼ Batch ▼ ID ▼          |
| Hasnain Masters                                                  | 2016 1                  |

Step 4: Create Indexes:

• In the table overview page, navigate to the "Indexes" tab.

| DynamoDB ×     Dashboard   Tables   Explore items   PartiQL editor   Backups   Exports to 53   Integrations firew   Reserved capacity   Settings   V DAX   Clusters   Subert groups   Events                 V DAX   Clusters   Subert groups   Events                                                                                                    Clusters Subdergroups   Subter groups   Events   Name Letter and the able's primary key.    Cate index   Cate index   V Day   Kerts   Subley <tr< th=""><th>aws Services Q Search</th><th></th><th>[Alt+S] D &amp; Ø @ N.V</th><th>/irginia 👻 Khawaja Saad Ahmed Butt 👻</th></tr<> | aws Services Q Search                                                                                                    |                                                                                                    | [Alt+S] D & Ø @ N.V                                                                                                    | /irginia 👻 Khawaja Saad Ahmed Butt 👻                            |
|----------------------------------------------------------------------------------------------------|----------------------------------------------------------------------------------------------------|----------------------------------------------------------------------------------------------------|----------------------------------------------------------------------------------------------------|-----------------------------------------------------------------|
| Dashboard         Tables         Explore items         Particle, clator         Backups         Exports to 53         Integrations New         Reserved capacity         Settings         • DAX         Clusters         Subnet groups         Parameter groups         Events                                                                                                    | DynamoDB ×                                                                                                    | DynamoDB > Tables > Student                                                                                              |                                                                                                    | (                                                               |
| Integrations New<br>Reserved capacity<br>Settings                                                                                                    | Dashboard<br>Tables<br>Explore items<br>PartiQL editor<br>Backups<br>Exports to S3<br>Imports from 53                      | Tables (1)     ×       Any tag key     ▼       Any tag value     ▼       Q. Find tables by table name        < 1 >     ② | Student     C     Actions       <                                                                                                    | Explore table items ts and streams Pe > Te Create index < 1 > © |
|                                                                                                    | Integrations New<br>Reserved capacity<br>Settings<br><b>DAX</b><br>Clusters<br>Subnet groups<br>Parameter groups<br>Events | • Student                                                                                                    | Name ▲       Status ▼       Partition key ▼       Sort key ▼       Read capacity         No global secondary indexes       Global secondary indexes allow you to perform queries on attributes that are not part of the table's primary key.         Create index | ▼ Write capacity ▼                                              |

• Click on "Create index".

| aws iii Services Q                                      | Search |                              | [Alt+S]                                               | de la constante de la constante de la constant | 0 0 N. Vir                                   | rginia 👻 🛛 Khawaja Saad Ahm | ned Butt 👻 |
|---------------------------------------------------------|--------|------------------------------|-------------------------------------------------------|----------------------------------------------------------------------------------------------------|----------------------------------------------|-----------------------------|------------|
| DynamoDB                                                | ×      | DynamoDB > Tables > Student  |                                                       |                                                                                                    |                                              |                             | 6          |
| Dashboard                                               |        | Tables (1)                   | × Student                                             | (                                                                                                    | Actions 🔻                                    | Explore table items         | Ŭ          |
| <b>Tables</b><br>Explore items<br>PartiQL editor        | - 1    | Any tag key Any tag value    | V         Overview         Indexes                    | Monitor Global tables                                                                                                    | Backups Exports                              | and streams Pe >            |            |
| Backups<br>Exports to S3<br>Imports from S3             | - 1    | Q. Find tables by table name | Global secondary indexes     Global secondary indexes | (O) Info                                                                                                    | Delete                                       | Create index                |            |
| Integrations New<br>Reserved capacity<br>Settings       | - 1    | <ul> <li>Student</li> </ul>  | Name ▲ Status ♥                                       | Partition key ♥ Sort key                                                                                                    | ▼ Read capacity ▼                            | Write capacity ♥            |            |
| ▼ DAX                                                   | - 1    |                              | Glot<br>at                                            | No global secondary inde<br>pal secondary indexes allow you to po<br>tributes that are not part of the table                                                                                                    | xes<br>erform queries on<br>e's primary key. |                             |            |
| Clusters<br>Subnet groups<br>Parameter groups<br>Events | - 1    |                              | 4                                                     | Create index                                                                                                    | _                                            | Þ                           |            |
| Lycius                                                  |        |                              |                                                       |                                                                                                    |                                              |                             |            |

• Define the index key and sort key.

| aws      | Services Q Search                                                                                                    | [Alt+S]                                                                                                    | 🔈 👃 🕜 🎯 N. Virginia 🕶 Khawaja Saad Ahmed Butt 💌                                       |
|----------|----------------------------------------------------------------------------------------------------|----------------------------------------------------------------------------------------------------|---------------------------------------------------------------------------------------|
| =        | DynamoDB > Tables > Student > Create i                                                                                                   | index                                                                                                    | ٩                                                                                     |
|          | Create global secondary<br>Global secondary indexes allow you to perform or<br>global secondary index read and write capacity s<br>cost. | index Info<br>gueries on attributes that are not part of a table's primary key. Note that<br>ettings are separate from those of the table, and they will incur additional | 0                                                                                     |
|          | Index details Info                                                                                                    |                                                                                                    |                                                                                       |
|          | Partition key                                                                                                    | Data type                                                                                                    |                                                                                       |
|          | Batch                                                                                                    | Number 🔻                                                                                                    |                                                                                       |
|          | 1 to 255 characters.                                                                                                    |                                                                                                    |                                                                                       |
|          | Sort key - optional                                                                                                    | Data type                                                                                                    |                                                                                       |
|          | Degree                                                                                                    | String 🔻                                                                                                    |                                                                                       |
|          | 1 to 255 characters.                                                                                                    |                                                                                                    |                                                                                       |
|          | Index name                                                                                                    |                                                                                                    |                                                                                       |
|          | Batch-Degree-index                                                                                                    |                                                                                                    |                                                                                       |
|          | Between 3 and 255 characters. Only A–Z, a–z, 0–9,<br>underscore characters, hyphens, and periods allowed                                 |                                                                                                    |                                                                                       |
|          |                                                                                                    |                                                                                                    |                                                                                       |
| 5. Cloud | dShell Feedback                                                                                                    |                                                                                                    | © 2024, Amazon Web Services, Inc. or its affiliates. Privacy Terms Cookie preferences |
|          |                                                                                                    |                                                                                                    |                                                                                       |

• Click on "Create index" to create the index.

| aws     | Services Q Search                                                                                        | [Alt+S]                                                   | 🕞 \land 🕐 🎯 N. Virginia 👻 Khawaja Saad Ahmed Butt 🔻                                   |
|---------|----------------------------------------------------------------------------------------------------|-----------------------------------------------------------|---------------------------------------------------------------------------------------|
| =       | settings. To learn more, see Amazon DynamoDB pricing 🔀                                                   | for provisioned capacity.                                 | 0                                                                                     |
|         | Total read capacity units<br>Total write capacity<br>units<br>1                                          | Region Estimated cost<br>us-east-1 \$0.73 / month         | 0                                                                                     |
|         | Attribute projections Info                                                                               |                                                           |                                                                                       |
|         | Attribute projections                                                                                    |                                                           |                                                                                       |
|         | <ul> <li>All<br/>All of the table attributes are projected into the index.</li> </ul>                    |                                                           |                                                                                       |
|         | <ul> <li>Only keys         Only the index and primary keys are projected into the index.     </li> </ul> |                                                           |                                                                                       |
|         | Include     All attributes described in "Only keys" and other non-key attribut                           | es that you specify.                                      |                                                                                       |
|         | Ouring the backfilling phase, you can delete the index t delete other indexes on the table.              | hat is being created. During this phase, you can't add or |                                                                                       |
|         |                                                                                                    | Cancel Create index                                       |                                                                                       |
| E Cloud | dShell Feedback                                                                                          |                                                           | © 2024, Amazon Web Services, Inc. or its affiliates. Privacy Terms Cookie preferences |

Step 5: Query Data using Indexes:

• Go to the "Queries" tab in the table overview page.

| aws iii Services Q S                        | earch |                                 |         | [Alt+5]                                           | 🔶 🛛 🧿 🛛 N. Virginia 👻 🛛 Khawaja Saad Ahmed B                   | utt 👻  |
|---------------------------------------------|-------|---------------------------------|---------|---------------------------------------------------|----------------------------------------------------------------|--------|
| DynamoDB                                    | ×     | DynamoDB > Explore items >      | Student |                                                   |                                                                | ٩      |
| Dashboard<br>Tables                         |       | Tables (1)                      | ×       | Student                                           | Autopreview     View table details                             | 6      |
| Explore items<br>PartiQL editor             |       | Any tag value                   | •<br>•  |                                                   |                                                                |        |
| Backups<br>Exports to S3<br>Imports from S3 |       | Q Find tables by table name < 1 | > @     | Select a table or index Sel                       | lect attribute projection                                      |        |
| Integrations New<br>Reserved capacity       |       | • Student                       |         | Table - Student   Al Student_name (Partition key) | ll attributes                                                  |        |
| Settings                                    | - 1   |                                 |         | Enter partition key value Degree (Sort key)       |                                                                |        |
| DAX     Clusters                            |       |                                 |         | Equal to vertice Enter sort key value             | Sort descending                                                |        |
| Subnet groups<br>Parameter groups           |       |                                 |         | ▶ Filters                                         |                                                                |        |
| Events                                      |       |                                 |         | Run Reset                                         | Activate Windows<br>Go to Settings to activate Windows         | 5.     |
| CloudShell Feedback                         |       |                                 |         | © 2024, Amazon We                                 | b Services, Inc. or its affiliates. Privacy Terms Cookie prefe | rences |

• Select the index you have created.

| aws Services Q Search                                                                                                 |               | [Alt+5] 😥 🎝 🧑 🙆 N. Virginia 🔻 Khawaja Saad Ahmed Butt 🔻                                                                                             | ^ |
|----------------------------------------------------------------------------------------------------|---------------|----------------------------------------------------------------------------------------------------|---|
| DynamoDB ×                                                                                                    | Any tag key 🔻 | ©                                                                                                    |   |
| Dashboard<br>Tables<br>Explore items<br>PartiQL editor<br>Backups<br>Exports to S3<br>Imports from S3<br>Integrations | Any tag value | Scan or query items      Scan     Query Select a table or index Index - Batch-Degree-index Table Student Index Datch Degree index Select attributes |   |
| Reserved capacity<br>Settings<br>DAX<br>Clusters<br>Subnet groups<br>Parameter groups<br>Events                       |               | Filters      Run Reset      Completed. Read capacity units consumed: 0.5      Activate Windows ×      Loo to Settings to activate Windows ×         |   |
| CloudShell Feedback                                                                                                   |               | © 2024, Anazon Web Services, Inc. or Its affiliates. Privacy Terms Cookie preferences                                                               |   |

• Write the index parameter.

| aws III Services                | <b>)</b> Search |                              |         | [Alt+S]                        | D            | - ¢            | 0 0                | N. Virginia 🔻               | Khawaja Saad                | Ahmed Butt 🔻    |
|---------------------------------|-----------------|------------------------------|---------|--------------------------------|--------------|----------------|--------------------|-----------------------------|-----------------------------|-----------------|
| DynamoDB                        | ×               | DynamoDB > Explore items >   | Student |                                |              |                |                    |                             |                             | 0               |
| Dashboard<br>Tables             |                 | Tables (1)                   | ×       | Student                        |              |                | C Aut              | topreview                   | View table deta             | iils            |
| Explore items<br>PartiQL editor | - 1             | Any tag key<br>Any tag value | •       | ▼ Scan or query items          |              |                |                    |                             |                             |                 |
| Backups<br>Exports to S3        | - 1             | Q Find tables by table name  |         | 🔿 Scan                         | • Query      |                |                    |                             |                             |                 |
| Imports from S3                 |                 | < 1                          | > @     | Select a table or index        |              | Select attr    | ibute project      | tion                        |                             | _               |
| Integrations New                |                 | Student                      |         | Index - Batch-Degree-index     | •            | Projecter      | d attributes       |                             |                             | •               |
| Reserved capacity               |                 |                              |         | Batch (Partition key)          |              |                |                    | _                           |                             |                 |
| Settings                        | - 1             |                              |         | 2016<br>Degree (Sort key)      |              |                |                    |                             |                             |                 |
| ▼ DAX                           |                 |                              |         | Equal to 🔻 Enter sort key valu | ue           |                | Sort descer        | iding                       |                             |                 |
| Clusters                        |                 |                              |         |                                |              |                |                    |                             |                             |                 |
| Subnet groups                   |                 |                              |         | Filters                        |              |                |                    |                             |                             |                 |
| Parameter groups                |                 |                              |         | P TILETS                       |              |                |                    |                             |                             |                 |
| Events                          |                 |                              |         | Run Reset                      |              |                |                    | Activate V<br>Go to Setting | Windows<br>gs to activate W | /indows.        |
| EloudShell Feedback             |                 |                              |         |                                | © 2024, Amaz | zon Web Servic | es, Inc. or its af | filiates. Priva             | icy Terms Coi               | okie preference |

• Click on Run to execute the query.

| <b>⊘</b> Co | ompleted. Read capacity units con | sumed: 0.5      |         |             | ×         |
|-------------|-----------------------------------|-----------------|---------|-------------|-----------|
| ltem        | s returned (4)                    |                 | C Act   | tions 🔻 Cru | eate item |
|             | Student_name (String) ⊽           | Degree (String) | ▼ Batch | ⊽ ID        | $\nabla$  |
|             | murtaza                           | Bechelors       | 2016    | 3           |           |
|             | Hasnain                           | Masters         | 2016    | 1           |           |
|             | azhar                             | Masters         | 2016    | 2           |           |
|             | Iqra                              | Masters         | 2016 Ac | tivate Wind | OWS       |

Step 6: Query Data using Indexes:

The PartiQL editor is a feature provided by Amazon DynamoDB that allows users to execute PartiQL queries directly within the DynamoDB console. PartiQL is a SQL-compatible query language

designed to work with semi-structured data formats like JSON, making it well-suited for interacting with NoSQL databases like DynamoDB.

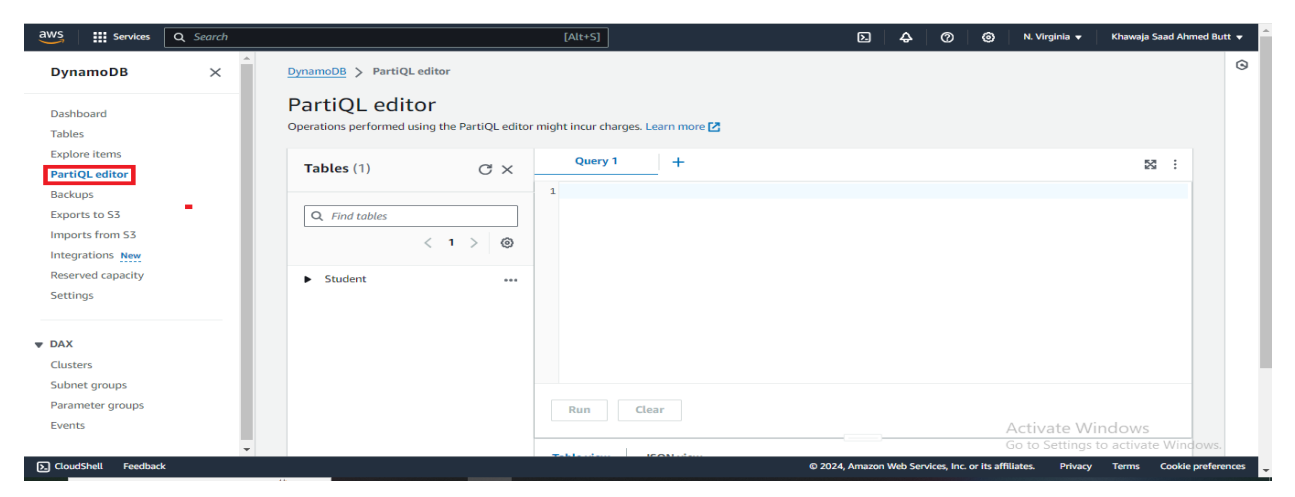

• In the DynamoDB dashboard, locate and select the "PartiQL editor" option.

• Select the ellipsis icon (...) and then choose "Scan Table" from the options provided.

| VS III Services O                           | <b>L</b> Search |                       |                                  | [Alt+S]                           | D              | ÷        | 0              | N. Virginia +                | Khawaja Saad Ahn           | med Butt 🖣 |
|---------------------------------------------|-----------------|-----------------------|----------------------------------|-----------------------------------|----------------|----------|----------------|------------------------------|----------------------------|------------|
| DynamoDB                                    | ×               | DynamoDB > PartiQL ed | litor                            |                                   |                |          |                |                              |                            | C          |
| Dashboard<br>Tables                         |                 | PartiQL editor        | <b>f</b><br>g the PartiQL editor | might incur charges. Learn more 🔀 |                |          |                |                              |                            |            |
| Explore items<br>PartiQL editor             | - 11            | Tables (1)            | С×                               | Query 1 +                         |                |          |                |                              | 25 i                       |            |
| Backups<br>Exports to S3<br>Imports from S3 | - 1             | Q Find tables         |                                  | 1                                 |                |          |                |                              |                            |            |
| ntegrations New<br>eserved capacity         | - 1             | Student               | 1 > @                            | Run query                         |                |          |                |                              |                            |            |
| ettings                                     | - 1             |                       |                                  | Scan table                        |                |          |                |                              |                            |            |
| X                                           | - 11            |                       |                                  | Query table                       |                |          |                |                              |                            |            |
| ibnet groups<br>irameter groups             | - 11            |                       |                                  | Table name                        |                |          |                |                              |                            |            |
| vents                                       | -               |                       |                                  | Drop item                         |                |          |                | Activate W<br>Go to Settings | indows<br>to activate Wind |            |
| CloudShell Feedback                         |                 |                       |                                  |                                   | © 2024, Amazor | web Serv | vices, Inc. or | ts affiliates. Privacy       | Terms Cookie               | preferen   |

• Select the command and click on Run to view the table

| aws E Services                    | Search |                       | [Alt+S]                                                | D 4 0 0                                          | N. Virginia 👻 Khawaja Saad Ahmed Butt 👻 |
|-----------------------------------|--------|-----------------------|--------------------------------------------------------|--------------------------------------------------|-----------------------------------------|
| DynamoDB                          | ×      | DynamoDB > PartiQL ed | itor                                                   |                                                  | G                                       |
| Dashboard<br>Tables               |        | PartiQL editor        | g the PartiQL editor might incur charges. Learn more 🛛 |                                                  |                                         |
| xplore items<br>PartiQL editor    |        | Tables (1)            | Cf ×                                                   |                                                  | 53 :                                    |
| ackups<br>Exports to S3           |        | Q. Find tables        | 1 ELECT * FROM "Student"                               |                                                  |                                         |
| mports from S3<br>ntegrations New |        | <                     | 1 > (2)                                                |                                                  |                                         |
| Reserved capacity<br>Settings     | - 1    | Student               |                                                        |                                                  |                                         |
| DAX                               | - 1    |                       |                                                        |                                                  |                                         |
| lusters                           |        |                       |                                                        |                                                  |                                         |
| arameter groups                   |        |                       | Run Clear                                              |                                                  |                                         |
| ivents                            |        |                       |                                                        | A                                                | ctivate Windows                         |
| CloudShell Feedback               | ÷      |                       | T-the day - Konstein                                   | © 2024, Amazon Web Services, Inc. or its affilia | ates. Privacy Terms Cookie preference   |

## • Execution result

| aws III Services    | <b>Q</b> Search | [Alt+S]           |              | Σ              | <b>\$</b>   | 0            | O N. Virginia +       | Khawaja Saad Ah | nmed Butt  |
|---------------------|-----------------|-------------------|--------------|----------------|-------------|--------------|-----------------------|-----------------|------------|
| DynamoDB            | ×               | Elapsed time 1029 | ms           |                |             |              |                       |                 |            |
| Dashboard<br>Tables |                 | C Find items      | <b>d</b> (9) |                |             |              | Download r            | esults to CSV   |            |
| PartiQL editor      |                 | Degree 🔻          | ID 🔻         | Student_name ▼ | Batch       |              |                       | ⊽               | 1          |
| Backups             |                 | Bechlors          | 9            | Hasnain        | 2015        |              |                       |                 |            |
| Exports to S3       |                 | Masters           | 1            | Hasnain        | 2016        |              |                       |                 |            |
| Imports from S3     |                 | Bechelors         | 8            | uzair          | 2015        |              |                       |                 |            |
| Reserved capacity   |                 | Bechelors         | 3            | murtaza        | 2016        |              |                       |                 |            |
| Settings            |                 | Bechelors         | 5            | Mehtab         | 2015        |              |                       |                 |            |
|                     |                 | Masters           | 7            | Imdad          | 2015        |              |                       |                 |            |
| Clusters            |                 | Bechelors         | 10           | hina           | 2015        |              |                       |                 |            |
| Subnet groups       |                 | Masters           | 2            | azhar          | 2016        |              |                       |                 |            |
| Parameter groups    |                 | Masters           | 6            | Igra           | 2016        |              |                       |                 |            |
| Events              |                 |                   | -            |                |             |              | Activate V            | Vindows         | OWS        |
| CloudShell Feedback | Ŧ               |                   | _            | © 2024, Amazo  | n Web Servi | ces. Inc. or | its affiliates. Priva | v Terms Cooki   | e preferen |

• Select the ellipsis icon (...) and then choose "Query Table" from the options provided.

| aws iii services Q Search                     |                                                                | [Alt+S]                             |                     | 🕐 🙆 N. Virginia 🗸                      | Khawaja Saad Ahmed Butt 👻 |
|-----------------------------------------------|----------------------------------------------------------------|-------------------------------------|---------------------|----------------------------------------|---------------------------|
| DynamoDB ×                                    | PartiQL editor<br>Operations performed using the PartiQL edito | r might incur charges. Learn more 🛂 |                     |                                        | 0                         |
| Tables<br>Explore items<br>PartiQL editor     | Tables (1)         C ×                                         | Query 1 +                           |                     |                                        | 52 :                      |
| Backups<br>Exports to \$3<br>Imports from \$3 | Q Find tables < 1 > ③                                          | 3<br>Puis susser                    |                     |                                        |                           |
| Reserved capacity<br>Settings                 |                                                                | Scan table<br>Add to editor         |                     |                                        |                           |
| ▼ DAX<br>Clusters                             |                                                                | Query table                         |                     |                                        |                           |
| Subnet groups<br>Parameter groups<br>Events   |                                                                | Drop item                           |                     | Activate Wi                            | ndows                     |
| CloudShell Feedback                           |                                                                | © 20:                               | 24, Amazon Web Serv | vices, Inc. or its affiliates. Privacy | Terms Cookie preferences  |

• Write the name you want to search in PartitionKeyValue.

| DynamoDB 3                                                                                                    | < PartiOL edi                                      |                                 |                                                                            |                                                  |                  |   |
|----------------------------------------------------------------------------------------------------|----------------------------------------------------|---------------------------------|----------------------------------------------------------------------------|--------------------------------------------------|------------------|---|
|                                                                                                    | Operations performed                               | tor<br>using the PartiQL editor | might incur charges. Learn more 🔀                                          |                                                  |                  |   |
| Dashboard<br>Tables<br>Explore items<br>PartiQL editor<br>Backups<br>Exports to 55<br>Imtegrations New<br>Reserved capacity<br>Settings | Tables (1)         Q Find tables         > Student | C ×<br>< 1 > ©                  | Query 1  SELECT * FROM "Student"  SELECT * FROM "Student" WHERE Student_na | me = <sup>P</sup> partitionKeyValue <sup>*</sup> | 8                | Ξ |
| DAX<br>Clusters<br>Subnet groups<br>Parameter groups<br>Events                                                                          |                                                    |                                 | Run Clear<br>Table view JSON view                                          |                                                  | Activate Windows |   |

• Select the command you want to execute and click on Run button.

| aws Services Q Search                                                                |                                                                                         | [Alt+S]                                                                                        | D & 0                                | Ø N. Virginia ▼               | Khawaja Saad Ahmed Butt 👻     |
|--------------------------------------------------------------------------------------|-----------------------------------------------------------------------------------------|------------------------------------------------------------------------------------------------|--------------------------------------|-------------------------------|-------------------------------|
| DynamoDB ×                                                                           | DynamoDB > PartiQL editor<br>PartiQL editor<br>Operations performed using the PartiQL e | ditor might incur charges. Learn more 🛃                                                        |                                      |                               | 0                             |
| Explore items PartiQL editor Backups Exports to S3 Imports from S3 Interrations. New | Tables (1)         C >           Q. Find tables            < 1 >         @              | Query 1     +       1 SELECT * FROM "Student"       2       3 FELECT * FROM "Student" WHERE St | udent_name = 'Hasnain'               |                               | 53 :                          |
| Reserved capacity     Settings     DAX     Clusters                                  | ► Student -                                                                             |                                                                                                |                                      |                               |                               |
| Subnet groups Parameter groups Events  CloudShell Feedback                           |                                                                                         | Run Clear                                                                                      | @ 2024. Amazon Web Services. Inc. or | Activate Wi<br>Go to Settings | ndows<br>to activate Windows. |

• Execution result

| wys III Services               | Q Search | [Alt+S]         |                   | D                         | <b>⇔</b>   @    | •                | N. Virginia 👻            | Khawaja Saad Ahmee |
|--------------------------------|----------|-----------------|-------------------|---------------------------|-----------------|------------------|--------------------------|--------------------|
| DynamoDB                       | ×        |                 |                   |                           |                 |                  |                          |                    |
| Dashboard<br>Tables            |          | Run             | Clear             |                           |                 |                  |                          |                    |
| xplore items<br>PartiQL editor |          | Table view      | JSON view         |                           |                 |                  |                          |                    |
| Backups<br>Exports to S3       |          | Completed       | /2024_10:21:47 PM |                           |                 |                  |                          |                    |
| mports from S3 ntegrations New |          | Elapsed time 10 | 0034ms            |                           |                 |                  |                          |                    |
| Reserved capacity<br>Settings  |          | Items retur     | ned (2)           |                           |                 |                  | Download res             | ults to CSV        |
| XAX                            |          | Q Find item:    | s                 |                           |                 |                  | <                        | 1 > 🐵              |
| lusters<br>ubnet groups        |          | Degree          | 9<br>9            | Student_name ♥<br>Hasnain | Batch<br>2015   |                  |                          | ~                  |
| Parameter groups<br>Events     |          | Masters         | 1                 | Hasnain                   | 2016            | ,                | A <del>ctivate W</del> i | indows             |
| IoudShell Feedback             | *        |                 |                   | © 2024, Amazo             | n Web Services, | Inc. or its affi | liates. Privacy          | Terms Cookle pre   |

## Adding Data into the Table:

• To add data to the table, enter the command "INSERT INTO name\_of\_table VALUE{}". After entering the data, select the code and execute it by clicking on the "RUN" button.

| aws in Services                                             | Q Search |                             |                       | [Alt+S]                                                                                                    | Þ              | ¢       | 0           | ۲           | N. Virginia 🔻                     | Khawaja Saad Ahr | med Butt 🔻          |
|-------------------------------------------------------------|----------|-----------------------------|-----------------------|----------------------------------------------------------------------------------------------------|----------------|---------|-------------|-------------|-----------------------------------|------------------|---------------------|
| DynamoDB                                                    | ×        | <u>DynamoDB</u> > PartiQLe  | ditor                 |                                                                                                    |                |         |             |             |                                   |                  | 9                   |
| Dashboard<br>Tables                                         |          | Operations performed usin   | ng the PartiQL editor | might incur charges. Learn more 🔀                                                                          |                |         |             |             |                                   |                  |                     |
| Explore items<br>PartiQL editor<br>Backups                  |          | Tables (1)                  | C×                    | Query 1 +                                                                                                  |                |         |             |             |                                   | 23 :             |                     |
| Exports to S3<br>Imports from S3<br>Integrations <u>New</u> |          | Q Find tables               | < 1 > ©               | <pre>3 SELECT * FROM "Student" WHERE Student_n 4 5 INSERT INTO Student VALUE {</pre>                       | ame = 'Hasna   | in'     |             |             |                                   |                  |                     |
| Reserved capacity<br>Settings                               |          | <ul> <li>Student</li> </ul> | ***                   | <pre>6 'Student_name': 'Ali hamza',<br/>7 'Degree': 'Bechelors',<br/>8 'Batch': 2016,<br/>9 'ID': 11</pre> |                |         |             |             |                                   |                  |                     |
| DAX     Clusters     Subset erouse                          |          |                             |                       | 10                                                                                                    |                |         |             |             |                                   |                  |                     |
| Parameter groups<br>Events                                  |          |                             |                       | Run Clear                                                                                                  |                |         |             |             | Activate Wi                       | ndows            |                     |
| CloudShell Feedba                                           |          | 12                          |                       |                                                                                                    | © 2024, Amazon | Web Sen | vices, Inc. | or its affi | 30 to Settings<br>liates. Privacy | Terms Cookie     | OWS.<br>preferences |

• In order to view the inserted data Select "SELECT \* FROM "Student"" and click Run

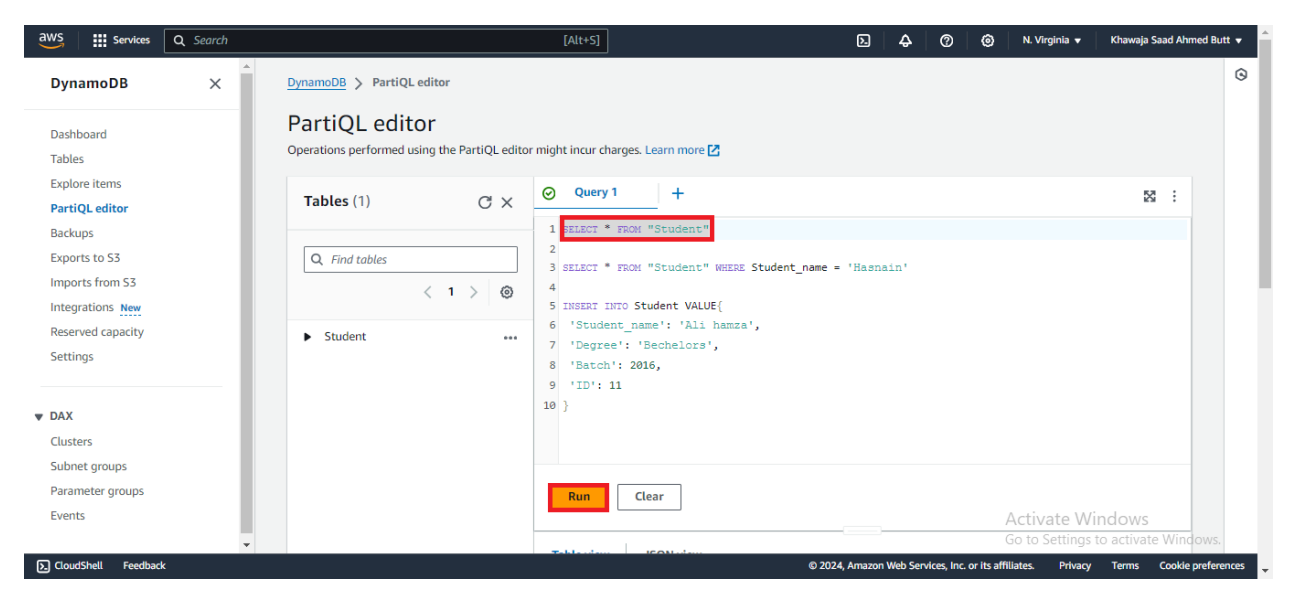

• Executed Result

| Items retur        | <b>ned</b> (10) |                  |       | Download results to CSV |
|--------------------|-----------------|------------------|-------|-------------------------|
| <b>Q</b> Find item | S               |                  |       | < 1 > @                 |
| Degree v           | r   ID          | ▼ Student_name ▼ | Batch | $\nabla$                |
| Bechlors           | 9               | Hasnain          | 2015  |                         |
| Masters            | 1               | Hasnain          | 2016  |                         |
| Bechelors          | 8               | uzair            | 2015  |                         |
| Bechelors          | 3               | murtaza          | 2016  |                         |
| Bechelors          | 5               | Mehtab           | 2015  |                         |
| Masters            | 7               | Imdad            | 2015  |                         |
| Bechelors          | 11              | Ali hamza        | 2016  |                         |
| Bechelors          | 10              | hina             | 2015  |                         |
| Masters            | 2               | azhar            | 2016  |                         |
| Masters            | 6               | lqra             | 2016  | Activate Windows        |
|                    |                 |                  |       |                         |

### Conclusion

This lab has covered the creation of DynamoDB tables, data insertion, index establishment for query efficiency, and the execution of queries utilizing these indexes. DynamoDB offers a scalable, flexible approach to NoSQL data management in the cloud environment.

### Exercise

This exercise comprises four steps outlined as follows:

- 3. Create a DynamoDB table named "Employee" with attributes: EmployeeID (string) as the primary key and Name (string), Age (number), and Department (string) as additional attributes.
- 4. Insert at least three items into the "Employee" table.
- 5. Create a global secondary index on the "Department" attribute.
- 6. Query the "Employee" table using the global secondary index to find all employees in a specific department.

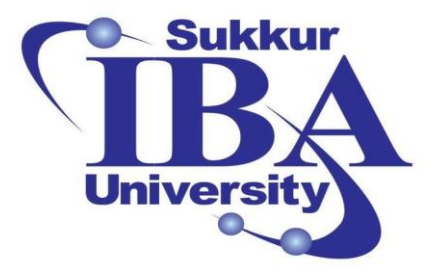

# Sukkur IBA University

# Bootcamp

**Cloud Computing** 

2024

## Lab Module #7 Setting Up RDS on Amazon AWS

Course Instructor: Dr. Gulsher Baloch

Engr. Hasnain Hyder

CMS ID: \_\_\_\_\_

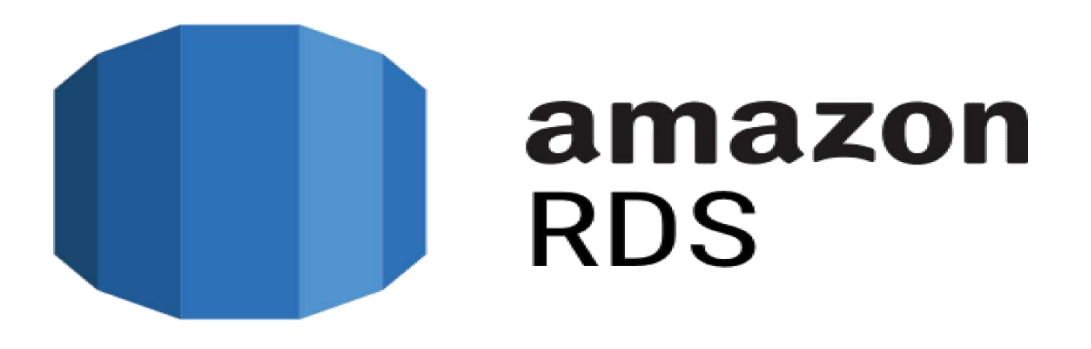

## **Objectives**

- Understand the concept of Amazon RDS.
- Learn how to create a relational database instance using RDS.
- Gain hands-on experience in managing RDS instances.

## **Pre-requisites**

- Basic understanding of databases and SQL.
- An active Amazon AWS account.
- Access to the AWS Management Console.

## Outcomes

After completing this session, student should be able to:

- Explain the purpose and benefits of using Amazon RDS.
- Create and configure a relational database instance on RDS.
- Connect to the RDS instance from a client application.
- Perform basic management tasks on the RDS instance.

## Introduction

Amazon Relational Database Service (RDS) is a fully managed database service provided by Amazon Web Services (AWS) that simplifies the deployment, management, and scaling of relational databases in the cloud. It enables users to set up, operate, and scale databases with ease, allowing them to focus more on their applications rather than database management tasks.

Key Features:

- Managed Service: With Amazon RDS, AWS handles many of the routine database administration tasks such as provisioning, patching, backup, recovery, and monitoring, allowing users to offload the operational overhead associated with managing databases.
- Multiple Database Engine Support: Amazon RDS supports various popular relational database engines including:
  - MySQL: An open-source relational database management system known for its performance, reliability, and ease of use.
  - PostgreSQL: A powerful and feature-rich open-source relational database system known for its extensibility and standards compliance.
  - Oracle: A robust and scalable enterprise-grade relational database system widely used in businesses for mission-critical applications.
  - SQL Server: A comprehensive database management system developed by Microsoft,

offering features like high availability and disaster recovery.

• Scalability: RDS allows users to easily scale their database instances vertically by adjusting compute and storage resources or horizontally through features like Read Replicas (for read scalability) and Multi-AZ deployments (for high availability and failover).

- High Availability and Reliability: RDS offers Multi-AZ deployments for automatic failover and redundancy, ensuring high availability and data durability. It also provides automated backups, point-in-time recovery, and database snapshots for data protection and disaster recovery.
- Security: Amazon RDS integrates with AWS Identity and Access Management (IAM) for finegrained access control and provides features like encryption at rest and in transit, network isolation through Virtual Private Cloud (VPC), and security group-based firewall rules.
- Monitoring and Metrics: RDS provides built-in monitoring and performance metrics through Amazon CloudWatch, enabling users to monitor database performance, set alarms, and troubleshoot issues proactively.
- Cost-Effective: Amazon RDS offers a pay-as-you-go pricing model with no upfront costs or long-term commitments, allowing users to scale their database resources based on demand and optimize costs effectively.

Use Cases:

- Web Applications: RDS is ideal for powering web applications, providing a reliable and scalable backend database infrastructure.
- **Enterprise Applications:** RDS supports enterprise-grade databases like Oracle and SQL Server, making it suitable for hosting business-critical applications.
- **Dev/Test Environments:** RDS simplifies the setup of development and testing environments, allowing developers to quickly provision and manage database instances.
- Analytics and Reporting: RDS can be used for storing and analyzing large datasets, supporting OLAP (Online Analytical Processing) and data warehousing workloads.

## **Steps to Create Database on RDS:**

The outlined procedure involves setting up to create a Database on RDS.

Step 1: Sign in to the AWS Management Console

- Open your web browser and navigate to the AWS Management Console (https://aws.amazon.com/console/).
- Sign in using your AWS account credentials.

Step 2: Create a Database on RDS:

In the search bar at the top of the page, type "RDS" and select the "Amazon RDS" service from the search results. Alternatively, you can find RDS under the "Database" category on the console dashboard.

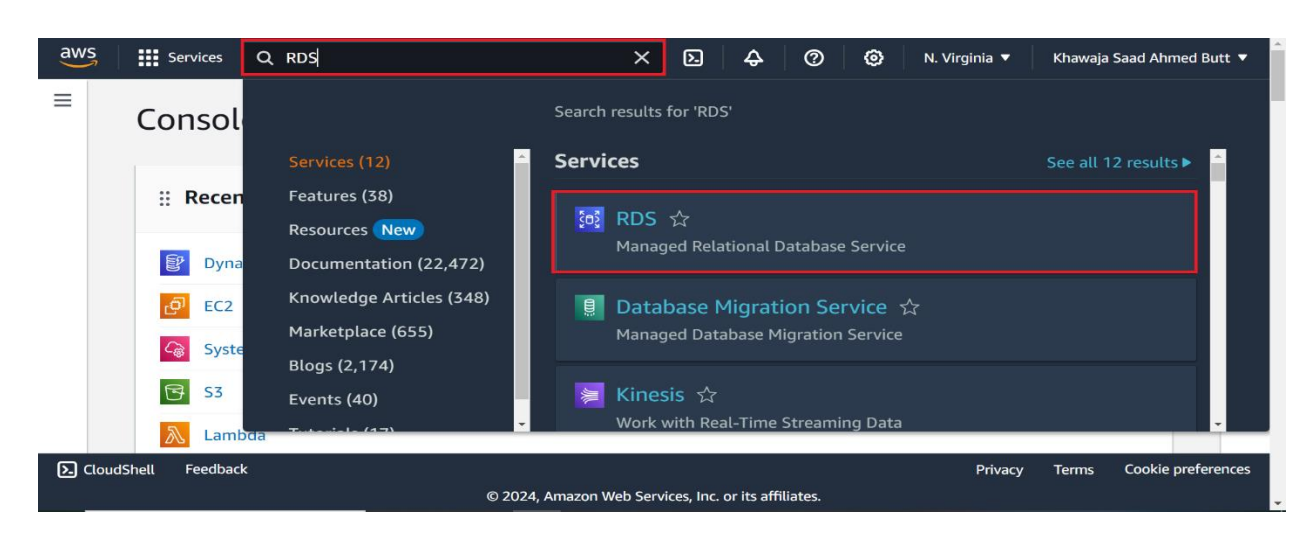

• On the RDS dashboard, click on the "Create database" button to begin setting up a new database instance.

| Services Q Search                                      |   |                                                                               | [Alt+S]                    | ۶.      | ¢         | Ø          | ۲            | N. Virginia 🔻     | Khawaja  | Saad Ahmed  | Butt 🔻   |
|--------------------------------------------------------|---|-------------------------------------------------------------------------------|----------------------------|---------|-----------|------------|--------------|-------------------|----------|-------------|----------|
| Amazon RDS $\times$                                    | * |                                                                               |                            |         |           |            |              |                   |          |             | 0        |
| Dashboard                                              |   | Create database                                                               |                            |         |           |            |              |                   |          |             |          |
| Databases<br>Query Editor<br>Performance insights      |   | Amazon Relational Database Service (RDS) n<br>Restore from S3 Create database | aakes it easy to set up, o | operate | , and sca | ale a rel  | ational o    | latabase in the c | loud.    |             |          |
| Snapshots<br>Exports in Amazon S3<br>Automated backups |   | Service health                                                                |                            |         |           |            | Viev         | v service health  | dashboai | ·d          |          |
| Reserved instances<br>Proxies                          |   | Current status                                                                |                            |         |           | Detai      | ls           |                   |          |             |          |
| Subnet groups                                          |   | Amazon Relational Database Service (N. V                                      | 'irginia)                  |         |           | Servio     | ce is ope    | rating normally   |          |             |          |
| Parameter groups<br>Option groups                      | - | Recommended services 🖸<br>Customers like you also use these services.         |                            |         |           |            |              |                   |          | ÷           |          |
| CloudShell Feedback                                    |   |                                                                               | © 2024, /                  | Amazon  | Web Serv  | ices, Inc. | or its affil | iates. Privacy    | Terms    | Cookie pref | ferences |

- You will be prompted to choose a database engine. Select the engine that best fits your requirements from the available options, such as MySQL, PostgreSQL, Oracle, SQL Server, etc.
- Select MySQL

| Services Q. Search                            | [Alt+S]                                            |       | Þ 4              | 0                | 🔊 N. Virginia 🔻   | Khawaja Saad Ahmed Butt 🔻  |
|-----------------------------------------------|----------------------------------------------------|-------|------------------|------------------|-------------------|----------------------------|
| Engine options                                |                                                    |       |                  |                  |                   | 6                          |
| Engine type Info                              |                                                    |       |                  |                  |                   |                            |
| <ul> <li>Aurora (MySQL Compatible)</li> </ul> | <ul> <li>Aurora (PostgreSQL Compatible)</li> </ul> |       |                  |                  |                   |                            |
|                                               |                                                    |       |                  |                  |                   |                            |
| By                                            | By                                                 |       |                  |                  |                   |                            |
| O MySQL                                       | O MariaDB                                          |       |                  |                  |                   |                            |
|                                               |                                                    |       |                  |                  |                   |                            |
|                                               |                                                    |       |                  |                  |                   |                            |
|                                               |                                                    |       |                  |                  |                   |                            |
| O PostgreSQL                                  | <ul> <li>Oracle</li> </ul>                         |       |                  |                  |                   |                            |
| G2                                            | ORACLE                                             |       |                  |                  |                   |                            |
|                                               |                                                    |       |                  |                  |                   |                            |
| O Microsoft SQL Server                        | O IBM Db2                                          |       |                  |                  |                   |                            |
| Marsoft -                                     | IDM Dh2                                            |       |                  |                  |                   |                            |
| 🧟 SQL Server                                  |                                                    |       |                  |                  |                   |                            |
|                                               |                                                    |       |                  |                  |                   |                            |
| hell Feedback                                 |                                                    | 6 202 | 4, Amazon Web Si | ervices, Inc. or | s ambates. Privac | y Terms Cookie preferences |

• Select the template as "Free tier"

| Q Search                                                                                                    |                                                                                                    | [Alt+S]                                                                                                 | Ð | \$ Ø |                                                                                                    | Khawaja Saad Ahmed                                                                                                    |
|----------------------------------------------------------------------------------------------------|----------------------------------------------------------------------------------------------------|----------------------------------------------------------------------------------------------------|---|------|----------------------------------------------------------------------------------------------------|----------------------------------------------------------------------------------------------------|
| MySQL 8.0.35                                                                                                    |                                                                                                    | •                                                                                                    |   |      | MySQL                                                                                                    | ×                                                                                                    |
| Templates<br>Choose a sample template to meet your us<br>O Production<br>Use defaults for high availability<br>and fast, consistent performance.                                                                                                    | Case. O Dev/Test This instance is intended for development use outside of a production environment.                                                                                                    | <ul> <li>Free tier</li> <li>Use RDS Free Tier to develop new<br/>applications, test existing</li> </ul> |   |      | MySQL is the n<br>source databas<br>MySQL on RDS<br>features of the<br>edition with th<br>scale compute<br>capacity for yo                                                                                       | tost popular open<br>e in the world.<br>offers the rich<br>MySQL community<br>e flexibility to easily<br>resources or storage<br>ur database.                                            |
|                                                                                                    |                                                                                                    | experience with Amazon RDS.                                                                             |   |      | <ul> <li>Supports da<br/>TiB.</li> </ul>                                                                                                    | tabase size up to 64                                                                                                    |
| Availability and durability                                                                                                    |                                                                                                    | esperience with Arrazon RDS.                                                                            |   |      | <ul> <li>Supports of<br/>TiB.</li> <li>Supports Gi<br/>Memory Op<br/>Burstable Pi<br/>classes.</li> <li>Supports at<br/>and point-in</li> </ul>                                                                  | eneral Purpose,<br>timized, and<br>erformance instance<br>tomated backup<br>i-time recovery.                                                                                             |
| Availability and durability Deployment options Info The deployment options Info () Multi-A2 Dicuter () Content a 08 Guarter () Content a 08 Guarter () Content a point option biblity, di () Content a content option biblity, di () Content a content option biblity, di () Content option biblity, di () Content | a those supported by the engine you selecter<br>instance and two readable standby DB instance<br>and unduring and increases capacity its same                                                                                                    | d above.                                                                                                |   |      | <ul> <li>Supports of<br/>Tills</li> <li>Supports G<br/>Memory Op<br/>Burstable P<br/>classes.</li> <li>Supports at<br/>and point-in</li> <li>Supports up<br/>per instance<br/>Region or 5<br/>region.</li> </ul> | tablase size up to ba<br>imized, and<br>arformance instance<br>tomated backup<br>i-time recovery.<br>to 15 Road Replicas<br>, within a single<br>read replicas cross-                    |
| Availability and durability Deployment options info The deployment options below are limited Multi-AZ DB Cluster Crostes a BR duster with availability, d Multi-AZ DB instance (not support Crostes a primary OB instance and est starting DB instance descript support c                                                                                                    | o those supported by the engine you selecter:<br>instance and two readable standby OB instance<br>a redundancy and increases capacity to server<br>a for Multi-AD CB clusters ranged by CB clusters<br>matching to the stance in a different AZ. Provides In<br>meticines for redu workloads. | d above.<br>Ere, with acts DB Instance in a different Availability<br>read workloads.                   |   |      | <ul> <li>Supports at<br/>TiB.</li> <li>Supports G<br/>Memory Op<br/>Burstable P<br/>classes.</li> <li>Supports at<br/>and point-ir</li> <li>Supports up<br/>per instance<br/>Region or 5<br/>region.</li> </ul>  | tables size up to ba<br>ineral Purpose,<br>timized, and<br>triformance instance<br>tomated backup<br>time recovery.<br>Ito 15 Read Replicas<br>, within a single<br>read replicas cross- |

• After selecting the database engine, you will need to configure the database instance.

| Services Q Search                                                                                                    | [Alt+S]                                                                                                    | 🔈 🗛 🧷 🙆 N. Virginia 🕶 Khawaja Saad Ahmed                                                                                                    |
|----------------------------------------------------------------------------------------------------|----------------------------------------------------------------------------------------------------|----------------------------------------------------------------------------------------------------|
| Settings                                                                                                    |                                                                                                    | MySQL ×                                                                                                    |
| DB instance identifier tote<br>Type a name for your DB instance. The name must be unique across all<br>region.<br><b>PDS-instance</b><br>The DB instance identifier in case-insensitive, but its stored as all lower<br>characters or hyphons. First character must be a lister. Card contain to<br><b>P Condentials Cartions</b> | DB instances owned by your AWS account in the current AWS<br>are (as in "highdinitance"). Constants: 1 to 60 alphanumeric<br>o constantive hyphenic. Carlt and with a hyphen. | MySQL is the most popular open<br>source database in the world.<br>MySQL on RDS offers the rich<br>features of the MySQL community<br>edition with the flexibility to easily<br>scale compute resources or storage<br>capacity for your database. |
| Master username Info<br>Type a login ID for the master user of your DB instance.<br>admin<br>1 to 16 alphanumeric characters. The first character must be a letter.                                                                                                    |                                                                                                    | Supports database size up to 64<br>Til.     Supports General Purpose,<br>Memory Optimized, and<br>Burstable Performance instance                                                                                                    |
| Credentials management<br>You can use AWS Secrets Manager or manage your master user creden<br>Managed in AWS Secrets Manager - most secure<br>RDS generates a password for you and manages it                                                                                                    | tak. Self managed Create your own password or have RDS create a password                                                                                                    | classes.<br>Supports automated backup<br>and point-in-time recovery.<br>Supports up to 15 Read Replicas<br>ore instance within a circle                                                                                                    |
| Auto generate password     Amazon RDS can generate a password for you, or you can specify y                                                                                                    | tiur you manage.                                                                                                    | Region or 5 read replicas cross-<br>region.                                                                                                    |
| Master password Info                                                                                                    |                                                                                                    |                                                                                                    |
| Minimum constraints: At least 8 printable ASCII characters. Can't conta                                                                                                    | in any of the following symbols: / ' * @                                                                                                    |                                                                                                    |
| Confirm master password Info                                                                                                    |                                                                                                    |                                                                                                    |
| ell Feedback                                                                                                    |                                                                                                    | © 2024, Amazon Web Services, Inc. or its affiliates. Privacy Terms Cookie pre                                                                                                    |

• Specify instance details including instance type, storage type and capacity, allocated storage size, and network settings such as VPC (Virtual Private Cloud) and subnet group.

| I <b>nstance configuration</b><br>The DB instance configuration options below are limited to those supported by the engine that you                             |
|----------------------------------------------------------------------------------------------------|
| DB instance class Info                                                                                                    |
| ▼ Hide filters                                                                                                    |
| Show instance classes that support Amazon RDS Optimized Writes Info<br>Amazon RDS Optimized Writes improves write throughput by up to 2x at no additional cost. |
| Include previous generation classes                                                                                                    |
| Standard classes (includes m classes)                                                                                                    |
| Memory optimized classes (includes r and x classes)                                                                                                    |
| <ul> <li>Burstable classes (includes t classes)</li> </ul>                                                                                                    |
| dh t2 micro                                                                                                    |
| 2 vCPUs 1 GIB RAM Network: 2,085 Mbps                                                                                                    |

| Storage                                                                                                    |                                                                                                    | MySQL                                                                                                    |
|----------------------------------------------------------------------------------------------------|----------------------------------------------------------------------------------------------------|----------------------------------------------------------------------------------------------------|
| Storage type infe           reveloped CPF SSD (62) storage volumes are now available.           Providioned UPS SSD (61)           relation of the storage volume are now available.           Providioned UPS SSD (61)           Relative in providioning (10)           Allocated storage infe           400           The minimum value is 100 Gill and the maximum value is 65.5           Or After your modify the storage for a DB instance Vaur instance will remain available as the storage Vaur instance will remain available as the storage volume and the storage of the storage of the storage | GB<br>S5 GII<br>25 GII<br>26 Binstance will be in storage-optimization.<br>ge-optimization completes. Learn more [2] | MySQL is the most popular open<br>source database in the world<br>by the most popular in the world<br>by the most popular in the most<br>data on the most popular in the most<br>data on the most popular in the most popular<br>capacity for your database size up to 6<br>TIB,<br>Supports database size up to 6<br>TIB,<br>Supports database size up to 6 |
| Provisioned IOPS Info 3000 The minimum value is 1,000 IOPS and the maximum value is 2                                                                                                    | IOPS<br>55,000 IOPS. The IOPS to GIB ratio must be between 0.5 and 50                                                | classes.<br>Supports automated backup<br>and point-in-time recovery.<br>Supports up to 15 Read Replic                                                                                                    |
|                                                                                                    |                                                                                                    | per instance, within a single                                                                                                    |
| Your actual IOPS might vary from the amount instance type. Learn more Z                                                                                                    | that you provisioned based on your database workload and                                                             | Region or 5 read replicas cross<br>region.                                                                                                    |
| Your actual IOPS might vary from the amount<br>instance type. Learn more      Storage autoscaling                                                                                                    | that you provisioned based on your database workload and                                                             | Region or 5 read replicas cross<br>region.                                                                                                    |
| Orar actual IOPS might vary from the amount<br>instance type: Learn more 2      Storage autoscaling  Connectivity Info                                                                                                    | that you provisioned based on your database workload and                                                             | Region or 5 read replicas cross<br>region.                                                                                                    |

• Once you are satisfied with the configuration, click on the "Create database" button to initiate the creation of the RDS instance.

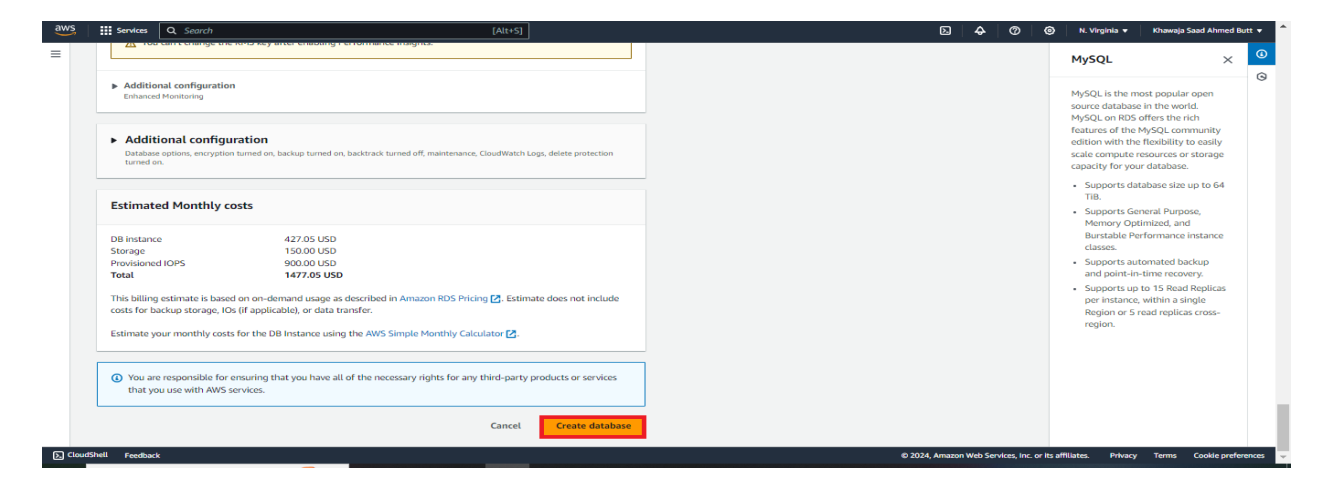

• After the database instance is successfully created, navigate to the RDS dashboard to obtain the connection details.

| Amazon RDS       × <sup>C</sup> Introducting Aurora's I/O-Optimized<br>Aurora's I/O-Optimized [2] is a new cluster storage configuration that offers predictable pricing for all applications and improved price-performance, with up to 40% costs savings for I/O-Intersive applications.         Dashboard <b>Dashboard</b> Dashboard <b>Consider creating a Blue/Green Deployment to minimize downtime during upgrades</b> Performance insights <b>Consider creating a Blue/Green Deployment to minimize downtime during upgrades</b> Voury want to consider using Amazon RDS Blue/Green Deployments and minimize your downtime during upgrades. A Blue/Green Deployment provides a staging environment for changes to production         databases. BDS User Guide [2]          Automated backups <b>Databases</b>                                                                                                    | ×      | × 6         |
|----------------------------------------------------------------------------------------------------|--------|-------------|
| Dathbard Databases Query Editor Performance insights Supprise in Anazon S3 Automated backups Databases (A) Databases (A) Databas | ×      |             |
| Databases         Query Editor         Performance insights         Snapshots         Exports in Anazon S3         Automated backups         Databases (4)         © Group resources         © Modify         Actions v                                                                                                    | ×      |             |
| Query Editor          Performance insights          Proformance insights             Consider creating a Blue/Green Deployment to minimize downtime during upgrades. A Blue/Green Deployment provides a staging environment for changes to production durings upgrades. A Blue/Green Deployment provides a staging environment for changes to production durings upgrades. A Blue/Green Deployment provides a staging environment for changes to production durings upgrades. A Blue/Green Deployment provides a staging environment for changes to production durings upgrades. A Blue/Green Deployment provides a staging environment for changes to production durings upgrades. A Blue/Green Deployment provides a staging environment for changes to production durings upgrades. A Blue/Green Deployment provides a staging environment for changes to production durings upgrades. A Blue/Green Deployment provides a staging environment for changes to production durings upgrades. A Blue/Green Deployment provides a staging environment for changes to production durings upgrades. A Blue/Green Deployment provides a staging environment for changes to production durings upgrades. A Blue/Green Deployment provides a staging environment for changes to production durings upgrades. A Blue/Green Deployment provides a staging environment for changes to production durings. A Blue/Green Deployment provides a staging environment for changes to production durings. A Blue/Green Deployment provides a staging environment for changes to production durings. A Blue/Green Deployment provides a staging environment for changes to production durings. A Blue/Green Deployment provides a staging environment for changes to production durings. A Blue/Green Deployment provides a staging environment for changes to production durings. A Blue/Green Deployment provides a staging environment for changes to production during upgrades. A Blue/Green Deployment provides a staging envintent d                                                                                                    | ×      |             |
| Performance insights<br>Snapinots<br>Exports in harmann S3<br>Automated backups Databases (4) Databases (4) Compressures C Modify Actions  Resource from S3 Create database                                                                                                    |        |             |
| Snapshots<br>Exports in Amazon S3<br>Automated backups Databases (4) © Group resources C Modify Actions v Restore from S3 Create database                                                                                                    |        |             |
| Exports in Amazon 53<br>Automated backups Databases (4) O Group resources C Modify Actions v Restore from 53 Create databa                                                                                                    |        |             |
| Automated backups Databases (4) O Group resources C Modify Actions v Restore from 53 Create database                                                                                                    |        |             |
|                                                                                                    | e      |             |
| Reserved instances                                                                                                    |        |             |
| Proxies Q. Filter by databases < 1 >                                                                                                    | 0      |             |
| DBidentifier ▲ Status ♥ Role ♥ Engine ♥ Region & AZ ♥ Size ♥ Recommendations ♥ CPU ♥                                                                                                    | Curre  |             |
| Subnet groups                                                                                                    |        |             |
| Parameter groups O E res-instance O Available Multi-Az Dis Cluster MySQL Community us-east-1 5 instances -                                                                                                    | -      |             |
| Option groups O rds-instance-instance-1 O Available Writer instance MySQL Community us-east-1a db.mSdLarge                                                                                                    |        |             |
| Custom engine versions O - rds-instance-instance-2 O Available Reader instance MySQL Community us-east-1f db.m5d.large                                                                                                    | _      |             |
| Zero-ETL Integrations New Ork-instance-instance-3 O Available Reader instance MySQL Community us-east-1d db.m5d.large                                                                                                    | _      |             |
| Faceds 4                                                                                                    | ) F    |             |
| Leens                                                                                                    |        |             |
| Field Street Andre Andre Andre Andre Andre Andre Andre Andre Andre Andre Andre Andre Andre Andre Andre Andre An                                                                                                    |        |             |
|                                                                                                    |        |             |
|                                                                                                    |        |             |
| Construct update O2024 Amazon Web Services, Inc. or its affiliates. Privacy Terms //                                                                                                    | Cookie | preferences |
|                                                                                                    |        |             |

Step 3: Configure Inbound Security for RDS:

• Under the "Connectivity & security" tab for your RDS instance. Go to Security and click on VPC security groups.

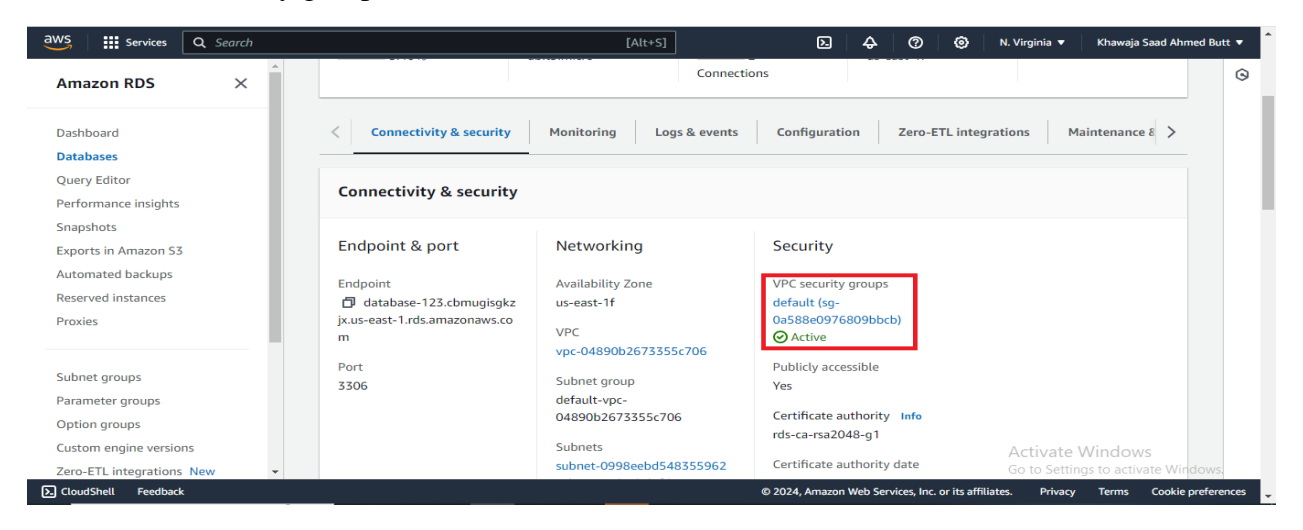

• Choose the Virtual Private Cloud (VPC) currently in use, and then navigate to the inbound rules section located at the bottom.

| aws Services                                 | Q Searc | h [Alt+S] D 🗘 🧿 🔞 N. Virginia 🔻 Khawaja Saad Ahmed Butt 🔻                                                                                                    |
|----------------------------------------------|---------|----------------------------------------------------------------------------------------------------|
| EC2 Dashboard<br>EC2 Global View             | ×       | Security Groups (1/1) Info       C       Actions ▼       Export security groups to CSV       ▼       Create security group         Q. Find resources by attribute or tag       Q |
| Events<br>Console-to-<br>Code <u>Preview</u> | - 1     | sg-0a588e0976809bbcb         X         Clear filters         < 1 > @                                                                                                    |
| ▼ Instances                                  |         | ☑         Name         ▼         Security group ID         ▼         Security group name         ▼         VPC ID                                                                |
| Instances                                    |         | C - <u>sg-0a588e0976809bbcb</u> default <u>vpc-04890b2673355c706</u>                                                                                                    |
| Instance Types                               |         | <                                                                                                    |
| Launch Templates                             |         |                                                                                                    |
| Spot Requests                                |         |                                                                                                    |
| Savings Plans                                |         | sg-0a588e0976809bbcb - default                                                                                                    |
| Reserved Instances                           |         |                                                                                                    |
| Dedicated Hosts                              |         |                                                                                                    |
| Capacity<br>Reservations New                 |         | Details Inbound rules Outbound rules Tags                                                                                                    |
| ▼ Images                                     |         | Activate Windows                                                                                                    |
| AMIs                                         | -       | Inbound rules (4) C Manage taggo to Stellik inbound rules (incloves -                                                                                                    |
| CloudShell Feedback                          | k       | © 2024, Amazon Web Services, Inc. or its affiliates. Privacy Terms Cookie preference                                                                                             |

• In bound security click on "Edit inbound rules"

|                   | =                                  |             |                                                      |                       |
|-------------------|------------------------------------|-------------|------------------------------------------------------|-----------------------|
| Inbound rules (4) |                                    | C Man       | age tags Edit inbound                                | rules                 |
| Q Search          |                                    |             | < 1                                                  | 0                     |
| Name              | ▼ Security group rule ▼ IP version | ⊽   Туре    | ▼ Protocol                                           | ▽                     |
| <b>—</b> –        | sgr-04aada33497dec63a –            | All traffic | Acti <b>vat</b> te Window<br>Go to Settings to activ | /S<br>vate Windows, – |
|                   |                                    |             |                                                      |                       |

• Select the MySQL/Aurora service and TCP protocol for inbound security rules, then proceed to save the changes by clicking on "Save Rules."

| Security group rule ID | Type Info    | Protocol Info | Port range | Source Info | Description - optional Info | 9 |
|------------------------|--------------|---------------|------------|-------------|-----------------------------|---|
| sgr-00d5a40ba8999ee3d  | MYSQL/Aurora | ТСР           | 3306       | Custom 🔻    | Q Delete                    |   |
| sgr-04aada33497dec63a  | All traffic  | All           | All        | Custom 🔻    | Q Delete                    |   |
| -                      | Custom TCP   | ТСР           | 0          | Anyw 🔻      | Q. Delete                   |   |
| Add rule               |              |               |            |             |                             |   |
|                        |              |               |            |             |                             |   |

Step 4: Connect to the RDS Instance:

• Once the instance is created and available, note down the endpoint, username, and password. You will need these to connect with MySQL Workbench.

| aws Services Q Search     |                                        | [Alt+S]                     |                               | E                   | \$ Ø   | 🛞 N. Virginia 🔻      | Khawaja Saad Ahmed Butt 🔻 |
|---------------------------|----------------------------------------|-----------------------------|-------------------------------|---------------------|--------|----------------------|---------------------------|
| Amazon RDS ×              | RDS > Databases > mysql                |                             |                               |                     |        |                      | 9                         |
|                           | mvsal                                  |                             |                               |                     |        | C Modify             | Actions 🔻                 |
| Dashboard                 |                                        |                             |                               |                     |        |                      |                           |
| Databases                 | Summany                                |                             |                               |                     |        |                      |                           |
| Resformance insights      | Summary                                |                             |                               |                     |        |                      |                           |
| Snanshots                 | DB identifier                          | Status                      | Role                          | Engine              |        | Recommendations      |                           |
| Exports in Amazon S3      | mysql                                  | ⊘ Available                 | Instance                      | MySQL Community     |        | Recommendations      |                           |
| Automated backups         | CPU                                    | Class                       | Current activity              | Region & AZ         |        |                      |                           |
| Reserved instances        | 3.05%                                  | db.t3.micro                 | 0 Connections                 | us-east-1f          |        |                      |                           |
| Proxies                   |                                        |                             |                               |                     |        |                      |                           |
|                           | Connectivity & security Monitoring     | Logs & events Configuration | Zero-ETL integrations Mainten | ance & backups Tags | Recomm | endations            |                           |
| Subnet groups             |                                        |                             |                               |                     |        |                      |                           |
| Parameter groups          |                                        |                             |                               |                     |        |                      |                           |
| Option groups             | Connectivity & security                |                             |                               |                     |        |                      |                           |
| Custom engine versions    |                                        |                             |                               |                     |        |                      |                           |
| Zero-ETL integrations New | Endpoint & port                        | Networking                  | Security                      |                     |        |                      |                           |
|                           | Endpoint                               | Availability Zone           | VPC security group:           | 5                   |        |                      |                           |
| Events                    | mysqLcbmugisgkzjx.us-east-1.rds.amazor | a us-east-1f                | default (sg-0a588e            | 0976809bbcb)        |        |                      |                           |
| Event subscriptions       | ws.com                                 | VPC                         | ⊘ Active                      |                     |        |                      |                           |
|                           | Port                                   | vpc-04890b2673355c706       | Publicly accessible           |                     |        |                      |                           |
| Recommendations           | 3306                                   | Subnet group                | Yes                           |                     | A      | Activate Windo       | OWS                       |
| Certificate update        |                                        | default-vpc-04890b2673355c7 | 06 Certificate authority      | y Info              |        | Go to Settings to ac | tivate Windows.           |
|                           |                                        |                             | rde-co-rea2049-01             |                     |        |                      |                           |

Step 4: Download and Install MySQL Workbench:

- Go to the MySQL Workbench website and download the appropriate version for your operating system.
- Link: https://dev.mysql.com/downloads/windows/installer/8.0.html
- Follow the installation instructions to install MySQL Workbench on your computer.

• Open MySQL Workbench after installation.

| MySQL Workbench |                                                     |                                                                                           |                                                                                                    |                                                                                                    |                          | 0     | × |
|-----------------|-----------------------------------------------------|-------------------------------------------------------------------------------------------|----------------------------------------------------------------------------------------------------|----------------------------------------------------------------------------------------------------|--------------------------|-------|---|
|                 | Detabase Incla Scripting E                          | MySQL Workbench is the offi<br>create and browse your de<br>design and run SQL queries to | to MySQL<br>clal graphical user interface (GUI) tool fo<br>tabase schemas, work with database ob,<br>work with stored data. You can also mig<br>database vendors to your MySQL datab | Workbench<br>r MySQL, it allows you to design,<br>lects and insert data as well as<br>rate schemas and data from other<br>see. |                          |       | × |
|                 | vSOL Connections                                    | Browse Documentation >                                                                    | Read the Blog >                                                                                                    | Discuss on the Forums >                                                                                                    |                          |       |   |
| 4 41            | ocal instance MySQL80<br>t root<br>* localhost:3306 | mysql<br># admin<br># mysql.cbmugisgkijs.us-sast-1,rdt.a.                                 |                                                                                                    |                                                                                                    | -                        |       |   |
|                 |                                                     |                                                                                           |                                                                                                    | Activate Win<br>Go to Settings to                                                                                              | ndows<br>5 activate Wind | lows. |   |

• Click on the "+" icon next to "MySQL Connections" to create a new connection.

| MySQL Workbench                                        |                                                                                       |                                                                                                    |                                                                                                    | - 0 | $\times$ |
|--------------------------------------------------------|---------------------------------------------------------------------------------------|----------------------------------------------------------------------------------------------------|----------------------------------------------------------------------------------------------------|-----|----------|
| mysql × File Edit View Database Tools Scripting        | Help                                                                                  |                                                                                                    |                                                                                                    |     |          |
| \$\$\$ <                                               | Welcome                                                                               | to MySQL V                                                                                                    | Vorkbench                                                                                                |     | ×        |
|                                                        | MySQL Workbench is the of<br>create and browse your o<br>design and run SQL queries t | fficial graphical user interface (GUI) tool for N<br>database schemas, work with database objec<br>to work with stored data. You can also migrat<br>database vendors to your MySQL database | MySQL. It allows you to design,<br>ts and insert data as well as<br>te schemas and data from other<br>e. |     |          |
|                                                        | Browse Documentation >                                                                | Read the Blog >                                                                                                    | Discuss on the Forums >                                                                                  |     |          |
| MySQL Connection                                       | ns ⊖⊗                                                                                 |                                                                                                    | α,                                                                                                    |     |          |
| Local instance MySQL80<br># root<br>*27 localhost:3306 | 0 mysql<br>± admin<br><sup>124</sup> mysql.cbmugisgkzpx.us-east-1;rds.                | ð                                                                                                    |                                                                                                    |     |          |
|                                                        |                                                                                       |                                                                                                    |                                                                                                    |     |          |

- Enter a connection name.
- Enter the RDS endpoint in the "Hostname" field.
- Enter the username and password you set up for your RDS instance.
- Click "Test Connection" to ensure that MySQL Workbench can connect to your RDS instance successfully.

|                   | ······                                           |                                                                      |
|-------------------|--------------------------------------------------|----------------------------------------------------------------------|
| Connection Name:  | mysql                                            | Type a name for the connection                                       |
| onnection Method: | Standard (TCP/IP)                                | Method to use to connect to the RDBMS                                |
| Parameters SSL    | Advanced                                         |                                                                      |
| Hostname:         | ugisgkzjx.us-east-1.rds.amazonaws.com Port: 3306 | Name or IP address of the server host - and TCP/IP port.             |
| Username:         | admin                                            | Name of the user to connect with.                                    |
| Password:         | Store in Vault Clear                             | The user's password. Will be requested later if it's not set.        |
| Default Schema:   |                                                  | The schema to use as default schema. Leave blank to select it later. |
|                   |                                                  |                                                                      |

103 | Page

• Once the connection test is successful, click "OK" to save the connection settings.

| Setup New Conr<br>Connection Name:<br>Connection Method:<br>Parameters SSL<br>Hostname:<br>Username:<br>Password:<br>Default Schema: | Advanced admin Store in Va | VySQL Workbench<br>Successfully mad<br>Information related to 1<br>Host: mysql.cbmugisgl<br>Port: 3306<br>User: admin<br>SSL: enabled with TLS_J<br>A successful MySQL co<br>the parameters defined | e the MySQL connect<br>this connection:<br>kzjx.us-east-1.rds.amazona<br>AES_128_GCM_SHA256<br>onnection was made with<br>I for this connection. | tion<br>ws.com | Type a nam<br>Method to u<br>address of the<br>t.<br>e user to conn<br>password. Will<br>a to use as def<br>ect it later. | e for the conn<br>ise to connect<br>e server host -<br>ect with.<br>be requested<br>ault schema. L | ection<br>to the RE<br>- and<br>later if it's<br>.eave | ×<br>DBMS |
|----------------------------------------------------------------------------------------------------|----------------------------|----------------------------------------------------------------------------------------------------|----------------------------------------------------------------------------------------------------|----------------|----------------------------------------------------------------------------------------------------|----------------------------------------------------------------------------------------------------|--------------------------------------------------------|-----------|
| Configure Server                                                                                                    | Management                 |                                                                                                    |                                                                                                    | Test Con       | nection                                                                                                    | Cancel                                                                                             | 0                                                      | кД        |

• Execute the following command to create a new database:

| CREATE DATABASE my_database;                                                                                                    |                                                                                          |
|----------------------------------------------------------------------------------------------------|------------------------------------------------------------------------------------------|
| MySQL Workbench                                                                                                    | - œ ×                                                                                    |
| Elle Edit View Query Database Server Izola Scripting Help                                                                                                    |                                                                                          |
|                                                                                                    |                                                                                          |
| MANAGEMENT                                                                                                    | SQLAdditions                                                                             |
| Server Status     1      REATE DATABASE my_database]                                                                                                    | Automatic context help is disabled. Use the                                              |
| Clean Connection Connection Data Export Data Export Data Export Data Context Data Context Data   | toolbar to manually get help for the current caret position or to toggle automatic help. |
| INSTANCE S<br>I startup / Shutdown<br>Server Logs                                                                                                    |                                                                                          |
| PERFORMANCE  C Dashboard  Performance Reports  S Performance Schema Setup                                                                                                    |                                                                                          |
| Administration Schemas c                                                                                                    | > Context Help Snippets                                                                  |
| Information according to the second second s |                                                                                          |
| No object selected           Image: Selected         Image: The image: Action Output         Image: Market output         Message           Image: The image: The ima                                                                   | Duration / Fach<br>0.328 sec                                                             |
| Object Info Session                                                                                                    | Activate Windows<br>Go to Settings to activate Windows.                                  |
| Query Completed                                                                                                    |                                                                                          |

• Once the database is created, switch to it using the following command:

| MySQL Workbench<br>mysql ×                                                                                                    |                                               |                                                                            |                                      |                   |                                                                                                    | – 0 ×                                    |
|----------------------------------------------------------------------------------------------------|-----------------------------------------------|----------------------------------------------------------------------------|--------------------------------------|-------------------|----------------------------------------------------------------------------------------------------|------------------------------------------|
| Eile Edit View Query Databas                                                                                                    | se <u>S</u> erver I<br>8 <b>6</b> 0   100   4 | ools Scripting Help                                                        |                                      |                   |                                                                                                    | 0                                        |
| Navigator                                                                                                    | Query 1 $\times$                              |                                                                            |                                      |                   | SQLAdditions                                                                                                    |                                          |
| MANAGEMENT<br>© Server Status<br>© Client Connections<br>Users and Privileges<br>Status and System Variables<br>data import/Restore<br>HISTANCE ©<br>© Statup / Shutdown<br>Server Logi<br>PeterOinAANCE<br>© Dathoor All<br>© PeterOinAANCE<br>© Petromance Reports<br>dir Petromance Schem Sciup | 1 • cr<br>2<br>3 •                            | デ 雅 久 ○   83   ◎ ◎ ◎ ⑧  <br>REATE DATABASE my_database;<br>SE my_database; | 👔   Lenit to 1000 rows -   🏡   🛫 🔍 👔 | U                 | <ul> <li>Automatic context help is disable<br/>toolbar to manually get help for the<br/>position or to toggle automat</li> </ul> | ed. Use the<br>current caret<br>ic help. |
| Administration Schemes                                                                                                    |                                               |                                                                            |                                      |                   | Contact Halo Spinnate                                                                                                    |                                          |
| Information                                                                                                    | Output instances                              |                                                                            |                                      |                   |                                                                                                    |                                          |
| No object selected                                                                                                    | Action Out                                    | tput -                                                                     |                                      |                   |                                                                                                    |                                          |
|                                                                                                    | 1 22:1                                        | 19:46 CREATE DATABASE my_database                                          |                                      | 1 row(s) affected |                                                                                                    | 0.328 sec                                |
|                                                                                                    | 2 22:2                                        | 22:13 USE my_database                                                      |                                      | 0 row(s) affected | Activate Windows                                                                                                    | 0.234 sec                                |
| Object Info Session                                                                                                    |                                               |                                                                            |                                      |                   | Go to Settings to activate                                                                                                    | e Windows.                               |
| Query Completed                                                                                                    |                                               |                                                                            |                                      |                   |                                                                                                    |                                          |
|                                                                                                    |                                               |                                                                            |                                      |                   |                                                                                                    | 101   D -                                |

USE my\_database;

• Now, let's create a table within the database. Execute the following command:

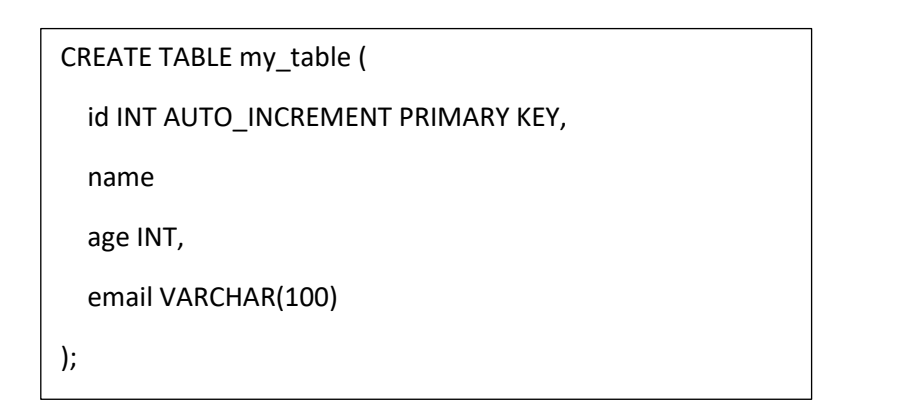

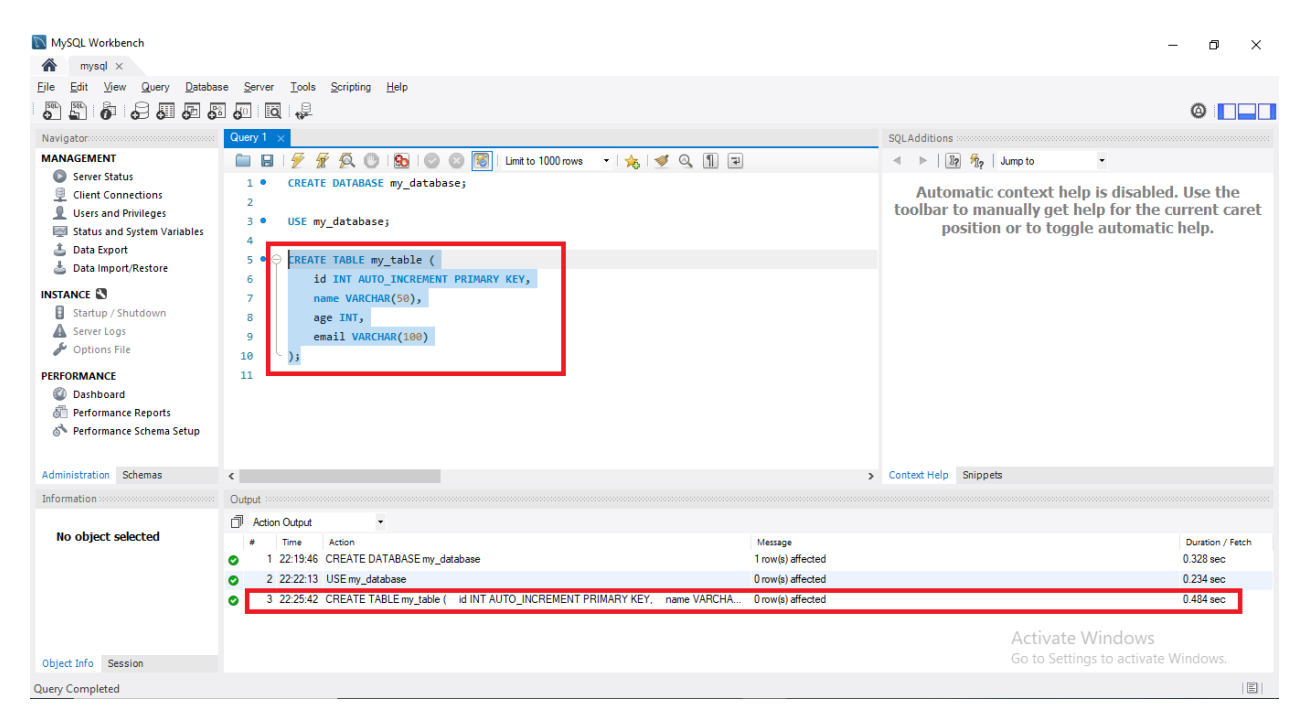

• After creating the table, you can insert some sample data into it. Execute the following command:

INSERT INTO my\_table (name, age, email) VALUES ('John Doe', 30, 'john@example.com'), ('Jane Smith', 25, 'jane@example.com'), ('Bob Johnson', 35, 'bob@example.com');

| MASC                                                                                                    |                                                                                                    |                                                                                                    |                              |                                           |                                                    |                                               |                         |
|----------------------------------------------------------------------------------------------------|----------------------------------------------------------------------------------------------------|----------------------------------------------------------------------------------------------------|------------------------------|-------------------------------------------|----------------------------------------------------|-----------------------------------------------|-------------------------|
| Image: Not and the part of the part of the        | NySQL Workbench                                                                                                    |                                                                                                    |                              |                                           |                                                    | -                                             | o ×                     |
| Eik jew ver ver job konste server job spreine jebe     I Urst and Privileger   I Urst and Privileger   I I Dist Ander Urst Ander Urst Ander                                                                                                    | mysql ×                                                                                                    |                                                                                                    |                              |                                           |                                                    |                                               |                         |
| Image: Second Second                           | <u>File Edit View Query Databa</u>                                                                                                    | se <u>S</u> erver <u>T</u> ools <u>S</u> cripting <u>H</u> elp                                                                                                    |                              |                                           |                                                    |                                               |                         |
| Name   MANAGEMENT   Server Status   Status and System Vanables   Users and Phyloger   Status and System Vanables   Data Export   Bata Export   Status and System Vanables   Status and System Vanables   Status an                                                                                                    |                                                                                                    |                                                                                                    |                              |                                           |                                                    | Ø                                             |                         |
| MAMAGEMENT   Streer Status   Cited Connections   User and Privileges   Status and Streen Vanable   Status and Streen Vanable   Status                                                                                                    | Navigator                                                                                                    | Query 1 ×                                                                                                    |                              | SQLAdditions                              |                                                    |                                               |                         |
| • Use my status         • Use my database;         • Use my database;         • Uses and Privileges         • Octant F ABLE my table (         • I Automatic context help is disabled. Use the         toolbar to manually get help for the current caret         position or to toggle automatic help.         • of the Automatic Marketore         • of the Automatic Marketore         • of the Automatic Marketore         • of the Automatic Marketore         • other the Marketore         • other the Marktore                                        | MANAGEMENT                                                                                                    | 🗀 🗟   🗲 🛣 👰 🕐   🗞   📀 💿 🐻   Limit to 1000 rows 🔹 🔸   🛫 🔍 🛐 🖘                                                                                                    |                              | ⊲ ⊳   📭 🖧   J                             | ump to 🔹                                           |                                               |                         |
| If     Administration     Shemas     Context Help     Snippets       Information     Output     Context Help     Snippets       No object selected     Information     Message     Dustion / Fetch       Information     Information     Message     Dustion / Fetch       Information     Information     Message     Dustion / Fetch       Information     Information     Message     Dustion / Fetch       Information     Information     Information     Dustion / Fetch       Information     Information     Information     Dustion / Fetch       Information     Information     Information     Dustion / Fetch       Information     Information     Information     Dustion / Fetch       Information     Information     Information     Dustion / Fetch       Information     Information     Information     Dustion / Fetch       Information     Information     Information     Dustion / Fetch       Information     Information     Information     Dustion / Fetch       Information     Information     Information     Dustion / Fetch       Information     Information     Information     Information       Information     Information     Information     Information       Information     I                                                                                                    | ● Server Slatus         ♀       Client Connections         ♥       Users and Privileges         ☞       Status and System Variables         ▲       Data Export         ▲       Data ImportNetstore         INSTANCE       ●         ●       Startup / Shutdown         ▲       Server Logs         ✔       Options File         ●       PerFORMANCE         @       Dashboard         @       Performance Reports         @       Performance Schema Setup | <pre>3 • USE my_database;<br/>4<br/>5 • CREATE TABLE my_table (<br/>6 id INT AUTO_INCREMENT PRIMARY KEY,<br/>7 name VARCHAR(50),<br/>8 age INT,<br/>9 email VARCHAR(100)<br/>10 );<br/>11<br/>12<br/>13 • [NSERT INTO my_table (name, age, email) VALUES<br/>14 ('John Doe', 30, 'john@example.com'),<br/>15 ('Jane Smith', 25, 'jane@example.com'),<br/>16 ('Bob Johnson', 35, 'bob@example.com');<br/>17<br/>18<br/>19<br/>10<br/>10<br/>10<br/>10<br/>10<br/>10<br/>10<br/>10<br/>10<br/>10</pre> | ^                            | Automatic o<br>toolbar to man<br>position | ontext help is<br>ually get help<br>or to toggle a | disabled. Us<br>for the curre<br>itomatic hel | e the<br>nt caret<br>p. |
| Information     Output       No object selected     I Action Output <ul> <li>Action Output</li> <li>Time</li> <li>Action Output</li> <li>Time</li> <li>Time</li> <li>Action Output</li> <li>Time</li> <li>Time</li> <li>Action Output</li> <li>Time</li> <li>Action Output</li> <li>Time</li> <li>Time</li> <li>Action Output</li> <li>Time</li> <li>Time</li> <li>Action Output</li> <li>Time</li> <li>Time</li> <li>Action Output</li> <li>Time</li> <li>Time</li> <li>Time</li> <li>Time</li> <li>Time</li> <li>Time</li> <li>Time</li> <li>Time</li> <li>Time</li> <li>Time</li> <li>Time</li> <li>Time</li> <li>Time</li> <li>Activate Windows</li> <li>Go to Settings to activate Windows</li> <li>Time</li> <li>Time</li> <li>Time</li> <li>Time</li> <li>Time</li> <li>Time</li> <li>Time</li> <li>Time</li> <li>Time</li> <li>Time</li> <li>Time</li> <li>T</li></ul>                                                                                                    | Administration Schemas                                                                                                    | 1/<br><                                                                                                    | ×                            | Context Help Snippets                     |                                                    |                                               |                         |
| No object selected <ul> <li>Action Output             <ul></ul></li></ul>                                                                                                    | Information                                                                                                    | Output                                                                                                    |                              |                                           |                                                    |                                               |                         |
| 1 22:19.46 CREATE DATABASE my_database     1 row(s) affected     0.328 sec     0 row(s) affected     0.328 sec     0 row(s) affected     row(s) affected     row(s) affected     row(s) affected     row(s) affected Records: 3 Duplicates: 0 Wanings: 0     0.428 sec     row(s) affected Records: 3 Duplicates: 0 Wanings: 0     0.428 sec     row(s) affected Records: 3 Duplicates: 0 Wanings: 0     0.428 sec     row(s) affected Records: 3 Duplicates: 0 Wanings: 0     row(s) affected Records: 3 Duplicates: 0 Wanings: 0     row(s) affected Records: 3 Duplicates: 0 Wanings: 0     row(s) affected Records: 3 Duplicates: 0 Wanings: 0     row(s) affected Records: 3 Duplicates: 0 Wanings: 0     row(s) affected Records: 3 Duplicates: 0 Wanings: 0     row(s) affected Records: 3 Duplicates: 0 Wanings: 0     row(s) affected Records: 3 Duplicates: 0 Wanings: 0     row(s) affected Records: 3 Duplicates: 0 Wanings: 0     row(s) affected Records: 3 Duplicates: 0 Wanings: 0     row(s) affected Records: 3 Dup | No object selected                                                                                                    | Action Output     Time Action                                                                                                    | Message                      |                                           |                                                    | Dur                                           | ation / Fetch           |
| Object Info     Session         Object Info     Session         Object Info     Session                                                                                                    |                                                                                                    | 1 22:19:46 CREATE DATABASE my_database                                                                                                    | 1 row(s) affected            |                                           |                                                    | 0.32                                          | 8 sec                   |
| Object Info     Session                                                                                                    |                                                                                                    | 2 22:22:13 USE my_database                                                                                                    | 0 row(s) affected            |                                           |                                                    | 0.23                                          | l4 sec                  |
| 0     4 2229.32 INSERT INTO my_table (name, age, email) VALUES (John Dee', 30, john@example.com), (Ja 3 row(s) affected Records: 3 Duplicates: 0 Warnings: 0     0.250 sec       0bject Info     Session     Activate Windows.       0uery Completed     Image: Completed                                                                                                    |                                                                                                    | 3 22:25:42 CREATE TABLE my_table ( id INT AUTO_INCREMENT PRIMARY KEY, name VARCHA                                                                                                    | 0 row(s) affected            |                                           |                                                    | 0.48                                          | 14 sec                  |
| Activate Windows           Object Info         Session           Object Info         Session           Query Completed         [2]                                                                                                    |                                                                                                    | 4 22:29:32 INSERT INTO my_table (name, age, email) VALUES (John Doe', 30, john@example.com'), (Ja                                                                                                    | 3 row(s) affected Records: 3 | Duplicates: 0 Warnings: 0                 |                                                    | 0.25                                          | i0 sec                  |
| Object Info         Session         Go to Settings to activate Windows.           Juer Completed         III                                                                                                    |                                                                                                    |                                                                                                    |                              |                                           | Activate Win                                       | dows                                          |                         |
| 2uer/Completed                                                                                                    | Object Info Session                                                                                                    |                                                                                                    |                              |                                           | Go to Settings to                                  | activate Wind                                 | ows.                    |
|                                                                                                    | Query Completed                                                                                                    |                                                                                                    |                              |                                           |                                                    |                                               |                         |

• You can view the contents of the table by executing a SELECT query. Run the following command:

| SELECT * FRO | M my_table; |
|--------------|-------------|
|--------------|-------------|

| MySQL Workbench<br>mysql ×<br>File Edit Yew Query Databas<br>Data Databas<br>Navigator<br>MANAGEMENT<br>Server Status<br>Clent Connections<br>Users and Privileges<br>Status and System Variables<br>Data Import/Restore<br>INSTANCE<br>Startup / Shutdown<br>A Server Logs<br>Options File<br>PERFORMANCE<br>Q Dashboard<br>Performance Reports | e Server Iools Scripting Help<br>Guery I x<br>Cuery I x<br>INSERT INTO my_table (name, age, email) VALUES<br>('John Doe', 39, 'john@example.com'),<br>('John Doe', 39, 'john@example.com'),<br>('John Doe', 39, 'john@example.com');<br>('John Doe', 39, 'john@example.com');<br>Result Grid III  FROW my_table]<br>Result Grid III  FROW my_table]<br>Ket: I More Set I FROW my_table]<br>Ket: I More Set I I Topological I I I John Doe 30 John@example.com<br>J John Doe 30 John@example.com<br>J Jane Smith 25 John@example.com | Cel Content: E                                    | SQLAdditions              | atext help is disable<br>illy get help for the<br>to toggle automati | - • ×                                      |
|----------------------------------------------------------------------------------------------------|----------------------------------------------------------------------------------------------------|---------------------------------------------------|---------------------------|----------------------------------------------------------------------|--------------------------------------------|
| Administration Schemas                                                                                                    | my table 1 v                                                                                                    | Editor                                            | Context Help Snippets     |                                                                      |                                            |
| Information                                                                                                    |                                                                                                    | nppy never                                        | concorrep shippes         |                                                                      |                                            |
| In ormation                                                                                                    |                                                                                                    |                                                   |                           |                                                                      |                                            |
| No object selected                                                                                                    |                                                                                                    | Message<br>1 row(s) affected<br>0 row(s) affected |                           |                                                                      | Duration / Fetch<br>0.328 sec<br>0.234 sec |
|                                                                                                    | 3 22:25:42 CREATE TABLE my_table ( id INT AUTO_INCREMENT PRIMARY KEY, name VARCHA                                                                                                    | 0 row(s) affected                                 |                           |                                                                      | 0.484 sec                                  |
|                                                                                                    | 4 22:29:32 INSERT INTO my_table (name, age, email) VALUES (John Doe', 30, John@example.com'), (J                                                                                                    | 3 row(s) affected Records: 3                      | Duplicates: 0 Warnings: 0 |                                                                      | 0.250 sec                                  |
|                                                                                                    | 5 22:31:13 SELECT * FROM my_table LIMIT 0, 1000                                                                                                    | 3 row(s) returned                                 | Α                         | ctivate Windows                                                      | 0.312 sec / 0.000 sec                      |
| Object Info Session                                                                                                    |                                                                                                    |                                                   | G                         | o to settings to activate                                            | windows.                                   |
| Query Completed                                                                                                    |                                                                                                    |                                                   |                           |                                                                      |                                            |
|                                                                                                    |                                                                                                    |                                                   |                           |                                                                      |                                            |

• If you want to extract specific data from the table, you can use the WHERE clause in your SELECT query. For example:

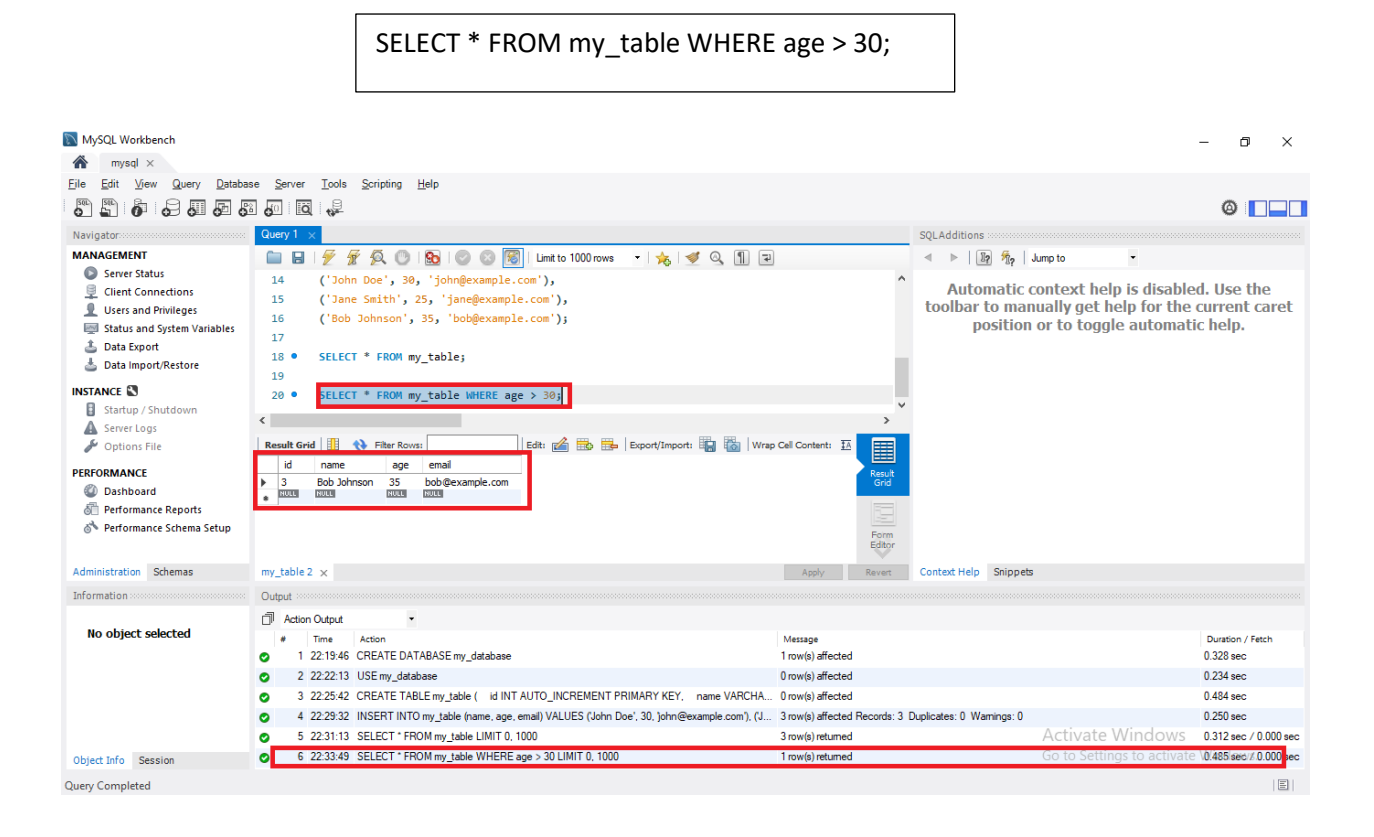

## Conclusion

Amazon RDS offers a convenient way to deploy and manage relational databases in the cloud. By leveraging RDS, you can offload database administration tasks and focus on your application development. In this lab, you learned how to create a relational database instance on RDS and connect to it from a client application.

#### Exercise

 In a company comprising 15 employees, establish a MySQL database utilizing Amazon RDS. Within this database, construct a table encompassing fields for ID, Employee Name, Designation, City, and Address. Afterward, perform a search to identify employees residing in the same city, followed by a search for an individual's name within that city. Finally, the number of employees.
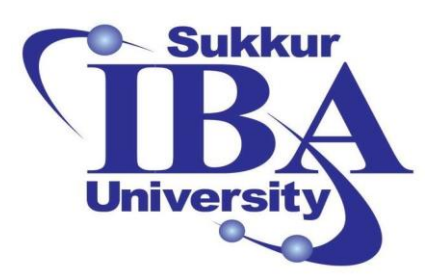

## Sukkur IBA University

# Bootcamp

**Cloud Computing** 

2024

## Lab Module #8 AWS CloudWatch Monitoring Lab

Course Instructor: Dr. Gulsher Baloch

Engr. Hasnain Hyder

CMS ID: \_\_\_\_\_

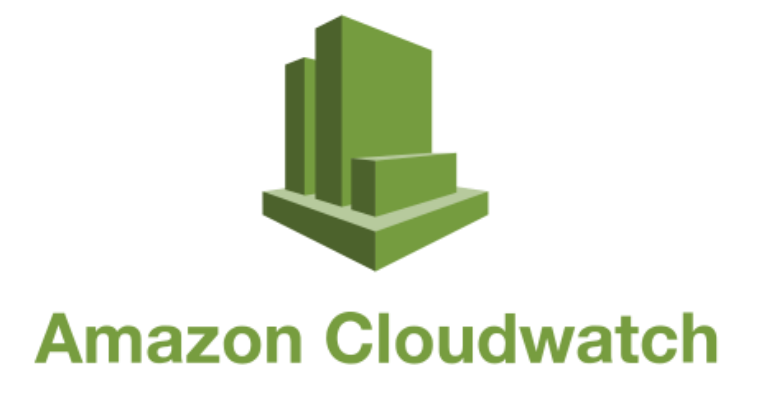

## **Objectives**

- Understand the basics of AWS CloudWatch.
- Learn how to set up CloudWatch alarms and notifications.
- Gain hands-on experience in monitoring EC2 instances using CloudWatch.
- Practice creating automated actions based on CloudWatch alarms.

#### **Pre-requisites**

- Basic understanding of AWS services.
- An AWS account with appropriate permissions to create resources.
- Familiarity with EC2 instances and their management.

## Outcomes

After completing this session, student should be able to:

- Set up CloudWatch alarms to monitor EC2 instances.
- Understanding of how to configure actions based on CloudWatch alarms.
- Proficiency in using CloudWatch to monitor and manage AWS resources effectively.

## Introduction

Amazon CloudWatch stands as a cornerstone in the AWS ecosystem, offering a robust suite of monitoring and observability tools designed to empower users with deep insights into the operational health and performance of their AWS resources. It allows you to collect and track metrics, collect and monitor log files, set alarms, and automatically react to changes in your AWS resources.

Key Features:

- **Metrics Collection:** CloudWatch acts as a central hub for gathering performance metrics from various AWS services like CPU usage, network traffic, and disk I/O. These metrics offer deep insights into resource utilization and operational trends.
- Log Monitoring: CloudWatch extends its monitoring to include real-time analysis of log files generated by AWS resources. By utilizing CloudWatch Logs, users can easily aggregate, filter, and analyze log data, aiding in troubleshooting and anomaly detection.
- Alarming and Automation: CloudWatch provides robust alarm management, allowing users to set custom thresholds and trigger actions based on specific conditions. This proactive approach helps in identifying deviations from expected states and automating responses, fostering resilience and operational efficiency.
- **Integration and Flexibility:** CloudWatch seamlessly integrates with various AWS services like EC2, S3, Lambda, and RDS, providing comprehensive visibility into interconnected resources. Its flexible architecture also supports integration with third-party tools and custom applications, enhancing its utility for diverse use cases.

## **Steps to Create Database on RDS:**

In this lab, we will use the power of AWS CloudWatch to monitor our EC2 instance. Our objective is to establish a connection between CloudWatch and our EC2 instance. We will configure CloudWatch to send us an email notification whenever the CPU utilization of the EC2 instance exceeds 70%. Additionally, we will implement an action to automatically stop the instance in response to this alert.

Step 1: Sign in to the AWS Management Console

- Open your web browser and navigate to the AWS Management Console (https://aws.amazon.com/console/).
- Sign in using your AWS account credentials.

Step 2: Create an EC2 Instance:

• Navigate to search bar, write "EC2", and select "EC2".

| aws     | Services        | Q EC2                                                                       | ×                                                                          | <u>ه</u> © ♦ ٩                                                                             | N. Virginia 🔻 Khawaja Saad Ahmed Butt 🔻 📩 |  |  |
|---------|-----------------|-----------------------------------------------------------------------------|----------------------------------------------------------------------------|--------------------------------------------------------------------------------------------|-------------------------------------------|--|--|
| =       | Consol          |                                                                             | Search results for 'EC2'                                                   |                                                                                            | Add widgets                               |  |  |
|         | " Pocon         | Services (13)<br>Features (57)                                              | Services                                                                   | See all 13 results ►                                                                       | te application                            |  |  |
|         |                 | Resources New                                                               | EC2 ☆<br>Virtual Servers in the Cloud                                      |                                                                                            | ·                                         |  |  |
|         | Co Syste        | Documentation (34,650)<br>e Knowledge Articles (610)<br>Marketplace (3,441) | EC2 Image Builder☆<br>A managed service to automate build, customize and d | EC2 Image Builder ☆<br>A managed service to automate build, customize and deploy OS images |                                           |  |  |
|         |                 | Blogs (2,143)<br>Events (30)<br>Tutorials (21)                              | Recycle Bin Protect resources from accidental deletion                     |                                                                                            | Originatin                                |  |  |
|         |                 |                                                                             | Q Amazon Inspector ☆ Continual vulnerability management at scale           |                                                                                            | on cost, security                         |  |  |
|         | - 1             |                                                                             | Features                                                                   | See all 57 results ▶                                                                       | •                                         |  |  |
|         |                 |                                                                             |                                                                            |                                                                                            | Go to Settings to activate Windows.       |  |  |
| > Cloud | dShell Feedback |                                                                             | © 2                                                                        | 024, Amazon Web Services, Inc. or its affiliate                                            | es. Privacy Terms Cookie preferences      |  |  |

• Click on the "Launch Instance" button to initiate the instance creation process.

| aws Services                                                                     | <b>Q</b> Search |                                                                                                    | [Alt+S]             | D \$ 0                                                   | 🙆 N. Virginia 🔻 Khawaja    | Saad Ahmed Butt 🔻                        |
|----------------------------------------------------------------------------------|-----------------|----------------------------------------------------------------------------------------------------|---------------------|----------------------------------------------------------|----------------------------|------------------------------------------|
| EC2 Dashboard<br>EC2 Global View<br>Events<br>Console-to-<br>Code <u>Preview</u> | ×               | Instances Info         Q. Find Instance by attribute or tag (case-sensitive)         Instance state = running       X         Clear filters         Name ∠       ▼         Instance ID | C Connec            | t Instance state ♥<br>All st<br>nce type ▼   Status chee | Actions  Launch i ates     | nstances ▼<br>1 > ③<br>Availability Zone |
| Instances                                                                        |                 |                                                                                                    | No matching instanc | es found                                                 |                            |                                          |
| Instances                                                                        |                 | ٩                                                                                                    |                     |                                                          |                            | •                                        |
| Instance Types                                                                   |                 |                                                                                                    |                     |                                                          |                            |                                          |
| Launch Templates                                                                 |                 |                                                                                                    |                     |                                                          |                            |                                          |
| Spot Requests                                                                    |                 |                                                                                                    |                     |                                                          |                            |                                          |
| Savings Plans                                                                    |                 |                                                                                                    |                     |                                                          |                            |                                          |
| Reserved Instances                                                               |                 |                                                                                                    |                     |                                                          |                            |                                          |
| Dedicated Hosts                                                                  |                 |                                                                                                    |                     |                                                          |                            |                                          |
| Capacity<br>Reservations New                                                     |                 |                                                                                                    |                     |                                                          |                            |                                          |
| Images                                                                           |                 |                                                                                                    |                     |                                                          | Activate Windows           |                                          |
| AMIs                                                                             | -               | Select an instance                                                                                                    |                     |                                                          | Go to Settings to activate | e Windows.                               |
|                                                                                  |                 |                                                                                                    |                     |                                                          | 1                          | 10   P a                                 |

• Write the name and tags as

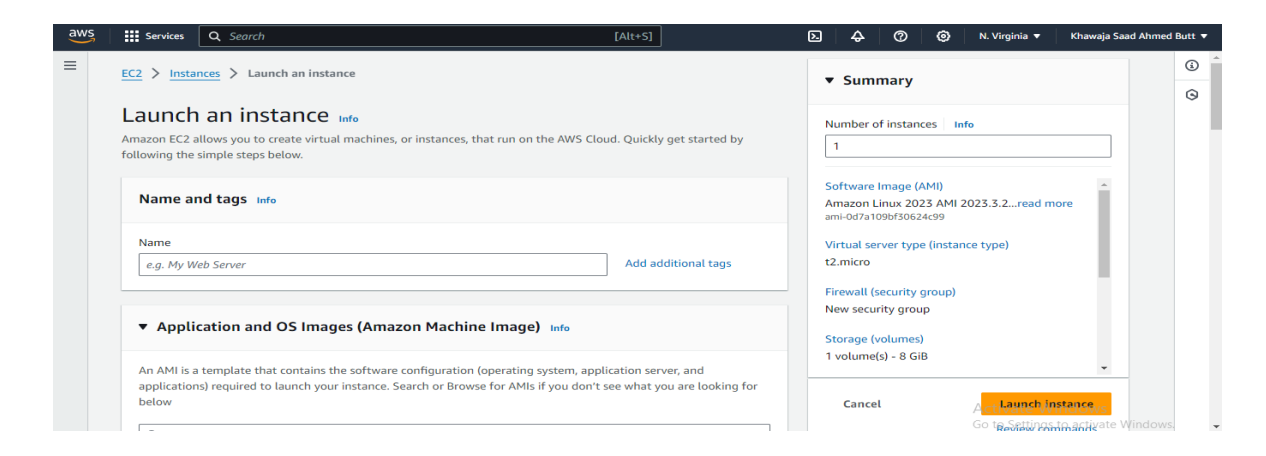

• In the "Choose an Amazon Machine Image (AMI)" section, select a Amazon Linux from the provided list. You can filter the AMIs based on the Windows edition and version you require.

| $= \Lambda_{\rm eff} [1 + 1] + 1 + 0 + 0 + 0 + 1 + 1 + 1 + 1 + 1 + 1$                                                                                                    |                                         |
|----------------------------------------------------------------------------------------------------|-----------------------------------------|
| Application and OS Images (Amazon Machine Image) info                                                                                                    | Number of instances Info                |
| An AMI is a template that contains the software configuration (operating system, application server, and                                                                                                    | 1                                       |
| applications) required to launch your instance. Search or Browse for AMIs if you don't see what you are loo                                                                                                    | oking for                               |
| below                                                                                                    | Software Image (AMI)                    |
|                                                                                                    | Amazon Linux 2023 AMI 2023.3.2read more |
| Q Search our full catalog including 1000s of application and OS images                                                                                                    | ami-007a1090150624699                   |
|                                                                                                    | Virtual server type (instance type)     |
| Quick Start                                                                                                    | t2.micro                                |
|                                                                                                    | Firewall (security group)               |
| Amazon macOS Ubuntu Windows Red Hat SUSE Li Q                                                                                                    | New security group                      |
| Linux                                                                                                    | re AMIs Sterage (velumes)               |
|                                                                                                    | Als from 1 walking (c) 0 CiD            |
| UDUNCU"    T Microsoft    C Red Hat    UDUNCU"    T Microsoft    C Red Hat    UDUNCU"    T Microsoft    C Red Hat    UDUNCU"    T Microsoft    C Red Hat    UDUNCU"    T Microsoft    C Red Hat    UDUNCU"    T Microsoft    C Red Hat    UDUNCU"    T Microsoft    C Red Hat    UDUNCU"    T Microsoft    C Red Hat    UDUNCU"    T Microsoft    C Red Hat    UDUNCU"    T Microsoft    C Red Hat    UDUNCU"    T Microsoft    C Red Hat    UDUNCU"    C Red Hat    C Red Hat    UDUNCU"    T Microsoft    C Red Hat    C Red Hat    C Red H | I VOLUITIE(5) - O OID                   |

• Select an instance type based on your computing requirements. Consider factors such as CPU, memory, storage, and network performance.

| Instance type Info   Get advice                                                                                                    |                    |                        | 1                                                                                                    |   |
|----------------------------------------------------------------------------------------------------|--------------------|------------------------|----------------------------------------------------------------------------------------------------|---|
| tstance type<br>t2.micro<br>Family: t2 1 vCPU 1 GiB Memory Current generation: true<br>On-Demand Windows base pricing: 0.0162 USD per Hour<br>On-Demand SUSE base pricing: 0.0116 USD per Hour | Free tier eligible | All generations        | Software Image (AMI)<br>Amazon Linux 2023 AMI 2023.3.2read more<br>ami-0d7a 109bf30624c99<br>Virtual server type (instance type) |   |
| On-Demand RHEL base pricing: 0.0716 USD per Hour<br>On-Demand Linux base pricing: 0.0116 USD per Hour<br>additional costs apply for AMIs with pre-installed software                           |                    | Compare instance types | t2.micro<br>Firewall (security group)                                                                                            | 1 |

• If you have not already created a key pair, you will be prompted to create or select an existing key pair. This key pair is essential for securely accessing your Windows instance.

| ▼ Key pair (login) Info                                                                                                    | Number of instances Info                                        |  |
|----------------------------------------------------------------------------------------------------|-----------------------------------------------------------------|--|
| You can use a key pair to securely connect to your instance. Ensure that you have access to the selected key pair<br>before you launch the instance. | Software Image (AMI)<br>Amazon Linux 2023 AMI 2023.3.2read more |  |
| Key pair name - required                                                                                                    |                                                                 |  |
| Select  C Create new key pair                                                                                                    | Virtual server type (instance type)<br>t2.micro                 |  |

• Configure instance details such as the number of instances, network settings, subnet, security groups, etc. Ensure that the Auto assign public IP is **Enable**.

| ▼ Network settings Info                                                                                                    | ▼ Summary                                                             |
|----------------------------------------------------------------------------------------------------|-----------------------------------------------------------------------|
| VPC - required Info                                                                                                    | Number of instances Info                                              |
| vpc-04890b2673355c706 (default) ▼ C                                                                                                   |                                                                       |
| Subnet                                                                                                    | Software Image (AMI)                                                  |
| No preference  C Crea                                                                                                    | Amazon Linux 2023 AMI 2023.3.2read more<br>ami-0d7a109bf30624c99      |
| Auto-assign public IP Info                                                                                                    | Virtual server type (instance type)                                   |
| Enable V                                                                                                    | t2.micro                                                              |
| Additional charges apply when outside of free tier allowance                                                                          | Firewall (security group)                                             |
| Firewall (security groups) Info                                                                                                    | New security group                                                    |
| A security group is a set of firewall rules that control the traffic for your instance. Add rules to allow specific traffic instance. | to reach your Storage (volumes)                                       |
| Create security group     Select existing security group                                                                              | 1 volume(s) - 8 GiB                                                   |
| Security group name - required                                                                                                    | Cancel                                                                |
| launch-wizard-4                                                                                                    | Go t <u>e Settings to activate</u> Windo                              |
| all Foodback                                                                                                    | © 2024 Amazon Meh Services Jas exite affiliates Drivery Terms Cookies |

• Review all the configurations you have made for your instance. Once verified, click on the "Launch" button.

Step 3: Set up CloudWatch Metrics:

• Once the instance is running, navigate to the CloudWatch dashboard.

| aws Services | Q cloudwatch                                                   | ×                                                                                                    | ב 🗘 🔗 🕜 🛞 א. Virginia ד Khawaja Saad Ahmed Butt ד       |
|--------------|----------------------------------------------------------------|----------------------------------------------------------------------------------------------------|---------------------------------------------------------|
|              |                                                                | Search results for 'cloudwatch'                                                                                                    | Reset to default layout + Add widgets                   |
|              | Services (3)                                                   | Services                                                                                                    |                                                         |
|              | Features (42)<br>Resources (New)<br>Documentation (11,372)     | CloudWatch ☆<br>Monitor Resources and Applications                                                                                                    | Create application :                                    |
|              | Knowledge Articles (180)<br>Marketplace (1,724)<br>Blogs (591) | Athena ☆<br>Serverless interactive analytics service                                                                                                    | C Find applications     C 1 >                           |
|              | Events (4)<br>Tutorials (1)                                    | Amazon EventBridge ☆<br>Serverless service for building event-driven applications.                                                                                                    | Description v   Region v   Originating account          |
|              |                                                                | Features See all 42                                                                                                    | results > et started by creating an application.        |
|              |                                                                | CloudWatch dashboard<br>Systems Manager feature                                                                                                    | Create application                                      |
|              |                                                                | Create a SFTP server  Create a SFTP server | eo to mykepitcations A                                  |
|              |                                                                | Data sources<br>a Athena feature                                                                                                    |                                                         |
|              | get the r                                                      | Encryption Configuration<br>nost out of AWS.                                                                                                    | Activate Windows<br>Go to Settings to activate Windows. |

• Click on "Metrics" in the left-hand navigation pane.

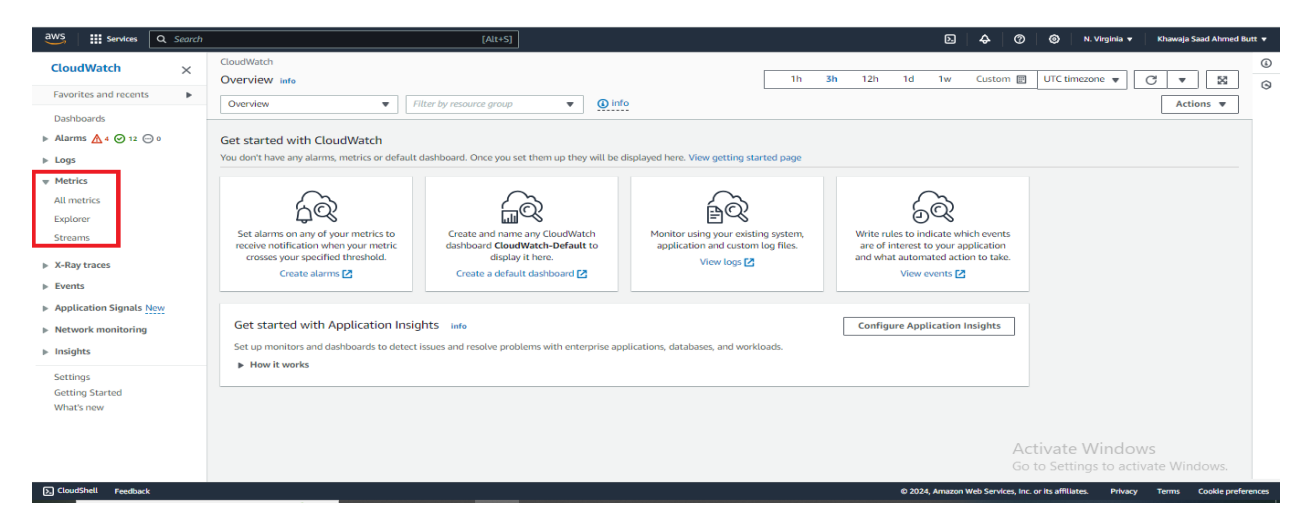

• Select "EC2" from the list of services.

| aws Services Q Search            |                                                                                | [Alt+S]                              | Ð                                        | 🔶 🕜 🎯 N. Virginia 🔻 Khawaja Saad Ahmed Butt 👻                          |  |  |
|----------------------------------|--------------------------------------------------------------------------------|--------------------------------------|------------------------------------------|------------------------------------------------------------------------|--|--|
| CloudWatch ×                     | CloudWatch > Metrics                                                           |                                      |                                          | ©                                                                      |  |  |
| Favorites and recents            | Untitled graph 🖉                                                               | 1h 3h                                | 12h 1d 3d 1w Custom 🔃 UTC timezo         | ne 🔻 Actions 🔻 Line 🔻 C 💌 🗅                                            |  |  |
| Dashboards                       |                                                                                |                                      |                                          | 0                                                                      |  |  |
| ▶ Alarms 🛕 4 🕑 12 💬 0            | 1                                                                              | Your Cloud                           | atch graph is empty.                     |                                                                        |  |  |
| ▶ Logs                           | 0.5                                                                            | Select some r                        | netrics to appear here.                  |                                                                        |  |  |
|                                  | 0                                                                              |                                      |                                          |                                                                        |  |  |
| All metrics                      | 09:30 09:45 10:00                                                              | 10:15 10:30 10:45                    | 11:00 11:15 11:30                        | 11:45 12:00 12:15                                                      |  |  |
| Explorer                         | Results   Multi-secure success   Counted matrice                               | Outlines   Saura                     | =                                        |                                                                        |  |  |
| <ul> <li>X Davebrages</li> </ul> | browse Mutti source query Graphed metrics                                      | opuons source                        |                                          | Add math 🔻 Add query 🔻                                                 |  |  |
| Fvents                           | Metrics (1,069) Info                                                           | Alarm recom                          | nendations Q Download alarm code 🔻 Creat | e alarm Graph with SQL Graph search                                    |  |  |
| Application Signals New          | N. Virginia 🔻 🛛 Q. Search for any metric, dimension, resource id or account id |                                      |                                          |                                                                        |  |  |
| Network monitoring               |                                                                                |                                      |                                          |                                                                        |  |  |
| ▶ Insights                       | View automatic dashboard                                                       | EBS 13<br>• View automatic dashboard | EC2 222     View automatic dashboard     | View automatic dashboard                                               |  |  |
| Settings                         |                                                                                |                                      |                                          |                                                                        |  |  |
| Getting Started                  | View automatic dashboard                                                       | Logs 1<br>• View automatic dashboard | RDS 370 View automatic dashboard         | S3 16<br>• View automatic dashboard                                    |  |  |
| whats new                        |                                                                                |                                      |                                          |                                                                        |  |  |
|                                  | Usage 208<br>• View automatic dashboard                                        |                                      |                                          | Activate Windows                                                       |  |  |
|                                  |                                                                                |                                      |                                          | Go to Settings to activate Windows. 👻                                  |  |  |
| S CloudShell Feedback            |                                                                                |                                      | © 2024, Amazon                           | Web Services, Inc. or its affiliates. Privacy Terms Cookie preferences |  |  |

• Search the "EC2" instance using EC2 instance ID.

| ClodWatch x     Fourities and recents     Dathboards     Almestics     Almestics     Almestics     States     States     Almestics     Almestics     States     States     States     States     States     States     States     States     States   States<                                                                                                    | aws Services Q Search                     | [Alt/5]                                                                                                    |
|----------------------------------------------------------------------------------------------------|-------------------------------------------|----------------------------------------------------------------------------------------------------|
| Fewrittes and recents       Unit tild graph 2       In sin 12h 1d 3d 1w Custom III UT timescone A Actions V Une V C V         Dashboards       Alarnas A + 0 12 0 +       In sin 12h 1d 3d 1w Custom III UT timescone V Actions V Une V C V         Logs       Alarnas A + 0 12 0 +       Select some metrics to appear here.         0 staboards       In sono 0 + 0 +       In sono 0 + 0 +       Nour CloudWatch graph is empty.         1 staboards       0 + 0 +       In sono 0 + 0 +       Nour CloudWatch graph is empty.         1 staboards       0 + 0 +       In sono 0 + 0 +       Nour CloudWatch graph is empty.         1 staboards       0 + 0 +       In sono 0 +       Nour CloudWatch graph is empty.         1 staboards       0 + 0 +       In sono 0 +       Nour CloudWatch graph is empty.         1 staboards       0 + 0 +       In sono 0 +       Nour CloudWatch graph is empty.         1 staboards       0 + 0 +       In sono 0 +       Nour CloudWatch graph is empty.         1 staboards       0 + 0 +       In sono 0 +       In sono 0 +         2 staboards       Nour Sono 0 +       In sono 0 +       In sono 0 +         2 staboards       Nour Sono 0 +       Add query V       In sono 0 +         2 staboards       Nour Sono 0 +       In sono 0 +       In sono +         2 staboards       I                                                                                                    | CloudWatch ×                              | CloudWatch > Metrics                                                                                                    |
| Darboard   Alams A O 12 O   Log   Netrics   Logica   Stators   Schoor   Strans   A-Ry tracs   Parkovic Inono   Aplication Signals Netric   Setting Stratod   Stratos   Stratos <th>Favorites and recents</th> <th>Untitled graph Z</th>                                                                                                    | Favorites and recents                     | Untitled graph Z                                                                                                    |
| Alams 4 (a) 2 (b) 0   Alams 4 (b) 2 (b) 0   Alams 4 (b) 2 (b) 0   Alams Alams   Alams Alams   Alams <t< th=""><th>Dashboards</th><th></th></t<>                                                                                                    | Dashboards                                |                                                                                                    |
| Logs 0.5 Select some metrics to appear here.   Vetrics 0.000 0.000 10.15 10.00 11.15 11.00 11.15 11.00 11.15 12.00 12.15   Selects 0.000 0.000 10.15 0.000 10.15 10.00 11.15 11.00 11.15 11.00 11.15 12.00 12.15   Selects 0.000 0.000 10.15 0.000 10.15 0.000 10.15 10.00 11.15 11.00 11.15 11.00 11.15 12.00 12.15   Selects 0.000 0.000<                                                                                                    | Alarms 🛕 4 🞯 12 💬 0                       | 1 Your CloudWatch graph is empty.                                                                                                    |
| Metrics       0       0       0       0       0       0       0       0       0       0       0       0       0       0       0       0       0       0       0       0       0       0       0       0       0       0       0       0       0       0       0       0       0       0       0       0       0       0       0       0       0       0       0       0       0       0       0       0       0       0       0       0       0       0       0       0       0       0       0       0       0       0       0       0       0       0       0       0       0       0       0       0       0       0       0       0       0       0       0       0       0       0       0       0       0       0       0       0       0       0       0       0       0       0       0       0       0       0       0       0       0       0       0       0       0       0       0       0       0       0       0       0       0       0       0       0       0       0 </td <th>Logs</th> <td>os Select some metrics to appear here.</td>                                                                                                    | Logs                                      | os Select some metrics to appear here.                                                                                                    |
| All metrics       09.30       09.45       10.00       10.15       10.20       10.45       11.00       11.15       11.00       11.45       12.00       12.15         Explorer       Strains       Browse Multi source query in paped metrics       Options       Source       Image: Control option in paped metrics       Image: Control option in paped metrics       I                                                                                                    | Metrics                                   | 8                                                                                                    |
| Explorer     Streams     Browse     Multi source query     Graphed metrics     Options     Source     Add query     Add query     A                                                                                                    | All metrics                               | 09:30 09:45 10:00 10:15 10:30 10:45 11:30 11:15 11:30 11:45 12:00 12:15                                                                                                    |
| Streams     Browse     Multi source query     Graphed metrics     Options     Source     Add math       Add math       Add metry         X-Ray taxess     Metrics (17)     Info     Alarm recommendations     Download alarm code (28)       Create alarm     Graph with SQL     Graph search       Application Signals New     N. Virginia       All       EC     perch for any metric, dimension, resource id or account id       Insights     I-odded(1944/13eba5x:      X       String     EC     Per-Instance Metrics     17       String     String Started     Not service, the or its affines to activate Windows.       CotoStall     redax     2024, amazer Wis Service, the or its affines to activate Windows.                                                                                                    | Explorer                                  | =                                                                                                    |
| X-Ray traces     Metrics (17) info     Alarm recommendations Q     Download alarm code (28) *     Create alarm     Graph with SQL     Graph search       Application Signals New     N. Virginia *     All > EC2     Q. beach for any metric, dimension, resource id or account id       Network monitoring     I-odd8011944/3eba5x 2 ×       Insights     EC2 > Per-instance Metrics     17       Settings     Gotto Settings to activate Windows.       CookSPul     redax     0.2024, Amazon Web Service, inc or its #flitts     Prior                                                                                                    | Streams                                   | Browse Multi source query Graphed metrics Options Source Add math v Add query v                                                                                                    |
| Events     Interference     Contract with standing     Output with stall     Cut with stall     Cut with stall     Cut with stall     Cut with stall       Application Signals New<br>Network monitoring     N. Virginia     All > EC2 Q fearch for any metric, dimension, resource id or account id     Image: Contract with stall     Image: Contract with stall     Image: Contract with stall       Settings     EC2 > Per-Instance Metrics     17       Settings Started     Virable Settings to activate Windows.       CodoStruit     E02024, Amazon Web Service, tor.or its willities     Points                                                                                                    | X-Ray traces                              | Metrics (17) June                                                                                                    |
| Application Signals New N. Virginal V. All S CC Q. Fearch for any metric, dimension, resource id or account id          Network monitoring       I-0cd8d1f944f3cba3c       Virginal V. Virginal V. | Events                                    | C Alainteolanaida V Companya atanin Cole (20) V Create atanin Core (20) V Create atanin Core (20 |
| Network monitoring     L-0x8x81984478-bass: 2 × 1       Insights     EC2 > Per-Instance Metrics     17       Sattings     EC2 > Per-Instance Metrics     17       Sattings in the state of the state of th                                                                                         | Application Signals New                   | N. Virginia V All > EC2 Q. Bearch for any metric, dimension, resource ld or account id                                                                                                    |
| Insights     EC2 > Per-Instance Metrics     17       Settings<br>Getting Started<br>What's new     Activate Windows<br>Go to Settings to activate Windows.       Cloud5hell     redmaxt     02024, Ansaron Web Services, Inc. on its affliates.                                                                                                    | Network monitoring                        | i-Ocd8d11944I3db36z 🔀 🗙                                                                                                    |
| Settings<br>Getting Started<br>What's new<br>Activate Windows<br>Go to Settings to activate Windows.<br>CoudShul Reaback 02024, Amazon Web Services, Inc. or Its affliates Privary Torma Cookle preference                                                                                                    | Insights                                  | FC2 > Pre-lostance Metrics 17                                                                                                    |
| Gourd'sell Feedback 0 2024, Amazon Web Service, Inc. on Its affiliates. Privary Terms. Cookle preferen                                                                                                    | Settings<br>Getting Started<br>What's new |                                                                                                    |
| G CloudShell Feedback © 2024, Amazon Web Services, Inc. or its affiliates. Privacy Terms Cookle preference                                                                                                    |                                           | Activate Windows<br>Go to Settings to activate Windows.                                                                                                    |
|                                                                                                    | CloudShell Feedback                       | © 2024, Amazon Web Services, Inc. or its affiliates. Privacy Terms Cookle preferee                                                                                                    |

• Choose the specific metric you want to monitor (e.g., CPUUtilization).

| aws Services Q Search                                                     | [Alt+S]                                               |                                             | 🔁 🗛 🕐 🎯 N. Virginia 🔻 Khawaja Saad Ahmed Butt 🔻                                          |
|---------------------------------------------------------------------------|-------------------------------------------------------|---------------------------------------------|------------------------------------------------------------------------------------------|
| CloudWatch ×                                                              | <u>CloudWatch</u> > Metrics<br>Untitled graph ∠       | 1h <b>3h</b> 12h 1d 3d 1w Custo             | m         UTC timezone         ▼         Actions         ▼         C         ▼         □ |
| Dashboards<br>► Alarms ▲ 4 ② 12 ○ 0<br>► Logs<br>▼ Metrics<br>All metrics |                                                       | 4.72 %                                      | •                                                                                        |
| Explorer<br>Streams                                                       | Browse Multi source query Graphed metrics (1) Options | =<br>Source                                 | Add math 🔻 Add query 🔻                                                                   |
| X-Ray traces                                                              | Cloudwatch-instance i-Ocd8d1f944f3eba5c               | NetworkPacketsIn () No alarms               |                                                                                          |
| Events                                                                    | Cloudwatch-instance i-0cd8d1f944f3eba5c               | NetworkPacketsOut () No alarms              |                                                                                          |
| Application Signals New                                                   | Cloudwatch-instance i-Ocd8d1f944f3eba5c               | DiskWriteBytes () No alarms                 |                                                                                          |
| Network monitoring                                                        | Cloudwatch-instance i-Ocd8d1f944f3eba5c               | CPUUtilization 😡 No alarms                  |                                                                                          |
| ▶ Insignts                                                                | Cloudwatch-instance i-0cd8d1f944f3eba5c               | DiskWriteOps <b>()</b> No alarms            |                                                                                          |
| Settings<br>Getting Started                                               | Cloudwatch-instance i-0cd8d1f944f3eba5c               | Networkin () No alarms                      |                                                                                          |
| What's new                                                                | Cloudwatch-instance i-0cd8d1f944f3eba5c               | CPUCreditBalance () No alarms               |                                                                                          |
|                                                                           | Cloudwatch-instance i-0cd8d1f944f3eba5c               | CPUSurplusCreditBalance () No alarms        |                                                                                          |
|                                                                           | Cloudwatch-instance i-Ocd8d1f944f3eba5c               | CPUSurplusCreditsCharged <b>Q</b> No alarms | Go to Settings to activate Windows. •                                                    |
| > CloudShell Feedback                                                     |                                                       |                                             | © 2024, Amazon Web Services, Inc. or its affiliates. Privacy Terms Cookie preferences    |

• Click on the "Actions" dropdown and select "Add to dashboard" to create a new dashboard for your metrics.

| aws iii Services Q Search     | [Alt+S]                                               |                                                                                                    | ۵ A                           | 🕐 🐵 N. Virginia 🔻 Khawaja Saad Ahmed Butt 👻                    |
|-------------------------------|-------------------------------------------------------|----------------------------------------------------------------------------------------------------|-------------------------------|----------------------------------------------------------------|
| CloudWatch ×                  | CloudWatch > Metrics                                  |                                                                                                    |                               | •                                                              |
| Favorites and recents         | Untitled graph 🖉                                      | 1h 3h 12h 1d                                                                                                    | 3d 1w Custom 🖭 UTC timezone 🔻 | Actions 🔺 Number 🔻 C 💌 🗅                                       |
| Dashboards                    |                                                       |                                                                                                    |                               | Add to dashboard - Improved                                    |
| ▶ Alarms 🛕 4 ⊘ 12 💬 0         | 0.27 %                                                | 1.79 kB                                                                                                    |                               | Share                                                          |
| ▶ Logs                        |                                                       | A Company and the second second secon | X                             | Download as .csv                                               |
|                               |                                                       |                                                                                                    | <u>}</u>                      | Content density - New                                          |
| All metrics                   | CPUUtilization                                        | NetworkOut                                                                                                    |                               | View logs                                                      |
| Explorer                      |                                                       | =                                                                                                    |                               |                                                                |
| Streams                       | Browse Multi source query Graphed metrics (3) Options | Source                                                                                                    |                               | Add math 🔻 Add query 👻                                         |
| X-Ray traces                  |                                                       | 1                                                                                                    | 1 · · · ·                     | <b>^</b>                                                       |
| ▶ Events                      | Cloudwatch-instance i-Ocd8d1f944f3eba5c               | NetworkOut 🕢                                                                                                    | No alarms                     |                                                                |
| Application Signals New       | Cloudwatch-instance i-Ocd8d1f944f3eba5c               | DiskReadBytes <b>①</b>                                                                                                    | No alarms                     |                                                                |
| Network monitoring            | Cloudwatch-instance i-Ocd8d1f944f3eba5c               | NetworkPacketsIn (                                                                                                    | No alarms                     |                                                                |
| ▶ Insights                    | Cloudwatch-instance i-Ocd8d1f944f3eba5c               | NetworkPacketsOut <b>Q</b>                                                                                                    | No alarms                     |                                                                |
| Settings                      | Cloudwatch-instance i-Ocd8d1f944f3eba5c               | DiskWriteBytes @                                                                                                    | No alarms                     |                                                                |
| Getting Started<br>What's new | Cloudwatch-instance i-Ocd8d1f944f3eba5c               | CPUUtilization <b>Q</b>                                                                                                    | No alarms                     |                                                                |
|                               | Cloudwatch-instance i-Ocd8d1f944f3eba5c               | DiskWriteOps 🕢                                                                                                    | No alarms                     |                                                                |
|                               | Cloudwatch-instance i-Ocd8d1f944f3eba5c               | Networkin @                                                                                                    | No alarms                     | Activate Windows                                               |
|                               | Cloudwatch-instance i-Ord8d1f944f3eba5c               | CPUCreditBalance 🕢                                                                                                    | No alarms                     | Go to Settings to activate Windows. 👻                          |
| S. CloudShell Feedback        |                                                       |                                                                                                    | © 2024, Amazon Web Serv       | ices, Inc. or its affiliates. Privacy Terms Cookie preferences |

• Dashboard is created.

| Services           | Q Search                |            | [Alt+S]    |             |                   | D 4                  | Ø            | ۲             | N. Virginia 🔻  | Khawaja Sa | ad Ahmed B   | lutt |
|--------------------|-------------------------|------------|------------|-------------|-------------------|----------------------|--------------|---------------|----------------|------------|--------------|------|
| CloudWatch > [     | Dashboards > EC2-report |            |            |             |                   |                      |              |               |                | Autosav    | e: Off       |      |
| EC2-report *       | ☆                       |            | 5 0        | 1h 3h 12h   | 1d 3d 1w Custom 🖭 | UTC timezone 🔻 🖸 🔿   |              | ×             | Actions v      | Save       | +            |      |
| CPUUtilization, No | etworkin, NetworkOut    |            |            |             |                   | ④ :                  |              |               |                |            |              |      |
|                    | 0.24%                   |            | 1.79 kB    |             | 2.13 kB           |                      |              |               |                |            |              |      |
|                    | CPUUtilization          | <b>N</b> . | NetworkOut | <b>&gt;</b> | Networkin         | N                    |              |               |                |            |              |      |
|                    |                         |            |            |             |                   |                      |              |               |                |            |              |      |
|                    |                         |            |            |             |                   |                      |              |               |                |            |              |      |
|                    |                         |            |            |             |                   |                      |              |               |                |            |              |      |
|                    |                         |            |            |             |                   |                      |              |               |                |            |              |      |
|                    |                         |            |            |             |                   |                      |              |               |                |            |              |      |
|                    |                         |            |            |             |                   |                      |              |               |                |            |              |      |
|                    |                         |            |            |             |                   |                      |              |               |                |            |              |      |
|                    |                         |            |            |             |                   |                      |              |               |                |            |              |      |
|                    |                         |            |            |             |                   |                      |              |               |                |            |              |      |
|                    |                         |            |            |             |                   |                      |              |               |                |            |              |      |
|                    |                         |            |            |             |                   |                      | Ac           | tivate        | e Window       | /S         |              |      |
|                    |                         |            |            |             |                   |                      | Go           | to Set        | tings to activ | ate Wind   | ows.         |      |
| dShell Feedback    |                         |            |            |             |                   | © 2024, Amazon Web S | ervices, Inc | or its affili | ates. Privacy  | Terms C    | lookie prefe | reng |

Step 4: Create CloudWatch Alarm:

• In the CloudWatch dashboard, click on "Alarms" in the left-hand navigation pane.

| aws iii Services Q Search                                                                                                    |                                                                       | (Alt+S)                                        | ♦ | 0     | O N. Virginia •     | Khawaja Saad Ahmed Butt 👻 |
|----------------------------------------------------------------------------------------------------|-----------------------------------------------------------------------|------------------------------------------------|---|-------|---------------------|---------------------------|
| CloudWatch ×                                                                                                    | CloudWatch     > Dashboards     > EC2-report       EC2-report     ▼ ☆ | 5 년 1h 3h 12h 1d 3d 1w Custom 🗃 UTC timezone 💌 | C | •     | Actions ▼           | Autosave: Off Save +      |
| Dashboards<br>▲ EC3-report<br>Alarms ▲ 4 ⊘ 12 ⊙ ○<br>▲ Logs<br>₩ Metrics<br>All metrics<br>Explorer<br>Streams                         | CPUUtilization, Networkin, NetworkOut<br>0.24 %<br>CPUURization       | © 1.79 kB NetworkOut                           | * |       |                     |                           |
| X-Ray traces     Vents     Application Signals New     Network monitoring     Insights     Settings     Getting Started     What's new |                                                                       |                                                |   |       |                     |                           |
|                                                                                                    |                                                                       |                                                |   | Go te | o Settings to activ | s<br>ate Windows.         |

• Click on "Create Alarm".

| aws Services Q Search                                               | [Alt+S]                                                                                                |                                | D & 0                                                                       | N. Virginia                     |
|---------------------------------------------------------------------|----------------------------------------------------------------------------------------------------|--------------------------------|-----------------------------------------------------------------------------|---------------------------------|
| CloudWatch ×                                                        | CloudWatch > Alarms                                                                                    |                                |                                                                             | Θ                               |
| Favorites and recents                                               | Alarms (16)                                                                                            | Hide Auto Scaling alarms       | Clear selection Create composite alarm                                      | Actions 🔻 Create alarm          |
| Dashboards                                                          | Q. Search                                                                                              | Alarm state: Any 🔻             | Alarm type: Any 🔻 Actions status: Any                                       | ▼ < 1 > ⊕                       |
| ▼ Alarms ▲ 4 ⊘ 12 ○ 0<br>In alarm                                   | Name 🗸                                                                                                 | State 🛛 🗢 Last state update 🗸  | Conditions Actio                                                            | ons 🗸                           |
| All alarms<br>Billing                                               | TargetTracking-table/Student_data-<br>ProvisionedCapacityHigh-9ec802c6-7cf3-4060-ac6b-<br>8c750400e1d2 | OK 2024-04-05 06:02:22         | ProvisionedWriteCapacityUnits > 1 for 3<br>datapoints within 15 minutes     | ctions enabled                  |
| ⊨ Logs                                                              | TargetTracking-table/Student_data-<br>ProvisionedCapacityLow-c0c05206-e698-4038-ab90-<br>cb57a00c64ce  | OK 2024-04-05 06:02:09         | ProvisionedReadCapacityUnits < 1 for 3                                      | ctions enabled                  |
| All metrics<br>Explorer                                             | TargetTracking-table/Student_data-<br>ProvisionedCapacityHigh-55b959d9-bdc1-4187-93b7-<br>96612829e2c5 | OK 2024-04-05 06:01:40         | ProvisionedReadCapacityUnits > 1 for 3 O Ad<br>datapoints within 15 minutes | ctions enabled                  |
| Streams                                                             | TargetTracking-table/Student_data-<br>ProvisionedCapacityLow-bd1ac37f-0622-4a0a-92f0-<br>3af66b55551e  | OK 2024-04-05 06:01:35         | ProvisionedWriteCapacityUnits < 1 for 3<br>datapoints within 15 minutes     | ctions enabled                  |
| ▶ Events                                                            | TargetTracking-table/Student_data-AlarmLow-     7dd9c6ef-c592-44dc-b66e-adbea2838b98                   | ▲ in alarm 2024-04-05 06:00:41 | ConsumedWriteCapacityUnits < 30 for 15<br>datapoints within 15 minutes      | ctions enabled                  |
| <ul> <li>Application Signals</li> <li>Network monitoring</li> </ul> | TargetTracking-table/Student_data-AlarmLow-<br>b1b670f9-83c9-4b86-aa47-405674cd2982                    | ▲ In alarm 2024-04-05 06:00:05 | ConsumedReadCapacityUnits < 30 for 15<br>datapoints within 15 minutes       | ctions enabled                  |
| ▶ Insights                                                          | TargetTracking-table/Student_data-AlarmHigh-<br>0c27de18-660b-4fcf-af34-c2b5bf41f862                   | OK 2024-04-05 05:52:43         | ConsumedWriteCapacityUnits > 42 for 2<br>datapoints within 2 minutes ⊘ Ad   | ctions enabled                  |
| Settings<br>Getting Started                                         | TargetTracking-table/Student_data-AlarmHigh-<br>e197579d-9a4f-4fbf-851c-1293d2b621ea                   | OK 2024-04-05 05:52:30         | ConsumedReadCapacityUnits > 42 for 2<br>datapoints within 2 minutes         | citions leaving in clows        |
| What's new                                                          | TargetTracking-table/Student-ProvisionedCapacityLow-                                                   | 0.07 2021.01.01.01.01.01       | ProvisionedReadCapacityUnits < 1 for 3 Go t                                 | o Settings to activate Windows. |

• Click on Select metric

| aws iii Services Q Search                                                                                                    |                                                                                               | ied Butt 🔻 |             |              |                |                         |                      |                          |            |
|----------------------------------------------------------------------------------------------------|-----------------------------------------------------------------------------------------------|------------|-------------|--------------|----------------|-------------------------|----------------------|--------------------------|------------|
| Elements of the second second seco | Specify metric and conditions                                                                 |            |             |              |                |                         |                      |                          | 9          |
| Step 2<br>Configure actions                                                                                                    | Metric                                                                                        |            |             |              |                |                         |                      |                          |            |
| Step 3<br>Add name and description                                                                                                    | Graph<br>Preview of the metric or metric expression and the alarm threshold.<br>Select metric |            |             |              |                |                         |                      |                          |            |
| Step 4<br>Preview and create                                                                                                    |                                                                                               | ancel Next |             |              |                |                         |                      |                          |            |
|                                                                                                    |                                                                                               |            |             |              |                |                         |                      |                          |            |
|                                                                                                    | Graph<br>Preview of the metric or metric expression and the alarm threshold.<br>Select metric |            |             |              |                |                         |                      |                          |            |
|                                                                                                    |                                                                                               |            |             |              |                |                         |                      |                          |            |
|                                                                                                    |                                                                                               |            |             |              |                |                         |                      |                          |            |
|                                                                                                    |                                                                                               |            |             |              | Act<br>Go      | tivate W<br>to Settings | /indow<br>s to activ | <b>s</b><br>ate Windows. |            |
| S CloudShell Feedback                                                                                                    |                                                                                               |            | © 2024, Ama | azon Web Ser | rvices, inc. o | or its affiliates.      | Privacy              | Terms Cookie p           | references |

• Search the EC2 instance in which you want to set the alarm

| Select metric                             |                                  |                                                  |                               |                                             | ×   |  |  |  |  |
|-------------------------------------------|----------------------------------|--------------------------------------------------|-------------------------------|---------------------------------------------|-----|--|--|--|--|
| Configu                                   |                                  | 1h 3h 12h 1d 3d                                  | 1w Custom 🗐 UTC timezone 🔻    | Line V C V                                  | 0   |  |  |  |  |
| itep 3                                    |                                  |                                                  |                               |                                             |     |  |  |  |  |
| 0.5                                       | Your Cloud<br>Select some        | Vatch graph is empty.<br>metrics to appear here. |                               |                                             |     |  |  |  |  |
| Preview                                   |                                  |                                                  |                               |                                             |     |  |  |  |  |
| 10:00 10:15 1                             | 0:30 10:45 11:00 11:             | 15 11:30 11:45                                   | 12:00 12:15                   | 12:30 12:45                                 |     |  |  |  |  |
| Browse Multi source query Graphed metrics | Options Source                   | =                                                |                               | idd math = Add query =                      |     |  |  |  |  |
| Metrics (1,090)                           |                                  |                                                  | Alarm recommendations O Graph | with SQL Graph search                       | -   |  |  |  |  |
| N. Virginia ▼ Q i-0cd8d1f944f3eba5d       |                                  |                                                  |                               | ×                                           | l l |  |  |  |  |
| DynamoDB                                  | 50 FBS                           | 35 FC2                                           | 238 Events                    | 1                                           |     |  |  |  |  |
| Cynamood -                                |                                  |                                                  |                               |                                             | -   |  |  |  |  |
|                                           | Cancel Select a single metric to |                                                  |                               |                                             |     |  |  |  |  |
|                                           |                                  |                                                  |                               | Activate Window<br>Go to Settings to active |     |  |  |  |  |
|                                           |                                  |                                                  |                               |                                             |     |  |  |  |  |

• Select the metric you want to create an alarm for (e.g., CPUUtilization).

|        | Select | metric               |                             |                                  |                | ×                                     |
|--------|--------|----------------------|-----------------------------|----------------------------------|----------------|---------------------------------------|
|        |        | 000022000            |                             |                                  | =              | *                                     |
|        | Browse | Multi source query   | Graphed metrics (1) Options | Source                           |                | Add math 🔻 Add query 🔻                |
| id nar | 0      | coourrect materice   |                             |                                  | The marrie     | A                                     |
|        |        | Cloudwatch-instance  | i-Ocd8d1f944f3eba5c         | NetworkPacketsIn                 | No alarms      |                                       |
|        |        | Cloudwatch-instance  | i-Ocd8d1f944f3eba5c         | NetworkPacketsOut                | No alarms      |                                       |
|        |        | Cloudwatch-instance  | i-Ocd8d1f944f3eba5c         | DiskWriteBytes 🜘                 | No alarms      |                                       |
|        |        | Cloudwatch-instance  | i-Ocd8d1f944f3eba5c         | CPUUtilization 🕢                 | No alarms      |                                       |
|        |        | Cloudwatch-instance  | i-Ocd8d1f944f3eba5c         | DiskWriteOps 💽                   | No alarms      |                                       |
|        |        | Cloudwatch-instance  | i-Ocd8d1f944f3eba5c         | Networkin 🔘                      | No alarms      |                                       |
|        |        | Cloudwatch-instance  | i-Ocd8d1f944f3eba5c         | CPUCreditBalance                 | No alarms      |                                       |
|        |        | Cloudwatch-instance  | i-Ocd8d1f944f3eba5c         | CPUSurplusCreditBalance          | No alarms      |                                       |
|        | -      | Claudentels Instance | : 0:40410447-baEc           | CDI IC and a Condition Channel 🧥 | Min. al source |                                       |
|        |        |                      |                             |                                  |                | · · · · · · · · · · · · · · · · · · · |
|        |        |                      |                             |                                  |                |                                       |

• Configure the alarm threshold, such as setting it to trigger when CPU utilization is greater than 70%.

| □199 9                                                      | Instance name<br>Cloudwatch-instance<br>Statistic<br>Q. Average<br>Period<br>1 minute |                        | ×    |
|-------------------------------------------------------------|---------------------------------------------------------------------------------------|------------------------|------|
| Conditions                                                  |                                                                                       |                        |      |
| Threshold type                                              |                                                                                       |                        |      |
| Static<br>Use a value as a threshold                        | Anomaly detection     Use a band as a threshold                                       |                        |      |
| Whenever CPUUtilization is<br>Define the alarm condition.   |                                                                                       |                        |      |
| C Greater<br>> threshold<br>○ Greater/Equal<br>>= threshold | C Lower/Equal                                                                         | C Lower<br>< threshold |      |
| than<br>Define the threshold value.                         |                                                                                       |                        |      |
| 70<br>Must be a number                                      |                                                                                       |                        |      |
|                                                             |                                                                                       |                        |      |
| <ul> <li>Additional configuration</li> </ul>                |                                                                                       |                        |      |
|                                                             |                                                                                       |                        |      |
|                                                             |                                                                                       | Cancel                 | Next |

| aws      |              |                                                                  | ×                                                                                   |                        | a                                                                                     |                             | Khannaia Canad Abarad Burk     |
|----------|--------------|------------------------------------------------------------------|-------------------------------------------------------------------------------------|------------------------|---------------------------------------------------------------------------------------|-----------------------------|--------------------------------|
| <u> </u> | III Services | Q simple nouncation(service                                      | ^                                                                                   |                        |                                                                                       |                             | Kilawaja Saati kilineti butt 🔹 |
| =        |              |                                                                  |                                                                                     |                        | Reset to d                                                                            | efault layout + Add widgets | G                              |
|          |              |                                                                  | Services                                                                            | See all 92 results A   |                                                                                       |                             | 0                              |
|          |              | Features (145)<br>Resources New<br>Documentation (494,029)       | 중 Simple Notification Service ☆<br>SNS managed message topics for Pub/Sub           |                        | ations (0) info<br>S East 04. Virginia)                                               | Create application :        |                                |
|          |              | Knowledge Articles (1,303)<br>Marketplace (62)<br>Blogs (12,276) | Simple Queue Service ☆<br>SQS Managed Message Queues                                |                        | (Current Region) ▼ Q. Find applications<br>▲   Description ▼   Region ▼   Originating | < 1 >                       |                                |
|          |              | Tutorials (59)<br>Events (300)                                   | Amazon Simple Email Service 会<br>Email Sending and Receiving Service                |                        | No applications<br>Get started by creating an application.                            |                             |                                |
|          |              |                                                                  | Service Catalog A<br>Create, share, organize, and govern your curated infrastructur | e as code (IaC) templa | Create application                                                                    |                             |                                |
|          |              |                                                                  | Features                                                                            | See all 145 results    | Go to myApplications                                                                  | ,                           |                                |
|          |              |                                                                  | Dashboard<br>SWF feature                                                            |                        | nd usage into                                                                         | #<br>I                      |                                |
|          |              |                                                                  | Notification alarms                                                                 |                        |                                                                                       |                             |                                |
|          |              |                                                                  | Parameter Store                                                                     |                        | ſĿ                                                                                    | Activate Windo              | MG                             |
|          |              |                                                                  |                                                                                     | •                      | Data unavailable                                                                      | Go to Settings to act       | ivate Windows                  |
| _        |              |                                                                  | Amazon Ploonint feature                                                             |                        | You must have Cost Explorer enabled to view your cost an                              | nd usage data.              | ate mindows.                   |

Open another tab and search Simple Notification Service in the search bar of console.

• Write topic name and click on next.

•

| aws        | Servi         | ces Q Search                  | [Alt+S]                                                                                                    | Þ                                                                                                    | <b>\$</b>                                                     | 0                       | ۲               | N. Virginia 🔻                | Khawaja              | Saad Ahmed Bu  | tt 🔻  |
|------------|---------------|-------------------------------|----------------------------------------------------------------------------------------------------|----------------------------------------------------------------------------------------------------|---------------------------------------------------------------|-------------------------|-----------------|------------------------------|----------------------|----------------|-------|
| ≡          | Amaz          | Feature<br>on SNS now support | s in-place message archiving and replay for FIFO topics. Learn more 🖸                                                                                                    |                                                                                                    | C      A      O      N. Virginia      Khaweja Saad Ahmed Butt |                         |                 |                              |                      |                |       |
|            |               |                               | Application Integration                                                                                                    |                                                                                                    |                                                               |                         |                 |                              |                      |                |       |
|            |               |                               | Amazon Simple                                                                                                    | Create topic                                                                                                    |                                                               |                         |                 |                              |                      |                |       |
|            |               |                               | Notification Service<br>Pub/sub messaging for<br>microservices and serverless<br>applications.                                                                                                    | Topic name<br>A topic is a message char<br>message to a topic, it far<br>subscribed endpoints.<br>hasnain-sns<br>Next step<br>Start with an overvier | nel. Whe<br>s out the                                         | n you publ<br>message t | iish a<br>o all |                              |                      |                |       |
|            |               |                               | Amazon SNS is a highly available, durable, secure, fully managed pub/sub messaging service<br>that enables you to decouple microservices, distributed systems, and event-driven serverless<br>applications. Amazon SNS provides topics for high-throughput, push-based, many-to-many<br>messaging. |                                                                                                    |                                                               |                         |                 |                              |                      |                |       |
|            |               |                               |                                                                                                    | Pricing                                                                                                    |                                                               |                         |                 | Activate W<br>Go to Settings | indows<br>to activat | e Windows      |       |
| <b>D</b> C | loudShell Fee | edback                        |                                                                                                    | © 2024, Amaz                                                                                                    | n Web S                                                       | ervices, Inc            | . or its af     | filiates. Privacy            | Terms                | Cookie prefere | ences |

• After adding Display name click on create

| create topic                                                                                                    |                                                                                                    |                                                        |
|----------------------------------------------------------------------------------------------------|----------------------------------------------------------------------------------------------------|--------------------------------------------------------|
| Details                                                                                                    |                                                                                                    |                                                        |
| Type Info<br>Topic type cannot be modified after topic is created                                                                                                    |                                                                                                    |                                                        |
| FIFO (first-in, first-out)     Strictly-preserved message ordering     Eastly-one message delivery     High introdypict, or por 5 publishes/second     Subscripton protocols 505 | Standard     Best-effort message ordering     Art-stationer message ordering     Solutions     Solutions     Solutions     Solutions     Solutions     Solutions     Solutions     Altrin Sets     email, mobile application endpoints |                                                        |
| Name                                                                                                    |                                                                                                    |                                                        |
| hasnain-sns                                                                                                    |                                                                                                    |                                                        |
| Maximum 256 characters. Can include alphanumeric characters, hypl<br>Display name - optional info<br>To use this topic with SMS subscriptions, enter a display name. Only        | tens (-) and underscores (_).                                                                                                    |                                                        |
| hasnain-sns                                                                                                    |                                                                                                    |                                                        |
| Maximum 100 characters.                                                                                                    |                                                                                                    |                                                        |
| <ul> <li>Encryption - optional<br/>Amazon SNS prevides in-transit encryption by default. Enabling</li> </ul>                                                                     | server-side encryption adds at-rest encryption to your topic.                                                                                                    |                                                        |
| Access policy - optional late                                                                                                    |                                                                                                    | Activate Windows<br>Go to Settings to activate Windows |
|                                                                                                    |                                                                                                    |                                                        |

• Click on create subscription

| aws iii Services Q Search                                                                    | [All+5] [2] 🖧 🕲 N. Virginia +   Rhawaja Saad Ahmed Burt                                                                                                    |
|----------------------------------------------------------------------------------------------|----------------------------------------------------------------------------------------------------|
| Amazon SNS ×                                                                                 | hasnain-sns Edit Delete Publish message                                                                                                    |
| Dashboard<br><b>Topics</b>                                                                   | Details                                                                                                    |
| Subscriptions<br>Mobile<br>Push notifications<br>Text messaging (SMS)<br>Origination numbers | Name         Display name           hasnain-sins         hasnain-sins           ARN         Topic owner           armawsinnsus-east-1:851725370789:hasnain-sins         851725370789           Type         Standard                                                                                                    |
|                                                                                              | Subscriptions         Access policy         Data protection policy         Delivery policy (HTTP/5)         Delivery status togging         Encryption         Tags         Integrations           Subscriptions (0)         Edit         Delete         Request confirmation         Confirm subscription         Create subscription           Q         Servin           1         Q |
|                                                                                              | ID <ul> <li>Endpoint</li> <li>V</li> <li>Status</li> <li>V</li> <li>Protocol.</li> <li>V</li> </ul>                                                                                                    |
|                                                                                              | No subscriptions found<br>You don't have any subscriptions to this topic.<br>Create subscription Activate Windows<br>So to Settings to activate Windows                                                                                                    |

• Click on "Protocol" and select "Email" from the dropdown menu.

|   | Services Q Search [Alt+S]                         |                            | 1 | D   🔶 | Ø | •        | 4. Virginia 🔻 Khawaja S | Saad Ahmed Bu | <b></b> |
|---|---------------------------------------------------|----------------------------|---|-------|---|----------|-------------------------|---------------|---------|
| A | mazon SNS > Subscriptions > Create subscription   |                            |   |       |   |          |                         |               | ĺ       |
| C | Create subscription                               |                            |   |       |   |          |                         |               |         |
|   | Details                                           |                            |   |       |   |          |                         |               |         |
|   | Topic ARN                                         |                            |   |       |   |          |                         |               |         |
|   | Q am:aws:sns:us-east-1:851725370789:hasnain-sns X |                            |   |       |   |          |                         |               |         |
|   | Protocol<br>The type of endpoint to subscribe     |                            |   |       |   |          |                         |               |         |
|   | Select protocol                                   |                            |   |       |   |          |                         |               |         |
|   | Amazon Kinesis Data Firehose                      |                            |   |       |   |          |                         |               |         |
|   | Amazon SQS                                        |                            |   |       |   |          |                         |               |         |
|   | AWS Lambda                                        |                            |   |       |   |          |                         |               |         |
|   | Email                                             |                            |   |       |   |          |                         |               |         |
|   | Email-JSON                                        |                            |   |       |   |          |                         |               |         |
|   | ЧТТН                                              |                            |   |       |   |          |                         |               |         |
|   | HTTPS                                             |                            |   |       |   |          |                         |               |         |
|   | Platform application endpoint                     |                            |   |       |   |          |                         |               |         |
|   | SMS                                               |                            |   |       |   |          |                         |               |         |
|   |                                                   | Cancel Create subscription |   |       |   | Activate | e Windows               |               |         |

• Enter the email addresses where you want to receive notifications and click on "Create Alarm".

| Services Q Search                                                                                          | [Alt+5]                   | 🔈 😞 🧭 🚳 N. Virginia 🔻 Khawaja Saad Ahmed I                |
|----------------------------------------------------------------------------------------------------|---------------------------|-----------------------------------------------------------|
|                                                                                                    |                           |                                                           |
| Details                                                                                                    |                           |                                                           |
| Topic ARN                                                                                                  |                           |                                                           |
| Q arn:aws:sns:us-east-1:851725370789:hasnain-sn                                                            | is X                      |                                                           |
| Protocol<br>The type of endpoint to subscribe                                                              |                           |                                                           |
| Email                                                                                                    | ▼                         |                                                           |
| Endpoint<br>An email address that can receive notifications from Amazon S                                  | NS.                       |                                                           |
| engr.hasnainhyder@gmail.com                                                                                |                           |                                                           |
| After your subscription is created, you must co                                                            | offern it. info           |                                                           |
| Subscription filter policy - optional Info<br>This policy filters the messages that a subscriber receives. | 0                         |                                                           |
| <ul> <li>Redrive policy (dead-letter queue) - op</li> </ul>                                                | ptional tofo              |                                                           |
| Send undeliverable messages to a dead-letter queue.                                                        |                           |                                                           |
| Send undeliverable messages to a dead-letter queue.                                                        | Cancel Create subscriptio | on Activate Windows<br>Go to Settings to activate Windows |

## • Go to your Gmail and click on Confirm Subscription.

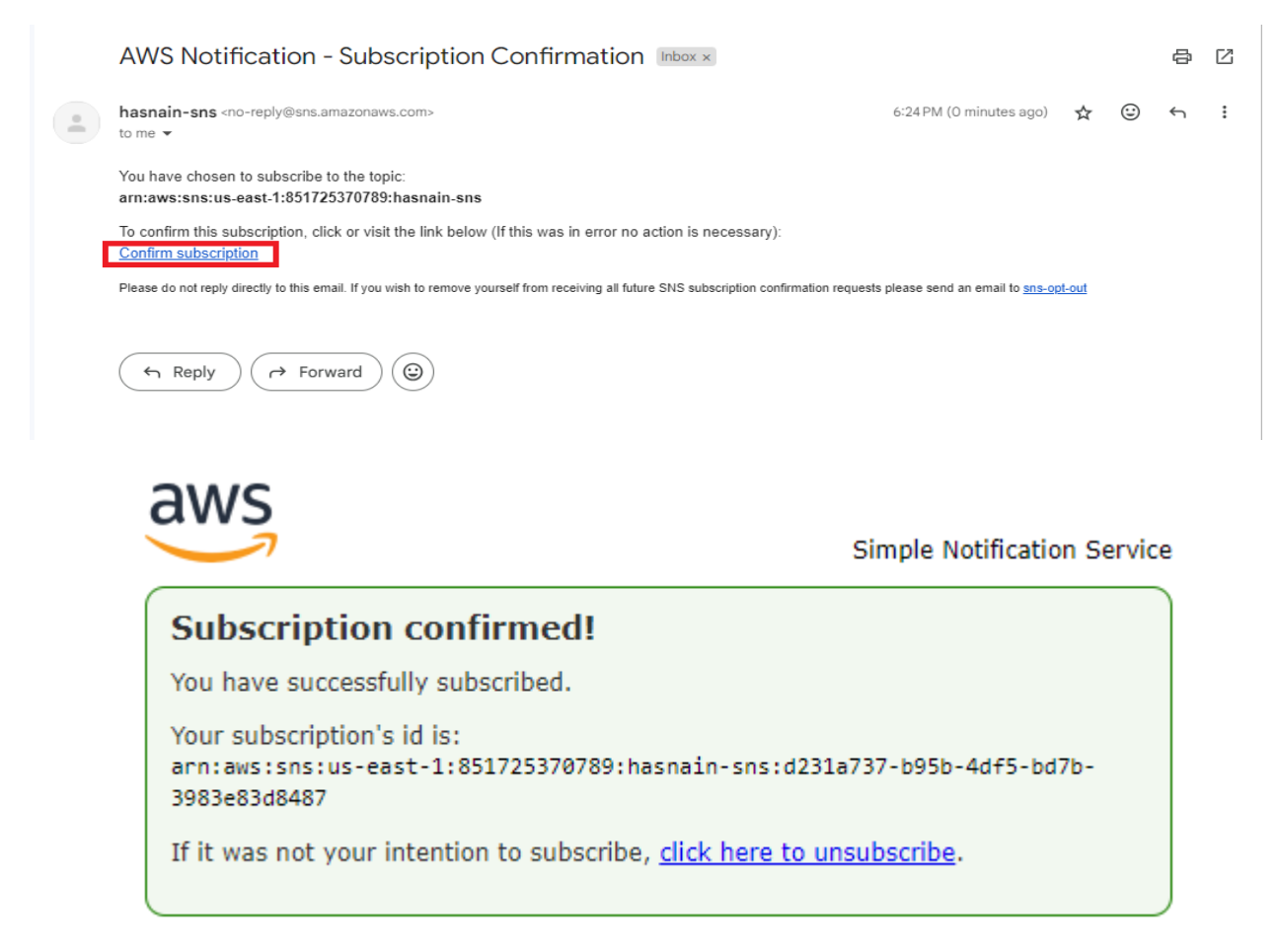

• Now to alarm tab and choose "Send notification to an Amazon SNS topic" and select the SNS topic you want to use for email notifications.

| NS Services Q Search                                                         | [Alt+S]                                                                                                    | Ð              | ¢        | 0            | ٢             | N. Virginia 🔻 | Khawaja Saad Ahme | d Butt |
|------------------------------------------------------------------------------|----------------------------------------------------------------------------------------------------|----------------|----------|--------------|---------------|---------------|-------------------|--------|
| Alarm recommendations available<br>Turn on Recommendations to pre-p          | pulate the wizard with the recommended alarms.                                                                                                    |                |          |              |               |               |                   | 0      |
| CloudWatch > Alarms > Create alar<br>Step 1<br>Specify metric and conditions | <sup>m</sup> Configure actions                                                                                                    |                |          |              |               |               |                   |        |
| Step 2<br>Configure actions                                                  | Notification                                                                                                    |                |          |              |               |               |                   |        |
| Step 3<br>Add name and description<br>Step 4<br>Preview and create           | Alm state trigger       Remove         Define the advant state will trigger the scheme.       Image: Compression is writely to advant advant adv |                |          | Act          | tivat         | e Windov      |                   |        |
|                                                                              |                                                                                                    |                |          | Go t         | to Set        | tings to acti | vate Windows.     |        |
| CloudShell Feedback                                                          | ¢                                                                                                    | 2024, Amazon V | Veb Serv | ices, Inc. o | or its affili | ates. Privacy | Terms Cookie pr   | eferer |

119 | Page

• Go to EC2 action and click on stop instance in order to step the instance when the CPU utilization will be 70%.

| aws III Services Q Search | (Alt+5)                                                                                                    | 🔁 🔗 🧭 N. Virginia 🔻 Khawaja Saad Ahmed Butt 🔻                                                                              |
|---------------------------|----------------------------------------------------------------------------------------------------|----------------------------------------------------------------------------------------------------|
| =                         |                                                                                                    | © '                                                                                                    |
|                           | EC2 action                                                                                                    |                                                                                                    |
|                           | Alarm data trigger<br>Under the advance tasks that will trigger this action:<br>I be balarm<br>The rest to see expectation is a soluble<br>if the defined threadwold.<br>I CO II the defined threadwold.<br>I CO II the defined threadwold threadwold threadwo |                                                                                                    |
|                           | In the second second s                                        |                                                                                                    |
|                           | Systems Manager action Info (2                                                                                                    | Activate Windows                                                                                                    |
| CloudShell Feedback       | The accord will of ease an incluent or opportent in systems manager when the alarm is in <b>alarm</b> state.                                                                                                    | Go to Settings to activate Windows.  © 2024, Amazon Web Services, Inc. or its affiliates. Privacy Terms Cookie preferences |

• Name the alarm and click on next

| aws Services Q Search                                                          | [Alt+S]                                                                                                    |                  |   | Ð | <del>ہ</del> | 0              | O N. Virginia ▼                 | Khawaja Saad Ahme   | d Butt 👻 | F |
|--------------------------------------------------------------------------------|----------------------------------------------------------------------------------------------------|------------------|---|---|--------------|----------------|---------------------------------|---------------------|----------|---|
| Alarm recommendations available     Turn on Recommendations to pre-populations | late the wizard with the recommended alarms.                                                                                              |                  |   |   |              |                |                                 | ×                   | 0        | ^ |
| CloudWatch > Alarms > Create alarm<br>Step 1<br>Specify metric and conditions  | Add name and description                                                                                                    |                  |   |   |              |                |                                 |                     |          | l |
| Step 2<br>Configure actions                                                    | Name and description                                                                                                    |                  |   |   |              |                |                                 |                     |          | l |
| Step 3<br>Add name and description                                             | Alarm name<br>EC2-Alaram                                                                                                    |                  |   |   |              |                |                                 |                     |          | l |
| Step 4<br>Preview and create                                                   | Alarm description - optional View formatting guidelines Edit Preview                                                                      |                  |   |   |              |                |                                 |                     |          | l |
|                                                                                | # This is an H1<br>**double asterisks will produce strong character**<br>This is (an example](https://example.com/) inline link.          |                  |   |   |              |                |                                 |                     |          | l |
|                                                                                | Up to 1024 characters (0/1024)                                                                                                    |                  |   |   |              |                |                                 |                     |          | l |
|                                                                                | (a) Markdown formatting is only applied when viewing your alarm in the console. The description<br>plain text in the alarm notifications. | n will remain in |   |   |              |                |                                 |                     |          | l |
|                                                                                | Cancel                                                                                                    | Previous         | l |   |              | Activ<br>Go to | vate Windov<br>Settings to acti | vs<br>vate Windows. |          |   |

• Review the alarm and click on create alarm

| p 2: Configure actions                                                                                                    | Edit    |
|----------------------------------------------------------------------------------------------------|---------|
| Actions                                                                                                    |         |
| Notification                                                                                                    |         |
| Vhen In alarm, send a notification to "hasnain-sns"                                                                                                 |         |
| C2 action                                                                                                    |         |
| When In alarm, stop this instance (Instance ID: i-Ocd8d1f944f3eba5c)                                                                                |         |
|                                                                                                    |         |
| p 3: Add name and description                                                                                                    | Edit    |
| Name and description                                                                                                    |         |
| lame                                                                                                    |         |
| C2-Alaram                                                                                                    |         |
| Description                                                                                                    |         |
| C2-Alaram                                                                                                    |         |
|                                                                                                    |         |
| O Markdown formatting is only applied when viewing your alarm in the console. The description will remain in plain text in the alarm notifications. | ı       |
|                                                                                                    |         |
|                                                                                                    |         |
| Cancel Previous Creat                                                                                                    | e alarm |
|                                                                                                    |         |

• Load your EC2 instance using Putty Software.

| 🕵 PuTTY Configuration                                              |                                                         | ? ×      |
|--------------------------------------------------------------------|---------------------------------------------------------|----------|
| Category:                                                          |                                                         |          |
| Session                                                            | Basic options for your PuTTY se                         | ssion    |
| Logging                                                            | Specify the destination you want to conne               | ct to    |
| Ieminal     Keyboard                                               | Host Name (or IP address)                               | Port     |
| Bell                                                               | 54.210.20.141                                           | 22       |
| Features                                                           | Connection type:                                        |          |
| Window                                                             | ● SSH ○ Serial ○ Other: Telne                           | t v      |
| Appearance     Behaviour     Translation     Selection     Colours | Load, save or delete a stored session<br>Saved Sessions | ]        |
| - Connection                                                       | Default Settings                                        | Load     |
| ···· Data                                                          |                                                         |          |
| Proxy                                                              |                                                         | Save     |
| ⊡- SSH                                                             |                                                         | Delete   |
| - Host kevs                                                        |                                                         |          |
| Cipher                                                             |                                                         |          |
| - Auth                                                             | Close window on exit:                                   | ean exit |
| < >                                                                |                                                         |          |
| About Help                                                         | Open                                                    | Cancel   |

 Write the following commands to increase CPU utilization beyond the threshold set in your CloudWatch alarm.

| Sudo su           |  |
|-------------------|--|
| yes > /dev/null & |  |
| top               |  |

root@ip-172-31-29-123:/home/ec2-user х top - 14:05:40 up 1 min, 2 users, load average: 0.62, 0.23, 0.08 Tasks: 108 total, 2 running, 106 sleeping, 0 stopped, 0 zombie \$Cpu(s): 64.3 us, 35.7 sy, 0.0 ni, 0.0 id, 0.0 wa, 0.0 hi, 0.0 si, 0.0 st 617.0 free, MiB Mem : 949.6 total, 146.5 used, 186.1 buff/cache MiB Swap: 0.0 total, 0.0 free, 0.0 used. 663.5 avail Mem VIRT RES TIME+ COMMAND PID USER PR NI SHR S %CPU %MEM 2307 root 221356 1008 920 R 99.7 0:09.29 yes 20 0 0.1 105016 10144 S 0:00.84 systemd l root 16404 0.0 1.7 20 0 S 0:00.00 kthreadd 2 root 0.0 0 -20 3 root 0 I 0.0 0.0 0:00.00 rcu gp Ι 4 root 0 -20 0.0 0.0 0:00.00 rcu par+ 0 -20 0 I 0:00.00 slub fl+ 5 root 0.0 0.0 0 I 0 -20 0.0 0.0 0:00.00 netns 6 root 0.0 0.0 0:00.00 kworker+ 7 root 0 -20 0 I 0:00.00 kworker+ 0.0 8 root 20 0 0:00.11 kworker+ 0 I 0.0 0.0 0 -20 0 I 0:00.00 mm\_perc+ 10 root 0.0 0.0 20 0 0 I 0.0 0:00.00 rcu tas+ 11 root 0.0 0 I 12 root 0.0 0.0 0:00.00 rcu tas+ 0 I 13 root 0.0 0.0 0:00.00 rcu tas+ 0 S 0.0 0.0 0:00.03 ksoftir+ 14 root 0:00.04 rcu pre+ 20 0 I 15 root 0.0 0.0

## • Email Notification

| ÷ |                                                                                                    | 10                      | of 316             | <              | >        |
|---|----------------------------------------------------------------------------------------------------|-------------------------|--------------------|----------------|----------|
|   | ALARM: "EC2-Alaram" in US East (N. Virginia) Inbox ×                                                                                                    |                         |                    | Ø              | ß        |
|   | hasnain-sns <no-reply@sns.amazonaws.com> 6:50 PM (1 minute ago to me 👻</no-reply@sns.amazonaws.com>                                                                                                    | ) 🕁                     | ٢                  | ←              | :        |
|   | You are receiving this email because your Amazon CloudWatch Alarm "EC2-Alaram" in the US East (N. Virginia) region has entered the A<br>"Threshold Crossed: 1 out of the last 1 datapoints [99.44193548387098 (13/04/24 13:45:00)] was greater than or equal to the threshold (<br>for OK -> ALARM transition)." at "Saturday 13 April, 2024 13:50:52 UTC". | LARM sta<br>70.0) (mini | ate, bec<br>imum 1 | ause<br>datapo | pint     |
|   | View this alarm in the AWS Management Console:<br>https://us-east-1.console.aws.amazon.com/cloudwatch/deeplink.js?region=us-east-1#alarmsV2:alarm/EC2-Alaram                                                                                                    |                         |                    |                |          |
|   | Alarm Details:                                                                                                    |                         |                    |                |          |
|   | - Name: EC2-Alaram                                                                                                    |                         |                    |                |          |
|   | - Description: EC2-Alaram                                                                                                    |                         |                    |                |          |
|   | - State Change: INSUFFICIENT_DATA -> ALARM                                                                                                    |                         |                    |                |          |
|   | - Reason for State Change: Threshold Crossed: 1 out of the last 1 datapoints [99.44193548387098 (13/04/24 13:45:00)] was greater th                                                                                                    | an or equa              | al to the          | e thresh       | old      |
|   | (70.0) (minimum 1 datapoint for OK -> ALARM transition).                                                                                                    |                         |                    |                |          |
|   | - Timestamp: Saturday 13 April, 2024 13:50:52 UTC                                                                                                    |                         |                    |                |          |
|   | - AWS Account: 851725370789                                                                                                    |                         |                    |                |          |
|   | - Alarm Arn: arn:aws:cloudwatch:us-east-1:851725370789:alarm:EC2-Alaram Activ                                                                                                    | rate Wi                 | ndov               | NS             |          |
|   | Go to                                                                                                    | Settings †              | to acti            | vate V         | Vindows. |
|   | I nresnoid:                                                                                                    |                         |                    |                |          |

• Instance stopped after the CPU utilization reached 70%, it indicates that the CloudWatch alarm successfully triggered the action to stop the instance as configured.

| nstance summary for i-Ocd8d1f944f3eba5c (Clou<br>odated less than a minute ago | Con                                                             | nect Instance state V Actions V                       |                                                         |
|--------------------------------------------------------------------------------|-----------------------------------------------------------------|-------------------------------------------------------|---------------------------------------------------------|
| stance ID<br>3) i-Ocd8d11944f3eba5c (Cloudwatch-instance)                      | Public IPv4 address<br>-                                        | Private IPv4 address                                  | es                                                      |
| v6 address                                                                     | Instance state $\bigcirc$ Stopped                               | Public IPv4 DNS<br>-                                  |                                                         |
| ostname type<br>' name: ip-172-31-29-123.ec2.internal                          | Private IP DNS name (IPv4 only) D ip-172-31-29-123.ec2.internal |                                                       |                                                         |
| nswer private resource DNS name<br>vv4 (A)                                     | Elastic IP addresses<br>–                                       |                                                       |                                                         |
| uto-assigned IP address                                                        | VPC ID                                                          | AWS Compute Optin<br>Opt-in to AWS Co<br>Learn more 🔀 | mizer finding<br>ompute Optimizer for recommendations.  |
| IM Role                                                                        | Subnet ID 🗗 subnet-0a08bc99110b4ec4c 🕻                          | Auto Scaling Group<br>–                               | name                                                    |
| IDSv2<br>equired                                                               |                                                                 |                                                       |                                                         |
| etails Status and alarms <u>New</u> Monitoring See                             | urity Networking Storage Tags                                   |                                                       |                                                         |
| Instance details Info                                                          |                                                                 |                                                       |                                                         |
| latform<br>JI Amazon Linux (Inferred)                                          | AMI ID  ami-051f8a213df8bc089                                   | Monitoring disabled                                   | Activate Windows<br>Go to Settings to activate Windows. |

## Conclusion

In this lab, we learned how to use AWS CloudWatch for monitoring EC2 instances. By setting up CloudWatch alarms and actions, you can proactively manage your AWS resources and ensure optimal performance and cost efficiency.

### Exercise

Create an AWS CloudWatch alarm for an EC2 instance to enhance monitoring and automation? The requirement are as follows:

- 1. The evaluation period is 5 minutes.
- 2. The CPU Utilization threshold to trigger the alarm at 50.
- 3. The action on alarm trigger to terminate the instance only after five consecutive minutes of persistence.

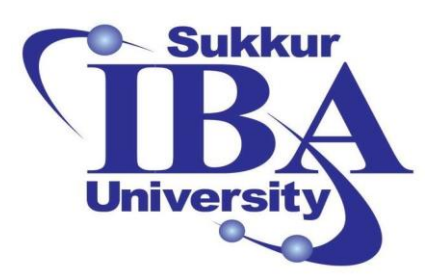

## Sukkur IBA University

# Bootcamp

**Cloud Computing** 

2024

## Lab Module #9 Introduction to AWS CloudTrail

Course Instructor: Dr. Gulsher Baloch

Engr. Hasnain Hyder

| Name: |  |  |  |
|-------|--|--|--|
|       |  |  |  |

CMS ID: \_\_\_\_\_

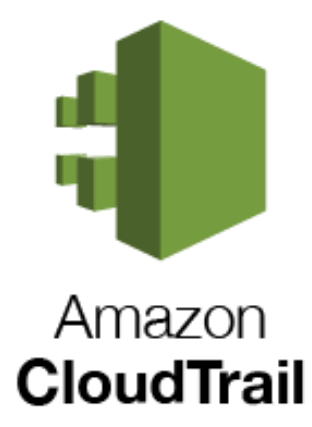

## **Objectives**

- Understand the purpose and benefits of AWS CloudTrail.
- Learn how to enable CloudTrail for logging AWS API calls.
- Practice analyzing CloudTrail logs for security and compliance purposes.
- Gain hands-on experience in configuring CloudTrail settings.

### **Pre-requisites**

- An AWS account with administrative access.
- Basic familiarity with AWS services and concepts.
- Access to the AWS Management Console.

## Outcomes

After completing this session, student should be able to:

- Explain the function and significance of AWS CloudTrail.
- Enable CloudTrail logging for an AWS account.
- Interpret CloudTrail logs to identify security events and compliance issues.
- Adjust CloudTrail settings to meet specific logging requirements.

## Introduction

AWS CloudTrail is a service provided by Amazon Web Services (AWS). It is also known as a cloud audit trail, is a record of all activities and events that occur within a AWS computing environment. It provides a detailed history of all user and system interactions, including actions taken, changes made, and resources accessed.

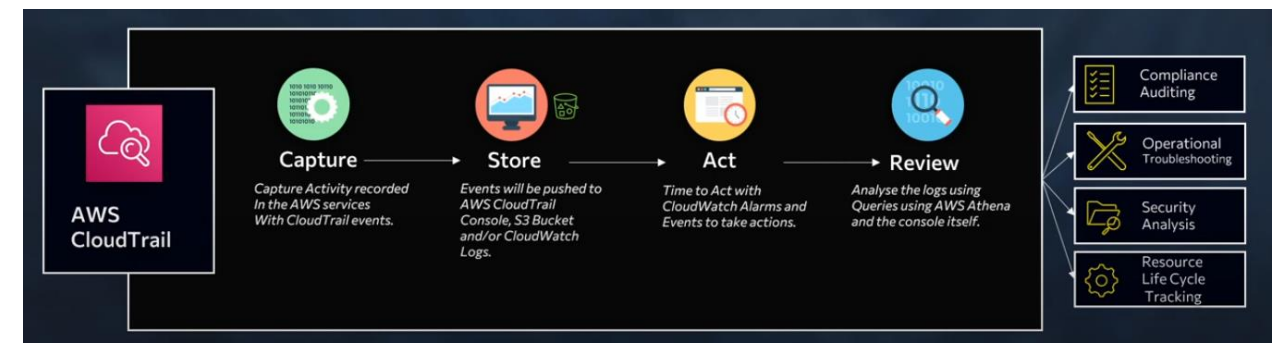

A cloud trail typically includes information such as:

- 1. User identities and roles
- 2. Dates and times of events
- 3. Actions performed (e.g., login, logout, create, update, delete)
- 4. Resources accessed (e.g., files, folders, databases)
- 5. IP addresses and locations

## 6. Success or failure of actions

## **Key Features:**

- **Comprehensive Logging:** CloudTrail captures a wide range of activities that occur within an AWS environment, including actions taken via the AWS Management Console, AWS Command Line Interface (CLI), SDKs, and other AWS services. This encompasses everything from creating, modifying, or deleting AWS resources to changes in security configurations, access controls, and network settings.
- **Event Logging:** Each API call and associated event is recorded as a log entry, containing detailed information such as the timestamp of the action, the identity of the user or service initiating the action, the specific API method invoked, the resources affected by the action, and additional metadata. This granular level of logging allows for comprehensive auditing and analysis of AWS activity.
- Visibility and Transparency: CloudTrail provides organizations with a transparent view of their AWS infrastructure, facilitating visibility into who did what, when, and from where within the AWS environment. This transparency is crucial for maintaining accountability, detecting unauthorized or suspicious activity, and ensuring compliance with regulatory requirements and internal security policies.
- Security Monitoring: By monitoring and analyzing CloudTrail logs, organizations can detect security incidents, identify potential vulnerabilities, and proactively mitigate risks. Security-relevant events, such as unauthorized access attempts, changes to IAM policies, or modifications to critical resources, are captured in CloudTrail logs, enabling timely incident response and remediation.
- **Compliance and Governance:** CloudTrail supports compliance efforts by providing auditable records of AWS activity, which can be used to demonstrate adherence to regulatory standards, industry best practices, and internal governance policies. The ability to retain and archive CloudTrail logs facilitates compliance reporting, forensic investigations, and regulatory audits.
- **Operational Insights:** Beyond security and compliance, CloudTrail logs can also yield valuable operational insights, helping organizations optimize resource utilization, troubleshoot operational issues, and streamline cloud management processes. By analyzing patterns and trends in CloudTrail data, organizations can identify inefficiencies, improve performance, and enhance operational resilience.
- Integration and Automation: CloudTrail integrates seamlessly with other AWS services, allowing organizations to automate workflows, trigger alerts, and respond to events based on CloudTrail logs. Integration with services like Amazon CloudWatch enables real-time monitoring and alerting, while integration with AWS Lambda enables automated responses to specific events or conditions.

## **Steps to Create CloudTrail:**

This lab will guide you through the process of setting up and utilizing CloudTrail to record the activities, enhance security, compliance, and operational troubleshooting within your AWS environment.

Step 1: Sign in to the AWS Management Console

- Open your web browser and navigate to the AWS Management Console (https://aws.amazon.com/console/).
- Sign in using your AWS account credentials.

Step 2: Enable CloudTrail:

• Navigate to the CloudTrail service in the AWS Management Console.

| aws          | Services              | Q cloudtrail                                                                         | ×                                                     | <u>&gt;</u>                                     | N. Virginia 🔻 Khawaja Saad Ahmed Butt 🔻 |
|--------------|-----------------------|--------------------------------------------------------------------------------------|-------------------------------------------------------|-------------------------------------------------|-----------------------------------------|
| =            | Consol                |                                                                                      | Search results for 'cloudtrail'                       |                                                 | Add widgets                             |
|              | ∷ Recen               | Services (3)<br>Features (7)<br>Resources (New)                                      | CloudTrail ☆                                          |                                                 | e application :                         |
|              | Cloud<br>Cloud        | Documentation (2,618)<br>Knowledge Articles (21)<br>Marketplace (198)<br>Bloce (146) | Active security and the sage                          |                                                 | < 1 >                                   |
|              | Cloud                 | Events (1)                                                                           | Othena ☆<br>Serverless interactive analytics service  |                                                 | Originating a                           |
|              | Cloud                 |                                                                                      | Features                                              |                                                 |                                         |
|              | Simpl                 |                                                                                      | Create a SFTP server<br>ൽ AWS Transfer Family feature |                                                 | • Activate Windows                      |
| https://us-e | east-1.console.aws.an | nazon.com/console/home?region=us-east-1                                              |                                                       | © 2024, Amazon Web Services, Inc. or its affili | iates. Privacy Terms Cookie preferences |

• Click on "Create a Trail".

| aws    | Services                           | Q Search [Alt+S]                                                                                   | D.             | \$        | Ø           | ۲           | N. Virginia 🔻                      | Khawaja    | Saad Ahmed Bu  | tt 🔻    |
|--------|------------------------------------|----------------------------------------------------------------------------------------------------|----------------|-----------|-------------|-------------|------------------------------------|------------|----------------|---------|
| = (    | <ol> <li>We're continui</li> </ol> | ng to improve the CloudTrail Lake console experience to make it easier to use. Let us know what ye | ou think.      |           |             |             |                                    |            |                | Θ       |
|        |                                    |                                                                                                    |                |           |             |             |                                    |            |                |         |
|        |                                    | anagement & Governance                                                                             |                |           |             |             |                                    |            |                | - 1     |
|        |                                    | AWS CloudTrail                                                                                     | Create a       | trail w   | ith AW      | S Clou      | ıdTrail                            |            |                |         |
|        | (                                  | Continuously log your AWS Get started with AWS Cloud Trail by creating a trail to log              |                |           |             | 9           |                                    |            |                |         |
|        | ĩ                                  | account activity                                                                                   | Create a trail |           |             |             |                                    |            |                |         |
|        |                                    |                                                                                                    |                |           |             |             |                                    |            |                |         |
|        |                                    | as close hun to meet your governance, compliance, and additing needs for your news accounts.       |                |           |             |             |                                    |            |                |         |
|        |                                    |                                                                                                    | Pricing 🗹      | 1         |             |             |                                    | _          |                |         |
|        | ŀ                                  | low it works                                                                                       |                |           |             |             |                                    |            |                |         |
|        |                                    |                                                                                                    | Pricing 🗹      |           |             |             | Activate V                         | Vindov     | /s             |         |
| D. Clo | udShell Feedbac                    |                                                                                                    | © 2024, Amazo  | in Web Se | rvices, Inc | or its affi | Go to Setting<br>Illiates. Privacy | s to activ | Cookie prefere | ences 🖕 |

• Again Click on "Create trail".

| aws        | Services                                                      | <b>Q</b> Search                                                                                                    | [Alt+S]                                                                                |                           | D 🔶          | 0                       | N. Virginia 🔻            | Khawaja Saad Ahmed I             | Butt 🔻  |
|------------|---------------------------------------------------------------|----------------------------------------------------------------------------------------------------|----------------------------------------------------------------------------------------|---------------------------|--------------|-------------------------|--------------------------|----------------------------------|---------|
| ≡ 💿 we     | e're continui                                                 | ng to improve the CloudTrail Lake console e                                                                                                    | xperience to make it easier to use. <u>Let us</u>                                      | know what you think.      |              |                         |                          |                                  | ٩       |
| Clo        | oudTrail >                                                    | Quick trail create                                                                                                    |                                                                                        |                           |              |                         |                          |                                  | 9       |
| Q          | Quick t                                                       | rail create                                                                                                    |                                                                                        |                           |              |                         |                          |                                  |         |
|            | Trail det<br>Start logging<br>choose a diff<br>A trail create | ails<br>management events by creating a trail with simpli<br>rent bucket or additional events, go to the fui<br>of in the console is a multi-region trail. Learn more | fied settings. Logs are sent to an 53 bucket we<br>sate traill <mark>v</mark> orkflow. | create on your behalf. To |              |                         |                          |                                  |         |
|            | Trail name<br>Enter a displ                                   | iy name for your trail.                                                                                                    |                                                                                        |                           |              |                         |                          |                                  |         |
|            | managem                                                       | ent-events                                                                                                    |                                                                                        |                           |              |                         |                          |                                  |         |
|            | 3-128 charao                                                  | ters. Only letters, numbers, periods, underscores, a                                                                                                    | nd dashes are allowed.                                                                 |                           |              |                         |                          |                                  |         |
|            | Trail log bu                                                  | cket and folder                                                                                                    |                                                                                        |                           |              |                         |                          |                                  |         |
|            | aws-cloud                                                     | trail-logs-851725370789-c09ce401                                                                                                    |                                                                                        |                           |              |                         |                          |                                  |         |
|            | Logs will be                                                  | tored in aws-cloudtrail-logs-851725370789-c09ce                                                                                                    | 401/AWSLogs/851725370789                                                               |                           |              |                         | Activate<br>Go to Settin | Windows<br>gs to activate Windov |         |
| CloudShell | l Feedbaci                                                    |                                                                                                    |                                                                                        | © 2024, Am                | nazon Web Se | rvices, Inc. or its aff | filiates. Privacy        | Terms Cookie prefe               | erences |

• Provide trail name and storage location.

| Services Q Search                 | [Alt+S]                                                                                                    |                                                                                                    | Σ | ¢ | 0 | ۲            | N. Virginia 🔻            | Khawaja Saad Ahmed B                    | utt 🔻 |
|-----------------------------------|----------------------------------------------------------------------------------------------------|----------------------------------------------------------------------------------------------------|---|---|---|--------------|--------------------------|-----------------------------------------|-------|
| We're continuing to improve the C | oudTrail Lake console experience to make it easier to use. Let us know what                                          | you think.                                                                                                   |   |   |   |              |                          | ×                                       | ٤     |
| <u>CloudTrail</u> > Create trail  |                                                                                                    |                                                                                                    |   |   |   |              |                          |                                         | 0     |
| Step 1<br>Choose trail attributes | Choose trail attributes                                                                                              |                                                                                                    |   |   |   |              |                          |                                         |       |
| Step 2<br>Choose log events       | General details<br>A trail created in the console is a multi-region trail. Learn more 🔀                              |                                                                                                    |   |   |   |              |                          |                                         |       |
| Step 3<br>Review and create       | Trail name<br>Enter a display name for your trail.                                                                   |                                                                                                    |   |   |   |              |                          |                                         |       |
|                                   | Cloud-trail-demo                                                                                                    | is are allowed                                                                                               |   |   |   |              |                          |                                         |       |
|                                   | Enable for all accounts in my organization<br>To review accounts in your organization, open AWS Organizations. See a | II accounts 🗹                                                                                                |   |   |   |              |                          |                                         |       |
|                                   | Storage location Info                                                                                                |                                                                                                    |   |   |   |              |                          |                                         |       |
|                                   | <ul> <li>Create new S3 bucket<br/>Create a bucket to store logs for the trail.</li> </ul>                            | <ul> <li>Use existing \$3 bucket</li> <li>Choose an existing bucket to store logs for this trail.</li> </ul> |   |   |   |              |                          |                                         |       |
|                                   | Trail log bucket and folder<br>Enter a new 53 bucket name and folder (prefix) to store your logs. Bucke              | t names must be globally unique.                                                                             |   |   |   |              |                          |                                         |       |
|                                   | cloudtrail-blucket                                                                                                   |                                                                                                    |   |   |   |              |                          |                                         |       |
|                                   | Logs will be stored in cloudtrail-bucket/AWSLogs/851725370789 Log file SSE-KMS encryption Info                       |                                                                                                    |   |   |   | Act<br>Go to | ivate Win<br>Settings to | d <mark>ows</mark><br>activate Windows. |       |

• Specify settings such as log file encryption, SNS notification.

| aws   | Services       | Q Search | [Alt+S]                                                                                                    | Σ.          | ¢        | 0           | ۲           | N. Virginia 🔻    | Khawaja Saad Ahmed But | t 🔻 🥤  |
|-------|----------------|----------|----------------------------------------------------------------------------------------------------|-------------|----------|-------------|-------------|------------------|------------------------|--------|
| =     |                |          | Enter a new 55 bucket name and folder (prefix) to store your logs. Bucket names must be globally unique.                                                               |             |          |             |             |                  |                        | ٩      |
|       |                |          | cloudtrail-bucket Logs will be stored in cloudtrail-bucket/AWSLogs/851725370789                                                                                        |             |          |             |             |                  |                        | 0      |
|       |                |          | Log file SEE KMC execution                                                                                                    |             |          |             |             |                  |                        | G      |
|       |                |          | Enabled                                                                                                    |             |          |             |             |                  |                        |        |
|       |                |          |                                                                                                    |             |          |             |             |                  |                        |        |
|       |                |          | ▼ Additional settings                                                                                                    |             |          |             |             |                  |                        | - 1    |
|       |                |          | Log file validation Info                                                                                                    |             |          |             |             |                  |                        | - 1    |
|       |                |          | Z Enabled                                                                                                    |             |          |             |             |                  |                        | - 1    |
|       |                |          | SNS notification delivery Info                                                                                                    |             |          |             |             |                  |                        | - 1    |
|       |                |          | Z Enabled                                                                                                    |             |          |             |             |                  |                        |        |
|       |                |          | Create a new SNS topic                                                                                                    |             |          |             |             |                  |                        |        |
|       |                |          | New                                                                                                    |             |          |             |             |                  |                        |        |
|       |                |          |                                                                                                    |             |          |             |             |                  |                        | - 1    |
|       |                |          | SNS topic                                                                                                    |             |          |             |             |                  |                        |        |
|       |                |          | Q cloudwatch X                                                                                                    |             |          |             |             |                  |                        |        |
|       |                |          |                                                                                                    |             |          |             |             |                  |                        |        |
|       |                |          | CloudWatch Logs - optional                                                                                                    |             |          |             |             |                  |                        |        |
|       |                |          | Configure CloudWatch Logs to monitor your trail logs and notify you when specific activity occurs. Standard CloudWatch and CloudWatch Logs charges apply. Learn more [ |             |          |             |             |                  |                        |        |
|       |                |          |                                                                                                    |             |          |             |             |                  |                        |        |
|       |                |          | CloudWatch Logs Info                                                                                                    |             |          |             | Acti        | vate Wind        | lows                   |        |
|       |                |          | Enabled                                                                                                    |             |          |             | Go to       | o Settings to    | activate Windows.      | _      |
| Eloud | fShell Feedbad | k        | ©2                                                                                                    | 024, Amazor | n Web Se | rvices, Inc | or its affi | iliates. Privacy | Terms Cookie preferer  | nces 🚽 |

• Specify the CloudWatch Settings.

| VS Services Q Search  | [Alt+S]                                                                                                    | 🗘 🕜 🎯 N. Virginia                           | <ul> <li>Khawaja Saad Ahmed Butt ¥</li> </ul> |
|-----------------------|----------------------------------------------------------------------------------------------------|---------------------------------------------|-----------------------------------------------|
|                       |                                                                                                    |                                             | C                                             |
|                       | CloudWatch Logs - optional<br>Configure CouldWatch togs to movine your trail logs and notify you when specific activity occurs. Standard CloudWatch and CloudWatch<br>Logs dwarps apply. Learn more C |                                             | G                                             |
|                       | CloudWatch Logs   Infe<br>Enabled<br>Log group Infe                                                                                                    |                                             |                                               |
|                       | New     Existing                                                                                                    |                                             |                                               |
|                       | Log group name                                                                                                    |                                             |                                               |
|                       | 1-512 characters. Only letters, numbers dishes underscores, forward slashes and periods are allowed                                                                                                   |                                             |                                               |
|                       | IAM Role Info AWS CloudTrail assumes this role to send CloudTrail events to your CloudWatch Logs log group.  New New Constitution                                                                     |                                             |                                               |
|                       | C Existing                                                                                                    |                                             |                                               |
|                       | Demo-cloudwatch-trail                                                                                                    |                                             |                                               |
|                       | Policy document                                                                                                    |                                             |                                               |
|                       | Tags - optional Into                                                                                                    | Activate Wi<br>Go to Settings               | ndows<br>to activate Windows.                 |
| ClaudChall Facilitati | Mar an add an a man tan ta bala na managa and an man an anno an anno an dudina taile.                                                                                                    | an Mich Comisso Inc. or its officiates Date |                                               |

128 | Page

• Click on "Next"

| aws     | Services       | Q Search | [Alt+5]                                                                                                 | Þ.         | ¢       | 0           | ۲           | N. Virginia 🔻   | Khawaja Saad Ahmed Bu | <b>u</b> • |
|---------|----------------|----------|----------------------------------------------------------------------------------------------------|------------|---------|-------------|-------------|-----------------|-----------------------|------------|
| =       |                |          | Log group name                                                                                          |            |         |             |             |                 |                       | ٤          |
|         |                |          | aws-cloudtrail-logs-851725370789-0f48d900                                                               |            |         |             |             |                 |                       | ~          |
|         |                |          | 1-512 characters. Only letters, numbers, dashes, underscores, forward slashes, and periods are allowed. |            |         |             |             |                 |                       | Θ          |
|         |                |          | IAM Role Info                                                                                           |            |         |             |             |                 |                       |            |
|         |                |          | Aws Cloud rail assumes this role to send Cloud rail events to your Cloud watch Logs log group.          |            |         |             |             |                 |                       |            |
|         |                |          |                                                                                                    |            |         |             |             |                 |                       |            |
|         |                |          |                                                                                                    |            |         |             |             |                 |                       |            |
|         |                |          | Role name                                                                                               |            |         |             |             |                 |                       |            |
|         |                |          | Demo-cloudwatch-trai                                                                                    |            |         |             |             |                 |                       |            |
|         |                |          |                                                                                                    |            |         |             |             |                 |                       |            |
|         |                |          | Policy document                                                                                         |            |         |             |             |                 |                       |            |
|         |                |          |                                                                                                    |            |         |             |             |                 |                       |            |
|         |                |          | Tags - optional Info                                                                                    |            |         |             |             |                 |                       |            |
|         |                |          | You can add one or more tags to help you manage and organize your resources, including trails.          |            |         |             |             |                 |                       |            |
|         |                |          |                                                                                                    |            |         |             |             |                 |                       | - 1        |
|         |                |          | Key Value - optional                                                                                    |            |         |             |             |                 |                       |            |
|         |                |          | Enter key Enter value Remove                                                                            |            |         |             |             |                 |                       |            |
|         |                |          |                                                                                                    |            |         |             |             |                 |                       |            |
|         |                |          | Add tag                                                                                                 |            |         |             |             |                 |                       |            |
|         |                |          | You can add 49 more tags                                                                                |            |         |             |             |                 |                       |            |
|         |                |          |                                                                                                    |            |         |             |             |                 |                       |            |
|         |                |          |                                                                                                    |            |         |             | Acti        | vate Wind       | lows                  |            |
|         |                |          | Cancel                                                                                                  |            |         |             | Go to       | Settings to     | activate Windows.     |            |
| S. Clou | iShell Feedbac | *        | © 20.                                                                                                   | 24, Amazon | Web Ser | vices, Inc. | or its affi | liates. Privacy | Terms Cookie prefere  | nces       |

• Select Event Type, API activity, and click on next.

| aws | Services Q Search           | [Alt+S]                                                                                                    | D | <b>&amp;</b> | 0        | N. Virgini | a 🔻 Khawaja Saad Ahmed B      | Butt 🔻   |
|-----|-----------------------------|----------------------------------------------------------------------------------------------------|---|--------------|----------|------------|-------------------------------|----------|
| =   | Step 3<br>Review and create | Event type<br>Choose the tope of events that you want to loo.                                                                                                    |   |              |          |            |                               | ()<br>() |
|     |                             | Management events     Capture management operations performed on your AWS resources.     Data events     tog the resource operations performed on or within a resource.                                                                                                    |   |              |          |            |                               |          |
|     |                             | Insigns events Insigns events Insigns events Insigns events Insigns events Insigns events Insigns events Insigns Insigns Insig |   |              |          |            |                               |          |
|     |                             | Management events show information about management operations performed on resources in your AWS account.           ③ No additional charges apply to log management events on this trail because this is your first copy of                                                                                                    |   |              |          |            |                               |          |
|     |                             | API activity<br>Choose the activities you want to log.                                                                                                    |   |              |          |            |                               |          |
|     |                             | Read     Write     Exclude AWS KMS events     Exclude Amizon RDS Data API events                                                                                                    |   |              |          |            |                               |          |
|     |                             | Cancel Previous Next                                                                                                    |   |              | Ac<br>Go | ctivate Wi | ndows<br>to activate Windows. |          |

• Review and confirm your trail configuration before creating it.

| Current Q control         Stars 1         Stars 2         Table 2         Table 2         Table 2         Multi-region trait         Vers 3         Apply Table 1         Table 2         Table 2                                                                                                    | We're continuing to improve the C                                                             | oudTrail Lake console experience to make it easier                      | o use. Let us know what you think.                               |                                                             |  |   |              |       | ٩ |  |
|----------------------------------------------------------------------------------------------------|-----------------------------------------------------------------------------------------------|-------------------------------------------------------------------------|------------------------------------------------------------------|-------------------------------------------------------------|--|---|--------------|-------|---|--|
| Starp 3<br>Review and create       General details         Tail anne<br>Cloud-trail-demo<br>Audit-reijon trail<br>Nati -region trail<br>Nati -region tra | CloudTrail > Create trail<br>Step 1<br>Choose trail attributes<br>Step 2<br>Choose log events | Review and create<br>Step 1: Choose trail attributes                    |                                                                  | Edit                                                        |  |   |              |       | 0 |  |
| Yes     Log file SSE-KMS encryption<br>Not enabled     arr.aws/sms.us-exit-<br>1.85725370789.Cloudwatch       CloudWatch Logs     Log group<br>aws-cloudtrait-logs-851725570789-01486900     LAM Role<br>Demo-cloudwatch-trait                                                                                                    | Step 3<br>Review and create                                                                   | General details<br>Trail name<br>Cloud-trail-demo<br>Mutti-region trail | Trail log location<br>cloudtrail-<br>bucket/AWSLogs/851725370789 | Log file validation<br>Enabled<br>SNS notification delivery |  |   |              |       |   |  |
| Log group<br>avs-cloudtrail-logs-851725370789-0f48d900 LAM Role<br>Demo-cloudwatch-trait<br>Activate Windows                                                                                                    |                                                                                               | Yes Apply trail to my organization Not enabled CloudWatch Logs          | Log file SSE-KMS encryption<br>Not enabled                       | am:aws:sns:us-east-<br>1:851725370789:Cloudwatch            |  |   |              |       |   |  |
| Colto Cattinos te estivate Mindour                                                                                                    |                                                                                               | Log group<br>aws-cloudtrail-logs-851725370789-0                         | IAM Role<br>148d900 Demo-cloudwatd                               | n-trail                                                     |  | , | Activate Wir | ndows |   |  |

• Click on "Create Trail".

| aws     | Services       | Q Search | [Alt+S]                                                                                    |                                                                          |            | Σ           | ♦           | 0 0              | N. Virginia 👻                 | Khawaja Saad Ahmed Bu   | at 🔻  | • |
|---------|----------------|----------|--------------------------------------------------------------------------------------------|--------------------------------------------------------------------------|------------|-------------|-------------|------------------|-------------------------------|-------------------------|-------|---|
| =       |                |          | Step 2: Choose log events                                                                  |                                                                          | Edit       |             |             |                  |                               |                         | ٢     |   |
|         |                |          | Management events  O No additional charges apply to log management even management events. | its on this trail because this is your first copy of                     |            |             |             |                  |                               |                         | 0     |   |
|         |                |          | API activity<br>All                                                                        | Exclude AWS KMS events<br>No<br>Exclude Amazon RDS Data API events<br>No |            |             |             |                  |                               |                         |       |   |
|         |                |          | Data events Data event collection is no                                                    | ot configured for this trail                                             |            |             |             |                  |                               |                         |       |   |
|         |                |          | Insights events                                                                            |                                                                          |            |             |             |                  |                               |                         |       |   |
|         |                |          | You can only enable CloudTrail Insights on trail                                           | s that log management events. Learn more 🛂                               |            |             |             |                  |                               |                         |       |   |
|         |                |          |                                                                                            | Cancel Previous Cr                                                       | eate trail |             |             | Act<br>Go t      | ivate Wind<br>o Settings to a | OWS<br>ctivate Windows. |       |   |
| S. Clou | dShell Feedbac | ck       |                                                                                            |                                                                          |            | © 2024, Ama | on Web Serv | lces, Inc. or It | s affiliates. Privac          | Terms Cookie prefere    | ences | ļ |

• Trail is successfully created.

| aws      | Services Q Search            | 'n                               |                                | [Alt+S]                 |                |                   | (                 | 5 4       | 0                                                                    | 0                                                           | N. Virginia 🔻          | Khawaja Saad Ahme   | d Butt 🔻  |
|----------|------------------------------|----------------------------------|--------------------------------|-------------------------|----------------|-------------------|-------------------|-----------|----------------------------------------------------------------------|-------------------------------------------------------------|------------------------|---------------------|-----------|
| = 0      | ) We're continuing to improv | ve the CloudTrail Lake console o | xperience to make it easier to | use. Let us know what y | ou think.      |                   |                   |           |                                                                      |                                                             |                        |                     | × ©       |
| ତ        | ) Trail successfully created |                                  |                                |                         |                |                   |                   |           |                                                                      |                                                             |                        |                     | × ©       |
|          | CloudTrail > Trails          |                                  |                                |                         |                |                   |                   |           |                                                                      |                                                             |                        |                     |           |
|          | Trails                       |                                  |                                |                         |                |                   | Copy ev           | ents to L | ake                                                                  | C                                                           | Delete                 | Create trail        |           |
|          | Name                         | ▲ Home region                    | ♥ Multi-region trail           | ▼ Insights              | ♥ Organization | trail v S3 bucket | ▼ Log file prefix | ~         | CloudW<br>log grou                                                   | atch Logs<br>p                                              | ▼ Statu                | s 🔻                 |           |
|          | O <u>Cloud-trail-de</u>      | US East (N. Virgir               | ia) Yes                        | Disabled                | No             | cloudtrail-bucke  | <u>tt-</u>        |           | arn:aws:l<br>1:85172!<br>-group:a<br>cloudtrai<br>8517253<br>0f48d90 | ogs:us-eas<br>i370789:le<br>vs-<br>I-logs-<br>70789-<br>):* | t-<br>>g<br>⊘ Loi      | gging               |           |
|          |                              |                                  |                                |                         |                |                   |                   |           |                                                                      |                                                             |                        |                     |           |
|          |                              |                                  |                                |                         |                |                   |                   |           |                                                                      |                                                             |                        |                     |           |
|          |                              |                                  |                                |                         |                |                   |                   |           | Ac<br>Go                                                             | tivate<br>to Setti                                          | Windov<br>ngs to activ | VS<br>vate Windows. |           |
| 5. Cloue | dShell Feedback              |                                  |                                |                         |                |                   | © 2024, An        | nazon Web | Services, In                                                         | . or its affili                                             | ates. Privacy          | Terms Cookle pr     | eferences |

• Verification Email for trail creation.

| CloudTrail validation message.                                                                                                    |                            |        |        |                |    |
|----------------------------------------------------------------------------------------------------|----------------------------|--------|--------|----------------|----|
| -                                                                                                    |                            |        |        |                |    |
| If you wish to stop receiving notifications from this topic, please click or visit the link below t                                                                                                    | to unsubscribe:            |        |        |                |    |
| https://sns.us-east-1.amazonaws.com/unsubscribe.html?SubscriptionArn=arn:aws:sns:us-east-1.amazonaws.com/unsubscribe.html?SubscriptionArn=arn:aws:sns:us-east-1.amazonaws.com/unsubscribe.html?SubscriptionArn=arn:aws:sns:us-east-1.amazonaws.com/unsubscribe.html?SubscriptionArn=arn:aws:sns:us-east-1.amazonaws.com/unsubscribe.html?SubscriptionArn=arn:aws:sns:us-east-1.amazonaws.com/unsubscribe.html?SubscriptionArn=arn:aws:sns:us-east-1.amazonaws.com/unsubscribe.html?SubscriptionArn=arn:aws:sns:us-east-1.amazonaws.com/unsubscribe.html?SubscriptionArn=arn:aws:sns:us-east-1.amazonaws.com/unsubscribe.html?SubscriptionArn=arn:aws:sns:us-east-1.amazonaws.com/unsubscribe.html?SubscriptionArn=arn:aws:sns:us-east-1.amazonaws.com/unsubscribe.html?SubscriptionArn=arn:aws:sns:us-east-1.amazonaws.com/unsubscriptionArn=arn:aws:sns:us-east-1.amazonaws.com/unsubscriptionArn=arn:aws:sns:us-east-1.amazonaws.com/unsubscriptionArn=arn:aws:sns:us-east-1.amazonaws.com/unsubscriptionArn=arn:aws:sns:us-east-1.amazonaws.com/unsubscriptionArn=arn:aws:sns:us-east-1.amazonaws.com/unsubscriptionArn=arn:aws:sns:us-east-1.amazonaws.com/unsubscriptionArn=arn:aws:sns:us-east-1.amazonaws.com/unsubscriptionArn=arn:aws:sns:us-east-1.amazonaws.com/unsubscriptionArn=arn:aws:sns:us-east-1.amazonaws.com/unsubscriptionArn=arn:aws:sns:us-east-1.amazonaws.com/unsubscriptionArn=arn:aws:sns:us-east-1.amazonaws | east-1:851725370789:Clou   | dwatch | :68bca | <u>4d1-0c9</u> | 0- |
| 460b-bff9-b7c95dbfaaa8&Endpoint=engr.hasnainhyder@gmail.com                                                                                                    |                            |        |        |                |    |
|                                                                                                    |                            |        |        |                |    |
| Please do not reply directly to this email. If you have any questions or comments regarding                                                                                                    | this email, please contact | us at  |        |                |    |
| https://aws.amazon.com/support                                                                                                    |                            |        |        |                |    |
|                                                                                                    |                            |        |        |                |    |
|                                                                                                    |                            |        |        |                |    |
| Cloudwatch <no-reply@sns.amazonaws.com></no-reply@sns.amazonaws.com>                                                                                                    | 11:11PM (3 minutes ago)    | ☆      | Û      | Ś              | :  |
| to me 👻                                                                                                    |                            |        |        |                |    |
| /"s3Bucket"·"cloudtrail.bucket_11222" "s3ObjectKey/"·["AW/SLogs/851725370789/CloudTrail                                                                                                    | l/us_east_1/2024/04/18/    |        |        |                |    |
|                                                                                                    | 1/13-013(-1/2024/04/10/    |        |        |                |    |
| 051720570705_000011aii_05-cast-1_20240410110102_NW5IIINAAIIIDIGBAINA.jS01.g2 ]}                                                                                                    |                            |        |        |                |    |
|                                                                                                    |                            |        |        |                |    |

## Step 2: Explore CloudTrail Logs:

• Go to cloudWatch

| aws                          | Services                      | Q cloudwatch                                                    | ×                                                                                   | D & Ø Ø                                  | N. Virginia 🔻 Khawaja Saad Ahmed Butt 🔻 |
|------------------------------|-------------------------------|-----------------------------------------------------------------|-------------------------------------------------------------------------------------|------------------------------------------|-----------------------------------------|
| Clou                         | dWatch                        |                                                                 | Search results for 'cloudwa'                                                        |                                          | Í                                       |
| Favor                        | ites and recents              |                                                                 | Services                                                                            | See all 53 results 🕨 📤                   | Contraction (Characteristic)            |
| Dasht<br><b>Alarn</b> In ala | 00ards<br>ns 🛕 4 ⊘ 12 🤆<br>rm | Features (73)<br>Resources <b>New</b><br>Documentation (25,957) | CloudWatch ☆<br>Monitor Resources and Applications                                  |                                          | oatterns [2]<br>Display ▼ ③             |
| All ala<br>Billing           | arms<br>9                     | Knowledge Articles (816)<br>Blogs (7,150)<br>Events (312)       | Q Athena ☆<br>Serverless interactive analytics service                              |                                          |                                         |
| ▼ Logs<br>Log g<br>Log A     | roups                         | Tutorials (29)                                                  | Marazon EventBridge ☆<br>Serverless service for building event-driven applications. |                                          | : "AROA4MTWJYWSUCSI4CZ6Z:Au             |
| Live T<br>Logs I             | ail<br>Insights               |                                                                 | ▲ Cloud9 ☆<br>A Cloud IDE for Writing, Running, and Debugging Code                  |                                          | pScaling-RetrieveCurrentCapacit         |
| ▼ Metri                      | cs                            |                                                                 | Features                                                                            | See all 73 results ►                     |                                         |
| All me                       | etrics                        |                                                                 | principaira - Anovenino-Indocarector J                                              |                                          | Activate Windows                        |
| Explo                        | rer<br>IShell Feedback        |                                                                 | "ana": "anaisuriasioE177E278780;sala/sur canida nola/dur<br>© 2024, A               | mazon Web Services, Inc. or its affiliat | tes. Privacy Terms Cookie preferences   |

• Click on Log group and navigate to cloud trail you have created.

| aws               | Services                   | Q cloudwatch |                                                                    | ×                    | <b>&gt;</b>                         | Ø N. Virginia ▼           | Khawaja Saad Ahmed Butt 🔻     |
|-------------------|----------------------------|--------------|--------------------------------------------------------------------|----------------------|-------------------------------------|---------------------------|-------------------------------|
| Clou              | dWatch                     | ×            | CloudWatch > Log groups                                            |                      |                                     |                           | 9 Î                           |
| Favor             | ites and recents           | - F          |                                                                    |                      |                                     |                           |                               |
| Dasht             | boards                     |              | Log groups (4)<br>By default, we only load up to 10000 log groups. | G Actions V          | iew in Logs Insights Star           | Create lo                 | og group                      |
| ▼ Alarn<br>In ala | ns <u>A</u> 4 🥑 12 🤆<br>rm | ∋1           | Q Filter log groups or try prefix search                           |                      | E                                   | xact match < 1            | > ©                           |
| All ala           | arms                       |              | Log group                                                          | ⊽ Log                | class 🗢 Anomaly d                   | ▼   Da ▼   Se.            | ▼   Rete                      |
| Billing           | 9                          |              | /aws/lambda/image-resizer-lamd                                     | a-function Star      | idard Configure                     |                           | Neve                          |
| ▼ Logs            |                            |              | /aws/lambda/image-resizing-buke                                    | cet-function Star    | idard Configure                     |                           | Neve                          |
| Log g             | iroups                     |              | /aws/lambda/image-resizing-func                                    | tion-for-images Star | dard Configure                      |                           | Neve                          |
| Log A             | nomalies                   |              | aws-cloudtrail-logs-85172537078                                    | 9-0f48d900 Star      | idard Configure                     |                           | Neve                          |
| Logs              | Insights                   |              | 4                                                                  |                      |                                     |                           | •                             |
| ▼ Metri           | ics                        |              |                                                                    |                      |                                     |                           |                               |
| All m             | etrics                     | _            |                                                                    |                      |                                     | Activate Wi               | ndows<br>to activate Windows. |
| Explo<br>Cloud    | iShell Feedback            | :            |                                                                    |                      | © 2024, Amazon Web Services, Inc. o | r its affiliates. Privacy | Terms Cookie preferences      |

• Go to log stream and open any of the log stream.

| <     | Log streams Tags Anomaly detection  | Metric filters         Subscription filters         Contributor Insights         Data pro                                               |
|-------|-------------------------------------|----------------------------------------------------------------------------------------------------|
| Log : | streams (4)                         | C     Delete     Create log stream     Search all log streams       Exact match     Show expired     Info     1     >     Image: Stream |
|       | Log stream                          | ▼     Last event time                                                                                                    |
|       | 851725370789_CloudTrail_us-east-1_4 | 2024-04-18 23:24:12 (UTC+05:00)                                                                                                    |
|       | 851725370789_CloudTrail_us-east-1   | 2024-04-18 23:22:09 (UTC+05:00)                                                                                                    |
|       | 851725370789_CloudTrail_us-east-1_3 | 2024-04-18 23:17:08 (UTC+05:00)                                                                                                    |
|       | 851725370789_CloudTrail_us-east-1_2 | 2024-04-18 23:08:47 (UTC+05:00) Activate Windows                                                                                        |

• You will be given multiple log events. select the log event you want to see.

| aws      | Services       | Q cloudwatch |            |                       | ×                                                | 2        | \$        | 0              |             | . Virginia 🔻            | Khawaja Saad Ahmed Butt | •   |
|----------|----------------|--------------|------------|-----------------------|--------------------------------------------------|----------|-----------|----------------|-------------|-------------------------|-------------------------|-----|
| Cloud    | Watch          | ×            | ► Timesta  | mp                    | Message                                          |          |           |                |             |                         |                         | *   |
| Favorit  | es and recents |              |            |                       | No older events at this moment. <u>Retry</u>     |          |           |                |             |                         |                         |     |
| Dashbo   | ards           | -            | ▶ 2024-04- | 18T23:10:48.535+05:00 | {"eventVersion":"1.08","userIdentity"            | :{"type  | ':"AWSSe  | rvice","i      | nvokedBy"   | :"cloudtrai             | .amazonaws.com"}        |     |
| Alarms   | s ∧ 4 ⊘ 12 G   | 0.1          | ▶ 2024-04- | 18T23:10:48.535+05:00 | {"eventVersion":"1.09","userIdentity"            | :{"type  | ":"Assum  | edRole","      | principal   | Id":"AROA4M             | WJYWSYFZRQV37K:C        |     |
| In alarr | n              |              | ▶ 2024-04- | 18T23:10:48.535+05:00 | {"eventVersion":"1.09","userIdentity"            | :{"type  | ':"AWSSe  | rvice","i      | vokedBy"    | :"cloudtrai             | .amazonaws.com"}        |     |
| All alar | ms             |              | ▶ 2024-04- | 18T23:10:48.535+05:00 | {"eventVersion":"1.08","userIdentity"            | :{"type  | ':"AWSSe  | rvice","i      | nvokedBy"   | :"rds.amazo             | naws.com"},"event       |     |
| Billing  |                |              | ▶ 2024-04- | 18T23:10:48.535+05:00 | <pre>("eventVersion":"1.08","userIdentity"</pre> | :{"type  | ':"AWSSe  | rvice","i      | vokedBy"    | :"rds.amazo             | naws.com"},"event       |     |
| ▼ Logs   |                |              | ▶ 2024-04- | 18T23:10:48.535+05:00 | {"eventVersion":"1.09","userIdentity"            | :{"type  | ':"AWSSe  | rvice","i      | vokedBy"    | :"cloudtrai             | .amazonaws.com"}        |     |
| Log gro  | oups           |              | ▶ 2024-04- | 18T23:20:30.157+05:00 | {"eventVersion":"1.08","userIdentity"            | :{"type  | ":"Assum  | edRole","      | principal   | Id":"AROA4M             | WJYWSUCSI4CZ6Z:A        |     |
| Log An   | omalies        |              | ▶ 2024-04- | 18723:24:12.215+05:00 | {"eventVersion":"1.08","userIdentity"            | :{"type  | ":"Root"  | ,"principa     | alId":"85   | 1725370789"             | "arn":"arn:aws:i…       |     |
| Live Ta  | il             |              | ▶ 2024-04- | 18T23:24:12.215+05:00 | {"eventVersion":"1.08","userIdentity"            | :{"type  | ":"Root"  | ,"principa     | alId":"85   | 1725370789"             | "arn":"arn:aws:i…       |     |
| Logs In  | isignts        |              | ▶ 2024-04- | 18T23:24:12.215+05:00 | {"eventVersion":"1.09","userIdentity"            | :{"type  | ":"Root"  | ,"principa     | 1Id":"85    | 1725370789"             | "arn":"arn:aws:i…       |     |
| Metrics  | s              |              | ▶ 2024-04- | 18T23:24:12.215+05:00 | {"eventVersion":"1.09","userIdentity"            | :{"type  | ":"Root"  | ,"principa     | 1Id":"85    | 1725370789"             | "arn":"arn:aws:i…       |     |
| All met  | rics           | -            | ▶ 2024-04- | 18T23:24:12.215+05:00 | {"eventVersion":"1.09","userIdentity"            | :{"type  | ":"Root"  | ,"principa     | A (         | tivate W<br>1725370789" | to activate windows.    | +   |
| CloudS   | hell Feedback  | :            |            |                       | © 2024, An                                       | nazon We | b Service | s, Inc. or its | affiliates. | Privacy                 | Terms Cookie preferen   | ces |

## • Example log that shows the previously table creation

| "accessKeyId": "ASIA4MTWJYWSWKVZPIAS",                                                   | ▲<br>▲                              |
|------------------------------------------------------------------------------------------|-------------------------------------|
| "sessionContext": {                                                                      |                                     |
| "sessionIssuer": {                                                                       |                                     |
| "type": "Role",                                                                          |                                     |
| "principalId": "AROA4MTWJYWSUCSI4CZ6Z",                                                  |                                     |
| <pre>"arn": "arn:aws:iam::851725370789:role/aws-service-role/dynamodb.application-</pre> |                                     |
| autoscaling.amazonaws.com/AWSServiceRoleForApplicationAutoScaling_DynamoDBTable",        |                                     |
| "accountId": "851725370789",                                                             |                                     |
| "userName": "AWSServiceRoleForApplicationAutoScaling_DynamoDBTable"                      |                                     |
| },                                                                                       |                                     |
| "attributes": {                                                                          |                                     |
| "creationDate": "2024-04-18T18:18:04Z",                                                  |                                     |
| "mfaAuthenticated": "false"                                                              |                                     |
| }                                                                                        |                                     |
| },                                                                                       |                                     |
| "invokedBy" "dynamodb_application_autoscaling.amazonaws.com"                             |                                     |
| ),                                                                                       |                                     |
| "eventTime": "2024-04-18T18:18:04Z",                                                     |                                     |
| "eventSource": "dynamodb.amazonaws.com",                                                 |                                     |
| eventwame : Describerable ,                                                              |                                     |
| "awsRegion": "us-east-1",                                                                |                                     |
| "sourceIPAddress": "dynamodb.application-autoscaling.amazonaws.com",                     |                                     |
| "userAgent": "dynamodb.application-autoscaling.amazonaws.com",                           |                                     |
| "re                                                                                      |                                     |
| "tableName": "Student_data"                                                              |                                     |
| },                                                                                       |                                     |
| "responseElements": null,                                                                |                                     |
| "requestID": "N04BB9PRQACGKLQQUNVM90NN8RVV4KQNS05AEMVJF66Q9ASUAAJG",                     |                                     |
| "eventID": "6fb19495-0675-42bc-a0bd-06b68a9cbc62",                                       |                                     |
| "readonly": true,                                                                        |                                     |
| "resources": [                                                                           |                                     |
| {                                                                                        |                                     |
| "accountId": "851725370789",                                                             |                                     |
| "type": "AWS::DynamoDB::Table",                                                          |                                     |
| "ARN": "arn:aws:dynamodb:us-east-1:851725370789:table/Student_data"                      | Activate Window Rack to top         |
|                                                                                          | Go to Sottings to activite Mindows  |
| , i                                                                                      | So to settings to activate windows. |

• Another Example.

|                                                                                                    | {"eventVersion":"1.09","userIdentity":{"type":"Root","principalId":"85172537078                                                                         | 89","arn":"arn:aws:iam::851725370789:root","accountId":"851725370789"," |
|----------------------------------------------------------------------------------------------------|----------------------------------------------------------------------------------------------------|-------------------------------------------------------------------------|
|                                                                                                    |                                                                                                    |                                                                         |
| <pre>1024-04-1012312412.134+05100 "eventVersion": "3.00", "useridentity": [     "sype": "Root",     "strate="initial-rate",     "print="color:",     "strate="initial-rate",     "accountid": "051725370707 "accessionContext"; [     "arcountid": "051725370707",     "accessionContext"; [     "arcountid": "20.     "arcountid": "20.</pre> | ("eventversion':1.00", useridentity":{"type::/koot", principalid::s31/253/070<br>9",<br>370789:root",<br>SYNACSSNV",<br>24-04-18708:16:302",<br>"false" | 69 , "ann" ! "anni aws i 1 as : ! 851725370789 ! "ac.<br>Copy           |
| " ventTime": "2024-04-38T18122:<br>"eventSource": "31.mszonat<br>"assRagion": "us-GSISI<br>"assRagion": "us-GSISI<br>"assRagion": "39.01.138.1<br>"assRagion": "39.01.138.1<br>"assRagion": "39.01.138.1<br>"assRagion": "39.01.138.1<br>"assRagion": "39.01.138.1<br>"assRagion": "39.01.138.1<br>"assRagion": "39.01.138.1<br>"responseElements": "10.01.05.050.0<br>"cipherSuite": "15.05.050.0<br>"cipherSuite": "15.05.050.0<br>"cipherSuite": "15.05.050.0<br>"cipherSuite": "15.05.050.0<br>"cipherSuite": "15.05.050.0<br>"cipherSuite": "15.05.050.0<br>"cipherSuite": "15.050.050.0<br>"cipherSuite": "15.050.000.0<br>"cipherSuite": "15.050.000.0<br>"cipherSuite": "15.050.000.0<br>"cipherSuite": "15.050.000.0<br>"cipherSuite": "15.050.000.0<br>"cipherSuite": "15.050.000.000.000.0<br>"cipherSuite": "15.050.000.000.000.000.000.000.000.000.0                                                                                                    | 982",<br>"",<br>19",<br>us-internal/3 awa-tak-java/1,12,488 Linux/5,10,210-178,855,amzn2int.x86_64 OpenJOK_e<br>"BOOK/SEADBFO] ;<br>                    | 64-81t_Server_VM/25,372-b08 jsvs/1.8.0_372                              |

Go the S3 bucket you have created for cloud trail to review the stored AWS logs.

| aws III Services Q Search                                                                              |                                                                                                    | [Alt+S] |                                         | D 🗘          | N. Virgi                                             | nia 👻 Khawaja Saad Ahmed Butt 🖣          |
|----------------------------------------------------------------------------------------------------|----------------------------------------------------------------------------------------------------|---------|-----------------------------------------|--------------|------------------------------------------------------|------------------------------------------|
| Amazon S3 ×                                                                                            | Objects Properties                                                                                 |         |                                         |              |                                                      | ¢                                        |
| Buckets<br>Access Grants<br>Access Points<br>Object Lambda Access Points<br>Multi-Borian Access Points | Objects (48) Info<br>Objects are the fundamental entities stored in A<br>Q. Find objects by prefix | Copy S3 | URI Copy URL Download Open C            | Delete Actio | ions  Create folde idity grant them permissions. Lea | r 🕞 Upload<br>mmore ⊘<br>< 1 > ⊚         |
| Batch Operations                                                                                       | Name                                                                                               | ▲ Туре  | ▼   Last modified ▼   Size              | $\nabla$     | Storage class                                        | ~                                        |
| IAM Access Analyzer for S3<br>Block Public Access settings for<br>this account                         | east-<br>1_20240418T18102_Kw3mNAx<br>nnDIGBxnN.json.gz                                             | gz      | April 18, 2024, 23:11:47<br>(UTC+05:00) | 550.0 B      | Standard                                             |                                          |
| Storage Lens<br>Dashboards<br>Storage Lens groups                                                      | 851725370789_CloudTrail_us-<br>east-<br>1_20240418118152_D3cE2K1M<br>q86hcctF.json.gz              | gz      | April 18, 2024, 23:18:20<br>(UTC+05:00) | 1.3 KB       | Standard                                             |                                          |
| AWS Organizations settings Feature spotlight 2                                                         | B51725370789_CloudTrail_us-<br>east-<br>1_20240418118152_Vm4qAZjq<br>mh2t8Vis_json.gz              | 92      | April 18, 2024, 23:13:59<br>(UTC+05:00) | 5.7 KB       | Standard                                             |                                          |
| AWS Marketplace for S3                                                                                 | B     851725370789_CloudTrail_us-     east-     1_20240418T18152_WepXGzjiC     eSwr2cW.json.gz     | gz      | April 18, 2024, 23:16:29<br>(UTC+05:00) | 882.0 B      | Standice tivate W<br>Go to Settings                  | <b>/indows</b><br>s to activate Windows. |

- Create EC2 instance and check whether the records is added on log or not.
- Go to Event logs in CloudTrail.

| Even<br>Event h | <b>It history (50+) Info</b><br>listory shows you the last 90 days o | f management events.            |                  |                              | C                       | Download events 🔻 Create Athena table               |
|-----------------|----------------------------------------------------------------------|---------------------------------|------------------|------------------------------|-------------------------|-----------------------------------------------------|
| Read            | l-only                                                               | ▼ Q, false                      |                  |                              | ×                       | te and time < 1 2 > (6)                             |
|                 | Event name                                                           | Event time                      | User name        | Event source                 | Resource type           | Resource name                                       |
|                 | RegisterManagedInst                                                  | April 19, 2024, 00:12:42 (UTC+0 | i-0f2b1bbd7e9523 | ssm.amazonaws.com            | -                       | -                                                   |
|                 | SharedSnapshotVolu                                                   | April 19, 2024, 00:12:09 (UTC+0 | -                | ec2.amazonaws.com            | -                       | -                                                   |
|                 | RunInstances                                                         | April 19, 2024, 00:12:07 (UTC+0 | root             | ec2.amazonaws.com            | AWS::EC2::VPC, AWS::E   | vpc-04890b2673355c706, ami-04e5276ebb845144         |
|                 | AuthorizeSecurityGro                                                 | April 19, 2024, 00:12:03 (UTC+0 | root             | ec2.amazonaws.com            | AWS::EC2::SecurityGroup | sg-03a1e8aa69840deb1                                |
|                 | CreateSecurityGroup                                                  | April 19, 2024, 00:12:02 (UTC+0 | root             | ec2.amazonaws.com            | AWS::EC2::VPC, AWS::E   | vpc-04890b2673355c706, sg-03a1e8aa69840deb1,        |
|                 | CreateLogStream                                                      | April 18, 2024, 23:17:09 (UTC+0 | CLOUDWATCH_LO    | logs.amazonaws.com           | -                       | -                                                   |
|                 | CreateLogStream                                                      | April 18, 2024, 23:10:48 (UTC+0 | CLOUDWATCH_LO    | logs.amazonaws.com           | -                       | -                                                   |
|                 | CreateLogStream                                                      | April 18, 2024, 23:08:47 (UTC+0 | CLOUDWATCH_LO    | logs.amazonaws.com           | -                       | -                                                   |
|                 | UpdateTrail                                                          | April 18, 2024, 23:04:55 (UTC+0 | root             | cloudtrail.amazonaws.c<br>om | AWS::CloudTrail::Trail, | Cloud-trail-demo, arn:aws:cloudtrail:us-east-1:8517 |

### The same can be verified from the cloud trail s3 bucket

851725370789\_CloudTrail\_us-east-1\_20240418T1920Z\_cFJFitVanm9xmxRW.json - Notepad X File Edit Format View Help {"Records":[{"eventVersion":"1.09","userIdentity":{"type":"Root","principalId":"851725370789","arn":"arn:aws:iam::851725370 / ntProvidedHostHeader":"<mark>ec2.us-east-1.amazona</mark>ws.com"},"sessionCredentialFromConsole":"true"},{"eventVersion":"1.09","userIde 

Ln 1, Col 1069

100% Windows (CRLF) UTF-8

## Conclusion

In this lab, we use AWS CloudTrail to monitor and audit activity within your AWS environment. By leveraging CloudTrail logs, you can enhance your organization's security posture, streamline compliance efforts, and gain valuable insights into operational workflows.

## Exercise

- 1. Identify and document at least three events from the CloudTrail logs provided. Include details such as the event type, timestamp, and details.
- 2. Using cloudtrail generate alarm on EC2 instance termination.

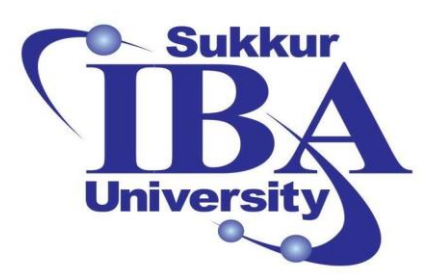

## Sukkur IBA University

# Bootcamp

**Cloud Computing** 

2024

## Lab Module #10 Introduction to Simple Notification Service (SNS)

Course Instructor: Dr. Gulsher Baloch

Engr. Hasnain Hyder

Name: \_\_\_\_\_

CMS ID: \_\_\_\_\_

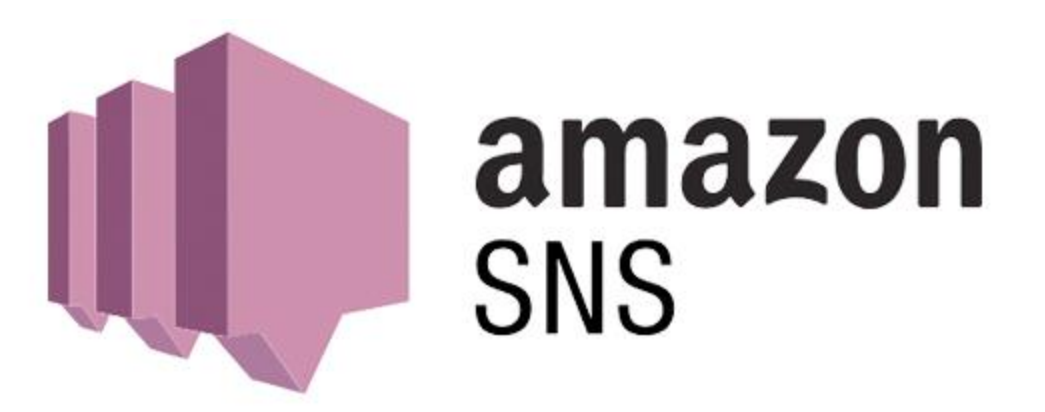

## **Objectives**

- Understand the fundamentals of Simple Notification Service (SNS).
- Learn how to create topics and subscribe endpoints.
- Practice sending notifications through SNS.
- Gain familiarity with SNS features and capabilities.

### **Pre-requisites**

- Basic understanding of AWS (Amazon Web Services) console.
- An AWS account with permissions to access SNS.
- Familiarity with basic concepts of messaging services.

## Outcomes

After completing this session, student should be able to:

- Create an SNS topic.
- Subscribe endpoints (e.g., email, SMS) to the SNS topic.
- Publish messages to the SNS topic.
- Understand the use cases and benefits of SNS in real-world applications.

## Introduction

Simple Notification Service (SNS) is a fully managed messaging service provided by AWS. It enables you to send notifications to a variety of endpoints, including email, SMS, HTTP/S, AWS Lambda, and more. SNS follows a publish-subscribe model, where messages are published to topics and delivered to subscribed endpoints.

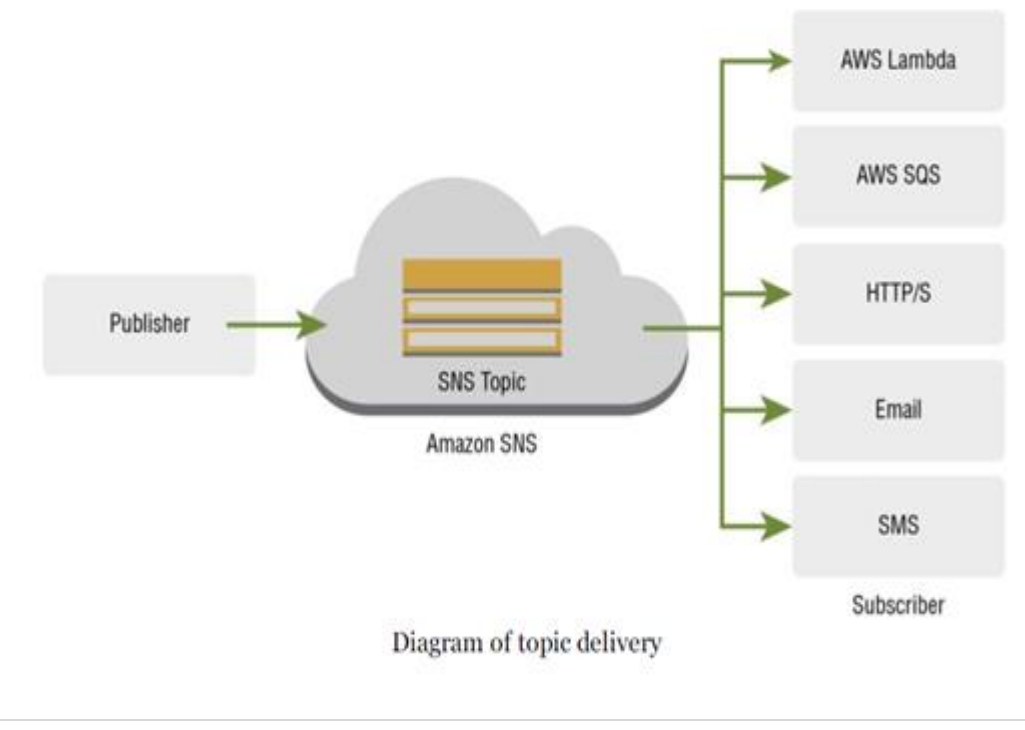

### Steps to create SNS service:

This lab will guide you through the process of create Simple Notification Service (SNS) service. SNS is a tool from AWS that lets you send messages to different places, like emails or text messages. It is easy to use and helps keep people informed about important things.

Step 1: Sign in to the AWS Management Console

- Open your web browser and navigate to the AWS Management Console (https://aws.amazon.com/console/).
- Sign in using your AWS account credentials.

Step 2: Creating an SNS Topic:

• Navigate Simple Notification Service in the search bar of console.

| aws | Services | Q simple notification service                                     | ×                                                                  |                                                 |                                                                            | D. 🗘 Ø 🚳 N. Virginia ▼                                               | Khawaja Saad Ahmed Butt 🔻 |
|-----|----------|-------------------------------------------------------------------|--------------------------------------------------------------------|-------------------------------------------------|----------------------------------------------------------------------------|----------------------------------------------------------------------|---------------------------|
| =   |          |                                                                   |                                                                    |                                                 |                                                                            | Reset to default layout                                              | 0                         |
|     |          |                                                                   | Services                                                           | See all 92 results 🕨 🔺                          |                                                                            |                                                                      | Θ                         |
|     |          | Features (145)<br>Resources <b>New</b><br>Documentation (494,029) | Simple Notification Service<br>SNS managed message topics for Pub. | ት<br>/Sub                                       | <b>:ations (</b> 0) Info<br>IS East (K. Virginia)                          | Create application :                                                 |                           |
|     |          | Knowledge Articles (1,303)<br>Marketplace (62)<br>Blogs (12,276)  | Simple Queue Service 🏫<br>SQS Managed Message Queues               |                                                 | (Current Region) ▼ Q Find applications<br>▲   Description ▼   Region ▼   O | < 1 >                                                                |                           |
|     |          | Tutorials (59)<br>Events (300)                                    | Amazon Simple Email Service<br>Email Sending and Receiving Service | : <b>☆</b>                                      | No applications<br>Get started by creating an app                          | lication.                                                            |                           |
|     |          |                                                                   | Service Catalog 🏠<br>Create, share, organize, and govern yo        | our curated infrastructure as code (IaC) templa | Create application                                                         |                                                                      |                           |
|     |          |                                                                   | Features                                                           | See all 145 results >                           |                                                                            |                                                                      |                           |
|     |          |                                                                   | Dashboard<br>SWF feature                                           |                                                 | Go to myApplications<br>nd usage info                                      |                                                                      |                           |
|     |          |                                                                   | Notification alarms                                                |                                                 |                                                                            |                                                                      |                           |
|     |          |                                                                   | Parameter Store                                                    |                                                 |                                                                            | A stinute Minder                                                     |                           |
|     |          | Discours new AWE                                                  | Amazon Pinpoint SMS                                                | •                                               | Data unavailable<br>You must have Cost Explorer enabled to view y          | ACTIVATE WINDO<br>Go to Settings to acti<br>pur cost and usage data. | WS<br>vate Windows.       |

• Write topic name and click on next.

| aws | Services Q Search       | [Alt+S]                                                                                                    | Þ                                                                                                    | - <del>\$</del>        | 0           | ۲              | N. Virginia 🔻                     | Khawaja Saad Ahmed Bu                        | utt 🔻 🕯 |
|-----|-------------------------|----------------------------------------------------------------------------------------------------|----------------------------------------------------------------------------------------------------|------------------------|-------------|----------------|-----------------------------------|----------------------------------------------|---------|
| ≡   | Amazon SNS now supports | s in-place message archiving and replay for FIFO topics. Learn more 🛛                                                                                                    |                                                                                                    |                        |             |                |                                   | ×                                            | 0       |
|     |                         | Application Integration                                                                                                    |                                                                                                    |                        |             |                |                                   |                                              |         |
|     |                         | Amazon Simple                                                                                                    | Create topic                                                                                                    |                        |             |                |                                   |                                              | 1.1     |
|     |                         | Notification Service<br>Pub/sub messaging for<br>microservices and serverless<br>applications.                                                                                                    | Topic name<br>A topic is a message chan-<br>message to a topic, it fan<br>subscribed endpoints.<br>hasnain-snq<br>Next step<br>Start with an overview | nel. When<br>out the n | you publi   | ish a<br>o all |                                   |                                              |         |
|     |                         | that enables you to decouple microservices, distributed systems, and event-driven servertess<br>applications. Amazon SNS provides topics for high-throughput, push-based, many-to-many<br>messaging. | Pricing                                                                                                    |                        |             |                | ∆ctivate Wi                       | ndows                                        |         |
| P C | oudShell Feedback       |                                                                                                    | © 2024, Amazo                                                                                                    | n Web Sei              | vices, Inc. | . or its affi  | So to Settings<br>liates. Privacy | to activate Windows.<br>Terms Cookie prefere | ences   |

• After adding Display name click on create

| Create topic                                                                                                    |                                                                                                    |                  |
|----------------------------------------------------------------------------------------------------|----------------------------------------------------------------------------------------------------|------------------|
| Details                                                                                                    |                                                                                                    |                  |
| Details                                                                                                    |                                                                                                    |                  |
| Type Info<br>Topic type cannot be modified after topic is created                                                                                                    |                                                                                                    |                  |
| FIFO (first-in, first-out)  Stotty-preserved nessage ordering Existy-none message delony (staty-none message delony) (staty-none)mess use 200 publishes/second Subscription protocols: SQS | Standard  Rest-affort message ordering  Highest throughput is publication Highest throughput is publication of Highest throughput is publication of Highest throughput is publication of Highest throughput is publication endpoints |                  |
| Name                                                                                                    |                                                                                                    |                  |
| hasnain-sns                                                                                                    |                                                                                                    |                  |
| Maximum 256 characters. Can include alphanumeric characters, h<br>Display name - optional info<br>To use this topic with SMS subscriptions, enter a display name. Or                       | piblens (-) and underscores (_).                                                                                                    |                  |
| hasnain-sns                                                                                                    |                                                                                                    |                  |
| Maximum 100 characters.                                                                                                    |                                                                                                    |                  |
| <ul> <li>Encryption - optional<br/>Amazon SNS provides in-transit encryption by default. Enablis</li> </ul>                                                                                | ig server-side encryption adds at-rest encryption to your topic.                                                                                                    |                  |
|                                                                                                    |                                                                                                    | Activate Windows |

• Click on create subscription

| aws Services Q Search                                                                                             | [Alt+S]                                                                                                    |                                                                                                  | と 🕹 🕜 🕥 N. Virginia                                   | 🔻 Khawaja Saad Ahmed Butt 👻   |
|----------------------------------------------------------------------------------------------------|----------------------------------------------------------------------------------------------------|--------------------------------------------------------------------------------------------------|-------------------------------------------------------|-------------------------------|
| Amazon SNS ×                                                                                                    | hasnain-sns                                                                                                    |                                                                                                  | Edit Delete                                           | Publish message               |
| Dashboard<br><b>Topics</b><br>Subscriptions                                                                       | Details                                                                                                    | Display name                                                                                     |                                                       | ©                             |
| <ul> <li>Mobile</li> <li>Push notifications</li> <li>Text messaging (SMS)</li> <li>Origination numbers</li> </ul> | SNS     X     hasnain-sns     Edit     Deter     Publish message       15     Name     Display name     Isavain-sns       ations     Name     Basaain-sns     Isavain-sns       ations     ARN     Topic owner       Bissini-sns     Status     Detexter       Subscriptions     Access policy     Data protection policy     Delivery solicy (HTTP/S)       Delete     Request confirmation     Confirm subscriptions     Create subscription       Q     Search     Image: Create subscription     Create subscription       D     Endpoint     Vu dort have subscription     Create subscription       Vu dort have subscription     Create subscription     Activate Windows       Co to Settings to activate Windows     Create subscription     Activate Windows |                                                                                                  |                                                       |                               |
|                                                                                                    | Subscriptions         Access policy         Data protection policy                                                                                                    | Delivery policy (HTTP/S) Delivery status logging Encryption                                      | Tags Integrations                                     |                               |
|                                                                                                    | Q Search                                                                                                    | Edit Delete Request confirmat                                                                    | ion Confirm subscription Crea                         | < 1 > 💿                       |
|                                                                                                    | ID   ID  ID                                                                                                    | t 🔻 Status                                                                                       | ▼ Protocol                                            | ~                             |
|                                                                                                    |                                                                                                    | No subscriptions found<br>You don't have any subscriptions to this topic.<br>Create subscription | Activate Wir                                          | ndows                         |
| > CloudShell Feedback                                                                                             |                                                                                                    | © 20                                                                                             | 024, Amazon Web Services, Inc. or its affiliates. Pri | wacy Terms Cookle preferences |

• Click on "Protocol" and select "Email" from the dropdown menu.

| aws     | Services Q Search                           |                          | [Alt+S] |        |                     | Ð              | \$ @          | ۲                   | N. Virginia 🔻            | Khawaja Saad Ahmed B    | att 🔻 |
|---------|---------------------------------------------|--------------------------|---------|--------|---------------------|----------------|---------------|---------------------|--------------------------|-------------------------|-------|
| ≡       | Amazon SNS > Subscription                   | s > Create subscription  |         |        |                     |                |               |                     |                          |                         | ٩     |
|         | Create subscrip                             | tion                     |         |        |                     |                |               |                     |                          |                         | 9     |
|         | Details                                     |                          |         |        |                     |                |               |                     |                          |                         |       |
|         | Topic ARN                                   |                          |         |        |                     |                |               |                     |                          |                         |       |
|         | Q, arn:aws:sns:us-east-1                    | 851725370789:hasnain-sns |         | ×      |                     |                |               |                     |                          |                         |       |
|         | Protocol<br>The type of endpoint to subscri | be                       |         |        |                     |                |               |                     |                          |                         |       |
|         | Select protocol                             |                          |         | ▲      |                     |                |               |                     |                          |                         |       |
|         | Amazon Kinesis Data Fire                    | lose                     |         |        |                     |                |               |                     |                          |                         |       |
|         | Amazon SQS                                  |                          |         |        |                     |                |               |                     |                          |                         |       |
|         | AWS Lambda                                  |                          |         |        |                     |                |               |                     |                          |                         |       |
|         | Email                                       |                          |         |        |                     |                |               |                     |                          |                         |       |
|         | Email-JSON                                  |                          |         |        |                     |                |               |                     |                          |                         |       |
|         | HTTP                                        |                          |         |        |                     |                |               |                     |                          |                         |       |
|         | - HTTPS                                     |                          |         |        |                     |                |               |                     |                          |                         |       |
|         | Platform application end                    | point                    |         |        |                     |                |               |                     |                          |                         |       |
|         | SMS                                         |                          |         |        |                     |                |               |                     |                          |                         |       |
|         |                                             |                          |         | Cancel | Create subscription |                |               | Activat<br>Go to Se | te Windo<br>ttings to ad | OWS<br>ctivate Windows. |       |
| S. Clou | dShell Feedback                             |                          |         |        |                     | © 2024, Amazon | Web Services, | nc. or its affilia  | ites. Privacy            | Terms Cookie prefer     | ences |

• Enter the email addresses where you want to receive notifications and click on "Create Alarm".

| Services Q Search                                                       |                                                                | [Alt+S] |        |                     | Ð | \$ Ø | ۲                | N. Virginia 🔻             | Khawaja Saad Ah      |
|-------------------------------------------------------------------------|----------------------------------------------------------------|---------|--------|---------------------|---|------|------------------|---------------------------|----------------------|
|                                                                         |                                                                |         |        |                     |   |      |                  |                           |                      |
| Details                                                                 |                                                                |         |        |                     |   |      |                  |                           |                      |
| Topic ARN                                                               |                                                                |         |        |                     |   |      |                  |                           |                      |
| Q, arm:aws:sns:us-east-1:8                                              | 1725370789:hasnain-sns                                         |         | ×      |                     |   |      |                  |                           |                      |
| Protocol<br>The type of endpoint to subscribe                           |                                                                |         |        |                     |   |      |                  |                           |                      |
| Email                                                                   |                                                                |         | •      |                     |   |      |                  |                           |                      |
| Endpoint<br>An email address that can receive                           | notifications from Amazon SNS.                                 |         |        |                     |   |      |                  |                           |                      |
| engr.hasnainhyder@gmail.c                                               | m                                                              |         |        |                     |   |      |                  |                           |                      |
| After your subscriptio                                                  | i is created, you must confirm it. Inf                         | 0       |        |                     |   |      |                  |                           |                      |
| Subscription filter                                                     | olicy - optional Info                                          |         |        |                     |   |      |                  |                           |                      |
| This policy ritters the message                                         | that a subscriber receives.                                    |         |        |                     |   |      |                  |                           |                      |
| <ul> <li>Redrive policy (dea<br/>Send undeliverable messages</li> </ul> | <b>i-letter queue) - optional n</b><br>10 a dead-letter queue. | fo      |        |                     |   |      |                  |                           |                      |
|                                                                         |                                                                |         | Cancel | Create subscription |   |      | Activ<br>Go to S | ate Wind<br>Settings to a | OWS<br>ctivate Windo |
|                                                                         |                                                                |         |        |                     |   | _    |                  |                           |                      |

• Go to your Gmail and click on Confirm Subscription.

| AWS Notification - Subscription Confirmation Inbox ×                                                                                                    |                                         |              |   | ¢ | Ø |
|----------------------------------------------------------------------------------------------------|-----------------------------------------|--------------|---|---|---|
| hasnain-sns <no-reply@sns.amazonaws.com><br/>to me ▼</no-reply@sns.amazonaws.com>                                                                                                    | 6:24 PM (0 minutes ago)                 | ☆            | ٢ | ¢ | : |
| You have chosen to subscribe to the topic:<br>arn:aws:sns:us-east-1:851725370789:hasnain-sns<br>To confirm this subscription, click or visit the link below (If this was in error no action is necessary):<br><u>Confirm subscription</u> |                                         |              |   |   |   |
| Please do not reply directly to this email. If you wish to remove yourself from receiving all future SNS subscription confirmation requests                                                                                               | s please send an email to <u>sns-op</u> | <u>t-out</u> |   |   |   |
| ← Reply → Forward ⊕                                                                                                    |                                         |              |   |   |   |

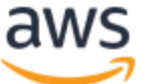

Simple Notification Service

## Subscription confirmed!

You have successfully subscribed.

```
Your subscription's id is:
arn:aws:sns:us-east-1:851725370789:hasnain-sns:d231a737-b95b-4df5-bd7b-
3983e83d8487
```

If it was not your intention to subscribe, <u>click here to unsubscribe</u>.

• Go to the SNS topic you have created and click on publish message.

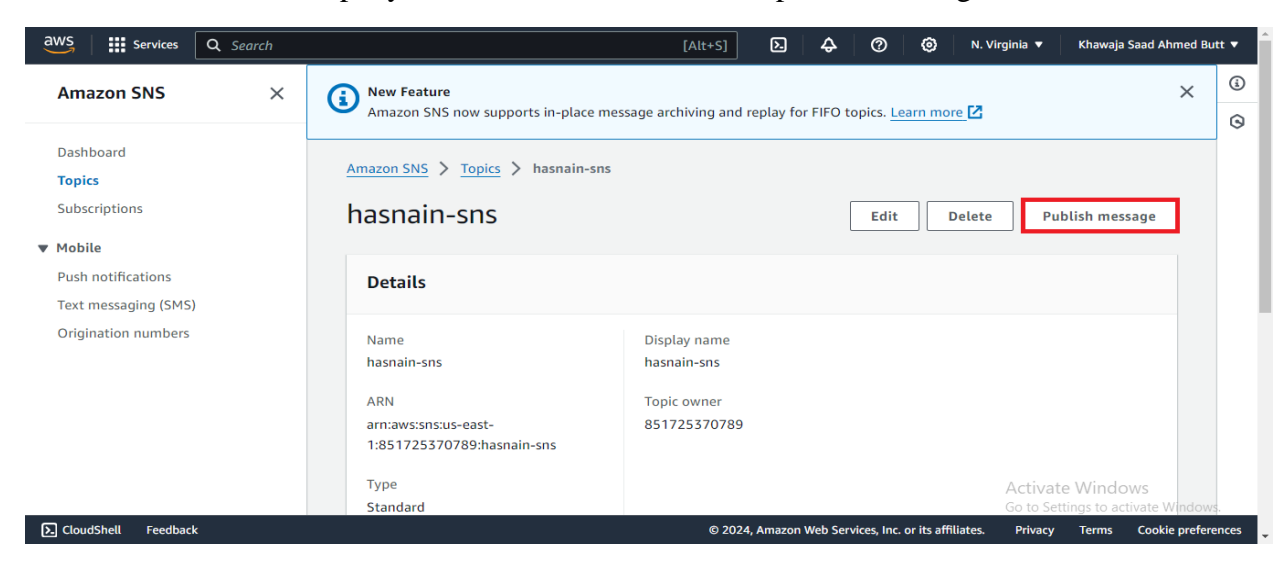

• Write the subject of the email and message you want to publish.

| aws       | Services                      | Q Search                                                                                    | [Alt+S]                                                                                                |                  | Þ           | \$        | 0         | 0               | N. Virginia 🔻               | Khawaja Saad Ahmed B   | utt 🔻  |
|-----------|-------------------------------|---------------------------------------------------------------------------------------------|----------------------------------------------------------------------------------------------------|------------------|-------------|-----------|-----------|-----------------|-----------------------------|------------------------|--------|
| =         |                               |                                                                                             |                                                                                                    |                  |             |           |           |                 |                             |                        | ٤      |
|           | Topic ARN                     |                                                                                             |                                                                                                    |                  |             |           |           |                 |                             |                        | 0      |
|           | am:aws:sns                    | us-east-1:851725370789:hasnain-sns:                                                         |                                                                                                    |                  |             |           |           |                 |                             |                        |        |
|           | Subject - o                   | otional                                                                                     |                                                                                                    |                  |             |           |           |                 |                             |                        |        |
|           | Noticatio                     |                                                                                             |                                                                                                    |                  |             |           |           |                 |                             |                        |        |
|           | Maximum 10                    | u printable ASCII characters                                                                |                                                                                                    |                  |             |           |           |                 |                             |                        |        |
|           | Time to Liv<br>This setting a | e (TTL) - optional Info<br>pplies only to mobile application endpoints. The number of secon | nds that the push notification service has to deliver the message                                      | to the endpoint. |             |           |           |                 |                             |                        |        |
|           |                               |                                                                                             |                                                                                                    |                  |             |           |           |                 |                             |                        |        |
|           |                               |                                                                                             |                                                                                                    |                  |             |           |           |                 |                             |                        |        |
|           | Morrage                       | body                                                                                        |                                                                                                    |                  |             |           |           |                 |                             |                        |        |
|           | Message                       | body                                                                                        |                                                                                                    |                  |             |           |           |                 |                             |                        |        |
|           | Message st                    | ructure                                                                                     |                                                                                                    |                  |             |           |           |                 |                             |                        |        |
|           | O Ident                       | ical payload for all delivery protocols.                                                    | Custom payload for each delivery protocol.                                                             |                  |             |           |           |                 |                             |                        |        |
|           | The s<br>topic,               | me payload is sent to endpoints subscribed to the<br>regardless of their delivery protocol. | Different payloads are sent to endpoints subscribed to the<br>topic, based on their delivery protocol. |                  |             |           |           |                 |                             |                        |        |
|           |                               | · · · · · · · · · · · · · · · · · · ·                                                       |                                                                                                    | 1                |             |           |           |                 |                             |                        |        |
|           | Message be                    | dy to send to the endpoint                                                                  |                                                                                                    |                  |             |           |           |                 |                             |                        |        |
|           | 2                             | w are you:                                                                                  |                                                                                                    |                  |             |           |           |                 |                             |                        |        |
|           | 3 This                        | is example message.                                                                         |                                                                                                    |                  |             |           |           | Artic           | ata Minal                   |                        |        |
|           |                               |                                                                                             |                                                                                                    | 1                |             |           |           | Go to S         | ate vvinde<br>Settings to a | ows<br>ctivate Windows |        |
| S CloudSt | hell Feedback                 |                                                                                             |                                                                                                    | n                | 2024 Amazor | n Web Sen | ices Inc. | or its affiliat | tes Privary                 | Terms Cookie prefer    | rences |

• Click on "publish Message".

| pe<br>Select attribute type | Name | Value | Remove |  |
|-----------------------------|------|-------|--------|--|
|                             |      |       |        |  |
| Add another attribute       |      |       |        |  |

#### • Notification Result.

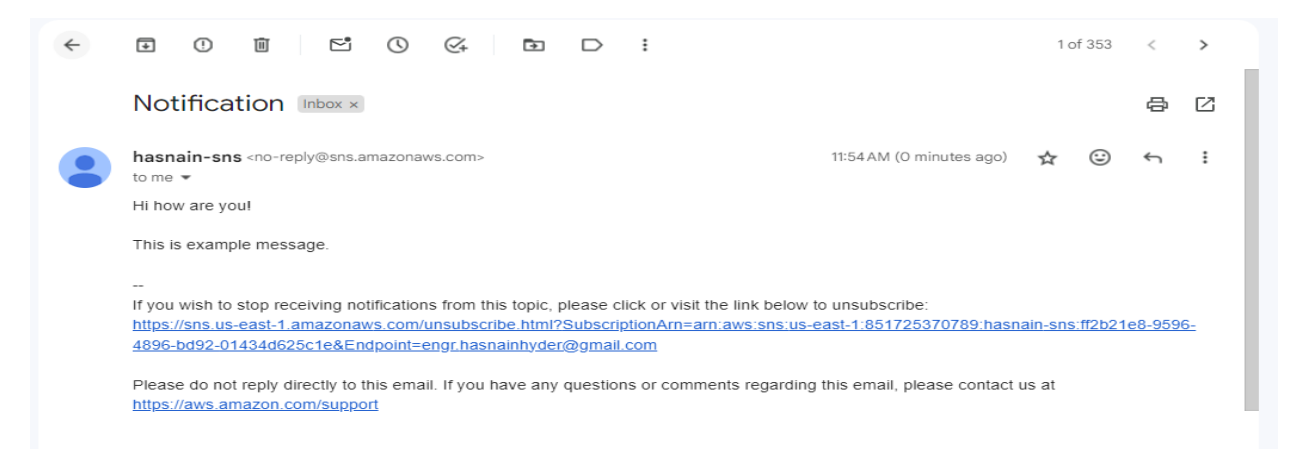

## Step 3: Notification using SMS service:

• Go to the SNS topic and Click on "Create Subscription."

| Subscriptions Access policy | y Data protection policy Deli  | very policy (HTTP/S) Delivery status logging | Encryption Tags Integra | tions                 |
|-----------------------------|--------------------------------|----------------------------------------------|-------------------------|-----------------------|
| Subscriptions (1)           |                                | Edit Delete Request confirmati               | on Confirm subscription | Create subscription   |
| ID                          | Endpoint                       | ⊽ Status                                     | ▼ Protocol              | ⊽                     |
| O ff2b21e8-9596-4896-bd     | 92-01434d625 engr.hasnainhyder | @gmail.com 📀 Confirmed                       | <b>™A</b> ctivate       | Windows               |
|                             |                                |                                              | Go to Sett              | ings to activate Wind |

• Select the protocol and number, which you want to publish message.

#### Create subscription

| opic ARN                                                                                                    |   |
|----------------------------------------------------------------------------------------------------|---|
| Q arn:aws:sns:us-east-1:851725370789:hasnain-sns                                                                       | × |
| Protocol<br>The type of endpoint to subscribe                                                                          |   |
| SMS                                                                                                    | • |
| Use: "+923130318351"                                                                                                   |   |
| Use: "+923130318351"                                                                                                   |   |
| When in the sandbox, you can only deliver SMS to the sandbox destination phone numbers you have verified. Learn more 2 |   |

• Go to text messaging and click on publish text message

| C Search                                | [Alt+S]                                                                                                    | > 🗘 (?) (?) N. Virginia ▼ Khawaja Saad Ahmed Butt ▼                                                                                                    |
|-----------------------------------------|----------------------------------------------------------------------------------------------------|----------------------------------------------------------------------------------------------------|
| Amazon SNS X                            | Important changes for sending text messages (SMS) to US destinations     Effective August 31, 2023, a dedicated registered origination ID, such as a 10DLC number, short     to the United States and its territories (Puerto Rico, Guam, American Samoa Islands and the US | code, or a Toll-Free number, is required to send SMS text messages<br>Virgin Islands). Unregistered long codes are no longer permitted to                                                                                                    |
| Dashboard<br>Topics                     | be used to send SMS messages to mobile phones in the United States and its territories. Learn                                                                                                    | more Z                                                                                                    |
| Subscriptions                           | New Feature     Amazon SNS now supports in-place message archiving and replay for FIFO topics. Learn more                                                                                                    | z ×                                                                                                    |
| Push notifications Text messaging (SMS) | Amazon SNS > Text messaging (SMS)                                                                                                    |                                                                                                    |
| Origination numbers                     | Mobile text messaging (SMS)                                                                                                    | View origination numbers Subscribe number to topic Publish text message                                                                                                    |
|                                         | ▼ Overview                                                                                                    |                                                                                                    |
|                                         | Amazon SNS lets you send SMS text messages<br>to any phone number. Learn more 🕑                                                                                                    | Patho test mesugo<br>Patho test mesugo<br>Wer down<br>Storage<br>Storage |
| EloudShell Feedback                     |                                                                                                    | © 2024, Amazon Web Services, Inc. or its affiliates. Privacy Terms Cookie preferences                                                                                                    |

• Write the number and message you want to publish and then click on "publish message".

| Details                                                                                                    |                                                                                    |     |  |
|----------------------------------------------------------------------------------------------------|------------------------------------------------------------------------------------|-----|--|
| Vessage type<br>Vhile promotional messages are non-critical, transact                                                                                                    | ional messages are sent with high priority.                                        |     |  |
| Promotional                                                                                                    |                                                                                    | •   |  |
| Destination phone number<br>The phone number to which to send the message.                                                                                                    |                                                                                    |     |  |
| Q +923130318351                                                                                                    |                                                                                    | ×   |  |
|                                                                                                    |                                                                                    |     |  |
| Sandbox destination phone numbe<br>When in the sandbox, you can only d<br>have verified. Learn more [2]<br>Add phone number                                                                                    | rs<br>eliver SMS to the sandbox destination phone numbers                          | You |  |
| Sandbox destination phone numbe<br>When in the sandbox, you can only d<br>have verified. Learn more C<br>Add phone number                                                                                      | rs<br>eliver SMS to the sandbox destination phone numbers<br>as multiple messages. | you |  |
| Sandbox destination phone numbe<br>When in the sandbox, you can only d<br>have verified. Learn more [2]<br>Add phone number<br>Message<br>SMS messages longer than 160 characters are treated<br>H How are You | rs<br>eliver SMS to the sandbox destination phone numbers<br>as multiple messages. | /ou |  |

Successful Compilation

| ⑦ The SMS message to +923130318351 is accepted. For delivery status, check the delivery log. |
|----------------------------------------------------------------------------------------------|
| Message "ID": dd68c404-d005-5342-928d-9aa4de35dae9                                           |
| Request "ID": 9535545f-3fc5-593b-b41c-0aff31f5a090                                           |
|                                                                                              |

## Conclusion

In this lab, Now that we have explored the functionality of SNS, we have established a topic, subscribed to notifications, and sent messages. Consider the real-world applications of this tool, such as employing it for timely alerts or updates within your projects. SNS offers a versatile platform for keeping stakeholders informed and connected, ensuring crucial information reaches them promptly. Experimenting further with its capabilities can unveil innovative ways to enhance communication and streamline processes in various contexts.

## Exercise

- 1. Try linking SNS with other AWS tools, like Lambda, to automate responses.
- 2. Experiment with customizing messages using SNS attributes.
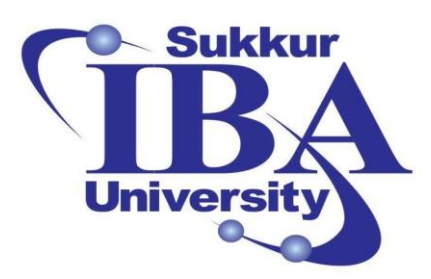

## Sukkur IBA University

# Bootcamp

**Cloud Computing** 

2024

## Lab Module #11 Introduction to Docker

Course Instructor: Dr. Gulsher Baloch

Engr. Hasnain Hyder

| Name: |  |  |  |
|-------|--|--|--|
|       |  |  |  |

CMS ID: \_\_\_\_\_

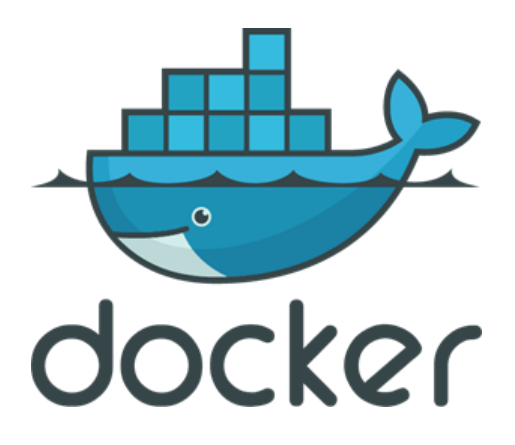

#### **Objectives**

- Introduce students to Docker, a popular containerization platform.
- Provide hands-on experience in creating and managing Docker containers.
- Foster a fundamental understanding of Docker concepts.
- Enable students to work with Docker containers effectively by the end of the lab.

#### **Pre-requisites**

- Basic familiarity with the command line interface (CLI).
- Understanding of basic software development concepts.
- A computer with Docker installed. Installation instructions can be found on the official Docker website (https://docs.docker.com/get-docker/).

#### Outcomes

After completing this session, student should be able to:

- Understand the concept of containerization and its advantages.
- Learn about Docker images, containers, and the Dockerfile.
- Gain proficiency in creating, running, and managing Docker containers.
- Appreciate the importance of Docker in modern software development and deployment practices.

### Introduction

Docker is a platform for developing, shipping, and running applications inside containers. Containers are lightweight, portable, and self-sufficient environments that contain everything needed to run an application, including code, runtime, libraries, and dependencies. Docker simplifies the process of packaging and deploying applications, making them more consistent and easier to manage across different environments.

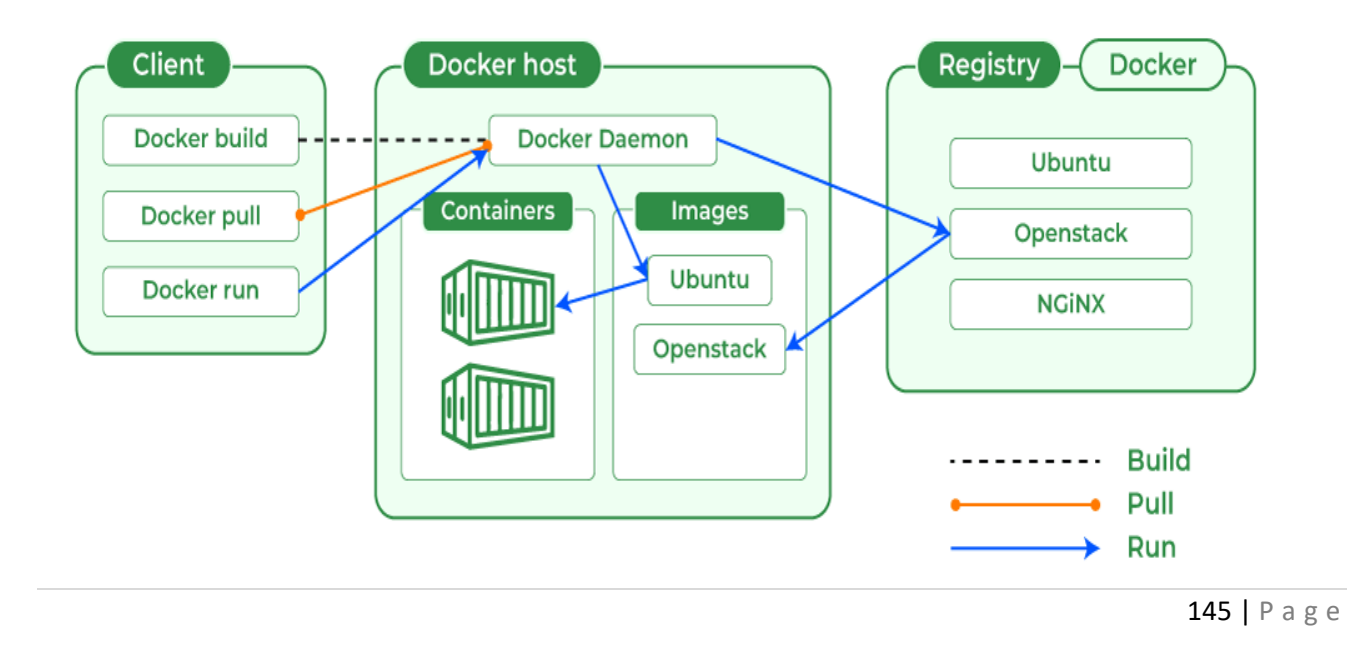

## **Docker Image:**

- An image in Docker is a lightweight, standalone, and executable package that contains everything needed to run a piece of software, including the code, runtime, libraries, dependencies, and other files.
- Images are built from a set of read-only layers that are stacked on top of each other. Each layer represents a specific instruction in the image's Dockerfile.
- Images are immutable, meaning they cannot be changed or modified once created. However, they can be used to create one or more containers.
- Docker images are typically stored and shared using Docker registries, such as Docker Hub, which serves as a centralized repository for Docker images.

## **Docker Container:**

- A container in Docker is a runtime instance of a Docker image. It encapsulates the application along with its dependencies and provides an isolated environment for running and executing the application.
- Containers are lightweight, portable, and can be run consistently across different environments, ensuring that the application behaves the same way regardless of where it is deployed.
- Containers are ephemeral, meaning they can be created, started, stopped, and destroyed as needed. This makes them ideal for applications that need to scale dynamically or be deployed and redeployed frequently.
- Each container runs in its own isolated environment, with its own filesystem, network, and process space, ensuring that it does not interfere with other containers running on the same host.

## **Advantages of Docker:**

- **Portability:** Docker containers can run on any system that supports Docker, regardless of the underlying infrastructure.
- **Isolation:** Containers provide process isolation, ensuring that applications run independently without interfering with each other.
- Efficiency: Docker containers share the host OS kernel, resulting in faster startup times and lower resource overhead compared to virtual machines.
- **Consistency:** Docker ensures consistency between development, testing, and production environments, reducing the risk of "it works on my machine" issues.

### **Steps to use Docker:**

This lab will guide you through the process of setting up and utilizing CloudTrail to record the activities, enhance security, compliance, and operational troubleshooting within your AWS environment.

Step 1: Installing Docker:

- Follow the installation instructions provided on the Docker website for your operating system. Link: <u>https://docs.docker.com/get-docker/</u>
- Verify the installation by running docker --version in the terminal or command prompt.

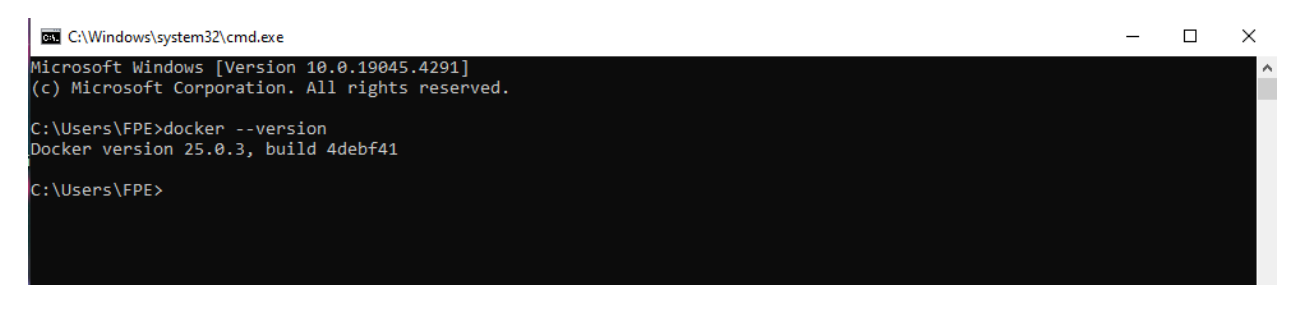

Step 2: Running Your First Container:

• Pull a Docker image from Docker Hub using the command "docker pull image\_name". For example, docker pull hello-world.

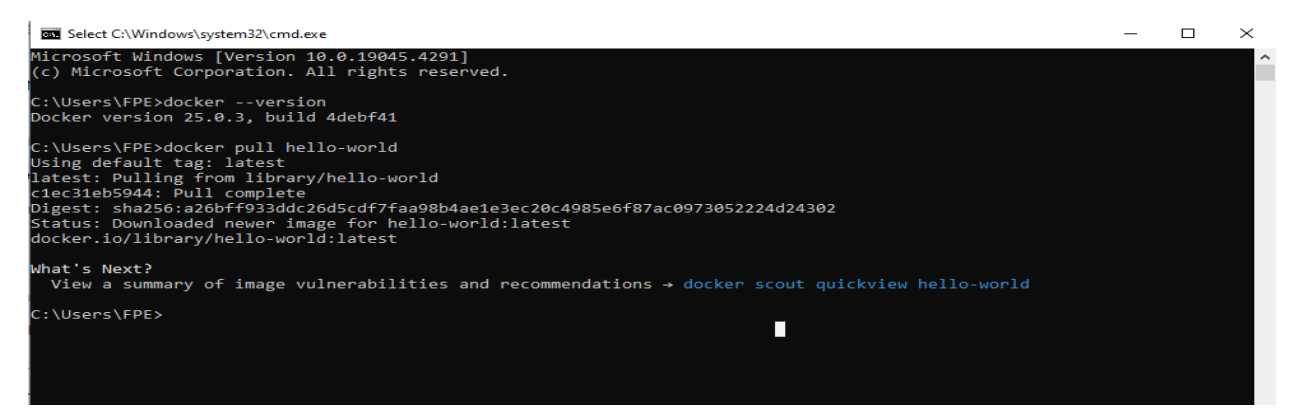

• Run the container using the command docker run <image\_name>. For example, docker run hello-world.

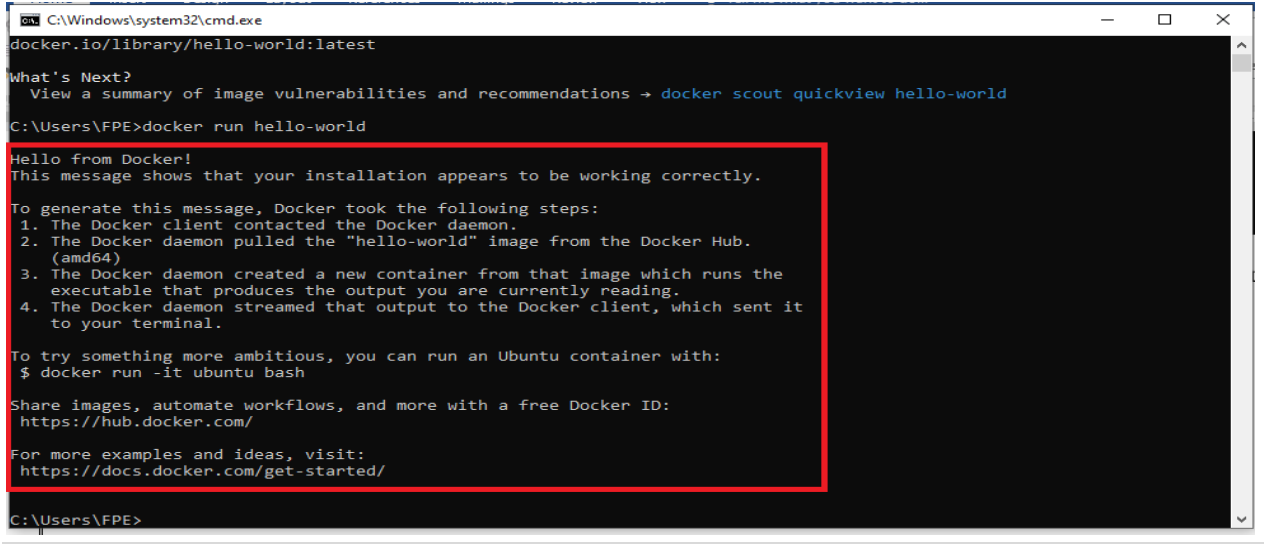

147 | Page

Step 3: Working with Docker Images:

• List available Docker images using "docker images".

| C:\Windows   | \system32\cmd           | l.exe            |               |        |
|--------------|-------------------------|------------------|---------------|--------|
| <b>-</b>     |                         |                  |               |        |
| https://doc  | mpies and<br>s docker c | ideas, visit:    |               |        |
| neeps.//uoc  | s.uocker.c              | .om/get-starteu/ |               |        |
|              |                         |                  |               |        |
| C:\Users\FPE | >docker im              | lages            |               |        |
| REPOSITORY   | TAG                     | IMAGE ID         | CREATED       | SIZE   |
| ubuntu       | latest                  | 7af9ba4f0a47     | 11 days ago   | 77.9MB |
| hello-world  | latest                  | d2c94e258dcb     | 11 months ago | 13.3kB |
|              |                         |                  |               |        |

• Checking the images in Docker Desktop

| <del> <b>docker</b> desktop</del> |                                     | Q. Search for images, containe | ers, volume Ctrl+K 🗢 🔹     | ) 🗢 💷 🧧             | Sign in 🛛 — 🗆 🖂          |
|-----------------------------------|-------------------------------------|--------------------------------|----------------------------|---------------------|--------------------------|
| Containers                        | Containers Give feedback            |                                |                            |                     |                          |
| 😌 Images                          |                                     |                                |                            |                     |                          |
| Columes                           | Container CPU usage                 |                                | Container memory usage     |                     | Show charts              |
| 🔧 Builds                          | No containers are running.          |                                | No containers are running. |                     |                          |
| Dev Environments BETA             | Q Search                            | Only show ru                   | unning containers          |                     |                          |
| 💽 Docker Scout                    | Name                                | Image Status                   | CPU (%) Port(s)            | Last started        | Actions                  |
| Extensions                        | a9b54bf21dc-                        | hello-world Exited             | N/A                        | 2 minutes ago       | ► E   II                 |
| Add Extensions                    |                                     |                                |                            |                     |                          |
|                                   |                                     |                                |                            |                     |                          |
|                                   |                                     |                                |                            |                     | Showing 1 item           |
|                                   | Walkthroughs                        |                                |                            |                     | $\times$                 |
|                                   | Multi-conta                         | iner applications              | Contair                    | nerize your applica | ation                    |
|                                   | 8 mins                              |                                | \$ docker init<br>3 mins   |                     |                          |
|                                   | View more in the Learning center    |                                |                            |                     |                          |
| 🐡 Engine running 🛛 🕨 🔢            | RAM 1.77 GB CPU 3.04% 🛚 💘 Not signe | ed in                          |                            | 0                   | New version available  🔔 |

• Pull additional images from Docker Hub using "docker pull image\_name". For example, docker pull ubantu.

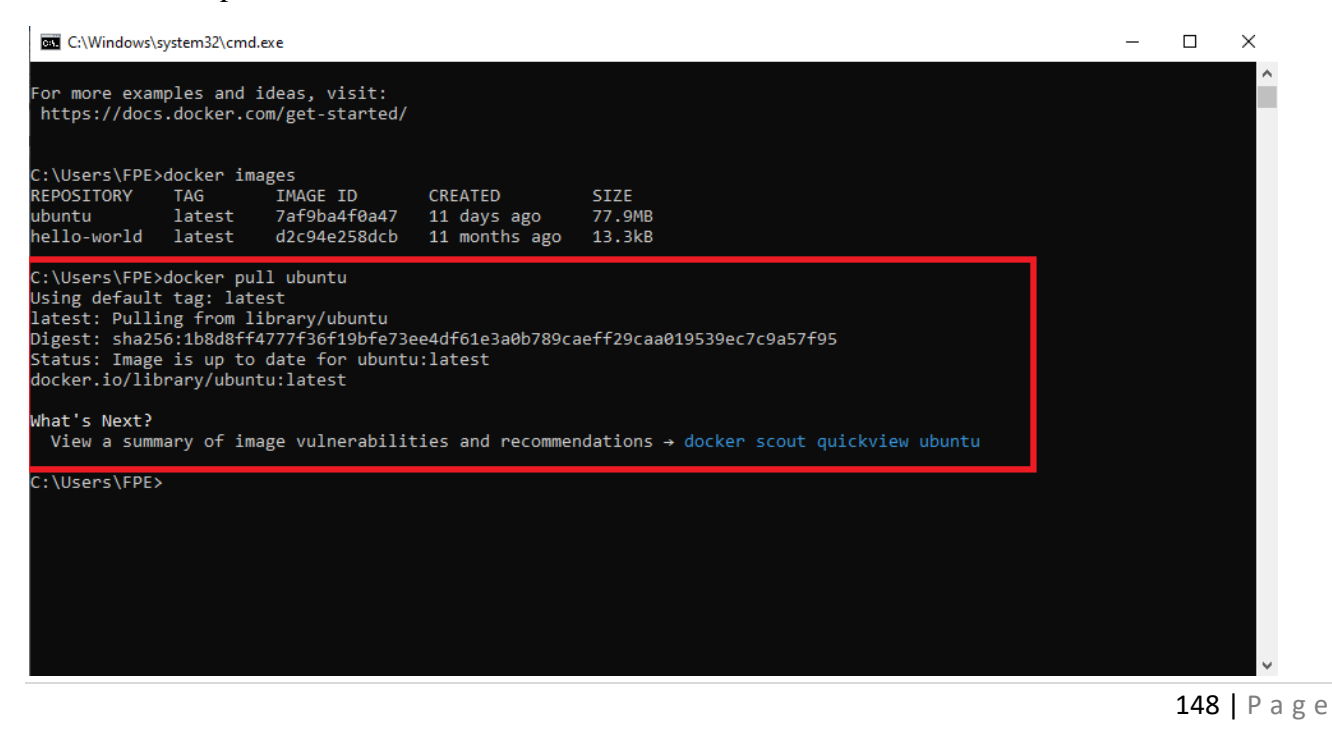

• Run the Ubuntu container using the command "docker run –it –d ubuntu".

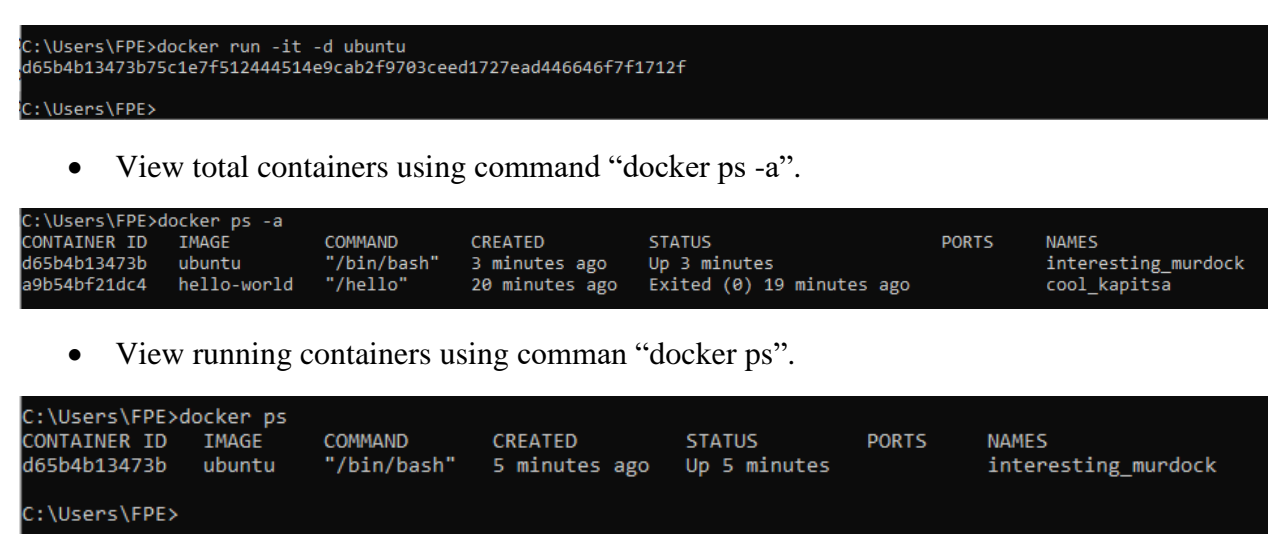

Step 4: Interact with a Running Container:

• Execute a command within a running container using "docker exec". For example, "docker exec -it container\_id bash" to start a bash shell inside the container.

C:\Users\FPE>docker exec -it d65b4b13473b bash root@d65b4b13473b:/#

• write the command "echo hello" to print the name in command line.

root@d65b4b13473b:/# echo hello hello root@d65b4b13473b:/#

Step 5: Managing Docker Containers:

• Stop a running container using command "docker stop container\_id".

C:\Users\FPE≻docker stop d65b4b13473b d65b4b13473b

• View the current running containers.

| C:\Users\FPE>d | ocker ps |         |         |        |       |       |
|----------------|----------|---------|---------|--------|-------|-------|
| CONTAINER ID   | IMAGE    | COMMAND | CREATED | STATUS | PORTS | NAMES |
|                |          |         |         |        |       |       |
| C:\Users\FPE>  |          |         |         |        |       |       |
|                |          |         |         |        |       |       |

The above result shows that the container with id "d65b4b13473b" is stopped now.

• Creating new image on a local machine. Use the command "docker commit container-id name/ubuntu". Then write command "docker images" to check total images.

| C:\Users\FPE>doo<br>sha256:42623a680 | ker commi<br>ac555e637 | t d65b4b13473b  <br>4db5e07db08efcd2 | hasnain/ubuntu<br>23c2227934e3b9bfe | 8e12f927e2d6ef |
|--------------------------------------|------------------------|--------------------------------------|-------------------------------------|----------------|
| C:\Users\FPE>dod                     | ker image              | s                                    |                                     |                |
| REPOSITORY                           | TAG                    | IMAGE ID                             | CREATED                             | SIZE           |
| hasnain/ubuntu                       | latest                 | 42623a680ac5                         | 30 seconds ago                      | 77.9MB         |
| ubuntu                               | latest                 | 7af9ba4f0a47                         | 11 days ago                         | 77.9MB         |
| hello-world                          | latest                 | d2c94e258dcb                         | 11 months ago                       | 13.3kB         |
| C:\Users\FPE>                        |                        |                                      |                                     |                |

• Deleting the docker container by using command "docker rm container-id"

```
C:\Users\FPE>docker rm d65b4b13473b
d65b4b13473b
C:\Users\FPE>docker ps -a
CONTAINER ID IMAGE COMMAND CREATED STATUS PORTS NAMES
a9b54bf21dc4 hello-world "/hello" About an hour ago Exited (0) About an hour ago cool_kapitsa
C:\Users\FPE>
```

• Deleting the docker images by using command "docker rmi repository-name"

| C:\Users\FPE>d<br>REPOSITORY<br>hasnain/ubuntu<br>ubuntu<br>hello-world | locker imag<br>TAG<br>I latest<br>latest<br>latest | es<br>IMAGE ID<br>42623a680ac<br>7af9ba4f0a4<br>d2c94e258dc | :5<br>17<br>:b  | CREATED<br>20 minutes a<br>11 days ago<br>11 months ag | ago<br>go           | SIZE<br>77.9MB<br>77.9MB<br>13.3kB |         |          |  |
|-------------------------------------------------------------------------|----------------------------------------------------|-------------------------------------------------------------|-----------------|--------------------------------------------------------|---------------------|------------------------------------|---------|----------|--|
| C:\Users\FPE>d<br>Untagged: hasn<br>Deleted: sha25                      | locker rmi<br>ain/ubuntu<br>6:42623a68             | hasnain/ubuntu<br>:latest<br>0ac555e6374db5                 | ı<br>5e07o      | db08efcd23c22                                          | 227934              | 4e3b9bfe                           | 8e12f92 | 27e2d6ef |  |
| C:\Users\FPE≻d<br>REPOSITORY<br>ubuntu<br>hello-world                   | locker imag<br>TAG<br>latest<br>latest             | es<br>IMAGE ID<br>7af9ba4f0a47<br>d2c94e258dcb              | CRI<br>11<br>11 | EATED<br>days ago<br>months ago                        | SIZ<br>77.9<br>13.3 | E<br>9MB<br>3kB                    |         |          |  |
| C:\Users\FPE>                                                           |                                                    |                                                             |                 |                                                        |                     |                                    |         |          |  |

#### Conclusion

In this lab, students been introduced to Docker and learned about its key concepts, including images, containers, and the Dockerfile. Through hands-on experience, the simplicity and efficiency inherent in working with Docker containers have become evident. Docker's ability to streamline the development, testing, and deployment processes makes it an essential tool for modern software development teams.

## Exercise

- > Pull Docker Images:
  - a. Use the docker pull command to fetch two Docker images from Docker Hub.
- Run Docker Containers:
  - b. Execute the docker run command to start containers from the pulled images.
- > Delete Containers:
  - c. Utilize the docker rm command to remove the containers after they have been used.

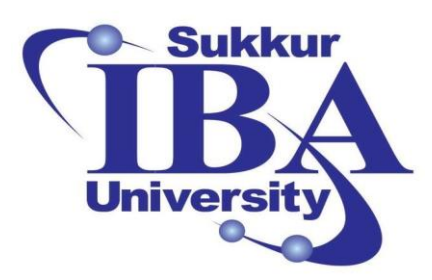

# Sukkur IBA University

## Bootcamp

**Cloud Computing** 

2024

## Lab Module #12 Docker on AWS EC2

Course Instructor: Dr. Gulsher Baloch

Engr. Hasnain Hyder

| Name: |  |  |  |
|-------|--|--|--|
|       |  |  |  |

CMS ID: \_\_\_\_\_

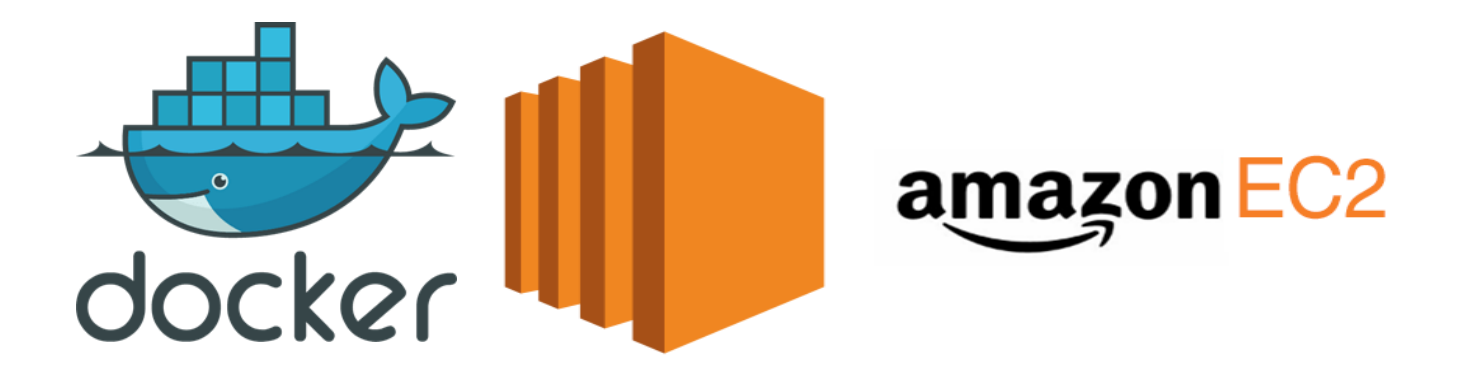

#### **Objectives**

- Introduce Docker, a containerization platform.
- Guide through the process of installing Docker on an AWS EC2 instance.
- Learn basic Docker commands.
- Understand how to create custom Docker images.

#### **Pre-requisites**

- Basic understanding of Linux command-line interface.
- An AWS account with access to EC2 instances.

### Outcomes

After completing this session, student should be able to:

- Understand the concept of Docker and its advantages.
- Install Docker on an Ubuntu-based AWS EC2 instance.
- Execute basic Docker commands to manage containers.
- Create custom Docker images.

### Introduction

Docker is a containerization platform that allows developers to package their applications along with all its dependencies into a container. These containers can be deployed across different environments without worrying about compatibility issues.

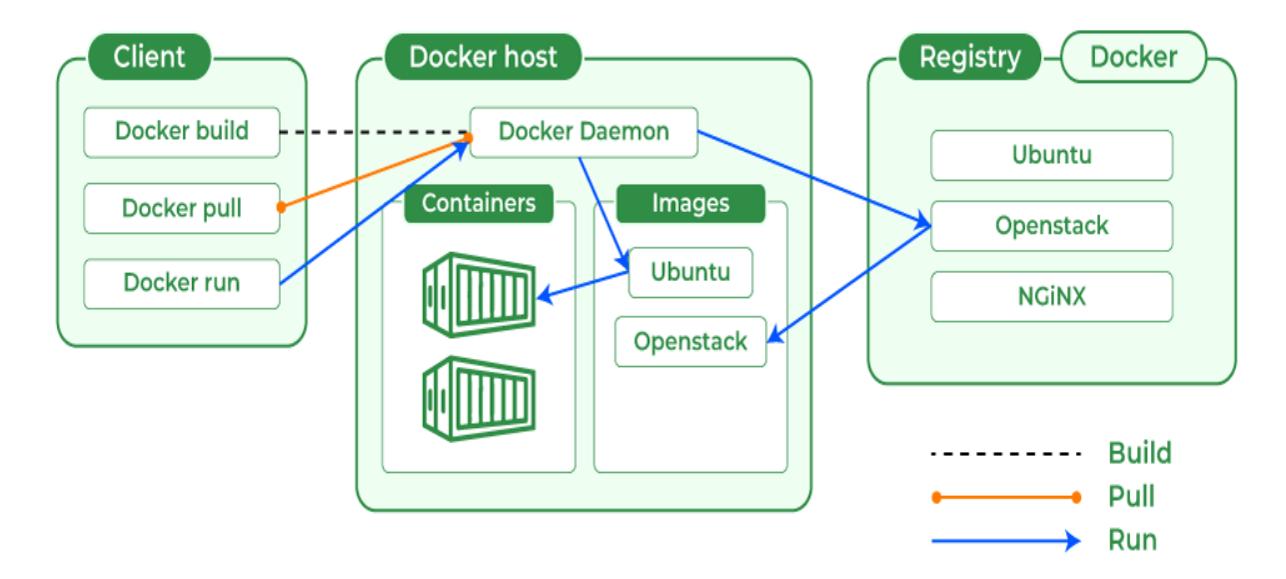

## **Docker Image:**

• An image in Docker is a lightweight, standalone, and executable package that contains everything needed to run a piece of software, including the code, runtime, libraries, dependencies, and other files.

- Images are built from a set of read-only layers that are stacked on top of each other. Each layer represents a specific instruction in the image's Dockerfile.
- Images are immutable, meaning they cannot be changed or modified once created. However, they can be used to create one or more containers.
- Docker images are typically stored and shared using Docker registries, such as Docker Hub, which serves as a centralized repository for Docker images.

## **Docker Container:**

- A container in Docker is a runtime instance of a Docker image. It encapsulates the application along with its dependencies and provides an isolated environment for running and executing the application.
- Containers are lightweight, portable, and can be run consistently across different environments, ensuring that the application behaves the same way regardless of where it is deployed.
- Containers are ephemeral, meaning they can be created, started, stopped, and destroyed as needed. This makes them ideal for applications that need to scale dynamically or be deployed and redeployed frequently.
- Each container runs in its own isolated environment, with its own filesystem, network, and process space, ensuring that it does not interfere with other containers running on the same host.

## Advantages of Docker:

- **Portability:** Docker containers can run on any system that supports Docker, regardless of the underlying infrastructure.
- **Isolation:** Containers provide process isolation, ensuring that applications run independently without interfering with each other.
- Efficiency: Docker containers share the host OS kernel, resulting in faster startup times and lower resource overhead compared to virtual machines.
- **Consistency:** Docker ensures consistency between development, testing, and production environments, reducing the risk of "it works on my machine" issues.

## Steps to install and use Docker in ubuntu:

In this lab, we will explore how to install docker on an EC2 instance. Then, we will explore the fundamental commands used in docker. Finally, we will wrap up by crafting our very own personalized Docker image.

Step 1: Sign in to the AWS Management Console

- Open your web browser and navigate to the AWS Management Console (https://aws.amazon.com/console/).
- Sign in using your AWS account credentials.

|                                                                                                    | Search results for 'EC2'                                                                                                    | \$ Ø @               | N. Virginia V Khawaja Saad Ahmed Butt V                    |
|----------------------------------------------------------------------------------------------------|----------------------------------------------------------------------------------------------------|----------------------|------------------------------------------------------------|
| Services (13)<br>:: Recen Features (57)<br>Resources New<br>C EC2 Documentation (34,650)<br>Syste Knowledge Articles (610)<br>Marketplace (3,441)<br>Blogs (2,143) | Services  EC2 ☆ Virtual Servers in the Cloud  EC2 Image Builder ☆ A managed service to automate build, customize and deploy OS im                              | See all 13 results > | te application     t                                       |
| Events (30)<br>Tutorials (21)                                                                                                    | <ul> <li>☑ Recycle Bin<br/>Protect resources from accidental deletion</li> <li>☑ Amazon Inspector ☆<br/>Continual vulnerability management at scale</li> </ul> |                      | Originatin                                                 |
|                                                                                                    | Features                                                                                                    | See all 57 results ► | • Activate Windows #<br>Go to Settings to activate Windows |

Step 2: Once logged in, click on search, write "EC2", and select "EC2" section.

• Click on Instances (running)

| aws     | Services                 | Q Se | arch |                                                                                        |          | [Alt+S]                                 | D | ¢ | 0                 | ۲                  | N. Virginia 🔻                | Khawaja Saad Ahmed     | Butt 🔻   |
|---------|--------------------------|------|------|----------------------------------------------------------------------------------------|----------|-----------------------------------------|---|---|-------------------|--------------------|------------------------------|------------------------|----------|
| EC2     | Dashboard<br>Global View | ×    | Î    | Resources                                                                              |          | EC2 Global view 🖄 🔘                     | C |   | EC2 I<br>Offers f | Free Ti            | <b>er Info</b><br>S Regions. |                        | <u>۹</u> |
| Ever    | its                      |      |      | You are using the following Amazon EC2                                                 | resource | es in the US East (N. Virginia) Region: |   |   |                   |                    |                              |                        | - 1      |
| Con     | sole-to-<br>Preview      |      |      | Instances (running)                                                                    | 0        | Auto Scaling Groups                     | 0 |   | 0 EC2             | 2 free t           | tier offers in               | use                    |          |
| ▼ Insta | ances                    |      |      | Dedicated Hosts                                                                        | 0        | Elastic IPs                             | 0 |   | End of            | month<br>ffers for | torecast<br>ecasted to excee | ed free tier li        | - 1      |
| Insta   | ances                    |      |      |                                                                                        | _        |                                         | _ |   | mit.              |                    |                              |                        |          |
| Insta   | ance Types               |      |      | Instances                                                                              |          | Key pairs                               | 5 |   | Exceed            | ls free ti         | er                           |                        |          |
| Laur    | nch Templates            |      |      | Load balancers                                                                         | 0        | Placement groups                        | 0 |   | <u>∧</u> 0 o      | ffers exc          | eeded and is no              | w pay-as-yo            |          |
| Spot    | Requests                 |      |      | Security around                                                                        | _        | Spanshotz                               | 0 |   | u-go p            | ricing.            |                              |                        |          |
| Savi    | ngs Plans                |      |      | Security groups                                                                        |          | Shapshots                               | • |   | View 0            | ilobal EO          | 2 resources                  |                        |          |
| Rese    | erved Instances          |      |      | Volumes                                                                                | 1        |                                         |   |   |                   |                    |                              |                        |          |
| Dedi    | icated Hosts             |      |      |                                                                                        |          |                                         |   |   |                   |                    |                              |                        |          |
| Capa    | acity                    |      |      |                                                                                        |          |                                         |   |   | `                 | /iew all           | AWS Free Tier o              | ffers 🖸                |          |
| Rese    | ervations New            |      |      | Launch instance                                                                        |          | Service health                          |   |   |                   |                    |                              |                        |          |
| ▼ Imag  | ges                      |      |      | To get started, launch an Amazon EC2 instance, which is a virtual server in the cloud. |          | AWS Health Dashboard 🖸                  |   |   | Acco              | unt at             | <b>tributes</b> te M         | /indov <b>S</b>        |          |
| AMI     | 5                        |      | -    |                                                                                        |          |                                         |   |   |                   |                    | Go to Settings               | s to activate Windows, | -        |

• Click on the "Launch Instance" button to initiate the instance creation process.

| aws Serv                         | vices | <b>λ</b> Sear | [Al                                                   | +S] D D Ø Ø N. Virginia ▼ Khawaja Saad Ahmed Butt ▼     |
|----------------------------------|-------|---------------|-------------------------------------------------------|---------------------------------------------------------|
| EC2 Dashboard<br>EC2 Global Viev | w     | ×             | Q. Find Instance by attribute or tag (case-sensitive) | C Connect Instance state V Actions V Launch instances V |
| Events<br>Console-to-            |       |               | Instance state = running X Clear filters              | A 1 > O                                                 |
| ▼ Instances                      |       |               |                                                       | No matching instances found                             |
| Instances                        |       | - 1           | •                                                     | •                                                       |
| Instance Types                   |       | - 1           |                                                       |                                                         |
| Launch Templa                    | tes   |               |                                                       |                                                         |
| Spot Requests                    |       |               |                                                       |                                                         |
| Savings Plans                    |       |               |                                                       |                                                         |
| Reserved Instan                  | nces  |               |                                                       |                                                         |
| Dedicated Host                   | s     |               |                                                       |                                                         |
| Capacity<br>Reservations         | lew   |               |                                                       |                                                         |
| Images                           |       |               |                                                       | Activate Windows                                        |
| AMIs                             |       | -             | Select an instance                                    | Go to Settings to activate Windows.                     |
|                                  |       |               |                                                       | 155   P a g e                                           |

#### • Write the name and tags

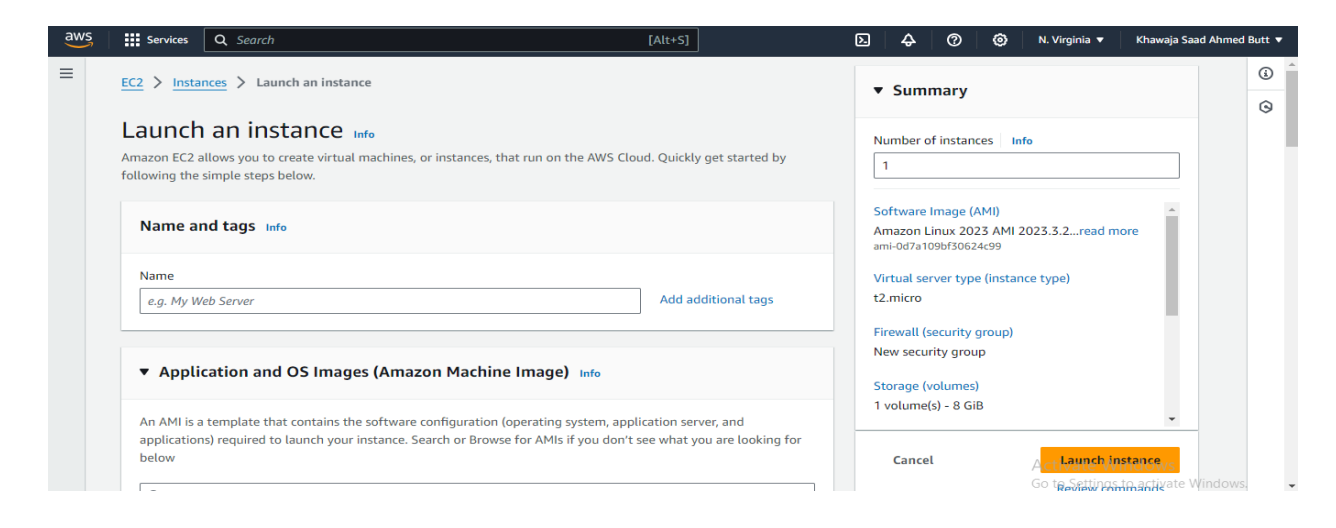

• In the "Choose an Amazon Machine Image (AMI)" section, select a linux AMI from the provided list.

|                                                                |                             |                                                              | ▼ Summary                               |
|----------------------------------------------------------------|-----------------------------|--------------------------------------------------------------|-----------------------------------------|
| Application and OS Images (Amazon Machine                      | e Image) Info               |                                                              | Number of instances Info                |
| n AMI is a template that contains the software configuration ( | operating system, applicat  | tion server, and                                             | 1                                       |
| oplications) required to launch your instance. Search or Brows | e for AMIs if you don't see | what you are looking for                                     |                                         |
| elow                                                           |                             |                                                              | Software Image (AMI)                    |
|                                                                |                             |                                                              | Amazon Linux 2023 AMI 2023.3.2read more |
| Q Search our full catalog including 1000s of application and 0 | OS images                   |                                                              | ami-0d7a109bf30624c99                   |
|                                                                |                             |                                                              | Virtual server type (instance type)     |
| Quick Start                                                    |                             |                                                              | t2.micro                                |
|                                                                |                             |                                                              | Firewall (security group)               |
| Amazon macOS Ubuntu Windows                                    | Red Hat SUSE Li             | Q                                                            | New security group                      |
| Linux                                                          |                             | Browse more AMIs                                             | Storage (volumes)                       |
| aws ubuntu <sup>®</sup> Microsoft                              | Red Hat SUS                 | Including AMIs from<br>AWS, Marketplace and<br>the Community | 1 volume(s) - 8 GiB                     |
|                                                                |                             |                                                              | Cancel August Instance                  |
| mazon Machine Image (AMI)                                      |                             |                                                              |                                         |

• Select an instance type based on your computing requirements. Consider factors such as CPU, memory, storage, and network performance.

| Instance type Info   Get advice                                                                                                    |                    |                                                                     | 1                                                                                                    |
|----------------------------------------------------------------------------------------------------|--------------------|---------------------------------------------------------------------|----------------------------------------------------------------------------------------------------|
| Instance type<br>t2.micro<br>Family t2 1 vCPU 1 GiB Memory Current generation: true<br>On-Demand Windows base pricing: 0.0162 USD per Hour<br>On-Demand SUSE base pricing: 0.0116 USD per Hour<br>On-Demand Linus base pricing: 0.0116 USD per Hour<br>On-Demand Linus base pricing: 0.0116 USD per Hour<br>Additional costs apply for AMIs with pre-installed software | Free tier eligible | <ul> <li>All generations</li> <li>Compare instance types</li> </ul> | Software Image (AMI)<br>Amazon Linux 2023 AMI 2023.3.2read more<br>ami-0d7a109bf30624c99<br>Virtual server type (instance type)<br>t2.micro<br>Firewall (security group)<br>New security group |

• If you have not already created a key pair, you will be prompted to create or select an existing key pair. This key pair is essential for securely accessing your Windows instance.

| ▼ Key pair (login) Info                                                                                                  | Number of instances Info                                                                 |                                     |  |
|----------------------------------------------------------------------------------------------------|------------------------------------------------------------------------------------------|-------------------------------------|--|
| You can use a key pair to securely connect to your instance. Ensure that you have acc<br>before you launch the instance. | Software Image (AMI)<br>Amazon Linux 2023 AMI 2023.3.2read more<br>ami-0d7a109bf30624c99 | •                                   |  |
| Select                                                                                                    | C Create new key pair                                                                    | Virtual server type (instance type) |  |
|                                                                                                    |                                                                                          | t2.micro                            |  |

• Configure instance details such as the number of instances, network settings, subnet, security groups, etc. Ensure that the configurations align with your requirements.

| VPC - required Info                                                                                                    | Number of instances Info                                         |
|----------------------------------------------------------------------------------------------------|------------------------------------------------------------------|
| vpc-04890b2673355c706 (default) ▼ C                                                                                                    |                                                                  |
| Cubant Inf                                                                                                    | Software Image (AMI)                                             |
| No preference C Create new subnet C                                                                                                    | Amazon Linux 2023 AMI 2023.3.2read more<br>ami-0d7a109bf30624c99 |
| Auto-assign public IP Info                                                                                                    | Virtual server type (instance type)                              |
| Enable V                                                                                                    | t2.micro                                                         |
| Additional charges apply when outside of free tier allowance                                                                                        | Firewall (security group)                                        |
| Firewall (security groups) Info                                                                                                    | New security group                                               |
| A security group is a set of firewall rules that control the traffic for your instance. Add rules to allow specific traffic to reach your instance. | Storage (volumes)                                                |
| Create security group     Select existing security group                                                                                            | 1 volume(s) - 8 GiB                                              |
| Security group name - required                                                                                                    | Cancel                                                           |
| launch-wizard-4                                                                                                    | Go to Sattings to activate                                       |

## • Allow HTTPS and HTTP traffic from the internet

| no preference (berdate babilet in any av                                                                                                    | the preference (bendure subject in any avanability zone)                                                            |  |  |  |  |  |  |
|----------------------------------------------------------------------------------------------------|----------------------------------------------------------------------------------------------------|--|--|--|--|--|--|
| Auto-assign public IP Info                                                                                                    |                                                                                                    |  |  |  |  |  |  |
| Enable                                                                                                    |                                                                                                    |  |  |  |  |  |  |
| Additional charges apply when outside of                                                                                                    | free tier allowance                                                                                                 |  |  |  |  |  |  |
| Firewall (security groups) Info<br>A security group is a set of firewall rules that control the traffic for your instance. Add rules to allow specific traffic to reach your<br>instance. |                                                                                                    |  |  |  |  |  |  |
| • Create security group                                                                                                    | <ul> <li>Select existing security group</li> </ul>                                                                  |  |  |  |  |  |  |
| We'll create a new security group called                                                                                                    | 'launch-wizard-10' with the following rules:                                                                        |  |  |  |  |  |  |
| Allow SSH traffic from<br>Helps you connect to your instance                                                                                                    | <ul> <li>✓ Allow SSH traffic from<br/>Helps you connect to your instance</li> <li>Anywhere<br/>0.0.0.0/0</li> </ul> |  |  |  |  |  |  |
| Allow HTTPS traffic from the internet<br>To set up an endpoint, for example when creating a web server                                                                                    |                                                                                                    |  |  |  |  |  |  |
| <ul> <li>Allow HTTP traffic from the internet</li> <li>To set up an endpoint, for example when creating a web server</li> </ul>                                                           |                                                                                                    |  |  |  |  |  |  |
| ▲ Rules with source of 0.0.0.0/0 allow all IP addresses to access your instance. We recommend setting × security group rules to allow access from known IP addresses only.                |                                                                                                    |  |  |  |  |  |  |

• Specify the storage requirements for your instance. You can add additional volumes if needed. Adjust the size and type of storage based on your application's demands.

| aws | Services Q Search                                                                                                    | [Alt+S]                                           | 🕞 🔶 🥝 🙆 N. Virginia 🔻 Khawaja Saad Ahmed B                                                                            | utt 🔻    |
|-----|----------------------------------------------------------------------------------------------------|---------------------------------------------------|----------------------------------------------------------------------------------------------------|----------|
| =   | ▼ Configure storage Info                                                                                                    | Advanced                                          | Number of instances Info                                                                                              | ()<br>() |
|     | 1x 8 GiB gp3 V Ro                                                                                                    | ot volume (Not encrypted)                         | Software Image (AMI)                                                                                                  |          |
|     | <ul> <li>Free tier eligible customers can get up to 30 GB of</li> <li>Add new volume</li> </ul>                                            | EBS General Purpose (SSD) or Magnetic storage 🛛 🗙 | Aniazon Enrox 2023 Anii 2023.5.21640 Inore<br>ami-0471400815054269<br>Virtual server type (instance type)<br>t2.micro |          |
|     | Click refresh to view backup information<br>The tags that you assign determine whether the instance of<br>Data Lifecycle Manager policies. | will be backed up by any                          | Firewall (security group)<br>New security group<br>Storage (volumes)                                                  |          |
|     | 0 x File systems                                                                                                    | Edit                                              | 1 volume(s) - 8 GiB                                                                                                   |          |
|     | ► Advanced details Info                                                                                                    |                                                   | Cancel Launch instance<br>Review commands<br>Activate Windows                                                         |          |

• Review all the configurations you have made for your instance. Once verified, click on the "Launch" button.

Step 3: Installing Docker on Ubuntu EC2 Instance:

• SSH into your Ubuntu EC2 instance.

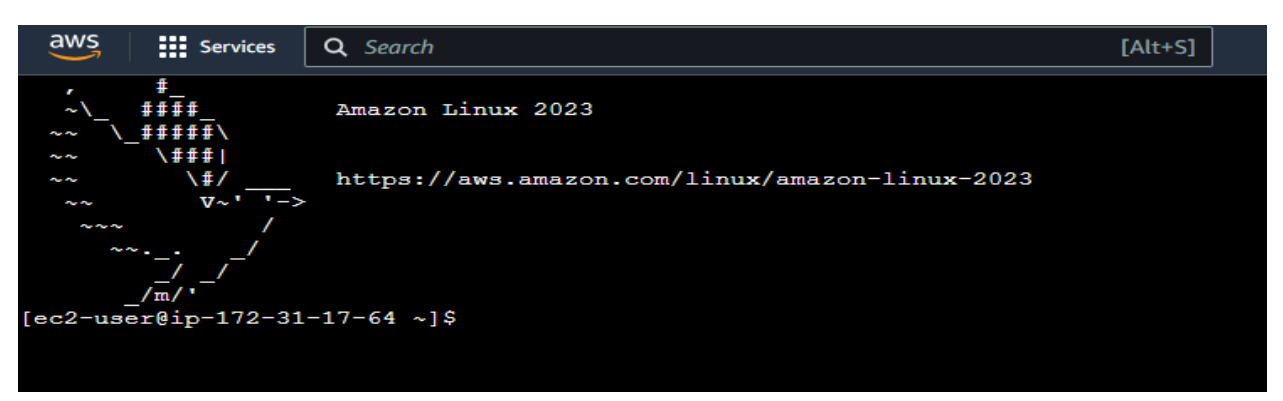

• Update the machine by using command "sudo yum update -y".

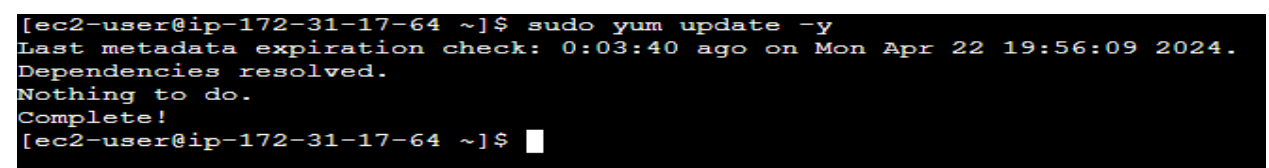

• Install Docker using command "sudo yum install docker -y"

| ec2-user@ip-172-31-17-64 ~]\$ sudo yum install docker -y<br>.ast metadata expiration check: 0:06:05 ago on Mon Apr 22 19:56:09 2024.<br>ependencies resolved. |              |                       |             |       |  |  |  |  |
|----------------------------------------------------------------------------------------------------|--------------|-----------------------|-------------|-------|--|--|--|--|
| Package                                                                                                    | Architecture | Version               | Repository  | Size  |  |  |  |  |
| Installing:                                                                                                    |              |                       |             |       |  |  |  |  |
| docker                                                                                                    | x86_64       | 25.0.3-1.amzn2023.0.1 | amazonlinux | 44 M  |  |  |  |  |
| Installing dependencies:                                                                                                    |              |                       |             |       |  |  |  |  |
| containerd                                                                                                    | x86_64       | 1.7.11-1.amzn2023.0.1 | amazonlinux | 35 M  |  |  |  |  |
| iptables-libs                                                                                                    | x86_64       | 1.8.8-3.amzn2023.0.2  | amazonlinux | 401 k |  |  |  |  |
| iptables-nft                                                                                                    | x86 64       | 1.8.8-3.amzn2023.0.2  | amazonlinux | 183 k |  |  |  |  |
| libegroup                                                                                                    | x86_64       | 3.0-1.amzn2023.0.1    | amazonlinux | 75 k  |  |  |  |  |
| libnetfilter conntrack                                                                                                    | x86 64       | 1.0.8-2.amzn2023.0.2  | amazonlinux | 58 k  |  |  |  |  |
| libnfnetlink                                                                                                    | x86 64       | 1.0.1-19.amzn2023.0.2 | amazonlinux | 30 k  |  |  |  |  |
| libnftnl                                                                                                    | x86 64       | 1.2.2-2.amzn2023.0.2  | amazonlinux | 84 k  |  |  |  |  |
| pigz                                                                                                    | x86 64       | 2.5-1.amzn2023.0.3    | amazonlinux | 83 k  |  |  |  |  |
| runc                                                                                                    | x86_64       | 1.1.11-1.amzn2023.0.1 | amazonlinux | 3.0 M |  |  |  |  |

• Starting docker service using command "sudo service docker start".

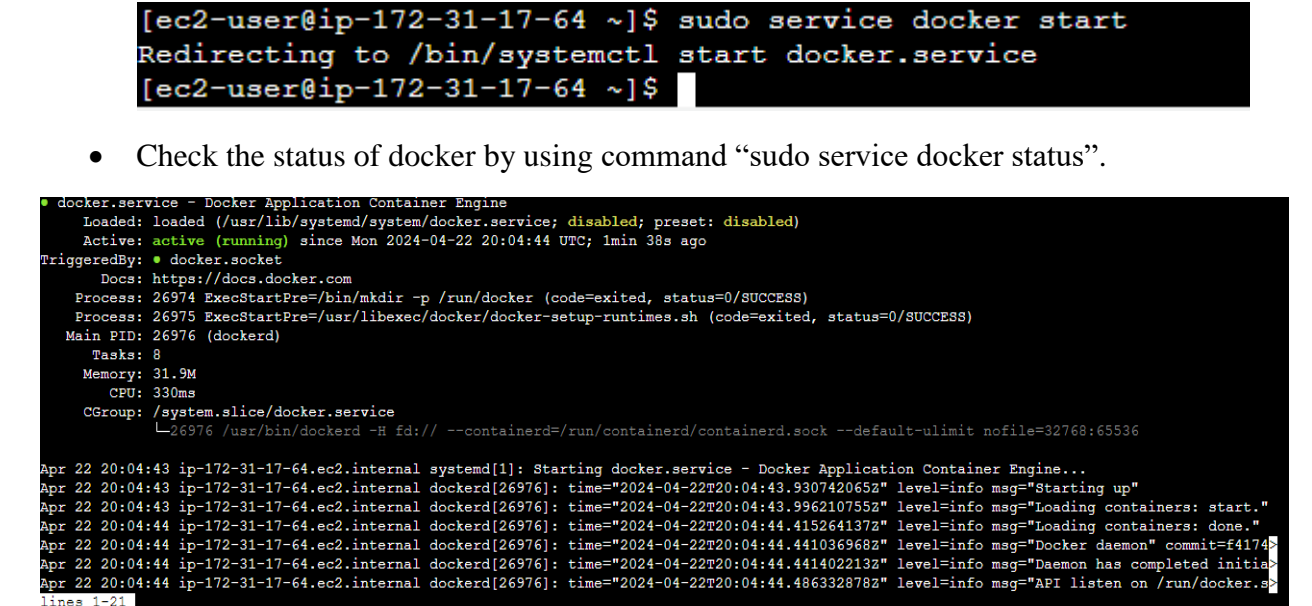

• Convert into root user by using command "sudo su".

```
[ec2-user@ip-172-31-17-64 ~]$ sudo su
[root@ip-172-31-17-64 ec2-user]#
```

• Verify the installation by running "docker version" in the command prompt.

| OS/Arch:             | linux/amd64                              |
|----------------------|------------------------------------------|
| Context:             | default                                  |
|                      |                                          |
| Server:              |                                          |
| Engine:              |                                          |
| Version:             | 25.0.3                                   |
| API version:         | 1.44 (minimum version 1.24)              |
| Go version:          | go1.20.12                                |
| Git commit:          | £417435                                  |
| Built:               | Mon Feb 12 00:00:00 2024                 |
| OS/Arch:             | linux/amd64                              |
| Experimental:        | false                                    |
| containerd:          |                                          |
| Version:             | 1.7.11                                   |
| GitCommit:           | 64b8a811b07ba6288238eefc14d898ee0b5b99ba |
| runc:                |                                          |
| Version:             | 1.1.11                                   |
| GitCommit:           | 4bccb38cc9cf198d52bebf2b3a90cd14e7af8c06 |
| docker-init:         |                                          |
| Version:             | 0.19.0                                   |
| GitCommit:           | de40ad0                                  |
| [root@ip-172-31-17-0 | 64 ec2-user]#                            |

159 | Page

• Pull a Docker image from Docker Hub using the command "docker pull image\_name". For example, docker pull hello-world.

```
[root@ip-172-31-17-64 ec2-user]# docker pull hello-world
Using default tag: latest
latest: Pulling from library/hello-world
c1ec31eb5944: Pull complete
Digest: sha256:a26bff933ddc26d5cdf7faa98b4ae1e3ec20c4985e6f87ac0973052224d24302
Status: Downloaded newer image for hello-world:latest
docker.io/library/hello-world:latest
[root@ip-172-31-17-64 ec2-user]#
```

• Run the container using the command docker run <image\_name>. For example, docker run hello-world.

```
Hello from Docker!
This message shows that your installation appears to be working correctly.
To generate this message, Docker took the following steps:
1. The Docker client contacted the Docker daemon.
2. The Docker daemon pulled the "hello-world" image from the Docker Hub.
    (amd64)
3. The Docker daemon created a new container from that image which runs the
   executable that produces the output you are currently reading.
4. The Docker daemon streamed that output to the Docker client, which sent it
   to your terminal.
To try something more ambitious, you can run an Ubuntu container with:
$ docker run -it ubuntu bash
Share images, automate workflows, and more with a free Docker ID:
https://hub.docker.com/
For more examples and ideas, visit:
https://docs.docker.com/get-started/
[root@ip-172-31-17-64 ec2-user]#
```

Step 4: Working with Docker Images:

• List available Docker images using "docker images".

```
[root@ip-172-31-17-64 ec2-user]# docker images
REPOSITORY TAG IMAGE ID CREATED SIZE
hello-world latest d2c94e258dcb 11 months ago 13.3kB
[root@ip-172-31-17-64 ec2-user]#
```

• Pull additional images from Docker Hub using "docker pull image\_name". For example, docker pull ubantu.

```
[root@ip-172-31-17-64 ec2-user]# docker pull ubuntu
Using default tag: latest
latest: Pulling from library/ubuntu
3c645031de29: Pull complete
Digest: sha256:1b8d8ff4777f36f19bfe73ee4df61e3a0b789caeff29caa019539ec7c9a57f95
Status: Downloaded newer image for ubuntu:latest
docker.io/library/ubuntu:latest
[root@ip-172-31-17-64 ec2-user]#
```

• Run the Ubuntu container using the command "docker run –it –d ubuntu".

```
[root@ip-172-31-17-64 ec2-user]# docker run -it -d ubuntu
6a41b85e26ea95bdda7e43d65f265e1faeab1fd7be7ec3fb7d955e6b76369d17
[root@ip-172-31-17-64 ec2-user]#
```

• View total containers using command "docker ps -a".

| [root@ip-172-31-17-64 ec2-user]‡ docker ps -a |                 |             |                |                          |       |                     |  |  |
|-----------------------------------------------|-----------------|-------------|----------------|--------------------------|-------|---------------------|--|--|
| CONTAINER ID                                  | IMAGE           | COMMAND     | CREATED        | STATUS                   | PORTS | NAMES               |  |  |
| 6a41b85e26ea                                  | ubuntu          | "/bin/bash" | 36 seconds ago | Up 35 seconds            |       | inspiring_heyrovsky |  |  |
| c886860ce338                                  | hello-world     | "/hello"    | 4 minutes ago  | Exited (0) 3 minutes ago |       | sweet_raman         |  |  |
| [root@ip-172-31                               | L-17-64 ec2-use | er]#        |                |                          |       |                     |  |  |

• View running containers using comman "docker ps".

| root@ip-172-31-17-64 ec2-user]‡ docker ps |           |             |                    |                   |       |                     |  |  |
|-------------------------------------------|-----------|-------------|--------------------|-------------------|-------|---------------------|--|--|
| CONTAINER ID                              | IMAGE     | COMMAND     | CREATED            | STATUS            | PORTS | NAMES               |  |  |
| 6a41b85e26ea                              | ubuntu    | "/bin/bash" | About a minute ago | Up About a minute |       | inspiring_heyrovsky |  |  |
| [root@ip-172-3]                           | L-17-64 e | c2-user]#   |                    |                   |       |                     |  |  |

Step 4: Interact with a Running Container:

• Execute a command within a running container using "docker exec". For example, "docker exec -it container\_id bash" to start a bash shell inside the container.

```
[root@ip-172-31-17-64 ec2-user]# docker exec -it 6a41b85e26ea bash
root@6a41b85e26ea:/#
```

• write the command "echo hello" to print the name in command line.

| root@6a41b85e26ea:/# | echo | hello-world |
|----------------------|------|-------------|
| hello-world          |      |             |
| root@6a41b85e26ea:/# |      |             |

Step 5: Managing Docker Containers:

• Stop a running container using command "docker stop container id".

```
[root@ip-172-31-17-64 ec2-user]# docker stop 6a41b85e26ea
6a41b85e26ea
[root@ip-172-31-17-64 ec2-user]#
```

• View the current running containers.

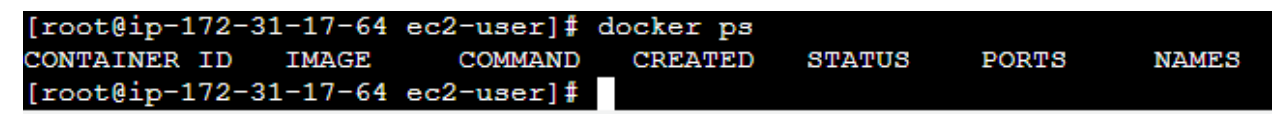

The above result shows that the container with id "da41b85e26ea" is stopped now.

• Creating new image on a local machine. Use the command "docker commit container-id name/ubuntu". Then write command "docker images" to check total images.

```
[root@ip-172-31-17-64 ec2-user]# docker commit 6a41b85e26ea hasain/ubuntu
sha256:0ad3c5461ef8c2e0b4459c04791ee58d7f92445af5bdf7dc51b51b9a673544ce
[root@ip-172-31-17-64 ec2-user]#
```

• Deleting the docker container by using command "docker rm container-id"

| [root@ip-172-31-17-64 | ec2-user]# | docker | rm | c886860ce338 |
|-----------------------|------------|--------|----|--------------|
| c886860ce338          |            |        |    |              |
| [root@ip-172-31-17-64 | ec2-user]# |        |    |              |

• Deleting the docker images by using command "docker rmi repository-name"

| [root@ip-172-31-17-64 ec2-user]# docker images |              |                |                  |                           |  |  |  |  |
|------------------------------------------------|--------------|----------------|------------------|---------------------------|--|--|--|--|
| REPOSITORY                                     | TAG          | IMAGE ID       | CREATED          | SIZE                      |  |  |  |  |
| hasain/ubuntu                                  | latest       | 0ad3c5461ef8   | 2 minutes ago    | 77.9мв                    |  |  |  |  |
| ubuntu                                         | latest       | 7af9ba4f0a47   | 12 days ago      | 77.9мв                    |  |  |  |  |
| hello-world                                    | latest       | d2c94e258dcb   | 11 months ago    | 13.3kB                    |  |  |  |  |
| [root@ip-172-31                                | l-17-64 ec2- | -user]# docker | rmi Oad3c5461ef  | 8                         |  |  |  |  |
| Untagged: hasai                                | in/ubuntu:la | itest          |                  |                           |  |  |  |  |
| Deleted: sha256                                | 5:0ad3c5461e | ef8c2e0b4459c0 | 4791ee58d7f92445 | af5bdf7dc51b51b9a673544ce |  |  |  |  |
| Deleted: sha256                                | 5:36910db93d | 15f8f96e3062a5 | b79da72d38a790b0 | b0f4a0cfe54d437a2e02f8aa4 |  |  |  |  |
| [root@ip-172-31                                | l-17-64 ec2- | -user]# docker | images           |                           |  |  |  |  |
| REPOSITORY                                     | IAG IN       | AGE ID         | CREATED          | SIZE                      |  |  |  |  |
| ubuntu l                                       | latest 7a    | af9ba4f0a47    | 12 days ago      | 77.9МВ                    |  |  |  |  |
| hello-world l                                  | latest d2    | 2c94e258dcb    | 11 months ago    | 13.3kB                    |  |  |  |  |
| [root@ip-172-31                                | L-17-64 ec2- | -user]#        |                  |                           |  |  |  |  |

Step 6: Creating Custom Docker Image:

• Create a Dockerfile in your project directory.

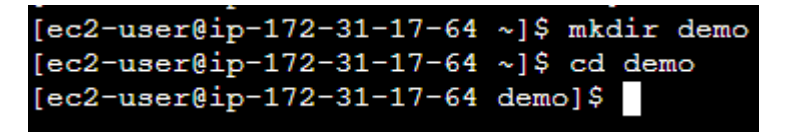

• Creating file using command "touch filename". For example, touch dockerfile.

[ec2-user@ip-172-31-17-64 demo]\$ touch dockerfile
[ec2-user@ip-172-31-17-64 demo]\$ [

• Now, open the docker file using the command "nano file\_name". for example, nano dockerfile.

| GNU nano 5.8       |                              |                           |                    |                          | dockerfile                                     | 9                        |                                |                          |                       |             |
|--------------------|------------------------------|---------------------------|--------------------|--------------------------|------------------------------------------------|--------------------------|--------------------------------|--------------------------|-----------------------|-------------|
|                    |                              |                           |                    |                          |                                                |                          |                                |                          |                       |             |
|                    |                              |                           |                    |                          |                                                |                          |                                |                          |                       |             |
|                    |                              |                           |                    |                          |                                                |                          |                                |                          |                       |             |
|                    |                              |                           |                    |                          |                                                |                          |                                |                          |                       |             |
|                    |                              |                           |                    |                          |                                                |                          |                                |                          |                       |             |
|                    |                              |                           |                    |                          |                                                |                          |                                |                          |                       |             |
|                    |                              |                           |                    |                          |                                                |                          |                                |                          |                       |             |
|                    |                              |                           |                    |                          |                                                |                          |                                |                          |                       |             |
|                    |                              |                           |                    |                          |                                                |                          |                                |                          |                       |             |
|                    |                              |                           |                    |                          |                                                |                          |                                |                          |                       |             |
|                    |                              |                           |                    |                          |                                                |                          |                                |                          |                       |             |
|                    |                              |                           |                    |                          |                                                |                          |                                |                          |                       |             |
|                    |                              |                           |                    |                          |                                                |                          |                                |                          |                       |             |
|                    |                              |                           |                    |                          |                                                |                          |                                |                          |                       |             |
|                    |                              |                           |                    |                          |                                                |                          |                                |                          |                       |             |
|                    |                              |                           |                    |                          |                                                |                          |                                |                          |                       |             |
|                    |                              |                           |                    |                          |                                                |                          |                                |                          |                       |             |
|                    |                              |                           |                    |                          |                                                |                          |                                |                          |                       |             |
|                    |                              |                           |                    |                          |                                                |                          |                                |                          |                       |             |
|                    |                              |                           |                    |                          |                                                |                          |                                |                          |                       |             |
|                    |                              |                           |                    |                          |                                                |                          |                                |                          |                       |             |
|                    |                              |                           |                    |                          |                                                |                          |                                |                          |                       |             |
|                    |                              |                           |                    |                          |                                                |                          |                                |                          |                       |             |
|                    |                              |                           |                    |                          |                                                |                          |                                |                          |                       |             |
|                    |                              |                           |                    |                          | ( Dead () lines                                | 1                        |                                |                          |                       |             |
| ^G Help<br>^X Exit | ^C Write Out<br>^R Read File | ^₩ Where Is<br>^\ Replace | ^X Cut<br>^U Paste | ^T Execute<br>^J Justify | ^C Location M-U Unde<br>^/ Go To Line M-E Rede | M-A Set Mark<br>M-6 Copy | M-] To Bracket<br>^C Where Was | M-C Previous<br>M-W Next | ^B Back<br>^F Forward | A Prev Word |

• Write what you want to insert in dockerfile.

| GNU mano 5.8<br>FROM ubuntu |                              |                           |                    |                          | d                            | dockerfile           |                          |                |                          |                       | Modified                   |
|-----------------------------|------------------------------|---------------------------|--------------------|--------------------------|------------------------------|----------------------|--------------------------|----------------|--------------------------|-----------------------|----------------------------|
| CMD ["echo", "hel]          | o-world"]                    |                           |                    |                          |                              |                      |                          |                |                          |                       |                            |
|                             |                              |                           |                    |                          |                              |                      |                          |                |                          |                       |                            |
|                             |                              |                           |                    |                          |                              |                      |                          |                |                          |                       |                            |
|                             |                              |                           |                    |                          |                              |                      |                          |                |                          |                       |                            |
|                             |                              |                           |                    |                          |                              |                      |                          |                |                          |                       |                            |
|                             |                              |                           |                    |                          |                              |                      |                          |                |                          |                       |                            |
|                             |                              |                           |                    |                          |                              |                      |                          |                |                          |                       |                            |
|                             |                              |                           |                    |                          |                              |                      |                          |                |                          |                       |                            |
|                             |                              |                           |                    |                          |                              |                      |                          |                |                          |                       |                            |
|                             |                              |                           |                    |                          |                              |                      |                          |                |                          |                       |                            |
|                             |                              |                           |                    |                          |                              |                      |                          |                |                          |                       |                            |
|                             |                              |                           |                    |                          |                              |                      |                          |                |                          |                       |                            |
|                             |                              |                           |                    |                          |                              |                      |                          |                |                          |                       |                            |
|                             |                              |                           |                    |                          |                              |                      |                          |                |                          |                       |                            |
| ^G Help<br>^% Exit          | ^C Write Out<br>^F Read File | ^N Where Is<br>^\ Replace | ^E Cut<br>^U Paste | ^T Execute<br>^J Justify | ^C Location<br>^/ Go To Line | M-U Undo<br>M-E Redo | M-A Set Mark<br>M-6 Copy | M-] To Bracket | M-Q Previous<br>M-W Next | ^B Back<br>^F Forward | ^ Prev Word<br>^ Next Word |

- Save the file by using command "ctrl + o" and "ctrl + x".
- Now, Build the dockerfile by using the command "sudo docker build –t file\_name". For example, "sudo docker build –t dockerfile".

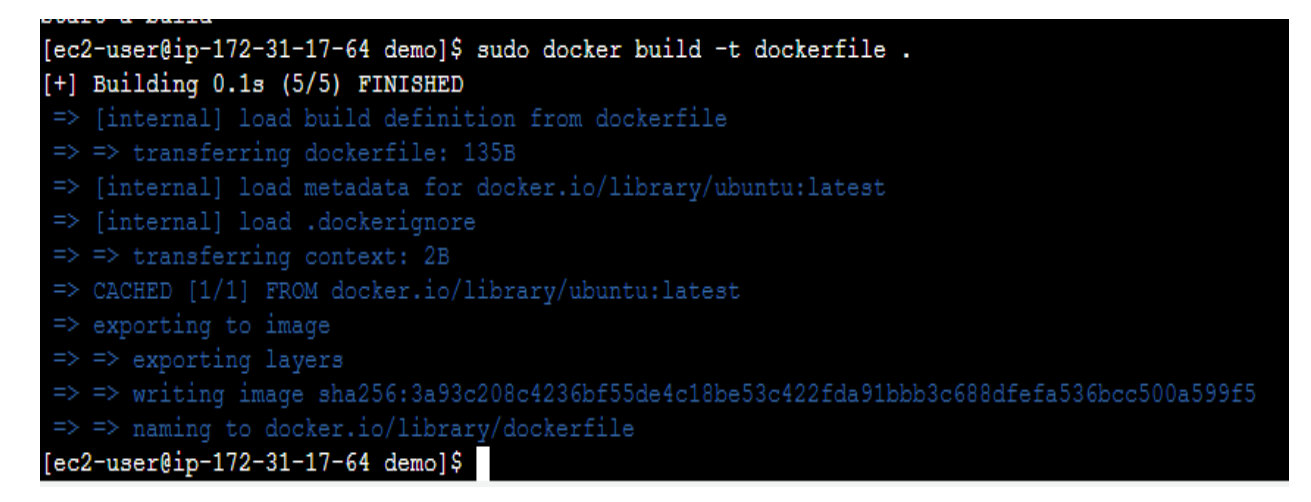

• To check the total images in our local host by using command "sudo docker images".

| [ec2-user@ip- | 172-31-17 | -64 demo]\$ sudo | docker images |        |
|---------------|-----------|------------------|---------------|--------|
| REPOSITORY    | TAG       | IMAGE ID         | CREATED       | SIZE   |
| ubuntu        | latest    | 7af9ba4f0a47     | 12 days ago   | 77.9MB |
| dockerfile    | latest    | 3a93c208c423     | 12 days ago   | 77.9MB |
| dockerfiled   | latest    | 3a93c208c423     | 12 days ago   | 77.9MB |
| mydocker      | latest    | 3a93c208c423     | 12 days ago   | 77.9MB |
| hello-world   | latest    | d2c94e258dcb     | 11 months ago | 13.3kB |
| [ec2-user@ip- | 172-31-17 | -64 demo]\$      |               |        |

• Now run the docker images by using the command "sudo docker run dockerfile".

[ec2-user@ip-172-31-17-64 demo]\$ sudo docker run dockerfile hello-world [ec2-user@ip-172-31-17-64 demo]\$

### Conclusion

In this lab, we learned the basics of Docker, including installation on an Ubuntu-based AWS EC2 instance, basic Docker commands, and creating custom Docker images. Docker provides a powerful toolset for containerizing applications, improving portability, scalability, and consistency across different environments.

### Exercise

- Pull Docker Images:
  - Use the docker pull command to fetch two Docker images from Docker Hub.
- Run Docker Containers:
  - Execute the docker run command to start containers from the pulled images.
- Delete Containers:
  - Utilize the docker rm command to remove the containers after they have been used.
- Create custom docker image.

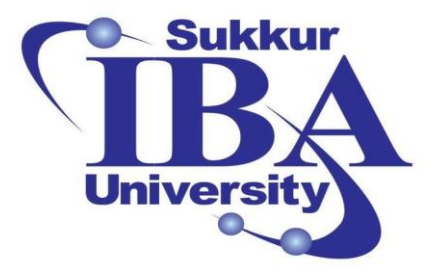

## Sukkur IBA University

## Bootcamp

**Cloud Computing** 

2024

Lab Module #13 Docker Custom Images Exploration

Course Instructor: Dr. Gulsher Baloch

Engr. Hasnain Hyder

| 1 (01110) |
|-----------|
|-----------|

CMS ID: \_\_\_\_\_

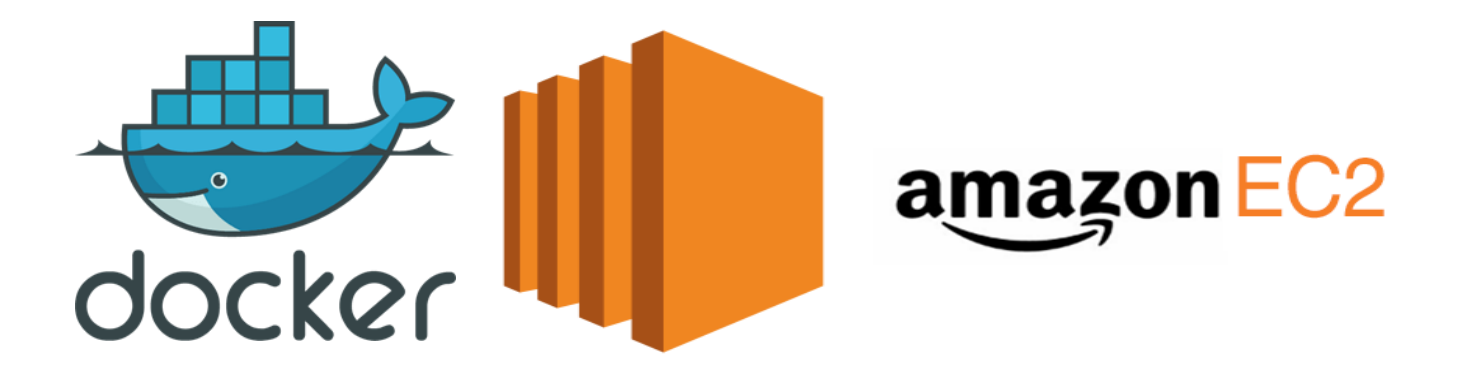

#### **Objectives**

- Understand the concept of Docker images and containers.
- Learn to create Docker images from scratch.
- Gain hands-on experience in containerizing web applications.
- Practice deploying Docker containers with custom configurations.

#### **Pre-requisites**

- Basic understanding of Linux command line.
- Familiarity with HTML and web development.
- Docker installed on the local machine.

#### Outcomes

After completing this session, student should be able to:

- Ability to create custom Docker images.
- Proficiency in deploying Docker containers.
- Understanding of containerized web application deployment.
- Practical experience in managing Docker environments.

#### Introduction

Docker is a containerization platform that allows developers to package their applications along with all its dependencies into a container. These containers can be deployed across different environments without worrying about compatibility issues.

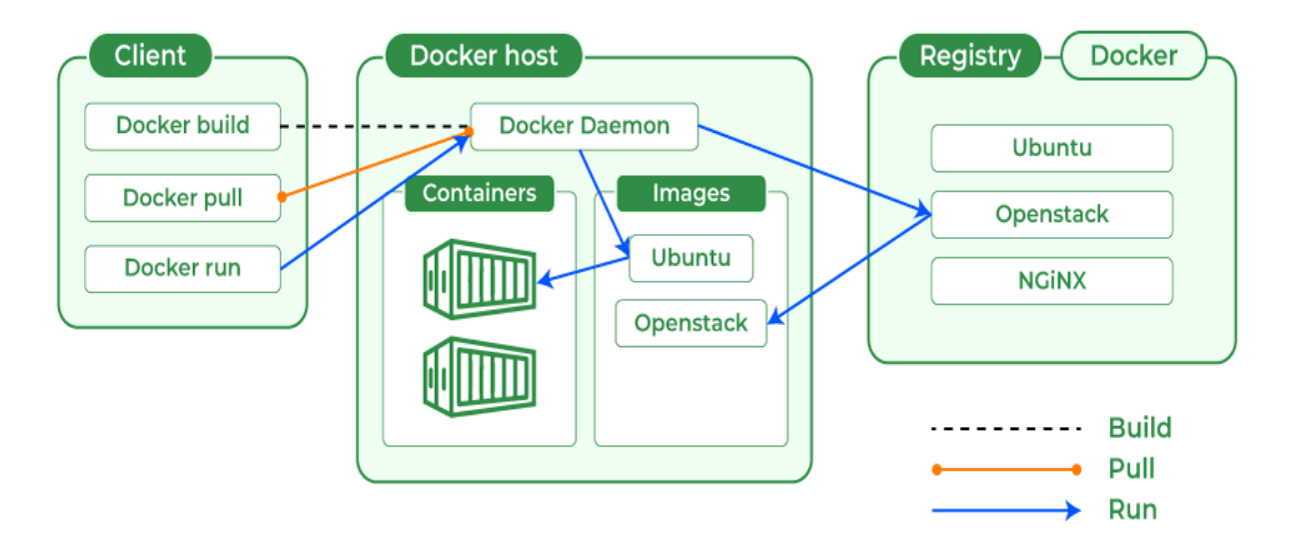

## **Docker Image:**

• An image in Docker is a lightweight, standalone, and executable package that contains everything needed to run a piece of software, including the code, runtime, libraries, dependencies, and other files.

- Images are built from a set of read-only layers that are stacked on top of each other. Each layer represents a specific instruction in the image's Dockerfile.
- Images are immutable, meaning they cannot be changed or modified once created. However, they can be used to create one or more containers.
- Docker images are typically stored and shared using Docker registries, such as Docker Hub, which serves as a centralized repository for Docker images.

## **Docker Container:**

- A container in Docker is a runtime instance of a Docker image. It encapsulates the application along with its dependencies and provides an isolated environment for running and executing the application.
- Containers are lightweight, portable, and can be run consistently across different environments, ensuring that the application behaves the same way regardless of where it is deployed.
- Containers are ephemeral, meaning they can be created, started, stopped, and destroyed as needed. This makes them ideal for applications that need to scale dynamically or be deployed and redeployed frequently.
- Each container runs in its own isolated environment, with its own filesystem, network, and process space, ensuring that it does not interfere with other containers running on the same host.

## Advantages of Docker:

- **Portability:** Docker containers can run on any system that supports Docker, regardless of the underlying infrastructure.
- **Isolation:** Containers provide process isolation, ensuring that applications run independently without interfering with each other.
- Efficiency: Docker containers share the host OS kernel, resulting in faster startup times and lower resource overhead compared to virtual machines.
- **Consistency:** Docker ensures consistency between development, testing, and production environments, reducing the risk of "it works on my machine" issues.

## Steps to create custom Docker images:

In this lab, you will delve into the world of Docker containerization by creating custom Docker images and deploying web applications within containers. You will learn how to build Docker images from scratch, containerize web applications, and deploy them with custom configurations. By the end of this lab, you will have a solid understanding of Docker fundamentals and hands-on experience in containerized application deployment.

Step 1: Sign in to the AWS Management Console

• Open your web browser and navigate to the AWS Management Console (https://aws.amazon.com/console/).

• Sign in using your AWS account credentials.

Step 2: Once logged in, click on search, write "EC2", and select "EC2" section.

| aws      | Services                                                                                                    | Q EC2                                                                                                    | ×                                                                                                    | D 4 0 0                            | N. Virginia 🔻 Khawaja Saad Ahmed Butt 🔻    |
|----------|----------------------------------------------------------------------------------------------------|----------------------------------------------------------------------------------------------------|----------------------------------------------------------------------------------------------------|------------------------------------|--------------------------------------------|
| =        | Consol                                                                                                    |                                                                                                    | Search results for 'EC2'                                                                                                    |                                    | Add widgets                                |
|          | Image: Recent     Image: Decomposition     Image: Decomposition | Services (13)<br>Features (57)<br>Resources New<br>Documentation (34,650)<br>Knowledge Articles (610)<br>Marketplace (3,441)<br>Blogs (2,143)<br>Events (30)<br>Tutorials (21) | Services         I C C ☆         Virtual Servers in the Cloud         I EC2 Image Builder ☆         A managed service to automate build, customize and deploy         I Recycle Bin         Protect resources from accidental deletion         I Amazon Inspector ☆         Continual vulnerability management at scale | See all 13 results i               | e application :<br>< 1 ><br>Originatin     |
|          |                                                                                                    |                                                                                                    | Features                                                                                                    | See all 57 results I               | Activate Windows                           |
| >. Cloud | IShell Feedback                                                                                                    |                                                                                                    | © 2024, Ar                                                                                                    | mazon Web Services, Inc. or its at | filiates. Privacy Terms Cookie preferences |

• Start the instance by Click on the "Instance" button to start machine.

| Instan | ces (10) Info                  |                     | C                                | Connect       | Instance state 🔻                 | Actions <b>v</b> | Launch instances | •     |
|--------|--------------------------------|---------------------|----------------------------------|---------------|----------------------------------|------------------|------------------|-------|
| Q Find | d Instance by attribute or tag | (case-sensitive)    |                                  | All states    | •                                |                  | < 1 >            | ۲     |
| 1      | Name 🗡                         | ▼ Instance ID       | Instance state 🛛 🔻               | Instance type | ▼ Status check                   |                  |                  | Alarr |
| L F    | oublic-subnet-instance         | i-0083e06e3293d8473 | \ominus Stopped   Q              | t2.micro      | -                                |                  |                  | View  |
|        | docker-demo                    | i-0da2a643e9ae106a2 | 🕑 Running 🔍 Q                    | t2.micro      | <ol> <li>Initializing</li> </ol> |                  |                  | View  |
| 🗌 r    | newPubliccsubnet-instance      | i-0707cc04b9c077b8a | \ominus Stopped   Q              | t2.micro      | -                                |                  |                  | View  |
| . L    | updatenewpublicinstance        | i-078830e9f3f77e60c | ⊖ Stopped 🍳 🤤                    | t2.micro      | -                                |                  |                  | View  |
| - F    | private-cloud-instance         | i-0a01eec7473e1e630 | \ominus Stopped 😟 🝳              | t2.micro      | -                                |                  |                  | View  |
| E F    | RDS-instance                   | i-02ab89e1c2d33e4b2 | \ominus Stopped   Q              | t2.micro      | -                                |                  |                  | View  |
| 🗌 r    | new-privateeinstance           | i-0cf10489f296b4634 | ⊖ Stopped 🍳 🤤                    | t2.micro      | -                                |                  |                  | View  |
| 🗌 r    | newnweprivateinstance          | i-06c8f016ee12743d1 | \ominus Stopped 🔍 Q              | t2.micro      | -                                |                  |                  | View  |
|        | cloudwatch-service             | i-07fcac9ff16b3abc8 | \ominus Stopped 🔍 Q              | t2.micro      | -                                |                  |                  | View  |
| a      | aws-cloud9-photo-recog-en.     | i-015fbcbf38c97b872 | igodot Stopped $igodot$ $igodot$ | t2.micro      | -                                |                  |                  | View  |

Step 3: Installing Docker on Ubuntu EC2 Instance:

• SSH into your Ubuntu EC2 instance.

| aws Services                                            | <b>Q</b> Search                                | [Alt+S] |
|---------------------------------------------------------|------------------------------------------------|---------|
| , <u>#_</u><br>~\ <u>####</u> _<br>~~ \_ <u>#####</u> \ | Amazon Linux 2023                              |         |
| ~~ \### <br>~~ \#/<br>~~ \\#/                           | https://aws.amazon.com/linux/amazon-linux-2023 |         |
| ~~~ /<br>~~·/<br>_/m/'-                                 |                                                |         |
| [ec2-user@ip-172-31                                     | -17-64 ~]\$                                    |         |

• Update the machine by using command "sudo yum update -y".

```
[ec2-user@ip-172-31-17-64 ~]$ sudo yum update -y
Last metadata expiration check: 0:03:40 ago on Mon Apr 22 19:56:09 2024.
Dependencies resolved.
Nothing to do.
Complete!
[ec2-user@ip-172-31-17-64 ~]$
```

• Install Docker using command "sudo yum install docker -y"

| Package                  | Architecture | Version               | Repository  | Size  |
|--------------------------|--------------|-----------------------|-------------|-------|
| Installing:              |              |                       |             |       |
| docker                   | x86_64       | 25.0.3-1.amzn2023.0.1 | amazonlinux | 44 M  |
| Installing dependencies: |              |                       |             |       |
| containerd               | x86_64       | 1.7.11-1.amzn2023.0.1 | amazonlinux | 35 M  |
| iptables-libs            | x86_64       | 1.8.8-3.amzn2023.0.2  | amazonlinux | 401 k |
| iptables-nft             | x86 64       | 1.8.8-3.amzn2023.0.2  | amazonlinux | 183 k |
| libegroup                | x86 64       | 3.0-1.amzn2023.0.1    | amazonlinux | 75 k  |
| libnetfilter conntrack   | x86 64       | 1.0.8-2.amzn2023.0.2  | amazonlinux | 58 k  |
| libnfnetlink             | x86 64       | 1.0.1-19.amzn2023.0.2 | amazonlinux | 30 k  |
| libnftnl                 | x86 64       | 1.2.2-2.amzn2023.0.2  | amazonlinux | 84 k  |
| pigz                     | x86 64       | 2.5-1.amzn2023.0.3    | amazonlinux | 83 k  |
| runc                     | x86 64       | 1.1.11-1.amzn2023.0.1 | amazonlinux | 3.0 M |

• Starting docker service using command "sudo service docker start".

```
[ec2-user@ip-172-31-17-64 ~]$ sudo service docker start
Redirecting to /bin/systemctl start docker.service
[ec2-user@ip-172-31-17-64 ~]$
```

• Check the status of docker by using command "sudo service docker status".

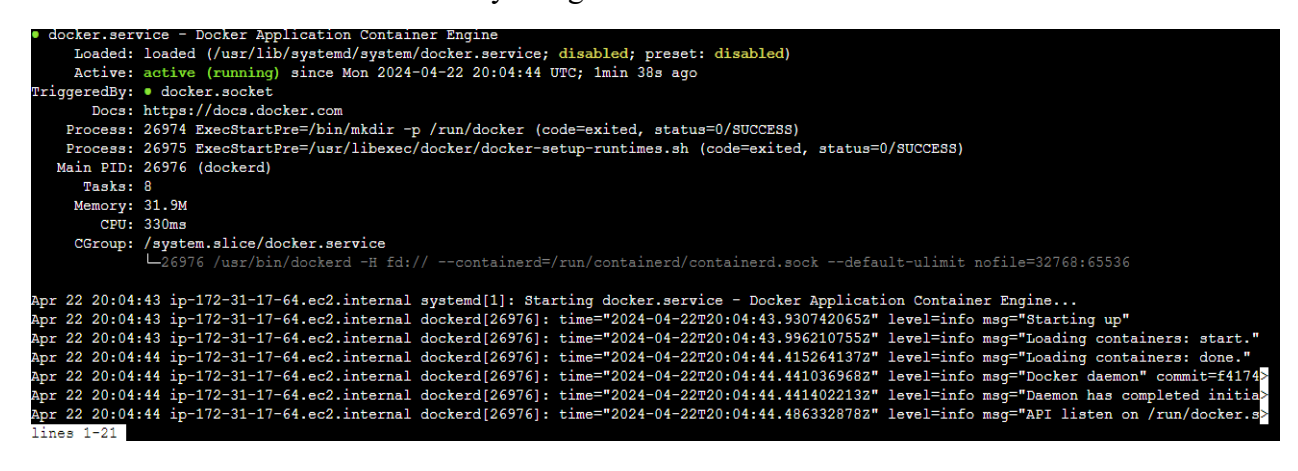

• Convert into root user by using command "sudo su".

[ec2-user@ip-172-31-17-64 ~]\$ sudo su [root@ip-172-31-17-64 ec2-user]# • Verify the installation by running "docker version" in the command prompt.

| OS/Arch:            | linux/amd64                              |
|---------------------|------------------------------------------|
| Context:            | default                                  |
|                     |                                          |
| Server:             |                                          |
| Engine:             |                                          |
| Version:            | 25.0.3                                   |
| API version:        | 1.44 (minimum version 1.24)              |
| Go version:         | go1.20.12                                |
| Git commit:         | £417435                                  |
| Built:              | Mon Feb 12 00:00:00 2024                 |
| OS/Arch:            | linux/amd64                              |
| Experimental:       | false                                    |
| containerd:         |                                          |
| Version:            | 1.7.11                                   |
| GitCommit:          | 64b8a811b07ba6288238eefc14d898ee0b5b99ba |
| runc:               |                                          |
| Version:            | 1.1.11                                   |
| GitCommit:          | 4bccb38cc9cf198d52bebf2b3a90cd14e7af8c06 |
| docker-init:        |                                          |
| Version:            | 0.19.0                                   |
| GitCommit:          | de40ad0                                  |
| [root@ip-172-31-17- | 64 ec2-user]#                            |

Step 4: Creating Custom Docker Image:

• Create a Dockerfile in your project directory.

```
[ec2-user@ip-172-31-17-64 ~]$ mkdir demo
[ec2-user@ip-172-31-17-64 ~]$ cd demo
[ec2-user@ip-172-31-17-64 demo]$
```

• Creating file using command "touch filename". For example, touch dockerfile.

[ec2-user@ip-172-31-17-64 demo]\$ touch dockerfile
[ec2-user@ip-172-31-17-64 demo]\$ []

• Now, open the docker file using the command "nano file\_name". for example, nano Dockerfile.

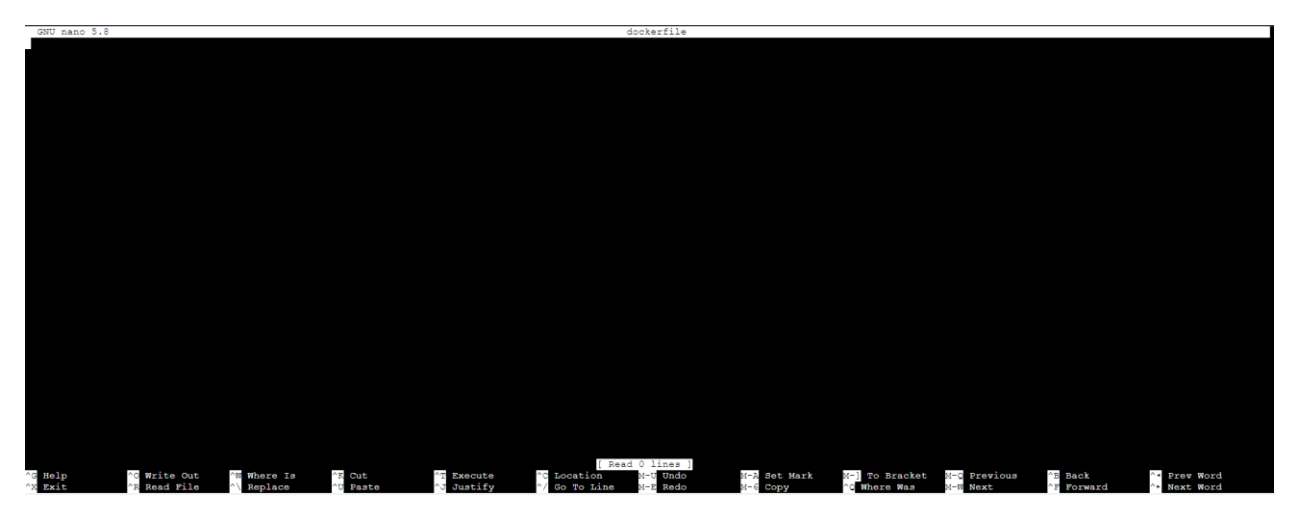

170 | Page

• Write what you want to insert in Dockerfile.

| GNU mano 5.8                                       | dockerfile              |                             |                      | Modified    |
|----------------------------------------------------|-------------------------|-----------------------------|----------------------|-------------|
| FROM ubuntu<br>CMD ["echo", "hello-world"]         |                         |                             |                      |             |
|                                                    |                         |                             |                      |             |
|                                                    |                         |                             |                      |             |
|                                                    |                         |                             |                      |             |
|                                                    |                         |                             |                      |             |
|                                                    |                         |                             |                      |             |
|                                                    |                         |                             |                      |             |
|                                                    |                         |                             |                      |             |
|                                                    |                         |                             |                      |             |
|                                                    |                         |                             |                      |             |
|                                                    |                         |                             |                      |             |
|                                                    |                         |                             |                      |             |
|                                                    |                         |                             |                      |             |
|                                                    |                         |                             |                      |             |
|                                                    |                         |                             |                      |             |
|                                                    |                         |                             |                      |             |
|                                                    |                         |                             |                      |             |
|                                                    |                         |                             |                      |             |
|                                                    |                         |                             |                      |             |
|                                                    |                         |                             |                      |             |
|                                                    |                         |                             |                      |             |
|                                                    |                         |                             |                      |             |
| AG Help AG Write Out AN Where Is AR Cut AT Execute | C Location M-U Undo     | M-A Set Mark M-] To Bracket | M-Q Previous ^B Back | · Prev Word |
| A LAIC A Read File Replace "O Paste "O Justity     | / CONTONINATE DI-E REGO | C where was                 | S TOINALD            | - HEAD MORE |

- Save the file by using command "ctrl + o" and "ctrl + x".
- Now, Build the dockerfile by using the command "sudo docker build –t file\_name". For example, "sudo docker build –t dockerfile".

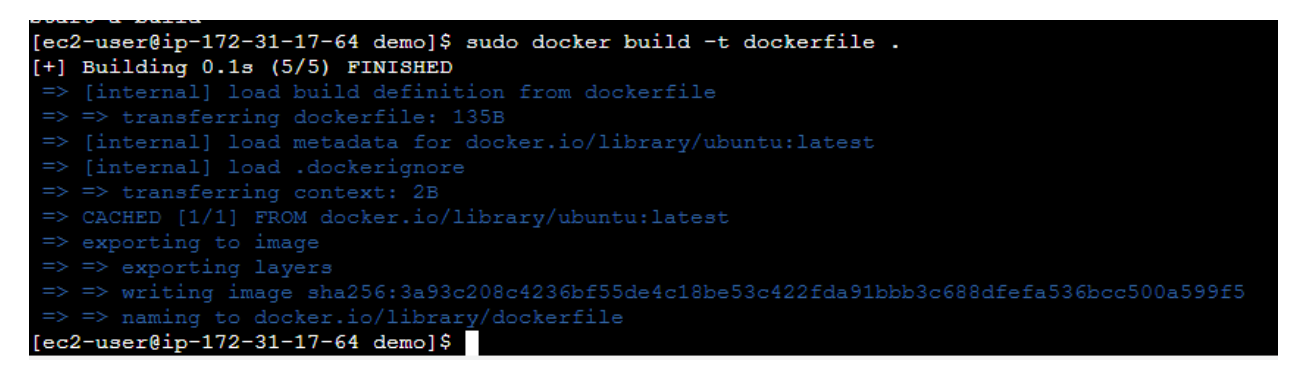

• To check the total images in our local host by using command "sudo docker images".

| [ec2-user@ip-                    | 172-31-17- | 64 demo]\$ sudo | docker images |        |  |  |  |
|----------------------------------|------------|-----------------|---------------|--------|--|--|--|
| REPOSITORY                       | TAG        | IMAGE ID        | CREATED       | SIZE   |  |  |  |
| ubuntu                           | latest     | 7af9ba4f0a47    | 12 days ago   | 77.9MB |  |  |  |
| dockerfile                       | latest     | 3a93c208c423    | 12 days ago   | 77.9MB |  |  |  |
| dockerfiled                      | latest     | 3a93c208c423    | 12 days ago   | 77.9MB |  |  |  |
| mydocker                         | latest     | 3a93c208c423    | 12 days ago   | 77.9MB |  |  |  |
| hello-world                      | latest     | d2c94e258dcb    | 11 months ago | 13.3kB |  |  |  |
| ec2-user@ip-172-31-17-64 demo]\$ |            |                 |               |        |  |  |  |

• Now run the docker images by using the command "sudo docker run dockerfile".

```
[ec2-user@ip-172-31-17-64 demo]$ sudo docker run dockerfile
hello-world
[ec2-user@ip-172-31-17-64 demo]$
```

• Create a project directory and go to the directly.

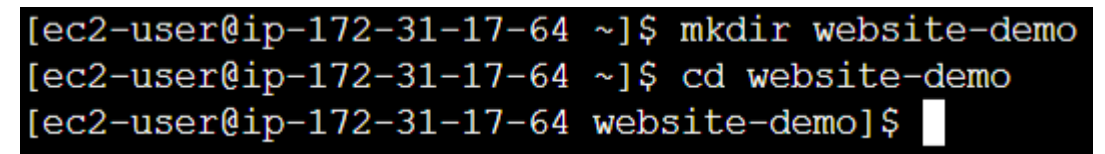

• Create a HTML file by using command touch file\_name.

```
[ec2-user@ip-172-31-17-64 website-demo]$ touch demo.html
[ec2-user@ip-172-31-17-64 website-demo]$
```

• Open the HTML file by using command vi demo.html

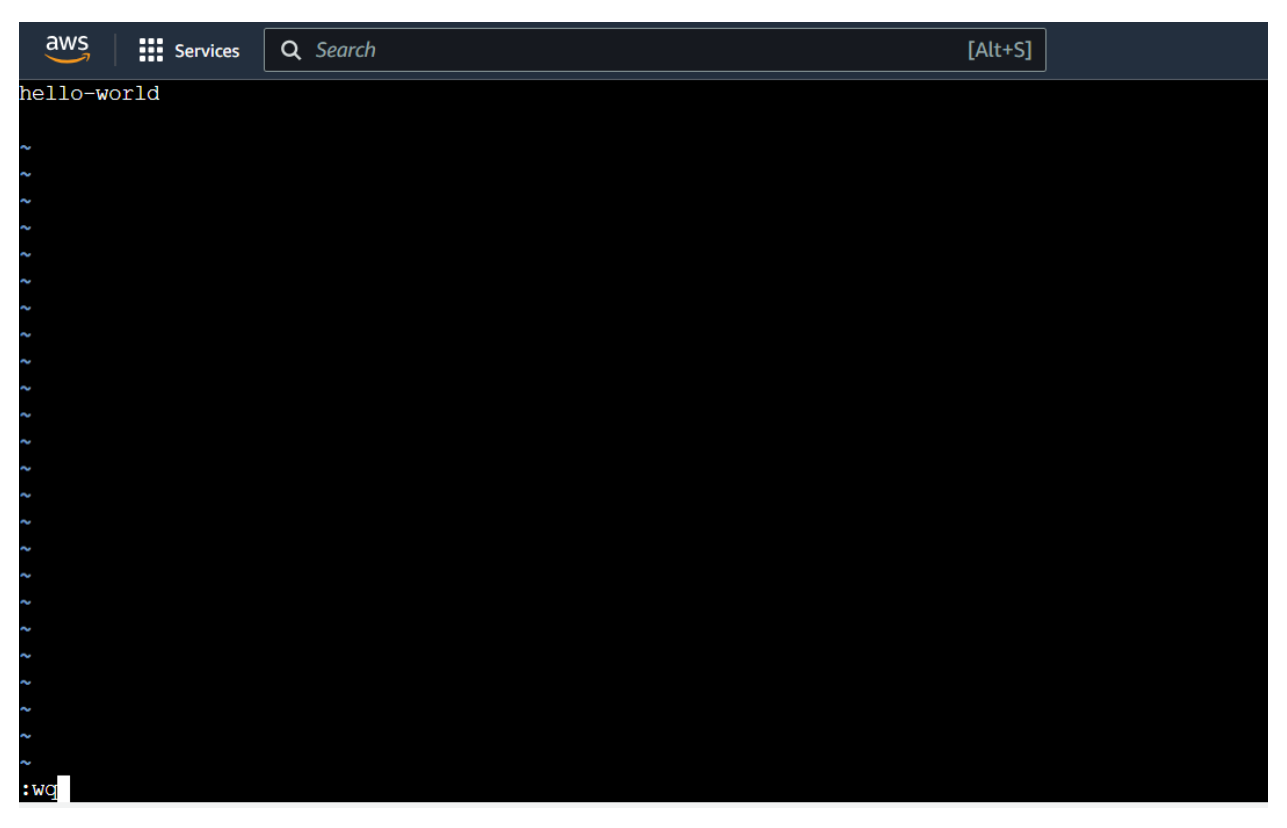

• Create Docker file by using the command "touch Dockerfile".

```
[ec2-user@ip-172-31-17-64 website-demo]$ touch Dockerfile
[ec2-user@ip-172-31-17-64 website-demo]$
```

• Open the Dockerfile by executing the command "vi Dockerfile". Inside the Dockerfile, incorporate instructions to include the Nginx web server. Additionally, ensure to copy the HTML page you have created into the Docker image. Modify the Dockerfile as needed to achieve this.

FROM nginx

COPY static-html-directory /usr/share/nginx/html

| aws      | Services     | Q Search          | [Alt+S] | <b>D 4</b> | 0 | 0 | N. Virginia 🔻 | Khawaja Saad Ahmed Butt 🔻 |
|----------|--------------|-------------------|---------|------------|---|---|---------------|---------------------------|
| FROM ng  | inx          |                   |         |            |   |   |               |                           |
| COPY der | no.html /usi | /share/nginx/html |         |            |   |   |               | G                         |
| ~        |              |                   |         |            |   |   |               |                           |
| ~        |              |                   |         |            |   |   |               |                           |
| ~        |              |                   |         |            |   |   |               |                           |
| ~        |              |                   |         |            |   |   |               |                           |
| ~        |              |                   |         |            |   |   |               |                           |
| ~        |              |                   |         |            |   |   |               |                           |
| ~        |              |                   |         |            |   |   |               |                           |
| ~        |              |                   |         |            |   |   |               |                           |
| ~        |              |                   |         |            |   |   |               |                           |
| ~        |              |                   |         |            |   |   |               |                           |
| ~        |              |                   |         |            |   |   |               |                           |
| ~        |              |                   |         |            |   |   |               |                           |
| ~        |              |                   |         |            |   |   |               |                           |
| ~        |              |                   |         |            |   |   |               |                           |
| :wq      |              |                   |         |            |   |   |               |                           |
|          |              |                   |         |            |   |   |               |                           |
|          |              |                   |         |            |   |   |               |                           |
|          |              |                   |         |            |   |   |               |                           |
|          |              |                   |         |            |   |   |               |                           |

• Next, initiate the Docker build process by executing the command "sudo docker build -t latest-website ."

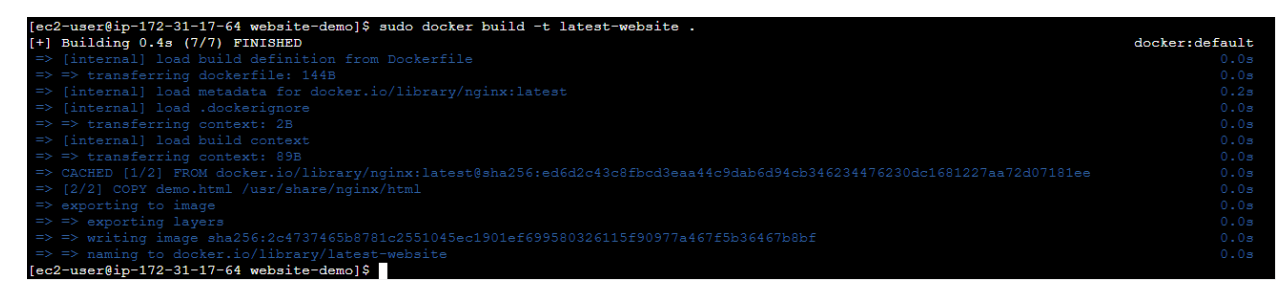

• Verify whether the Docker image has been generated correctly by running the command "sudo docker images" to display a list of available images.

| [ec2-user@ip-172-31-17-64 website-demo]\$ sudo docker images |        |              |               |        |  |  |  |  |
|--------------------------------------------------------------|--------|--------------|---------------|--------|--|--|--|--|
| REPOSITORY                                                   | TAG    | IMAGE ID     | CREATED       | SIZE   |  |  |  |  |
| latest-website                                               | latest | 2c4737465b87 | 2 minutes ago | 188MB  |  |  |  |  |
| mynewswebsite-demo                                           | latest | 8096753b1857 | 2 days ago    | 188MB  |  |  |  |  |
| website                                                      | latest | f92706c48ab0 | 2 days ago    | 188MB  |  |  |  |  |
| my-website                                                   | latest | 2320b4441913 | 2 days ago    | 150MB  |  |  |  |  |
| myapp                                                        | latest | c9f692cba178 | 2 days ago    | 188MB  |  |  |  |  |
| myfile                                                       | latest | a6476b080d6a | 2 weeks ago   | 77.9MB |  |  |  |  |
| dockerfile                                                   | latest | 3a93c208c423 | 2 weeks ago   | 77.9MB |  |  |  |  |
| dockerfiled                                                  | latest | 3a93c208c423 | 2 weeks ago   | 77.9MB |  |  |  |  |
| ubuntu                                                       | latest | 7af9ba4f0a47 | 2 weeks ago   | 77.9MB |  |  |  |  |
| docker-new-file                                              | latest | b7c548e315a8 | 2 weeks ago   | 77.9MB |  |  |  |  |
| mydocker                                                     | latest | fcaf88f3b098 | 2 weeks ago   | 77.9MB |  |  |  |  |
| hello-world                                                  | latest | d2c94e258dcb | 12 months ago | 13.3kB |  |  |  |  |
| [ec2-user@ip-172-31-17-64 website-demo]\$                    |        |              |               |        |  |  |  |  |

• Execute the command "sudo docker run -d -p 80:80 latest-website" to launch the Docker image in detached mode, mapping port 80 of the container to port 80 of the host.

| [ec2-user@ip-172-31-17-64  | website-demo]\$  | sudo docker  | run -d  | -p 80:80 | latest-website |
|----------------------------|------------------|--------------|---------|----------|----------------|
| 1b194e6e1ca3cd80288699601c | 19db388e16537be: | ff5eebce5887 | 03f3e0d | b9265    |                |

• Copy the public IP address of your EC2 instance and paste into any browser.

| Jpdated 6 minutes ago                                  |                                                     |                                                                                                    |
|--------------------------------------------------------|-----------------------------------------------------|----------------------------------------------------------------------------------------------------|
| nstance ID<br>🗗 i-0da2a643e9ae106a2 (docker-demo)      | Public IPv4 address D 52.23.238.58   open address Z | Private IPv4 addresses D 172.31.17.64                                                                      |
| Pv6 address<br>-                                       | Instance state                                      | Public IPv4 DNS D ec2-52-23-238-58.compute-1.amazonaws.com open address                                    |
| Hostname type<br>P name: ip-172-31-17-64.ec2.internal  | Private IP DNS name (IPv4 only)                     |                                                                                                    |
| Answer private resource DNS name<br>Pv4 (A)            | Instance type<br>t2.micro                           | Elastic IP addresses<br>–                                                                                  |
| Auto-assigned IP address<br>🗗 52.23.238.58 [Public IP] | VPC ID<br>🗗 vpc-04890b2673355c706 🗹                 | AWS Compute Optimizer finding<br>(i) Opt-in to AWS Compute Optimizer for recommendations. Activate Windows |
|                                                        |                                                     |                                                                                                    |

hellow world

### Conclusion

Through this lab, you have gained practical experience in creating custom Docker images, containerizing web applications, and deploying them using Docker containers. Docker provides a powerful platform for building, shipping, and running applications in a consistent and efficient manner. By mastering Docker fundamentals, you are equipped to tackle more complex containerization tasks and streamline your development and deployment workflows.

## Exercise

Create an HTML page containing the message "I am enrolled in a cloud computing course." Convert this HTML page into a Docker image, then instantiate a container using this image and run it on port 80:80.Utilize the docker rm command to remove the containers after they have been used.

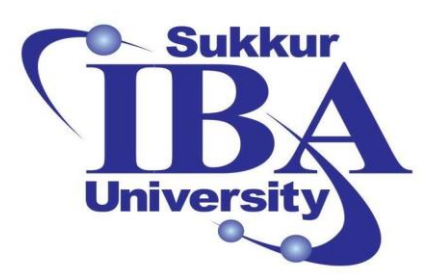

## Sukkur IBA University

# Bootcamp

**Cloud Computing** 

2024

## Lab Module #14 Docker Custom Images with Online Website Templates

Course Instructor: Dr. Gulsher Baloch

Engr. Hasnain Hyder

CMS ID: \_\_\_\_\_

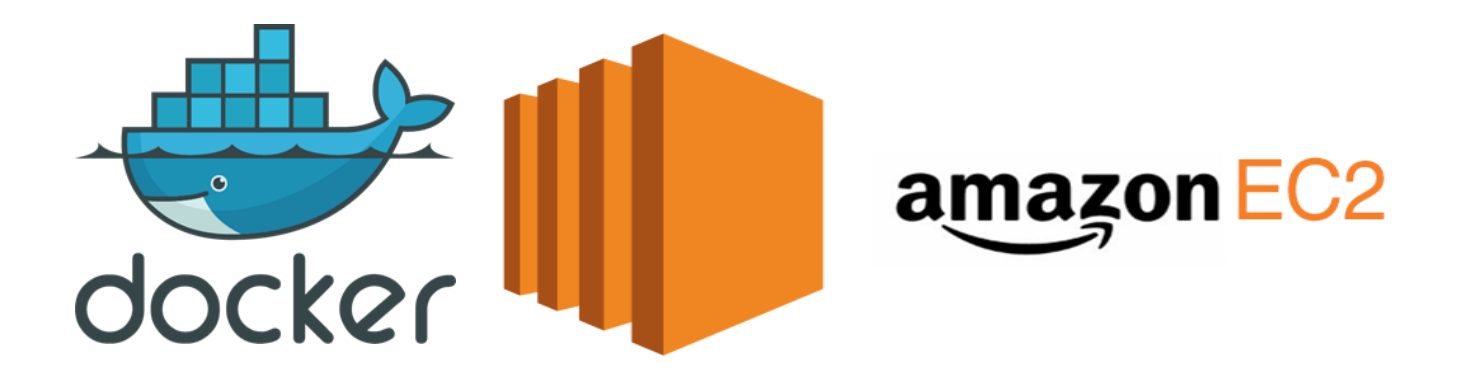

### **Objectives**

- Learn to create custom Docker images.
- Understand the process of containerizing applications with Docker.
- Practice deploying HTML templates into Docker containers.
- Gain experience in building Docker images from online web pages.

#### **Pre-requisites**

- Basic understanding of Docker concepts.
- Familiarity with HTML/CSS.

#### Outcomes

After completing this session, student should be able to:

- Ability to create Docker images and containers.
- Proficiency in containerizing HTML templates.
- Skill in converting online web pages into Docker images.

### Introduction

Docker is a containerization platform that allows developers to package their applications along with all its dependencies into a container. These containers can be deployed across different environments without worrying about compatibility issues.

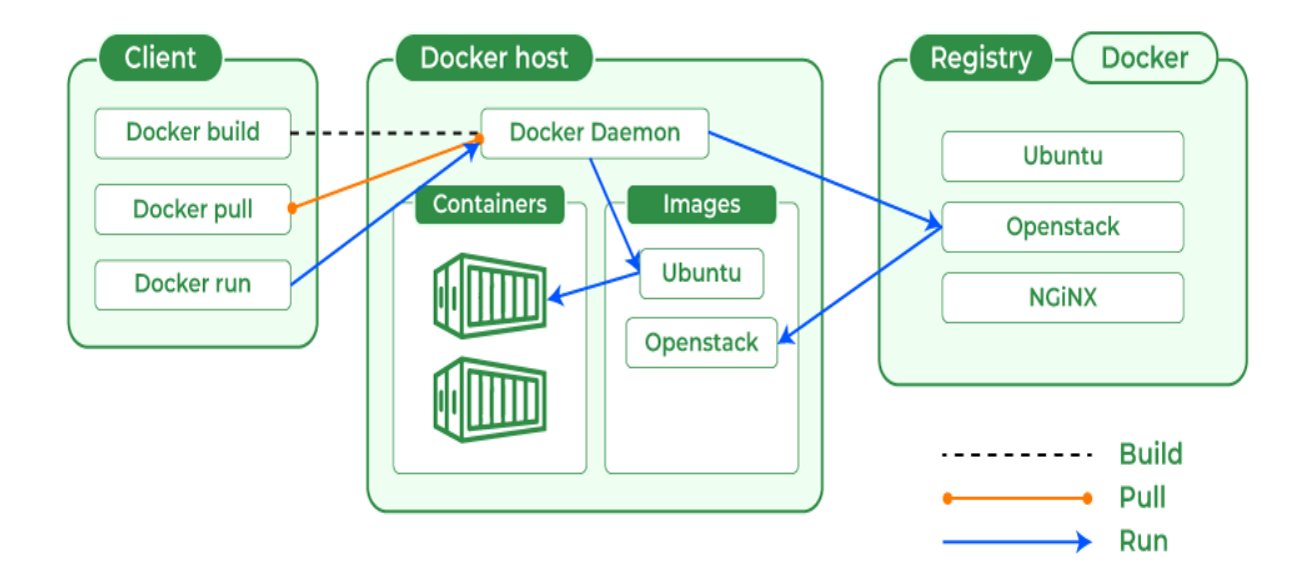

### **Docker Image:**

• An image in Docker is a lightweight, standalone, and executable package that contains everything needed to run a piece of software, including the code, runtime, libraries, dependencies, and other files.

- Images are built from a set of read-only layers that are stacked on top of each other. Each layer represents a specific instruction in the image's Dockerfile.
- Images are immutable, meaning they cannot be changed or modified once created. However, they can be used to create one or more containers.
- Docker images are typically stored and shared using Docker registries, such as Docker Hub, which serves as a centralized repository for Docker images.

## **Docker Container:**

- A container in Docker is a runtime instance of a Docker image. It encapsulates the application along with its dependencies and provides an isolated environment for running and executing the application.
- Containers are lightweight, portable, and can be run consistently across different environments, ensuring that the application behaves the same way regardless of where it is deployed.
- Containers are ephemeral, meaning they can be created, started, stopped, and destroyed as needed. This makes them ideal for applications that need to scale dynamically or be deployed and redeployed frequently.
- Each container runs in its own isolated environment, with its own filesystem, network, and process space, ensuring that it does not interfere with other containers running on the same host.

## Advantages of Docker:

- **Portability:** Docker containers can run on any system that supports Docker, regardless of the underlying infrastructure.
- **Isolation:** Containers provide process isolation, ensuring that applications run independently without interfering with each other.
- Efficiency: Docker containers share the host OS kernel, resulting in faster startup times and lower resource overhead compared to virtual machines.
- **Consistency:** Docker ensures consistency between development, testing, and production environments, reducing the risk of "it works on my machine" issues.

## Steps to create custom Docker images:

In this lab, you will dive into the world of Docker custom images by containerizing online website templates. We will start by creating Docker images and containers, then move on to deploying HTML templates into Docker containers. Finally, we will explore the process of building Docker images from online web pages.

Step 1: Sign in to the AWS Management Console

- Open your web browser and navigate to the AWS Management Console (https://aws.amazon.com/console/).
- Sign in using your AWS account credentials.

| Consol                                                                                                    |  | Search results for 'EC2'                                                                                                    | 2 <del>4</del> 0 9   | N. Virginia  Khawaja Saad Ahmed Bu | ••• • |
|----------------------------------------------------------------------------------------------------|--|----------------------------------------------------------------------------------------------------|----------------------|------------------------------------|-------|
| Services (13)<br>:: Recen Features (57)<br>Resources New<br>C EC2 Documentation (34,650)<br>C Syste Knowledge Articles (610)<br>Marketplace (3,441)<br>Blogs (2,143)<br>Events (30)<br>Tutorials (21) |  | Services   EC2 ☆ Virtual Servers in the Cloud  EC2 Image Builder ☆ A managed service to automate build, customize and deploy C  Recycle Bin Protect resources from accidental deletion  Amazon Inspector ☆ | See all 13 results > | <pre> application :</pre>          | 0     |
|                                                                                                    |  | Continual vulnerability management at scale Features                                                                                                    | See all 57 results ► | • Activate Windows //              | 5.    |

Step 2: Once logged in, click on search, write "EC2", and select "EC2" section.

• Start the instance by Click on the "Instance" button to start machine.

| Inst | ances (10) Info                   |                       | C                   | Connect       | Instance state 🔻                 | Actions <b>v</b> | Launch instances      | •     |
|------|-----------------------------------|-----------------------|---------------------|---------------|----------------------------------|------------------|-----------------------|-------|
| Q    | Find Instance by attribute or tag | (case-sensitive)      |                     | All states    | •                                |                  | $\langle$ 1 $\rangle$ | ۲     |
|      | Name 🗾                            | ▼ Instance ID         | Instance state v    | Instance type | ▼ Status check                   |                  |                       | Alarn |
|      | public-subnet-instance            | i-0083e06e3293d8473   | \ominus Stopped   Q | t2.micro      | -                                |                  |                       | View  |
|      | docker-demo                       | i-0da2a643e9ae106a2   | 🕑 Running 🔍 Q       | t2.micro      | <ul> <li>Initializing</li> </ul> |                  |                       | View  |
|      | newPubliccsubnet-instance         | i-0707cc04b9c077b8a   | \ominus Stopped   Q | t2.micro      | -                                |                  |                       | View  |
|      | updatenewpublicinstance           | i-078830e9f3f77e60c   | ⊖ Stopped   Q       | t2.micro      | -                                |                  |                       | View  |
|      | private-cloud-instance            | i-0a01eec7473e1e630   | ⊖ Stopped           | t2.micro      | -                                |                  |                       | View  |
|      | RDS-instance                      | i-02ab89e1c2d33e4b2   | 🕞 Stopped   Q       | t2.micro      | -                                |                  |                       | View  |
|      | new-privateeinstance              | i-0cf10489f296b4634   | 🕞 Stopped   Q       | t2.micro      | -                                |                  |                       | View  |
|      | newnweprivateinstance             | i-06c8f016ee12743d1   | 🕞 Stopped   Q       | t2.micro      | -                                |                  |                       | View  |
|      | cloudwatch-service                | i-07fcac9ff16b3abc8   | ⊖ Stopped   Q       | t2.micro      | -                                |                  |                       | View  |
|      | aws-cloud9-photo-recog-en         | . i-015fbcbf38c97b872 | ⊖ Stopped           | t2.micro      | -                                |                  |                       | View  |

Step 3: Installing Docker on Ubuntu EC2 Instance:

• SSH into your Ubuntu EC2 instance.

| aws Services                                 | Q Search                                       | [Alt+S]           |
|----------------------------------------------|------------------------------------------------|-------------------|
| ,                                            | Amazon Linux 2023                              |                   |
| ~~ \### <br>~~ \#/<br>~~ \\#/                | https://aws.amazon.com/linux/amazon-linux-2023 |                   |
| ~~~·_/ // // // // // // // // // // // // / |                                                |                   |
| _/ m/<br>[ec2-user@ip-172-3]                 | 1-17-64 ~]\$                                   |                   |
|                                              |                                                | 1 <b>79  </b> P a |
• Verify the installation by running "docker version" in the command prompt.

| OS/Arch:            | linux/amd64                              |
|---------------------|------------------------------------------|
| Context:            | default                                  |
|                     |                                          |
| Server:             |                                          |
| Engine:             |                                          |
| Version:            | 25.0.3                                   |
| API version:        | 1.44 (minimum version 1.24)              |
| Go version:         | go1.20.12                                |
| Git commit:         | £417435                                  |
| Built:              | Mon Feb 12 00:00:00 2024                 |
| OS/Arch:            | linux/amd64                              |
| Experimental:       | false                                    |
| containerd:         |                                          |
| Version:            | 1.7.11                                   |
| GitCommit:          | 64b8a811b07ba6288238eefc14d898ee0b5b99ba |
| runc:               |                                          |
| Version:            | 1.1.11                                   |
| GitCommit:          | 4bccb38cc9cf198d52bebf2b3a90cd14e7af8c06 |
| docker-init:        |                                          |
| Version:            | 0.19.0                                   |
| GitCommit:          | de40ad0                                  |
| [root@ip-172-31-17- | 64 ec2-user]#                            |

Step 4: Containerizing an HTML Template:

• Create a Dockerfile in your project directory.

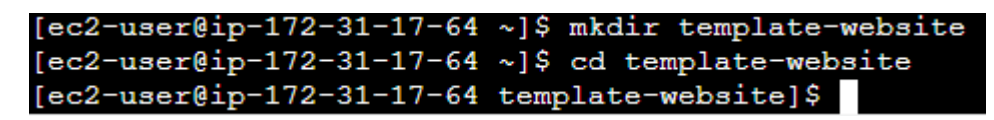

• Go to the website to load the online template. Link: <u>https://www.free-css.com/</u>

| ← → C <sup>2</sup> ; free-css.com                                                                                                    |                          | *                                | T & New Chrome available                   |
|----------------------------------------------------------------------------------------------------|--------------------------|----------------------------------|--------------------------------------------|
| EMAIL OPT-IN<br>FOR WORDPRESS                                                                                                    | NG<br>SS WORDPRESS THEME | Ad<br>Beautiful WordPress Themes |                                            |
| LATEST FREE CSS TEMPLATE                                                                                                    | S                        |                                  | - 1                                        |
| BORNO<br>BORNO<br>Contraction<br>Contraction<br>Contra |                          |                                  |                                            |
| WHAT'S ON OFFER                                                                                                    |                          | OUR SPONSORS                     |                                            |
| FREE CSS TEMPLATES                                                                                                    | PREMIUM CSS TEMPLATES    |                                  | te Windows<br>ettings to activate Windows. |
|                                                                                                    |                          |                                  | 180   P a                                  |

• Select any website you prefer to containerize, then right-click to copy its address.

| OXER FREE CSS TEMP                                                                                                    | LATE                                                     |        |                      |
|----------------------------------------------------------------------------------------------------|----------------------------------------------------------|--------|----------------------|
| f y 8+                                                                                                    | <b>.</b>                                                 | 🚑 н    | TML Design           |
|                                                                                                    | °                                                        | 🗐 H    | TML 5                |
| æ                                                                                                    | Sector Sector                                            | Re     | esponsive, 2 Columns |
| Boxing<br>CENTER                                                                                                    | THE PART                                                 | 🔒 Li   | ght on Dark          |
| <b>E</b> -                                                                                                    | Open link in new tab                                     |        | <b>.</b> :::         |
|                                                                                                    | Open link in new window<br>Open link in incognito window |        | ative Commons        |
|                                                                                                    | Open link as                                             | >      | October 2023         |
| Bootstrap iOuery P                                                                                                    | Save link as                                             |        |                      |
| , see a second second s | Copy link address                                        |        | 1                    |
| DOWNL                                                                                                    | Inspect                                                  |        | E DEMO               |
|                                                                                                    | « Neogym Template   Tem                                  | plates | ] -                  |

• Access the terminal and utilize the command "wget [link address]" to retrieve the website template onto your EC2 instance.

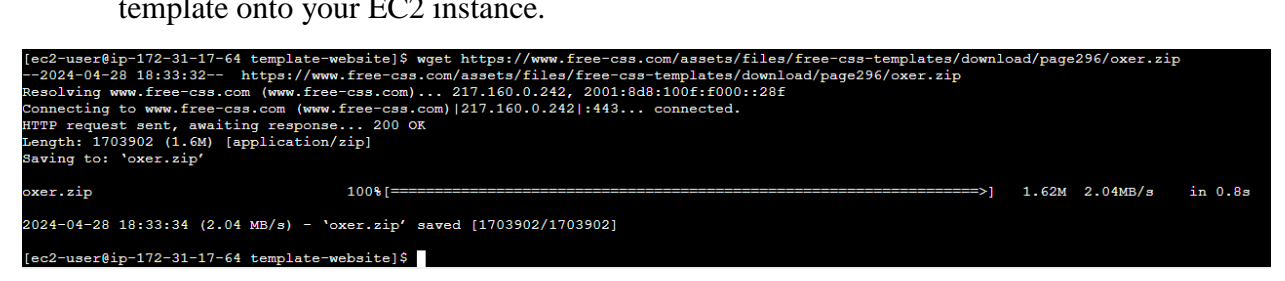

• Use the command "ls" to display the documents within the folder.

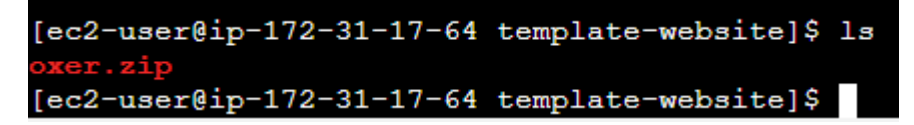

• Extract the file by executing the command "unzip filename".

```
[ec2-user@ip-172-31-17-64 template-website]$ unzip oxer.zip
Archive: oxer.zip
    creating: oxer-html/
    inflating: oxer-html/about.html
    inflating: oxer-html/blog.html
    inflating: oxer-html/class.html
    creating: oxer-html/class.html
    creating: oxer-html/css/
    inflating: oxer-html/css/bootstrap.css
    inflating: oxer-html/css/responsive.css
```

• To display the documents within the folder use the command "ls".

[ec2-user@ip-172-31-17-64 template-website]\$ ls
oxer-html oxer.zip
[ec2-user@ip-172-31-17-64 template-website]\$

• Navigate into the extracted folder by using command "cd folder\_name".

[ec2-user@ip-172-31-17-64 template-website]\$ cd oxer-html
[ec2-user@ip-172-31-17-64 oxer-html]\$

• Now, move all the contents of the folder into a previous directory folder using the command "cp –R \* ../.".

[ec2-user@ip-172-31-17-64 oxer-html]\$ cp -R \* ../. [ec2-user@ip-172-31-17-64 oxer-html]\$

• Go back to one folder previous by using command "cd ..." and list the files in the folder by using command "ls".

[ec2-user@ip-172-31-17-64 oxer-html]\$ cd ..
[ec2-user@ip-172-31-17-64 template-website]\$ ls
about.html blog.html class.html css images index.html js oxer-html oxer.zip

• Next, delete both the zip file and the folder by executing the command "rm -rf name\_of\_file\_1 name\_of\_file\_2".

```
[ec2-user@ip-172-31-17-64 template-website]$ rm -rf oxer-html oxer.zip
[ec2-user@ip-172-31-17-64 template-website]$
```

• To display the documents within the folder use the command "ls".

```
[ec2-user@ip-172-31-17-64 template-website]$ ls
about.html blog.html class.html css images index.html js
[ec2-user@ip-172-31-17-64 template-website]$
```

• Navigate to the Docker image repository and search for "httpd". And check how to use httpd.

| 🐡 docker hub                                                                                                | Q httpd                                                                                                    | × ? 🗰 Sign In Sign up                           |
|----------------------------------------------------------------------------------------------------|----------------------------------------------------------------------------------------------------|-------------------------------------------------|
| <u>xplore</u> / <u>Official Images</u> / httpd                                                              |                                                                                                    |                                                 |
| httpd         Q Docker Official In           The Apache HTTP Server Project           Overview         Tags | Phub       Phup         Ificial Images / httpd         Ificial Images / httpd         Image: Phup         Image: Phup         Im | docker pull httpd Copy                          |
| Quick reference                                                                                             |                                                                                                    | Recent Tags                                     |
| Maintained by:                                                                                              |                                                                                                    | 2.4-bookworm 2.4 2-bookworm 2 alpine3.19 alpine |
| the Docker Community                                                                                        |                                                                                                    |                                                 |

• Create a Dockerfile by executing the command "touch Dockerfile".

[ec2-user@ip-172-31-17-64 template-website]\$ touch Dockerfile
[ec2-user@ip-172-31-17-64 template-website]\$

• Open the file using the command "nano Dockerfile", then write the following commands, and finally, save and close the file.

Help Write out Where Is of Cut of Execute of Location with Undo Set Mark Mol To Bracket

• Build the Dockerfile by executing the command "sudo docker build . -t image-name".

| [ec2-user@ip-172-31-17-64 template-website]\$ sudo docker buildt updated-website |                |
|----------------------------------------------------------------------------------|----------------|
| [+] Building 0.5s (7/7) FINISHED                                                 | docker:default |
|                                                                                  |                |
|                                                                                  |                |
|                                                                                  |                |
|                                                                                  |                |
|                                                                                  |                |
|                                                                                  |                |
|                                                                                  |                |
|                                                                                  |                |
|                                                                                  |                |
|                                                                                  |                |
|                                                                                  |                |
|                                                                                  |                |
|                                                                                  |                |
| $\left[ e^{2} - u e^{2} \right]$                                                 |                |

• Verify whether the Docker image has been generated correctly by running the command "sudo docker images" to display a list of available images.

| [ec2-user@ip-172-31- | -17-64 tem | plate-website]\$ | sudo docker imag | jes    |
|----------------------|------------|------------------|------------------|--------|
| REPOSITORY           | TAG        | IMAGE ID         | CREATED          | SIZE   |
| updated-website      | latest     | e47a2b671014     | 8 minutes ago    | 150MB  |
| latest-website       | latest     | 2c4737465b87     | 8 hours ago      | 188MB  |
| mynewswebsite-demo   | latest     | 8096753b1857     | 2 days ago       | 188MB  |
| website              | latest     | f92706c48ab0     | 2 days ago       | 188MB  |
| my-website           | latest     | 2320b4441913     | 2 days ago       | 150MB  |
| myapp                | latest     | c9f692cba178     | 3 days ago       | 188MB  |
| ubuntu               | latest     | 7af9ba4f0a47     | 2 weeks ago      | 77.9MB |
| myfile               | latest     | a6476b080d6a     | 2 weeks ago      | 77.9MB |
| docker-new-file      | latest     | b7c548e315a8     | 2 weeks ago      | 77.9MB |
| mydocker             | latest     | fcaf88f3b098     | 2 weeks ago      | 77.9MB |
| dockerfile           | latest     | 3a93c208c423     | 2 weeks ago      | 77.9MB |
| dockerfiled          | latest     | 3a93c208c423     | 2 weeks ago      | 77.9MB |
| hello-world          | latest     | d2c94e258dcb     | 12 months ago    | 13.3kB |
|                      |            |                  |                  |        |

• Execute the command "sudo docker run -d -p 80:80 latest-website" to launch the Docker image in detached mode, mapping port 80 of the container to port 80 of the host.

```
[ec2-user@ip-172-31-17-64 template-website]$ sudo docker run -d -p 80:80 updated-website
6b7ddbb83386d3f3c671331d1b4b26a90641ef5f0d4e8565cec551cb4917087c
[ec2-user@ip-172-31-17-64 template-website]$
```

• Copy the public IP address of your EC2 instance and paste into any browser.

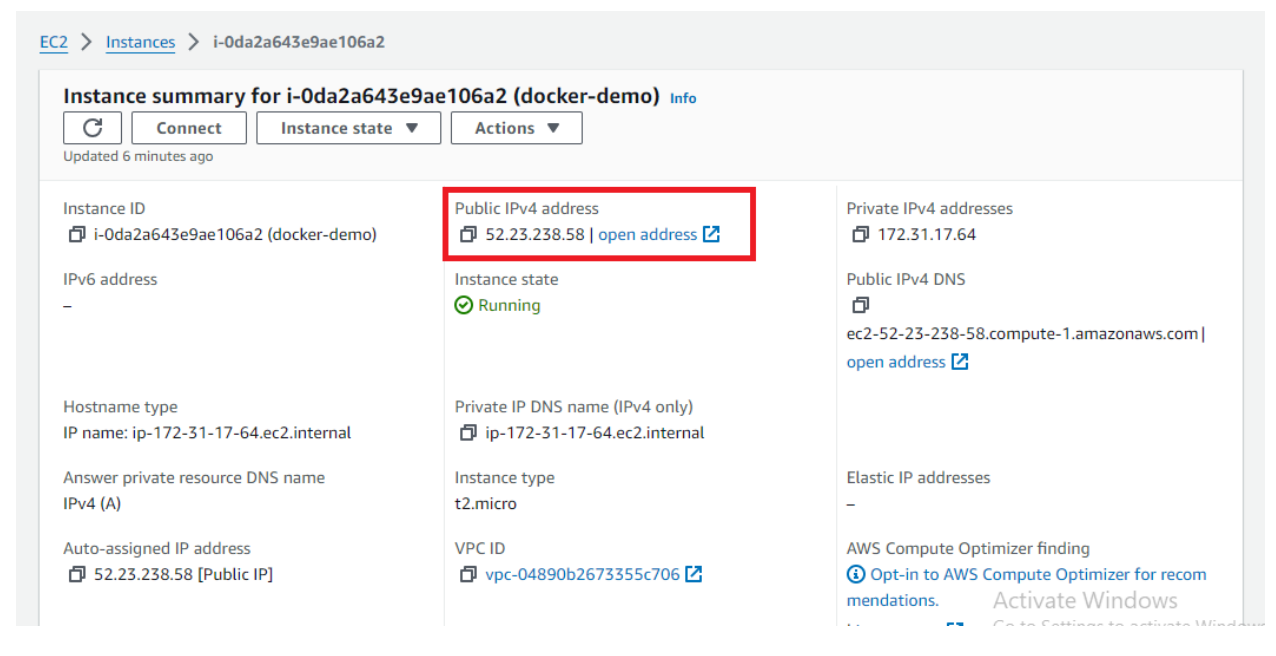

### • Result

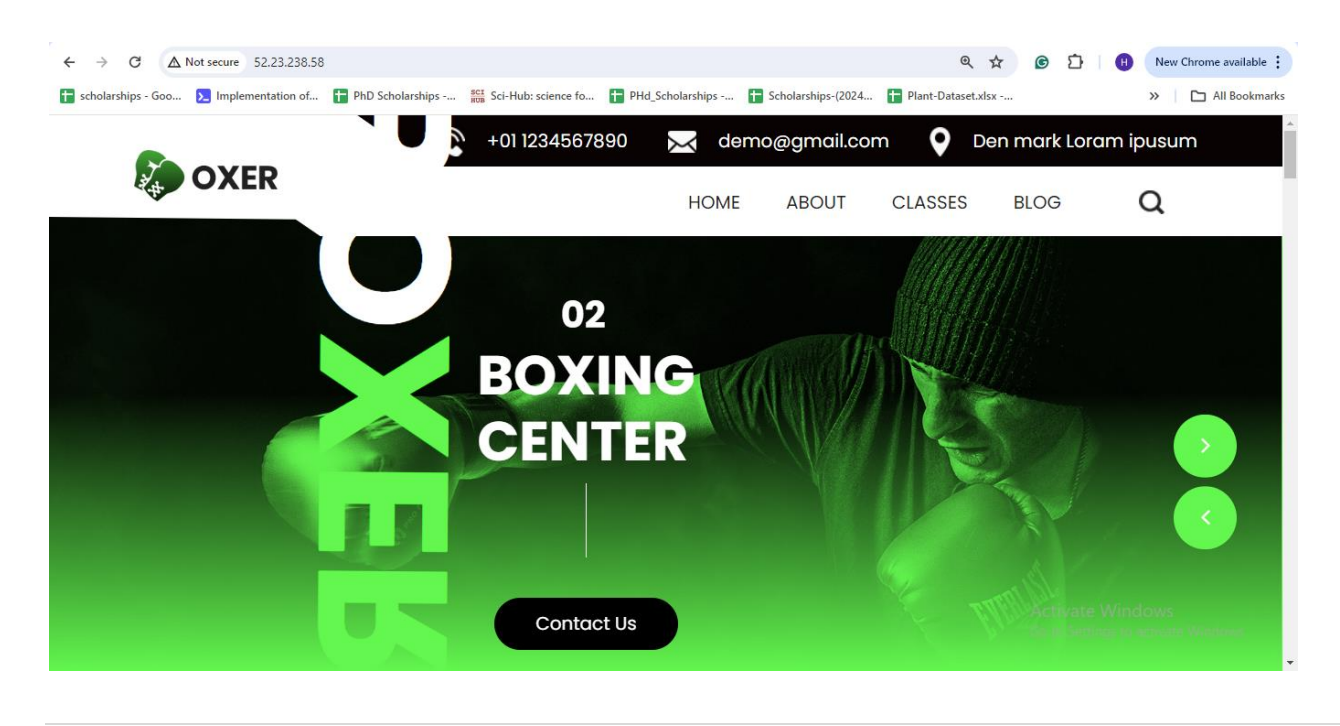

### Conclusion

In this lab, we have learned the fundamentals of Docker custom images and containerization. You have successfully created Docker images from scratch, containerized HTML templates, assigned ports for access, and Dockerized online web pages. These skills are essential for modern software development and deployment.

### Exercise

Choose different HTML templates. Then, deploy them onto your EC2 instance. Create an image and containerize it, and finally, run it on port 80:80.

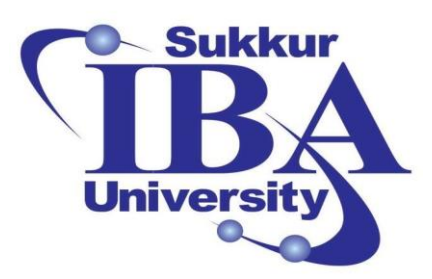

## Sukkur IBA University

# Bootcamp

**Cloud Computing** 

2024

## Lab Module #15 Building a Data Pipeline with Amazon Kinesis Streams, Kinesis Data Firehose, and Amazon S3

Course Instructor: Dr. Gulsher Baloch

Engr. Hasnain Hyder

Name: \_\_\_\_\_

CMS ID: \_\_\_\_\_

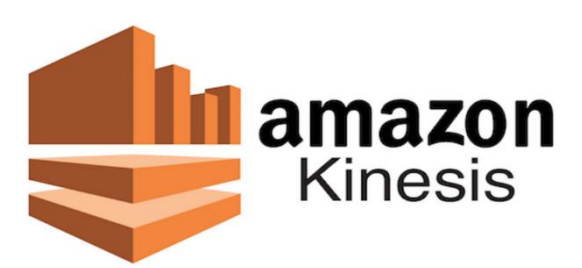

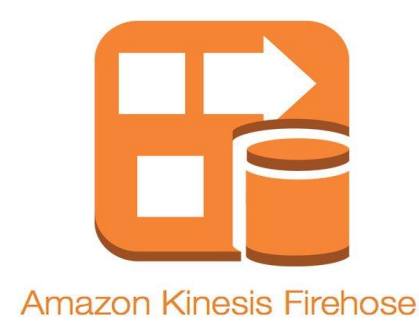

### **Objectives**

- Understand the architecture and components of Amazon Kinesis Streams, Kinesis Data Firehose, and Amazon S3.
- Learn how to create a real-time data processing pipeline using these services.
- Gain hands-on experience in setting up and configuring Kinesis Streams, Firehose delivery streams, and S3 buckets.
- Implement data ingestion, transformation, and storage using AWS services.
- Analyze the effectiveness and scalability of the data pipeline.

### **Pre-requisites**

- An active AWS account with appropriate permissions to create and manage Kinesis streams, Firehose delivery streams, and S3 buckets.
- Basic understanding of AWS services and concepts like IAM roles, S3 buckets, and data streaming.

### Outcomes

After completing this session, student should be able to:

- Have a functioning data pipeline that ingests, processes, and stores real-time data.
- Understand how to monitor and troubleshoot issues within the pipeline.
- Be equipped to scale the pipeline according to data volume and processing requirements.

### Introduction

Amazon Kinesis is a platform provided by Amazon Web Services (AWS) for real-time processing of streaming data at scale. It enables developers to collect, process, and analyze large volumes of data streams in real-time. The platform offers several services, each tailored to specific use cases:

- 1. **Amazon Kinesis Data Streams:** This service allows you to build custom applications that process or analyze streaming data in real-time. Data is partitioned into shards, which determine the throughput capacity of the stream. Applications can read data from streams and process it using frameworks like Apache Spark, Apache Flink, or AWS Lambda.
- 2. Amazon Kinesis Data Firehose: Kinesis Data Firehose is a fully managed service that ingests streaming data and automatically delivers it to destinations such as Amazon S3, Amazon Redshift, Amazon Elasticsearch Service, and Splunk. It simplifies the process of loading streaming data into data lakes, data warehouses, and analytics services without the need for manual intervention.
- 3. **Amazon Kinesis Data Analytics:** This service enables you to process and analyze streaming data using standard SQL queries. You can extract insights, run real-time analytics, and generate alerts or notifications based on the streaming data. Kinesis Data Analytics integrates with Kinesis Data Streams and other AWS services for seamless data processing.

### Steps to create custom Docker images:

In this lab, you will build a data pipeline using Amazon Kinesis Streams, Kinesis Data Firehose, and Amazon S3. Amazon Kinesis is a platform for streaming data on AWS, allowing you to collect, process, and analyze large streams of data in real-time. Kinesis Data Firehose provides a fully managed service for delivering real-time streaming data to destinations like S3, Redshift, and Elasticsearch. Amazon S3 is an object storage service that offers scalability, durability, and low latency for storing and retrieving data.

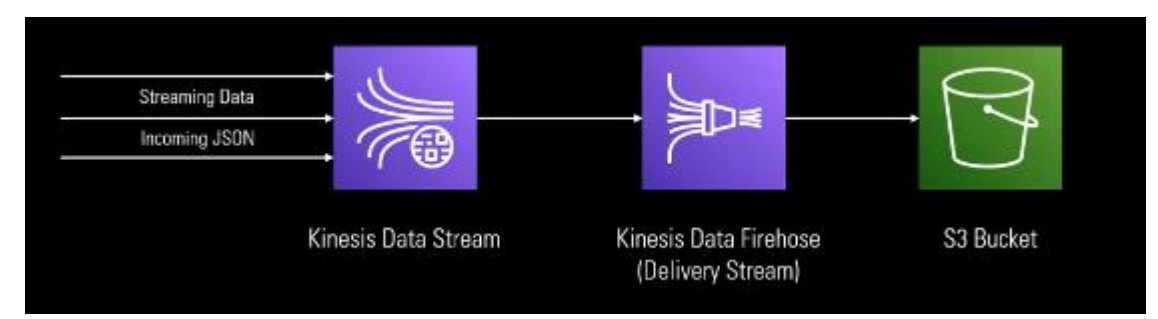

Step 1: Sign in to the AWS Management Console

- Open your web browser and navigate to the AWS Management Console (https://aws.amazon.com/console/).
- Sign in using your AWS account credentials.

Step 2: Create an Amazon Kinesis Stream:

• Navigate to the Kinesis console in the AWS Management Console.

| aws | Services         | Q amazon kinesis service                                                   | X                                                                                                    | D & Ø                      | 0          | N. Virginia 🔻 Khawaja Saad Ahmed Butt 🔻 |
|-----|------------------|----------------------------------------------------------------------------|----------------------------------------------------------------------------------------------------|----------------------------|------------|-----------------------------------------|
| Ξ   | Consol           |                                                                            | Search results for 'amazon kinesis service'                                                                                                    |                            |            | Add widgets                             |
|     | # Recen          | Services (182)<br>Features (429)<br>Resources New                          | Services<br>Finesis ☆<br>Work with Real-Time Streaming Data                                                                                                    | See all 182 re             | esults ► 4 | e application :                         |
|     | Kines EC2 Billin | Documentation (507,571)<br>Knowledge Articles (2,923)<br>Marketplace (107) | ★ Kinesis Analytics                                                                                                    |                            |            | < 1 >                                   |
|     | Dyna 🚯 Amaz      | Blogs (27,119)<br>Tutorials (240)<br>Events (892)                          | Amazon OpenSearch Service ☆     Run open-source OpenSearch or Elasticsearch using Mana                                                                                            | aged Clusters or Serverles | s          | Originating a                           |
|     | 🥳 Simp           |                                                                            | Amazon Location Service      Constraints     Securely and easily add location data to applications.     Top features     Mans Place indexes Route calculators Geofence collection |                            |            |                                         |
|     |                  |                                                                            | Features                                                                                                    | See all 429 re             | esults ► 🔻 | Activate Windows 🖌                      |

• Click on "Create data stream".

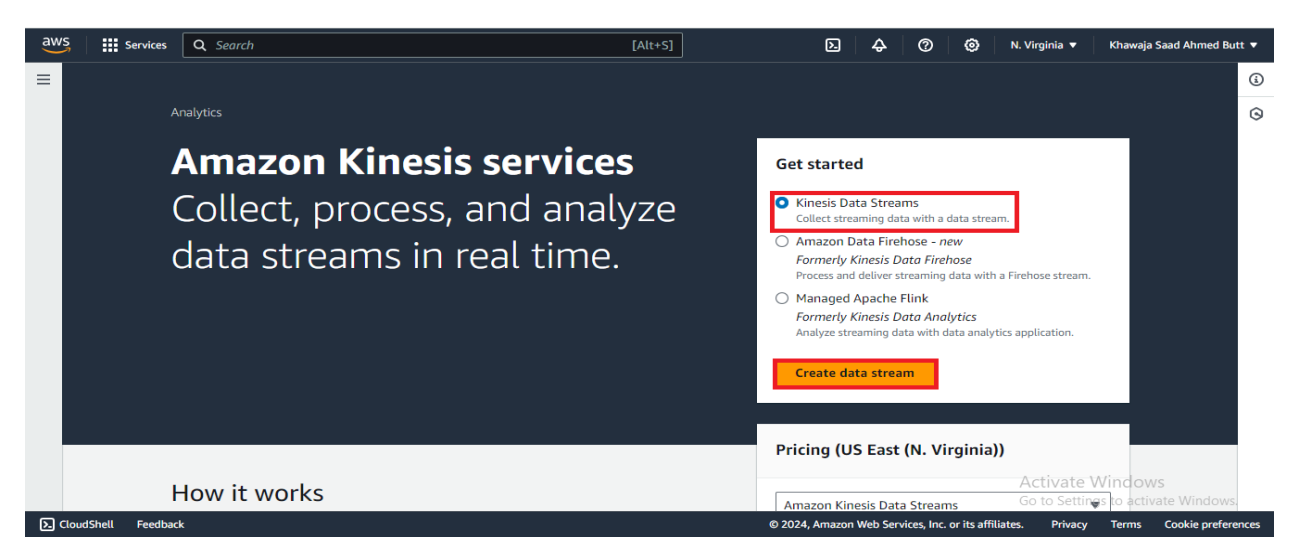

• Specify the stream name and the number of shards.

| aws     | Services                        | tes Q. Scarch [Alt+S] Q. © N. Virginia • Khawaja Saad Ahmed Butt •   Kinesis > Data streams > Create data stream Ite data stream info a stream configuration stream name esis-stream table characters are uppercase and lowercase letters, numbers, underscores, hyphens and periods. On-demand On-demand Use this mode On-demand Use provisioned mode when you can reliably estimate throughput requirements of your data stream's capacity scales Condemand when your data stream's capacity scales Condemand stream's capacity scales Condematically. Condematically. Lab 15-cloue/-computing doc - Word <sup>Its affiliates</sup> Privacy Terms Cookle preferences and liber Privacy Terms Cookle preferences of the stream's capacity scales Cookle preferences of the stream's capacity scales Cookle preferences of the stream's capacity scales Lab 15-cloue/-computing doc - Word <sup>Its affiliates</sup> Privacy Terms Cookle preferences of the stream's capacity scales Cookle preferences of the stream's capacity scales Cookle preferences of the stream's capacity scales Cookle preferences of the stream's capacity scales Lab 15-cloue/-computing doc - Word <sup>Its affiliates</sup> Privacy Terms Cookle preferences of the stream's capacity scales Cookle preferences of the stream's capacity scales Cookle preferences of the stream's capacity scales Lab 15-cloue/-computing doc - Word <sup>Its affiliates</sup> Privacy Terms Cookle preferences of the stream's capacity scales Cookle preferences of the stream's capacity scales Cookle preferences of the stream's capacity scales Cookle preferences of the stream's capacity scales Cookle preferences of the stream's capacity scales Cookle preferences of the stream's capacity scales Cookle preferences o | [Alt+S]                                                                                                    | ۶.      | 0         |           |            |                          |                                   |        |
|---------|---------------------------------|----------------------------------------------------------------------------------------------------|----------------------------------------------------------------------------------------------------|---------|-----------|-----------|------------|--------------------------|-----------------------------------|--------|
| =       | Amazon Kines                    | sis > Data streams > Create data stream                                                                                                    |                                                                                                    |         |           |           |            |                          |                                   | ١      |
|         | Create                          | data stream Info                                                                                                    |                                                                                                    |         |           |           |            |                          |                                   | ۲      |
|         | Data str                        | eam configuration                                                                                                    |                                                                                                    |         |           |           |            |                          |                                   |        |
|         | Data strea                      | m name                                                                                                    |                                                                                                    |         |           |           |            |                          |                                   | - 1    |
|         | kinesis-st                      | ream                                                                                                    |                                                                                                    |         |           |           |            |                          |                                   |        |
|         | Acceptable of                   | characters are uppercase and lowercase letters, numbers,                                                                                                    | underscores, hyphens and periods.                                                                                                    |         |           |           |            |                          |                                   |        |
|         | Data str                        | eam capacity Info<br>node<br>demand                                                                                                    | O Provisioned                                                                                                    |         |           |           |            |                          |                                   |        |
|         | Use t<br>requi<br>dema<br>autor | his mode when your data stream's throughput<br>rements are unpredictable and variable. With on-<br>ind mode, your data stream's capacity scales<br>natically.                                                                                                    | Use provisioned mode when you can reliably estimate<br>throughput requirements of your data stream. With<br>provisioned mode, your data stream's capacity is fixed. |         |           |           |            | Activate<br>Go to Settin | Windows<br>gs to activate Windows | s.     |
| S Cloud | dShell Feedbac                  | k                                                                                                    | Lab 15-c                                                                                                    | loud-co | mputing.d | ocx - Wor | d its affi | iliates. Privacy         | Terms Cookie prefer               | rences |

• Click on create stream.

|                                                                           |                                          |                         |  |               | 9 |
|---------------------------------------------------------------------------|------------------------------------------|-------------------------|--|---------------|---|
| Data stream settings<br>You can edit the settings after the data stream I | nas been created and is in the active st | atus.                   |  |               |   |
| Setting                                                                   | Value                                    | Editable after creation |  |               |   |
| Capacity mode                                                             | On-demand                                | ⊘ Yes                   |  |               |   |
| Data retention period                                                     | 1 day                                    | ⊘ Yes                   |  |               |   |
| Server-side encryption                                                    | Disabled                                 | ⊘ Yes                   |  |               |   |
| Monitoring enhanced metrics                                               | Disabled                                 | ⊘ Yes                   |  |               |   |
| Tags                                                                      | -                                        | ⊘ Yes                   |  |               |   |
| Data stream sharing policy                                                | No policy                                | ⊘ Yes                   |  |               |   |
|                                                                           |                                          | Canada Canada data data |  | Activata Mina |   |

Step 3: Set up a Kinesis Data Firehose Delivery Stream:

• Go to the Kinesis Firehose console.

| aws          | Services                                 | Q data Catalog                                   | ×                                                                              | \$ Ø Ø                       | N. Virginia 🔻                     | Khawaja Saad Ahmed                       | d Butt 🔻          |
|--------------|------------------------------------------|--------------------------------------------------|--------------------------------------------------------------------------------|------------------------------|-----------------------------------|------------------------------------------|-------------------|
| A            | nazon Kinesis                            |                                                  | Search results for 'data'                                                      |                              |                                   | >                                        | < (i)             |
| Da           | shboard                                  | Services (65)<br>Features (105)                  | Services                                                                       | See all 65 results I         | Î                                 | Delete                                   | 9                 |
| Da           | ta streams                               | Resources New<br>Documentation (114,951)         | Orchestration for Data-Driven Workflows                                        |                              |                                   |                                          |                   |
| An<br>Ma     | nazon Data Firehose<br>naged Apache Flin | Knowledge Articles (580)<br>Marketplace (16,453) | 副 AWS Data Exchange ☆<br>Easily find, subscribe to, and use third-party data   |                              |                                   |                                          |                   |
| ▼ Re         | sources                                  | Blogs (9,307)                                    | len Amazon Data Firehose ☆                                                     |                              | time<br>2024 a                    | at 01:13 GMT+5                           |                   |
| AV           | /S Glue Schema Re                        | Tutorials (70)                                   | Real-time streaming delivery for any data, at any scale, at low-co             |                              |                                   |                                          |                   |
|              |                                          |                                                  | AWS B2B Data Interchange ☆<br>Build and run EDI-based workflows at cloud scale |                              |                                   |                                          |                   |
|              |                                          |                                                  | Features                                                                       | See all 105 results          | Activate                          | Windows                                  |                   |
| <b>).</b> CI | oudShell Feedback                        | - Froduce                                        | © 2024, Amazo                                                                  | on img 3.PNG - Paint rits at | GO to Settin<br>filiates. Privacy | gs to activate Windo<br>Terms Cookie pre | ows.<br>eferences |

• Click on "Create firehose stream"

| aws    | Services                    | Q Search [Alt+S]                                                                                                    |   | Þ                               | ¢                    | 0                   | ۲             | N. Virginia 🔻                   | Khawaja Saad Ahmed B                        | utt 🔻    |
|--------|-----------------------------|----------------------------------------------------------------------------------------------------|---|---------------------------------|----------------------|---------------------|---------------|---------------------------------|---------------------------------------------|----------|
| = (    | Amazon Data<br>Firehose now | Firehose now supports Snowflake as a destination<br>provides real-time, cost-effective delivery to Snowflake within seconds. Learn more 🔀                          |   |                                 |                      |                     |               |                                 |                                             | ١        |
|        |                             |                                                                                                    | ~ |                                 |                      |                     |               |                                 |                                             | 0        |
|        |                             |                                                                                                    |   |                                 |                      |                     |               |                                 |                                             |          |
|        |                             | analytics                                                                                                    |   |                                 |                      |                     |               |                                 |                                             |          |
|        | 2                           | Amazon Data Firehose                                                                                                    | Г | Getting sta                     | arted                |                     |               |                                 |                                             |          |
|        |                             | Real-time streaming delivery                                                                                                    |   | Create a Fireh<br>streaming dat | ose stre<br>a to des | am that<br>tination | process<br>s. | es and delivers                 |                                             |          |
|        |                             | for any data, at any scale, and                                                                                                    |   | Create Fir                      | ehose s              | tream               |               |                                 |                                             |          |
|        | i                           | at low-cost.                                                                                                    |   |                                 |                      |                     | _             |                                 |                                             |          |
|        | 2<br>L                      | mazon Data Firehose provides the easiest way to reliably ingest, transform, and deliver streaming data into data<br>ikes, data warehouses, and analytics services. |   |                                 |                      |                     |               |                                 |                                             |          |
|        |                             |                                                                                                    |   |                                 |                      |                     |               | Activate                        | Windows                                     |          |
| E Clou | udShell Feedba              | <b>k</b>                                                                                                    | ( | 0 2024, Amazon                  | Web Serv             | ices, Inc.          | or its affi   | Go to Settin<br>liates. Privacy | gs to activate Window<br>Terms Cookie prefe | rences . |

• Choose a source (Kinesis stream), a destination (S3 bucket)

| aws     | Services Q Search                                                                         |                                                             | [Alt+S]                                    | Ð             | ♦          | 0           | ۲           | N. Virginia 🔻            | Khawaja Saad Ahm                | ed Butt 🔻   |
|---------|-------------------------------------------------------------------------------------------|-------------------------------------------------------------|--------------------------------------------|---------------|------------|-------------|-------------|--------------------------|---------------------------------|-------------|
| =       | Amazon Data Firehose > Fireho                                                             | ose streams > Create Firehose stream                        |                                            |               |            |             |             |                          |                                 | ١           |
|         | Create Firehose                                                                           | stream Info                                                 |                                            |               |            |             |             |                          |                                 | 0           |
|         | Amazon Data Fireho                                                                        | se: How it works                                            |                                            |               |            |             |             |                          |                                 |             |
|         | Choose source and des<br>Specify the source and the destinat<br>once it has been created. | tination<br>don for your Firehose stream. You cannot change | the source and destination of your Firehos | se stream     |            |             |             |                          |                                 |             |
|         | Source Info                                                                               |                                                             |                                            |               |            |             |             |                          |                                 |             |
|         | Amazon Kinesis Data Stream                                                                | s                                                           | ▼                                          |               |            |             |             |                          |                                 |             |
|         | Destination Info                                                                          |                                                             |                                            |               |            |             |             |                          |                                 |             |
|         | Amazon S3                                                                                 |                                                             | •                                          |               |            |             |             |                          |                                 |             |
|         |                                                                                           |                                                             |                                            |               |            |             |             |                          |                                 |             |
|         | Source settings                                                                           |                                                             |                                            |               |            |             |             | Activate<br>Go to Settir | Windows<br>ngs to activate Wind |             |
| ▶ Cloud | IShell Feedback                                                                           |                                                             |                                            | © 2024, Amazo | on Web Ser | vices, Inc. | or its affi | liates. Privacy          | Terms Cookie p                  | oreferences |

• In source setting select your customized data stream by clicking on browse and choose firehose stream name

| = Source settings                                                                                                    |                                                     | 0        |
|----------------------------------------------------------------------------------------------------|-----------------------------------------------------|----------|
|                                                                                                    |                                                     | <b>U</b> |
| Kinesis data stream<br>am:aws:kinesis:us-east-1:851725370789:stream/kinesis-stream12<br>Format: am:aws:kinesis:[Region]:[Accountid]:stream/[StreamName]                                                                                                    |                                                     | 0        |
| Firehose stream name                                                                                                    |                                                     |          |
| Firehose stream name                                                                                                    |                                                     |          |
| kinesis-fh <br>Acceptable characters are uppercase and lowercase letters, numbers, underscores, hyphens, and periods.                                                                                                    |                                                     |          |
| Transform and convert records - optional<br>Configure Amazon Data Firehose to transform and convert your record data.                                                                                                    |                                                     |          |
| Transform source records with AWS Lambda Info Amazon Data Firehose can invoke an AWS Lambda function to transform, filter, decompress, convert and process your source data records. The specified AWS Lambda function can also be used to provide data partitioning keys for the incoming source data before its delivery to | Activate Windows<br>Go to Settings to activate Wind | ows.     |

• Specify the S3 bucket as the destination.

| aws      | Services                      | Q Search                                                                                                    | [Alt+S]                                                                                | ٥.      | \$ Ø               | 0            | N. Virginia 🔻   | Khawaja Saad /   | Ahmed Butt 🔻    | ^  |
|----------|-------------------------------|----------------------------------------------------------------------------------------------------|----------------------------------------------------------------------------------------|---------|--------------------|--------------|-----------------|------------------|-----------------|----|
| =        | Turn or                       | a decompression                                                                                                    |                                                                                        |         |                    |              |                 |                  | ٩               |    |
|          |                               |                                                                                                    |                                                                                        |         |                    |              |                 |                  | 9               |    |
|          | Destinat                      | tion settings Info                                                                                                    |                                                                                        |         |                    |              |                 |                  |                 |    |
|          | Specify the                   | destination settings for your Firehose stream.                                                                                                    |                                                                                        |         |                    |              |                 |                  |                 |    |
|          | S3 bucket                     |                                                                                                    |                                                                                        |         |                    |              |                 |                  |                 |    |
|          | s3://fire                     | nose-bucket-new12                                                                                                    | Browse Create 🖸                                                                        | 1       |                    |              |                 |                  |                 | ų, |
|          | Format: s3:/                  | /bucket                                                                                                    |                                                                                        | _       |                    |              |                 |                  |                 |    |
|          | New line d                    | elimiter<br>Gaure your Firehose stream to add a new line delimiter between records in objects                                                                                   | that are delivered to Amazon S3.                                                       |         |                    |              |                 |                  |                 |    |
|          | O Not en                      | abled                                                                                                    |                                                                                        |         |                    |              |                 |                  |                 | 1  |
|          | Enable                        | d                                                                                                    |                                                                                        |         |                    |              |                 |                  |                 |    |
|          | Dynamic p                     | artitioning Info                                                                                                    | ta based on partitioning keys. You can                                                 |         |                    |              |                 |                  |                 |    |
|          | partition you<br>you create a | r source data with inline parsing and/or the specified AWS Lambda function. You on new Firehose stream, You cannot enable dynamic partitioning for an existing Firehose stream. | an enable dynamic partitioning only when<br>tose stream. Enabling dynamic partitioning |         |                    |              |                 |                  |                 |    |
|          | incurs additi                 | onal costs per GIB of partitioned data. For more information, see Amazon Data Fire                                                                                              | those pricing 🛃.                                                                       |         |                    |              |                 |                  |                 |    |
|          | <ul> <li>Enable</li> </ul>    | d                                                                                                    |                                                                                        |         |                    |              | Activate        | Windows          |                 |    |
|          |                               |                                                                                                    |                                                                                        |         |                    |              | Go to Settin    | gs to activate V | Vindows.        |    |
| 2- Cloue | Shell Feedbac                 | K                                                                                                    | © 2024, A                                                                              | mazon V | Veb Services, Inc. | or its affil | liates. Privacy | Terms Cool       | kie preferences | ÷. |

• Select the dynamic partitioning as enabled.

#### Dynamic partitioning Info

Dynamic partitioning enables you to create targeted data sets by partitioning streaming S3 data based on partitioning keys. You can partition your source data with inline parsing and/or the specified AWS Lambda function. You can enable dynamic partitioning only when you create a new Firehose stream. You cannot enable dynamic partitioning for an existing Firehose stream. Enabling dynamic partitioning incurs additional costs per GiB of partitioned data. For more information, see Amazon Data Firehose pricing C1.

| $\bigcirc$ | Not enabled |  |
|------------|-------------|--|
| 0          | Enabled     |  |
|            |             |  |

③ You are choosing to enable dynamic partitioning for this Firehose stream. Once this Firehose stream is created, you will not be able to disable dynamic partitioning for this Firehose stream. Dynamic partitioning can result in additional costs.

#### Multi record deaggregation

Data deaggregation is the process of parsing through the records in a Firehose stream and separating the records based either on valid JSON or on the specified delimiter. If your data is aggregated, dynamic partitioning can be applied only after data deaggregation is performed. So if you enable dynamic partitioning to your aggregated data, you must enable multi record deaggregation.

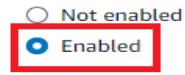

• Keep the inline parsing as also enabled.

| aws   | Services      | Q Search                            |                                    | [Alt+S]                                     | ۵                | )           | 0             | 0             | N. Virginia 🔻 | Khawaja Saa    | nd Ahmed Butt  | •     |
|-------|---------------|-------------------------------------|------------------------------------|---------------------------------------------|------------------|-------------|---------------|---------------|---------------|----------------|----------------|-------|
| =     | performed.    | So if you enable dynamic partition  | ing to your aggregated data, you   | must enable multi record deaggregation.     | gation is        |             |               |               |               |                |                | ٤     |
|       | O Not en      | abled                               |                                    |                                             |                  |             |               |               |               |                |                |       |
|       | Enable        | d                                   |                                    |                                             |                  |             |               |               |               |                |                | 0     |
|       | Multi recor   | rd deaggregation type               |                                    |                                             |                  |             |               |               |               |                |                |       |
|       | O JSON        |                                     |                                    |                                             |                  |             |               |               |               |                |                |       |
|       | O Delimit     | ted                                 |                                    |                                             |                  |             |               |               |               |                |                |       |
|       |               |                                     |                                    |                                             |                  |             |               |               |               |                |                |       |
|       | To partition  | source data with inline parsing. vo | u must specify data record param   | eters to be used as dynamic partitioning ke | 2V5.             |             |               |               |               |                |                |       |
|       | O Not en      | abled                               |                                    |                                             |                  |             |               |               |               |                |                |       |
|       | Enable        | d                                   |                                    |                                             |                  |             |               |               |               |                |                |       |
|       |               |                                     |                                    |                                             |                  |             |               |               |               |                |                | - 1   |
|       | 🛈 Wh          | en inline parsing is enabled, y     | ou must specify valid JQ exp       | ressions and use the specified dynam        | nic              |             |               |               |               |                |                | - 1   |
|       | par           | titioning keys in the Amazon        | S3 bucket prefix in order to c     | reate a successful Firehose stream.         |                  |             |               |               |               |                |                |       |
|       |               |                                     |                                    |                                             |                  |             |               |               |               |                |                | - 8   |
|       | Example       | e record                            |                                    |                                             |                  |             |               |               |               |                |                |       |
|       | Use the d     | example below to define the dyna    | nic partitioning keys and key valu | es.                                         |                  |             |               |               |               |                |                |       |
|       |               |                                     |                                    |                                             |                  |             |               |               |               |                |                |       |
|       | Dynamic p     | artitioning keys                    |                                    | and a solution in the second Data Similar   |                  |             |               |               | Activate      | Windows        |                |       |
|       | expressions   | in JQ 1.6.                          | arg expressions to be used as dyna | anne partitioning keys. Amazon Data Fireno  | se only supports |             |               |               | Go to Settin  | gs to activate | e Windows.     |       |
| Cloud | Shell Feedbac | k                                   |                                    |                                             | © 2024, Ama      | zon Web Ser | vices, Inc. o | r its affilia | ites. Privacy | Terms G        | ookie preferen | ces , |

• Provide key name and JQ expression.

| aws      | Services Q Search                                                                                                    | [Alt+S]                                                                                                    | ۶.     | \$       | 0           | ۲          | N. Virginia 🔻            | Khawaja Saad Ahmed But             | t <b>•</b> |
|----------|----------------------------------------------------------------------------------------------------|----------------------------------------------------------------------------------------------------|--------|----------|-------------|------------|--------------------------|------------------------------------|------------|
| =        | Example record<br>Use the example below to define the dynamic partition                                                                                                    | ning keys and key values.                                                                                                    |        |          |             |            |                          |                                    | ٩          |
|          |                                                                                                    |                                                                                                    |        |          |             |            |                          |                                    | $\odot$    |
|          | Dynamic partitioning keys<br>Use the fields below to specify key names and JQ express<br>expressions in JQ 1.6.                                                                                                    | ions to be used as dynamic partitioning keys. Amazon Data Firehose only support:                                                                                                    | s      |          |             |            |                          |                                    |            |
|          | Key name JQ                                                                                                    | expression                                                                                                    |        |          |             |            |                          |                                    |            |
|          | sensor_id .s                                                                                                    | ensor_id                                                                                                    |        |          |             |            |                          |                                    |            |
|          | Add dynamic partitioning key                                                                                                    |                                                                                                    |        |          |             |            |                          |                                    |            |
|          | Dynamic partitioning keys must be unique. You can add 4                                                                                                    | 9 more dynamic partitioning key values.                                                                                                    |        |          |             |            |                          |                                    |            |
|          | S3 bucket prefix<br>For dynamic partitioning, you must use the following exp<br>be either partitionKeyFromQuery or partitionKeyFromLar<br>your source data, you must specify an S3 bucket prefix va<br>(partitionKeyFromQueryKeyID)'. If you are usins of express<br>specify an S5 bucket prefix value that consists of express | ression format in your S3 bucket prefic: [[namespace:value], where namespace can<br>nbda, or both. If you are using inline parsing to create the partitioning keys for<br>lue that consists of expressions specified in the following format: "<br>Lambda function to create partitioning keys for your source data, you must<br>on specified in the following format: "[[partitionkeyFromLambdaexyID]". | n      |          |             |            |                          |                                    |            |
|          | Enter partitionKeyFromLambda:keyID and/or par                                                                                                    | titionKeyFromQuery:keyID                                                                                                    |        |          |             |            |                          |                                    |            |
|          | Apply dynamic partitioning keys                                                                                                    |                                                                                                    |        |          |             |            | Activate<br>Go to Settin | Windows<br>gs to activate Windows. |            |
| >. Cloud | IShell Feedback                                                                                                    | © 2024, A                                                                                                    | Amazon | Web Serv | vices, Inc. | or its aff | iliates. Privacy         | Terms Cookie prefere               | nces       |

• Click on apply dynamic partitioning keys to add partition key in the S3 bucket.

| Add dynamic partitioning key                                                                                                    |                                                                                      | Ð |
|----------------------------------------------------------------------------------------------------|--------------------------------------------------------------------------------------|---|
| Dynamic partitioning keys must be unique. You can add 49 more dynamic partitioning key values.                                                                                                    |                                                                                      | Э |
| S3 bucket prefix<br>For dynamic partitioning, you must use the following expression format in your S3 bucket prefix: I{namespacevalue}, where nan<br>be either partitionkeyFromQuery or partitionKeyFromLambda, or both. If you are using inline parsing to create the partitioning<br>your source data, you must specify an S3 bucket prefix value that consists of expressions specified in the following format: "<br>(partitionKeyFromQueryKeyID): If you are using an AWS Lambda function to create partitioning format: "(partitionKeyFromLambda.keyI)<br>specify an S3 bucket prefix value that consists of expressions specified in the following format: "(partitionKeyFromLambda.keyI) | nespace can<br>keys for<br>must<br>                                                  |   |
| !{partitionKeyFromQuery:sensor_id}/                                                                                                    |                                                                                      |   |
| Apply dynamic partitioning keys<br>You can repeat the same keys in your S3 bucket prefix. Maximum S3 bucket prefix characters: 1024.                                                                                                    |                                                                                      |   |
| S3 bucket error output prefix<br>You can specify an S3 bucket error output prefix to be used in error conditions. This prefix can include expressions for Amazon D<br>Firehose to evaluate at runtime.                                                                                                    | ata                                                                                  |   |
| Enter a prefix                                                                                                    | Activate Windows                                                                     |   |
| SZ bucket and SZ error output profix time zone linfe                                                                                                    | Go to Settings to activate Windows.                                                  |   |
| hell Feedback                                                                                                    | © 2024, Amazon Web Services, Inc. or its affiliates. Privacy Terms Cookie preference | s |

• Choose the desired S3 error logging option.

| If partitionKeyFromQuery:sensor_id)/         Apply dynamic partitioning keys         You can repeat the same keys in your S3 bucket prefix. Maximum S3 bucket prefix characters: 1024.         S3 bucket error output prefix         You can prefix of yan S3 bucket error output prefix to be used in error conditions. This prefix can include expressions for Amazon Data Firehose to evaluate at runtime.         err         S3 bucket and S3 error output prefix time zone         Info         Choose a time zone that you want to use for date and time in S3 prefixes         UTC         Retry duration         Specify the retry duration to send partitioned data to S3.         300       seconds         Minimum: 0 seconds, maximum: 7200 seconds. Recommended: 500 seconds.                                                                                                    | specity an 35 bucket prenk valu                                                                   | e that consists of expressions specified in the following format. ApartitionReyFormLambua.ReyFor                   |                |
|----------------------------------------------------------------------------------------------------|---------------------------------------------------------------------------------------------------|----------------------------------------------------------------------------------------------------|----------------|
| Apply dynamic partitioning keys         You can repeat the same keys in your S3 bucket prefix. Maximum S3 bucket prefix characters: 1024.         S3 bucket error output prefix         Privatese to evaluate a truntime.         err         S3 bucket and S3 error output prefix time zone         LTC         Retry duration         Speifly the retry duration to send partitioned data to S3.         300       seconds         Minimum: 0 seconds, maximum: 7200 seconds. Recommended: 300 seconds.                                                                                                    | {partitionKeyFromQuery:                                                                           | isensor_id}/                                                                                                    |                |
| You can repeat the same keys in your S3 bucket prefix. Maximum S3 bucket prefix characters: 1024.         S3 bucket error output prefix         You can specify an S3 bucket error output prefix to be used in error conditions. This prefix can include expressions for Amazon Data Firehose to evaluate at runtime.         err         S3 bucket and S3 error output prefix time zone         Info         Choose a time zone that you want to use for date and time in S3 prefixes         UTC         Retry duration         Specify the retry duration to send partitioned data to S3.         300       seconds         Minimum: 0 seconds, maximum; 7200 seconds. Recommended: 300 seconds.                                                                                                    | Apply dynamic partiti                                                                             | oning keys                                                                                                    |                |
| S3 bucket error output prefix         You can specify an S3 bucket error output prefix to be used in error conditions. This prefix can include expressions for Amazon Data Firehose to evaluate at runtime.         err         S3 bucket and S3 error output prefix time zone         Image: S3 bucket and S3 error output prefix time zone         Image: S3 bucket and S3 error output prefix time zone         Image: S3 bucket and S3 error output prefix time zone         Image: S3 bucket and S3 error output prefix time zone         Image: S3 bucket and S3 error output prefix time zone         Image: S3 bucket and S3 error output prefix time zone         Image: S3 bucket and S3 error output prefix time zone         Image: S4 bucket and S3 error output prefix time zone         Image: S4 bucket and S3 error output prefix time zone         Image: S4 bucket and S3 error output prefix time in S3 prefixes         Image: S4 bucket and S3 error output prefix to a set of a date and time in S3 prefixes         Image: S4 bucket and S4 error output prefix to a set of a date and time in S3 prefixes         Image: S4 bucket and S4 error output prefix to a set of a date and time in S3 prefixes         Image: S4 bucket and S4 error output prefix to a set of a date and time in S3 prefixes         Image: S4 bucket and S4 error output prefix to a set of a date and time in S3 prefixes         Image: S4 bucket and S4 error output prefix to a set of a date and time in S3 prefixes         Image: S4 bucket                                                                                                    | You can repeat the same keys in                                                                   | n your S3 bucket prefix. Maximum S3 bucket prefix characters: 1024.                                                |                |
| err  S3 bucket and S3 error output prefix time zone info Choose a time zone that you want to use for date and time in S3 prefixes UTC  Retry duration Specify the retry duration to send partitioned data to S3. S00 Soconds Minimum: 0 seconds. Recommended: 300 seconds. Control of the seconds definition of the seconds definition of the second of the second of the seco | S3 bucket error output pres<br>You can specify an S3 bucket er<br>Firehose to evaluate at runtime | fix<br>ror output prefix to be used in error conditions. This prefix can include expressions for Amazon Data<br>b. |                |
| S3 bucket and S3 error output prefix time zone info       Info         Choose a time zone that you want to use for date and time in S3 prefixes       Image: Choose a time zone that you want to use for date and time in S3 prefixes         UTC       Image: Choose a time zone that you want to use for date and time in S3 prefixes       Image: Choose a time zone that you want to use for date and time in S3 prefixes         Retry duration       Image: Choose a time zone that you want to use for date to S3.       Image: Choose a time zone that you want to use for date and time in S3 prefixes         300       seconds       Activate W         Minimum: 0 seconds, maximum: 7200 seconds. Recommended: 300 seconds.       Go to Settings                                                                                                    | err                                                                                               |                                                                                                    |                |
| UTC <ul> <li>Retry duration</li> <li>Specify the retry duration to send partitioned data to \$3.</li> <li>300 seconds</li> <li>Minimum: 0 seconds, maximum: 7200 seconds. Recommended: 300 seconds.</li> </ul> Activate W <ul> <li>Go to Settings</li> <li>Go to Settings</li> </ul>                                                                                                    | S3 bucket and S3 error out<br>Choose a time zone that you wa                                      | put prefix time zone Info<br>ant to use for date and time in \$3 prefixes                                          |                |
| Retry duration       Specify the retry duration to send partitioned data to S3.       Activate W         300       seconds       Activate W         Minimum: 0 seconds, maximum: 7200 seconds. Recommended: 300 seconds.       Go to Settings                                                                                                    | UTC                                                                                               | ▼                                                                                                    |                |
| 300         seconds         Activate W           Minimum: 0 seconds, maximum: 7200 seconds. Recommended: 300 seconds.         Go to Settings                                                                                                    | Retry duration<br>Specify the retry duration to se                                                | nd partitioned data to 53.                                                                                         |                |
| Minimum: 0 seconds, maximum: 7200 seconds. Recommended: 300 seconds. Go to Settings                                                                                                    | 300                                                                                               | seconds                                                                                                    | Activate W     |
|                                                                                                    | Minimum: 0 seconds, maximum                                                                       | 1: 7200 seconds. Recommended: 300 seconds.                                                                         | Go to Settings |

• Go to buffer section and choose the buffer interval as 60 seconds.

#### S3 buffer hints

| Amazon Data Firehose buffers<br>either of the specified bufferin                   | incoming records before delivering them to your S3 bucket. Record delivery is triggered once the value of<br>g hints is reached.                                                                                                    |
|------------------------------------------------------------------------------------|----------------------------------------------------------------------------------------------------|
| <ul> <li>For Firehose stream<br/>optimized processing</li> </ul>                   | as with dynamic partitioning enabled, we recommend a buffer size of 128 MiB for and the second second s |
| Buffer size<br>The higher buffer size may be l<br>latency.                         | ower in cost with higher latency. The lower buffer size will be faster in delivery with higher cost and less                                                                                                    |
| 128                                                                                | MiB                                                                                                    |
| Minimum: 64 MiB, maximum: 1                                                        | 28 MiB. Recommended: 128 MiB.                                                                                                    |
| Buffer interval<br>The higher interval allows more<br>and may be more advantageout | e time to collect data and the size of data may be bigger. The lower interval sends the data more frequently<br>s when looking at shorter cycles of data activity.                                                                                                    |
| 60                                                                                 | seconds                                                                                                    |
| Minimum: 0 seconds, maximun                                                        | n: 900 seconds. Recommended: 300 seconds.                                                                                                    |

### • Click on create Fire horse stream.

▲ If you specify a file extension, it will override the default file extension that Amazon Data Firehose adds when data format conversion or compression is enabled.

#### Encryption for data records

 Record gets encrypted in the S3 bucket using an AWS Key Management Service (KMS) key.
 Use the encryption setting of the S3 bucket Default encryption for S3 bucket is server-side encryption with Amazon S3 managed keys (SSE-S3). See S3: Protecting data with server-side encryption 2 for other encryption options.
 Use SSE-KMS

Server-side encryption with AWS Key Management Service (KMS) keys.

(i) You must specify a valid S3 bucket URI before enabling the encryption for data records.

#### Advanced settings

Server-side encryption not enabled; error logging enabled; IAM role KinesisFirehoseServiceRole-kinesis-fh-us-east-1-1714422466210; no tags.

Cancel

Create Firehose stream

### Step 4: Amazon Kinesis Data Generator

• Navigate to the Kinesis Data Generator web page. Link: <u>https://awslabs.github.io/amazon-kinesis-data-generator/web/help.html</u>

| Overview The Amazon Kinesis Data Generator (KDG) makes it easy to send data to Kinesis Streams or Kinesis Firehose. Learn how to use the tool and create templates for your records. Configure Your AWS Account NoTE: Setting up the Kinesis Data Generator (KDG) in an AWS account will create a set of Cognito credentials. Users who can                                                                                                    |                 |
|----------------------------------------------------------------------------------------------------|-----------------|
| The Amazon Kinesis Data Generator (KDG) makes it easy to send data to Kinesis Streams or Kinesis Firehose. Learn how to use the tool and create templates for your records. Configure Your AWS Account NoTE: Setting up the Kinesis Data Generator (KDG) in an AWS account will create a set of Cognito credentials. Users who can                                                                                                    |                 |
| Configure Your AWS Account                                                                                                    |                 |
| NOTE: Setting up the Kinesis Data Generator (KDG) in an AWS account will create a set of Cognito credentials. Users who can                                                                                                    |                 |
| authenticate with those credentials will be able to publish to all Kinesis Data Streams and Kinesis Data Firehoses in the account. After<br>executing the setup below, you may change the IAM roles that are created to restrict permissions to publish to specific streams or<br>firehoses.                                                                                                    |                 |
| Create an Amazon Cognito User                                                                                                    |                 |
| Before you can send data to Kinesis, you must first create an Amazon Cognito user in your AWS account with permissions to access<br>Amazon Kinesis. To simplify this process, an Amazon Lambda function and an Amazon CloudFormation template are provided to create<br>the user and assign just enough permissions to use the KDG.                                                                                                    |                 |
| Because Amazon Cognito is not supported by CloudFormation, much of the setup is done in a Lambda function. The source code for the<br>function can be downloaded from here.                                                                                                    |                 |
| The CloudFormation template will create the following resources in your AWS account: Activate Wir                                                                                                    | ndows           |
| An IAM role that gives the Lambda function permission to create Cognito resources.     Go to Settings to     Settings to     Go to Settings to     Settings to     Settin | to activate Win |

ap-southeast-2 (Sydney)
 ca-central-1 (Canada Central)
 eu-west-1 (Ireland)
 eu-west-1 (Ireland)
 eu-west-2 (London)
 eu-vest-2 (London)
 us-east-2 (Oregon)
 us-east-2 (Oregon)
 Create a Cognito User with CloudFormation
In addition to the above regions, GovCloud is also supported by manually importing the CloudFormation template in the following regions:
 us-gov-west-1 (Portland/PDT)

For manually installing KDG by CloudFormation: • download the template from here. and launch CloudFormation to Create stack and Upload a template with the downloaded file.

Activate W Go to Settings

Access the KDG

• Choose the AWS region where your Kinesis stream is located.

| Step 1<br>Create stack                      | Create stack                                                                                                    |  |
|---------------------------------------------|----------------------------------------------------------------------------------------------------|--|
| Step 2<br>Specify stack details             | Prerequisite - Prepare template                                                                                                    |  |
| Step 3<br>Configure stack options<br>Step 4 | Prepare template Every stack is based on a template. A template is a JSON or YAML file that contains configuration information about the AWS resources you want to include in the stack.  O Choose an existing template Upload or choose an existing template. Choose from our sample template Choose from our sample template Choose from our sample templat |  |
| Review and create                           | library.                                                                                                    |  |
|                                             | Specify template<br>A template is a JSON or YAML file that describes your stack's resources and properties.                                                                                                    |  |
|                                             | A template is a JSON or YAML file that describes your stack's resources and properties.                                                                                                    |  |
|                                             |                                                                                                    |  |

### • Click on next.

| Amazon S3 URL  Provide an Amazon S3 URL to your template.  Amazon S3 URL | O Upload a template file<br>Upload your template directly to the<br>console. | Sync from Git - new<br>Sync a template from your Git<br>repository. |
|--------------------------------------------------------------------------|------------------------------------------------------------------------------|---------------------------------------------------------------------|
|                                                                          |                                                                              |                                                                     |
| https://aws-kdg-tools.s3.us-west-2.amaz                                  | onaws.com/cognito-setup.yaml                                                 |                                                                     |
| https://aws-kdg-tools.s3.us-west-2.amaz<br>Amazon S3 template URL        | zonaws.com/cognito-setup.yaml                                                |                                                                     |

• Add username and password for cognito User for Kinesis Data Generator.

| Parameters<br>Parameters are defined in your template and allow you to input custom values when you create or update a stack.                  |                                                                                 |
|----------------------------------------------------------------------------------------------------|---------------------------------------------------------------------------------|
| Cognito User for Kinesis Data Generator<br>Username<br>The username of the user you want to create in Amazon Cognito.                          |                                                                                 |
| hasnainhyder1996                                                                                                    |                                                                                 |
| Password<br>The password of the user you want to create in Amazon Cognito.                                                                     |                                                                                 |
| Optional / Advanced Parameters (OK to ignore) PermissionsBoundaryArn OPTIONAL - IAM Permissions Boundary Policy ARN to attach to new IAM Roles |                                                                                 |
| Enter String                                                                                                    |                                                                                 |
| Cancel                                                                                                    | Acti <b>9tevioW</b> /ind <mark>byNext</mark><br>Go to Settings to activate Wind |

• Select acknowledge and click on submit.

| Timeout<br>-                                                                                                    |       |
|----------------------------------------------------------------------------------------------------|-------|
| Termination protection<br>Deactivated                                                                                                    |       |
| Quick-create link                                                                                                    |       |
| Capabilities                                                                                                    |       |
| The following resource(s) require capabilities: [AWS::IAM::Role] This template contains Identity and Access Management (IAM) resources that might provide entities access to make changes to your AWS account. Check that you want to create each of these resources and that they have the minimum required permissions. Learn more |       |
| ✓ I acknowledge that AWS CloudFormation might create IAM resources.                                                                                                    |       |
| Create change set Cancel Activities Wind Submit Go to Settings to activate Wind                                                                                                    | dows. |

• After successful creation of data generator.

| ws | Services Q Search                                                                                                    | [Alt+S] 💫 🗘 🔞 N. Virginia 🔻 Khawaja Saad Ahmed But                       |
|----|----------------------------------------------------------------------------------------------------|--------------------------------------------------------------------------|
| •  | CloudFormation > Stacks ><br>Kinesis-Data-Generator-Cognito-User                                                                                  | Kinesis-Data-Generator-Cognito-User $\odot$ ×                            |
|    | Stacks (2)  Filter status                                                                                                    | Delete     Update     Stack actions     ▼     Create stack     ▼       < |
|    | View nested                                                                                                    | Events (1) Detect root cause C<br>Q. Search events                       |
|    | Stacks                                                                                                    | Timestamp 🔻 Logical ID Status Detailed                                   |
|    | Kinesis-Data-Generator-Cognito-User           •         2024-04-30 09-36:18 UTC+0500           •         •           •         CREATE_IN_PROGRESS | 2024-04-30 09:36:18 Kinesis-Data-Generator-<br>UTC+0500 Cognito-User S   |
|    | aws-cloud9-photo-recog-enviroment1-<br>45f9b39b62154f02ab3a6a49a4bd57ea<br>2024-04-18 14:59:09 UTC+0500                                           | Activate Windows<br>Go to Settings to activate Windows                   |

• Now go to the output and click on data generator URL.

| aws      | Services Q Search                                                                              | [Alt+S]                   |   | D A                                                                                                    | 🕜 🙆 N. Virginia 🔻 Khawaja Saad Ahmed Butt 🔻                                                                                                    |
|----------|------------------------------------------------------------------------------------------------|---------------------------|---|----------------------------------------------------------------------------------------------------|----------------------------------------------------------------------------------------------------|
| =        | CloudFormation > Stacks > Kinesis-Data-Generator-Co                                            | ognito-User               |   | Delete Update                                                                                              | Stack actions v Create stack v                                                                                                    |
|          | E Stacks (2)                                                                                   | C                         |   | < Stack info Events Resources                                                                              | Outputs Parameters Temple >                                                                                                    |
|          | Q     Filter by stack name                                                                     | status                    |   | Outputs (2)                                                                                                | C                                                                                                    |
|          |                                                                                                | < 1 >                     |   | Q Search outputs                                                                                           |                                                                                                    |
|          | Stacks                                                                                         |                           |   |                                                                                                    | < 1 > @                                                                                                    |
|          | Kinesis-Data-Generator-Cognito-User                                                            |                           | п | Key 🔺 Value                                                                                                | ▼ Description ▼ Expo                                                                                                    |
|          | CREATE_COMPLETE                                                                                |                           |   | arn:aws:secretsn<br>us-east-                                                                               | manager:<br>We saved your Cognito                                                                                                    |
|          | aws-cloud9-photo-recog-enviroment1-45f9b39l<br>2024-04-18 14:59:09 UTC+0500<br>CREATE COMPLETE | b62154f02ab3a6a49a4bd57ea |   | gnitoUser 1:85172537078<br>KinesisDataGene<br>er-oXXvjQ                                                    | 19:secret: user/password in AWS -<br>eratorUs Secrets                                                                                             |
|          |                                                                                                |                           |   | https://awslabs.<br>/amazon-kinesi<br>generator/xwb/<br>html?uid=uus-<br>I.RiQam2ELE&i<br>east-1:7z=5ab50; | .githubio<br>sciata-<br>forcoducer<br>assi:<br>telt7ze: Data Generator, InClows<br>Data Generator, InClows<br>Col o Settings to activate Windows. |
| 5. Cloud | dShell Feedback                                                                                |                           |   | © 2024, Amazon Web                                                                                         | Services, Inc. or its affiliates. Privacy Terms Cookie preferences                                                                                |

• Add the username and password and click on sign in.

| Amazon Kinesis Data Generator                 |                            | Configure            | 🛿 Help     | hasnainhyder1996 |                                       | Sign In                      |
|-----------------------------------------------|----------------------------|----------------------|------------|------------------|---------------------------------------|------------------------------|
| Amazon Kii<br>The KDG makes it simple to send | nesis<br>test data to your | Data<br>r Amazon Kir | a G        | enerato          | <b>) [</b><br>s Firehose delivery str | •<br>ream.                   |
| Sign in to get started. If you haver          | i't configured an          | Amazon Cog           | gnito user | , choose Help.   |                                       |                              |
|                                               |                            |                      |            |                  |                                       |                              |
|                                               |                            |                      |            |                  |                                       |                              |
|                                               |                            |                      |            |                  | Activate Wir<br>Go to Settings to     | ndows<br>o activate Windows. |
|                                               |                            |                      |            |                  |                                       |                              |

• Paste the following code into the record template section.

```
{
    "sensor_id": {{random.number(50)}},
    "current_temperature": {{random.number(
        {
            "min":10,
            "max":150
        }
    )}},
    "status": "{{random.arrayElement(
            ["OK","FAIL","WARN"]
    )}}",
    "event_time": "{{date.now("YYYY-MM-DDTHH:mm:ss")}}"
}
```

| Record | temp | late | 8 |
|--------|------|------|---|
|        |      |      | ~ |

Template 1

| Template 2 Template e Template e |
|----------------------------------|
|----------------------------------|

| <pre>"sensor_id": {{random.number(50)}},</pre>      |    |
|-----------------------------------------------------|----|
| "current_temperature": {{random.number(             |    |
| {                                                   |    |
| "min":10,                                           |    |
| "max":150                                           |    |
| }                                                   |    |
| )}},                                                |    |
| "status": "{{random.arrayElement(                   |    |
| ["OK","FAIL","WARN"]                                |    |
| )}}",                                               |    |
| "event_time": "{{date.now("YYYY-MM-DDTHH:mm:ss")}}" |    |
|                                                     |    |
| }                                                   |    |
| }                                                   |    |
| }                                                   |    |
| }                                                   |    |
| }                                                   |    |
| }                                                   |    |
| }                                                   | 08 |
| }                                                   |    |

• Click on send data in order to send the data to the kinesis

| Amazon Kinesis Data Generator & Configure @ Help @ Log Out                   | IR III Elements Console Sources Network >> ■ 2 🕄 I ×                       |    |
|------------------------------------------------------------------------------|----------------------------------------------------------------------------|----|
| Temple Sending Data to Kinesis                                               | ● ⊘   ▼ Q   □ Preserve log   □ Disable cache No throttling ▼ ¬¬   ⑧<br>± ± | í. |
| Templa () 1200 records sent to Kinesis.                                      | Filter Invert Hide data URLs Hide extension URLs                           |    |
|                                                                              | Blocked response cookies Blocked requests Blocked requests                 |    |
| Stop Sending Data to Kinesis                                                 | 1 2000 ms 4000 ms 6000 ms 10000 ms 1200                                    | ć  |
| (<br>"min":10,<br>"max":150                                                  | Name Stat Type Initiator Size Time Waterfall                               |    |
| · · · · · · · · · · · · · · · · · · ·                                        | kinesis.us-east-1 200 xhr avvs-sclk-2.0 2.5 1.35 s                         |    |
| "status": "{{random.arrayElement(                                            | kinesis.us-east-1 200 xhr aws-sdk-2.6 2.5 667                              |    |
| ["OK", "FAIL", "WARN"]                                                       | □ kinesis.us-east-1 200 xhr <u>avvs-sdk-2.6</u> 2.5 355                    |    |
| <pre>&gt;&gt;&gt;" "event time": "{(date.pow("YYYY-M1-DDTH1:mm)ss"))}"</pre> | kinesis.us-east-1 200 xhr <u>avxa-sgk-2.6</u> 2.5 316                      |    |
| }                                                                            | D kinesis.us.east-1                                                        |    |
|                                                                              | D kinesis useast 1                                                         |    |
|                                                                              | kinesis.us-east-1 200 xhr avs-sdk-2.6 2.5 302                              |    |
|                                                                              | kinesis.us-east-1 200 xhr aws-sck-2.6 2.5 287                              |    |
|                                                                              | □ kinesis.us-east-1 200 xhr aws-sclk-2.6 2.5 269                           |    |
|                                                                              | □ kinesis.us-east-1 200 xhr <u>aws-sclk-2.€</u> 2.5 291                    |    |
| Send data Test template                                                      | kinesis.us-east-1 200 xhr <u>avor.sdk-2.f</u> 2.5 269<br>Activate Windows  |    |
|                                                                              | Go to Settings to activate Windows.                                        |    |

• As the data generator sends data to the Kinesis stream, you can monitor the flow of data using the AWS Management Console. Navigate to the Kinesis Streams console and select your stream to view metrics, such as incoming data records and shard metrics.

| hard                                                               | Star                                                                                                    | rting position Info                                                                              |                                                                         | Start date                                                                                                    | Start time                                                                 |                                                                                                    |
|--------------------------------------------------------------------|----------------------------------------------------------------------------------------------------|--------------------------------------------------------------------------------------------------|-------------------------------------------------------------------------|----------------------------------------------------------------------------------------------------|----------------------------------------------------------------------------|----------------------------------------------------------------------------------------------------|
| shardId-000000000000                                               | ▼ At                                                                                                    | timestamp                                                                                        | •                                                                       | 2024/04/30                                                                                                    | 10:30:00                                                                   | Get records                                                                                                    |
| Records (50)                                                       |                                                                                                    |                                                                                                  |                                                                         |                                                                                                    |                                                                            | Next records                                                                                                    |
| Shard: shardId-00000                                               | 0000001 Starting po                                                                                                    | osition: At timestamp T                                                                          | Timestamp: Ap                                                           | ril 30, 2024 at 10:30:00 (                                                                                                | GMT+5                                                                      |                                                                                                    |
| Q Find records                                                     |                                                                                                    |                                                                                                  |                                                                         |                                                                                                    |                                                                            | < 1 > ③                                                                                                    |
| Partition key 🗢                                                    | Data                                                                                                    |                                                                                                  | Approxim                                                                | ate arrival timestamp                                                                                                    | Sequence n                                                                 | umber s                                                                                                    |
|                                                                    |                                                                                                    |                                                                                                  |                                                                         |                                                                                                    |                                                                            |                                                                                                    |
| 7928589620                                                         | { "sensor_id": 3, "curre                                                                                                    | ent_temperature": 1                                                                              | April 30, 2                                                             | 024 at 10:39:06 GMT+5                                                                                                    | 496515833                                                                  | 7096669230539971498975                                                                                                    |
| 7928589620<br>7494333784                                           | { "sensor_id": 3, "curn<br>{ "sensor_id": 36, "cur                                                                                                | rent_temperature": 1                                                                             | April 30, 2<br>April 30, 2                                              | 024 at 10:39:06 GMT+5<br>024 at 10:39:06 GMT+5                                                                            | 496515833<br>496515833                                                     | 7096669230539971498975<br>7096669230539971498975                                                                               |
| 7928589620<br>7494333784<br>9979979326                             | { "sensor_id": 3, "curr<br>{ "sensor_id": 36, "cur<br>{ "sensor_id": 47, "cur                                                                     | rent_temperature": 1 rent_temperature": rent_temperature":                                       | April 30, 2<br>April 30, 2<br>April 30, 2                               | 024 at 10:39:06 GMT+5<br>024 at 10:39:06 GMT+5<br>024 at 10:39:06 GMT+5                                                   | 496515833<br>496515833<br>496515833                                        | 7096669230539971498975<br>7096669230539971498975<br>7096669230539971498975                                                     |
| 7928589620<br>7494333784<br>9979979326<br>1549697064               | { "sensor_id": 3, "curr<br>{ "sensor_id": 36, "cur<br>{ "sensor_id": 47, "cur<br>{ "sensor_id": 47, "cur                                          | ent_temperature": 1 rent_temperature": rent_temperature": rent_temperature":                     | April 30, 2<br>April 30, 2<br>April 30, 2<br>April 30, 2                | 024 at 10:39:06 GMT+5<br>024 at 10:39:06 GMT+5<br>024 at 10:39:06 GMT+5<br>024 at 10:39:06 GMT+5                          | 496515833<br>496515833<br>496515833<br>496515833<br>496515833              | 7096669230539971498975<br>7096669230539971498975<br>7096669230539971498975<br>7096669230539971498975                           |
| 7928589620<br>7494333784<br>9979979326<br>1549697064<br>1312700939 | <pre>{"sensor_id": 3, "curr<br/>{ "sensor_id": 36, "cur<br/>{ "sensor_id": 47, "cur<br/>{ "sensor_id": 11, "cur<br/>{ "sensor_id": 20, "cur</pre> | rent_temperature": 1 rent_temperature": rent_temperature": rent_temperature": rent_temperature": | April 30, 2<br>April 30, 2<br>April 30, 2<br>April 30, 2<br>April 30, 2 | 024 at 10:39:06 GMT+5<br>024 at 10:39:06 GMT+5<br>024 at 10:39:06 GMT+5<br>024 at 10:39:06 GMT+5<br>024 at 10:39:06 GMT+5 | 496515833<br>496515833<br>496515833<br>496515833<br>496515833<br>496515833 | 7096669230539971498975<br>7096669230539971498975<br>7096669230539971498975<br>7096669230539971498975<br>7096669230539971498976 |

• View from monitoring.

| etRecords - sum (MB/s)                                                | X (i) : | GetRecords iterator age - maximum (Milliseconds)        | <u>ن</u> : |
|-----------------------------------------------------------------------|---------|---------------------------------------------------------|------------|
| 0                                                                     |         | Milliseconds 1 0.5 0                                    |            |
| 03:00 04:00 05:00<br>Maximum GetRecords Limit GetRecords - sum (MB/s) | h       | 03:00 04:00 05:00<br>GetRecords.IteratorAgeMilliseconds |            |
| tRecords latency - average (Milliseconds)                             | á i     | GetRecords - sum (Count)                                | <u>ن</u> : |
| liseconds                                                             |         | Count                                                   |            |
| 0.5                                                                   |         | 3.80k                                                   |            |
| 26                                                                    |         | 1.90k                                                   |            |
| 03:00 04:00 05:00                                                     |         | 0<br>03:00 04:00 05:00<br>GetRecords                    |            |
| GetRecords.Latency                                                    |         |                                                         |            |

Step 5: Verify Data in S3 Bucket:

• After data is processed by the Kinesis Data Firehose delivery stream and stored in the S3 bucket, navigate to the S3 console and select your bucket. You should see objects stored in the bucket

| Amazon S3 > Buckets > firehose-bucket-new12 >                                                                               | errmetadata-extraction-failed/ > 2024/ > 04/ > 30/ | > 05/                                                                                  |
|----------------------------------------------------------------------------------------------------|----------------------------------------------------|----------------------------------------------------------------------------------------|
| 05/                                                                                                    |                                                    | 🗗 Copy S3 URI                                                                          |
| Objects Properties                                                                                                    |                                                    |                                                                                        |
| Objects (1) Info C C C C C C C C C C C C C C C C C C C                                                                      | Download Open I Delete Act                         | tions  Create folder Ret. For others to access your objects, you'll need to explicitly |
| Name     Type                                                                                                    | マ Last modified マ Size                             | <ul> <li>&lt; 1 &gt; (2)</li> <li>▼ Storage class ▼</li> </ul>                         |
| <ul> <li>▶ kinesis-fh12-1-2024-</li> <li>04-30-05-39-06-</li> <li>4bff327c-14a2-3b3b-</li> <li>802b-a67706abe090</li> </ul> | April 30, 2024, 10:40:51<br>(UTC+05:00)            | 1.4 MB Standard                                                                        |
|                                                                                                    |                                                    | Activate Windows                                                                       |

### Conclusion

We have successfully built a data pipeline using Amazon Kinesis Streams, Kinesis Data Firehose, and Amazon S3. We have learned how to ingest, process, and store real-time data efficiently on AWS. This pipeline can be further expanded and customized to suit various use cases and business needs.

### Exercise

Enhance the data pipeline by adding data transformation capabilities using AWS Lambda functions.

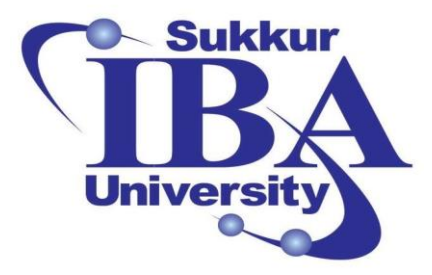

# Sukkur IBA University

# Bootcamp

**Cloud Computing** 

2024

## Lab Module #16 AWS Party Rock Lab

Course Instructor: Dr. Gulsher Baloch

Engr. Hasnain Hyder

| Name:   | <br> |  |
|---------|------|--|
| CMS ID: |      |  |

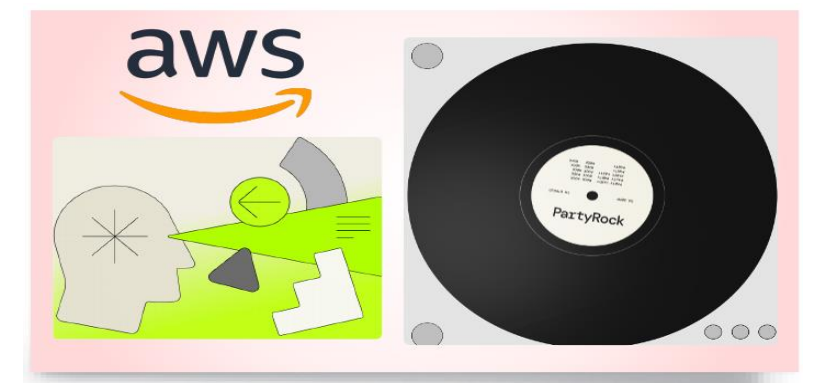

### **Objectives**

- Understand the concept and potential of Party Rock as a no-code development platform.
- Create an interactive experience using Party Rock's intuitive interface.
- Host and share your Party Rock experience with others.
- Explore additional features and customization options offered by Party Rock.

### **Pre-requisites**

- Basic familiarity with using a computer and internet browser.
- An account on the Party Rock platform (Sign up at Party Rock website).

### Outcomes

After completing this session, student should be able to:

- Create an interactive experience on Party Rock without writing any code.
- Host and share your Party Rock creation with friends or a wider audience.
- Appreciate the versatility and ease of use of Party Rock for creating various types of interactive content.

### Introduction

PartyRock is a groundbreaking platform developed by Amazon Bedrock that democratizes the use of generative AI for application development. It allows users, regardless of their coding proficiency, to harness the capabilities of AI to create innovative and personalized applications. One standout feature is its ability to understand users music preferences without requiring any coding skills. In essence, PartyRock empowers individuals to unleash their creativity and build unique experiences with the aid of AI, opening up new possibilities in the realm of application development.

### • How Does It Work

PartyRock uses foundation models from Amazon Bedrock to turn all your ideas and imaginations into amazing apps without coding and effort.

### • You can build three types of apps from the partyrock.

- 1. Text Generation
- 2. Chatbot
- 3. Image Generation

### • Features:

PartyRock has a playground-like interface where you can build your app using various widgets and it provides the following features:

- Drag-and-drop functionality
- > Pre-built widgets like "User Input" and "Placeholder"

- Access cutting-edge AI models like Claude
- Discover and remix existing PartyRock apps
- > Generate text formats like poems, scripts, musical pieces, emails, and more
- Share your creations with others

### Steps to create application using PartyRock:

In this lab, we will build a generative AI app just by describing what we want PartyRock to create. PartyRock offers an app builder feature that takes your idea and automatically creates an app from it. You can then either run it as-is, customize it in the app editor, or delete it. we will build an image generation app and content summarizer application that allows you to specify a painting subject, style and content summrization.

Step 1: Register and Login

• Go to <u>https://partyrock.aws</u>

| PartyRocl                                                                    | <                                                                  | Everyone<br>Al apps              | e can build                                                                                                    | (Bign in |
|------------------------------------------------------------------------------|--------------------------------------------------------------------|----------------------------------|----------------------------------------------------------------------------------------------------|----------|
| Haiku Creator<br>Weird Tour Guide<br>Podcast Generator<br>Build your own app | App builder<br>Generato a 5-7-5 syllabi<br>Image based on user inp | e halku poem and e vitual<br>ut. | User Input<br>winter<br>Generated Haiku CLC<br>Here is a 0-7-0 syllable<br>haiku posm about winter:<br>Showflakes falling deam<br>Blanketing the ground in<br>white Winter's cold embre |          |

- Select the Sign in link and choose either Google, Apple, or Amazon to log in.
  - (For internal Amazonians: "Amazon" in this case refers to the public Amazon.com website)

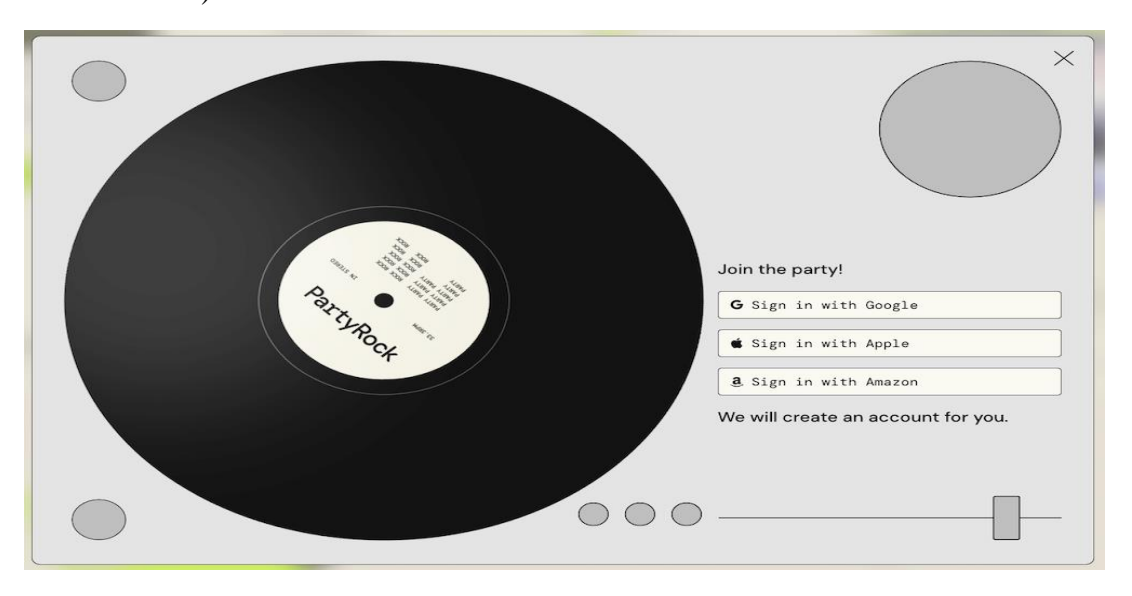

• Review the signed-in version of the PartyRock website.

| PartyRock                                                                    |                                                                    | Everyone can build<br>Al apps                                                                                                    |  |
|------------------------------------------------------------------------------|--------------------------------------------------------------------|----------------------------------------------------------------------------------------------------|--|
| Haiku Creator<br>Weird Tour Guide<br>Podcast Generator<br>Build your own app | App builder<br>Generate a 5-7-5 syllable<br>Imge based on user inp | User input #<br>winter<br>Deb halku poem and a visual<br>Deb halku poem and a visual<br>Cenerated Halku CCO<br>Here is a 5-7-6 syllable<br>User Jake Alalia<br>Control of the syllable<br>Disprise Alalia<br>Control of the syllable<br>Disprise Alalia<br>Control of the syllable<br>Disp |  |

• Select the Build your own app button.

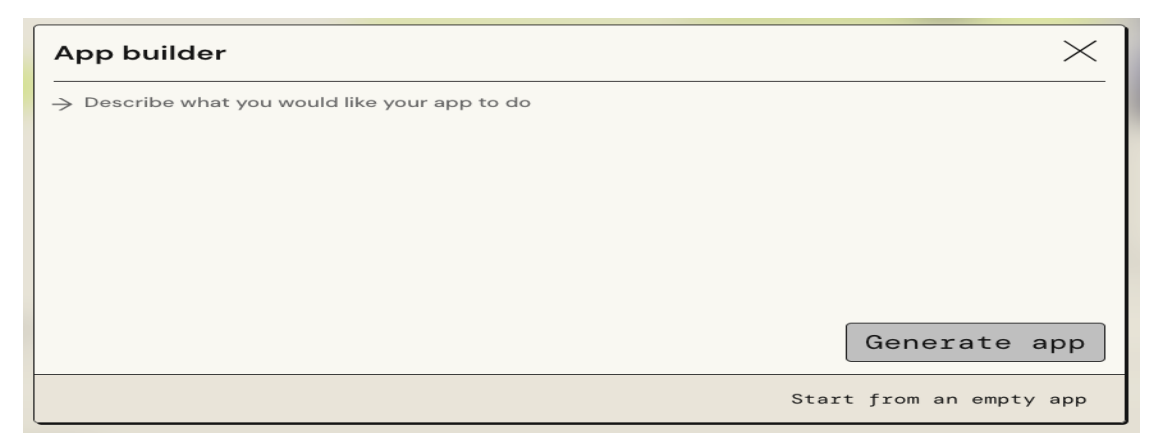

- Specify what you want to build.
  - Copy the following prompt and paste it into the app description box: A painting generator that lets you choose a subject and style for the painting
  - Click the Generate app button

| App builder                                                                    | $\times$ |
|--------------------------------------------------------------------------------|----------|
| A painting generator that lets you choose a subject and style for the painting |          |
|                                                                                |          |
|                                                                                |          |
|                                                                                |          |
|                                                                                |          |
| Generate                                                                       | арр      |
| Start from an empt                                                             | y app    |

• Review the generated app.

| Editing app                                                                                                    | ×                                                                                         |
|----------------------------------------------------------------------------------------------------|-------------------------------------------------------------------------------------------|
| PaintBrush                                                                                                    | + Add widget                                                                              |
|                                                                                                    | Your app is 🛐 private.                                                                    |
| Painting Generator                                                                                                   | <del>2</del>                                                                              |
| This playground allows you to generate a unique painting by pro<br>chosen subject and style using an Al image model. | iding a subject and style. The generated image will combine your                          |
| Painting Subject 🌫                                                                                                   | ی<br>Painting Style 🏾 🖈                                                                   |
| ⇒ Enter the subject for your painting (e.g. a sunset, a landscape, a portrait)                                       | $\Rightarrow$ Enter the style for your painting (e.g. impressionist, abstract, realistic) |
| Generated Painting                                                                                                   | <u>⇒</u>                                                                                  |
| Generating as soon as <mark>Painting Style</mark> and <mark>Painting Subject</mark> are filled.                      |                                                                                           |

• Try using your app. In the example below, we set Painting Subject to The Grand Canyon and Painting Style to Dadaist. Your app may work differently, and that is OK!

| Editing app                                                                                                    | ×                                                                                    |
|----------------------------------------------------------------------------------------------------|--------------------------------------------------------------------------------------|
| PaintBrush                                                                                                    | + Add widget) ③ Remix My snapshots → Make public and share<br>Your app is 分 private. |
| Painting Generator                                                                                                  |                                                                                      |
| This playground allows you to generate a unique painting by pr<br>chosen subject and style using an Al image model. | oviding a subject and style. The generated image will combine your                   |
|                                                                                                    |                                                                                      |
| Painting Subject a                                                                                                  | ≥ Painting Style 😪                                                                   |
| The Grand Canyon                                                                                                    | Dadaist                                                                              |
| Generated Painting (LLM) (PROMPT)                                                                                   | 는 탄 중                                                                                |
|                                                                                                    |                                                                                      |

• Select the Make public and share button to share your app. You can now share your app with friends and colleagues.

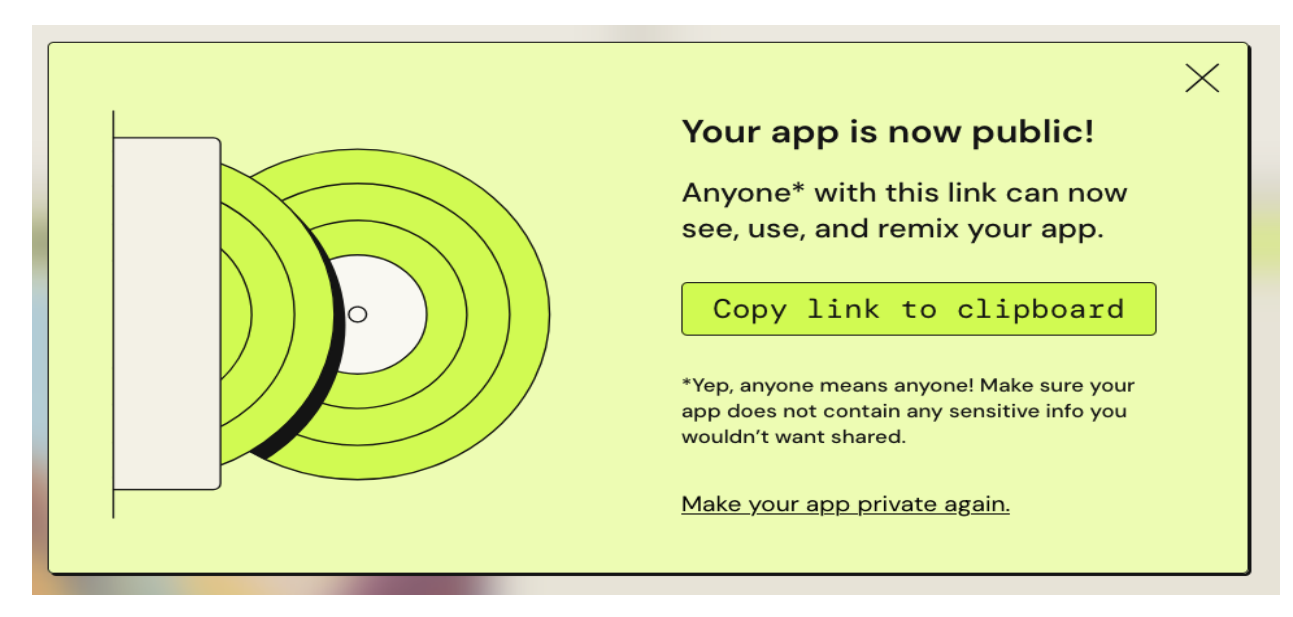

Step 3: Building a Content summarizer app

• Select the Build your own app button, then select Start from an empty app.

| App builder                                           | $\times$                |
|-------------------------------------------------------|-------------------------|
| ightarrow Describe what you would like your app to do |                         |
|                                                       |                         |
|                                                       |                         |
|                                                       |                         |
|                                                       |                         |
|                                                       | Generate app            |
|                                                       | Start from an empty app |

205 | Page

• Review your empty app, including its placeholder title.

| Editing app                                                           | ×                                                         |
|-----------------------------------------------------------------------|-----------------------------------------------------------|
| new-app-G9KTPc8Ue                                                     | + Add widget O Remix Wy snapshots A Make public and share |
| <ul> <li>Replace the placeholder title with Content Summar</li> </ul> | vour sop is ⊕ nrivate.                                    |
| Editing app                                                           | ×                                                         |
| Content Summarizer                                                    | + Add widget                                              |
|                                                                       |                                                           |

• Select the + Add widget button, then select Static Text

| Editing app                                                                |                                                           | ×                                                                                           |
|----------------------------------------------------------------------------|-----------------------------------------------------------|---------------------------------------------------------------------------------------------|
| Content S                                                                  | Summarizer                                                | (+ Add widget) (○) Remix (My anapshots) → Make public and share<br>Your app is (↑) private. |
| User Input Static Text AI-powered Text Generation Image Generation Chatbot | Title<br>Placeholder text<br>Add static text to your App. |                                                                                             |

- Set Widget title to Welcome
- Set Content to:

| Instructions:                                                                                                    |                                |
|----------------------------------------------------------------------------------------------------|--------------------------------|
| 1. Paste your content                                                                                                    |                                |
| 2. Get your summaries!                                                                                                    |                                |
| ## WARNING: Never share sensitive information when build<br>PartyRock app. This includes personal information and intern<br>information. | ding or using a<br>nal company |

206 | Page

- Adjust the height of the widget by dragging the resize handle in its lower right corner (make sure all content is visible on screen by default)
- Select the Save button

| Editing app                                                                 |     |                                                                     | $\times$ |
|-----------------------------------------------------------------------------|-----|---------------------------------------------------------------------|----------|
| Content Summariz + Add widget @ Reals Wy snapshots -> Make public and share |     | Edit widget0                                                        | >        |
|                                                                             |     | Widget title                                                        |          |
|                                                                             |     | Welcome                                                             |          |
| widgetO                                                                     | -0- | Content                                                             |          |
| Static Content                                                              |     | # Welcome to the Content <u>Summarizer</u><br>application!          |          |
| Edit your static content in the Edit view.                                  |     | Instructions:                                                       |          |
|                                                                             |     | <ol> <li>Paste your content</li> <li>Get your summaries!</li> </ol> |          |
| Editing                                                                     |     |                                                                     |          |
|                                                                             |     | Delete widget Cancel Sav                                            | /e       |

• Select the + Add widget button, then select User Input

| Editing app                                     |                                                  | ×              |
|-------------------------------------------------|--------------------------------------------------|----------------|
| Content S                                       | Summarizer                                       | (+ Add widget) |
| Welcome                                         |                                                  | *              |
| Welcome to the                                  | e Content Summarizer application!                |                |
| Instructions:                                   |                                                  |                |
| 1. Paste your content<br>2. Get your summaries! |                                                  |                |
| User Input                                      |                                                  |                |
| Static Text                                     | Title                                            |                |
| AI-powered                                      | → Placeholder text                               |                |
| Text Generation                                 |                                                  |                |
| Image Generation                                |                                                  |                |
| Chatbot                                         | Allow your users to enter text input in the App. |                |

- Set the User Input widget's properties.
  - Set Widget title to Paste your content here
  - Set Placeholder to Content to summarize (NO SENSITIVE CONTENT)
  - Select the Save button

| Editing app                                                                | ×                                       |
|----------------------------------------------------------------------------|-----------------------------------------|
| Content Summariz + Add widget @ Remix My snapshots > Make public and share | Edit widget1 >                          |
|                                                                            | Widget title<br>Paste your content here |
| Welcome 🕫                                                                  | Placeholder                             |
| Welcome to the Content Summarizer application!                             | Content to summarize                    |
| Instructions:                                                              |                                         |
| 1. Paste your content<br>2. Get your summaries!                            | Delete widget Cancel Save               |
| widget1 22                                                                 |                                         |
| 7                                                                          |                                         |
|                                                                            |                                         |
| Editing                                                                    |                                         |
|                                                                            |                                         |

• Select the + Add widget button, then select Text Generation

| 2. Get your summaries!         |                                         |
|--------------------------------|-----------------------------------------|
| Paste your content here        | 20                                      |
| ightarrow Content to summarize |                                         |
|                                |                                         |
|                                |                                         |
|                                |                                         |
|                                |                                         |
|                                | •                                       |
| User Input                     |                                         |
| Static Text                    | Title                                   |
| AI-powered                     | Some AI Generated content.              |
| Text Generation                |                                         |
| Image Generation               |                                         |
| Chatbot                        |                                         |
|                                | Generates text content based on inputs. |
|                                |                                         |

- Set the Text Generation widget's properties.
  - Set Widget title to Detailed summary
  - Set Model to Command
  - In the Prompt field, enter Write a detailed summary based on this content: , then enter the @ symbol to select the Paste your content here box as a source of content.
  - Select the Save button

| Editing app                                              |     |                                                                    | X            |
|----------------------------------------------------------|-----|--------------------------------------------------------------------|--------------|
| Welcome a                                                | E   | dit widget2                                                        | >            |
|                                                          |     | Widget title                                                       |              |
| Welcome to the Content Summarizer application!           |     | Detailed summary                                                   |              |
| Instructions:                                            |     | Model                                                              | ٩            |
| 1. Paste your content                                    |     | Command                                                            | •            |
| 2. Get your summaries!                                   |     | Prompt                                                             | ٤            |
| Paste your content here                                  | :   | Press 🕘 to reference another w                                     | idget.       |
| → Content to summarize                                   | _   | Write a detailed summar<br>his content:<br>Paste your content here | y based on t |
| widget2 🕫                                                | : ) | Advanced settings                                                  | ١            |
| Generating as soon as Paste your content here is filled. |     | Delete widget                                                      | Cancel Save  |
| Editing                                                  | L   |                                                                    |              |

• Adjust the width of the Detailed summary panel by dragging the resize handle in its lower right corner.

| Paste your content here                                                                     |               |  |
|---------------------------------------------------------------------------------------------|---------------|--|
| Content to commente                                                                         |               |  |
| Content to summarize                                                                        |               |  |
|                                                                                             |               |  |
|                                                                                             |               |  |
|                                                                                             |               |  |
|                                                                                             |               |  |
|                                                                                             |               |  |
|                                                                                             |               |  |
|                                                                                             |               |  |
|                                                                                             |               |  |
|                                                                                             |               |  |
|                                                                                             |               |  |
|                                                                                             |               |  |
| tailed summary                                                                              | 2             |  |
| correct sometry                                                                             |               |  |
|                                                                                             |               |  |
|                                                                                             |               |  |
| pherating as soon as Paste your content here is filled                                      |               |  |
| enerating as soon as <mark>Paste your content here</mark> is filled.                        |               |  |
| enerating as soon as <mark>Paste your content here</mark> is filled.                        |               |  |
| enerating as soon as <mark>Paste your content here</mark> is filled.                        |               |  |
| enerating as soon as $\ensuremath{\underline{P}}\xspace{aste}$ your content here is filled. |               |  |
| enerating as soon as <mark>Paste your content here</mark> is filled.                        | Create Widget |  |
| enerating as soon as <mark>Paste your content here</mark> is filled.                        | Create Widget |  |
| merating as soon as <mark>Paste your content here</mark> is filled.                         | Create Widget |  |
| enerating as soon as <mark>Paste your content here</mark> is filled.                        | Create Widget |  |
| nnerating as soon as <mark>Paste your content here</mark> is filled.                        | Create Widget |  |
| merating as soon as <mark>Paste your content here</mark> is filled.                         | Create Widget |  |
| enerating as soon as <mark>Paste your content here</mark> is filled.                        | Create Widget |  |
| enerating as soon as <mark>Paste your content here</mark> is filled.                        | Create Widget |  |
| Generating as soon as <del>Paste your content here</del> is filled.                         | Create Widget |  |
| Generating as soon as <del>Paste your content here</del> is filled.                         | Create Widget |  |
| enerating as soon as <mark>Paste your content here</mark> is filled.                        | Create Widget |  |
| Generating as soon as <del>Paste your content here</del> is filled.                         | Create Widget |  |

• Add a new Text Generation widget.

| Detailed summary 😴                                       |   | User Input       |   |                                         |
|----------------------------------------------------------|---|------------------|---|-----------------------------------------|
| Generating as soon as Paste your content here is filled. |   | Static Text      |   | Title                                   |
|                                                          |   | AI-powered       |   | Some AI Generated content.              |
|                                                          |   | Text Generation  |   |                                         |
|                                                          |   | Image Generation |   |                                         |
|                                                          |   | Chatbot          |   |                                         |
| د                                                        | J |                  | ( | Generates text content based on inputs. |
|                                                          |   |                  |   |                                         |

- Set the Text Generation widget's properties.
  - Set Widget title to One-line summary
  - Set Model to Claude 3 Sonnet
  - In the Prompt field, enter Write a one-line summary based on this content: , then enter the @ symbol to select the Paste your content here box as a source of content.
  - Expand the Advanced settings section and set the Temperature field to 0.5. This will let the model generate a random response each time it is run.
  - Select the Save button

| eastering opp                                                                                                    |                                                  | ~    |
|----------------------------------------------------------------------------------------------------|--------------------------------------------------|------|
| Content Summariz + Add widget @ Remix Hy snapshots > Make public and share                                                                                                    | Edit widget3                                     | >    |
| the off of the second second sec | Widget title                                     |      |
|                                                                                                    | One-line summary                                 |      |
| Welcome                                                                                                    | Model                                            |      |
| Welcome to the Content Summarizer application!                                                                                                    | Claude 3 Sonnet                                  | •    |
|                                                                                                    | Prompt                                           | (1)  |
| Instructions:                                                                                                    | Press 0 to reference another widget.             |      |
| 1. Paste your content<br>2. Get your summaries!                                                                                                    | Write a one-line summary based o<br>his content: | nt   |
| Paste your content here                                                                                                    | Paste your content here                          |      |
| → Content to summarize                                                                                                    |                                                  |      |
|                                                                                                    | ▼Advanced settings                               |      |
|                                                                                                    | Temperature                                      | 0.5  |
| Detailed summary 22 wideet2                                                                                                    | •                                                |      |
|                                                                                                    | Top P                                            |      |
| Generating as soon as Paste your content here is filled. Generating as soon as Paste your content here is filled.                                                                                                    | Delete widget Cancel                             | Save |
| Edition                                                                                                    |                                                  |      |
|                                                                                                    |                                                  |      |

J.

• Copy the following text and paste it into the Paste your content here box.

PartyRock, an Amazon Bedrock playground, is a shareable generative AI app building playground. Experiment with prompt engineering in a hands-on and fun way. In a short time, you can build, share, and remix apps, to get inspired while playing with generative AI. For example, you can:

Build an app to generate dad jokes on the topic of your choice.

Create the perfect playlist based on your musical tastes.

Recommend what to serve based on ingredients in your pantry.

Create and play a virtual trivia game online with friends from around the world.

Create an AI storyteller to guide your next fantasy -playing campaign.

By building and playing with PartyRock apps, you learn about the fundamental techniques and capabilities needed to get started with generative AI, including understanding how a foundation model responds to a given prompt, experimenting with different text-based prompts, and chaining prompts together. Anyone can access PartyRock through its intuitive web-based UI. For anyone interested in learning the fundamental skills needed to harness the power of generative AI, PartyRock uses Amazon Bedrock to create an accessible environment for experimentation with powerful foundational models (FMs). The tool builds confidence by providing new PartyRock users with free trial use for a limited time, and the PartyRock Guide helps learners extend their knowledge. Builders who are ready to move into production can proceed to the Bedrock console using the basic prompts and skills developed in PartyRock.

Any builder can experiment with PartyRock by creating a profile using a social login from amazon.com, Apple, or Google. PartyRock is separate from the AWS console and does not require an AWS account to get started.

PartyRock is for EVERYONE. It has been designed in a way that is friendly and accessible to builders of all skill levels, particularly those who have limited experience with generative AI. Even if you have no coding experience, you can use text-based prompts to experiment with foundation models and create your own generative AI-powered apps. Developers can explore model capabilities and refine prompt engineering techniques in PartyRock without managing API calls.

### **Output:**

| Editing app                                                                                                    | ×                                                                                                    |
|----------------------------------------------------------------------------------------------------|----------------------------------------------------------------------------------------------------|
| Content Summarizer                                                                                                    | + Add widget ) 🛛 Remix My snapshots 🥱 Make public and share                                                                                                    |
| Content Summarzer                                                                                                    | Your app is 🔄 private.                                                                                                    |
|                                                                                                    |                                                                                                    |
| Welcome                                                                                                    | *                                                                                                    |
| Welcome to the Content Summarizer application!                                                                                                    |                                                                                                    |
| Instructions:                                                                                                    |                                                                                                    |
| 1. Paste your content                                                                                                    |                                                                                                    |
| 2. Get your summaries!                                                                                                    | د                                                                                                    |
| Paste your content here                                                                                                    | *                                                                                                    |
| By building and playing with PartyRock apps, you learn about the fundamental techniques and capabilities no<br>prompt, experimenting with different text-based prompts, and chaining prompts together. Anyone can accest<br>needed to harness the power of generative AL PartyRock uses Amazon Bedrock to create an accessible envir<br>new PartyRock users with free trial use for a limited time, and the PartyRock Guide helps learners extend their<br>basic prompts and skills developed in PartyRock.<br>Any builder can experiment with PartyRock by creating a profile using a social login from amazon.com, Apple,<br>PartyRock is for EVERVONE. It has been designed in a way that is friendly and accessible to builders of all skill<br>experience, you can use text-based prompts to experiment with foundation models and create your own gen<br>techniques in <u>PartyRock</u> without managing API calls. | sded to get started with generative AI, including understanding how a foundation model responds to a given<br>s PartyRock through its intuitive web-based UI. For anyone interested in learning the fundamental skills<br>mment for experimentation with powerful foundational models (FMs). The too builds confidence by providing<br>knowledge. Builders who are ready to move into production can proceed to the Bedrock console using the<br>or Google. <u>PartyRock</u> is separate from the AWS console and does not require an AWS account to get started.<br>levels, particularly those who have limited experience with generative AI. Even if you have no coding<br>erative AI-powered apps. Developers can explore model capabilities and refine prompt engineering |
| Detailed summary (LLM)                                                                                                    | One-line summary 💷                                                                                                    |
| PartyRock is a generative AI app building playground that allows users to create<br>and share apps that utilize the power of generative AI. Here are the key details<br>from the content:                                                                                                    | PartyRock is a shareable generative AI app building playground that allows users to<br>experiment with prompt engineering and create various AI-powered apps through an<br>intuitive web interface, fostering accessible learning and exploration of<br>generative AI capabilities.                                                                                                    |
| <ol> <li>What is PartyRock?</li> <li>PartyRock is a web-based user interface provided by Amazon that allows users to</li> </ol>                                                                                                    |                                                                                                    |
| raitywork is a web-based user interface provided by Amazon that allows users to<br>experiment with generative AI and prompt engineering in a hands-on and social way.<br>It is a playground for people to build, share, and remix apps that utilize the<br>power of generative AI.                                                                                                    |                                                                                                    |
| 2. What can you do with PartyRock?                                                                                                    |                                                                                                    |
| Users can create generative AI-powered apps that can generate content such as<br>jokes, playlists, recipe recommendations, and even virtual trivia games. These apps<br>can be shared with others to inspire and educate others about generative AI.                                                                                                    |                                                                                                    |
| 3. How does PartyRock work?                                                                                                    |                                                                                                    |
| PartyRock uses Amazon Bedrock, which provides access to foundational models (FMs)                                                                                                    |                                                                                                    |

### Conclusion

PartyRock's innovative app builder feature allows users to effortlessly create functional applications using generative AI, without requiring any coding skills. Whether generating images or summarizing content, PartyRock opens up a world of possibilities for creativity and innovation in app development.

### Exercise

Use PartyRock to develop an innovative book recommendation system

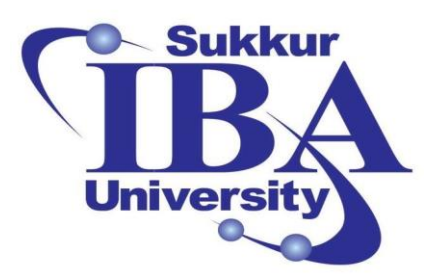

## Sukkur IBA University

# Bootcamp

**Cloud Computing** 

2024

## Lab Handout #17 Introduction to Amazon QuickSight Visualization

Course Instructor: Dr. Gulsher Baloch

Engr. Hasnain Hyder

CMS ID: \_\_\_\_\_

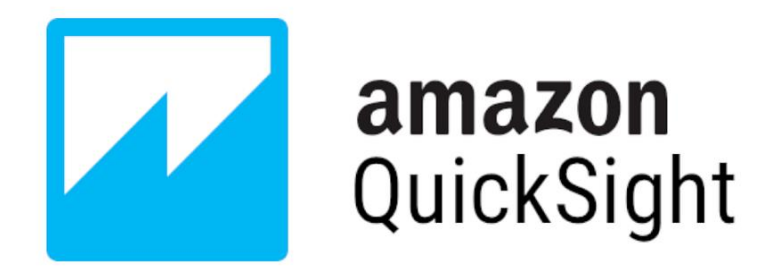

### **Objectives**

- Understand the basics of Amazon QuickSight.
- Learn how to create visualizations using different data sources.
- Gain hands-on experience in building interactive dashboards.
- Explore advanced visualization techniques.

### **Pre-requisites**

- An AWS account with access to Amazon QuickSight.
- Basic understanding of data visualization concepts.
- Familiarity with navigating AWS Management Console.

### Outcomes

After completing this session, student should be able to:

- Create various types of visualizations including charts, graphs, and dashboards.
- Gain insights into their data through interactive exploration.
- Understand how to share and collaborate on visualizations within their organization.

### Introduction

Amazon QuickSight is a cloud-powered business intelligence (BI) service provided by Amazon Web Services (AWS). It enables users to analyze and visualize data quickly, regardless of their technical expertise. QuickSight allows users to easily connect to various data sources, including AWS services like Amazon Redshift, Amazon RDS, Amazon S3, as well as third-party sources like Salesforce, Snowflake, and others.

Key features of Amazon QuickSight include:

- **Easy Data Visualization:** QuickSight provides a user-friendly interface for creating interactive visualizations such as charts, graphs, and maps.
- Integration with AWS Services: Users can seamlessly connect QuickSight to their existing AWS data sources, making it easy to analyze data stored in various AWS services.
- Machine Learning Insights: QuickSight includes machine learning-powered insights that automatically identify trends, outliers, and other patterns in the data.
- **Embedding and Sharing:** Users can embed QuickSight dashboards into their applications or websites and securely share them with others within or outside their organization.

### Steps to visualize the data using Quick Sight:

In this lab, our initial step involves loading the Amazon best seller data into an S3 bucket. Once the data is stored in the bucket, we will provide the data into Amazon QuickSight for visualization purposes. This process allows us to use the power of QuickSight's analytical tools to gain insights and create meaningful visual representations of the data.

Step 1: Sign in to the AWS Management Console

- Open your web browser and navigate to the AWS Management Console (https://aws.amazon.com/console/).
- Sign in using your AWS account credentials.

Step 2: Load Data into S3 Bucket

- Prepare or load your data: Ensure that your data is in a suitable format for uploading to S3, such as CSV, or Excel.
- Click on link to download the data: <u>https://github.com/techwithlucy/youtube/tree/main/2-s3-quicksight</u>

| Product × Solutions × Open Source × Pricing                       |                                         |                                |                                                         |
|-------------------------------------------------------------------|-----------------------------------------|--------------------------------|---------------------------------------------------------|
| F techwithlucy / youtube Public                                   |                                         | 69 Fork 101 \\\Chi Star 89 \\+ |                                                         |
| <> Code 💿 Issues 2 👬 Pull requ                                    | uests 🚯 📀 Actions 🖽 Projects 🕕 Security | n 🗠 Insights                   |                                                         |
| Files                                                             | youtube / 2-s3-quicksight / 🖸           |                                |                                                         |
|                                                                   | techwithlucy Add files via upload       |                                | 1b557ea · last year 🕚 History                           |
| Q Go to file  I-static-website-on-aws                             | Name                                    | Last commit message            | Last commit date                                        |
| ∨ 盲 2-s3-quicksight                                               | <b>B</b>                                |                                |                                                         |
| Amazon-Bestseller-Dataset.csv                                     | Amazon-Bestseller-Dataset.csv           | Add files via upload           | last year                                               |
| <ul> <li>manifest.json</li> <li>5-mini-aws-projects.md</li> </ul> | 🗋 manifest.json                         | Add files via upload           | last year                                               |
| L' README.md                                                      |                                         |                                | Activate Windows<br>Go to Settings to activate Windows. |

• Search for "S3" in the AWS Management Console search bar.

| aws Services C                 | λ s3                                                                                                    | ×                                                                                                    | D & Ø Ø N.           | Virginia 🔻 Khawaja Saad Ahmed Butt 🔻                                                     |
|--------------------------------|----------------------------------------------------------------------------------------------------|----------------------------------------------------------------------------------------------------|----------------------|------------------------------------------------------------------------------------------|
| Console Home                   |                                                                                                    | Search results for 's3'                                                                                                    |                      | Add widgets                                                                              |
| myApplications<br>All services | Services (8)<br>Features (31)<br>Resources New<br>Documentation (24,325)<br>Knowledge Articles (292)<br>Marketplace (1,597)<br>Blogs (1,369)<br>Events (25)<br>Tutorials (13) | Services<br>S3 ☆<br>Scalable Storage in the Cloud<br>% S3 Glacier ☆<br>Archive Storage in the Cloud<br>AWS Snow Family ☆<br>Large Scale Data Transport<br>Mybrid Storage Integration | See all 8 results >  | e application :<br>plications<br>< 1 ><br>Region ▼  <br>your application<br>o one place. |
| CloudShell                     |                                                                                                    | Features                                                                                                    | See all 31 results ► | Privacy Terms Cookie preferences                                                         |

- Create a Bucket (if needed): The following step helps to create new bucket.
- Click on the "Create bucket" button.

| aws | Services | Q Search                                                                                                    | [Alt+S]                           | ב בא פאר איז איז גער איז איז גער איז גער גער איז גער גער איז גער איז גער איז גער גער גער גער גער איז גער גער א                                                                                                    | aja Saad Ahmed Butt 🔻 |
|-----|----------|----------------------------------------------------------------------------------------------------|-----------------------------------|----------------------------------------------------------------------------------------------------|-----------------------|
| Ξ   | 2        | Rorage<br>Amazon S3<br>Store and retrieve any a<br>of data from anywhere<br>Amazon S3 is an object storage service that offers industry-leading scalable<br>ecurity, and performance. | mount<br>lity, data availability, | Create a bucket<br>Every object in S3 is stored in a bucket. To upload files<br>and folders to S3, you'll need to create a bucket where<br>the objects will be stored.<br>Create bucket                                  | 0                     |
|     | I        | How it works                                                                                                    |                                   | Pricing         With S3, there are no minimum fees. You only pay for what you use. Prices are based on the location of your S3 bucket.         Estimate your monthly bill using the <u>AWS Simple Monthly Calculator</u> |                       |
|     |          |                                                                                                    |                                   | View pricing details 🖸                                                                                                    |                       |

• Enter a unique bucket name and select the region for your bucket.

| aws | Services Q Search                                                                                                    | [Alt+S]                                                                                                    | D | ¢ | 0 | ۲ | Global 🔻 | Khawaja Saad Ahmed But | t 🔻 🥈 |
|-----|----------------------------------------------------------------------------------------------------|----------------------------------------------------------------------------------------------------|---|---|---|---|----------|------------------------|-------|
| =   | General configuration                                                                                                    |                                                                                                    |   |   |   |   |          |                        | ©     |
|     | AWS Region<br>US East (N. Virginia) us-east-1                                                                                                    | •                                                                                                    |   |   |   |   |          |                        |       |
|     | Bucket type Info  General purpose  Decomposition of the second purpose                                                                                                | Directory - New                                                                                                    | 1 |   |   |   |          |                        |       |
|     | General purpose buckets are the original 53 bucket type.<br>They allow a mix of storage classes that redundantly<br>store objects across multiple Availability Zones. | vecommence for low-latency use cases. These buckets<br>use only the 53 Express One 20ne storage class, which<br>provides faster processing of data within a single<br>Availability Zone. |   |   |   |   |          |                        |       |
|     | Bucket name Info                                                                                                    |                                                                                                    |   |   |   |   |          |                        |       |
|     | Bucket name must be unique within the global namespace and follo                                                                                                    | w the bucket naming rules. See rules for bucket naming 🗹                                                                                                    |   |   |   |   |          |                        |       |
|     | Only the bucket settings in the following configuration are copied.  Choose bucket                                                                                    |                                                                                                    |   |   |   |   |          |                        |       |
|     | Format: s3://bucket/prefix                                                                                                    |                                                                                                    |   |   |   |   |          |                        |       |
|     | Object Ownership Info                                                                                                    |                                                                                                    |   |   |   |   |          |                        |       |

• Configure additional settings such as versioning, logging, and tags if needed.

| aws                | Services Q Search                                                                                                    | [Alt+S]                                                                                                    |                                    | Þ.       | ¢          | 0             | ۲            | Global 🔻   | Khawaja | Saad Ahmed Butt   | <b>^</b> |
|--------------------|----------------------------------------------------------------------------------------------------|----------------------------------------------------------------------------------------------------|------------------------------------|----------|------------|---------------|--------------|------------|---------|-------------------|----------|
|                    | oujeus.                                                                                                    |                                                                                                    |                                    |          |            |               |              |            |         | (                 | Ð        |
|                    | Bucket Versioning<br>Versioning is a means of keeping multiple variants of an object in<br>every version of every object stored in your Amazon S3 bucket. We<br>and application failures. Learn more [2] | he same bucket. You can use versioning to preserve, retri<br>th versioning, you can easily recover from both unintende | eve, and restore<br>d user actions |          |            |               |              |            |         |                   | Э        |
|                    | Bucket Versioning<br>Disable<br>Enable                                                                                                    |                                                                                                    |                                    |          |            |               |              |            |         |                   |          |
|                    | Tags - optional (1)<br>You can use bucket tags to track storage costs and organize bucke                                                                                                    | ts. <u>Learn more</u>                                                                                                  |                                    |          |            |               |              |            |         |                   |          |
|                    | Key Value - opi<br>enviroment testing                                                                                                    | ional Remove                                                                                                    |                                    |          |            |               |              |            |         |                   | L        |
| <b>&gt;</b> Clouds | Add tag                                                                                                    |                                                                                                    | © 2024, Ama                        | izon Web | > Services | i, Inc. or it | s affiliate: | i. Privacy | Terms   | Cookie preference | is 🖵     |
|                    |                                                                                                    |                                                                                                    |                                    |          |            |               |              |            |         | 215               | Ра       |
• Click "Create bucket" to create the bucket.

| aws    | s                | ervices                                                                                                    | Q Search                                                                                                    | [Alt+S]                                                                                                    | Þ                | \$          | ଡ            | ۲            | Global 🔻   | Khawaja Saa  | d Ahmed Bu  | att 👻 |
|--------|------------------|----------------------------------------------------------------------------------------------------|----------------------------------------------------------------------------------------------------|----------------------------------------------------------------------------------------------------|------------------|-------------|--------------|--------------|------------|--------------|-------------|-------|
| =      | Succes Succes    | <b>isfully c</b> i<br>oad files                                                                                    | reated bucket "storing-my-first-image"<br>and folders, or to configure additional bucket settings, c                                                                                                    | hoose <b>View details</b> .                                                                                                    |                  |             |              |              |            | View details | ×           | ©     |
|        | Bur<br>Usi<br>KM | Server-<br>Server-<br>Dual-lay<br>Secure yi<br>Amazon<br>cket Key<br>ng an S3 I<br>S. Learn n<br>Disable<br>Enable | side encryption with Amazon 53 managed keys (SSE-S3)<br>side encryption with AWS Key Management Service keys<br>yer server-side encryption with AWS Key Management Sa<br>sur objects with two separate layers of encryption. For details on p<br>53 pricing page. | (SSE-KMS)<br>rrvice keys (DSSE-KMS)<br>rricing, see DSSE-KMS pricing on the Storage tab of<br>. to AWS KMS. S3 Bucket Keys aren't supported for D | the<br>SSE-      |             |              |              |            |              |             | 3     |
|        | •                | Advar                                                                                                    | read settings                                                                                                    | e bucket, and configure additional bucket set                                                                                                    | tings.<br>bucket |             |              |              |            |              |             |       |
| D. Clo | oudShell         | Feedback                                                                                                    |                                                                                                    | œ                                                                                                    | 2024, Amazon V   | Veb Service | s, Inc. or i | ts affiliate | s. Privacy | Terms Co     | okie prefer | ences |

• Open to the "manifest.json" file you have downloaded and change the bucket name with one you have created.

| 🗐 manifest.json - Notepad                                                                                                    | — | $\times$ |
|----------------------------------------------------------------------------------------------------|---|----------|
| File Edit Format View Help                                                                                                    |   |          |
| <pre>{     "fileLocations": [         {             "URIs": [                 "URIs": [                 "Is3://quick-sight/lumazon-Bestseller-Dataset.csv"              ]         }     } }</pre> |   | ~        |
| <pre>"globalUploadSettings": {     "format": "CSV",     "delimiter": ",",     "textqualifier": "\"",     "containsHeader": "true"   } }</pre>                                                     |   |          |

Use the "Upload" button to select your Amazon best seller data and manifest.json file from your local machine and upload it to your bucket.

| Amazon S3 > Buckets > quick-sight                                                                                                    |                                      |                      |
|----------------------------------------------------------------------------------------------------|--------------------------------------|----------------------|
| quick-sight տ                                                                                                    |                                      |                      |
| Objects Properties Permissions Metrics Manage                                                                                                    | ment Access Points                   |                      |
| Objects (2) Info         C       Copy S3 URI         Copy URL       Download         Objects are the fundamental entities stored in Amazon S3. You can use Amazon S3 inv         grant them permissions. Learn more [2] | Open [ Delete Actions 🔻              | Create folder Poload |
| Q Find objects by prefix                                                                                                    |                                      | < 1 > ©              |
| □ Name ▲ Type ▼                                                                                                    | Last modified 🛛 🔻 Size               | ▼ Storage class ▼    |
| Amazon-Bestseller-<br>Dataset.csv csv                                                                                                    | May 1, 2024, 17:21:50<br>(UTC+05:00) | 14.1 MB Standard     |
| 🗋 🎦 manifest.json json                                                                                                    | May 1, 2024, 17:21:56<br>(UTC+05:00) | 293.0 B Standard     |

Step 3: Connect S3 Bucket to Amazon QuickSight

• Go to the AWS Management Console and search the QuickSight service.

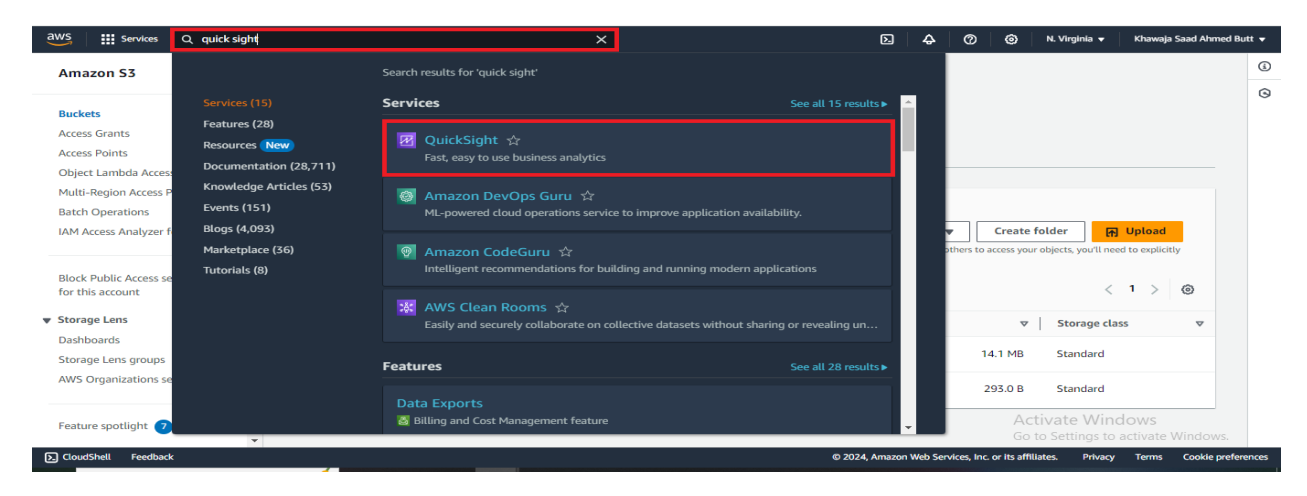

• Click on create sign up quick sight.

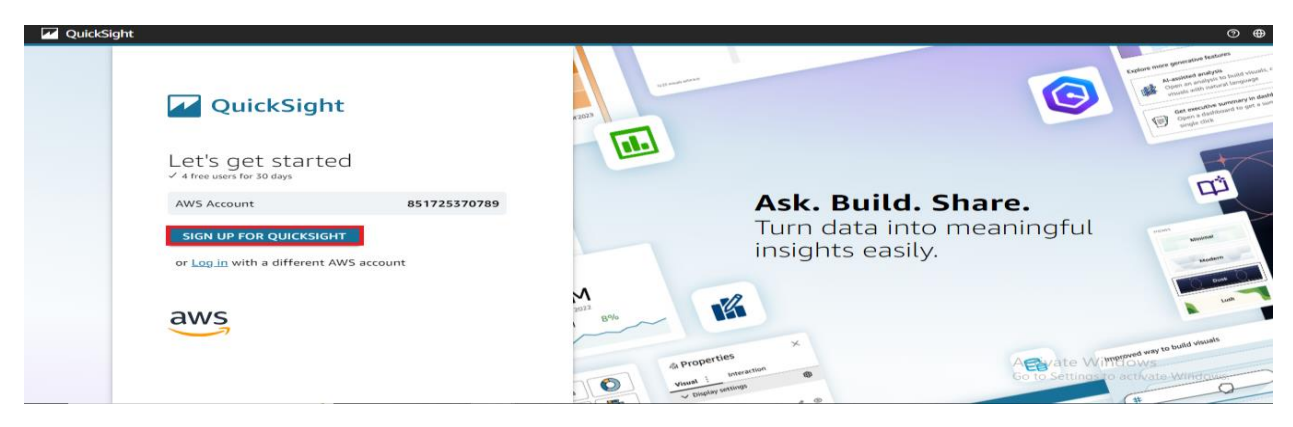

• Provide your email.

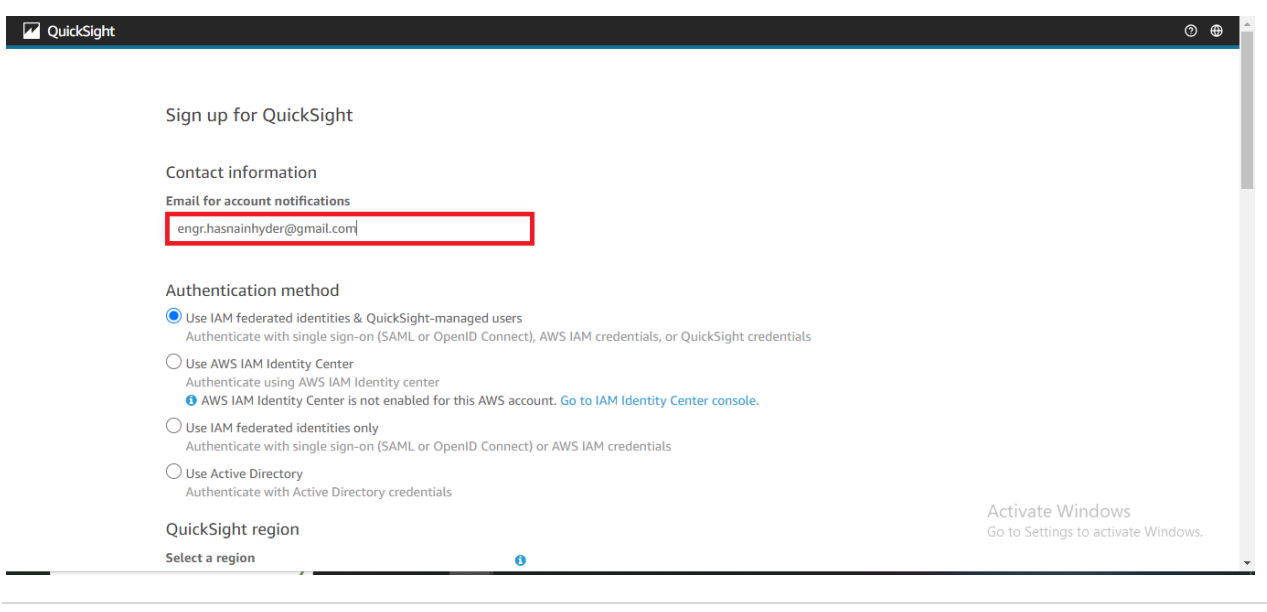

• Add the quick sight account name.

| Authenticate with Active Directory credentials                              |                        |                                                         |
|-----------------------------------------------------------------------------|------------------------|---------------------------------------------------------|
| QuickSight region                                                           |                        |                                                         |
| Select a region                                                             | θ                      |                                                         |
| US East (N. Virginia)                                                       | $\sim$                 |                                                         |
| Account info                                                                |                        |                                                         |
| QuickSight account name<br>You will need this for you and others to sign in | 0                      |                                                         |
| hasnainhyder1996                                                            |                        |                                                         |
| QuickSight access to AWS services                                           |                        |                                                         |
| Make your existing AWS data and users available in Q                        | QuickSight. Learn more |                                                         |
| IAM Role                                                                    |                        |                                                         |
| <ul> <li>Use QuickSight-managed role (default)</li> </ul>                   |                        |                                                         |
| O Use an existing role                                                      |                        | Activate Windows<br>Go to Settings to activate Windows. |
| Allow access and autodiscovery for these resources                          | s                      |                                                         |

• Click on select S3 bucket.

|                                                                                                    |                                                                                            | -                                   |
|----------------------------------------------------------------------------------------------------|--------------------------------------------------------------------------------------------|-------------------------------------|
| IAN                                                                                                    | Role                                                                                       |                                     |
| ۲                                                                                                    | Use QuickSight-managed role (default)                                                      |                                     |
| 0                                                                                                    | Use an existing role                                                                       |                                     |
| Alle                                                                                                    | w access and autodiscovery for these resources                                             |                                     |
| $\checkmark$                                                                                                    | 📗 Amazon Redshift                                                                          |                                     |
| <ul> <li>Image: A start of the start of the start of</li></ul> | Amazon RDS                                                                                 |                                     |
| $\checkmark$                                                                                                    | 👔 IAM                                                                                      |                                     |
|                                                                                                    | Amazon S3<br>Select S3 buckets                                                             |                                     |
| $\checkmark$                                                                                                    | Amazon Athena<br>Make sure you've chosen the right Amazon S3 buckets for QuickSight access |                                     |
|                                                                                                    | 📦 Amazon S3 Storage Analytics                                                              |                                     |
|                                                                                                    | 💋 AWS IoT Analytics                                                                        |                                     |
|                                                                                                    | 🔃 Amazon OpenSearch Service                                                                |                                     |
|                                                                                                    | 🚯 Amazon SageMaker                                                                         |                                     |
|                                                                                                    | 🛃 Amazon Timestream                                                                        | Activate Windows                    |
|                                                                                                    | AWS SecretsManager Select secrets                                                          | Go to Settings to activate Windows. |

• Choose the bucket the who hold the data and click on finish.

| Sele   | ct Amazon S3 buckets                                                                                                    | ×                                                             |
|--------|----------------------------------------------------------------------------------------------------|---------------------------------------------------------------|
|        | S3 Buckets Linked To QuickSight Account                                                                                              | S3 Buckets You Can Access Across AWS                          |
| Select | the buckets that you want QuickSight to be able to access.<br>ed buckets have read only permissions by default. However,<br>sect all | you must give write permissions for Athena Workgroup feature. |
|        | S3 Bucket                                                                                                    | Write permission for Athena Workgroup                         |
|        | origional-image-with-large-dimension                                                                                                 |                                                               |
|        | origional-images-with-full-size                                                                                                    |                                                               |
|        | photos-bucket122                                                                                                    |                                                               |
|        | photos-to-recognise                                                                                                    |                                                               |
| ~      | quick-sight                                                                                                    |                                                               |
|        | resized-images-after-lambda                                                                                                    |                                                               |
|        | resized-images-with-less-dimenssion                                                                                                  |                                                               |
|        |                                                                                                    |                                                               |
| C      | ancel                                                                                                    | Finish                                                        |

• Click on finish to create the quick sight account.

|                 | Wamazon Athena<br>Make sure you've chosen the right Amazon S3 buckets for QuickSight access                                                                                                    |                                        |                                                         |
|-----------------|----------------------------------------------------------------------------------------------------|----------------------------------------|---------------------------------------------------------|
|                 | Amazon S3 Storage Analytics                                                                                                    |                                        |                                                         |
|                 | 💯 AWS IoT Analytics                                                                                                    |                                        |                                                         |
|                 | 🔞 Amazon OpenSearch Service                                                                                                    |                                        |                                                         |
|                 | D Amazon SageMaker                                                                                                    |                                        |                                                         |
|                 | 💱 Amazon Timestream                                                                                                    |                                        |                                                         |
|                 | WS SecretsManager<br>Select secrets                                                                                                    |                                        |                                                         |
| Opt             | tional add-on                                                                                                    |                                        |                                                         |
| C               | Add Paginated Reports                                                                                                    | Monthly charges begin immediately      |                                                         |
|                 | \$500 /month* 500 unique report units **/month                                                                                                    |                                        |                                                         |
|                 | Create, schedule, and share operational reports and data exports from a single fully-managed busin<br>Learn more                                                                                                    | ness intelligence (BI) cloud solution. |                                                         |
| *A un<br>**Firs | ique report unit la defined to be up to 100 pages long (PDP) or 100MB in size (CSV/East). For example, a 200-page rep<br>t month changes and usage are provated. Annual plan is available after sign up from the "Manage Subscriptions" page.<br>Finish | ort constitutes 2 unique report units. |                                                         |
|                 | aws                                                                                                    |                                        | Activate Windows<br>Go to Settings to activate Windows. |

• Go to the datasets and click on "New dataset"

| Z QuickSight         |                                  |       |       | 0                                                      | @ ^  |
|----------------------|----------------------------------|-------|-------|--------------------------------------------------------|------|
| Find analyses & more | Datasets                         |       |       | New data                                               | aset |
| ★ Favorites          | Name                             |       | Owner | Last Modified $$                                       |      |
|                      | 📫 amazon-best-seller             | SPICE | Me    | 7 hours ago                                            | ÷    |
| C Recent             | 📫 People Overview                | SPICE | Me    | 7 hours ago                                            | ÷    |
| My folders           | 🗯 Business Review                | SPICE | Me    | 7 hours ago                                            | 8    |
| Shared folders       | 🔋 Web and Social Media Analytics | SPICE | Me    | 7 hours ago                                            | 8    |
| 1. Dashboards        | 💼 Sales Pipeline                 | SPICE | Me    | 7 hours ago                                            | 8    |
| Data stories New     |                                  |       |       |                                                        |      |
| Analyses             |                                  |       |       |                                                        |      |
| Datasets             |                                  |       |       |                                                        |      |
| S Topics New         |                                  |       |       | Activate Windows<br>Go to Settings to activate Windows | S.   |
| -                    |                                  |       |       |                                                        |      |

• Choose "S3" as the data source.

| 🗹 QuickSight                                            |                                     |              | S 🛛 🕄 🛪                                                 |
|---------------------------------------------------------|-------------------------------------|--------------|---------------------------------------------------------|
| Datasets                                                |                                     | SPICE ca     | acity for this region: Auto-purchase enabled            |
|                                                         |                                     |              |                                                         |
| Create a Dataset<br>FROM NEW DATA SOURCES               |                                     |              |                                                         |
| Upload a file<br>(.csv, .tsv, .clf, .elf, .xlsx, .json) | Salesforce<br>Connect to Salesforce | S3 Analytics |                                                         |
| <b>53</b>                                               | 4thena                              | RDS          |                                                         |
| Redshift<br>Auto-discovered                             | Redshift<br>Manual connect          | MySQL        | Activate Windows<br>Go to Settings to activate Windows. |
|                                                         |                                     |              | •                                                       |

• Go to the bucket and copy the URL of manifest.json file.

| aws III Services Q Search                           | [Alt+S]                                                     | 🖸 🔶 🧭 🙆 N. Virginia 🔻 Khawaja Saad Ahmed Butt 👻                                                     |
|-----------------------------------------------------|-------------------------------------------------------------|----------------------------------------------------------------------------------------------------|
| Amazon S3 ×                                         | Amazon S3 > Buckets > quick-sight > manifest.json           | ٥                                                                                                   |
| Buckets<br>Access Grants                            | manifest.json Into                                          | ☐ Copy S3 URI 원 Download Open [2] Object actions ♥                                                  |
| Access Points Object Lambda Access Points           | Properties Permissions Versions                             |                                                                                                    |
| Batch Operations                                    | Object overview                                             |                                                                                                    |
| IAM Access Analyzer for S3                          | Owner                                                       | S3 URI                                                                                              |
| Block Public Access settings<br>for this account    | saadbutt15<br>AWS Region<br>US East (N. Virginia) us-east-1 | 👩 s5://quick-sight/manifest.json Amazon Resource Name (ARN)                                         |
| Storage Lens     Dashboards     Storage Lens groups | Last modified<br>May 1, 2024, 17:21:56 (UTC+05:00)          | arraws35::quick-sight/manifest.json     Entity tag (Etag)                                           |
| AWS Organizations settings                          | Size<br>293.0 B                                             | D secury/cst/rtto4sdbacs//tb6ub/4b                                                                  |
| Feature spotlight 7                                 | Type<br>json                                                | https://quick-sight.s3.amazonaws.com/manifest.jsonte Windows<br>Go to Settings to activate Windows. |

• Write the URL name, paste the link, and click on connect.

| New S3 data source             | ×              |
|--------------------------------|----------------|
| Data source name               |                |
| amazon-best-seller             |                |
| Upload a manifest file         | ● URL ○ Upload |
| s3://quick-sight/manifest.json |                |
|                                | Connect        |

Once configured, click "Create dataset" to import your data into QuickSight.

| Interactive sheet                | Paginated report     New                                                                                          |
|----------------------------------|----------------------------------------------------------------------------------------------------|
| Single page, interactive content | Multi-page, highly formatted document                                                                             |
| Layout                           | Paper size                                                                                                    |
| Tiled 💌                          | US letter - 8.5 x 11 in 👻                                                                                         |
| Optimize for viewing on          | Portrait C Landscape                                                                                              |
| 1600px 👻                         | (i) Paginated Reports allows you to<br>build highly formatted multi-page<br>reports. <u>Get Paginated Reports</u> |
|                                  | CANCEL CREATE                                                                                                    |

- (a × ): Count of Records by Brand HOWING TOP 2500 IN BRAND Dorman -FelPro BOSCH VEVOR -Fanmats -Garmin VARIOUS ARTISTS... -HardtoFind Faste... -AVERY -Caltric kemimoto > OXO -Mishimoto brand Aramox Meinl Percussion mDesign Godox PIONEER ABN -Hotop TEAM GOLF -Avedis Zildjian ... -HELLA -Nilight -Activa Sports Memorabilia Go to S Anchor -
  - Choose the type of visualization you want, such as bar chart, line chart, or pie chart.

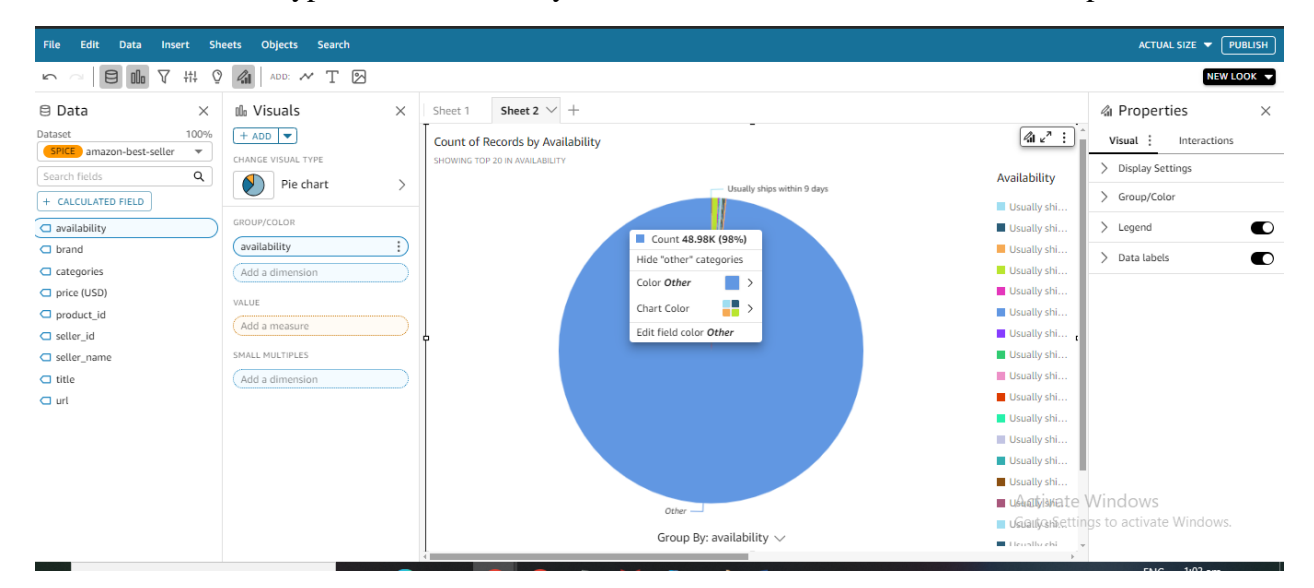

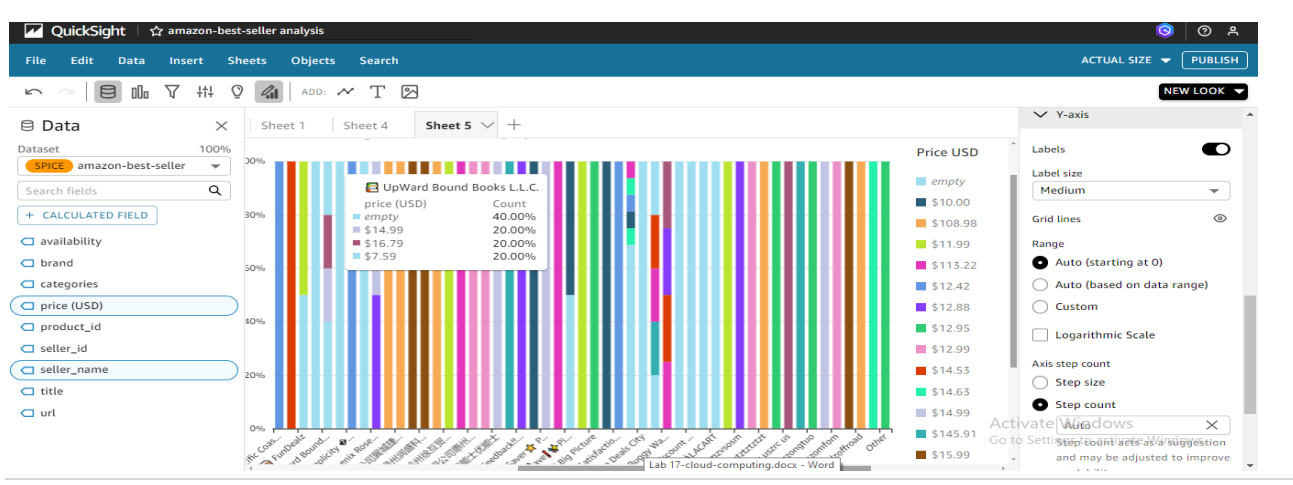

•

### Conclusion

Amazon QuickSight provides a powerful platform for data visualization and analytics. By following the steps outlined in this lab, we should now have a solid understanding of how to use QuickSight to gain insights from your data and create compelling visualizations.

#### Exercise

- Load a sample dataset into Amazon QuickSight.
- Create at least three different types of visualizations using the dataset.
- Build a dashboard that combines these visualizations into a cohesive layout.
- Share the dashboard with a colleague or friend and gather feedback on the clarity and effectiveness of the visualizations.

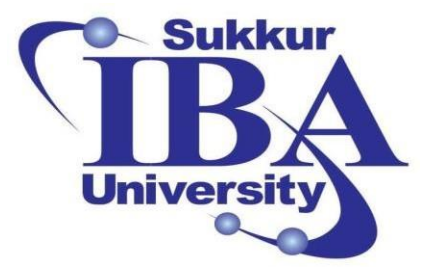

# Sukkur IBA University

Bootcamp

**Cloud Computing** 

2024

## Lab Module #18 Visualizing COVID-19 Data using Amazon QuickSight

Course Instructor: Dr. Gulsher Baloch

Engr. Hasnain Hyder

Name: \_\_\_\_\_

CMS ID: \_\_\_\_\_

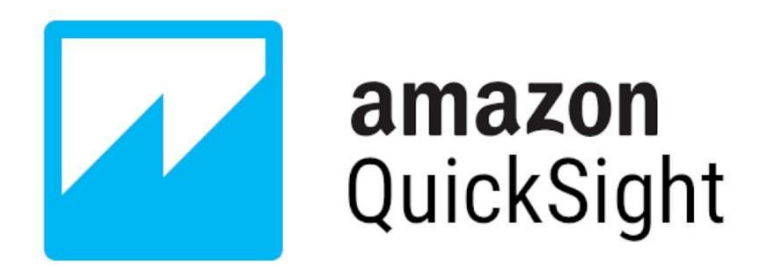

#### **Objectives**

- Understand the basics of Amazon QuickSight.
- Learn how to import data into Amazon QuickSight.
- Create various visualizations (graphs) using COVID-19 dataset.
- Generate a dashboard to visualize multiple graphs.
- Share the dashboard with others.

#### **Pre-requisites**

- An AWS account with access to Amazon QuickSight.
- Basic understanding of data visualization concepts.
- Familiarity with COVID-19 dataset (provided).

#### Outcomes

After completing this session, student should be able to:

- Import a dataset into Amazon QuickSight.
- Create different types of visualizations to analyze COVID-19 data.
- Build a dashboard consisting of multiple graphs.
- Share the dashboard with others for collaborative analysis.

#### Introduction

Amazon QuickSight is a cloud-powered business intelligence (BI) service provided by Amazon Web Services (AWS). It enables users to analyze and visualize data quickly, regardless of their technical expertise. QuickSight allows users to easily connect to various data sources, including AWS services like Amazon Redshift, Amazon RDS, Amazon S3, as well as third-party sources like Salesforce, Snowflake, and others.

Key features of Amazon QuickSight include:

- **Easy Data Visualization:** QuickSight provides a user-friendly interface for creating interactive visualizations such as charts, graphs, and maps.
- Integration with AWS Services: Users can seamlessly connect QuickSight to their existing AWS data sources, making it easy to analyze data stored in various AWS services.
- Machine Learning Insights: QuickSight includes machine learning-powered insights that automatically identify trends, outliers, and other patterns in the data.
- **Embedding and Sharing:** Users can embed QuickSight dashboards into their applications or websites and securely share them with others within or outside their organization.

#### Steps to visualize the data using Quick Sight:

In this lab, we will utilize Amazon QuickSight to analyze COVID-19 data, revealing essential insights into the pandemic's progression. We will learn to create various graphs that provide distinct viewpoints on the data's trends and anomalies. Furthermore, we will delve into the complexities of building dashboards, skillfully integrating multiple graphs to tell a unified story.

Lastly, we will cover the crucial process of distributing these dashboards, facilitating effective communication and information sharing with colleagues and interested parties.

Step 1: Importing COVID-19 Dataset:

Download the COVID-19 dataset from kaggle website. • Link: https://www.kaggle.com/datasets/imdevskp/corona-virus-report Q Search DEVAKUMAR K. P. · UPDATED 4 YEARS . 2299 New Notebook AGO COVID-19 Dataset Number of Confirmed, Death and Recovered cases every day across the globe Suggestions (0) Data Card Code (685) Discussion (38) Usability 0 About Dataset 10.00 License Other (specified in description) MADE WITH PYTHON Expected update frequency

Step 2: Sign in to the AWS Management Console

- Open your web browser and navigate to the AWS Management Console (https://aws.amazon.com/console/).
- Sign in using your AWS account credentials.
- Go to the AWS Management Console and search the QuickSight service.

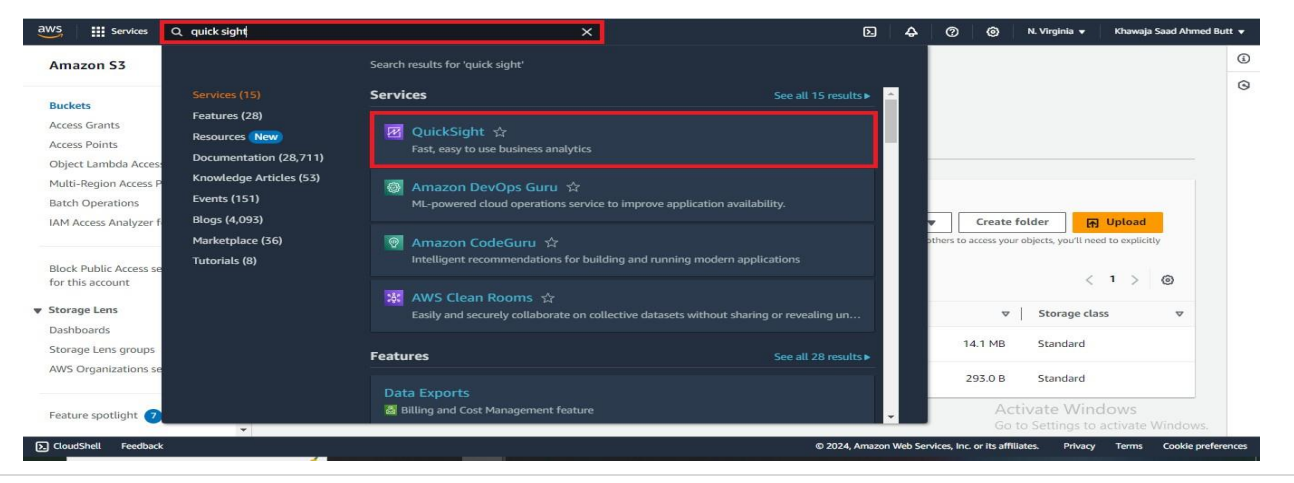

• Click on create sign up quick sight.

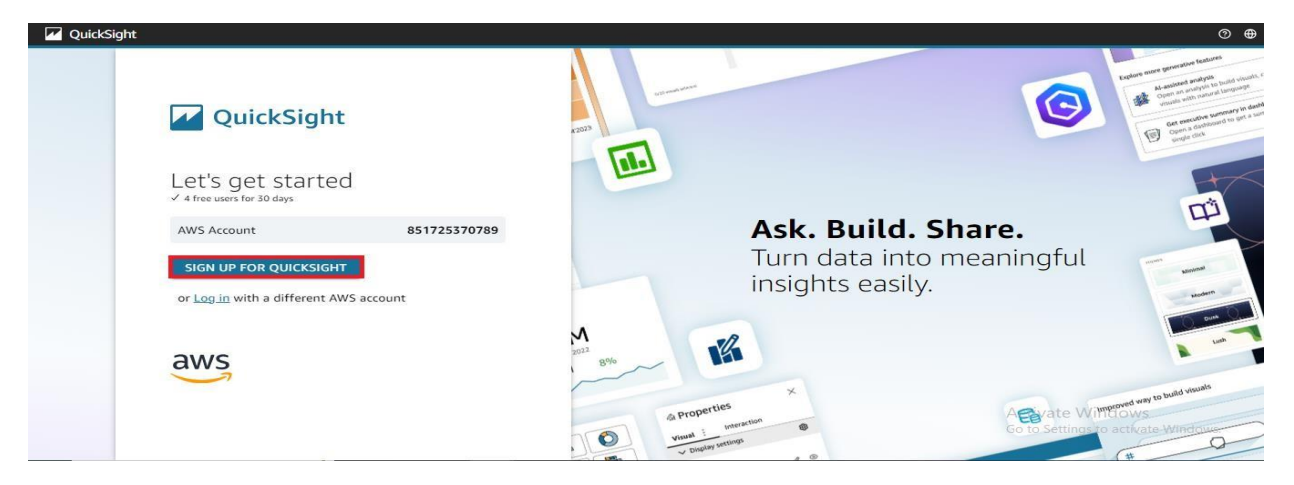

• Provide your email.

| QuickSight                                                                                                    | O 🖶                                                     |
|----------------------------------------------------------------------------------------------------|---------------------------------------------------------|
| Sign up for QuickSight                                                                                                    |                                                         |
| Contact information                                                                                                    |                                                         |
| Email for account notifications engr.hasnainhyder@gmail.com                                                                                                    |                                                         |
| Authentication method                                                                                                    |                                                         |
| Use IAM federated identities & QuickSight-managed users<br>Authenticate with single sign-on (SAML or OpenID Connect), AWS IAM credentials, or QuickSight (                                                 | credentials                                             |
| <ul> <li>Use AWS IAM Identity Center</li> <li>Authenticate using AWS IAM Identity center</li> <li>AWS IAM Identity Center is not enabled for this AWS account. Go to IAM Identity Center consol</li> </ul> | e.                                                      |
| O Use IAM federated identities only<br>Authenticate with single sign-on (SAML or OpenID Connect) or AWS IAM credentials                                                                                    |                                                         |
| O Use Active Directory<br>Authenticate with Active Directory credentials                                                                                                    |                                                         |
| QuickSight region                                                                                                    | Activate Windows<br>Go to Settings to activate Windows. |
| Select a region 0                                                                                                    |                                                         |

• Add the quick sight account name.

| QuickSight region                                                                                                    |                                                                           |
|----------------------------------------------------------------------------------------------------|---------------------------------------------------------------------------|
| Select a region                                                                                                    | 0                                                                         |
| US East (N. Virginia)                                                                                                    | ~                                                                         |
| Account info                                                                                                    |                                                                           |
| QuickSight account name<br>You will need this for you and others to sign in                                                                                                    | 0                                                                         |
|                                                                                                    |                                                                           |
| hasnainhyder1996<br>QuickSight access to AWS services                                                                                                    |                                                                           |
| hasnainhyder1996<br>QuickSight access to AWS services<br>Make your existing AWS data and users available in 0                                                                                                    | uickSight. Learn more                                                     |
| hasnainhyder1996<br>QuickSight access to AWS services<br>Make your existing AWS data and users available in C                                                                                                    | uickSight. Learn more                                                     |
| Assnainhyder1996<br>QuickSight access to AWS services<br>Make your existing AWS data and users available in O<br>IAM Role<br>© Use QuickSight-managed role (default)                                                   | uickSight. Learn more                                                     |
| hasnainhyder 1996         QuickSight access to AWS services         Make your existing AWS data and users available in C         IAM Role         O Use QuickSight-managed role (default)         Use an existing role | uickSight, Learn more<br>Activate Windows<br>Go to Settings to activate W |

• Click on select S3 bucket.

|                                                                                             |                  | ^ |
|---------------------------------------------------------------------------------------------|------------------|---|
| IAM Role                                                                                    |                  |   |
| Use QuickSight-managed role (default)                                                       |                  |   |
| ○ Use an existing role                                                                      |                  |   |
| Allow access and autodiscovery for these resources                                          |                  |   |
| 🔽 🏢 Amazon Redshift                                                                         |                  |   |
| Amazon RDS                                                                                  |                  |   |
| V P IAM                                                                                     |                  |   |
| Amazon S3 Select S3 buckets                                                                 |                  |   |
| Amazon Athena     Make sure you've chosen the right Amazon S3 buckets for QuickSight access |                  | I |
| Amazon S3 Storage Analytics                                                                 |                  |   |
| 🗌 💋 AWS IoT Analytics                                                                       |                  |   |
| Amazon OpenSearch Service                                                                   |                  |   |
| Amazon SageMaker                                                                            |                  |   |
| Amazon Timestream                                                                           | Activate Windows |   |
| AWS SecretsManager<br>Select secrets                                                        |                  | ÷ |

• Choose the bucket the who hold the data and click on finish.

|        | S3 Buckets Linked To QuickSight Account                                  | S3 Buckets You Can Access Across AWS                       |
|--------|--------------------------------------------------------------------------|------------------------------------------------------------|
| Select | the buckets that you want QuickSight to be able to access.               |                                                            |
| elect  | ed buckets have read only permissions by default. However, y<br>lect all | ou must give write permissions for Athena Workgroup featur |
|        | S3 Bucket                                                                | Write permission for Athena Workgroup                      |
|        | origional-image-with-large-dimension                                     |                                                            |
|        | origional-images-with-full-size                                          |                                                            |
|        | photos-bucket122                                                         |                                                            |
|        | photos-to-recognise                                                      |                                                            |
|        | quick-sight                                                              |                                                            |
|        | resized-images-after-lambda                                              |                                                            |
|        | resized-images-with-less-dimenssion                                      |                                                            |
|        |                                                                          |                                                            |

• Click on finish to create the quick sight account.

| Amazon 53 Storage Analytics     Markan Analytics     Markan Analytics     Markan OpenSearch Service     Markan SageMaker                                                   |                                                                                                    |                                      |                                                                                       |
|----------------------------------------------------------------------------------------------------|----------------------------------------------------------------------------------------------------|--------------------------------------|---------------------------------------------------------------------------------------|
|                                                                                                    |                                                                                                    |                                      |                                                                                       |
| Amazon OpenSearch Service     OpenSearch Service     OpenSearch Service                                                                                                    |                                                                                                    |                                      |                                                                                       |
| Amazon SageMaker                                                                                                    |                                                                                                    |                                      |                                                                                       |
|                                                                                                    |                                                                                                    |                                      |                                                                                       |
| 🔲 🗐 Amazon Timestream                                                                                                    |                                                                                                    |                                      |                                                                                       |
| AWS SecretsManager<br>Select secrets                                                                                                    |                                                                                                    |                                      |                                                                                       |
| Optional add-on                                                                                                    |                                                                                                    |                                      |                                                                                       |
| Add Paginated Reports                                                                                                    | O Monthly o                                                                                                    | harges begin immediately             |                                                                                       |
| \$500 /month* 500 unique report units **/month                                                                                                    |                                                                                                    |                                      |                                                                                       |
| Create, schedule, and share operational reports and data export                                                                                                    | ts from a single fully-managed business intelligence (BI)                                                                                                    | cloud solution.                      |                                                                                       |
| ** A unique report unit is defined to be up to 100 pages long (PDF) or 100MB in siz<br>** First month charges and usage are prosted. Annual plan is available after sign i | : (CSV/Excel). For example, a 200-page report constitutes 2 uniqu<br>p from the "Manage Subscriptions" page.                                                                                                    | e report units.                      |                                                                                       |
| Finish                                                                                                    |                                                                                                    |                                      |                                                                                       |
|                                                                                                    | aws                                                                                                    | Activate Wi<br>Go to Settings t      | ndows<br>to activate Windows.                                                         |
|                                                                                                    | <u></u>                                                                                                    |                                      |                                                                                       |
|                                                                                                    |                                                                                                    |                                      |                                                                                       |
|                                                                                                    | AwdS secretsManager     Select secrets      Optional add-on      Add Paginated Reports      \$500 /month: 500 unique report units */month     Cast, schedula, and share operational reports and data export     Lam more      **rorat model      // unique report unit is defined to be use to 100 pages large (PDP) or 100RB in vita     **rorat model      // unique report unit is defined to be use to 100 pages large (PDP) or 100RB in vita | AvdS SecretsAnager<br>Select secrets | MeXis SecretisAnager<br>Secretis      Detional add-on           Add Paginated Reports |

• Go to the datasets and click on "New dataset"

| V QuickSight           |                                  |          |                                              | <u>o</u> 2        |
|------------------------|----------------------------------|----------|----------------------------------------------|-------------------|
|                        |                                  |          |                                              |                   |
| Find analyses & more Q | Datasets                         |          |                                              | New dataset       |
| + Favorites            | Name                             | Owne     | r Last Modified $ \smallsetminus $           |                   |
|                        | 🏟 amazon-best-seller             | SPICE Me | 7 hours ago                                  | 8                 |
| C Recent               | 😫 People Overview                | SPICE Me | 7 hours ago                                  | 8                 |
| My folders             | 🌼 Business Review                | SPICE Me | 7 hours ago                                  | ÷                 |
| Shared folders         | 📫 Web and Social Media Analytics | SPICE Me | 7 hours ago                                  | 8                 |
| 1. Dashboards          | 🏮 Sales Pipeline                 | SPICE Me | 7 hours ago                                  | ÷ .               |
| 🖞 Data stories 🛛 New   |                                  |          |                                              |                   |
| Analyses               |                                  |          |                                              |                   |
| Datasets               |                                  |          |                                              |                   |
| S Topics New           |                                  |          | Activate Windows<br>Go to Settings to active | s<br>ate Windows. |
|                        |                                  |          |                                              |                   |

• Choose "upload a file" as the data source.

| VuickSight                                |                                     |                             |                            | S 0 A                                                   |
|-------------------------------------------|-------------------------------------|-----------------------------|----------------------------|---------------------------------------------------------|
|                                           |                                     |                             |                            |                                                         |
| Datasets                                  |                                     |                             |                            | SPICE capacity for this region: Auto-purchase enabled   |
| Create a Dataset<br>FROM NEW DATA SOURCES |                                     |                             |                            |                                                         |
| (csv, .tsv, .tif, .elf, .xisx, .json)     | Salesforce<br>Connect to Salesforce | S3 Analytics                | 53                         |                                                         |
| Athena                                    | RDS                                 | Redshift<br>Auto-discovered | Redshift<br>Manual connect |                                                         |
| MySQL                                     | PostgreSQL                          | ORACLE                      | SQL Server                 |                                                         |
| Aurora                                    | A MariaDB                           | Presto                      | spark Spark                |                                                         |
| Provided by Teradata                      | Snowflake                           | Google BigQuery             | AWS IoT Analytics          | Activate Windows<br>Go to Settings to activate Windows. |

• Choose the dataset, which you want to load.

| Organize New folde     Quick access     Desktop   Downloads   Downloads   Documents   Dictures   Offull grouped.csv   OT/08/2020 3:48 am   Microsoft Excel C   15 KB   Cloud Computing   Iab 17   Iab 18   word   OneDrive:   This PC   Network   Linux                                                                                                    | > · 🛧 📙 > T                                                                                                    | his PC > Downloads > archive (4)                                                                                                    |                                                                                                    |                                                                                                    |                                                             | ~ © | Search archive (4) |
|----------------------------------------------------------------------------------------------------|----------------------------------------------------------------------------------------------------|----------------------------------------------------------------------------------------------------|----------------------------------------------------------------------------------------------------|----------------------------------------------------------------------------------------------------|-------------------------------------------------------------|-----|--------------------|
| Ouick access       Date modified       Type       Size         Desktop       icounty_wise_latest.csv       07/08/2020 3:48 am       Microsoft Excel C       15 KB         Downloads       idoy_wise_csv       07/08/2020 3:48 am       Microsoft Excel C       15 KB         Documents       idoy_wise_csv       07/08/2020 3:48 am       Microsoft Excel C       15 KB         Discourding       full_grouped csv       07/08/2020 3:48 am       Microsoft Excel C       18/14 KB         Cloud Computing       full_grouped csv       07/08/2020 3:48 am       Microsoft Excel C       18/14 KB         Cloud Computing       lab 17       lab 18       0/08/2020 3:48 am       Microsoft Excel C       17/KB         Ibls 18       world       07/08/2020 3:48 am       Microsoft Excel C       17/KB         Name       vord       07/08/2020 3:48 am       Microsoft Excel C       17/KB         Network       Linux       Vord       Vord       Vord       Vord | Organize 🔻 New fold                                                                                                    | der                                                                                                    |                                                                                                    |                                                                                                    |                                                             |     | B== <del>-</del>   |
|                                                                                                    | Quick access Control Control | Name Country_wise_latest.csv Covid_19_clean_complete.csv Covid_19_clean_complete.csv Covid_10_clean_complete.csv Covid_10_clugrouped.csv Covid_10_clugrouped.csv Covid_10_clugrouped.csv Covid_10_clugrouped.csv Covid_10_clugrouped.csv | Date modified<br>07/08/2020 3:48 am<br>07/08/2020 3:48 am<br>07/08/2020 3:48 am<br>07/08/2020 3:48 am<br>07/08/2020 3:48 am | Type<br>Microsoft Excel C<br>Microsoft Excel C<br>Microsoft Excel C<br>Microsoft Excel C<br>Microsoft Excel C | Size<br>15 KB<br>3,228 KB<br>1,514 KB<br>68,203 KB<br>17 KB |     |                    |
| File name: V Custom Files (*.csv;*.tsv;*.elf;*.                                                                                                    | OneDrive This PC Network Linux                                                                                                    |                                                                                                    |                                                                                                    |                                                                                                    |                                                             |     |                    |

• Click on next to conform upload settings.

| learn more to a | adjust the file up | oload settings. |            |          |      |
|-----------------|--------------------|-----------------|------------|----------|------|
| Settings        |                    |                 |            |          |      |
| sv file, worldo | meter_data.csv     |                 |            |          |      |
| Country/R       | Continent          | Population      | TotalCases | NewCases | Tota |
| USA             | North America      | 331198130       | 5032179    |          | 1628 |
| Brazil          | South America      | 212710692       | 2917562    |          | 9864 |
| India           | Asia               | 1381344997      | 2025409    |          | 4163 |
| Russia          | Europe             | 145940924       | 871894     |          | 1460 |
| South Africa    | Africa             | 59381566        | 538184     |          | 9604 |

• Explore the imported dataset to understand its structure and variables.

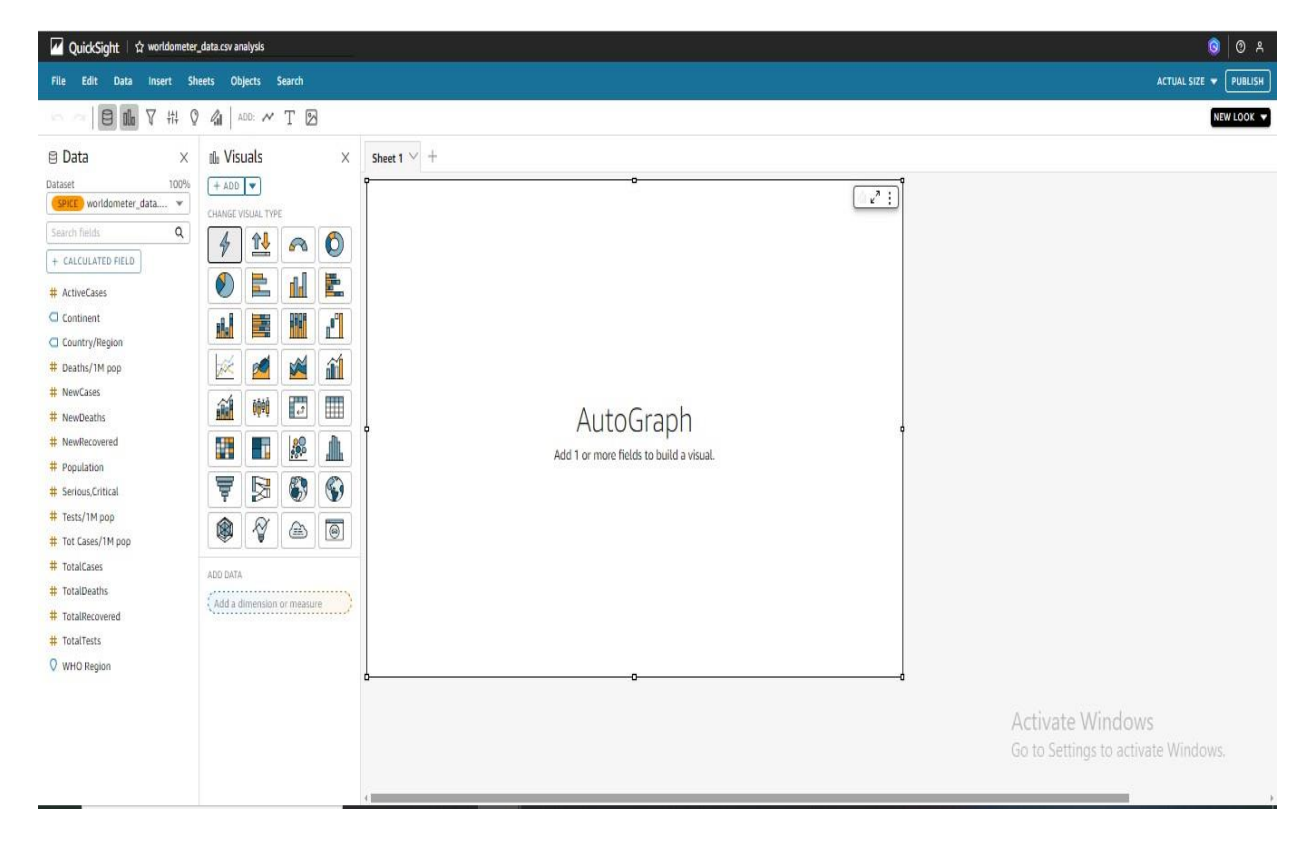

- Create various visualizations such as line charts, bar charts, pie charts, etc., to analyze different aspects of COVID-19 data.
- Verify the total population count by accessing the population column. Simply drag the population column onto the graph to automatically compute the sum of the entire population.

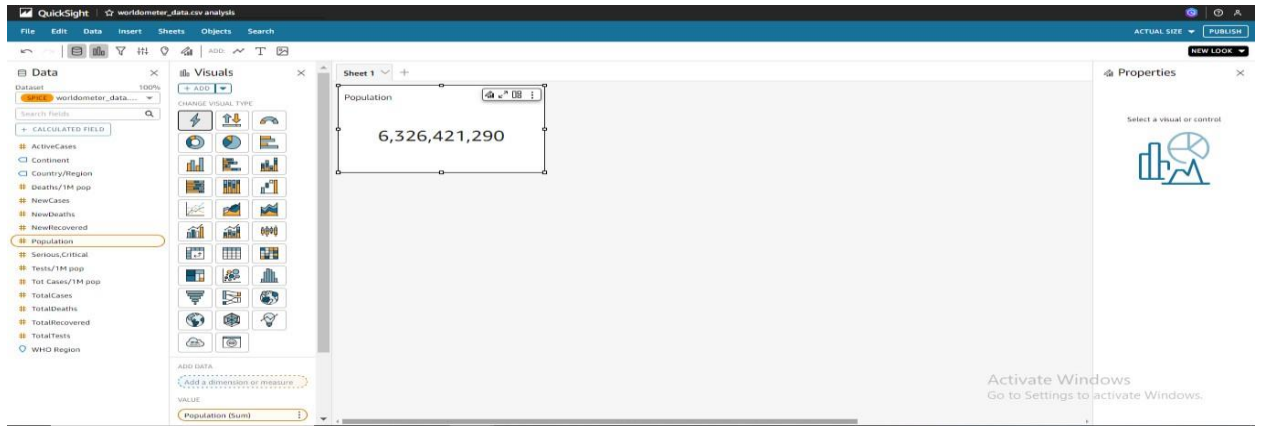

• Adjust the number format to display in millions. This modification will provide a clearer representation of the population figures, facilitating easier comprehension and analysis.

| ✓ QuickSight   ☆ worldometer_data.csv analysis                                                                                                    | 0 A                                                     |
|----------------------------------------------------------------------------------------------------|---------------------------------------------------------|
| File Edit Data insert Sheets Objects Search                                                                                                    | ACTUAL SIZE 🛩 PUBLISH                                   |
| 5 ~                                                                                                    | NEW LOOK 🛩                                              |
| Data     Topolation     Construction     Constructio | ▲ Properties ×                                          |
| Add a measure     Approptic Sum     1.23.4.37       Table T VALK     Show at Namber > 123.6.7       Terrine T, 224.5.7     Terrine T, 224.5.7       Terrine T, 224.5.7     1.235       Tenno Caclor     Terrine T, 224.5.7       Tenno Caclor     Terrine T, 224.5.7       Tenno Caclor     Terrine T, 224.5.7       Tenno Caclor     Terrine T, 224.5.7       Tenno Caclor     Terrine T, 224.5.7       Tenno Caclor     Terrine T, 224.5.7                                                                                                    | Activate Windows<br>Go to Settings to activate Windows. |

• Go to units and select million.

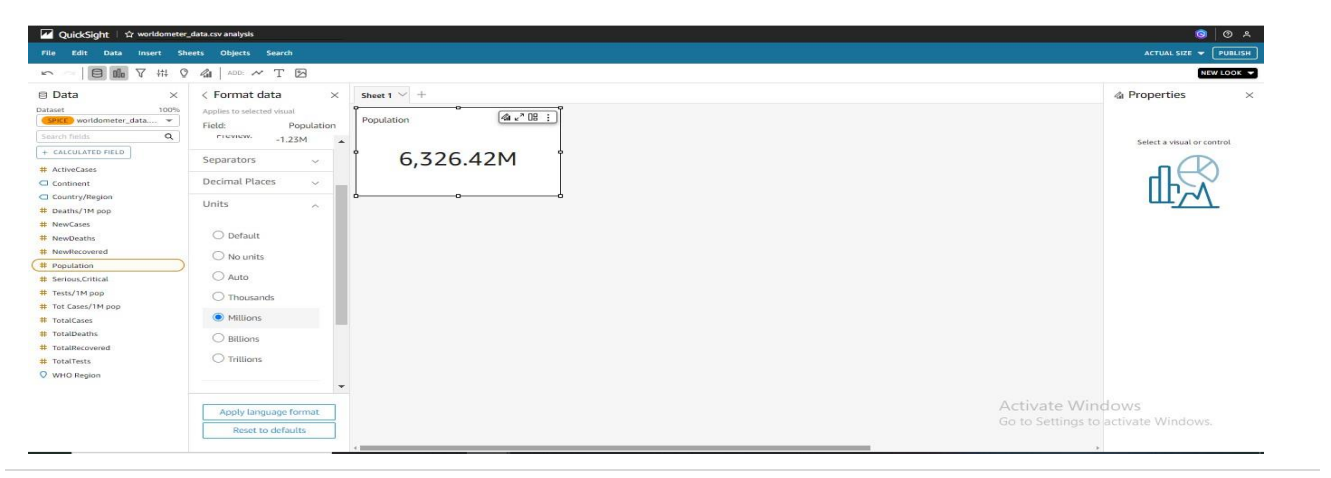

• Now, click on duplicate visuals in order to create other visuals.

| File Edit Data insert Sheets Objects Search                                                                                                    | ACTUAL SIZE 👻 PUBLISH |
|----------------------------------------------------------------------------------------------------|-----------------------|
|                                                                                                    |                       |
| · · · · · · · · · · · · · · · · · · ·                                                                                                    | NEW LOOK -            |
| Control data     Control data     C | A Properties ×        |

• Now, check the total COVID cases, simply drag the Total cases column onto the graph to automatically compute the sum of the total COVID cases.

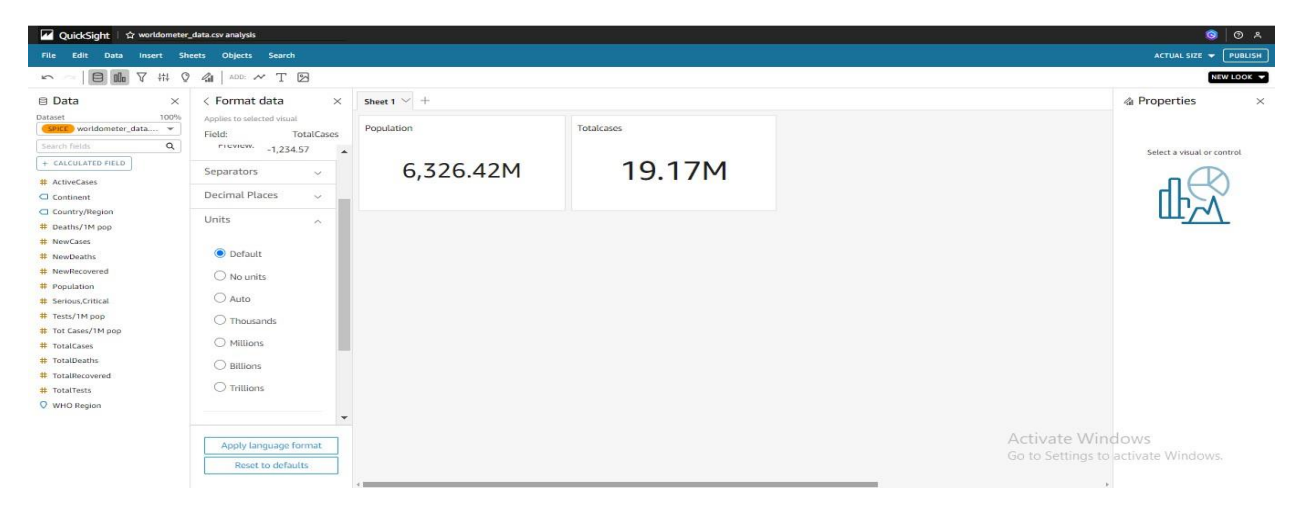

• Create some other graph to shows meaningful information.

| ile Edit Data Insert                                                                                        | Sheets Objects Search                                                                       |                                                                                   |                   |                      |                                                           | ACTUAL SIZE 👻 PUBL     |
|----------------------------------------------------------------------------------------------------|---------------------------------------------------------------------------------------------|-----------------------------------------------------------------------------------|-------------------|----------------------|-----------------------------------------------------------|------------------------|
| 0 <b>0</b> 7 #                                                                                              | 0 Gil   ADD: ~ T 🖂                                                                          |                                                                                   |                   |                      |                                                           | NEW LOOP               |
| Data ×                                                                                                    | alla Visuals ×                                                                              | Sheet 1 $ \sim $ +                                                                |                   |                      |                                                           |                        |
| Iaset 1009<br>SPCE worldometer_data v<br>earch fields Q<br>- CALCULATED FIELD<br>- CALCULATED FIELD         | CHANGE VISIAL TYPE<br>CHANGE VISIAL TYPE<br>Horizontal stacked<br>Y ADS -2<br>Continent     | Population<br>6,326.42M                                                           | Totalcases 19.17M | Totaldeaths 0.71M    |                                                           |                        |
| Country/Region<br>Deaths/1M pop<br>NewCases<br>NewDeaths<br>NewRecovered<br>Population<br>Serious,Critical  | Country/Region       Add a dimension       VALUE       TotalCases (Sum)       Add a measure | Newcases                                                                          | Totalrecovered    | 2.07M                | Sum of Total cases by Who Region<br>Total Cases<br>10.45M |                        |
| Tests/1M pop<br>Tot Cases/1M pop<br>TotalCases<br>TotalDeaths<br>TotalRecovered<br>TotalTests<br>WHO Region | Add a dimension                                                                             | Sum of Totalcases by Continu<br>North Arrenia<br>Asia<br>South Arrenica<br>Europe | ent               | (@u <sup>*</sup> ↓:) |                                                           |                        |
|                                                                                                    |                                                                                             | Australia/Oceania<br>empty                                                        |                   |                      | Activate Windo<br>Go to Settings to ac                    | OWS<br>tivate Windows. |

Step 3: Building a Dashboard:

• Select the most relevant visualizations and arrange them on a dashboard canvas.

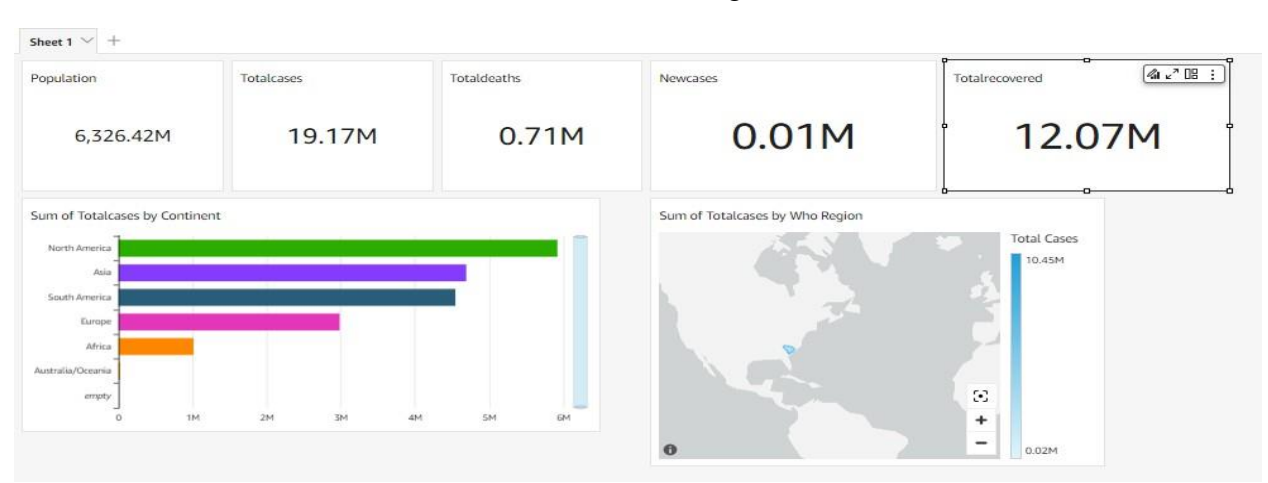

• Click on Publish.

| 🗹 QuickSight   ☆ covid-dashbo | ard                                                            |                                |            |                        |                                 | 0 A                                                     |
|-------------------------------|----------------------------------------------------------------|--------------------------------|------------|------------------------|---------------------------------|---------------------------------------------------------|
| File Edit Data Insert Sh      | eets Objects Search                                            |                                |            |                        |                                 | ACTUAL SIZE 👻 PUBLISH                                   |
|                               | 🥼   ADD: 🛩 T 🗵                                                 |                                |            |                        |                                 | NEW LOOK 👻                                              |
| ⊜ Data ×                      | 10 Visuals ×                                                   | Sheet 1 🗸 +                    |            |                        |                                 |                                                         |
| SPICE worldometer_data *      |                                                                | Population                     | Totalcases | Totaldeaths            | Newcases                        | Totalrecovered                                          |
| Search fields Q               | 4 14 20                                                        |                                |            |                        |                                 |                                                         |
| + CALCULATED FIELD            |                                                                | 6,326.42M                      | 19.17M     | 0.71M                  | 0.01M                           | 12.07M                                                  |
| # ActiveCases                 |                                                                |                                |            |                        |                                 |                                                         |
| Country/Region                |                                                                |                                |            | (4 x <sup>2</sup> ↓ ±) |                                 | · · · · · · · · · · · · · · · · · · ·                   |
| # Deaths/1M pop               |                                                                | Sum of Totalcases by Continent | t          |                        | Sum of Totalcases by Who Region |                                                         |
| # NewCases<br># NewDeaths     | 📈 🙍 🎽                                                          | North America                  |            |                        | 45.5                            | Total Cases                                             |
| # NewRecovered                | an an 1                                                        | Asia                           |            |                        |                                 | 10.45M                                                  |
| # Population                  |                                                                | South America                  |            |                        |                                 |                                                         |
| # Tests/1M non                |                                                                | Europe                         |            |                        |                                 |                                                         |
| # Tot Cases/1M pop            |                                                                | Africa                         | Africa     |                        |                                 |                                                         |
| # TotalCases                  | 7 🔁 🚳                                                          | Australia/Oceania              | TotalCases | 1,011,867              |                                 |                                                         |
| # TotalDeaths                 |                                                                | empty                          |            |                        |                                 | 8                                                       |
| # TotalRecovered              |                                                                | 0 1M                           | 2M 3M 4    | A SM GM                |                                 | +                                                       |
| V WHO Region                  | <b>(#)</b>                                                     |                                |            |                        | 0                               | - 0.02M                                                 |
|                               | ADD DATA Add a dimension or measure VALUE TotalRecovered (Sum) |                                |            |                        |                                 | Activate Windows<br>Go to Settings to activate Windows. |

• Add the name you want to publish the dashboard.

| Publish new dashboard as      |   |
|-------------------------------|---|
| conditional distribution (    |   |
| Replace an existing dashboard |   |
| covid-dashboard               | ~ |
|                               |   |
| ALL SHEETS SELECTED 🔻         |   |
| duranced publich entions and  |   |
| idvanced publish options V    |   |

• Select the "Share this view" or "Share dashboard" option to initiate the sharing process for the dashboard. This action enables seamless dissemination of the dashboard with intended collaborators or stakeholders.

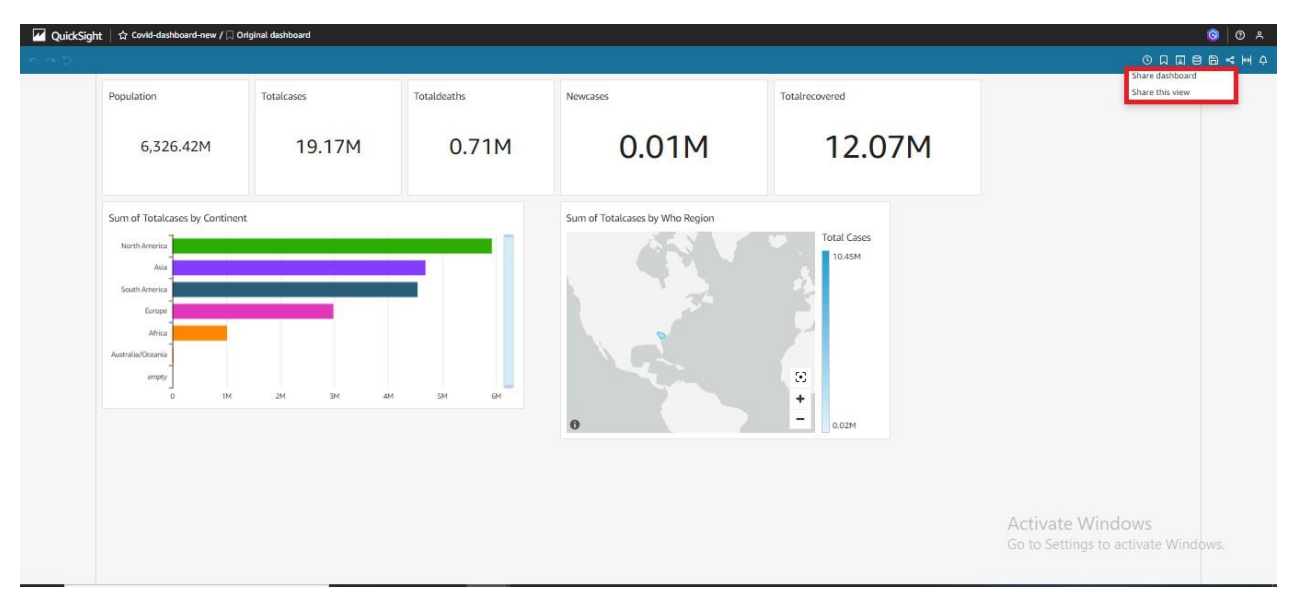

### Conclusion

In this lab, we understand how to use Amazon QuickSight to visualize COVID-19 data effectively. By creating various graphs and combining them into a dashboard, we gained valuable insights into the pandemic's trends and patterns. Sharing the dashboard with others enables collaborative analysis and decision-making based on the visualized data.

#### Exercise

- Explore additional visualizations that can provide deeper insights into COVID-19 data (e.g., trend analysis, demographic breakdowns, etc.).
- Experiment with different visualization settings and formats to improve clarity and understanding.
- Collaborate with a partner or group to analyze the shared dashboard.

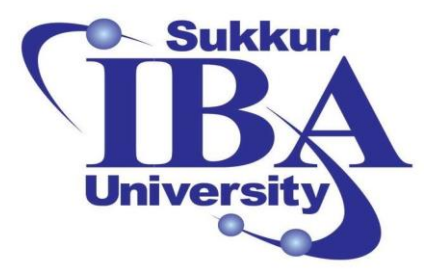

# Sukkur IBA University

Bootcamp

**Cloud Computing** 

2024

## Lab Module #19 QuickSight Basic Commands for Data Management

Course Instructor: Dr. Gulsher Baloch

Engr. Hasnain Hyder

CMS ID: \_\_\_\_\_

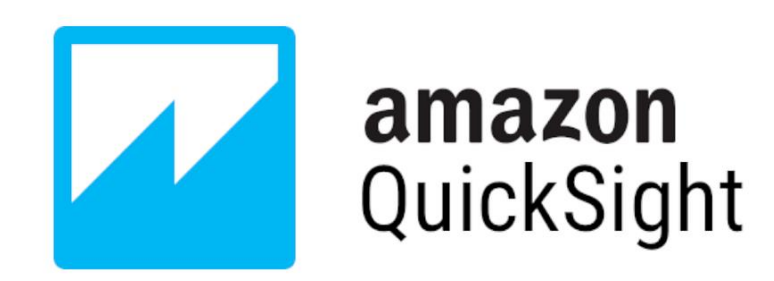

## Objectives

- Learn fundamental QuickSight commands for data management.
- Understand how to manipulate data using QuickSight.
- Gain hands-on experience in executing basic data management tasks in QuickSight.

#### **Pre-requisites**

- Basic understanding of data visualization concepts.
- Access to an AWS account with QuickSight service enabled.
- Basic knowledge of navigating the QuickSight interface.

#### **Outcomes**

After completing this session, student should be able to:

- Execute basic data management tasks in QuickSight.
- Apply QuickSight commands to manipulate and analyze data effectively.
- Create insightful visualizations based on manipulated data.

#### Introduction

Amazon QuickSight is a cloud-powered business intelligence (BI) service provided by Amazon Web Services (AWS). It enables users to analyze and visualize data quickly, regardless of their technical expertise. QuickSight allows users to easily connect to various data sources, including AWS services like Amazon Redshift, Amazon RDS, Amazon S3, as well as third-party sources like Salesforce, Snowflake, and others.

Key features of Amazon QuickSight include:

- **Easy Data Visualization:** QuickSight provides a user-friendly interface for creating interactive visualizations such as charts, graphs, and maps.
- **Integration with AWS Services:** Users can seamlessly connect QuickSight to their existing AWS data sources, making it easy to analyze data stored in various AWS services.
- Machine Learning Insights: QuickSight includes machine learning-powered insights that automatically identify trends, outliers, and other patterns in the data.
- **Embedding and Sharing:** Users can embed QuickSight dashboards into their applications or websites and securely share them with others within or outside their organization.

#### Commands to visualize the data using Quick Sight:

In this lab, we will focus on learning basic commands for data management within QuickSight. These commands enable users to perform various data manipulation tasks, such as filtering, aggregating, and transforming data, to derive meaningful insights.Step 1: Importing COVID-19 Dataset:

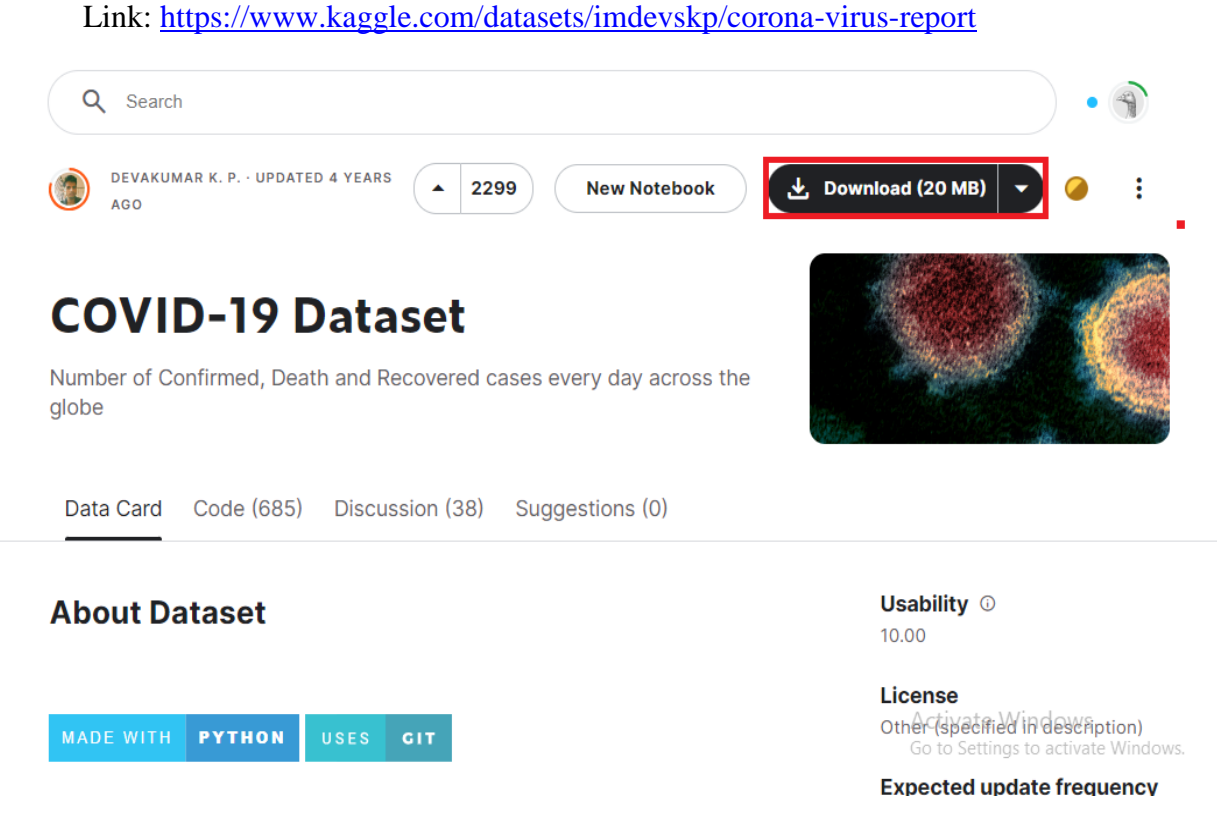

Download the COVID-19 dataset from kaggle website.

•

Step 2: Sign in to the AWS Management Console

- Open your web browser and navigate to the AWS Management Console (https://aws.amazon.com/console/).
- Sign in using your AWS account credentials.
- Go to the AWS Management Console and search the QuickSight service.

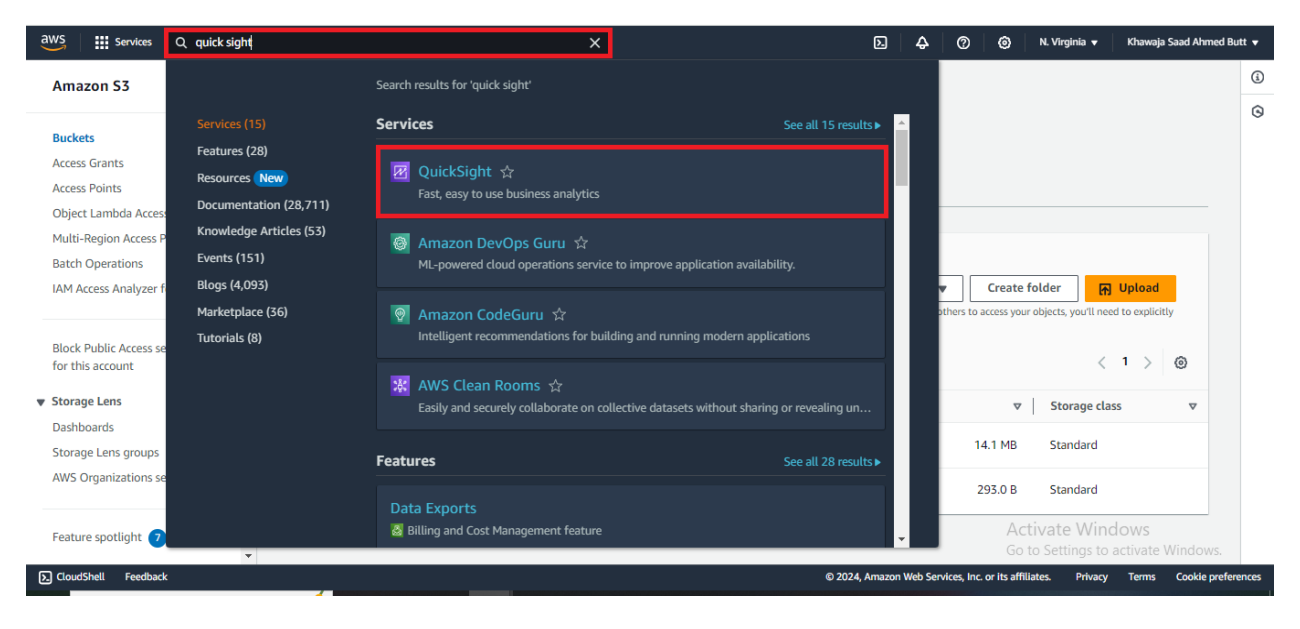

• Go to the datasets and click on "New dataset"

| QuickSight           |                                  |       |       | o   0                                                                              | ^ |
|----------------------|----------------------------------|-------|-------|------------------------------------------------------------------------------------|---|
| Find analyses & more | Datasets                         |       |       | New dataset                                                                        | 2 |
| ✤ Favorites          | Name                             |       | Owner | Last Modified $\!\!\!\!\!\!\!\!\!\!\!\!\!\!\!\!\!\!\!\!\!\!\!\!\!\!\!\!\!\!\!\!\!$ |   |
|                      | 🏮 amazon-best-seller             | SPICE | Me    | 7 hours ago                                                                        | 1 |
| (G) Recent           | 📫 People Overview                | SPICE | Me    | 7 hours ago                                                                        | ÷ |
| My folders           | 🏮 Business Review                | SPICE | Me    | 7 hours ago                                                                        |   |
| Carl Shared folders  | 🐞 Web and Social Media Analytics | SPICE | Me    | 7 hours ago                                                                        | ÷ |
| 1. Dashboards        | 🏟 Sales Pipeline                 | SPICE | Me    | 7 hours ago                                                                        | 1 |
| 🛱 Data stories 🛛 New |                                  |       |       |                                                                                    |   |
| Analyses             |                                  |       |       |                                                                                    |   |
| Datasets             |                                  |       |       |                                                                                    |   |
| S Topics New         |                                  |       |       | Activate Windows<br>Go to Settings to activate Windows.                            |   |

• Choose "upload a file" as the data source.

| QuickSight                                              |                                     |                             |                            | S 🖉 S                                                   |
|---------------------------------------------------------|-------------------------------------|-----------------------------|----------------------------|---------------------------------------------------------|
|                                                         |                                     |                             |                            |                                                         |
| Datasets                                                |                                     |                             |                            | SPICE capacity for this region: Auto-purchase enabled   |
| Create a Dataset<br>FROM NEW DATA SOURCES               |                                     |                             |                            |                                                         |
| Upload a file<br>(.csv, .tsv, .cit, .eit, .tisx, .json) | Salesforce<br>Connect to Salesforce | S3 Analytics                | <b>S</b> 3                 |                                                         |
| Athena                                                  | RDS                                 | Redshift<br>Auto-discovered | Redshift<br>Manual connect |                                                         |
| MySQL                                                   | PostgreSQL                          | ORACLE                      | SQL Server                 |                                                         |
| Aurora                                                  | A MariaDB                           | Presto                      | spark Spark                |                                                         |
| Teradata<br>Provided by Teradata                        | Snowflake                           | Google BigQuery             | AWS IoT Analytics          | Activate Windows<br>Go to Settings to activate Windows. |

• Choose the dataset, which you want to load.

| pen                |                                |                    |                   |           |     |                              |         |
|--------------------|--------------------------------|--------------------|-------------------|-----------|-----|------------------------------|---------|
| ightarrow 📩 > This | s PC > Downloads > archive (4) |                    |                   |           | ~ Č | Search archive (4)           | م ا     |
| anize 👻 New folde  | r                              |                    |                   |           |     |                              |         |
|                    | Name                           | Date modified      | Туре              | Size      |     |                              |         |
| Quick access       | Country_wise_latest.csv        | 07/08/2020 3:48 am | Microsoft Excel C | 15 KB     |     |                              |         |
| Desktop 🖈          | covid_19_clean_complete.csv    | 07/08/2020 3:48 am | Microsoft Excel C | 3,228 KB  |     |                              |         |
| 🦶 Downloads 🛛 🖈    | ay_wise.csv                    | 07/08/2020 3:48 am | Microsoft Excel C | 15 KB     |     |                              |         |
| 🗐 Documents 🛛 🖈    | full_grouped.csv               | 07/08/2020 3:48 am | Microsoft Excel C | 1,814 KB  |     |                              |         |
| 📰 Pictures 🛛 🖈     | usa_county_wise.csv            | 07/08/2020 3:48 am | Microsoft Excel C | 68,203 KB |     |                              |         |
| Cloud Computing    | 🔹 worldometer_data.csv         | 07/08/2020 3:48 am | Microsoft Excel C | 17 KB     |     |                              |         |
| lab 17             |                                |                    |                   |           |     |                              |         |
| lab 18             |                                |                    |                   |           |     |                              |         |
| word               |                                |                    |                   |           |     |                              |         |
| word               |                                |                    |                   |           |     |                              |         |
| OneDrive           |                                |                    |                   |           |     |                              |         |
| This PC            |                                |                    |                   |           |     |                              |         |
| inst c             |                                |                    |                   |           |     |                              |         |
| Network            |                                |                    |                   |           |     |                              |         |
| Linux              |                                |                    |                   |           |     |                              |         |
|                    |                                |                    |                   |           |     |                              |         |
|                    |                                |                    |                   |           |     |                              |         |
|                    |                                |                    |                   |           |     |                              |         |
|                    |                                |                    |                   |           |     |                              |         |
|                    |                                |                    |                   |           |     |                              |         |
|                    |                                |                    |                   |           |     |                              |         |
|                    |                                |                    |                   |           |     |                              |         |
| Eile ee            |                                |                    |                   |           |     | Custom Eiles (* seust teus   | -16.* . |
| riie na            |                                |                    |                   |           | ~   | Custom Files ( .csv; .tsv; . | ,en; .c |
|                    |                                |                    |                   |           |     | Open Ca                      | incel   |
|                    |                                |                    |                   |           |     | Activate Windo               | WS      |
|                    |                                |                    |                   |           |     |                              |         |
|                    |                                |                    |                   |           |     | 22715                        |         |
|                    |                                |                    |                   |           |     |                              | 2 0     |

• Click on next to conform upload settings.

| learn more to   | adjust the file up | oload settings. |            |           |          |
|-----------------|--------------------|-----------------|------------|-----------|----------|
| Settings        |                    |                 |            |           |          |
| sv file, worldo | meter_data.csv     |                 |            |           |          |
| 6               | Continent          | Desclation      | 7-1-10     | Newforces | <b>T</b> |
| Country/R       | Continent          | Population      | TotalCases | NewCases  | Iota     |
| USA             | North America      | 331198130       | 5032179    |           | 1628     |
| Brazil          | South America      | 212710692       | 2917562    |           | 9864     |
| India           | Asia               | 1381344997      | 2025409    |           | 4163     |
| Russia          | Europe             | 145940924       | 871894     |           | 1460     |
| South Africa    | Africa             | 59381566        | 538184     |           | 9604     |

• Explore the imported dataset to understand its structure and variables.

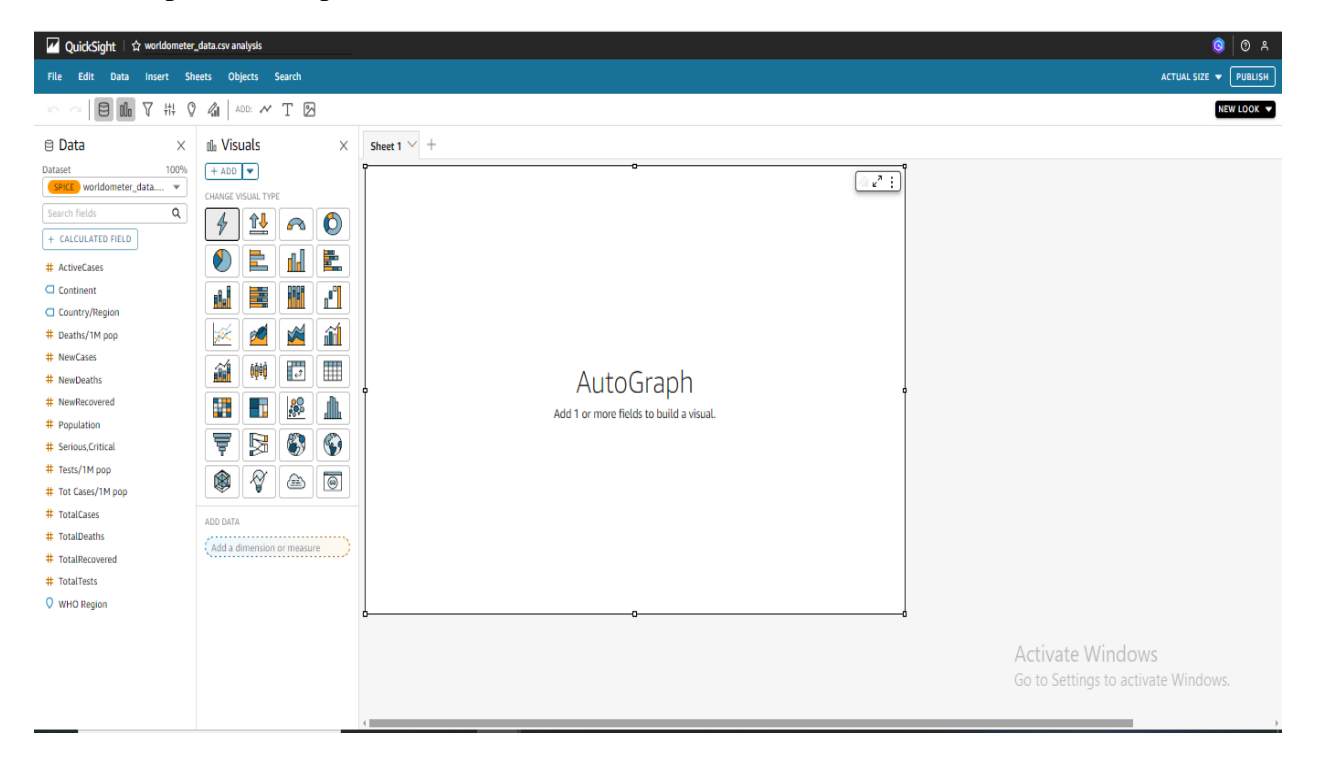

Data Management:

• Calculate the total number of Death reported using the sum function.

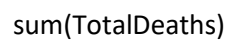

• To calculate the sum of a specific field, utilize the "SUM" function. First, select the field you wish to perform the calculation on. Then, save the result.

| för calculated field |                  | ×           |
|----------------------|------------------|-------------|
| Total-Death-cases /  |                  | Cancel Save |
|                      | Fields           | ~           |
| 1 sum(TotalDeaths)   | Parameters       | ~           |
|                      | Functions        | ^           |
|                      | Search functions | Q           |

• To display the result, click on the newly created field.

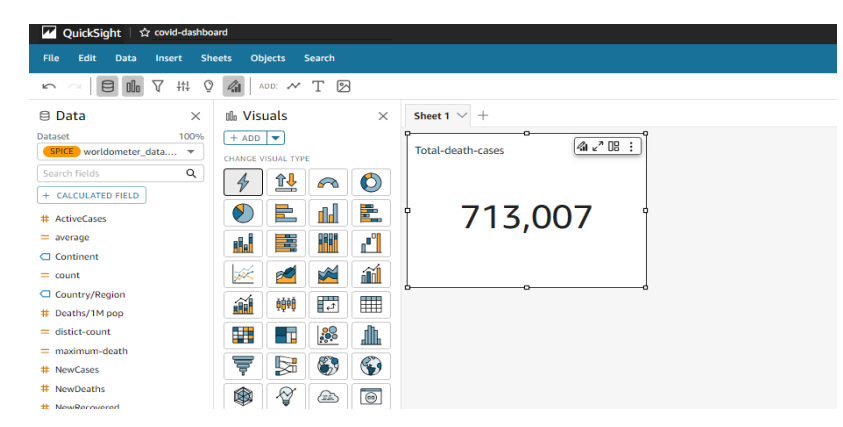

• Count of Countries by using count function

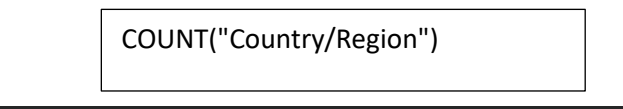

Edit calculated field

count1 🦉

1 COUNT("Country/Region")

• To display the result, click on the Count1 newly created field.

| OuickSight 1 \$ covid-dashboard                         |                       |        |  |
|---------------------------------------------------------|-----------------------|--------|--|
| File Edit Data Insert Sheets Objects Search             |                       |        |  |
| ∽ ~   티 때 7 #1 및 🕼   ADD: ~ T 🖸                         |                       |        |  |
| 🖯 Data × 🕮 Visuals                                      | imes Sheet 1 $ ee $ + |        |  |
| Dataset 100% + ADD  SPICE worldometer_data              | Total-death-cases     | Count1 |  |
| Search fields Q                                         |                       |        |  |
| + CALCULATED FIELD Select or add a visual # ActiveCases | 713 007               | 209    |  |
|                                                         | , 10,007              | 205    |  |
|                                                         |                       |        |  |
| = count1                                                |                       |        |  |
| # Deaths/1M pop<br>= distict-count                      |                       |        |  |
|                                                         |                       |        |  |
| Average total cases                                     | by using average fun  | ction. |  |
|                                                         |                       |        |  |
|                                                         | avg(TotalCasos)       |        |  |
|                                                         |                       |        |  |
|                                                         |                       |        |  |
|                                                         |                       |        |  |
| Edit calculated field                                   |                       |        |  |
| aver total analysis a                                   |                       |        |  |
| avg-total-cases 🥒                                       |                       |        |  |
|                                                         |                       |        |  |
|                                                         |                       |        |  |
| 1 avg(TotalCases)                                       |                       |        |  |
|                                                         |                       |        |  |
|                                                         |                       |        |  |

• To display the result, click on the avf-total-cases newly created field.

| ✓ QuickSight   ☆ covid-dashboard            |                               |           |     |                 |  |  |  |
|---------------------------------------------|-------------------------------|-----------|-----|-----------------|--|--|--|
| File Edit Data Insert Sheets Objects Search |                               |           |     |                 |  |  |  |
| 뉴 ~ 🛛 🖬 🗸 👯 🔮 👍 🛛 ADD:                      | · ~ T 🛛                       |           |     |                 |  |  |  |
| 🖯 Data 🛛 🕹 🕼 Visua                          | als $\times$ Sheet 1 $\vee$ + |           |     |                 |  |  |  |
| Dataset 100% SPICE worldometer_data         | ▼ Total-death-ca              | Ses Count | 1   | Avg-total-cases |  |  |  |
| Search fields Q<br>+ CALCULATED FIELD Sele  | ect or add a visual           | 7 007     | 200 | 01 710 5        |  |  |  |
| # ActiveCases<br>= average                  | л 🖓 🔰 🖊                       | 13,007    | 209 | 91,718.5        |  |  |  |
| = avg-total-cases                           |                               |           |     |                 |  |  |  |
| = count<br>= count1                         |                               |           |     |                 |  |  |  |
| Country/Region                              |                               |           |     |                 |  |  |  |
| # Deaths/1M pop                             |                               |           |     |                 |  |  |  |
| = distict-count                             |                               |           |     |                 |  |  |  |
| = maximum-death                             |                               |           |     |                 |  |  |  |
| # NewCases                                  |                               |           |     |                 |  |  |  |

• Maximum number of deaths using max function.

| <pre>max(TotalDeaths)</pre> |
|-----------------------------|
|-----------------------------|

Add calculated field

Maximum-deaths /

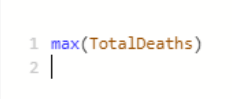

• To display the result, click on the maximum-death newly created field.

| QuickSight   🏫 covid-dashb          | oard                       |                          |        |                 |               |
|-------------------------------------|----------------------------|--------------------------|--------|-----------------|---------------|
| File Edit Data Insert Si            |                            |                          |        |                 |               |
| r ~ 8 🛍 7 🗰 (                       | ) 🥼 🗠 🚧 T 🖂                |                          |        |                 |               |
| 🖻 Data 🛛 🕹                          | ${ m III}$ Visuals $	imes$ | Sheet 1 $ \checkmark  +$ |        |                 |               |
| Dataset 100% SPICE worldometer_data | + ADD - CHANGE VISUAL TYPE | Total-death-cases        | Count1 | Avg-total-cases | Maximum-death |
| + CALCULATED FIELD                  | 4 14 ~ O                   |                          | 200    |                 |               |
| # ActiveCases                       |                            | 713,007                  | 209    | 91,718.5        | 162,804       |
| = avg-total-cases                   |                            |                          |        |                 |               |
| Continent                           | 🖄 🙋 📓 🛍                    |                          |        |                 |               |
| = count1                            | 🗃 🤎 🖅 🎟                    |                          |        |                 |               |
| Country/Region                      | 🎫 📰 🎎 🏦                    |                          |        |                 |               |
| # Deaths/1M pop<br>= distict-count  | 7 😼 🚯 🚱                    |                          |        |                 |               |
| ( = maximum-death<br># NewCases     | * * -                      |                          |        |                 |               |
| # NewDeaths                         | ADD DATA                   |                          |        |                 |               |
| # NewRecovered                      | Add a dimension or measure |                          |        |                 |               |
| = ratio                             | VALUE                      |                          |        |                 |               |
| # Serious,Critical                  | (maximum-death (Custom)    |                          |        |                 |               |
|                                     |                            |                          |        |                 |               |

• Minimum number of active cases by using min function.

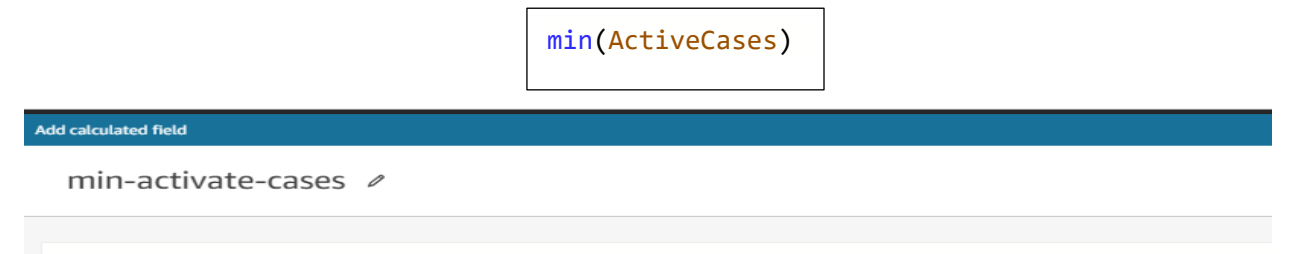

1 min(ActiveCases)

• To display the result, click on the min-active-cases newly created field.

| QuickSight 🛛 🏫 covid-dashbo | ard                    |                                         |                           |         |                   |               |
|-----------------------------|------------------------|-----------------------------------------|---------------------------|---------|-------------------|---------------|
| File Edit Data Insert Shi   | eets Objects Searc     |                                         |                           |         |                   |               |
| 🗠 🗠 🖪 🛍 🗸 🗰 🛇               | ADD: 🛩 T               | Þ                                       |                           |         |                   |               |
| 🗉 Data 🛛 🕹                  | dla Visuals            | ×                                       | Sheet 1 $ \checkmark  + $ |         |                   |               |
| Dataset 100%                | + ADD -                |                                         | Total death sares         | Countil | Aug. total. cares | Maximum death |
| Security fields             | CHANGE VISUAL TYPE     |                                         | Total-death-cases         | counci  | Avg-total-cases   | Haxinon-death |
| + CALCULATED FIELD          | 4 🏦 🥖                  | > ()                                    |                           |         |                   |               |
| # ActiveCases               | 🕘 🖹 👔                  | u 🗈                                     | 713 007                   | 209     | 91 718 5          | 162.804       |
| = average                   |                        | 8                                       | /15,00/                   | 205     | 51,710.5          | 102,001       |
| = avg-total-cases           |                        |                                         |                           |         |                   |               |
| Continent                   |                        | ili 🖻                                   | (a. a.m. +)               |         |                   |               |
| count                       | 👬 0000 E               |                                         | Min-activate-cases        |         |                   |               |
| Country/Region              |                        | and and and and and and and and and and |                           |         |                   |               |
| # Deaths/1M pop             |                        |                                         |                           |         |                   |               |
| = distict-count             | 7 🔊 🖗                  | 67 (See                                 |                           |         |                   |               |
| = maximum-death             | 🕸 🔗 🏼                  | > (I)                                   | U                         |         |                   |               |
| # NewCases                  |                        |                                         |                           |         |                   |               |
| # NewDeaths                 | ADD DATA               |                                         |                           |         |                   |               |
| # NewRecovered              | Add a dimension or m   | easure                                  |                           |         |                   |               |
| # Population                | VALUE                  |                                         |                           |         |                   |               |
| = ratio                     | min-activate-cases (Cu | ustom) :                                |                           |         |                   |               |
| # Serious,Critical          | Add a measure          |                                         |                           |         |                   |               |
| # Tests/1M non              |                        |                                         |                           |         |                   |               |

• List of Unique Continents by using distinct function.

distinct\_count(Continent)

Edit calculated field

distinct-continets 🥒

```
1 distinct_count(Continent)
2
```

• To display the result, click on the distinct-continents newly created field.

| QuickSight   🏠 covid-dashbo        | bard                                      |   |                               |                    |                 |               |  |  |  |  |  |
|------------------------------------|-------------------------------------------|---|-------------------------------|--------------------|-----------------|---------------|--|--|--|--|--|
| File Edit Data Insert Sh           | Re Edit Data Intert Sheets Objects Search |   |                               |                    |                 |               |  |  |  |  |  |
| ∽ ~   8 <b>ቤ</b> 7 # 0             |                                           |   |                               |                    |                 |               |  |  |  |  |  |
| 🖹 Data 🛛 🕹                         | ula Visuals                               | × | Sheet 1 $ \smallsetminus  + $ |                    |                 |               |  |  |  |  |  |
| Dataset 100%                       | + ADD V                                   |   | Total-death-cases             | Count1             | Avg-total-cases | Maximum-death |  |  |  |  |  |
| Search fields Q                    | CHANGE VISUAL TYPE                        |   |                               |                    |                 |               |  |  |  |  |  |
| + CALCULATED FIELD                 | Indicator (KPI)                           | > |                               |                    |                 |               |  |  |  |  |  |
| # ActiveCases                      | KPI LAYOUTS                               |   | 713,007                       | 209                | 91.718.5        | 162,804       |  |  |  |  |  |
| = average                          | VALUE                                     |   | ,                             |                    |                 |               |  |  |  |  |  |
| = avg-total-cases                  | distinct-continets (Custom)               |   |                               |                    |                 |               |  |  |  |  |  |
| Continent                          | Add a measure                             | 5 |                               |                    |                 |               |  |  |  |  |  |
| = count                            |                                           |   |                               | <u></u>            |                 |               |  |  |  |  |  |
| = count1                           | TARGET VALUE                              |   | Min-activate-cases            | Distinct-continets |                 |               |  |  |  |  |  |
| <ul> <li>Country/Region</li> </ul> | Add a measure                             |   |                               |                    |                 |               |  |  |  |  |  |
| # Deaths/1M pop                    | TREND GROUP                               |   |                               | _                  |                 |               |  |  |  |  |  |
| = distict-count                    | Add a dimension                           |   | 0                             | 1 7                |                 |               |  |  |  |  |  |
| = distinct-continets               |                                           |   | 0                             | ,                  |                 |               |  |  |  |  |  |
| = maximum-death                    |                                           |   |                               |                    |                 |               |  |  |  |  |  |
| min-activate-cases                 |                                           |   |                               |                    |                 |               |  |  |  |  |  |
| # NewCases                         |                                           |   |                               |                    | •               |               |  |  |  |  |  |
| # NewDeaths                        |                                           |   |                               |                    |                 |               |  |  |  |  |  |
| # NewRecovered                     |                                           |   |                               |                    |                 |               |  |  |  |  |  |
| # Population                       |                                           |   |                               |                    |                 |               |  |  |  |  |  |
| = ratio                            |                                           |   |                               |                    |                 |               |  |  |  |  |  |
| + Costano Colitical                |                                           |   |                               |                    |                 |               |  |  |  |  |  |

• Total deaths by continent.

| <pre>sum(TotalDeaths,[Continent])</pre> |  |
|-----------------------------------------|--|
|                                         |  |

#### Add calculated field

Continent-wise-death /

```
1 sum(TotalDeaths,[Continent])
2
```

To show the result create a table that has only one column that is continent and then add the field you have created in the values.

| ✓ QuickSight   ☆ covid-dashboa                                                                                                    | ard                        |                    |                    |                    |                        |               |  |
|----------------------------------------------------------------------------------------------------|----------------------------|--------------------|--------------------|--------------------|------------------------|---------------|--|
| File Edit Data Insert She                                                                                                    | ets Objects Search         |                    |                    |                    |                        |               |  |
| ∽ ~ <b>8 m</b> 7 # 0                                                                                                    | 🕼 add: 🛩 T 🛛               |                    |                    |                    |                        |               |  |
| 🛙 Data 🛛 🕹                                                                                                    | th Visuals ×               | Sheet 1 $\vee$ $+$ |                    |                    |                        |               |  |
| Dataset 100%                                                                                                    | + ADD V                    |                    |                    |                    |                        |               |  |
| SPICE worldometer_data 🔻                                                                                                    | CHANGE VISUAL TYPE         | Total-death-cases  | Count1             | Avg-total-cases    |                        | Maximum-death |  |
| iearch fields Q                                                                                                    | Pivot table                |                    |                    |                    |                        |               |  |
| CALCULATED FIELD                                                                                                    |                            |                    |                    |                    |                        |               |  |
| ActiveCases                                                                                                    | ROWS                       | 713 007            | 209                | 91                 | 718 5                  | 162,804       |  |
| average                                                                                                    | Continent                  | , 13,007           | 205                | J1,                | / 10.5                 | 102,001       |  |
| avg-total-cases                                                                                                    | Add a dimension            |                    |                    |                    |                        |               |  |
| Continent                                                                                                    | country                    |                    |                    |                    |                        |               |  |
| Continent-wise-death                                                                                                    | Add a dimension            |                    |                    | -                  |                        |               |  |
| count                                                                                                    | Add a dimension            | Min-activate-cases | Distinct-continets | Sum of Continent-w | ise-death by Continent |               |  |
| count1                                                                                                    | VALUES                     |                    |                    | Rows               | Continent-             |               |  |
| Country/Region                                                                                                    | Continent-wise-death (Sum) |                    |                    | empty              | 13                     |               |  |
| Deaths/1M pop                                                                                                    | Add a measure              | $\cap$             | 7                  | Africa             | 22,114                 |               |  |
| distict-count                                                                                                    |                            | 0                  | /                  | Asia               | 100,627                |               |  |
| distinct-continets                                                                                                    |                            |                    |                    | Australia/Oceania  | 281                    |               |  |
| maximum-death                                                                                                    |                            |                    |                    | Europe             | 205,232                |               |  |
| min-activate-cases                                                                                                    |                            |                    |                    | North America      | 229,855                |               |  |
| NewCases                                                                                                    |                            |                    |                    | South America      | 154,885                |               |  |
| NewDeaths                                                                                                    |                            |                    |                    |                    |                        |               |  |
| NewRecovered                                                                                                    |                            |                    |                    |                    |                        |               |  |
| Population                                                                                                    |                            |                    |                    |                    |                        |               |  |
| ratio                                                                                                    |                            |                    |                    |                    |                        |               |  |
| Serious, critical                                                                                                    |                            |                    |                    |                    |                        |               |  |
| Testsy IM pop                                                                                                    |                            |                    |                    |                    |                        |               |  |
| Total-Death-cases                                                                                                    |                            |                    |                    |                    |                        |               |  |
| and the second second |                            |                    |                    |                    |                        |               |  |

• Ratio to total deaths to total cases.

TotalDeaths/TotalCases

Edit calculated field

ratio-death 🥒

1 TotalDeaths/TotalCases

• To show the result place the field you have created into the table values.

| QuickSight   Tr covid-dashbo          | pard<br>Objects Search     |                      |                    |                                                                           |               |
|---------------------------------------|----------------------------|----------------------|--------------------|---------------------------------------------------------------------------|---------------|
|                                       |                            |                      |                    |                                                                           |               |
| © Data ×                              | th Visuals ×               | Sheet 1 $ \sim $ $+$ |                    |                                                                           |               |
| Dataset 100%                          | CHANGE VISUAL TYPE         | Total-death-cases    | Count1             | Avg-total-cases                                                           | Maximum-death |
| + CALCULATED FIELD                    | Pivot table >              | 717 007              | 200                | 01 710 5                                                                  | 152.004       |
| # ActiveCases<br>= average            | Continent :                | /13,007              | 209                | 91,718.5                                                                  | 162,804       |
| Continent                             | (Add a dimension )         |                      |                    |                                                                           |               |
| = Continent-wise-death                | (Add a dimension           | Min-activate-cases   | Distinct-continets | Sum of Continent-wise death and Sum of Ratio-deat                         | h by Conti    |
| Country/Region                        | Continent-wise-death (Sum) | 0                    | -                  | Rows Continent- ratio-death empty 13 1.83% Altico 20.114 126.0564         |               |
| = distict-count                       | Add a measure              | 0                    | /                  | Alma 22,114 136.25%<br>Asia 100,627 96.97%<br>Australia/Oreania 281 8.23% | ÷             |
| maximum-death                         |                            |                      |                    | Europe 205,232 225.08%<br>Nerth America 229,855 108.52%                   |               |
| # NewCases<br># NewDeaths             |                            |                      |                    | South America 154,885 37.03%                                              | 0             |
| # NewRecovered<br># Population        |                            |                      |                    |                                                                           |               |
| = ratio                               |                            |                      |                    |                                                                           |               |
| # Serious,Critical<br># Tests/1M pop  |                            |                      |                    |                                                                           |               |
| · · · · · · · · · · · · · · · · · · · |                            |                      |                    |                                                                           |               |
|                                       |                            |                      |                    |                                                                           |               |

### Conclusion

In this lab, we explored the fundamental commands for data management in QuickSight. By using these commands, users can effectively manipulate and analyze data to uncover valuable insights. QuickSight's intuitive interface and powerful features make it a valuable tool for data visualization and analysis in various business scenarios.

#### Exercise

- Upload a sample data set of your choice into QuickSight.
- Apply all the same command to manage the data.

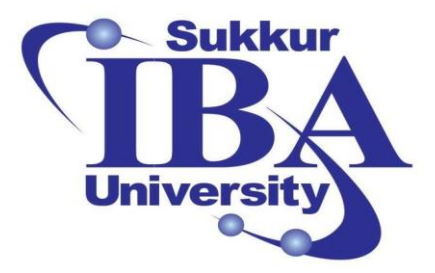

# Sukkur IBA University

Bootcamp

**Cloud Computing** 

2024

## Lab Module #20 Introduction to Amazon EMR Configuration

Course Instructor: Dr. Gulsher Baloch

Engr. Hasnain Hyder

Name: \_\_\_\_\_

CMS ID: \_\_\_\_\_

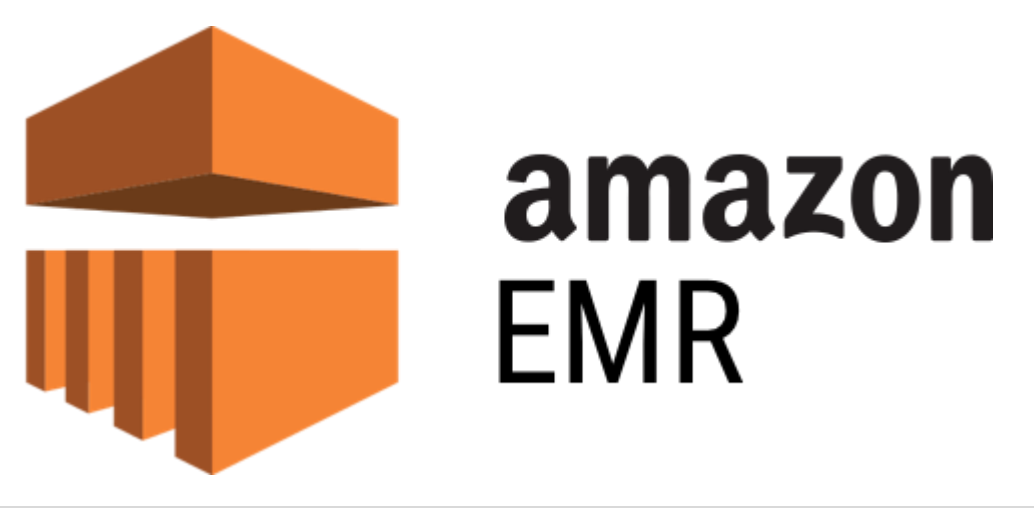

#### **Objectives**

- Understand the basics of Amazon EMR and its use cases.
- Learn how to set up and configure an EMR cluster.
- Gain hands-on experience with running big data processing tasks on EMR.
- Explore advanced features and optimizations available in Amazon EMR.

#### **Pre-requisites**

- Basic understanding of cloud computing concepts.
- Familiarity with AWS services, particularly EC2 and S3.
- Basic knowledge of big data processing frameworks like Apache Hadoop and Apache Spark.

#### Outcomes

After completing this session, student should be able to:

- Set up an Amazon EMR cluster.
- Launch and monitor big data processing jobs on EMR.
- Understand how to optimize EMR clusters for performance and cost-efficiency.
- Interpret the results of big data processing tasks executed on EMR.

### Introduction

Amazon EMR (Elastic MapReduce) is a cloud-based big data platform provided by Amazon Web Services (AWS). It allows users to process and analyze large amounts of data using popular opensource frameworks such as Apache Hadoop, Apache Spark, Apache HBase, Apache Flink, and Presto. EMR simplifies the deployment, management, and scaling of these frameworks by providing a managed environment in which users can run their big data processing tasks.

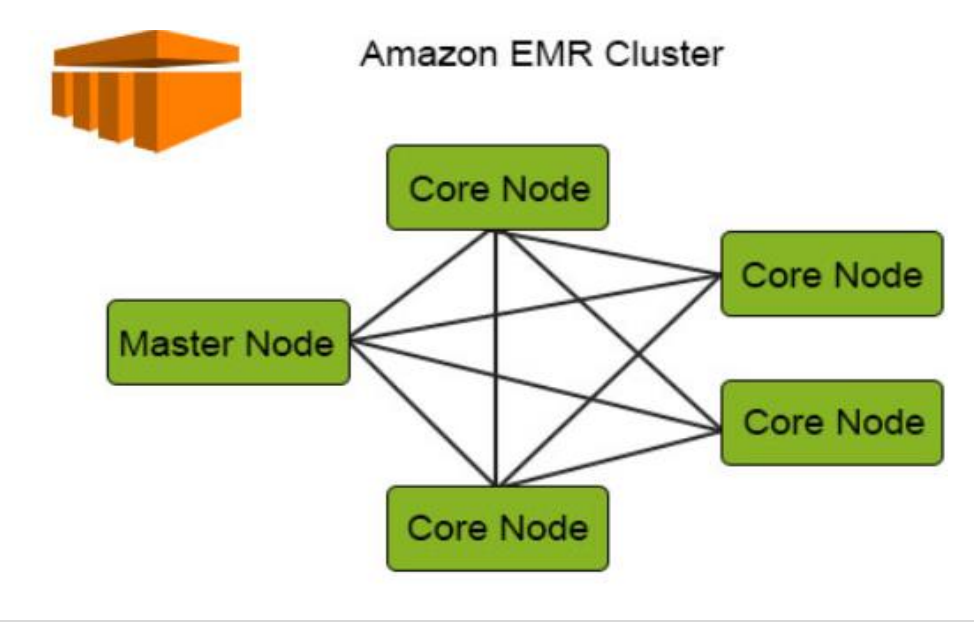

## Key features of Amazon EMR include:

- Managed Clusters: EMR automatically provisions and configures the underlying infrastructure needed to run big data frameworks. Users can easily create, resize, and terminate clusters as needed.
- Flexible Pricing: EMR offers flexible pricing options, including on-demand pricing, reserved instances, and spot instances, allowing users to optimize costs based on their usage patterns.
- Integration with AWS Services: EMR seamlessly integrates with other AWS services such as Amazon S3 for data storage, Amazon EC2 for compute resources, and AWS Glue for data cataloging and ETL (Extract, Transform, Load) operations.
- Security and Access Control: EMR provides built-in security features such as encryption at rest and in transit, IAM (Identity and Access Management) integration for fine-grained access control, and VPC (Virtual Private Cloud) isolation for enhanced security.
- Monitoring and Management: EMR offers monitoring and management capabilities through the AWS Management Console, allowing users to monitor cluster performance, track job progress, and troubleshoot issues.

### Step to create AWS EMR:

In this lab, we will focus on learning basic commands for data management within QuickSight. These commands enable users to perform various data manipulation tasks, such as filtering, aggregating, and transforming data, to derive meaningful insights.Step 1: Importing COVID-19 Dataset:

Step 1: Sign in to the AWS Management Console

- Open your web browser and navigate to the AWS Management Console (https://aws.amazon.com/console/).
- Sign in using your AWS account credentials.

Step 2: Setting up an EMR Cluster:

• In the AWS Management Console, search for "EMR" in the search bar at the top.

| Services (9)       Services       See all 9 results >         If Recen       Features (3)       Documentation (7,398)         Documentation (7,398)       Image EMR $\dot{\gamma}_{Managed Hadoop Framework}$ Image EMR $\dot{\gamma}_{Managed Hadoop Framework}$ Image Syste       South Store $\dot{\gamma}_{South Constraints}$ Image Madoop Framework       Image Madoop Framework         Image Syste       Store and deliver video assets for live or on-demand media workflows       Image Madoop Framework       Image Madoop Framework         Image Syste       Events (12)       Image MediaConvert $\dot{\gamma}_{Convert file-based content for broadcast and multiscreen delivery       Image MediaPackage \dot{\gamma}_{Deliver video to many devices using just-in-time format conversion.       Image MediaPackage \dot{\gamma}_{Deliver video to many devices using just-in-time format conversion.         Image MediaPackage \dot{\gamma}_{Deliver video to many devices using just-in-time format conversion.       Image MediaPackage \dot{\gamma}_{Deliver video to many devices using just-in-time format conversion.       Image MediaPackage \dot{\gamma}_{Deliver video to many devices using just-in-time format conversion.   $                                                                                                    | Consol  |                                                                   | Search results for 'EMR'                                                              |                       | + Add widgets |
|----------------------------------------------------------------------------------------------------|---------|-------------------------------------------------------------------|---------------------------------------------------------------------------------------|-----------------------|---------------|
| Image: Recent Features (3)       Documentation (7,398)         Documentation (7,398)       Image: EMR 1/2         Image: Recent Field State       Managed Hadoop Framework         Image: Syste Field State       Billin Knowledge Articles (103)         Image: Syste Field State       Managed Hadoop Framework         Image: Syste Field State       MediaStore 1/2         Image: Syste Field State       MediaConvert 1/2         Image: Cloud       Image: MediaConvert 1/2         Image: Kines       Image: MediaPackage 1/2         Image: Recent State       Image: MediaPackage 1/2         Image: Recent State       Image: MediaPackage 1/2         Image: Recent State       Image: MediaPackage 1/2         Image: Recent State       Image: MediaPackage 1/2         Image: Recent State       Image: MediaPackage 1/2         Image: Recent State       Image: MediaPackage 1/2         Image: Recent State       Image: MediaPackage 1/2         Image: Recent State       Image: MediaPackage 1/2         Image: Recent State       Image: MediaPackage 1/2         Image: Recent State       Image: MediaPackage 1/2         Image: Recent State       Image: MediaPackage 1/2         Image: Recent State       Image: MediaPackage 1/2         Image: Recent State       Image: MediaPackage 1/2                                                                                                    |         |                                                                   | Services                                                                              | See all 9 results 🕨 🧥 |               |
| Image: Status (100)       Medial (100)         Image: Status (100)       Image: Status (100)         Image: Status (100)       Image: Status (100)                                                                                                    | # Recen | Features (3)<br>Documentation (7,398)<br>Knowledge Articles (103) | of EMR ☆<br>Managed Hadoop Framework                                                  |                       | e application |
| Events (12)       Image: Convert \$1/2       Originating a         Image: Convert \$1/2       Convert \$1/2       Originating a         Image: Convert \$1/2       Convert \$1/2       Originating a         Image: Convert \$1/2       Image: Convert \$1/2       Originating a         Image: Convert \$1/2       Image: Convert \$1/2       Originating a         Image: Convert \$1/2       Image: Convert \$1/2       Originating a         Image: Convert \$1/2       Image: Convert \$1/2       Originating a         Image: Convert \$1/2       Image: Convert \$1/2       Originating a         Image: Convert \$1/2       Image: Convert \$1/2       Image: Convert \$1/2         Image: Convert \$1/2       Image: Convert \$1/2       Image: Convert \$1/2         Image: Convert \$1/2       Image: Convert \$1/2       Image: Convert \$1/2         Image: Convert \$1/2       Image: Convert \$1/2       Image: Convert \$1/2         Image: Convert \$1/2       Image: Convert \$1/2       Image: Convert \$1/2         Image: Convert \$1/2       Image: Convert \$1/2       Image: Convert \$1/2         Image: Convert \$1/2       Image: Convert \$1/2       Image: Convert \$1/2         Image: Convert \$1/2       Image: Convert \$1/2       Image: Convert \$1/2         Image: Convert \$1/2       Image: Convert \$1/2       Image:                                                                                                    | S3      | Marketplace (187)<br>Blogs (506)                                  | MediaStore ☆<br>Store and deliver video assets for live or on-demand media workf      | lows                  | < 1 >         |
| Image: Second second secon | E IAM   | Events (12)<br>Tutorials (1)                                      | MediaConvert 会<br>Convert file-based content for broadcast and multiscreen delivery   | ,                     | Originating a |
| Top features                                                                                                    | 🚝 Kines |                                                                   | Ø MediaPackage ☆<br>Deliver video to many devices using just-in-time format conversio | ın.                   |               |
| List channels Create channel List harvest jobs Create harvest job                                                                                                    |         |                                                                   | Top features<br>List channels Create channel List harvest jobs Create harvest job     |                       |               |

• In the Amazon EMR console, click on the "Create cluster" button to start the cluster creation process.

| aws III Services Q                                      | Search [Alt+S] D 🔗 🥝 🙆 N. Virginia 🔻 Khawaja Saad Ahmed Butt 🔻                                                                          |
|---------------------------------------------------------|----------------------------------------------------------------------------------------------------|
| Amazon EMR ×                                            | Amazon EMR > EMR on EC2: Clusters < 🗘                                                                                                   |
| EMR Serverless                                          | Clusters (0) info     C     View details     Terminate     Clone     Create cluster       Filter clusters by status <ul> <li></li></ul> |
| ▼ EMR on EC2                                            | Cluster ID     ▼     Cluster name     ▼     Status     ▼     Creation time (UTC+05:                                                     |
| Notebooks and Git repos<br>Events                       | No Clusters<br>No Clusters to display.                                                                                                  |
| Block public access<br>Security configurations          |                                                                                                    |
| ▼ EMR on EKS<br>Virtual clusters                        |                                                                                                    |
| <ul> <li>EMR Studio</li> <li>Getting Started</li> </ul> |                                                                                                    |
| Studios<br>Workspaces (Notebooks)                       | Activate Windows                                                                                                    |
| What's New<br>CloudShell Feedback                       | Go to Settings to activate Windows.<br>© 2024, Amazon Web Services, Inc. or its affiliates. Privacy Terms Cookie preferences            |

• Add the name of the Cluster.

| aws | Services                          | <b>Q</b> Search                       |                                          |                     |                      | l         | [Alt+S] |        |           | 2. 4                    | ÷                           | 0                | ٢                 | N.                  | Virginia 🔻                       | Khaw                         | aja Saa | l Ahmed | Butt | • |
|-----|-----------------------------------|---------------------------------------|------------------------------------------|---------------------|----------------------|-----------|---------|--------|-----------|-------------------------|-----------------------------|------------------|-------------------|---------------------|----------------------------------|------------------------------|---------|---------|------|---|
| =   | Amazon EMR ><br>Create cl         | EMR on EC2: Cli<br>USTER Info         | usters > Cre                             | ate cluster         |                      |           |         |        |           |                         |                             |                  |                   |                     |                                  |                              |         |         |      | 3 |
|     | ▼ Name ar<br>Name your cl         | id applicatio                         | ns - <i>require</i><br>he applications t | ed Info             | stall to your cluste | er.       |         |        |           | Sum                     | mary                        | / Info           |                   |                     |                                  |                              |         |         |      |   |
|     | Name                              |                                       |                                          |                     |                      |           |         |        |           | Nam                     | e and                       | d apj            | olicati           | ions -              | - require                        | ed                           | î       |         |      |   |
|     | EMR-DEMO-0                        | LUSTER                                |                                          |                     |                      |           |         |        |           | Name                    |                             |                  |                   |                     |                                  |                              |         |         |      |   |
|     | Amazon EMR r<br>A release contain | elease Info<br>s a set of application | ons which can be                         | e installed on your | cluster.             |           |         |        |           | EMR-DEMO-CLUSTER        |                             |                  |                   |                     |                                  |                              |         |         |      |   |
|     | emr-7.1.0                         |                                       |                                          | •                   |                      |           |         |        | emr-7.1.0 |                         |                             |                  |                   |                     |                                  |                              |         |         |      |   |
|     | Application bu                    | ndle                                  |                                          |                     |                      |           | -       |        |           | Appli                   | ation                       | bundl            | e                 |                     |                                  |                              |         |         |      |   |
|     | Spark<br>Interactive              | Core<br>Hadoop                        | Flink                                    | HBase               | Presto               | Trino     |         | Custom |           | Spark<br>Jupyt<br>3.5   | Intera<br>erEnte            | rprise           | (Hadoo<br>Gatewa  | op 3.3.0<br>ay 2.6. | 6, Hive 3.1<br>.0, Livy 0.8      | 1.3,<br>3.0, Spark           |         |         |      |   |
|     | Spark                             | Maadaaqo                              |                                          | Feelbald 📥          | presto ≫             | 😸 trino   |         | aws    |           | Clus                    | ter co                      | onfig            | uratio            | on - r              | required                         |                              |         |         |      |   |
|     | AmazonClo<br>1.300032.2           | udWatchAgent                          | 🗆 Fli                                    | ink 1.18.1          |                      | HBase 2.4 | 1.17    |        |           | Unifo<br>Prima<br>(m5.x | rm inst<br>ry (m5<br>large) | tance<br>i.xlarg | groups<br>e), Con | s<br>e (m5/         | <b>Âtarige)a†a</b><br>Go to Sett | <b>sk</b> Wind<br>tings to a | ows     | Winde   | ows, |   |

• Select the software applications you want to include in your cluster. You can choose from popular frameworks like Hadoop, Spark, and others. I have selected Spark.

| Amazon EMR re<br>A release contains | alease Info                                                                                    | ns which can be  | installed on your o | luster.          |                                                                                                    |        |  |
|-------------------------------------|------------------------------------------------------------------------------------------------|------------------|---------------------|------------------|----------------------------------------------------------------------------------------------------|--------|--|
| emr-7.1.0                           |                                                                                                |                  | •                   |                  |                                                                                                    |        |  |
| Application bur                     | ndle                                                                                           |                  |                     |                  |                                                                                                    |        |  |
| Spark<br>Interactive                | Core<br>Hadoop                                                                                 | Flink            | HBase               | Presto           | Trino                                                                                                    | Custom |  |
| spark                               | Anzidaaja                                                                                      | 2                |                     | presto ≫         | 😸 trino                                                                                                    | aws    |  |
| AmazonClo                           | udWatchAgent                                                                                   | 🖂 Flir           | nk 1.18.1           |                  | HBase 2.4.                                                                                                 | 17     |  |
| 1.300032.2                          |                                                                                                |                  |                     |                  |                                                                                                    |        |  |
| <ul> <li>HCatalog 3.</li> </ul>     | 1.3                                                                                            | 🔽 Ha             | doop 3.3.6          |                  | Hive 3.1.3                                                                                                 |        |  |
| Hue 4.11.0                          | <ul> <li>Hue 4.11.0</li> <li>Livy 0.8.0</li> <li>Phoenix 5.1.3</li> <li>Spark 3.5.0</li> </ul> |                  | oyterEnterprise(    | Sateway 2.6.0    | <ul> <li>JupyterHub 1.5.0</li> <li>Oozie 5.2.1</li> <li>Presto 0.284</li> <li>TensorFlow 2.11.0</li> </ul> |        |  |
| Livy 0.8.0                          |                                                                                                |                  | (Net 1.9.1          |                  |                                                                                                    |        |  |
| Phoenix 5.1                         |                                                                                                |                  | 0.17.0              |                  |                                                                                                    |        |  |
| Spark 3.5.0                         |                                                                                                |                  | oop 1.4.7           |                  |                                                                                                    |        |  |
| Tez 0.10.2                          |                                                                                                | Tri              | no 435              |                  | Zeppelin 0.                                                                                                | .10.1  |  |
| ZooKeeper                           | 3.9.1                                                                                          |                  |                     |                  |                                                                                                    |        |  |
| AWS Glue Data                       | Catalog setting                                                                                | s                |                     |                  |                                                                                                    |        |  |
| Use the AWS Glue                    | Data Catalog to p                                                                              | rovide an extern | al metastore for yo | our application. |                                                                                                    |        |  |
| <ul> <li>Use for Hive</li> </ul>    | e table metadata                                                                               | 3                |                     |                  |                                                                                                    |        |  |
| Use for Spar                        | rk table metada                                                                                | ta               |                     |                  |                                                                                                    |        |  |

• Configure the number of instances and instance types based on your workload and performance requirements.

#### Uniform instance groups

#### Primary

Choose EC2 instance type

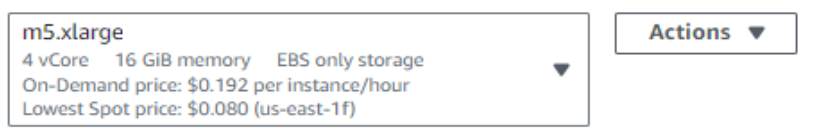

#### Use high availability

Launch highly available, more resilient cluster with three primary nodes on On-Demand Instances. This configuration applies for the lifetime of your cluster. Learn more 🔀

Node configuration - optional

#### Core

#### Choose EC2 instance type

| m5.xlarge                                                                                                    |   | Actions 🔻 |
|----------------------------------------------------------------------------------------------------|---|-----------|
| 4 vCore 16 GiB memory EBS only storage<br>On-Demand price: \$0.192 per instance/hour<br>Lowest Spot price: \$0.080 (us-east-1f) | • |           |

- Node configuration optional
- Define core nodes you want to add in your task.

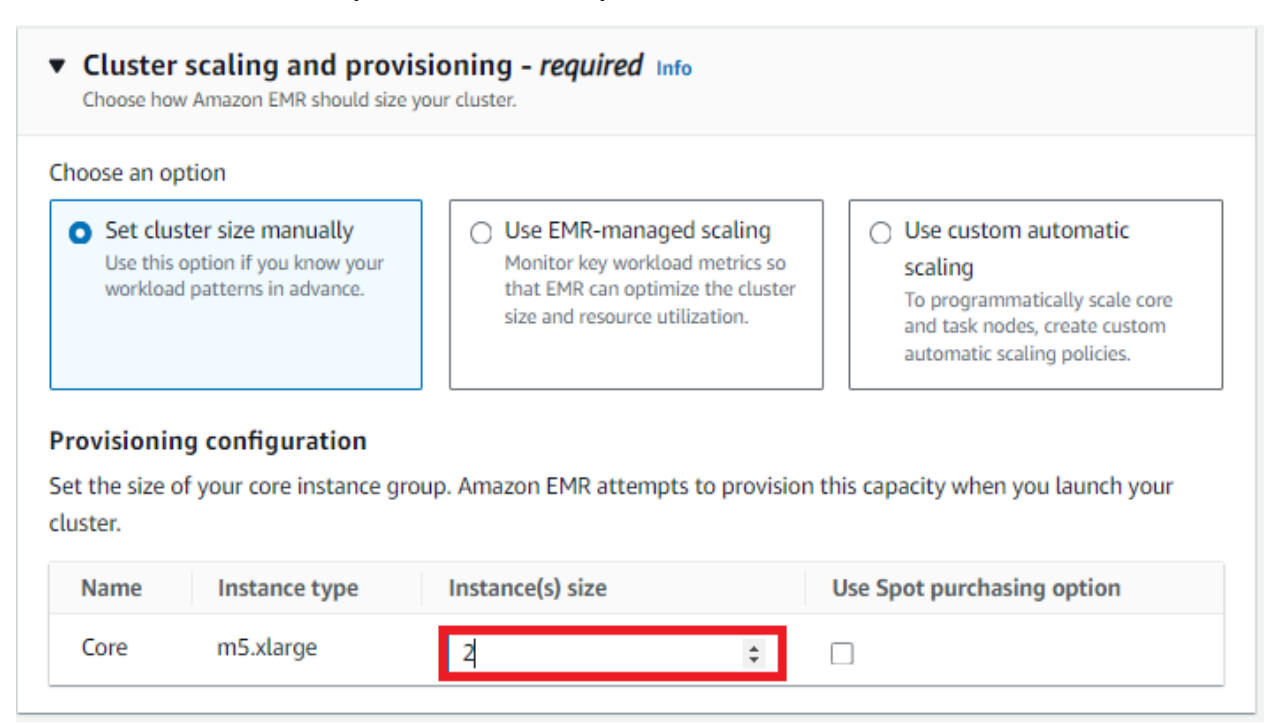

• Define network area which you want to create your cluster.

| <ul> <li>Networking - required Info</li> <li>Choose the network settings that determine how you and other</li> </ul> | entities communicate with your cluster. |
|----------------------------------------------------------------------------------------------------|-----------------------------------------|
| Virtual private cloud (VPC) Info<br>vpc-04890b2673355c706                                                            | Browse Create VPC 🔀                     |
| Subnet Info subnet-028173db6a502e32f                                                                                 | Browse Create subnet 🔀                  |
| EC2 security groups (firewall)                                                                                       |                                         |

• Click on create key pair.

| <ul> <li>Security configuration and EC2 key pair Info<br/>Choose a security configuration or create a new one that you can reuse with other clusters.</li> </ul> |
|----------------------------------------------------------------------------------------------------|
| Security configuration<br>Select your cluster encryption, authentication, authorization, and instance metadata service settings.                                 |
| Q Choose a security configuration       C       Browse 🔄       Create security configuration 🖸                                                                   |
| Amazon EC2 key pair for SSH to the cluster Info                                                                                                    |
| Q Enter a key name or choose Browse to select an Amazon EC Browse Create key pair 🔀                                                                              |
| You haven't entered an EC2 key. If you're outside a VPN and want to enable SSH or use Hue SQL assistant<br>with this cluster, you must enter an EC2 key.         |

• Add the name of the cluster and choose the private key format and then click on create key pair.

## Create key pair Info

| Key pair<br>A key pair, consisting of a private key and a public k<br>an instance. | ey, is a set of security credentials that you use to p | rove your identi | ty when connecting to |
|------------------------------------------------------------------------------------|--------------------------------------------------------|------------------|-----------------------|
| Name                                                                               |                                                        |                  |                       |
| new-pair-cluster<br>The name can include up to 255 ASCII characters. It            | can't include leading or trailing spaces.              |                  |                       |
| Key pair type Info                                                                 |                                                        |                  |                       |
| • RSA                                                                              | O ED25519                                              |                  |                       |
| Private key file format                                                            |                                                        |                  |                       |
|                                                                                    |                                                        | Cancel           | Create key pair       |
|                                                                                    |                                                        |                  | <b>250</b>   P a g    |

• Click on browse and select the key pair.

| <ul> <li>Security configuration and EC2 key pair info</li> <li>Choose a security configuration or create a new one that you can reuse with other clusters.</li> </ul>                                                                                                    |
|----------------------------------------------------------------------------------------------------|
| Security configuration<br>Select your cluster encryption, authentication, authorization, and instance metadata service settings.                                                                                                    |
| Q     Choose a security configuration       C     Browse       C     Create security configuration                                                                                                    |
| Amazon EC2 key pair for SSH to the cluster Info                                                                                                    |
| Q new-pair-cluster X Browse Create key pair 🔀                                                                                                    |
| Choose an existing service role     Select a default service role or a custom role with IAM     policies attached so that your cluster can interact with     other AWS services.     Create a service role     Let Amazon EMR create a new service role so that you     can grant and restrict access to resources in other AWS     services. |
| Networking resources<br>We've already added the resources that you configured in the Networking section. Choose the VPC, subnet, and security groups that<br>service role can access.                                                                                                    |
| Choose one or more VPCs                                                                                                    |
| - ×<br>vpc-04890b2673355c706                                                                                                    |
| Subnet                                                                                                    |
| Choose one or more subnets                                                                                                    |
| - X<br>subnet-028173db6a502e32f                                                                                                    |
| Security group                                                                                                    |
| Choose one or more security groups                                                                                                    |
| ElasticMapReduce-Core X ElasticMapReduce-Primary X so-02fdacf2e9103bfe4 so-0c1ff11910ca5dbcd                                                                                                    |

## • Now, click on "Create an instance profile".

#### EC2 instance profile for Amazon EMR

The instance profile assigns a role to every EC2 instance in a cluster. The instance profile must specify a role that can access the

| resources for your steps and bo                                                                                                    | ootstrap actions.                  |                                                            |                                                      |  |
|----------------------------------------------------------------------------------------------------|------------------------------------|------------------------------------------------------------|------------------------------------------------------|--|
| <ul> <li>Choose an existing in</li> </ul>                                                                                                    | nstance profile                    | <ul> <li>Create an instance profile</li> </ul>             | 2                                                    |  |
| Select a default role or a                                                                                                    | a custom instance profile with     | Let Amazon EMR create a new                                | Let Amazon EMR create a new instance profile so that |  |
| IAM policies attached so                                                                                                    | that your cluster can interact     | you can specify a custom set of resources for it to access |                                                      |  |
| with your resources in A                                                                                                    | mazon 55.                          | in Amazon 55.                                              |                                                      |  |
| S3 bucket access Info                                                                                                    |                                    |                                                            |                                                      |  |
| Specific S3 buckets or provide the second second | prefixes in your account Info      | 0                                                          |                                                      |  |
| Choose the buckets or pref                                                                                                    | fixes that you want this instance  | profile to access.                                         |                                                      |  |
| <ul> <li>All S3 buckets in this a</li> </ul>                                                                                                    | ccount with read and write a       | access                                                     |                                                      |  |
| Grant the instance profile a                                                                                                    | access to all buckets that have re | and write access enabled in your accourt                   | nt.                                                  |  |
| S3 buckets                                                                                                    |                                    |                                                            |                                                      |  |
| We've already added the resou                                                                                                    | rces that you configured in the C  | Cluster logs section. Choose the S3 buckets                | and bucket prefixes where                            |  |
| you store logs and data for you                                                                                                    | ur cluster, bootstrap actions, and | steps.                                                     |                                                      |  |
| S3 URI                                                                                                    |                                    |                                                            |                                                      |  |
| Q s3://bucket/prefix/ob                                                                                                    | ject                               | View 🖸 Browse                                              | S3 Add                                               |  |
| S3 bucket                                                                                                    | Prefix                             | Permission                                                 |                                                      |  |
| aws-logs-85172537<br>Inherited from Cluster logs                                                                                                    | elasticmapreduce                   | Read and write                                             | Edit                                                 |  |
|                                                                                                    |                                    |                                                            |                                                      |  |
• Select the S3 bucket where you want to store the EMR logs.

## S3 buckets

We've already added the resources that you configured in the Cluster logs section. Choose the S3 buckets and bucket prefixes where you store logs and data for your cluster, bootstrap actions, and steps.

| S3 URI                                           |                  |          |                |           |      |
|--------------------------------------------------|------------------|----------|----------------|-----------|------|
| Q s3://my-folder-for-image                       |                  | $\times$ | View 🛽         | Browse S3 | Add  |
| S3 bucket                                        | Prefix           |          | Permission     |           |      |
| aws-logs-85172537<br>Inherited from Cluster logs | elasticmapreduce |          | Read and write |           | Edit |

• Once you are satisfied with the settings, click on the "Create cluster" button to launch the "MyEMRCluster".

| Summary Info                                                                                                    |     |
|----------------------------------------------------------------------------------------------------|-----|
| Name and applications - required                                                                                                | •   |
| Name<br>updated                                                                                                    | L   |
| Amazon EMR release<br>emr-7.1.0                                                                                                 | L   |
| Application bundle<br>Spark Interactive (Hadoop 3.3.6, Hive 3.1.3,<br>JupyterEnterpriseGateway 2.6.0, Livy 0.8.0, Spark<br>3.5) |     |
| Cluster configuration - required                                                                                                |     |
| Uniform instance groups<br>Primary (m5.xlarge), Core (m5.xlarge)                                                                |     |
| Cluster scaling and provisioning -<br>required                                                                                  |     |
| Provisioning configuration<br>Core size: 2 instances                                                                            | Ŧ   |
| Cancel Create clus                                                                                                    | ter |

• Cluster is created successfully.

| Summary                                  |                                                                                     | Opuaced tess than a minute ago                                                   |                                                  |
|------------------------------------------|-------------------------------------------------------------------------------------|----------------------------------------------------------------------------------|--------------------------------------------------|
| Cluster info                             | Applications                                                                        | Cluster management                                                               | Status and time                                  |
| Cluster ID<br>j-30DOOEBEKC95             | Amazon EMR version<br>emr-7.1.0                                                     | Log destination in Amazon S3<br>aws-logs-851725370789-us-east-1/elasticmapreduce | Status<br>Ø Waiting                              |
| Cluster configuration<br>Instance groups | Installed applications<br>Hadoop 3.3.6, Hive 3.1.3, JupyterEnterpriseGateway 2.6.0, | Persistent application Uls<br>Spark History Server 🛃                             | Creation time<br>May 08, 2024, 20:58 (UTC+05:00) |
| Capacity<br>1 Primary 2 Core 0 Task      | Livy 0.8.0, Spark 3.5.0                                                             | YARN timeline server 🖸<br>Tez UI 🚺                                               | Elapsed time<br>15 minutes, 51 seconds           |
|                                          |                                                                                     | Primary node public DNS  ec2-44-203-32-234.compute-1.amazonaws.com               |                                                  |
|                                          |                                                                                     | Connect to the Primary node using SSH<br>Connect to the Primary node using SSM 🔀 |                                                  |

- Configure Security Group:
  - Go back to the EC2 dashboard.
  - Select the EC2 instance you want to enable SSH from.
  - In the details pane at the bottom, find the "Security groups" section and click on the security group associated with your EC2 instance.
  - In the security group settings, click on the "Inbound rules" tab.
  - Click on "Edit inbound rules" to modify the rules.
  - Click on "Add rule".
  - For the type, select "SSH".
  - In the "Source" field, specify the IP address range or the security group of your EMR cluster master node. You can also use the Public DNS of the EMR master node if it has a static IP address.
- In cluster management click on connect to the primary node cluster using SSH.

| Cluster management                                                               |
|----------------------------------------------------------------------------------|
| Log destination in Amazon S3<br>aws-logs-851725370789-us-east-1/elasticmapreduce |
| Persistent application UIs<br>Spark History Server 🔼                             |
| YARN timeline server 🖸                                                           |
| Tez UI 🔼                                                                         |
| Primary node public DNS Discrete Compute-1.amazonaws.com                         |
| Connect to the Primary node using SSH                                            |
| Connect to the Primary node using SSM 🛂                                          |

• From windows copy the host name.

| Connect to the primary node using SSH                                                                                                    |  |  |  |  |
|----------------------------------------------------------------------------------------------------|--|--|--|--|
| You can connect to the Amazon EMR primary node using SSH to perform actions like running interactive queries, examining log files, submit Linux commands, and view web interfaces hosted on Amazon EMR clusters. Learn more 🔀                                                                                   |  |  |  |  |
| Windows Mac/Linux                                                                                                    |  |  |  |  |
| <ol> <li>Download PuTTY.exe to your computer from:<br/>https://www.chiark.greenend.org.uk/~sgtatham/putty/latest.html </li> <li>Start PuTTY.</li> <li>In the Category list, choose Session.</li> </ol>                                                                                                    |  |  |  |  |
| <ol> <li>A. In the Host Name field, enter hadoop@ec2-44-203-32-234.compute-1.amazonaws.com</li> <li>In the Category list, expand Connection &gt; SSH, and then choose Auth.</li> <li>For Private key file for authentication, choose Browse and select the private key file (hasnainhyder121212.ppk)</li> </ol> |  |  |  |  |
| that you used to launch the cluster.<br>7. Select Open.<br>8. Select Yes to dismiss the security alert                                                                                                    |  |  |  |  |
| 8. Select Yes to dismiss the security alert.                                                                                                    |  |  |  |  |
| Close                                                                                                    |  |  |  |  |

• Open PuTTY paste the host name.

| 🕵 PuTTY Configuration                                                                                                    | ? ×                                                                                                    |  |  |  |
|----------------------------------------------------------------------------------------------------|----------------------------------------------------------------------------------------------------|--|--|--|
| Category:                                                                                                    |                                                                                                    |  |  |  |
| <ul> <li>Session</li> <li>Logging</li> <li>Terminal</li> <li>Keyboard</li> <li>Bell</li> <li>Features</li> <li>Window</li> <li>Appearance</li> <li>Behaviour</li> <li>Translation</li> <li>Selection</li> <li>Colours</li> <li>Connection</li> <li>Proxy</li> <li>SSH</li> <li>Serial</li> <li>Telnet</li> <li>Rlogin</li> </ul> | Basic options for your PuTTY session         Specify the destination you want to connect to         Host Name (or IP address)       Port         -203-32-234.compute-1.amazonaws.com       22         Connection type:       Other:         Image: SSH       Serial       Other:         Telnet       V         Load, save or delete a stored session       Saved Sessions         Default Settings       Load         Save       Delete |  |  |  |
| SUPDUP                                                                                                    | Close window on exit:<br>Always Never Only on clean exit                                                                                                    |  |  |  |
| About Help                                                                                                    | Open Cancel                                                                                                    |  |  |  |

• Load the private key associated with your EMR for authentication.

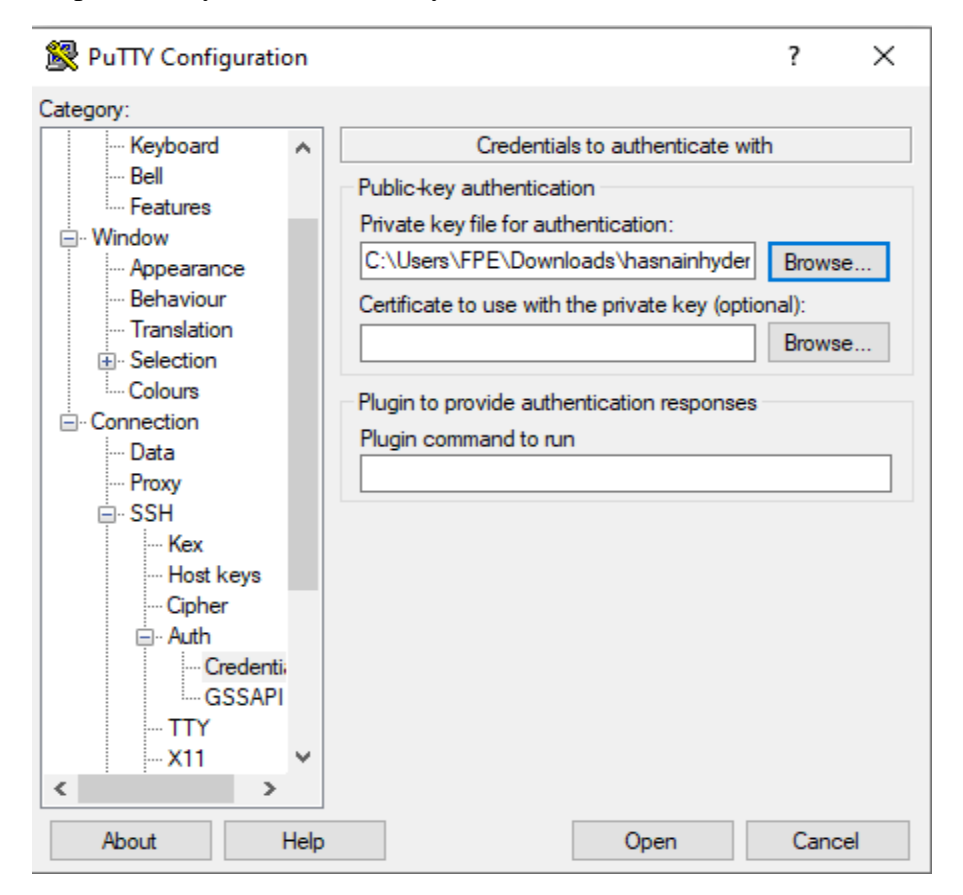

• Click on open you will connect to the EMR.

| Andoop@ip-172-31-11-18                  | 32:~           |                |            | _         | ×      |
|-----------------------------------------|----------------|----------------|------------|-----------|--------|
| ~~ \### <br>~~ \#/<br>~~ \\>            | https://aws.am | azon.com/linux | k/amazon-1 | inux-2023 | $\sim$ |
| ~~~/<br>_//                             |                |                |            |           | -      |
| Last login: Wed May                     | 8 16:36:33 202 | 4              |            |           |        |
| EFFFFFFFFFFFFFFFFFFFFFFFFFFFFFFFFFFFFFF | MMMMMMM        | MMMMMMM        | RRRRRRRR   | RRRRRR    |        |
| E::::::::::::::::::::::E                | M::::::M       | M::::::M       | R::::::::  | :::::R    |        |
| EE::::EEEEEEEE:::E                      | M::::::M       | M::::::M       | R::::RRR   | RRR::::R  |        |
| E::::E EEEEE                            | M:::::::M      | M::::::::M     | RR::::R    | R::::R    |        |
| E::::E                                  | M:::::M:::M    | M::::M:::::M   | R:::R      | R::::R    |        |
| E::::EEEEEEEEE                          | M:::::M M:::M  | M:::M M::::M   | R:::RRR    | RRR::::R  |        |
| E:::::::::::E                           | M:::::M M:::M  | ::::M M:::::M  | R::::::    | ::::RR    |        |
| E::::EEEEEEEEE                          | M:::::M M:::   | ::M M:::::M    | R:::RRR    | RRR::::R  |        |
| E::::E                                  | M:::::M M::    | :M M:::::M     | R:::R      | R::::R    |        |
| E::::E EEEEE                            | M:::::M MM     | M M:::::M      | R:::R      | R::::R    |        |
| EE::::EEEEEEE:::E                       | M::::M         | M:::::M        | R:::R      | R::::R    |        |
| E::::::::::::::::E                      | M::::M         | M:::::M        | RR::::R    | R::::R    |        |
| EEEEEEEEEEEEEEEEE                       | MMMMMMM        | MMMMMMM        | RRRRRR     | RRRRRR    |        |
| [hadconfin_172_21_1]                    | 19216          |                |            |           |        |
| [nadoop@ip-1/2-31-11-                   | -102 ~]\$      |                |            |           | × 1    |

## Conclusion

Amazon EMR offers a powerful platform for processing big data workloads in the cloud. By leveraging its managed infrastructure and integration with popular big data frameworks, users can efficiently analyze large datasets without the overhead of managing underlying infrastructure. Through this lab, participants have gained practical experience in setting up, configuring, and optimizing EMR clusters, enabling them to tackle real-world big data challenges more effectively.

## Exercise

- Launch an Amazon EMR cluster with the following specifications:
- Instance type: m5.xlarge
- Software configuration: Apache Spark
- Input data: Sample dataset stored in an Amazon S3 bucket
- Submit a Spark job to process the input data and calculate basic statistics (e.g., count, average, etc.).
- Monitor the job execution through the EMR console and analyze the output results.

## **Future Recommendation of Course:**

The course should introduce a dedicated module on machine learning in the cloud, where students learn to apply and deploy advanced machine learning algorithms using AWS services like Amazon SageMaker. This module would cover various aspects of machine learning from data preprocessing and model training to deployment and scalability, providing hands-on experience with real-world datasets and scenarios.

Furthermore, to ensure that students are equipped with the latest skills and knowledge, the course should continuously incorporate emerging technologies and frameworks that are gaining importance within the tech community. By doing so, the program will not only enhance its relevance but also increase the employability of its graduates in a competitive job market.

This approach ensures that students not only understand the infrastructure aspects of cloud computing but also are proficient in using these platforms for developing sophisticated machine learning models, thus aligning the course with the latest industry trends and technological advancements.